# FSA handbook

## Automated Price Support Procedures and Common Functions for Grains, Oilseeds, and Rice

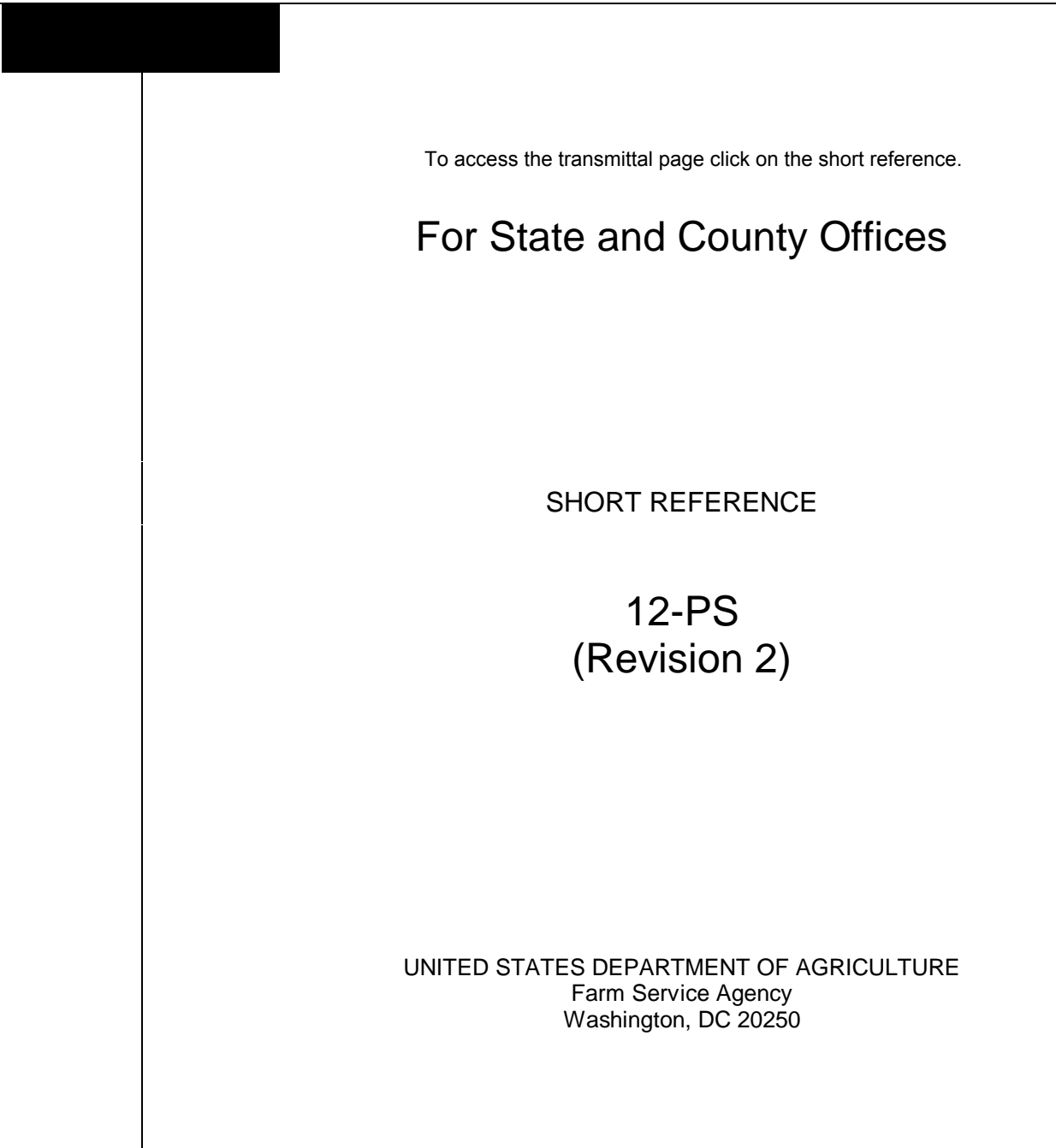

## UNITED STATES DEPARTMENT OF AGRICULTURE

Farm Service Agency Washington, DC 20250

Automated Price Support Procedures and Common Functions for Grains, Oilseeds, and Rice 12-PS (Revision 2)

Amendment 11

Approved by: Acting Deputy Administrator, Farm Programs

1. Ling Taimm

#### **Amendment Transmittal**

#### A Reasons for Amendment

Subparagraph 2 A has been amended to:

- remove 2-LP Peanuts from the list of related handbooks
- update 8-LP reference to reflect that it is used for loans and LDP's for 2002 and subsequent crop years.

Paragraph 712 has been amended to remove option 4 because it was available for 1998 and prior crop years and is no longer available.

Paragraph 741 has been withdrawn because data for 1998 and prior years has been archived.

Part 15, Exhibits 10 through 12, 14, and 16 through 22, have been withdrawn because spot-checking procedures are provided by producers on the national level.

Subparagraph 1730 A has been amended to remove the reference to generate monthly spot check reports during the start-of-day process.

Paragraph 1901 has been amended to show that County Offices shall have the completed CCC-633 EZ at the workstation before starting an LDP-making activity.

Exhibit 15 has been amended to provide the revised CCC-633 EZ reminder letter. References to a previous crop year and obsolete form have been removed.

## Amendment Transmittal (Continued)

| Page Control Chart |                             |                         |
|--------------------|-----------------------------|-------------------------|
| ТС                 | Text                        | Exhibit                 |
| 5, 6               | 1-3, 1-4                    | 1, pages 1, 2           |
| 15, 16             | 7-17, 7-18                  | 3, pages 1, 2           |
| 19                 | 7-71 through 7-94           | 10, page 1 (remove)     |
|                    | 15-1                        | 11, pages 1-6 (remove)  |
|                    | 15-2 (remove)               | 12, page 1 (remove)     |
|                    | 15-3 through 15-6 (remove)  | 14, pages 1 (remove)    |
|                    | 15-6.5, 15.6.6 (remove)     | 15, page 1              |
|                    | 15-7 through 15-28 (remove) | 16, pages 1, 2 (remove) |
|                    | 15-28.5, 15-28.6 (remove)   | 17, page 1 (remove)     |
|                    | 15-29, 15-30 (remove)       | 18, page 1 (remove)     |
|                    | 15-31 (remove)              | 19, page 1 (remove)     |
|                    | 17-71, 17-72                | 20, page 1 (remove)     |
|                    | 19-3, 19-4                  | 21, page 1 (remove)     |
|                    |                             | 22, page 1 (remove)     |

## Part 1 Basic Information

## Section 1 General Information

| 1    | Handbook Coverage | 1-1 |
|------|-------------------|-----|
| 2    | Related Handbooks | 1-2 |
| 3    | Correspondence    | 1-4 |
| 4    | Responsibilities  | 1-5 |
| 5-10 | (Reserved)        |     |

## Section 2 Beginning Steps for Processing Loans and LDP's

| 11     | Automated Procedures Included in This Handbook       | 1-15 |
|--------|------------------------------------------------------|------|
| 12     | County-Maintained Table Files                        | 1-15 |
| 13     | Command Key Functions                                | 1-16 |
| 14     | Help Screens                                         | 1-18 |
| 15     | Accessing Price Support Applications                 | 1-19 |
| 16     | Producer and Loan or LDP Identification              | 1-21 |
| 17     | Re-Activating Deleted Producer ID Number and ID Type | 1-23 |
| 18-199 | (Reserved)                                           |      |

## Part 2 Commodity Loan and LDP Inquiries

| 200    | Displaying Loan Information            | 2-1 |
|--------|----------------------------------------|-----|
| 201    | Displaying Additional Loan Information | 2-2 |
| 202    | Displaying LDP Information             | 2-8 |
| 203    | Displaying Additional LDP Information  | 2-9 |
| 204-29 | 99 (Reserved)                          |     |

## Part 3 Farm-Stored Loanmaking Functions

#### Section 1 General Provisions

| 300    | Preparing for Loanmaking       | 3-1 |
|--------|--------------------------------|-----|
| 301    | Accessing Loanmaking Functions | 3-1 |
| 302-31 | 0 (Reserved)                   |     |

## Part 3 Farm-Stored Loanmaking Functions (Continued)

## Section 2 Initial Farm-Stored Loan Processing

| 311    | Common Farm-Stored Loan Entries | 3-19 |
|--------|---------------------------------|------|
| 312    | Recording Multiple Producers    | 3-23 |
| 313-31 | 19 (Reserved)                   |      |

## Section 3 Certified Farm-Stored Loans

| 320    | Recording Certified Quantities                                 | 3-45 |
|--------|----------------------------------------------------------------|------|
| 321    | Processing Nonrecourse Honey Loans                             | 3-46 |
| 322    | Establishing Certified Loan Quantities and County Where Stored | 3-48 |
| 323    | Displaying Calculated Loan Quantities and Amounts              | 3-51 |
| 324-33 | 30 (Reserved)                                                  |      |

## Section 4 Measured Farm-Stored Loans

| 331    | Calculating Measured Quantities                               | 3-65 |
|--------|---------------------------------------------------------------|------|
| 332    | Establishing Measured Loan Quantities and County Where Stored | 3-69 |
| 333    | Displaying Calculated Loan Quantities and Amounts             | 3-72 |
| 334-34 | 40 (Reserved)                                                 |      |

## Section 5 Additional Disbursements

| 341    | Additional Disbursement on Commodity Loans                        | 3-89 |
|--------|-------------------------------------------------------------------|------|
| 342    | Additional Disbursement on Previously Disbursed Farm-Stored Loans | 3-90 |
| 343    | Additional Disbursement for Increase in Loan Rate                 | 3-91 |
| 344    | Converting Farm-Stored Certified Loans to Measured Loans          | 3-97 |
| 345-35 | 55 (Reserved)                                                     |      |

## Section 6 Completing the Loanmaking Process

| 356    | Completing the Loan     | 3-137 |
|--------|-------------------------|-------|
| 357    | Reaccessing Saved Loans | 3-142 |
| 358-37 | 0 (Reserved)            |       |

## Part 3 Farm-Stored Loanmaking Functions (Continued)

## Section 7 Recording Manually Prepared Loanmaking Transactions

| 371    | General Provisions                                             | 3-171 |
|--------|----------------------------------------------------------------|-------|
| 372    | Recording Manual Farm-Stored Loans                             | 3-171 |
| 373    | Recording Manual Additional Disbursements on Farm-Stored Loans | 3-178 |
| 374-39 | 09 (Reserved)                                                  |       |

## Part 4 Warehouse-Stored Loanmaking Functions

## Section 1 General Provisions

| 400    | Preparing for Loan Processing  | 4-1 |
|--------|--------------------------------|-----|
| 401    | Accessing Loanmaking Functions | 4-1 |
| 402-41 | 11 (Reserved)                  |     |

## Section 2 Initial Warehouse-Stored Loan Processing

| 412    | Common Warehouse-Stored Loan Entries | 4-17 |
|--------|--------------------------------------|------|
| 413    | Recording Multiple Producers         | 4-21 |
| 414-42 | 21 (Reserved)                        |      |

## Section 3 Warehouse-Stored Loan Processing

| 422    | Entering Basic Warehouse Receipt Data                | 4-45 |
|--------|------------------------------------------------------|------|
| 423    | Entering Grade and Factor Data                       | 4-53 |
| 424    | Displaying Calculated Receipt Quantities and Amounts | 4-57 |
| 425-43 | 31 (Reserved)                                        |      |

#### Section 4 Additional Disbursements

| 432    | Additional Disbursements on Commodity Loans              | 4-73 |
|--------|----------------------------------------------------------|------|
| 433    | Additional Disbursements on Warehouse-Stored Loans       | 4-74 |
| 434    | Additional Disbursements for Increase in Loan Rate       | 4-75 |
| 435    | Additional Disbursements for Previously Deducted Storage | 4-79 |
| 436-44 | 0 (Reserved)                                             |      |

## Part 4 Warehouse-Stored Loanmaking Functions (Continued)

## Section 5 Completing the Loanmaking Process

| 441 Completing the Loan          | 4-95  |
|----------------------------------|-------|
| 442, 443 (Reserved)              |       |
| 444 Completing Saved Loans       | 4-107 |
| 445 Saved Warehouse-Stored Loans | 4-108 |
| 446-451 (Reserved)               |       |

## Section 6 Recording Manually Prepared Loanmaking Transactions

| 452    | General Provisions                                                  | 4-123 |
|--------|---------------------------------------------------------------------|-------|
| 453    | Recording Manual Warehouse-Stored Loans                             | 4-123 |
| 454    | Recording Manual Additional Disbursements on Warehouse-Stored Loans | 4-129 |
| 455-49 | 9 (Reserved)                                                        |       |

## Part 5 Transfer Functions

## Section 1 General Provisions

| 500    | General Transfer Provisions  | 5-1 |
|--------|------------------------------|-----|
| 501    | Accessing Transfer Functions | 5-3 |
| 502-51 | 1 (Reserved)                 |     |

## Section 2 Bin-to-Bin Transfers

| 512    | General Provisions     | 5-17 |
|--------|------------------------|------|
| 513    | Entering Transfer Data | 5-20 |
| 514-52 | 21 (Reserved)          |      |

#### Section 3 Farm-to-Warehouse Transfers

| 522    | Entering Basic Transfer Data                         | 5-35 |
|--------|------------------------------------------------------|------|
| 523    | Entering Basic Warehouse Receipt Data                | 5-38 |
| 524    | Entering Grade and Factor Data                       | 5-45 |
| 525    | Displaying Calculated Receipt Quantities and Amounts | 5-49 |
| 526-53 | 31 (Reserved)                                        |      |

## Part 5 Transfer Functions (Continued)

#### Section 4 Warehouse-to-Warehouse Transfers

| 532   | Entering Basic Transfer Data                         | 5-65 |
|-------|------------------------------------------------------|------|
| 533   | Entering Basic Warehouse Receipt Data                | 5-68 |
| 534   | Entering Grade and Factor Data                       | 5-75 |
| 535   | Displaying Calculated Receipt Quantities and Amounts | 5-79 |
| 536-5 | 41 (Reserved)                                        |      |

#### Section 5 Warehouse-to-Farm Transfers

| 542    | Entering Basic Transfer Data                             | 5-95  |
|--------|----------------------------------------------------------|-------|
| 543    | Entering Farm Measurement Data                           | 5-98  |
| 544    | Establishing Measured Quantities and County Where Stored | 5-100 |
| 545    | Displaying Calculated Loan Quantities and Amounts        | 5-103 |
| 546-55 | 51 (Reserved)                                            |       |

## Section 6 Completing the Transfer Process

| 552    | Completing the Transfer    | 5-121 |
|--------|----------------------------|-------|
| 553    | Completing Saved Transfers | 5-127 |
| 554-59 | 99 (Reserved)              |       |

## Part 6 (Reserved)

600-699 (Reserved)

## Part 7 Repayments

## Section 1 General Repayment Information

| 700    | General Information         | 7-1 |
|--------|-----------------------------|-----|
| 701    | Selecting Repayment Options | 7-2 |
| 702-71 | 11 (Reserved)               |     |

#### Section 2 Regular Repayments

| 712    | Entering Repayment Data                           | 7-17 |
|--------|---------------------------------------------------|------|
| 713    | Selecting Bins or Receipts for Partial Repayments | 7-20 |
| 714    | Completing Full and Partial Loan Repayments       | 7-21 |
| 715    | Completing Lump-Sum Loan Repayments               | 7-24 |
| 716    | Printing Forms                                    | 7-25 |
| 717-72 | 23 (Reserved)                                     |      |

## Section 3 Commodity Certificate Repayments

| 724   | General Provisions                                             | 7-41 |
|-------|----------------------------------------------------------------|------|
| 725   | Selecting Commodity Certificate Repayment                      | 7-43 |
| 726   | Processing Commodity Certificate Exchanges for Commodity Loans | 7-44 |
| 727   | Modified CCC-500 for Commodity Certificate Repayments          | 7-46 |
| 728-7 | 36 (Reserved)                                                  |      |

## Section 4 Market Loan Repayments

| 737   | General Provisions                  | 7-67 |
|-------|-------------------------------------|------|
| 738   | Selecting Market Loan Repayments    | 7-67 |
| 739   | Entering Market Loan Repayment Data | 7-68 |
| 740   | Repayment Summary                   | 7-70 |
| 741   | (WithdrawnAmend. 11)                |      |
| 740 7 |                                     |      |

742-750 (Reserved)

## Part 7 Repayments (Continued)

## Section 5 Receivable Repayments

| 751    | General Provisions      | 7-95 |
|--------|-------------------------|------|
| 752    | Entering Repayment Data | 7-96 |
| 753-76 | 50 (Reserved)           |      |

## Section 6 Overdisbursement Repayments

| 761    | General Provisions      | 7-117 |
|--------|-------------------------|-------|
| 762    | Entering Repayment Data | 7-118 |
| 763-77 | 75 (Reserved)           |       |

## Section 7 Recording Manually Prepared Repayments

| 776    | General Provisions            | 7-139 |
|--------|-------------------------------|-------|
| 777    | Accessing Loans for Repayment | 7-139 |
| 778    | Selecting Type of Repayment   | 7-141 |
| 779    | Completing Repayments         | 7-142 |
| 780-78 | 85 (Reserved)                 |       |

## Section 8 Re-Entering Corrected Repayments

| 786    | Re-Entering Repayments Not Involving Refunds | 7-159 |
|--------|----------------------------------------------|-------|
| 787    | Re-Entering Repayments Involving Refunds     | 7-160 |
| 788-79 | 9 (Reserved)                                 |       |

## Part 8 (Reserved)

800-899 (Reserved)

## Part 9 Settlements

## Section 1 General Settlement Provisions

| 900    | General Information                 | 9-1 |
|--------|-------------------------------------|-----|
| 901    | Preparing for Settlement Processing | 9-2 |
| 902    | Accessing Settlement Software       | 9-3 |
| 903-91 | 0 (Reserved)                        |     |

## Section 2 Initial Delivery Information

| 911 | Verifying the Loan                                    | 9-21 |
|-----|-------------------------------------------------------|------|
| 912 | Entering Initial Delivery Information                 | 9-22 |
| 913 | Entering Partial Settlement Information               | 9-25 |
| 914 | Initial Delivery Information for Loan in Claim Status | 9-27 |
| 915 | (Reserved)                                            |      |

## Section 3 Delivery Options

| 916    | Selecting Delivery Options                                    | 9-39 |
|--------|---------------------------------------------------------------|------|
| 917    | Delivery for Warehouse Storage                                | 9-41 |
| 918    | Handling Only Delivery                                        | 9-43 |
| 919    | Trackload and Truckload Delivery                              | 9-45 |
| 920    | Local Sale for Nonrecourse Loans                              | 9-47 |
| 921    | Local Sale for Loan Collateral Ineligible for Delivery to CCC | 9-50 |
| 922-93 | 30 (Reserved)                                                 |      |

## Section 4 Determining Settlement Value

| 931    | Settlement Grade and Factor Screens   | 9-71 |
|--------|---------------------------------------|------|
| 932    | Settlement Rate Verification          | 9-75 |
| 933    | Entering Daily Storage Rate           | 9-79 |
| 934    | Excess Quantity Delivered Information | 9-81 |
| 935    | Charges and Credits                   | 9-82 |
| 936-94 | 5 (Reserved)                          |      |

## Part 9 Settlements (Continued)

## Section 5 Completing Settlements

| 946    | Demand Letter Information | 9-105 |
|--------|---------------------------|-------|
| 947    | Completing Settlements    | 9-108 |
| 948-99 | 99 (Reserved)             |       |

#### Part 10 Forfeitures

#### Section 1 Forfeiture Information

| 1000   | General Information           | 10-1 |
|--------|-------------------------------|------|
| 1001   | Selecting Forfeiture Options  | 10-2 |
| 1002   | Warehouse Receipt Information | 10-3 |
| 1003   | Warehouse Rate Check          | 10-5 |
| 1004   | Warehouse Receipt Summary     | 10-6 |
| 1005-1 | .031 (Reserved)               |      |

## Section 2 Completing Forfeitures

| 1032   | Amounts Due CCC                 | 10-49 |
|--------|---------------------------------|-------|
| 1033   | Amounts Due Producer            | 10-50 |
| 1034   | Submitting Forfeiture Documents | 10-50 |
| 1035-1 | 1099 (Reserved)                 |       |

## Part 11 Correcting Loan Transactions

## Section 1 General Provisions

| 1100   | General Information            | 11-1 |
|--------|--------------------------------|------|
| 1101   | Accessing Correction Functions | 11-1 |
| 1102-1 | 115 (Reserved)                 |      |

## Section 2 Processing Loan Corrections

| 1116   | Selecting Transaction           | 11-15 |
|--------|---------------------------------|-------|
| 1117   | Using History Tapes             | 11-17 |
| 1118   | Corrections Involving Payables  | 11-18 |
| 1119   | Corrections Involving CCC-257's | 11-22 |
| 1120   | Completing Correction Process   | 11-22 |
| 1121-1 | (Reserved)                      |       |

## Part 12 Loan and LDP Servicing

#### Section 1 General Provisions

| 1200   | General Loan Servicing Provisions | 12-1 |
|--------|-----------------------------------|------|
| 1201   | Selecting Loan Servicing Options  | 12-2 |
| 1202-1 | 1209 (Reserved)                   |      |

## Section 2 Writing Off Small Loan or LDP Amounts

| 1210 Processing Writeoffs | 12-25 |
|---------------------------|-------|
| 1211-1214 (Reserved)      |       |

## Section 3 Recording Primary Contact for Heirs

| 1215   | Recording Heirs on a Deceased Producer's Loan or LDP | 12-31 |
|--------|------------------------------------------------------|-------|
| 1216-1 | 219 (Reserved)                                       |       |

## Part 12 Loan and LDP Servicing (Continued)

## Section 4 Transferring a Loan or LDP to Claims

| 1220Selecting the Transfer Option1221Full or Partial Transfers to Claims1222Entering Interest Rate for Transfers to Claims1223Transfer to Claims Summary1224Transferring Loan and LDP Amounts and Liquidated Damages to Claims1225-1234(Reserved) | 12-41<br>12-43<br>12-45<br>12-46<br>12-48 |  |
|----------------------------------------------------------------------------------------------------|-------------------------------------------|--|
| Section 5 Releasing the In-Use Indicator                                                                                                    |                                           |  |
| 1235Releasing the In-Use Indicator on a Loan1236-1239(Reserved)                                                                                                    | 12-81                                     |  |
| Section 6 Storage Paid Through Date                                                                                                    |                                           |  |
| 1240Updating the Storage Paid Through Date1241-1244(Reserved)                                                                                                    | 12-91                                     |  |
| Section 7 Prompt Payment Interest                                                                                                    |                                           |  |
| 1245Calculating Prompt Payment Interest1246-1249(Reserved)                                                                                                    | 12-101                                    |  |
| Section 8 Converting Ear Corn Loans to Shelled Corn Loans                                                                                                    |                                           |  |

| 1250   | Conv | verting Loans | 12-109 |
|--------|------|---------------|--------|
| 1251-1 | 1254 | (Reserved)    |        |

## Section 9 Processing Replacement Warehouse Receipts

| 1255   | General Information                | 12-117 |
|--------|------------------------------------|--------|
| 1256   | Recording Replacement Receipt Data | 12-117 |
| 1257-1 | 269 (Reserved)                     |        |

## Part 12 Loan and LDP Servicing (Continued)

## Section 10 Notification for Calling a Loan

| 1270   | General Information            | 12-151 |
|--------|--------------------------------|--------|
| 1271   | Notification of Calling a Loan | 12-152 |
| 1272-1 | 274 (Reserved)                 |        |

#### Section 11 Flagging Loans

| 1275   | Flagging Loans in Appeal, Bankruptcy, or Litigation | 12-161 |
|--------|-----------------------------------------------------|--------|
| 1276-1 | 1279 (Reserved)                                     |        |

## Section 12 Loan Shortage/Violation

| 1280   | General Information                                      | 12-171   |
|--------|----------------------------------------------------------|----------|
| 1281   | Recording a Loan Shortage/Violation                      | 12-172.5 |
| 1282   | Recording Repay/Refund of a Loan Overdisbursement        | 12-174   |
| 1283   | Preparing a Loan Overdisbursement for Transfer to Claims | 12-176   |
| 1284-1 | 1289 (Reserved)                                          |          |

## Section 13 Adjusting Liquidated Damages

| 1290  | Adju | sting Liquic | lated Damage | es After Loan | Violation | Has Been Recorded | 1 | 12-185 |
|-------|------|--------------|--------------|---------------|-----------|-------------------|---|--------|
| 1291- | 1295 | (Reserved)   |              |               |           |                   |   |        |

## Section 14 Calculating Bin Quantities

| 1296 | Calculating Bin Quantity Option | 12-191 |
|------|---------------------------------|--------|
| 1297 | (Reserved)                      |        |

## Section 15 Marketing Authorization and Repayment Rate Lock-In

| 1298 | Preparing Marketing Authorization | 12-201 |
|------|-----------------------------------|--------|
| 1299 | Preparing Repayment Rate Lock-In  | 12-203 |

#### Part 13 (Reserved)

1300-1399 (Reserved)

| Part 14                        | Administrative Activities for Loans and LDP's                                                                  |                                  |
|--------------------------------|----------------------------------------------------------------------------------------------------|----------------------------------|
| Section 1                      | General Information About Administrative Activities                                                            |                                  |
| 1400<br>1401-1                 | Accessing Administrative Activities                                                                            | 14-1                             |
| Section 2                      | Printing Blank Forms                                                                                           |                                  |
| 1420<br>1421-1                 | Maintaining Supplies of Blank Forms                                                                            | 14-31                            |
| Section 3                      | County-Maintained Table Files                                                                                  |                                  |
| 1430<br>1431<br>1432<br>1433   | Accessing Table Files<br>Updating and Printing County Tables<br>Updating Monthly Interest Rate Table           | 14-41<br>14-42<br>14-43<br>14-45 |
| 1433<br>1434<br>1434.5<br>1435 | Updating Offer Shipping Rates<br>Updating COC-Established Yields<br>Printing the Monthly Interest Rate Table   | 14-49<br>14-48<br>14-50<br>14-50 |
| 1435<br>1436<br>1437<br>1437.5 | Printing the Commodity Loan Rate Table<br>Printing the Offer Shipping Rates<br>Printing COC-Established Yields | 14-51<br>14-51<br>14-52          |
| 1438<br>1439-1                 | Backing Up or Restoring County-Maintained Table Files                                                          | 14-52                            |

## Section 4 KCMO-Maintained Table Files

| 1450   | General Information About KCMO's Table Files         | 14-71 |
|--------|------------------------------------------------------|-------|
| 1451   | Printing Assessment Table Files                      | 14-73 |
| 1452   | Backing Up and Restoring KCMO-Maintained Table Files | 14-74 |
| 1453-1 | 1459 (Reserved)                                      |       |

## Part 14 Administrative Activities for Loans and LDP's (Continued)

## Section 5 Administrative Reports

| 1460   | Accessing Administrative Reports                               | 14-91  |
|--------|----------------------------------------------------------------|--------|
| 1461   | Loans Open After Maturity Report                               | 14-92  |
| 1462   | (Reserved)                                                     |        |
| 1463   | Loan Maturity Lists                                            | 14-95  |
| 1464   | Outstanding Loan by Specific Warehouse Report                  | 14-96  |
| 1465   | Loan and LDP Overdisbursement, Receivable, and Payable Reports | 14-97  |
| 1466   | Warehouse Receipts for Outstanding Loans by Warehouse          | 14-98  |
| 1467   | Saved Loan Report                                              | 14-100 |
| 1468   | Loan and LDP Summary Reports                                   | 14-101 |
| 1469   | Outstanding Loan and LDP Violations Report                     | 14-105 |
| 1470   | Market Gain Reports                                            | 14-106 |
| 1471-1 | 1479 (Reserved)                                                |        |

## Section 6 Price Support Queries

| 1480 Price Support Queries                                          | 14-125   |
|---------------------------------------------------------------------|----------|
| 1481-1487 (WithdrawnAmend. 10)                                      |          |
| 1488 Commodity Loan or LDP Eligibility Query                        | 14-141   |
| 1489 Processing Current Crop Year Price Support Eligibility Queries | 14-143   |
| 1489.5 Processing Loan Maturity Letters                             | 14-151   |
| 1489.6 Processing CCC-633 EZ Reminder Letters                       | 14-152.5 |
| 1490 Additional Information About Price Support Queries             | 14-153   |
| 1491-1499 (Reserved)                                                |          |

## Part 15 (Withdrawn--Amend. 11)

1500-1506 (Withdrawn--Amend. 11) 1507-1599 (Reserved)

#### Part 16 (Reserved)

1600-1699 (Reserved)

## Part 17 System Control Functions

## Section 1 General Information About System Control

| 1700  | System Control Capabilities                 | 17-1 |
|-------|---------------------------------------------|------|
| 1701  | Accessing the Balancing and Queuing Process | 17-2 |
| 1702- | 1709 (Reserved)                             |      |

## Section 2 Balancing and Queuing Accounting and Price Support Files

| 1710   | Balancing Accounting and Price Support Files | 17-21 |
|--------|----------------------------------------------|-------|
| 1711   | Queuing Accounting and Price Support Files   | 17-23 |
| 1712   | Inventory Transmittal Control Document       | 17-26 |
| 1713-1 | 1729 (Reserved)                              |       |

## Part 17 System Control Functions (Continued)

## Section 3 Price Support Start-of-Day and End-of-Day Processes

| 1730                 | Start-of-Day Process                                                  | 17-71 |
|----------------------|-----------------------------------------------------------------------|-------|
| 1731                 | Creating Backups of Price Support History Files to Tape Cartridges in |       |
|                      | Start-of-Day                                                          | 17-73 |
| 1732                 | End-of-Day Process                                                    | 17-85 |
| 1733                 | Price Support File Maintenance Errors                                 | 17-87 |
| 1734-1740 (Reserved) |                                                                       |       |

## Section 4 System Control Options Menu

| 1741                 | Accessing System Control Options Menu PKA000                     | 17-101 |
|----------------------|------------------------------------------------------------------|--------|
| 1742                 | Preparing a Report of Permanent Price Support History Tapes      | 17-103 |
| 1743                 | Copying Permanent Price Support History Tapes                    | 17-104 |
| 1744                 | KC-ITSTO/SUAB Instructed File Saves                              | 17-106 |
| 1745                 | Control Price Support Transmission Data                          | 17-109 |
| 1746                 | Re-Activating Previously Archived Price Support Loans or LDP's   | 17-111 |
| 1747                 | Balancing Accounting and Price Support Summary Loan and LDP Data | 17-112 |
| 1748-1799 (Reserved) |                                                                  |        |

#### Part 18 (Reserved)

1800-1899 (Reserved)

## Part 19 Loan Deficiency Payments

## Section 1 General LDP Provisions

| 1900  | Basic LDP Information              | 19-1 |
|-------|------------------------------------|------|
| 1901  | Preparing to Process LDP's         | 19-3 |
| 1902  | Accessing LDP Processing Functions | 19-4 |
| 1903- | 1905 (Reserved)                    |      |

## Section 2 Common LDP Functions

| 1906 | Common Entries for Initial LDP's       | 19-11 |
|------|----------------------------------------|-------|
| 1907 | Recording Multiple Producers for LDP's | 19-16 |
| 1908 | Percent Cropland Factor Verification   | 19-23 |
| 1909 | (Reserved)                             |       |

## Part 19 Loan Deficiency Payments (Continued)

## Section 3 Processing Initial LDP's

| 1910  | Initial LDP for Farm-Stored Certified Quantity                      | 19-35 |
|-------|---------------------------------------------------------------------|-------|
| 1911  | Initial LDP for Farm-Stored Measured Quantity                       | 19-37 |
| 1912  | Processing LDP for Honey                                            | 19-40 |
| 1913  | LDP for Warehouse Receipt Quantity                                  | 19-42 |
| 1914  | LDP for Load Summary Sheet Quantity                                 | 19-46 |
| 1915  | Initial LDP for Field Direct Certified/Production Evidence Quantity | 19-48 |
| 1916  | Displaying Initial LDP Quantities and Amounts                       | 19-50 |
| 1917  | Completing Initial LDP Processing                                   | 19-52 |
| 1918  | CCC-700 and CCC-700A for LDP's                                      | 19-55 |
| 1919  | Recording Manually Prepared LDP's                                   | 19-56 |
| 1920  | Manual LDP Version of Overpayment Notification Letter               | 19-61 |
| 1921- | 1929 (Reserved)                                                     |       |

## Section 4 (Withdrawn--Amend. 3)

1930-1937 (Withdrawn--Amend.3)

## Section 4.5 Correcting LDP Transactions

| 1938  | General Information                      | 19-81 |
|-------|------------------------------------------|-------|
| 1939  | Accessing LDP Correction Functions       | 19-81 |
| 1940  | Using History Tapes                      | 19-83 |
| 1941  | LDP Corrections                          | 19-84 |
| 1942  | Special Instructions for LDP Corrections | 19-91 |
| 1943- | 1949 (Reserved)                          |       |

## Part 19 Loan Deficiency Payments (Continued)

## Section 5 LDP Shortage/Violation

| 1950   | General Information                          | 19-131 |  |  |
|--------|----------------------------------------------|--------|--|--|
| 1951   | Recording an LDP Shortage/Violation          | 19-132 |  |  |
| 1952   | Recording Repay/Refund of an LDP Overpayment | 19-137 |  |  |
| 1953   | Preparing LDP's for Transfer to Claims       | 19-141 |  |  |
| 1954-2 | 1954-1956 (WithdrawnAmend. 2)                |        |  |  |
| 1957-1 | 1957-1959 (Reserved)                         |        |  |  |

## Section 6 Refunding LDP Receivables and Overpayments

| 1960   | General LDP Refund Information          | 19-151 |  |  |
|--------|-----------------------------------------|--------|--|--|
| 1961   | Selecting LDP Refund Options            |        |  |  |
| 1962   | Processing LDP Overpayment Refunds      | 19-153 |  |  |
| 1963   | Recording Manually Prepared LDP Refunds |        |  |  |
| 1964-1 | 1964-1974 (Reserved)                    |        |  |  |

## Section 7 Payments "in Lieu of LDP" for Grazed Acreage

| 1975 | Eligibility                                     | 19-181 |
|------|-------------------------------------------------|--------|
| 1976 | Preparing to Process "in Lieu of LDP's"         | 19-182 |
| 1977 | Accessing "in Lieu of LDP" Processing Functions | 19-183 |
| 1978 | Entering a New GRAZE-OUT Application            | 19-184 |
| 1979 | Canceling GRAZE-OUT Payables                    | 19-188 |
| 1980 | Recording GRAZE-OUT Overpayment/Underpayment    | 19-191 |

## Exhibits

- 1 Reports, Forms, Abbreviations, and Redelegations of Authority
- 2 Definitions of Terms Used in This Handbook
- 3 Menu and Screen Index
- 4-9 (Reserved)
- 10-12 (Withdrawn--Amend. 11)
- 13 (Reserved)
- 14 (Withdrawn--Amend. 11)
- 15 CCC-633 EZ Reminder Letter
- 16-22 (Withdrawn--Amend. 11)
- 23-34 (Reserved)
- 35 Out-of-Balance Conditions, Reports, and Checklist

.

## Part 1 Basic Information

| 1 Handbook Coverage           |                                                                                                    |                                                                          |                                                                                                    |                                   |
|-------------------------------|----------------------------------------------------------------------------------------------------|--------------------------------------------------------------------------|----------------------------------------------------------------------------------------------------|-----------------------------------|
| A<br>Handbook<br>Purpose      | This handbook contains step-by-step<br>AS400 to administer the automated p<br>grain and oilseeds for 1992 and subse   | instruct<br>ortions<br>quent c                                           | tions for using the IBM System/30 of the price support programs for years.                                                                                                    | 5 and<br>r                        |
| B<br>Handbook<br>Organization | This handbook is organized according<br>Price Support Main Menu PCA005, a<br>* command<br>* price support - main menu | g to the<br>as show                                                      | arrangement of processing option<br>n in this example.                                                                                                    | 1S ON<br>***<br>E2 *<br>*         |
|                               | <pre>* * * * * * * * * * * * * * * * * * *</pre>                                                                      | 9.<br>10.<br>11.<br>12.<br>13.<br>14.<br>15.<br>21.<br>22.<br>23.<br>24. | Perform Administrative Functions<br>Perform Special Functions<br>Perform System Control Functions<br>Settle a Purchase Agreement<br>Perform LDP Processing Functions<br>Settle a Loan In Claim Status<br>Farm Storage Facility Loan Functions<br>Return To Application Selection Menu<br>Return To Office Selection Menu<br>Return To Primary Selection Menu<br>Sign Off | * * * * * * * * * * * * * * * * * |

\*\*\*\*\*

\* Cmd3=Previous Menu

Continued on the next page

\*

#### С

ApplicableThe following specific commodities are covered in this handbook:Commodities

- barley
- canola
- corn
- crambe
- flaxseed
- grain sorghum
- honey
- mohair
- mustard seed
- oats
- •\*--payments "in lieu of LDP" graze out
- pelts
- pulse crops--\*
- rapeseed
- rice
- safflower
- sesame
- soybeans
- sunflower seed oil
- sunflower seed other
- wheat
- •\*--wool.--\*

| D<br>Authority and<br>Responsibility | PSD has the authority and responsibility for the instructions in this handbook.                                            |  |  |  |
|--------------------------------------|----------------------------------------------------------------------------------------------------|--|--|--|
| 2 Related Handb                      | oo <u>ks</u>                                                                                                    |  |  |  |
| A<br>FSA Handbooks                   | FSA handbooks related to grain and oilseed programs, and the common provisions for loans and LDP's, include the following: |  |  |  |
|                                      | • 1-APP for appeals                                                                                                    |  |  |  |
|                                      | • 7-AS for field correspondence                                                                                            |  |  |  |

• 25-AS for records operations

Continued on the next page

## 2 Related Handbooks (Continued)

## A FSA Handbooks (Continued)

- 1-CM for common management and operating procedures
- 7-CN for loan and LDP provisions for cotton
- 1-FI for issuing CCC-184's and EFT's
- 3-FI for depositing remittances
- 6-FI for accounting interface and Data Control System
- 50-FI for interest rates
- 58-FI for managing FSA and CCC claims
- 61-FI for prompt payment procedures
- 62-FI for IRS reporting requirements
- 64-FI for recording claims to ACS
- 67-FI for common receivables
- 1-FSFL for farm storage facility loans
- 2-LP Grains and Oilseeds for commodity data specific to wheat, feed grains, and oilseeds
- 2-LP Honey for loan provisions for honey

\* \* \*

- 2-LP Rice for loan and LDP provisions for rice
- •\*--8-LP for loans and LDP's for 2002 and subsequent crop years--\*
- 15-PS for web-based price support for grains, oilseeds, and rice
- 20-PS for State Office APSS operations
- 10-SU for loan provisions for sugar.

## 3 Correspondence

## A Types

Correspondence includes memorandums and other written communications about ineligible grain or oilseeds, potential claims, invalid data displayed in APSS, or other specific problems.

## **B** Between County Offices and KC-ITSDO or KCCO

For correspondence originating in County Offices, send correspondence to State Offices according to 7-AS.

All correspondence shall include:

- State and county codes
- crop year
- commodity
- loan number
- producer name
- related CCC-184 serial numbers and EFT's
- schedule of deposit number, if applicable
- a brief summary of the problem.

For correspondence originating in KC-ITSDO or KCCO, send to State Offices in triplicate, marked, "Attention:\_\_\_\_\_\_ County FSA Office".

State Offices shall:

- send 2 copies to the County Office
- retain 1 copy for their records.

## 4 Responsibilities

## A Background

The responsibilities for loan and LDP functions described in this paragraph are in addition to the responsibilities in applicable 2-LP's, \* \* \* 8-LP, 10-SU, and 7-CN.

B Office

Responsibilities

| This | table | describes | the re | sponsibilities | of each | office f | for loan | and LDP | activity. |
|------|-------|-----------|--------|----------------|---------|----------|----------|---------|-----------|
|      |       |           |        |                |         |          |          |         |           |

| Office               | Responsibilities                                                                                      |  |  |  |
|----------------------|----------------------------------------------------------------------------------------------------|--|--|--|
| PSD                  | • Implement automated processes to support loan and LDP functions in State and County Offices.        |  |  |  |
|                      | • Provide procedural assistance to State Offices on data entry requirements and software operations.  |  |  |  |
| State Offices        | • Provide application training to County Offices.                                                     |  |  |  |
|                      | • Provide procedural assistance to County Offices on data entry requirements and software operations. |  |  |  |
| KC-ITSDO<br>and KCCO | • Pay research and promotion fees and assessment fees to the State taxing authorities.                |  |  |  |
|                      | • Provide technical assistance to State and County Offices on nonprogram-related problems.            |  |  |  |
|                      | • Assist in correcting inventory data received from County Offices.                                   |  |  |  |

## 5-10 (Reserved)

•

## Section 2 Beginning Steps for Processing Loans and LDP's

## **11** Automated Procedures Included in This Handbook

| A<br>Using This<br>Handbook for<br>APSS | Follow the instructions in this handbook when using APSS to accomplish the following activities: |  |
|-----------------------------------------|--------------------------------------------------------------------------------------------------|--|
|                                         | • loanmaking                                                                                     |  |
|                                         | additional disbursements                                                                         |  |
|                                         | • transfers                                                                                      |  |
|                                         | • repayments                                                                                     |  |
|                                         | • settlements                                                                                    |  |
|                                         | • forfeitures                                                                                    |  |
|                                         | LDP processing                                                                                   |  |
|                                         | • corrections                                                                                    |  |
|                                         | County-maintained files                                                                          |  |
|                                         | <ul> <li>gaining access to price support applications</li> </ul>                                 |  |
|                                         | <ul> <li>producer and loan or LDP identification.</li> </ul>                                     |  |
|                                         |                                                                                                  |  |
|                                         |                                                                                                  |  |

## **12** County-Maintained Table Files

| A<br>Maintaining and<br>Updating Table<br>Files | County Offices shall maintain and update the table files detailed in subparagraph B <b>before</b> processing transactions for: |
|-------------------------------------------------|----------------------------------------------------------------------------------------------------|
|                                                 | <ul><li>loans</li><li>LDP's.</li></ul>                                                                                         |

## B

**APSS Procedure** 

County Offices shall maintain table files according to this table.

| Table File          | Frequency               |  |
|---------------------|-------------------------|--|
| Commodity Loan Rate | Yearly                  |  |
| Offer Shipping Rate | Yearly, or when changed |  |

## 13 Command Key Functions

| A<br>Using Command<br>Keys             | Several command key functions are available throughout the price support processes. The available command keys:                                                         |  |
|----------------------------------------|----------------------------------------------------------------------------------------------------|--|
|                                        | <ul> <li>may vary on different menus or screens</li> <li>are displayed at the bottom of the menu or screen</li> <li>may be used any time they are displayed.</li> </ul> |  |
| B<br>"Cmd3" and<br>"Cmd7"              | The most common command key functions displayed are:                                                                                                    |  |
|                                        | <ul> <li>"Cmd3 = Previous Menu", which ends the process and displays the previous menu</li> </ul>                                                                       |  |
|                                        | • "Cmd7 = End of Job", which ends the process and displays Menu PCA005.                                                                                                 |  |
|                                        | <b>Note:</b> To activate these commands, the user must press either of the following:                                                                                   |  |
|                                        | <ul> <li>"F3" for "Cmd3=Previous Menu"</li> <li>"F7" for "Cmd7=End of Job".</li> </ul>                                                                                  |  |
| С                                      |                                                                                                    |  |
| "New Line" and<br>"Field Exit"<br>Keys | The most common key functions used to move around a screen requiring data entry are:                                                                                    |  |
| <b>IX</b> Cy5                          | • "New Line" key, which is activated by the right "Ctrl" key                                                                                                    |  |
|                                        | <b>Note:</b> Pressing the "New Line" key within a data entry field leaves the data positioned exactly as entered.                                                       |  |
|                                        | • "Field Exit" key, which causes the data entered to be right justified within the data entry field, is activated by the numeric keypad "Enter" or "+" keys.            |  |

Continued on the next page

## D

Additional Keys

Additional command key functions are described in this table.

| System 36                        | PC Using Client Access                    |
|----------------------------------|-------------------------------------------|
| HELP                             | Alt F1                                    |
| ATTN                             | Esc                                       |
| PRINT SCREEN                     | Ctl Pause/Break                           |
| Field Exit                       | On the numeric keypad, "Enter" or "+" key |
| New Line                         | Right Ctrl                                |
| Back Tab                         | Shift Tab                                 |
| RESET                            | Left Ctrl                                 |
| Roll                             | Page up or page down                      |
| Enter                            | Enter                                     |
| BOLD                             | Ctrl B begins bold                        |
| End Bold                         | Ctrl J ends bold and underline            |
| Underline                        | Ctrl U begins underline                   |
| Center                           | Ctrl C                                    |
| End of Page                      | Ctrl P                                    |
| Carrier Return (in DisplayWrite) | On the numeric keypad, "Enter" or "+" key |
| CMD13                            | Shift F1                                  |
| CMD14                            | Shift F2                                  |
| CMD15                            | Shift F3                                  |
| CMD16                            | Shift F4                                  |
| CMD17                            | Shift F5                                  |
| CMD18                            | Shift F6                                  |
| CMD19                            | Shift F7                                  |
| CMD20                            | Shift F8                                  |
| CMD21                            | Shift F9                                  |
| CMD22                            | Shift F10                                 |
| CMD23                            | Shift F11                                 |
| CMD24                            | Shift F12                                 |

Pressing the right mouse key will bring up the pop up keypad. To turn it off again, either click an option inside the keypad or click outside the keypad.

| A<br>Help Screen<br>Availability | Help screens are available for most screens and fields that require data entry throughout the price support application. All available help screens should be used to obtain additional information about the data to be entered.                                      |  |
|----------------------------------|----------------------------------------------------------------------------------------------------|--|
| B<br>Displaying Help<br>Screens  | Help screens are displayed by placing the cursor on the field that requires explanation and pressing the "Help" key.                                                                                                    |  |
|                                  | If a help screen is not available, a message will be displayed at the bottom of the screen.                                                                                                    |  |
|                                  | The "Roll" keys, in combination with the "Shift Up" keys, can be used to access<br>additional help screens when available. PRESS "Enter" or follow the instructions<br>at the bottom of the screen to end the help session and return to the screen for data<br>entry. |  |
|                                  | at the bottom of the screen to end the help session and return to the screen for dat<br>entry.                                                                                                    |  |

## **15** Accessing Price Support Applications

## **A** Instructions

To access County Office price support applications described in this handbook, follow the instructions in this table.

| Step | Action                                                | Result                 |
|------|-------------------------------------------------------|------------------------|
| 1    | On Primary Selection Menu FAX250:                     | If "3" was entered,    |
|      |                                                       | Menu FAF07001 will     |
|      | • enter either of the following:                      | be displayed. See      |
|      |                                                       | step 3.                |
|      | • "3", "Application Processing (Headquarters Office)" |                        |
|      | • "4", "Application Processing (Office Selection)"    | If "4" was entered,    |
|      |                                                       | Menu FAX09002 will     |
|      | • PRESS "Enter".                                      | be displayed.          |
| 2    | On Office Selection Options Menu FAX09002:            | Menu FAX07001 will     |
|      |                                                       | be displayed.          |
|      | • select the County Office or CMA to be processed     |                        |
|      | • PRESS "Enter".                                      |                        |
| 3    | On Application Selection Menu FAX07001:               | Menu PCA005 will be    |
|      |                                                       | displayed.             |
|      | • ENTER "13", "Price Support"                         |                        |
|      | • PRESS "Enter".                                      | Select the applicable  |
|      |                                                       | option, based on the   |
|      |                                                       | type of transaction to |
|      |                                                       | be processed,          |
|      |                                                       | according to           |
|      |                                                       | subparagraph B.        |

## 15 Accessing Price Support Applications (Continued)

## **B** Menu PCA005 Options

Follow this table for selecting options available on Menu PCA005. PRESS "Enter" after making selections.

| Option | Title                            | Result                                     |  |
|--------|----------------------------------|--------------------------------------------|--|
| 1      | Inquire about a Loan/LDP         | Screen PCA11000 will be displayed. See     |  |
|        |                                  | paragraph 16.                              |  |
| 2      | Perform Loan Making Functions    | Screen PCA11000 will be displayed. See     |  |
|        |                                  | Part 3 or 4, as applicable.                |  |
| 3      | Perform Transfer Functions       | Screen PCA11000 will be displayed. See     |  |
|        |                                  | Part 5.                                    |  |
| 4      | Repay a Loan/Refund LDP Amount   | Screen PCA11000 will be displayed. See     |  |
|        |                                  | Part 7.                                    |  |
| 5      | Settle a Loan                    | Screen PCA11000 will be displayed. See     |  |
|        |                                  | Part 9.                                    |  |
| 6      | Forfeit a Loan                   | Screen PCA11000 will be displayed. See     |  |
|        |                                  | Part 10.                                   |  |
| 7      | Correct a Loan/LDP               | Screen PCA11000 will be displayed. See     |  |
|        |                                  | Part 11 or 19, as applicable.              |  |
| 8      | Perform Loan/LDP Servicing       | Menu PVA005 will be displayed. See         |  |
|        | Functions                        | Part 12.                                   |  |
| 9      | Perform Administrative Functions | Menu PAA010 will be displayed. See         |  |
|        |                                  | Part 14.                                   |  |
| 10     | Perform Special Functions        | Menu PCA000 will be displayed.             |  |
| 11     | Perform System Control Functions | Menu PKA000 will be displayed. See         |  |
|        |                                  | Part 17.                                   |  |
| 12     | Settle a Purchase Agreement      | This option is not available at this time. |  |
| 13     | Perform LDP Processing Functions | Screen PCA11020 will be displayed. See     |  |
|        |                                  | Part 19.                                   |  |
| 14     | Settle a Loan in Claim Status    | Screen PCA11010 will be displayed. See     |  |
|        |                                  | Part 9.                                    |  |
| 15     | *Farm/Sugar Facility Loan*       | See 1-FSFL.                                |  |
|        | Functions                        |                                            |  |
### A Identifying Producer and Loan or LDP

Use this table to identify the producer and the loan or LDP to be processed.

| Step | Action                                                                                                    | Result                                                                                                    |
|------|----------------------------------------------------------------------------------------------------|----------------------------------------------------------------------------------------------------|
| 1    | After selecting the desired function on Menu PCA005, either:                                                                                                 |                                                                                                    |
|      | •*Screen PCA11000 will be displayed for all loan<br>transactions and LDP correction (option 7) transactions<br>loan                                          |                                                                                                    |
|      | • Screen PCA11020 will be displayed for new ("N") or manual (90000#) LDP's.                                                                                  |                                                                                                    |
|      | <ul> <li>If all loan/LDP and producer data is known, go to<br/>step 4*</li> </ul>                                                                            |                                                                                                    |
|      | • If loan number and/or producer ID are <b>not</b> known, go to step 2.                                                                                      |                                                                                                    |
|      | • If producer ID and/or loan number are known, or if only the loan number is known, go to step 3.                                                            |                                                                                                    |
| 2    | On Screen PCA11000 for loans, or Screen PCA11020 for LDP's, enter producer's last name, in addition to any readily available information, and PRESS "Enter". | Screen MACR04-01 or PCA12000<br>*will be displayed for loans and some<br>LDP transactions, or<br>Screen MACR04-01 or PCA12020                                    |
|      | * * *                                                                                                    | will be displayed for new or manual LDP's. Go to step 4*                                                                                                    |
| 3    | On Screen PCA11000 for loans, or Screen PCA11020 for LDP's, enter either of the following and PRESS "Enter":                                                 | Screen PCA12000 or PCA11500 will be displayed. Go to step 4.                                                                                                    |
|      | <ul><li>producer ID, crop year, and loan or LDP number</li><li>crop year and loan or LDP number.</li></ul>                                                   |                                                                                                    |
| 4    | On Screen MACR04-01 or PCA11500, enter the number that corresponds to the contact producer and PRESS "Enter".                                                | Screen PCA12000 will be<br>*displayed for loans and some LDP<br>transactions, or Screen PCA12020 will<br>be displayed for new or manual*<br>LDP's. Go to step 5. |

### A Identifying Producer and Loan or LDP (Continued)

| Step | Action                                                                                                    | Result                                                                                                    |
|------|----------------------------------------------------------------------------------------------------|----------------------------------------------------------------------------------------------------|
| 5    | *On Screen PCA12000 for loans and some LDP<br>transactions, or Screen PCA12020 for new or manual LDP's,<br>ENTER "Y" or "N" to the question, "Is this the correct<br>producer?"                              | <ul><li>If "Y" was entered:</li><li>Screen PCA13000 may be displayed, go to step 6</li></ul>                        |
|      | <ul><li>Note: If displayed:</li><li>ENTER "Y" or "N" to the questions:</li></ul>                                                                                                    | <ul> <li>depending on the function<br/>selected, a process menu may be<br/>displayed*</li> </ul>                    |
|      | • "Is this the recording of a manually made action?"                                                                                                    | If "N" was entered:                                                                                                 |
|      | <ul> <li>"Is this the re-entry of a corrected loan?".</li> </ul>                                                                                                    | <ul> <li>Screen PCA11000 will be<br/>redisplayed for loans, or Screen<br/>PCA11020 will be redisplayed</li> </ul>   |
|      | If the question, "Is this the re-entry of a corrected loan?", is<br>answered "Y", Screen PCA12000 will be redisplayed with<br>entry fields. Users shall enter crop year and loan number of<br>original loan. | <ul><li>for LDP's</li><li>go to step 1.</li></ul>                                                                   |
|      | This entry will not affect the loan or LDP identification<br>process, but is vital to accurately process and cross-reference<br>manual re-entered transactions.                                              |                                                                                                    |
| 6    | On Screen PCA13000, enter the number that corresponds to the applicable loan or LDP number and PRESS "Enter".                                                                                                | Screen PCA14000 will be displayed<br>for loans, or Screen PCA14010 will<br>be displayed for LDP's. Go to<br>step 7. |
| 7    | On Screen PCA14000 for loans, or Screen PCA14010 for LDP's, ENTER "Y" or "N" to the applicable question, "Is this the correct loan?" or "Is this the correct LDP?"                                           | If "Y" was entered, proceed with the instructions for the applicable process.                                       |
|      |                                                                                                    | If "N" was entered:                                                                                                 |
|      |                                                                                                    | • Screen PCA13000 will be redisplayed                                                                               |
|      |                                                                                                    | • go to step 6.                                                                                                    |

| A<br>Purpose   | When corrections or changes have been made to the name and address file through common provisions for a producer's ID number or ID type, access to a loan will be denied. |
|----------------|----------------------------------------------------------------------------------------------------|
| B<br>Procedure | Re-activate a deleted producer ID number and ID type by following procedure in 1-CM.                                                                                      |

**18-199** (Reserved)

### Part 2 Commodity Loan and LDP Inquiries

### 200 Displaying Loan Information

| A<br>General<br>Information           | Use this part to view data on file for loans recorded on the computer. No entries are allowed.                                                                                                    |  |  |  |  |  |
|---------------------------------------|----------------------------------------------------------------------------------------------------|--|--|--|--|--|
|                                       | To access the data described in this part:                                                                                                    |  |  |  |  |  |
|                                       | <ul> <li>on Menu PCA005, ENTER "1", "Inquire about a Loan/LDP", and PRESS<br/>"Enter"</li> </ul>                                                                                                    |  |  |  |  |  |
|                                       | <ul> <li>complete producer and loan identification screens according to paragraph 16.</li> <li>Screen PVA30000 will be displayed for loans.</li> </ul>                                                                                                    |  |  |  |  |  |
| B<br>Loan<br>Information<br>Displayed | For loans, Screen PVA30000 will display the following general information.                                                                                                    |  |  |  |  |  |
|                                       | * J T JOHNSON CY 99 LOAN# 117 COMM BRLY * *                                                                                                    |  |  |  |  |  |
|                                       | <pre>* DISPLAY LOAN INFORMATION * * * * * * Producer ID 444 44 4444 S Orig. Quantity Mortgaged 10,000.00 * Maturity Date 10-31-00 Orig. Amount Disbursed 19,555.00 * * Commodity Class BRL Original Quantity 10,000.00 * * Loan Type Farm Loan Amount 19,600.00 * * * * * * * 1. Additional Loan Information 5. Bin/Receipt Information * * 2. Display Farm Numbers 6. Disb/Prod Share * * * * * * * * * * * * * * * * * * *</pre> |  |  |  |  |  |
|                                       | <pre>^ 3. Frevious Loan Numbers /. Liquidation information *     4. Receivable/Overdisbursement Information 8. Market Gain Information *     *     *     Enter Option Number *     *     Cmd3=Previous Menu Cmd7=End Of Job *     *     * </pre>                                                                                                    |  |  |  |  |  |

### 201 Displaying Additional Loan Information

### A

GeneralIn addition to displaying general loan information, the following options are<br/>available to display additional, more detailed information on Screen PVA30000:

- Additional Loan Information
- Display Farm Numbers
- Previous Loan Numbers
- Receivable/Overdisbursement Information
- Bin/Receipt Information
- Disb/Prod Share
- Liquidation Information
- Market Gain Information.

### B

Additional Loan Information After entering "1" on Screen PVA30000, the following information will be displayed on Screen PVA30005.

| **           | **************************************      | ************************************** | Version: AB88 04-11                                            | ************************************** |
|--------------|---------------------------------------------|----------------------------------------|----------------------------------------------------------------|----------------------------------------|
| * ,<br>* ,   | J T JOHNSON                                 |                                        | CY 99 LOAN#                                                    | 113 COMM APNTS *                       |
| *            |                                             | ADDITIONAL LOAN                        | INFORMATION                                                    | *                                      |
| *            | Loan Application Date<br>Loan Approval Date | 01-12-00                               | Reconcentration No.                                            | *                                      |
| *            | Lien Search Date<br>High Moist Indicator    | 01-01-00<br>N                          | Warehouse Code<br>Prep Code                                    | *                                      |
| * *          | Service Fee Amount<br>Assessment Amount     | 45.00                                  |                                                                | *<br>*                                 |
| * * *        | Mktg Assessment Amount                      |                                        | Previous Maturity Da<br>Outstanding Amount<br>Outstanding Qty. | te *<br>10,237.50 *<br>1,575.00 *      |
| *<br>*<br>*  | Clerk Fees                                  |                                        | Date Last Update<br>Appeal/Bankruptcy/Li                       | 03-15-00 *<br>tigation *<br>*          |
| *<br>*<br>** | Press "Enter" To Continue                   | Cmd7=End Of                            | Job<br>********                                                | *<br>*<br>****                         |

Cmd2=Return To Loan/LDP Information Cmd3=Previous Menu

\* There are no more Farm Numbers to be shown.

D Displaying Previous Loan Numbers

After entering "3" on Screen PVA30000, the following information will be displayed on Screen PVA32000.

| * J T JOHNSON CY 99 LOAN# 113 COMM APNTS<br>* DISPLAY OF PREVIOUS LOAN NUMBERS<br>*<br>* TYDE LOAN NUMBER                   |
|----------------------------------------------------------------------------------------------------|
| " IIFE LOAN NONDER                                                                                                    |
| * * * * * * * *                                                                                                    |
| * * * * * * * * * * * * * * * * * * *                                                                                       |
| * * * * * There are no Previous Numbers to be shown. * Cmd2=Return To Loan Information Cmd3=Previous Menu Cmd7=End Of Job * |

Continued on the next page

Cmd7=End Of Job

EAfter entering "4" on Screen PVA30000, the following information will be<br/>displayed on Screen PVA38000.InformationAfter entering "4" on Screen PVA38000.

Note: Only the amount remaining will be displayed.

| *****                            | * * * * * * * * * * * * * * * * * * * * | *****       | *****                                   |
|----------------------------------|-----------------------------------------|-------------|-----------------------------------------|
| * 083-LEFL                       | ORE                                     |             | PVA38000 *                              |
| * PRICE SUPPORT - LOAN SERVICING | Version:                                | : AB88 04-1 | 1-00 7:56 Term E2 *                     |
| * J T JOHNSON                    |                                         | CY 99 LOAN# | 113 COMM APNTS *                        |
| * DISPLAY OF                     | RECEIVABLES/OVERDISE                    | BURSEMENTS  | *                                       |
| *                                |                                         |             | *                                       |
| * RECORD TYPE AMO                | JNT DATE                                | PREV INT    | AMT INT RATE *                          |
| *                                |                                         |             | *                                       |
| *                                |                                         |             | *                                       |
| *                                |                                         |             | *                                       |
| *                                |                                         |             | *                                       |
| *                                |                                         |             | *                                       |
| *                                |                                         |             | *                                       |
| *                                |                                         |             | *                                       |
| *                                |                                         |             | *                                       |
| *                                |                                         |             | *                                       |
| *                                |                                         |             | *                                       |
| *                                |                                         |             | *                                       |
| *                                |                                         |             | *                                       |
| * There are no Rec/Overdisbursem | ents to be shown                        |             | *                                       |
| * Cmd2=Return To Loan/LDP Infor  | mation Cmd3=Previo                      | ous Menu    | Cmd7=End Of Job *                       |
| *                                |                                         |             | *                                       |
| *****                            | * * * * * * * * * * * * * * * * * * * * | *******     | * * * * * * * * * * * * * * * * * * * * |

If there are no receivables or disbursements for a selected loan, Screen PVA38000 will be displayed with the message, "There are no more Rec/Overdisbursements to be shown".

### F

Farm-Stored Bin Information After entering "5" on Screen PVA30000, the following information will be displayed on Screen PVA33300 for farm-stored loans on a bin-by-bin basis.

| * * * | ************************************** | *******                           | **********<br>Version: | *****<br>AB89 | ********<br>F<br>04-15-0      | 2***********<br>2VA33300<br>00 12:17 T | ********<br>'erm E2 * |
|-------|----------------------------------------|-----------------------------------|------------------------|---------------|-------------------------------|----------------------------------------|-----------------------|
| *     | E LYNN SMITH                           |                                   | (                      | CY 99         | LOAN#                         | 131 COMM                               | RAPS *                |
| *     |                                        |                                   |                        |               |                               |                                        | *                     |
| *     | DISPLAY O.                             | F BIN IN                          | FORMATION              |               |                               |                                        | *                     |
| *     | Loan Ouantity                          | 100.00                            | Loan Pri               | ncipal        |                               | 200.00                                 | *                     |
| *     | Mortgaged Quantity                     | 100.00                            | Premium 2              | Amount        |                               |                                        | *                     |
| *     | Previous Interest                      | 1.36                              | Inspectio              | on Dat        | e                             | 02-02-00                               | *                     |
| *     | Previous 1% Interest                   | .18                               | Bin Numb               | er            |                               | 1                                      | *                     |
| *     | Farm Number/Stored                     |                                   |                        |               |                               |                                        | *                     |
| *     | Commodity Location                     |                                   |                        |               |                               |                                        | *                     |
| *     | Length                                 |                                   | Diameter               |               |                               |                                        | *                     |
| *     | Width                                  |                                   | Circumfe               | rence         |                               |                                        | *                     |
| *     | Height                                 |                                   | Cubic Fo               | ot Dec        | luction                       |                                        | *                     |
| *     | Cubic Feet                             |                                   | Interest               | Rate          |                               | 7.500                                  | *                     |
| *     | Test Weight                            |                                   | Weighed (              | Quanti        | ty                            |                                        | *                     |
| *     | Percent Moisture                       | 10.00                             | Transact               | ion Da        | ate                           | 02-29-00                               | *                     |
| *     |                                        |                                   |                        |               |                               |                                        | *                     |
| *     | There are no more Storage Regords      | to bo d                           | hown                   |               |                               |                                        | *                     |
| ÷     | Cmd2-Poturn To Loan Information        | Cmd2_D                            | nown.                  | 0011          | Cmd7_En                       | d Of Tob                               | *                     |
| *     | Ciluz-Reculti to Loan Informacion      | CiiiQ3=P.                         | LEVIOUS M              | enu           |                               | IG OF JOD                              | *                     |
| ч.    |                                        | . بلد بلد بلد بلد بلد بلد بلد بلد |                        |               | ىلە باد باد باد باد باد باد ب | ىلە بلە بلە بلە بلە بلە بلە بلە ب      |                       |

GWarehouse-StoredAfter entering "5" on Screen PVA30000, the following information will be<br/>displayed on Screen PVA33501 for warehouse-stored loans on a receipt-by-receipt<br/>basis.Informationbasis.

**Note:** If multiple disbursements have been made, Screen PVA33501 will be displayed once for each disbursement.

| *****                     |               |                          |                     |  |  |
|---------------------------|---------------|--------------------------|---------------------|--|--|
| * (                       | 083-LEFLORE   |                          | PVA33501 *          |  |  |
| * PRICE SUPPORT - LOAN SH | ERVICING      | Version: AB88 04-11      | 1-00 8:01 Term E2 * |  |  |
| *                         |               |                          | *                   |  |  |
| * J T JOHNSON             |               | CY 99 LOAN#              | 176 COMM WHT *      |  |  |
| *                         | PROPTOT       | TNEOPMATION              | *                   |  |  |
| *                         | KECETT 1      | INFORMATION              | *                   |  |  |
| * Loan Ouantity           | 1,000.00      | Receipt Number           | 1032 *              |  |  |
| * Loan Principal          | 1,953.00      | Loadout Charge           | *                   |  |  |
| * Premium Amount          |               | Receiving Charge         | *                   |  |  |
| * Discount Amount         |               | Freight Charge           | *                   |  |  |
| * Previous Interest       |               | Net Pounds               | 60,000.00 *         |  |  |
| * Prev. 1% Interest       |               | Net Bu/Cwt               | 1,000.00 *          |  |  |
| * Storage Start Date      | 02-15-00      |                          | *                   |  |  |
| * Storage Paid Date       | 000145        |                          | *                   |  |  |
| * Storage Charge          | .000145       |                          | *                   |  |  |
| * Storage Deduction       | .0470         |                          | *                   |  |  |
| *                         |               |                          | *                   |  |  |
| *                         |               |                          | *                   |  |  |
| *                         |               |                          | *                   |  |  |
| *                         |               |                          | *                   |  |  |
| * There are no more Stora | age Records t | o be shown.              | *                   |  |  |
| * Cmd2=Return To Loan Ind | Eormation     | Cmd3=Previous Menu Cmd7= | =End Of Job *       |  |  |
| *                         |               |                          | *                   |  |  |

### H Producer Payables/Shares

After entering "6" on Screen PVA30000, the following information will be displayed on Screen PVA36000.

| *****                                                                                                    | *****                                   |                        |
|----------------------------------------------------------------------------------------------------|-----------------------------------------|------------------------|
| * 083-LEFLORE                                                                                                    |                                         | PVA36000               |
| * PRICE SUPPORT - LOAN SERVICING                                                                                              | Version: AB88 04                        | -11-00 7:57 Term E2    |
| * J T JOHNSON<br>*                                                                                                    | CY 99 LOA                               | AN# 113 COMM APNTS     |
| * DISPLAY OF DISBURSEMENT INFORMATIC                                                                                          | N / PRODUCER SHARE                      | بد<br>ب                |
| * CONT PRODUCER NAME PRO                                                                                                    | D SHR DISB DATE                         | r<br>F                 |
| * C J T JOHNSON 100                                                                                                    | .00 % 01-12-00                          | د<br>د<br>د            |
| *                                                                                                    |                                         | e<br>e                 |
| * * *                                                                                                    |                                         | د<br>د<br>د            |
| * TOTAL GROSS LOAN DISBURSEMENT<br>* Payable information must be viewed throug<br>* There are no more producers to be display | 10,192.50<br>h Accounting. C<br>ed.     | = CONTACT              |
| * Cmd2=Return To Loan/LDP Information Cm                                                                                      | d3=Previous Menu                        | Cmd7=End Of Job *      |
| ***************************************                                                                                       | * * * * * * * * * * * * * * * * * * * * | :********************* |

### I Liquidation Information

After entering "7" on Screen PVA30000, the following information will be displayed on Screen PVA37000.

Screen PVA37000 will display liquidation information for:

- repayments
- settlements
- forfeitures
- transfers.

Only 1 liquidation transaction will be displayed on each screen.

| **************************************                                         | ***************************************    |
|--------------------------------------------------------------------------------|--------------------------------------------|
| * PRICE SUPPORT - LOAN SERVICING                                               | Version: AB88 04-11-00 7:57 Term E2 *      |
| * J T JOHNSON<br>*                                                             | CY 99 LOAN# 113 COMM APNTS *               |
| * DISPLAY OF LIQ                                                               | JIDATION INFORMATION * *                   |
| <ul><li>* Record Type</li><li>* Date</li></ul>                                 | *                                          |
| <ul><li>* Amount</li><li>* Interest</li></ul>                                  | *                                          |
| <ul><li>* Principal Amount</li><li>* Quantity Liquidated</li></ul>             | *                                          |
| <ul> <li>Liquidated Damage Amount</li> <li>Receivable Amount</li> </ul>        | *                                          |
| * keceipt kelease Date<br>*                                                    | *<br>*                                     |
| *                                                                              | *                                          |
| * There are no Liquidations to be show<br>* Cmd2=Return To Loan Information Cm | 1. *<br>13=Previous Menu Cmd7=End Of Job * |
| * *************************************                                        | *                                          |

J

Market GainAfter entering "8" on Screen PVA30000, the following information will be<br/>displayed on Screen PVA39000.

| *************************************** |                         | *************  |                      |
|-----------------------------------------|-------------------------|----------------|----------------------|
| * 08                                    | 33-LEFLORE              |                | PVA39000 *           |
| * PRICE SUPPORT - DISPLAY               | MARKET GAIN Versio      | on: AB89 04-15 | 5-00 12:24 Term E2 * |
| *                                       |                         |                | ****                 |
| * E LYNN SMITH                          |                         | CY 99 LOAN#    | 131 COMM RAPS *      |
| *                                       |                         |                | *                    |
| *                                       | DISPLAY OF MARKET GAIN  | INFORMATION    | *                    |
| *                                       |                         |                | *                    |
| *                                       | PAID                    | DENIED         | MARKET GAIN *        |
| * PRODUCER NAME                         | MARKET GAIN             | PLM            | PE/PCF *             |
| *                                       |                         |                | *                    |
| * LOAN TOTALS                           | .00                     | .00            | .00 *                |
| *                                       |                         |                | *                    |
| *                                       |                         |                | *                    |
| *                                       |                         |                | *                    |
| *                                       |                         |                | *                    |
| *                                       |                         |                | *                    |
| *                                       |                         |                | *                    |
| *                                       |                         |                | *                    |
| *                                       |                         |                | *                    |
| *                                       |                         |                | *                    |
| *                                       |                         |                | *                    |
| *                                       |                         |                | *                    |
| * There is no more Market               | Gain to be shown within | Price Support  | *                    |
| * Cmd2-Peturn To Loan/LDP               | Information Cmd3-Dres   | rious Menu (   | md7-End Of Job *     |
| *                                       | Información Chid3=Fiev  | vious menu (   |                      |
| <br>*********                           | *****                   | ******         | ******               |
|                                         |                         |                |                      |

**Note:** "PLM" means payment limitation amount, "PE" means permitted entity share, and "PCF" means percent of cropland factor.

### A

GeneralUse this paragraph to view data on file for LDP's recorded on the computer. NoInformationentries are allowed.

To access the data described in this paragraph:

- on Menu PCA005, ENTER "1", "Inquire about a Loan/LDP", and PRESS "Enter"
- complete producer and LDP identification screens according to paragraph 16. Screen PVA30100 will be displayed for LDP's.

### B LDP Information Displayed

For LDP's, Screen PVA30100 will display the following general information.

| ******                                  | *****                             | * * * * * * * * * * * * * *   |
|-----------------------------------------|-----------------------------------|-------------------------------|
| * 083-LEFLORE                           | PVA3                              | 0100 *                        |
| * PRICE SUPPORT - LDP SERVICING         | Version: AB88 04-11-00            | 8:11 Term E2 *                |
| *                                       |                                   | ****                          |
| * KERRY K JAMES                         | CY 99 LDP# 215                    | COMM CORN *                   |
| *                                       |                                   | *                             |
| * GENERAL LDP                           | INFORMATION                       | *                             |
| *                                       |                                   | *                             |
| * Producer ID/Type 444-44-4444 S        | Unit Of Measure (Lbs/Bu/Cwt)      | Bushels *                     |
| * Commodity Class YC                    | Cert/Meas/Weighed Qty             | 1,100.00 *                    |
| *                                       | Initial LDP Percentage            | 1 100 00 *                    |
|                                         | Brod/Dign Evidence Oty            | 1,100.00 "                    |
| * Warehouse Code                        | Add'l/Reduced LDP Oty             | *                             |
| *                                       | haa i/headeed ibi gey             | *                             |
| *                                       | Total LDP Quantity                | 1.100.00 *                    |
| *                                       |                                   | *                             |
| * ADDITIONAL LDP 1                      | INFORMATION FOR:                  | *                             |
| * 1. Amount Calculations                | <ol> <li>Overpayments</li> </ol>  | *                             |
| * 2. Farm Numbers Where Produced        | 5. Refund Dates/Amounts           | *                             |
| * 3. Bin/Lot/Receipt Information        | 6. Market Gain Information        | *                             |
| *                                       |                                   | *                             |
| * Enter Option Number                   |                                   | *                             |
| * Cmd3=Previous Menu Cmd7=End Of C      | Job                               | *                             |
| *************************************** | ********************************* | * * * * * * * * * * * * * * * |

### Α

GeneralIn addition to displaying general LDP information, the following options are<br/>available to display more detailed information on Screen PVA30100:

- Amount Calculations
- Farm Numbers Where Produced
- Bin/Lot/Receipt Information
- Overpayments
- Refund Dates/Amounts
- Market Gain Information.

### B Amount Calculations

After entering "1" on Screen PVA30100, the following information will be displayed on Screen PVA30105.

| ****                                           | ********   | ****                  | *****            |
|------------------------------------------------|------------|-----------------------|------------------|
| * 083-1                                        | EFLORE     | P                     | VA30105 *        |
| * PRICE SUPPORT - LDP SERVICI                  | NG         | Version: AB88 04-11-0 | 0 8:14 Term E2 * |
| *                                              |            |                       | *                |
| * KERRY K JAMES                                |            | CY 99 LDP#            | 215 COMM CORN *  |
| *                                              |            |                       | *                |
| *                                              | LDP AMOUNT | CALCULATIONS          | *                |
| *                                              |            |                       | *                |
| * Initial LDP Quantity                         | 1,100.00   | Initial LDP Amount    | 550.00 *         |
| * Initial Approval Date                        | 03-16-00   |                       | *                |
| <ul> <li>* Initial Transaction Date</li> </ul> | 03-16-00   |                       | *                |
| *                                              |            | Assessment            | *                |
| * Initial LDP Rate                             | .5000      |                       | *                |
| *                                              |            | Net Initial LDP Amt   | 550.00 *         |
| *                                              |            |                       | *                |
| * Add'1/Reduced LDP Qty                        |            | Add'l/Reduced LDP Amt | *                |
| * Add'l/Reduced Appr Date                      |            |                       | *                |
| * Add'l/Reduced Tran Date                      |            |                       | *                |
| *                                              |            | Assessment            | *                |
| * Add'1/Reduced LDP Rate                       |            |                       | *                |
| *                                              |            | Net Add'1/Reduced Amt | *                |
| * Total LDP Quantity                           | 1,100.00   | Total LDP Amount      | 550.00 *         |
| *                                              | ~ 1 1      |                       | *                |
| * Press "Enter" To Continue                    | Cmd7=End   | UI JOD                | *                |

CFarm NumbersAfter entering "2" on Screen PVA30100, the following information will be<br/>displayed on Screen PVA31000.

|                  | 083-LEFLORE        |                |             | PVA31000           |    |
|------------------|--------------------|----------------|-------------|--------------------|----|
| PRICE SUPPORT -  | LDP SERVICING      | Versio         | on: AB88 (  | 04-11-00 8:16 Term | E2 |
| KERRY K JAMES    |                    |                | CY 99 I     | DP# 215 COMM CORN  | 1  |
|                  |                    |                |             |                    |    |
|                  | DISPLAY OF FAF     | RM NUMBERS WHE | RE PRODUCEI | )                  |    |
|                  |                    |                |             |                    |    |
| FARM NUMBERS     | FARM NUMBERS FA    | ARM NUMBERS 1  | FARM NUMBER | RS FARM NUMBERS    |    |
|                  |                    |                |             |                    |    |
| 89               |                    |                |             |                    |    |
|                  |                    |                |             |                    |    |
|                  |                    |                |             |                    |    |
|                  |                    |                |             |                    |    |
|                  |                    |                |             |                    |    |
|                  |                    |                |             |                    |    |
|                  |                    |                |             |                    |    |
|                  |                    |                |             |                    |    |
|                  |                    |                |             |                    |    |
|                  |                    |                |             |                    |    |
| There are no mon | re Farm Numbers to | be shown.      |             |                    |    |
| Cmd2=Return To I | oan/LDP Informatio | on Cmd3=Prev:  | ious Menu   | Cmd7=End Of Job    |    |
|                  |                    |                |             |                    |    |

### D Bin, Lot, or Receipt Information

After entering "3" on Screen PVA30100, the following information will be displayed on Screen PVA33400.

**Note:** Information will be displayed on a bin-by-bin, lot-by-lot, or receipt-by-receipt basis and will display quantity information and measurements for measured LDP quantities for each LDP.

| **************************************                 | **************************************     | PVA33400 *<br>-11-00 8:18 Term E2 * |
|--------------------------------------------------------|--------------------------------------------|-------------------------------------|
| * A J JACKSON<br>*<br>* DISPLAY OF LDP BI              | CY 99 LE<br>N/LOT/RECEIPT INFORMATION      | DP# 128 COMM WHT *<br>*<br>1 *      |
| * Bin/Lot/Receipt Number 97<br>*                       | 88 Certified Quantity<br>Measured Quantity | 150,000.00 *<br>*                   |
| <pre>* Farm Number/Stored * Commodity Location *</pre> |                                            | *<br>*<br>*                         |
| * *                                                    |                                            | *                                   |
| * *                                                    |                                            | *                                   |
| * * * There are no more LDP Bin/Lot/Rece               | ipt records to be shown                    | *                                   |
| * Cmd2=Return To Loan/LDP Information                  | n Cmd3=Previous Menu                       | Cmd7=End Of Job *                   |

### Е

**Overpayments** After entering "4" on Screen PVA30100, the following information will be displayed on Screen PVA38100 for LDP with overpayments.

| 4.    |                                                                               | ····                                            |
|-------|-------------------------------------------------------------------------------|-------------------------------------------------|
| * *   | 083-LEFLORE<br>PRICE SUPPORT - LDP SERVICING                                  | PVA38100<br>Version: AB88 04-11-00 8:29 Term E2 |
| * * * | A J JACKSON DISPLAY OF LDP                                                    | CY 99 LDP# 128 COMM WHT<br>OVERPAYMENTS         |
| * * * | RECORD TYPE AMOUNT                                                            | DATE INTEREST RATE                              |
| * * * |                                                                               |                                                 |
| * * * |                                                                               |                                                 |
| * * * |                                                                               |                                                 |
| * * * | There are no Overpayments to be shown.<br>Cmd2=Return To Loan/LDP Information | Cmd3=Previous Menu Cmd7=End Of Job              |
| *     | *********                                                                     | r<br>************************************       |

If there are no receivables or disbursements for a selected LDP, Screen PVA38100 will be displayed with the message, "There are no Rec/Overpayments to be shown".

### F Refund Dates and Amounts

After entering "5" on Screen PVA30100, either Screen PVA37005 or PVA37010 will be displayed.

Screen PVA37010 displays any overpayment amount for the selected LDP that has to be refunded to CCC.

| *****                                  | ******            | *****              | **** |
|----------------------------------------|-------------------|--------------------|------|
| * 083-LEFLORE                          |                   | PVA37010           | *    |
| * PRICE SUPPORT - LDP SERVICING        | Version: AB88     | 04-11-00 8:31 Term | E2 * |
| * A J JACKSON                          | CY 99             | LDP# 128 COMM WHT  | *    |
| *                                      |                   |                    | *    |
| * DISPLAY OF LDP REF                   | FUND INFORMATION  |                    | *    |
| *                                      |                   |                    | *    |
| * Record Type                          | LDP OVERPAYMENT   | REFUND             | *    |
| * Data of IDD Defund                   |                   |                    | *    |
| * Date of LDP Refund                   |                   |                    | *    |
| * Overpayment Interest Start Date      |                   |                    | *    |
| * Overpayment Interest Rate            |                   |                    | *    |
| *                                      |                   |                    | *    |
| * Overpayment Amount                   |                   |                    | *    |
| * Interest Amount                      |                   |                    | *    |
| * Total LDP Overpayment Refund Amount  |                   |                    | *    |
| *                                      |                   |                    | *    |
| *                                      |                   |                    | *    |
| * There are no LDP Refunds to be shown |                   |                    | *    |
| * Cmd2=Return To LDP Information Cn    | nd3=Previous Menu | Cmd7=End Of Job    | *    |
| *****                                  | *****             | ****               | **** |

Continued on the next page

Page 2-11

GMarket GainAfter entering "6" on Screen PVA30100, the following information will be<br/>displayed on Screen PVA39000.

| * 08                      | 33-LEFLORE         |                           | F          | • VA39000 *      |
|---------------------------|--------------------|---------------------------|------------|------------------|
| * PRICE SUPPORT - DISPLAY | MARKET GAIN        | Version: AB8              | 88 04-11-0 | 0 8:32 Term E2 * |
| * A J JACKSON             |                    | CY 9                      | 9 LDP#     | 128 COMM WHT *   |
| *                         |                    |                           |            | *                |
| *                         | DISPLAY OF MARKE   | GAIN INFORM               | IATION     | *                |
| *                         |                    |                           | DENTED MA  | - DVET CATN +    |
| * PRODUCER NAME           | MARKET G           | A T N                     | DENIED MA  | DE/DOF *         |
| * A J JACKSON             | 75,000             | 0.00                      | .00        | .00 *            |
| *                         |                    |                           |            | *                |
| * LDP TOTALS              | 75,000             | 0.00                      | .00        | .00 *            |
| *                         |                    |                           |            | *                |
| *                         |                    |                           |            | *                |
| *                         |                    |                           |            | *                |
| *                         |                    |                           |            | *                |
| *                         |                    |                           |            | *                |
| *                         |                    |                           |            | *                |
| *                         |                    |                           |            | *                |
| *                         |                    |                           |            | *                |
| * There is no more Market | Gain to be shown w | within Price              | Support.   | *                |
| * Cmd2=Return To Loan/LDP | Information Cmd    | d3=Previous M             | lenu Cmd   | l7=End Of Job *  |
| *                         |                    |                           |            | *                |
| ************************* | ******             | * * * * * * * * * * * * * | ********   | *****            |

**Note:** "PLM" means payment limitation amount, "PE" means permitted entity share, and "PCF" means percent of cropland factor.

204-299 (Reserved)

### Part 3 Farm-Stored Loanmaking Functions

### Section 1 General Provisions

| <b>300</b> Preparing fo            | or Loanmaking                                                                                                    |  |
|------------------------------------|----------------------------------------------------------------------------------------------------|--|
| A<br>Before Starting<br>Loanmaking | <ul> <li>Before starting a loanmaking activity:</li> <li>verify that the County-maintained table files are updated with current data according to subparagraph 12 B</li> <li>have the following documentation at the workstation, as applicable: <ul> <li>CCC-666</li> <li>CCC-677-1.</li> </ul> </li> </ul>                                                                                                    |  |
| 301 Accessing Lo                   | panmaking Functions                                                                                                    |  |
| A<br>Initial Loan<br>Access        | <ul> <li>Access Menu PCA005 according to paragraph 15. To access loanmaking functions, ENTER "2" on Menu PCA005 and PRESS "Enter".</li> <li>Complete the series of loan identification screens according to paragraph 16.</li> <li>After completing the producer and loan identification screens, either of the following menus will be displayed:</li> <li>Menu PLA000, if recording data for a new loan; see subparagraph B</li> <li>Menu PLB000, if completing a saved loan or making an additional disbursement. See:</li> <li>paragraph 357 for completing a saved loan</li> <li>Section 5 for making an additional disbursement.</li> </ul> |  |

### BSelecting LoanAfter completing the producer and loan identification screens according to<br/>paragraph 16, Menu PLA000 will display the type of loans available for processing<br/>a new loan.

Use the following table for special instructions for farm-stored HM/ATHM corn or grain sorghum loans and cracked, rolled, or crimped corn loans.

| IF the loan is for                  | AND                                                                    | THEN process as a farm-stored |
|-------------------------------------|------------------------------------------------------------------------|-------------------------------|
| HM/ATHM corn or grain sorghum       | can be measured, and<br>measurement service<br>has been provided       | measured loan.                |
| cracked, rolled, or<br>crimped corn | cannot be measured, or<br>measurement service<br>has not been provided | certified loan.               |

### С

Options on Menu PLA000

Select the option to process a farm-stored loan according to this table and PRESS "Enter".

| Option | Title                                         | Result                                                          |
|--------|-----------------------------------------------|-----------------------------------------------------------------|
| 1      | Farm-Stored Regular Certified                 | Screen PLB10000 will                                            |
| 2      | Farm-Stored Regular Measured                  | be displayed. See<br>Section 2.                                 |
| 3      | Farm-Stored Reserve                           | Option is not available.                                        |
| 4      | Warehouse-Stored Regular                      | Screen PLC10000 will<br>be displayed. See<br>Part 4, Section 2. |
| 5      | Warehouse-Stored Reserve                      | Option is not available.                                        |
| 6      | Distress Certified                            | Screen PLB10000 will                                            |
| 7      | Distress Measured                             | be displayed. See Section 2.                                    |
| 8      | Form A Cotton Loans Using Processed Bale Data | See 7-CN.                                                       |

**Note:** Only Option 1 is available for honey.

**302-310** (Reserved) 5-18-01

12-PS (Rev. 2) Amend. 1

### Section 2 Initial Farm-Stored Loan Processing

### 311 Common Farm-Stored Loan Entries

Screen PLB10000

| Α              |                                                                                 |
|----------------|---------------------------------------------------------------------------------|
| Types of       | The following types of loans are available for farm-stored loanmaking:          |
| Farm-Stored    |                                                                                 |
| Loans          | regular certified and measured                                                  |
|                | recourse certified and measured                                                 |
|                | certified and measured HM and ATHM                                              |
|                | certified and measured distress                                                 |
|                | recourse warehouse-stored                                                       |
|                | cracked, rolled, or crimped corn loans.                                         |
|                |                                                                                 |
| В              |                                                                                 |
| Basic Loan     | If "1", "2", "6", or "7" was entered on Menu PLA000 according to paragraph 301, |
| Information on | Screen PLB10000 will be displayed. Screen PLB10000 is for entering basic data   |

Follow this table to complete Screen PLB10000.

for all farm-stored loans.

| Field                     | Entry                                            | Explanation                                                                                                    |
|---------------------------|--------------------------------------------------|----------------------------------------------------------------------------------------------------|
| Commodity<br>(Alpha-code) | Enter commodity code.                            | PRESS "Help" for applicable commodity codes.                                                                                                    |
|                           |                                                  | <b>Note:</b> Beginning with the 1996 crop year, rye is no longer eligible for loans.                                                                                                    |
| Class/Variety             | Enter class code.                                | For applicable class codes:                                                                                                    |
|                           |                                                  | <ul><li>PRESS "Help"</li><li>see 8-LP, Exhibit 21.</li></ul>                                                                                                    |
|                           |                                                  | Note: ENTER "REC" for recourse loans instead of the actual class/variety. Do not enter "REC" for HM or ATHM loans. For cracked, rolled, or crimped shelled or ear corn, ENTER "RCK" in the "Class/Variety" field * * *. |
| Crop Year<br>(Numeric)    | Enter last 2 digits of the applicable crop year. |                                                                                                    |

| B<br>Basic Loan<br>Information on<br>Screen PLB10000<br>(Continued) | <ul> <li>If the "Class/Variety" field contains:</li> <li>"REC", Screen PLB10000 will be redisplayed with the question, "Is this a low quality warehouse-stored loan?"; ENTER "Y" or "N", as applicable</li> <li>Note: If:</li> </ul> |  |
|---------------------------------------------------------------------|----------------------------------------------------------------------------------------------------|--|
|                                                                     | • "Y" is entered, there will not be a prompt to enter a warehouse code and loanmaking will continue with no screen changes                                                                                                    |  |
|                                                                     | • "N" is entered, all processing will continue as usual.                                                                                                    |  |
|                                                                     | • codes other than "REC", the question, "Is this a low quality warehouse-stored loan?" will not be displayed.                                                                                                    |  |
|                                                                     | PRESS "Enter" after completing entries. Screen PLB10005 will be displayed.                                                                                                    |  |
| C<br>Completing<br>Screen PLB10005                                  | <ul> <li>Screen PLB10005 displays:</li> <li>questions about multiple producers and spot check requirements</li> <li>a field for entering the loan application date</li> </ul>                                                        |  |

• additional questions based on the commodity entered on Screen PLB10000.

Follow this table to complete Screen PLB10005.

| Field                                   | Entry                                       | Explanation                                                                                              |
|-----------------------------------------|---------------------------------------------|----------------------------------------------------------------------------------------------------|
| Does this loan have multiple producers? | ENTER "Y" or "N".                           |                                                                                                    |
| Is a spot check required for this loan? | ENTER "Y" or "N".                           |                                                                                                    |
| Loan Application Date                   | Enter date the producer requested the loan. | The loan application date must be on<br>or before the final loan availability date<br>for the commodity. |

### C Completing Screen PLB10005 (Continued)

| Field                      | Entry                                           | Explanation                                                                                                    |
|----------------------------|-------------------------------------------------|----------------------------------------------------------------------------------------------------|
| Is this High Moisture?     | ENTER "Y" or "N".                               | Displays for corn and grain sorghum<br>only. Will not display for a<br>class/variety of "REC".                                                                            |
| Is it Acid-Treated?        | ENTER "Y" or "N".                               | Displays for corn and grain sorghum<br>only. Will not display for a<br>class/variety of "REC".                                                                            |
| Is it Ear or Shelled Corn? | ENTER "E" for ear corn or "S" for shelled corn. | Displays for corn only.                                                                                                    |
| Is this a repledged loan?  | ENTER "Y" or "N".                               | Defaults to "N". If "Y" is entered, a<br>field will be displayed to enter original<br>crop year and loan number. Enter<br>crop year and loan number and PRESS<br>"Enter". |
| Is this aromatic rice?     | ENTER "Y" or "N".                               | Displays for rice only.                                                                                                    |

PRESS "Enter". Screen PLB10010 will be displayed.

| D<br>Completing<br>Screen PLB10010 | Screen PLB10010 is for entering the commodity storage location. The data entered on this screen will be printed in the "Commodity Storage Location" block of CCC-677.                                                                                                    |  |
|------------------------------------|----------------------------------------------------------------------------------------------------|--|
|                                    | <b>Note:</b> For recourse loans on commodities stored in a warehouse, enter the warehouse name as the storage location. CCC-677 will print with the words "Recourse Loan" in the "Class" field.                                                                                                    |  |
|                                    | PRESS "Enter". Screen PLA11000 will be displayed.                                                                                                    |  |
|                                    | Note: Screen PLB11005 will be displayed for honey loans.                                                                                                    |  |
| E<br>Completing<br>Screen PLA11000 | <ul> <li>Screen PLA11000 provides fields for entering farm numbers where the commodity was produced. The question, "Are there additional Farm Numbers?" will be displayed. ENTER:</li> <li>"Y" if there are additional farm numbers; Screen PLA11000 will be redisplayed to enter additional farm numbers</li> </ul> |  |

• "N" if there are no more farm numbers.

Note: This entry is for information purposes and is not validated in any manner.

### Α

**Basic Provisions** Screen PLA12000 will be displayed if multiple producers were indicated on Screen PLB10005 according to paragraph 311.

The following provisions apply when recording multiple producers:

- if multiple producers shared in the production of a commodity for a single loan, each producer and each producer's share must be recorded through loanmaking
- each producer's name and address must be recorded in the name and address file according to 1-CM, Part 9
- for all mailings, 1 producer must be designated on the loan as the contact producer. The contact producer:
  - will automatically be designated as the first producer entered unless 1 of the additional producers is designated
  - cannot be changed once designated and the loan is disbursed.

### B

IdentifyingScreen PLA12000 will be displayed if multiple producers were indicated onAdditionalScreen PLB10005 according to paragraph 311. Follow this table to identifyProducers onadditional producers.Screen PLA12000

| Field                                    | Entry                                                                                                    |
|------------------------------------------|----------------------------------------------------------------------------------------------------|
| Last Name                                | Enter 1 of the following:                                                                                                    |
| ID Number (Numeric)                      | <ul> <li>first letter of the last name</li> <li>last name</li> <li>applicable ID number.</li> </ul>                                                                                                    |
| Contact Point for<br>Mailings? (Y or N)  | <ul> <li>ENTER:</li> <li>"Y" if this producer should be designated as the contact producer</li> <li>"N" if another producer is designated as the contact producer.</li> <li>Note: Only 1 producer on the loan can be designated as the contact producer.</li> </ul> |
| Are there additional producers? (Y or N) | <ul> <li>ENTER:</li> <li>"Y" if there are additional producers</li> <li>"N" if there are <b>no</b> additional producers.</li> </ul>                                                                                                    |

PRESS "Enter" after completing entries.

### С

Completion and<br/>Results FromThis table provides the next screen displayed based on the information entered on<br/>Screen PLA12000 and a search of the name and address file.Screen PLA12000

| IF in the name and address file                                          | AND                                                                         | THEN                                                                                              |
|--------------------------------------------------------------------------|-----------------------------------------------------------------------------|---------------------------------------------------------------------------------------------------|
| 1 or more names are found with the same first letter as the name entered |                                                                             | Screen MACR04-01 will be displayed. See subparagraph D.                                           |
| <b>no</b> names are found with the first letter as the name entered      |                                                                             | Screen PLA12000 will be<br>redisplayed with the message,<br>"Producer not on Name and             |
| there is <b>no</b> match with the ID number<br>entered                   |                                                                             | Address File. Ineligible for loan." See subparagraph A.                                           |
| there is a match with the ID number<br>entered                           | "Y" was entered to<br>the question, "Are<br>there additional<br>producers?" | Screen PLA12000 will be<br>redisplayed to add the additional<br>producers. See<br>subparagraph B. |
|                                                                          | "N" was entered to<br>the question, "Are<br>there additional                | Screen PLB11000 will be<br>displayed for certified loans.<br>See Section 3.                       |
|                                                                          | producers?"                                                                 | Screen PLB12000 will be<br>displayed for measured loans.<br>See Section 4.                        |

# D<br/>Name Selection<br/>on Screen<br/>MACR04-01If a name is found in the name and address file that matches the name entered,<br/>Screen MACR04-01 will be displayed.MACR04-01Names displayed on Screen MACR04-01 are selected from the name and address<br/>file in the following order.•If there is a match, same spelling as the last name entered on<br/>Screen PLA12000.

- If there is **no** match:
  - similar spelling to the last name entered on Screen PLA12000
  - last names that start with the same letter as the first letter of the last name entered on Screen PLA12000.

Each producer's name, ID number, and ID type will be displayed.

**Note:** Use the "Roll Up" or "Roll Down" keys if the desired producer is not displayed.

Select the correct producer by entering the applicable number in the "Select Number for Desired Name" field.

If a name is:

- selected, PRESS "Enter"
- not selected, PRESS "Cmd3".

### E

Completion and<br/>Results FromThis table provides the next screen displayed based on the completion option<br/>entered on Screen MACR04-01.ScreenMACR04-01MACR04-01Image: Completion option option

| IF on Screen<br>MACR04-01 | AND on Screen PLA12000                                                   | THEN                                                                                       |
|---------------------------|--------------------------------------------------------------------------|--------------------------------------------------------------------------------------------|
| "Enter" is pressed        | "Y" was entered to the question,<br>"Are there additional<br>producers?" | Screen PLA12000 will be<br>redisplayed to add additional<br>producers. See subparagraph B. |
|                           | "N" was entered to the question,<br>"Are there additional                | Screen PLB11000 will be displayed for certified loans. See Section 3.                      |
|                           | producers?"                                                              | Screen PLB12000 will be displayed for measured loans. See Section 4.                       |
| "Cmd3" is pressed         |                                                                          | Screen MACR04 will be displayed.<br>See subparagraph F.                                    |

### F

Producer Search on Screen MACR04 If "Cmd3" was pressed on Screen MACR04-01 according to subparagraph D, Screen MACR04 will be displayed.

This table describes the field entries on Screen MACR04.

| Field                  | Entry                                                                    |
|------------------------|--------------------------------------------------------------------------|
| Last four digits of ID | Enter 1 of the following:                                                |
| ID Number              | <ul> <li>last 4 digits of the applicable producer's ID number</li> </ul> |
| ID Type                | • ID number and ID type for the applicable producer                      |
| Last Name              | • last name for the applicable producer.                                 |

Take either of the following options:

- if information is entered, PRESS "Enter"
- if information is **not** entered, PRESS "Cmd3".

### G Completion and Results From Screen MACR04

This table provides the next screen displayed based on the information entered on Screen MACR04 and the completion option taken.

| IF on Screen<br>MACR04 | AND there is                                                                                                    | THEN                                                                                                    |
|------------------------|----------------------------------------------------------------------------------------------------|----------------------------------------------------------------------------------------------------|
| "Enter" is<br>pressed  | <ul><li>no match in the name<br/>and address file to the:</li><li>ID number entered</li><li>name entered</li></ul> | Screen PLA12000 will be redisplayed with the message,<br>"Producer not on Name & Address File. Ineligible for<br>loan." See subparagraph A.                                                                                                    |
|                        | a match in the name and<br>address file to the ID<br>number entered                                                | Screen PLA12000 will be redisplayed if there are<br>additional producers to enter. See subparagraph B.<br>Screen PLB11000 will be displayed for certified loans if<br>all producers have been entered. See Section 3.<br>Screen PLB12000 will be displayed for measured loans if<br>all producers have been entered. See Section 4. |
|                        | a match in the name and<br>address file to the last<br>name or first letter of the<br>last name entered            | Screen MACR04-01 will be redisplayed. See subparagraph D.                                                                                                    |
| "Cmd3" is<br>pressed   |                                                                                                    | Screen PLA12000 will be redisplayed with the message,<br>"Producer not on Name & Address File. Ineligible for<br>loan." See subparagraph A.                                                                                                    |

### 313-319 (Reserved)

### **320** Recording Certified Quantities

| Α               |                                                                                                    |  |
|-----------------|----------------------------------------------------------------------------------------------------|--|
| Specific Bin    | If "1" was entered for a farm-stored regular certified loan on Menu PLA000,                                            |  |
| Information on  | Screen PLB11000 will be displayed after:                                                                               |  |
| Screen PLB11000 |                                                                                                    |  |
|                 | • entering the farm number for the farm where the commodity was produced on Screen PLA11000 according to paragraph 311 |  |

• identifying multiple producers according to paragraph 312.

Screen PLB11000 is for entering the seal number, farm number where stored, and certified quantity in each bin. Use the following table to make entries on Screen PLB11000.

| Field                        | Entry                                                                                                    |                                                                                        |  |
|------------------------------|----------------------------------------------------------------------------------------------------|----------------------------------------------------------------------------------------|--|
| Seal Number                  | A seal number is assigned for each loan.                                                                                                    |                                                                                        |  |
|                              | IF the assigned seal number is                                                                                                    | THEN                                                                                   |  |
|                              | acceptable                                                                                                    | PRESS the "New Line" key.                                                              |  |
|                              | unacceptable                                                                                                    | enter the desired number and PRESS "Field Exit".                                       |  |
| Farm Number<br>Where Stored  | Enter applicable farm                                                                                                    | number for the farm where the commodity is stored, if available.                       |  |
|                              | Note: This entry is a                                                                                                    | for information purposes and is not validated in any manner.                           |  |
| Quantity in Bin<br>(Numeric) | Enter the net certified quantity applicable to this loan from CCC-666 for the applicable seal number.<br>For low quality warehouse-stored loans, enter the net quantity shown on the warehouse receipt. |                                                                                        |  |
|                              | <b>Note:</b> The certified quantity in the bin shall be the same as the loan quantity.                                                                                                    |                                                                                        |  |
|                              | <b>Example:</b> If the producer certifies 10,000 bushels, but requests only 7,000 bushels be placed under loan, enter 7,000 bushels in the "Quantity in Bin" field and PRESS "Field Exit".              |                                                                                        |  |
| Test Weight                  | This is an optional entry. Leave blank or enter test weight as determined by 8-LP, Exhibits 45 and 46. This field will not be displayed if the loan is high moisture.                                   |                                                                                        |  |
| Moisture                     | IF the loan is                                                                                                    | THEN this is                                                                           |  |
|                              | HM                                                                                                    | a required entry as determined by 8-LP, paragraph 357.                                 |  |
|                              | not HM                                                                                                    | an optional entry. Leave blank or enter moisture as determined by 8-LP, paragraph 357. |  |
| Intention to dry?            | This is a required entry if moisture level exceeds the maximum allowable moisture level for the commodity.                                                                                              |                                                                                        |  |
|                              | Note: This field will not be displayed for HM loans.                                                                                                    |                                                                                        |  |

## A Specific Bin Shrink factors automatically will be applied based on the following: Information on Commodity Screen PLB11000 • commodity (Continued) • test weight • moisture • moisture

• intention to dry.

Loan rates automatically will be adjusted for discounts according to 8-LP, paragraph 422, based on the following entries, as applicable:

- test weight
- commodities harvested as other than grain
- low quality
- contaminated commodities
- intention to dry.

PRESS "Enter" after completing entries. Screen PLB11015 will be displayed. See paragraph 322.

### **321 Processing Nonrecourse Honey Loans**

A

| Specific Honey | If "1" was entered on Menu PLA000 to process honey loans, Screen PLB11005 |
|----------------|---------------------------------------------------------------------------|
| Information on | will be displayed after:                                                  |
| Screen         |                                                                           |
| PLB11005       | <ul> <li>making common loan entries according to paragraph 311</li> </ul> |
|                | • recording multiple producers according to paragraph 312.                |

### 321 Processing Nonrecourse Honey Loans (Continued)

### A Specific Honey Information on Screen PLB11005 (Continued)

For honey loans, make entries on Screen PLB11005 according to this table.

| Field              | Entry                                | Explanation                    |
|--------------------|--------------------------------------|--------------------------------|
| Seal Number        | Enter number to manually assign a    | Seal numbers are               |
|                    | new number, when applicable.         | system-assigned and displayed, |
|                    |                                      | 1 number per screen. The       |
|                    |                                      | displayed number can be        |
|                    |                                      | manually replaced by entering  |
|                    |                                      | a new number, when             |
|                    |                                      | applicable.                    |
| Floral Source      | *Enter the applicable alpha-code*    | Required entry.                |
|                    | from the predominant floral source.  |                                |
|                    |                                      |                                |
|                    | <b>Note:</b> "Help" is available to  |                                |
|                    | determine the corresponding          |                                |
|                    | code for the applicable floral       |                                |
|                    | source.                              |                                |
| Estimated Quantity | Enter the estimated quantity of      |                                |
|                    | honey in pounds.                     |                                |
|                    | <b>Note:</b> "Estimated quantity" is |                                |
|                    | determined by multiplying            |                                |
|                    | the results of the "size of          |                                |
|                    | containers" x 18 pounds x            |                                |
|                    | "number of containers."              |                                |
| Number of          | Enter the number of containers       | 1                              |
| Containers         | containing the honey for which this  |                                |
|                    | loan is requested.                   |                                |
| Size of Containers | Enter the size of containers         | ]                              |
|                    | containing the honey for which this  |                                |
|                    | loan is requested in gallons.        |                                |

PRESS "Enter" and Screen PLB11015 will be displayed.

### 322 Establishing Certified Loan Quantities and County Where Stored

### A Displayed Information on Screen PLB11015

After completing the entries according to paragraph 320, the following will be displayed on Screen PLB11015:

- seal number
- certified quantity
- maximum percent eligible for loan
- maximum loan quantity.

**Note:** Review information for accuracy. No entries are allowed on this screen. If information displayed is incorrect, PRESS "Cmd3".

-1

### B

F

Loan Percentage Follow this table for field entries on Screen PLB11015. and Loan Rates on Screen PLB11015

| Field                        | Entry                                                                                                    | Explanation                                                                                                    |
|------------------------------|----------------------------------------------------------------------------------------------------|----------------------------------------------------------------------------------------------------|
| New<br>Percentage            | Leave these fields blank.                                                                                                    | Because the mortgage quantity and loan quantity<br>are to remain equal, these fields should <b>not</b> be<br>used. If the loan quantity is less than the certified<br>quantity: |
| New Loan                     |                                                                                                    | PRESS "Cmd3" to return to<br>Screen PLB11000                                                                                                    |
| Quantity                     |                                                                                                    | • PRESS the "New Line" key until reaching the<br>"Quantity in Bin" field                                                                                                    |
|                              |                                                                                                    | • enter the loan quantity only and PRESS "Field Exit".                                                                                                    |
| State Code (nn)              | Enter State and county codes where<br>commodity is stored <b>if</b> different than the<br>county displayed in the header of<br>Screen PLB11015. | State and county codes are used to determine the correct loan rate from the commodity loan rate table according to Part 14.                                                     |
| County Code<br>(nnn)         | Note: Only for wheat with a class/variety of "REC", which has an actual class of HRS or SWW-WHC, ENTER:                                         | State and county codes do not appear for fice.                                                                                                    |
|                              | • "999" for county code.                                                                                                    |                                                                                                    |
| Additional<br>Lots? (Y or N) | <ul> <li>ENTER:</li> <li>"Y" if there are additional bins</li> <li>"N" if there are no additional bins.</li> </ul>                              |                                                                                                    |

PRESS "Enter" after completing entries.

### 322 Establishing Certified Loan Quantities and County Where Stored (Continued)

### С

ResultingThis table describes the next screens displayed after Screen PLB11015, based on<br/>the information entered and a search of the commodity loan rate table.Screen PLB11015

| IF                                                                             | THEN                                                                                                    |                                                                                         |  |
|--------------------------------------------------------------------------------|----------------------------------------------------------------------------------------------------|-----------------------------------------------------------------------------------------|--|
| there is <b>no</b> loan rate on file for the applicable State and county codes | Screen PLB11015 will be redisplayed to enter a loan rate.<br>Enter the applicable loan rate according to the following. |                                                                                         |  |
|                                                                                | IF                                                                                                    | THEN enter the                                                                          |  |
|                                                                                | no rate is available for State<br>and county codes entered                                                              | applicable loan rate.                                                                   |  |
|                                                                                |                                                                                                    | Note: Add the loan rate to<br>the commodity loan<br>rate table according to<br>Part 14. |  |
|                                                                                | this is a "REC" wheat loan<br>and the actual class/variety is<br>HRS or SWW-WHC                                         | manually calculated loan rate according to 8-LP, paragraph 432.                         |  |
|                                                                                | this is a "REC" loan and "Y"<br>was entered to the question,<br>"Is this a low quality<br>warehouse-stored loan?"       |                                                                                         |  |
| "Y" was entered to the question,<br>"Additional Lots?"                         | Screen PLB11000 will be redisplayed to enter data for additional bins. See paragraph 320.                               |                                                                                         |  |
| "N" was entered to the question,<br>"Additional Lots?"                         | No further entries are required. Screen PLB13000 will be displayed. See paragraph 323.                                  |                                                                                         |  |

PRESS "Enter" after completing entries.
#### 323 Displaying Calculated Loan Quantities and Amounts

#### A Bin Summary Data on Screen PLB13000

After entering data for all the bins according to paragraph 322, Screen PLB13000 displays the following summary data for each bin for which data was entered:

- seal number
- mortgaged quantity
- loan quantity

**Note:** Loan quantities will be adjusted for excess moisture.

• loan rate

**Note:** Loan rates will be calculated according to this table.

| Loan Type                        | Handbook Reference    |  |
|----------------------------------|-----------------------|--|
| HM/ATHM                          | 8-LP, paragraph 472   |  |
| Recourse Loans                   | *8-LP, paragraph 464* |  |
| Cracked, Rolled, or Crimped Corn | 8-LP, paragraph 477   |  |
| Nonrecourse Loans                | 8-LP, paragraph 433   |  |

• total loan amount.

**Note:** If there are more bins than can be displayed on 1 screen:

- a message indicating there are more bins will be displayed
- PRESS "Enter" to display the additional bins.

Review information for accuracy. No entries are allowed on this screen. If information displayed is incorrect, PRESS "Cmd3".

#### **323** Displaying Calculated Loan Quantities and Amounts (Continued)

#### A Bin Summary Data on Screen PLB13000 (Continued)

PRESS "Enter" and follow this table to determine what the next screen will be.

| IF                          | THEN                                                   |
|-----------------------------|--------------------------------------------------------|
| 1 producer was indicated on | Screen PLB13500 will be displayed. See subparagraph C. |
| the loan                    |                                                        |
| multiple producers were     | Screen PLA12500 will be displayed. See subparagraph B. |
| indicated on the loan       |                                                        |

#### **B** Multiple Producers on Screen PLA12500

If multiple producers were indicated according to paragraph 312, Screen PLA12500 will be displayed for entering each producer's share on the loan. The percentage or quantity share entered will be used to calculate net proceeds to each producer.

This table describes the field entries on Screen PLA12500.

| Field      | Entry                             | Explanation                                |
|------------|-----------------------------------|--------------------------------------------|
| Percentage | Enter either of the following for | The total sum of the entries in the        |
|            | each producer:                    | "Percentage" field must equal 100 percent. |
| Quantity   |                                   | The total sum of the entries in the        |
|            | • percentage share                | "Quantity" field must equal the total loan |
|            | • quantity share.                 | quantity displayed on Screen PLA12500.     |

PRESS "Enter" after completing entries. Screen PLB13500 will be displayed.

CLoan SummaryScreen PLB13500 displays summary data for the entire loan. The loan deductions<br/>are calculated and displayed.Screen PLB13500This table describes the diaplex and entry fields for Screen PL P12500

This table describes the display and entry fields for Screen PLB13500.

| Field                               | Explanation                                                                                                    |
|-------------------------------------|----------------------------------------------------------------------------------------------------|
| Mortgaged Quantity<br>Loan Quantity | These fields cannot be changed. Review information for accuracy. If information displayed is incorrect, PRESS "Cmd3".                                                                                                    |
| Assessments                         | <ul> <li>Assessments will be calculated and displayed only if there is a rate present<br/>on the KCMO-maintained table file for the commodity.</li> <li>If the amount is: <ul> <li>incorrect, enter the correct amount and PRESS "Field Exit"</li> <lu> <li>correct, leave as displayed.</li> </lu></ul> </li> </ul> |
| Service Fees                        | If the amount is:<br>• incorrect, enter the correct amount and PRESS "Field Exit"<br>• correct, leave as displayed.                                                                                                    |

PRESS "Enter" after completing entries. Screen PLB13505 will be displayed.

| D<br>Loan Amounts on<br>Screen PLB13505           | <ul> <li>Screen PLB13505 displays the following items:</li> <li>gross loan amount, which is the county loan rate multiplied times the quantity</li> <li>total loan amount</li> <li>assessments, if applicable</li> <li>service fees.</li> </ul> |  |  |
|---------------------------------------------------|----------------------------------------------------------------------------------------------------|--|--|
|                                                   | <ul><li>Note: Review information for accuracy. No entries are allowed on this screen. If information displayed is:</li><li>incorrect, PRESS "Cmd3"</li></ul>                                                                                    |  |  |
|                                                   | • correct, PRESS "Enter". Screen PLB13510 will be displayed.                                                                                                    |  |  |
| E<br>Disbursement<br>Amount on<br>Screen PLB13510 | <ul><li>Screen PLB13510 displays the following items:</li><li>mortgaged quantity</li><li>loan quantity</li></ul>                                                                                                    |  |  |
|                                                   | <ul> <li>loan amount, which is the same as the total loan amount shown on<br/>Screen PLB13505</li> </ul>                                                                                                    |  |  |
|                                                   | • disbursement amount, which is the total loan amount minus the applicable assessments and service fees.                                                                                                    |  |  |
|                                                   | <b>Note:</b> Review information for accuracy. No entries are allowed on this screen. If information displayed is:                                                                                                    |  |  |
|                                                   | <ul><li>incorrect, PRESS "Cmd3"</li><li>correct, PRESS "Enter".</li></ul>                                                                                                    |  |  |
|                                                   |                                                                                                    |  |  |

Menu PLA005 will be displayed for selecting loan completion options. See Section 6.

#### 324-330 (Reserved)

# 331 Calculating Measured Quantities

| A<br>Loan<br>Measurements | If "2" was entered for a farm-stored regular measured loan on Menu PLA000,<br>Screen PLB12000 will be displayed after:                                                       |
|---------------------------|----------------------------------------------------------------------------------------------------|
|                           | • entering the farm number for the farm where the commodity was produced on Screen PLA11000, according to paragraph 311, if there were <b>no</b> multiple producers to enter |
|                           | • identifying multiple producers according to paragraph 312.                                                                                                    |
|                           | Screen PLB12000 is for entering basic measurements from CCC-677-1.                                                                                                    |
|                           |                                                                                                    |

# B Measurement Entries on Screen PLB12000 Note: If weighed quantity is entered, the only other entries should b

**Note:** If weighed quantity is entered, the only other entries should be the seal number, farm number, and measurement date.

| Field                                          | Entry                                                                                                    |                                                        | Explanation                                                                                                    |  |
|------------------------------------------------|----------------------------------------------------------------------------------------------------|--------------------------------------------------------|----------------------------------------------------------------------------------------------------|--|
| Seal Number                                    | A seal number is assigned for each loan, beginning with "1".                                                    |                                                        |                                                                                                    |  |
|                                                | IF the assigned seal number is                                                                                  | THEN                                                   |                                                                                                    |  |
|                                                | acceptable                                                                                                    | PRESS the "New<br>Line" key.                           |                                                                                                    |  |
|                                                | unacceptable                                                                                                    | enter the desired<br>number and PRESS<br>"Field Exit". |                                                                                                    |  |
| Farm Number<br>Where Stored (if<br>applicable) | Enter applicable farm number for the farm where the commodity is stored.                                        |                                                        | This entry is for information purposes and<br>is not validated in any manner.                                                                                 |  |
| Measurement Date<br>(MMDDYY)                   | Enter date the bin was measured from CCC-677-1.                                                                 |                                                        | Required entry.                                                                                                    |  |
| Length                                         | Enter length of the storage structure from CCC-677-1.                                                           |                                                        | Numerical entry for rectangular storage structures.                                                                                                    |  |
| Cubic Foot<br>Deduction                        | Manually calculate and enter the number of cubic<br>feet that should be deducted from the measured<br>quantity. |                                                        | <ul> <li>Examples include the following:</li> <li>false floors</li> <li>unloading augers</li> <li>aeration tubes</li> <li>cones for removed grain.</li> </ul> |  |
| Height                                         | Enter height of the commodity from CCC-677-1.                                                                   |                                                        | Numerical entry for <b>all</b> storage structures.                                                                                                    |  |
| Width                                          | Enter width of the storage structure from CCC-677-1.                                                            |                                                        | Numerical entry for rectangular storage structures.                                                                                                    |  |

#### B Measurement Entries on Screen PLB12000 (Continued)

| Field             | Entry                                                                                                    | Explanation                                                                                                    |  |  |
|-------------------|----------------------------------------------------------------------------------------------------|----------------------------------------------------------------------------------------------------|--|--|
| Diameter          | Enter either of the following from CCC-677-1 for round storage structures:                                                                                                    | Numerical entry for round storage structures.                                                                                                    |  |  |
| or Circumference  | <ul><li>diameter</li><li>circumference.</li></ul>                                                                                                    |                                                                                                    |  |  |
| Test Weight       | Enter the determined test weight from the sample taken at the storage structure.                                                                                                    | <ul> <li>Displayed for all commodities except:</li> <li>HM</li> <li>HM/ATHM corn and grain sorghum</li> <li>canola</li> <li>mustard seed</li> <li>rape seed</li> <li>safflower seed.</li> </ul> |  |  |
| Cone Height       | <ul> <li>Enter the cone height, if applicable. Cannot enter both cone height and cone depth.</li> <li>Note: If there is both a peak and a pit in the same structure, enter the cone depth. Manually calculate the quantity for the peak and enter the result as an additional quantity not included in the above measurements.</li> </ul> | Numerical entry for round storage<br>structures. When cone height is entered,<br>the software calculates an additional<br>quantity.                                                             |  |  |
| Cone Diameter     | Enter the cone diameter, if applicable.                                                                                                    | Numerical entry for round storage structures.                                                                                                    |  |  |
| Cone Depth        | Enter the cone depth, if applicable. Cannot enter both cone depth and cone height.                                                                                                    | Numerical entry for round storage<br>structures. When cone depth is entered,<br>the software calculates a deduction from<br>quantity.                                                           |  |  |
| Moisture          | Enter the moisture content of the commodity, if known.                                                                                                    | Optional entry except for HM/ATHM corn<br>and grain sorghum loans and RCK corn<br>loans.                                                                                                    |  |  |
| Intention to dry? | ENTER "Y" or "N".                                                                                                    | Required entry if moisture level exceeds maximum allowable moisture level for commodity.                                                                                                    |  |  |

#### B Measurement Entries on Screen PLB12000 (Continued)

| Field                                                                                                    | Entry                                                                                                    | Explanation                                                                                                    |
|----------------------------------------------------------------------------------------------------|----------------------------------------------------------------------------------------------------|----------------------------------------------------------------------------------------------------|
| For an additional<br>quantity NOT included<br>in the above<br>measurements, enter<br>the Cubic Feet of the<br>additional quantity | Manually calculate the cubic feet that will be<br>added to the measured quantity.                                                                                                    | <ul> <li>Examples include the following:</li> <li>additional pits or cones</li> <li>additional peaks or mounds.</li> </ul> A bin may have a pit with a cone. The cone calculation will only include 1 cone or 1 inverted cone. Enter the additional cubic feet here. |
| If a measured quantity<br>is not used, enter the<br>Weighed Quantity                                                              | <ul> <li>Enter 1 of the following:</li> <li>weighed quantity if COC has determined that the weighed quantity more accurately represents the quantity in the storage structure</li> <li>manually calculated quantity if manual calculations are required to determine the quantity in the storage structure</li> <li>the certified quantity for HM/ATHM corn and grain sorghum, and cracked, rolled, and crimped corn that can be measured</li> <li>the net quantity shown on the warehouse receipt for low quality warehouse-stored loans.</li> </ul> | <ul> <li>This field allows the user to enter the loan quantity without entering the measurements.</li> <li>Note: Always enter the measurements for structures, if possible.</li> </ul>                                                                               |
| Is this settled ear corn?                                                                                                    | ENTER "Y" or "N".                                                                                                    | Displayed for ear corn only. Required entry.                                                                                                    |

PRESS "Enter" after all applicable entries have been made.

#### 331 Calculating Measured Quantities (Continued)

#### **C** Calculations

The measured quantity will be:

- calculated using the measurement data entered
- adjusted for:
  - the combined test weight and pack factor, if applicable
  - moisture content, if applicable.

Screen PLB12005 will be displayed.

#### 332 Establishing Measured Loan Quantities and County Where Stored

#### A Displayed Information on Screen PLB12005

After entering the measurements on Screen PLB12000 according to paragraph 331, the following will be displayed on Screen PLB12005:

- seal number
- measured quantity for loan
- maximum percent eligible for loan
- maximum loan quantity.

**Note:** Review information for accuracy. No entries are allowed on this screen. If information displayed is incorrect, PRESS "Cmd3".

# 332 Establishing Measured Loan Quantities and County Where Stored (Continued)

# **B** Loan Percentage and Loan Rates on Screen PLB12005

| Follow this t | table for | entries | on Screen | PLB12005. |
|---------------|-----------|---------|-----------|-----------|
|---------------|-----------|---------|-----------|-----------|

| Field                | Entry                                            | Explanation                         |
|----------------------|--------------------------------------------------|-------------------------------------|
| Percentage           | Leave these fields blank.                        | Because the mortgaged               |
|                      |                                                  | quantity and the loan               |
|                      |                                                  | *quantity must remain               |
|                      |                                                  | equal, these fields will <b>not</b> |
|                      |                                                  | be used. If the loan quantity       |
|                      |                                                  | is less than the measured           |
| Loan Quantity        |                                                  | quantity, screen print for the      |
|                      |                                                  | file, PRESS "Cmd3", delete          |
|                      |                                                  | the measurements used, and          |
|                      |                                                  | enter the loan quantity in*         |
|                      |                                                  | the "Weighed Quantity"              |
|                      |                                                  | field.                              |
| State Code (nn)      | Enter State and county codes where               | State and county codes are          |
|                      | commodity is stored <b>if</b> different than the | used to determine the               |
|                      | county displayed in the header of                | correct loan rate from the          |
|                      | Screen PLB12005.                                 | commodity loan rate table           |
|                      |                                                  | according to Part 14.               |
|                      | Notes: These fields do not display for           |                                     |
|                      | rice.                                            |                                     |
| County Code (nnn)    |                                                  |                                     |
| 5 ( )                | Unly for wheat with a                            |                                     |
|                      | class/variety of "REC", which                    |                                     |
|                      | has an actual class of HRS or                    |                                     |
|                      | SWW-WHC, ENTER:                                  |                                     |
|                      | • "99" for State code                            |                                     |
|                      | • "999" for county code.                         |                                     |
| Are there additional | ENTER:                                           |                                     |
| Bins/Lots? (Y or N)  |                                                  |                                     |
|                      | • "Y" if there are additional bins               |                                     |
|                      | • "N" if there are <b>no</b> additional bins.    |                                     |

PRESS "Enter" after completing entries.

# 332 Establishing Measured Loan Quantities and County Where Stored (Continued)

#### C Resulting Screens From Screen PLB12005

This table describes the screens displayed after Screen PLB12005, based on the information entered and a search of the commodity loan rate table.

| IF                                       | THEN                                                       |         |                      |
|------------------------------------------|------------------------------------------------------------|---------|----------------------|
| there is <b>no</b> loan rate on file for | Screen PLB12005 will be redisplayed to enter a loan rate.  |         |                      |
| the applicable State and county          | Enter the applicable loan rate according to the following. |         |                      |
| codes                                    | IF                                                         | THEN    | enter the            |
|                                          | no rate is available for State                             | applica | able loan rate.      |
|                                          | and county codes entered                                   |         |                      |
|                                          |                                                            | Note:   | Add the loan rate to |
|                                          |                                                            |         | the commodity loan   |
|                                          |                                                            |         | rate table according |
|                                          |                                                            |         | to Part 14.          |
|                                          | this is a "REC" wheat loan manually calculated loan        |         | lly calculated loan  |
|                                          | and the actual class/variety rate according to 8-LP,       |         | cording to 8-LP,     |
|                                          | is HRS or SWW-WHC paragraph 463.                           |         | aph 463.             |
|                                          | this is a "REC" loan and                                   |         |                      |
|                                          | "Y" was entered to the                                     |         |                      |
|                                          | question, "Is this a low                                   |         |                      |
|                                          | quality warehouse-stored                                   |         |                      |
|                                          | loan?"                                                     |         |                      |
| "Y" was entered to the                   | Screen PLB12000 will be redisplayed to enter               |         |                      |
| question, "Are there additional          | measurements for additional bins. See paragraph 331.       |         |                      |
| Bins/Lots?"                              |                                                            |         |                      |
| "N" was entered to the                   | Screen PLB13000 will be displayed. See paragraph 333.      |         |                      |
| question, "Are there additional          |                                                            |         |                      |
| Bins/Lots?"                              |                                                            |         |                      |

PRESS "Enter" after completing entries.

#### **333** Displaying Calculated Loan Quantities and Amounts

#### A Bin Summary Data on Screen PLB13000

After entering data for all the bins according to paragraphs 331 and 332, Screen PLB13000 displays the following summary data for each bin for which data was entered:

- seal number
- mortgaged quantity
- loan quantity

**Note:** Loan quantities will be adjusted for excess moisture.

• loan rate

**Note:** Loan rates will be calculated according to this table.

| Loan Type                        | Handbook Reference    |
|----------------------------------|-----------------------|
| HM/ATHM                          | 8-LP, paragraph 472   |
| Recourse Loans                   | *8-LP, paragraph 464* |
| Cracked, Rolled, or Crimped Corn | 8-LP, paragraph 477   |
| Nonrecourse Loans                | 8-LP, paragraph 433   |

• total loan amount.

**Note:** If there are more bins than can be displayed on 1 screen:

- a message indicating there are more bins will be displayed
- PRESS "Enter" to display the additional bins.

Review information for accuracy. No entries are allowed on this screen. If information displayed is incorrect, PRESS "Cmd3".

#### 333 Displaying Calculated Loan Quantities and Amounts (Continued)

A Bin Summary Data on Screen PLB13000 (Continued)

PRESS "Enter" and follow this table to determine what the next screen will be.

| IF                                            | THEN                                                      |
|-----------------------------------------------|-----------------------------------------------------------|
| 1 producer was indicated on the loan          | Screen PLB13500 will be displayed.<br>See subparagraph C. |
| multiple producers were indicated on the loan | Screen PLA12500 will be displayed.<br>See subparagraph B. |

#### B

Multiple Producers on Screen PLA12500 If multiple producers were indicated according to paragraph 312, Screen PLA12500 will be displayed for entering each producer's share on the loan. The percentage or quantity share entered will be used to calculate net proceeds to each producer.

This table describes the field entries on Screen PLA12500.

| Field      | Entry                                                        | Explanation                                                                                                    |
|------------|--------------------------------------------------------------|----------------------------------------------------------------------------------------------------|
| Percentage | Enter either of the following for each producer:             | The total sum of the entries in the<br>"Percentage" field must equal<br>100 percent.                                           |
| Quantity   | <ul><li> percentage share</li><li> quantity share.</li></ul> | The total sum of the entries in the<br>"Quantity" field must equal the<br>total loan quantity displayed on<br>Screen PLA12500. |

PRESS "Enter" after completing entries. Screen PLB13500 will be displayed.

CLoan SummaryScreen PLB13500 displays summary data for the entire loan. The loan deductions<br/>are calculated and displayed.Screen PLB13500This table describes the displayed network folds for Server PL P12500

This table describes the display and entry fields for Screen PLB13500.

| Field              | Explanation                                                                                                    |
|--------------------|----------------------------------------------------------------------------------------------------|
| Mortgaged Quantity | These fields cannot be changed. Review information for accuracy. If information displayed is incorrect, PRESS "Cmd3".             |
| Loan Amount        |                                                                                                    |
| Assessments        | Assessments will be calculated and displayed only if there is a rate present on the KCMO-maintained table file for the commodity. |
|                    | If the amount is:                                                                                                    |
|                    | <ul><li>incorrect, enter the correct amount and PRESS "Field Exit"</li><li>correct, leave as displayed.</li></ul>                 |
| Service Fees       | If the amount is:                                                                                                    |
|                    | <ul><li>incorrect, enter the correct amount and PRESS "Field Exit"</li><li>correct, leave as displayed.</li></ul>                 |

PRESS "Enter" after completing entries. Screen PLB13505 will be displayed.

| D<br>Loan Amounts on<br>Screen PLB13505           | <ul> <li>Screen PLB13505 displays the following items:</li> <li>gross loan amount, which is the county loan rate multiplied times the quantity</li> <li>total loan amount</li> <li>assessments, if applicable</li> <li>service fees.</li> </ul> Note: Review information for accuracy. No entries are allowed on this screen. If information displayed is:                                                                                                    |
|---------------------------------------------------|----------------------------------------------------------------------------------------------------|
|                                                   | <ul> <li>incorrect, PRESS "Cmd3"</li> <li>correct, PRESS "Enter". Screen PLB13510 will be displayed.</li> </ul>                                                                                                    |
| E<br>Disbursement<br>Amount on<br>Screen PLB13510 | <ul> <li>Screen PLB13510 displays the following items:</li> <li>mortgaged quantity</li> <li>loan quantity</li> <li>loan amount, which is the same as the total loan amount shown on Screen PLB13505</li> <li>disbursement amount, which is the total loan amount minus the applicable assessments and service fees.</li> <li>Review information for accuracy. No entries are allowed on this screen. If information displayed is:</li> <li>incorrect, PRESS "Cmd3"</li> <li>correct, PRESS "Enter".</li> </ul> |
|                                                   | Menu PLA005 will be displayed for selecting loan completion options. See                                                                                                    |

#### 334-340 (Reserved)

Section 6.

# 341 Additional Disbursement on Commodity Loans

| A<br>Performing<br>Loanmaking                   | On Menu PCA005, ENTER "2", "Perform Loan Making Functions", and PRESS "Enter".                           |  |
|-------------------------------------------------|----------------------------------------------------------------------------------------------------|--|
| B<br>Producer and<br>Loan<br>Identification     | Complete the producer and loan identification screens for the applicable loan according to paragraph 16. |  |
| C<br>Options for<br>Additional<br>Disbursements | Menu PLB000 will display options for additional disbursements for a farm-stored loan.                    |  |

#### 342 Additional Disbursement on Previously Disbursed Farm-Stored Loans

| A<br>Farm-Stored                  | Menu PLB000 will be displayed after completing producer and loan identification |
|-----------------------------------|---------------------------------------------------------------------------------|
| Loan Processing<br>on Menu PLB000 | Use Menu PLB000 to:                                                             |
|                                   | complete saved farm-stored loans                                                |

- process additional disbursements on previously disbursed farm-stored loans
- convert a certified loan to a measured loan.

Options not applicable to the selected loan cannot be accessed.

#### B Menu PLB000 Options

00 Select the option to process an additional disbursement on a farm-stored loan according to this table and PRESS "Enter".

| Option | Title                                             |                                                                                                    | Result                                                |
|--------|---------------------------------------------------|----------------------------------------------------------------------------------------------------|-------------------------------------------------------|
| 1      | Make corrections to the nondisbursed loan         | These options are used for saved loans. See paragraph 357 for instructions.                                                                                       |                                                       |
| 2      | Print loan documents                              |                                                                                                    |                                                       |
| 3      | Disburse the loan                                 |                                                                                                    |                                                       |
| 6      | Additional disbursement for increase in loan rate | PRESS "Enter". Screen PLA10000 will display a message indicating a work file is being built.                                                                      |                                                       |
|        |                                                   | IF the loan is a                                                                                                    | THEN                                                  |
|        |                                                   | certified loan                                                                                                    | Screen PLB11015 will be displayed. See paragraph 343. |
|        |                                                   | measured loan                                                                                                    | Screen PLB12005 will be displayed. See paragraph 343. |
| 7      | Convert a certified loan to a measured loan       | PRESS "Enter". Screen PLA10000 will display a<br>message indicating a work file is being built, and then<br>Screen PLB12000 will be displayed. See paragraph 344. |                                                       |
| 8      | Cancel a saved loan                               | This option is for saved loans only. See paragraph 357.                                                                                                    |                                                       |

# A Basic If "6" was entered on Menu PLB000 according to paragraph 342, either of the following screens will be displayed: Screen PLB11015 for certified loans

• Screen PLB12005 for measured loans.

Note: See subparagraph B.

#### B

Certified orScreen PLB11015 (certified) or Screen PLB12005 (measured) is for entering theMeasured LoanState and county codes for a new loan rate or the new loan rate for a certified loanEntriesor a measured loan, respectively. The loan rate used for the initial loan will be<br/>displayed.

Follow this table for entries on Screen PLB11015 or Screen PLB12005.

| Field                                      | Entry                                      |  |
|--------------------------------------------|--------------------------------------------|--|
| Seal Number                                | These fields are protected. No entries are |  |
| Certified or Measured<br>Quantity for Loan | allowed.                                   |  |
| Maximum Percent Eligible<br>for Loan       |                                            |  |
| Maximum Loan Quantity                      |                                            |  |
| New Percentage                             | _                                          |  |
| New Loan Quantity                          |                                            |  |
| State Code (nn)                            | These fields are not displayed for rice.   |  |
|                                            | For other commodities, enter either of the |  |
| County Code (nnn)                          | following:                                 |  |
|                                            | • applicable State and county codes        |  |
| Loan Rate (nnn.nnnn)                       | • applicable loan rate.                    |  |
|                                            | Note: Leave the other field blank.         |  |

PRESS "Enter" after completing entries.

Screen PLB11015 (certified) or Screen PLB12005 (measured) will be redisplayed for each bin. Repeat the procedure in this subparagraph until each bin has been displayed.

Screen PLB13000 will be displayed after **all** bins have been entered. See subparagraph C.

| C<br>Di G       |                                                                              |
|-----------------|------------------------------------------------------------------------------|
| Bin Summary     | Screen PLB13000 displays the following summary data for each bin under loan: |
| Data on         |                                                                              |
| Screen PLB13000 | • seal number                                                                |
|                 | mortgaged quantity                                                           |
|                 | loan quantity                                                                |
|                 | • loan rate                                                                  |

- additional loan amount
- total loan amount.

**Note:** If there are more bins than can be displayed on 1 screen:

- a message indicating there are more bins will be displayed
- PRESS "Enter" to display the additional bins.

Review information for accuracy. No entries are allowed on this screen. If information displayed is incorrect, PRESS "Cmd3".

PRESS "Enter" and follow this table to determine what the next screen will be.

| IF the commodity is | THEN                                                   |
|---------------------|--------------------------------------------------------|
| oilseeds            | Screen PLB13500 will be displayed. See subparagraph D. |
| grain or rice       | Screen PLB13505 will be displayed. See subparagraph E. |

# DLoan SummaryScreen PLB13500 displays summary data for the entire oilseed loan. The loan<br/>deductions are calculated and displayed.Screen PLB13500This table describes the display and entry fields for Screen PL P12500

This table describes the display and entry fields for Screen PLB13500.

| Field                    | Explanation                                                                                                    |
|--------------------------|----------------------------------------------------------------------------------------------------|
| Mortgaged Quantity       | These fields cannot be changed. Review information for accuracy. If                                                               |
| Loan Quantity            | information displayed is incorrect, PRESS "Cmd3".                                                                                 |
| Additional Loan Quantity |                                                                                                    |
| Total Loan Quantity      |                                                                                                    |
| Loan Amount              |                                                                                                    |
| Additional Loan Amount   |                                                                                                    |
| Total Loan Amount        |                                                                                                    |
| Assessments              | Assessments will be calculated and displayed only if there is a rate present on the KCMO-maintained table file for the commodity. |
|                          | If the amount is:                                                                                                    |
|                          | <ul><li>incorrect, enter the correct amount and PRESS "Field Exit"</li><li>correct, leave as displayed.</li></ul>                 |

PRESS "Enter" after completing entries. Screen PLB13505 will be displayed.

#### 343 Additional Disbursement for Increase in Loan Rate (Continued)

#### E

Loan Amounts onScreen PLB13505 displays the following items for the original loan amount,Screen PLB13505additional loan amount, and total loan amount:

- gross loan amount, which is the county loan rate multiplied times the quantity
- total loan amount
- assessments, if applicable.
- **Note:** Review information for accuracy. No entries are allowed on this screen. If information displayed is:
  - incorrect, PRESS "Cmd3"
  - correct, PRESS "Enter". Screen PLB13510 will be displayed.

#### 343 Additional Disbursement for Increase in Loan Rate (Continued)

# FScreen PLB13510 displays the following items for the original loan amount,<br/>additional loan amount, and total loan amount, if applicable.Screen PLB13510Screen PLB13510

| Field                    | Explanation                                                                                |
|--------------------------|--------------------------------------------------------------------------------------------|
| Mortgaged Quantity       | These fields cannot be changed. Review information for accuracy. If                        |
| Loan Quantity            | information displayed is incorrect, PRESS "Cmd3".                                          |
| Additional Loan Quantity |                                                                                            |
| Total Loan Quantity      |                                                                                            |
| Loan Amount              | This is the same as the total loan amount on Screen PLB13505, according to subparagraph E. |
| Additional Loan Amount   |                                                                                            |
| Total Loan Amount        |                                                                                            |
| Disbursement Amount      | This is the total loan amount minus the applicable assessments and service fees.           |
| Additional Disbursement  |                                                                                            |
| Total Disbursement       |                                                                                            |

This table provides options for reviewing the accuracy of Screen PLB13510.

| IF the information is | THEN                                                                                               |
|-----------------------|----------------------------------------------------------------------------------------------------|
| correct               | PRESS "Enter". Menu PLA005 will be displayed for selecting loan completion options. See Section 6. |
| incorrect             | PRESS "Cmd3". Screen PLB13505 will be redisplayed.                                                 |

| A<br>Basic<br>Information                            | <ul> <li>If "7" was entered on Menu PLB000 according to paragraph 342,<br/>Screen PLB12000 will be displayed for entering measurement information.</li> <li>When a farm-stored certified loan is converted to a measured loan, the mortgaged quantity cannot be: <ul> <li>changed by adding bins to the loan</li> <li>increased.</li> </ul> </li> </ul>                                                                                                    |
|------------------------------------------------------|----------------------------------------------------------------------------------------------------|
| B<br>Interest<br>Calculations for<br>Converted Loans | <ul> <li>During the conversion process, the following will be updated for the entire loan:</li> <li>processing date will be the transaction date of the conversion from certified loan to measured loan</li> <li>interest rate will be a weighted average interest rate for total disbursements for the loan, including new interest rate each January 1</li> <li>accumulated previous interest will be the summation of all interest calculated for each disbursement from the date of each disbursement up to, but not including, the earlier of the following: <ul> <li>transaction date of the conversion</li> <li>day after the maturity date.</li> </ul> </li> <li>This information is printed on TSR and is used for subsequent transactions requiring interest calculations.</li> </ul> |

#### B

InterestThe amount of previous interest accumulated on the original certified loan, which<br/>is applicable to the present measured loan, is determined by this table.Converted Loans<br/>(Continued)

| Transaction                                | Interest Proration                 |                                                                                 |
|--------------------------------------------|------------------------------------|---------------------------------------------------------------------------------|
| Converting certified loan to measured loan | IF the revised loan amount is      | THEN accumulated previous interest is                                           |
|                                            | less than the previous loan amount | <ul><li>prorated to:</li><li>loan principal</li><li>overdisbursement.</li></ul> |
|                                            | equal to the previous loan amount  | attributed to loan principal.                                                   |

The interest rate shown on TSR is used for subsequent interest calculations, beginning on the disbursement date shown on TSR. The interest rate established for:

- overdisbursements is not subject to adjustment
- loan principal is subject to adjustment each January 1.

С

MeasurementScreen PLB12000 is for entering basic measurements from CCC-677-1.Entries onFollow this table to complete Screen PLB12000.

| Field                                          | Entry                                                                    |                                                  | Explanation                                                                         |
|------------------------------------------------|--------------------------------------------------------------------------|--------------------------------------------------|-------------------------------------------------------------------------------------|
| Seal Number                                    | A seal number is assigned for each loan, beginning with "1".             |                                                  |                                                                                     |
|                                                | IF the assigned seal number is                                           | THEN                                             |                                                                                     |
|                                                | acceptable                                                               | PRESS the "New Line" key.                        |                                                                                     |
|                                                | unacceptable                                                             | enter the desired number and PRESS "Field Exit". |                                                                                     |
| Farm Number<br>Where Stored (if<br>applicable) | Enter applicable farm number for the farm where the commodity is stored. |                                                  | This entry is for<br>information purposes<br>and is not validated in<br>any manner. |
| Measurement Date<br>(MMDDYY)                   | Enter date the bin was measured from CCC-677-1.                          |                                                  | Required entry.                                                                     |
| Length                                         | Enter length of the storage structure from CCC-677-1.                    |                                                  | Required entry for rectangular storage structures.                                  |

C Measurement Entries on Screen PLB12000 (Continued)

| Field                   | Entry                                                                                                    | Explanation                                                                                                    |
|-------------------------|----------------------------------------------------------------------------------------------------|----------------------------------------------------------------------------------------------------|
| Cubic Foot<br>Deduction | Manually calculate and enter the number of<br>cubic feet that should be deducted from the<br>measured quantity. | <ul> <li>Examples include the following:</li> <li>false floors</li> <li>unloading augers</li> <li>aeration tubes</li> <li>cones for removed grain.</li> </ul> |
| Height                  | Enter height of the commodity from CCC-677-1.                                                                   | Required entry for <b>all</b> storage structures.                                                                                                    |
| Width                   | Enter width of the storage structure from CCC-677-1.                                                            | Required entry for rectangular storage structures.                                                                                                    |
| Diameter                | Enter either of the following from CCC-677-1 for round storage structures:                                      | Required entry in either of these fields for round storage structures.                                                                                        |
| or<br>Circumference     | <ul><li>diameter</li><li>circumference.</li></ul>                                                               |                                                                                                    |

C Measurement Entries on Screen PLB12000 (Continued)

| Field                                                                                                    | Entry                                                                                                    | Explanation                                                                                                    |
|----------------------------------------------------------------------------------------------------|----------------------------------------------------------------------------------------------------|----------------------------------------------------------------------------------------------------|
| Test Weight                                                                                                    | Enter the determined test weight from the sample taken at the storage structure.                                                                                                    | Displayed for all commodities<br>except ATHM corn and grain<br>sorghum. Required numerical<br>entry.                                                                                     |
| For an additional<br>quantity NOT<br>included in the<br>above<br>measurements, enter<br>the Cubic Feet of<br>the additional<br>quantity | Manually calculate the cubic feet that will be added to the measured quantity.                                                                                                    | <ul><li>Examples include the following:</li><li>pits or cones</li><li>peaks or mounds.</li></ul>                                                                                         |
| If a measurement is<br>not used, enter the<br>Weighed Quantity                                                                          | <ul> <li>Enter either of the following:</li> <li>weighed quantity if COC has<br/>determined that the weighed quantity<br/>more accurately represents the quantity<br/>in the storage structure</li> <li>manually calculated quantity if manual<br/>calculations are required to determine<br/>the quantity in the storage structure.</li> </ul> | <ul><li>This field allows the user to enter the mortgaged quantity without entering the measurements.</li><li>Note: Always enter the measurements for structures, if possible.</li></ul> |

PRESS "Enter" after all applicable entries have been made.

# D

Calculations Th

- The measured quantity will be:
  - calculated using the measurement data entered
  - adjusted for the combined test weight and pack factor, if applicable.

Screen PLB12005 will be displayed.

EScreen PLB12005 is for entering the new loan percentage or quantity for the<br/>converted loan. Follow this table for entries on Screen PLB12005.Screen PLB12005Screen PLB12005

| Field                             | Entry                                                       |
|-----------------------------------|-------------------------------------------------------------|
| Seal Number                       | These fields are protected. No entries are allowed.         |
| Measured Quantity for Loan        |                                                             |
| Maximum Percent Eligible for Loan |                                                             |
| Maximum Loan Quantity             |                                                             |
| Percentage                        | The current loan quantity will be displayed.                |
|                                   | Enter either of the following:                              |
| Loan Quantity                     | <ul><li>new percentage</li><li>new loan quantity.</li></ul> |
|                                   | <b>Note:</b> Leave the other field blank.                   |

PRESS "Enter" after completing entries.

| Jag Converting                                                 | rann-Stored Certified Loans to Measured Loans (Continued)                                                                                                    |
|----------------------------------------------------------------|----------------------------------------------------------------------------------------------------|
| E<br>New Loan<br>Quantity on<br>Screen PLB12005<br>(Continued) | Screens PLB12000 and PLB12005 will be redisplayed for each bin. Repeat procedures in subparagraphs C and D and this subparagraph until all bins have been displayed.                |
| (Continued)                                                    | Screen PLB13005 will be displayed after all bins are entered.                                                                                                    |
|                                                                | <b>Note:</b> If bin has less quantity than the outstanding loan quantity:                                                                                                    |
|                                                                | • an error message will be displayed stating, "Measured quantity is less than certified quantity. Bin is overdisbursed"                                                             |
|                                                                | • PRESS "Cmd3" to verify measurement figures or PRESS "Enter".                                                                                                    |
| F                                                              |                                                                                                    |
| Quantity and<br>Amount<br>Calculations on<br>Screen PL B13005  | Screen PLB13005 displays summary data for each bin. The certified loan data and measured data are displayed for each bin. Information displayed for each bin include the following: |
| Screen I LD15005                                               | • seal number                                                                                                    |
|                                                                | <ul> <li>mortgaged quantity</li> </ul>                                                                                                    |
|                                                                | <ul> <li>loan quantity</li> </ul>                                                                                                    |
|                                                                | <ul> <li>loan rate</li> </ul>                                                                                                    |
|                                                                | <ul> <li>total loan amount.</li> </ul>                                                                                                    |
|                                                                |                                                                                                    |
|                                                                | <b>Note:</b> If there are more bins than can be displayed on 1 screen:                                                                                                    |
|                                                                | <ul> <li>a message indicating there are additional bins will be displayed</li> <li>PRESS "Enter" to display the additional bins.</li> </ul>                                         |
|                                                                | Review information for accuracy. No entries are allowed on this screen. If information displayed is incorrect, PRESS "Cmd3".                                                        |
|                                                                | PRESS "Enter".                                                                                                    |
|                                                                | • Screen PLB13500 will be displayed for oilseeds. See subparagraph G.                                                                                                    |
|                                                                | • Screen PLB13505 will be displayed for all other commodities. See subparagraph H.                                                                                                  |

G

Loan SummaryScreen PLB13500 displays summary data for the entire loan.Data onScreen PLB13500Screen PLB13500This table describes the display and entry fields for Screen PLB13500.

| Field                    | Explanation                                                         |
|--------------------------|---------------------------------------------------------------------|
| Mortgaged Quantity       | These fields cannot be changed. Review information for accuracy. If |
| Loan Quantity            | information displayed is incorrect, PRESS "Cmd3".                   |
| Additional Loan Quantity |                                                                     |
| Total Loan Quantity      |                                                                     |
| Loan Amount              |                                                                     |
| Additional Loan Amount   |                                                                     |
| Total Loan Amount        |                                                                     |

PRESS "Enter" after completing entries. Screen PLB13505 will be displayed.

#### Η

Loan Amounts onScreen PLB13505 displays the following items for the original loan amount and<br/>total loan amount:

- gross loan amount
- total loan amount.

Review information for accuracy. No entries are allowed on this screen. If information displayed is:

- incorrect, PRESS "Cmd3"
- correct, PRESS "Enter". Screen PLB13510 will be displayed.

#### I

Comparisons onScreen PLB13510 displays and compares the summary data on measured loans andScreen PLB13510certified loans.

This table identifies the different conditions and the resulting summary data when converting certified loans to measured loans.

| IF converting a certified loan to a measured loan results in | THEN the following summary data is displayed for                                                                                                    |
|--------------------------------------------------------------|----------------------------------------------------------------------------------------------------|
| no disbursement                                              | only the measured loan:                                                                                                    |
|                                                              | <ul> <li>mortgaged quantity</li> <li>loan quantity</li> <li>loan amount</li> <li>disbursement amount.</li> </ul>                                    |
| an overdisbursement                                          | both the new measured loan and the previous certified loan:                                                                                         |
|                                                              | <ul> <li>mortgaged quantity</li> <li>loan quantity</li> <li>loan amount</li> <li>disbursement amount</li> <li>amount loan overdisbursed.</li> </ul> |

#### J

| Completing      | Follow this table to complete Screen PLB13510. |
|-----------------|------------------------------------------------|
| Screen PLB13510 |                                                |

| IF                                                                                                    | THEN                                                                                                    |  |
|----------------------------------------------------------------------------------------------------|----------------------------------------------------------------------------------------------------|--|
| the measured quantity equals the certified quantity                                                                                                    | <ul> <li>PRESS "Enter"</li> <li>Menu PLA005 will be displayed for loan completion. See Section 6.</li> </ul>                                                                                                    |  |
| <ul> <li>both of the following apply:</li> <li>the measured quantity is less<br/>than 100 percent, but not<br/>less than 90 percent of the<br/>outstanding loan quantity</li> <li>COC determined no<br/>violation occurred</li> </ul> | <ul> <li>PRESS "Cmd3" to return to Screen PLB12000; see subparagraph C</li> <li>PRESS "Field Exit" to remove measurement data entries on Screen PLB12000</li> <li>enter the outstanding loan quantity in the "Weighed Quantity" field</li> <li>continue processing the conversion according to this paragraph</li> </ul>            |  |
| the measured quantity is less<br>than 90 percent of the loan<br>quantity                                                                                                    | <ul> <li>PRESS "Cmd7"</li> <li>Menu PCA005 will be displayed</li> <li>follow 8-LP, Part 6, Section 2 for appropriate action before recording the violation</li> <li>record violation according to Part 12, Section 12</li> <li>record certified to measured conversion according to this part after recording violation.</li> </ul> |  |

# 345-355 (Reserved)

# Section 6 Completing the Loanmaking Process

# **356** Completing the Loan

| Α                 |                                                                           |
|-------------------|---------------------------------------------------------------------------|
| Completion        | Menu PLA005 will be displayed for selecting loan completion options after |
| <b>Options on</b> | recording basic loan data.                                                |
| Menu PLA005       |                                                                           |

Select the applicable option according to this table and PRESS "Enter".

| Option | Title                                                          | Result                                                                                            |  |
|--------|----------------------------------------------------------------|---------------------------------------------------------------------------------------------------|--|
| 1      | Print loan documents and disburse check                        | Screen PLA13005 will be displayed. See                                                            |  |
| 2      | Print loan documents, end processing, and save the information | subparagraph B.                                                                                   |  |
| 3      | Print CCC Cotton A-1 and save the information                  | This option is not available.                                                                     |  |
| 4      | End processing and save all information                        | Saves loan information for completion at a later date. Menu PCA005 will be displayed. See Part 1. |  |
| 5      | End processing and delete all information                      | Deletes all entered loan information.<br>Menu PCA005 will be displayed. See Part 1.               |  |

#### Par. 356

#### B

CompletingScreen PLA13005 will be displayed with different variables of the followingScreeninformation, depending on crop year, type of transaction, and commodity. FollowPLA13005this table to complete Screen PLA13005.

| Field                                                | Entry                                                                                                    | Explanation                            |
|------------------------------------------------------|----------------------------------------------------------------------------------------------------|----------------------------------------|
| UCC-1 or Chattel<br>Mortgage Filing Date             | Enter date UCC-1 or chattel mortgage was filed according to 8-LP, Part 4, Section 1.                                                       |                                        |
| Date of Lien Search                                  | Enter date the lien search was completed.                                                                                                  |                                        |
| Original Loan Approval<br>Date                       | Enter date the loan was approved.                                                                                                    | The loan approval date entered is used |
|                                                      | <b>Exception:</b> If the loan collateral is repledged according to 8-LP, paragraph 134, enter the loan approval date of the original loan. | to determine the loan maturity date.   |
| Do you wish to<br>complete this process?<br>(Y or N) | ENTER "Y" to complete the transaction. If the applicable interest rate is:                                                                 |                                        |
|                                                      | <ul> <li>on the interest rate table, see subparagraph E</li> <li>not on the interest rate table, see subparagraph C.</li> </ul>            |                                        |
|                                                      | PRESS "Cmd3" to correct information.                                                                                                    |                                        |
|                                                      | PRESS "Cmd7" to end processing without updating.                                                                                           |                                        |

# C

Entering InterestIf the inRateScreenDescription

If the interest rate applicable to the transaction is not on the interest rate table, Screen PCA18000 will be displayed with a prompt for entering the interest rate. Enter the applicable rate and PRESS "Enter". Screen PCA97000 will be displayed and CCC-677 will be printed. See subparagraphs D and E.

Note: Update the interest rate table as soon as the transaction is completed.
#### D

**Screen PCA97000** Screen PCA97000 will display the message, "Price Support procedure to print forms and reports has started".

Enter the following:

- printer ID to be used
- number of copies to print.

PRESS "Enter". See subparagraph E.

# Е

**Printing CCC-677** Screen PCE52010 will be displayed with the message, "Form CCC-677 should now be printing on P?. Do you want to reprint this form?" ENTER:

• "Y" to reprint CCC-677

Note: CCC-677 will be reprinted and Screen PCE52010 will be redisplayed.

• "N" to not reprint CCC-677.

Once "N" is entered, if all lots and producers:

• fit on CCC-677, TSR will print and Screen PCE79010 will be displayed; see subparagraph G

**Exception:** If option 2, "Print loan documents, end processing, and save the information", was selected on Menu PLA005, TSR will not print. Menu PCA005 will be displayed.

• do **not** fit on CCC-677, CCC-684 will print and Screen PCE56010 will be displayed; see subparagraph F.

| <ul> <li>Screen PCE56010 will be displayed with the message, "CCC-684 should no printing on P?. Do you want to reprint this form?" ENTER:</li> <li>ation</li> <li>"Y" to reprint CCC-684</li> <li>Note: CCC-684 will be reprinted and Screen PCE56010 will be redisp</li> </ul> |                                                                                                    |  |  |
|----------------------------------------------------------------------------------------------------|----------------------------------------------------------------------------------------------------|--|--|
| • "N" to not reprint CCC-684.                                                                                                    |                                                                                                    |  |  |
| Once "N" is e<br>subparagraph                                                                                                    | Once "N" is entered, TSR will print and Screen PCE79010 will be displayed. See subparagraph G.                                                                                                    |  |  |
| <b>Exception:</b> If option 2, "Print loan documents, end information", was selected on Menu PI Menu PCA005 will be displayed.                                                                                                    |                                                                                                    |  |  |
| Screen PCE79<br>printing on P2<br>• "Y" to rep                                                                                                    | 9010 will be displayed with the message, "TSR should now be<br>?. Do you want to reprint this form?" ENTER:<br>print TSR                                                                                                    |  |  |
| <b>Note:</b> TSR will be printed and Screen PCE79010 will be redisplayed.                                                                                                    |                                                                                                    |  |  |
| • "N" to not reprint TSR.                                                                                                    |                                                                                                    |  |  |
| Once "N" is entered, if:                                                                                                    |                                                                                                    |  |  |
| • a disbursement is to be prepared, Screen ABK10001 will be displayed                                                                                                    |                                                                                                    |  |  |
| <ul> <li>no disbursement is to be prepared, APSS will update and Menu<br/>be displayed.</li> </ul>                                                                                                    |                                                                                                    |  |  |
|                                                                                                    | Screen PCE5<br>printing on P?<br>• "Y" to rep<br>Note: CC<br>• "N" to no<br>Once "N" is e<br>subparagraph<br>Exception:<br>Screen PCE7<br>printing on P?<br>• "Y" to rep<br>Note: TS<br>• "N" to no<br>Once "N" is e<br>• "N" to no<br>Once "N" is e |  |  |

# H Disbursing the Loan disbursements Loan by Check producer or joint pa

Loan disbursements may be made by check or EFT. A check may be written to a producer or joint payee even if the producer has previously signed up for EFT. It is not necessary to modify the direct deposit flag.

Checks may be issued to producers by entering the amount due the producer in the "Enter amount due Other Payees" field on Screen ABK10001. Follow the instructions in this table to complete the disbursement process.

| Step | Action                                                                                                    |  |  |
|------|----------------------------------------------------------------------------------------------------|--|--|
| 1    | Screen ABK10001 will be displayed with the producer's payable amount.                                                                                                    |  |  |
| 2    | On Screen ABK10001, enter the amount to be disbursed in the "Enter amount due Other Payees" field.                                                                                                    |  |  |
|      | • If this amount is <b>less</b> than the amount in the "Amount remaining to be disbursed" field, ENTER "Y" to the question, "Are there additional payments to be entered?" and PRESS "Enter". Go to step 3.                                                                                                    |  |  |
|      | • If this amount is <b>equal</b> to the amount in the "Amount remaining to be disbursed" field,<br>ENTER "N" to the question, "Are there additional payments to be entered?" and PRESS<br>"Enter". Go to step 4.                                                                                                    |  |  |
|      | <b>Note:</b> When multiple checks are prepared from 1 payable amount, enter the producer's check amount, if any, as the last amount recorded in the "Enter amount due Other Payees" field.                                                                                                    |  |  |
| 3    | Screen ABK10001 will be redisplayed. Enter the payee's name and address, and PRESS "Enter". For joint checks, enter all payees' names in the "Payee name" field.                                                                                                    |  |  |
|      | Screen ABK10001 will be redisplayed. Repeat step 2 until there are no additional payments to be entered.                                                                                                    |  |  |
| 4    | Screen ABK10001 will be redisplayed. Enter the payee's name and address, and PRESS "Enter". For joint checks, enter all payees' names in the "Payee name" field. Complete check processing according to 1-FI.                                                                                                    |  |  |
|      | <b>Note:</b> If a check is to be issued to the producer, enter the producer's check amount in the "Enter amount due Other Payees" field. The producer's name and address must also be entered in the payee's name and address fields. If "N" is entered to the question, "Are there additional payments to be entered?" and there remains an amount to be disbursed, EFT will be issued to the producer for that amount. |  |  |

| I<br>Processing Loans<br>or LDP's Before<br>Direct Deposit<br>Transmission | If the producer elects to receive the loan or LDP disbursement by EFT, County Offices shall attempt to complete the loan or LDP transaction before the daily direct deposit transmission. See 1-FI, Part 3 for more information about direct deposit.                                |  |
|----------------------------------------------------------------------------|----------------------------------------------------------------------------------------------------|--|
| 357 Reaccessing S                                                          | Saved Loans                                                                                                    |  |
| A<br>Overview                                                              | Saved loans may be reaccessed to:                                                                                                    |  |
|                                                                            | • make corrections to the saved loan                                                                                                    |  |
|                                                                            | <ul><li> complete the saved loan</li><li> cancel the saved loan.</li></ul>                                                                                                    |  |
|                                                                            | Follow this paragraph to reaccess saved loans.                                                                                                    |  |
| B<br>Selecting the<br>Loan                                                 | ENTER "2", "Perform Loan Making Functions", on Menu PCA005. Select the loan by completing loan and producer identification screens according to paragraph 16. Menu PLB000 will be displayed.                                                                                         |  |
| C<br>Options<br>Available on<br>Menu PLB000                                | <ul> <li>When reaccessing a saved loan, the following options may be selected on Menu PLB000:</li> <li>"1", "Make corrections to the non-disbursed loan."</li> <li>"2", "Print loan documents."</li> <li>"3", "Disburse the loan."</li> <li>"8", "Cancel the saved loan."</li> </ul> |  |

| D<br>Correcting Saved<br>Loans  | Saved loans may need to be corrected before disbursement. When "1", "Make corrections to the non-disbursed loan." is entered on Menu PLB000, Screen PLB10000 will be displayed with information previously entered for the loan. Enter any changes to the saved loan according to Section 2. |  |
|---------------------------------|----------------------------------------------------------------------------------------------------|--|
|                                 | Note: All screens and processing will be the same except:                                                                                                    |  |
|                                 | • Screen PLA12000 will be displayed to delete or add a producer                                                                                                    |  |
|                                 | • Screen PLB11015 will be displayed for certified loans to delete or add bin information                                                                                                    |  |
|                                 | • Screen PLB12005 will be displayed for measured loans to delete or add bin information.                                                                                                    |  |
| E<br>Printing Loan<br>Documents | If documents relating to a saved loan must be reprinted, after entering "2", "Print loan documents." on Menu PLB000, Screen PLA13005 will be displayed. Complete Screen PLA13005 and print loan documents according to paragraph 356.                                                        |  |

| F<br>Disbursing the<br>Loan   | After entering "3", "Disburse the loan." on Menu PLB000, Screen PLA13005 will be displayed. Complete Screen PLA13005 and print loan documents according to paragraph 356.                                                      |  |
|-------------------------------|----------------------------------------------------------------------------------------------------|--|
| G<br>Canceling Saved<br>Loans | After entering "8", "Cancel the saved loan." on Menu PLB000, Screen PLA10000 will be displayed with the message, "Cancellation process is ready to begin. Loan information will be deleted. Press "Enter" to continue." PRESS: |  |
|                               | <ul> <li>"Enter" to delete the loan</li> <li>"Cmd3" to return to Menu PLB000</li> <li>"Cmd7" to return to Menu PCA005 with no action taken.</li> </ul>                                                                         |  |

358-370 (Reserved)

# Section 7 Recording Manually Prepared Loanmaking Transactions

### **371** General Provisions

| Α            |                                                                                    |
|--------------|------------------------------------------------------------------------------------|
| Recording    | Loanmaking transactions may be completed manually when the computer is             |
| Loanmaking   | inoperable and recorded later in the computer. For instructions to record manually |
| Transactions | prepared:                                                                          |
|              |                                                                                    |

- farm-stored loans, see paragraph 372
- additional disbursements for farm-stored loans, see paragraph 373.

## 372 Recording Manual Farm-Stored Loans

#### A

Manual LoanFollow this table to record a manually prepared farm-stored loan.Entries

| Step | Action                                                                                                    | Result                             |  |
|------|----------------------------------------------------------------------------------------------------|------------------------------------|--|
| 1    | Access Menu PCA005 according to paragraph 15. To access the loanmaking functions, ENTER "2" on Menu PCA005 and PRESS "Enter". | Screen PCA11000 will be displayed. |  |
| 2    | On Screen PCA11000:                                                                                                    | Screen PCA12000                    |  |
|      | • identify the producer according to paragraph 16                                                                             | will be displayed.                 |  |
|      | • enter the crop year and manually assigned loan number from CCC-676.                                                         |                                    |  |
|      | <b>Note:</b> See 8-LP, paragraph 491 for assigning manual loan numbers.                                                       |                                    |  |
|      | PRESS "Enter" after completing entries.                                                                                       |                                    |  |

| Step |                                                                                                    | Result                         |                                    |
|------|----------------------------------------------------------------------------------------------------|--------------------------------|------------------------------------|
| 3    | On Screen PCA12000, if the pr<br>ENTER "Y" to the following q                                                                   | Menu PLA000 will be displayed. |                                    |
|      | <ul> <li>"Is this the correct produce</li> <li>"Is this a recording of a man</li> <li>PRESS "Enter" after completing</li> </ul> |                                |                                    |
|      | <b>Note:</b> If the producer's name a<br>"N" to the question, "Is<br>"Enter" and Screen PCA                                     |                                |                                    |
| 4    | Menu PLA000 displays the type of loans available when processing a manual loan.                                                 |                                | Screen PLB13500 will be displayed. |
|      | IF processing a THEN follow                                                                                                    |                                |                                    |
|      | farm-stored regular certified<br>or a distress certified loan                                                                   | Section 3.                     |                                    |
|      | farm-stored regular measured Section 4.<br>or a distress measured loan                                                          |                                |                                    |

| Step | Action                                                                                                    | Result                                |  |
|------|----------------------------------------------------------------------------------------------------|---------------------------------------|--|
| 5    | On Screen PLB13500, enter the <b>actual</b> assessments and service fees deducted when the loan was disbursed manually, even if different from those shown on this screen. For: | Screen PLB13505 will be displayed.    |  |
|      | • overcollection or undercollection of assessments, follow 8-LP,<br>Part 4, Section 1                                                                                           |                                       |  |
|      | • undercollection of service fees, collect from the producer and deposit through the accounting software according to 3-FI, using program code "MISCINC".                       |                                       |  |
|      | PRESS "Enter" after completing entries.                                                                                                    |                                       |  |
| 6    | Screen PLB13505 displays the following items:                                                                                                    | Screen PLB13510<br>will be displayed. |  |
|      | gross loan amount                                                                                                    |                                       |  |
|      | total loan amount                                                                                                    |                                       |  |
|      | assessments, if applicable                                                                                                    |                                       |  |
|      |                                                                                                    |                                       |  |
|      | <b>Note:</b> Review information for accuracy. No entries are allowed on this screen. If information displayed is:                                                               |                                       |  |
|      | <ul><li>incorrect, PRESS "Cmd3"</li><li>correct, PRESS "Enter".</li></ul>                                                                                                    |                                       |  |

| Step | Action                                                                                                    | Result                                                                                                    |
|------|----------------------------------------------------------------------------------------------------|----------------------------------------------------------------------------------------------------|
| 7    | <ul> <li>Screen PLB13510 displays the following computer calculations:</li> <li>mortgaged quantity</li> <li>loan quantity</li> </ul>                                                  | Any differences between the calculated amounts and amounts entered will be evaluated. If the calculated loan amount is:                                                          |
|      | <ul> <li>loan amount</li> <li>disbursement amount.</li> </ul> Enter the following information:                                                                                        | • <b>greater</b> than the loan amount<br>entered, the loan rates will be<br>adjusted downward to reflect<br>the loan amount entered                                              |
|      | <ul> <li>actual disbursement date of the manually prepared loan</li> <li>total loan amount at the time of disbursement</li> <li>Note: The total loan amount must equal the</li> </ul> | • <b>less</b> than the loan amount<br>entered, an overdisbursement<br>will be created for the difference<br>between the loan amount<br>entered and the loan amount<br>calculated |
|      | amount of the disbursement, plus<br>applicable fees, charges, or both, that<br>were displayed or entered on<br>Screen PLB13500.                                                       | • equal to the loan amount<br>entered, no additional action<br>will be taken.                                                                                                    |
|      | <ul> <li>total disbursement amount actually disbursed.</li> <li>PRESS "Enter" after completing manual entries.</li> </ul>                                                             | PRESS "Enter" after reviewing the entries shown.                                                                                                    |

| Step | Action                 |                                       | Result                                                                                                    |
|------|------------------------|---------------------------------------|----------------------------------------------------------------------------------------------------|
| 8    | IF there               | THEN                                  |                                                                                                    |
|      | is 1 producer          | Menu PLA005<br>will be displayed.     | See Section 6 for completing the remainder of the loan.                                                                                                    |
|      |                        |                                       | <b>Note:</b> On Menu PLA005, ENTER "1", "Print loan documents and disburse check." This option will not prepare an online CCC-184. This option will require an entry of a manual check number on Screen ANK30010. |
|      | are multiple producers | Screen PLA16000<br>will be displayed. | Screen PLA16000 is for entering each producer's total disbursement from the manually prepared loan.                                                                                                    |
|      |                        |                                       | <b>Note:</b> The disbursement amount entered will be used to calculate the percentage share of the loan for each producer.                                                                                        |

| Step | Action                                                                                                    | Result                                                                                                    |
|------|----------------------------------------------------------------------------------------------------|----------------------------------------------------------------------------------------------------|
| 9    | <ul> <li>On Screen PLA16000, enter the total amount disbursed, including all setoff and payee amounts, to each producer.</li> <li>PRESS "Enter" after completing entries.</li> <li>Note: Screen PLA16000 will not be displayed when processing additional disbursements.</li> </ul> | <ul> <li>If the sum of the individual disbursement amount entered on Screen PLA16000:</li> <li>equals the total loan disbursement amount entered in step 7, Menu PLA005 will be displayed; see step 10</li> <li>does not equal the total loan disbursement amount entered in step 7, a message will be displayed indicating that disbursement amounts do not equal. PRESS "Cmd3".</li> <li>Note: Individual shares of the loan will be determined by the amount disbursed to each producer. These shares will be carried for the life of the loan for all subsequent transactions.</li> <li>PRESS "Enter" after corrections, if any, are made. Menu PLA005 will be displayed</li> </ul> |

| Step | Action                                                                                                    | Result |
|------|----------------------------------------------------------------------------------------------------|--------|
| 10   | See Section 6 for completing the remainder of the loan.                                                                                                    |        |
|      | <b>Note:</b> On Menu PLA005, ENTER "1", "Print loan documents and disburse check." This option will not prepare an online CCC-184. This option will require an entry of a manual check number on Screen ANK30010. |        |
| 11   | For loans with multiple producers, see Part 2 to inquire about the loan to determine whether the calculations resulted in a different percentage share for a producer than was manually calculated.               |        |
|      | Screen print the loan inquiry Screen PCA12500, which:                                                                                                    |        |
|      | lists the producers on the loan                                                                                                    |        |
|      | • displays the percentage share calculated for each producer                                                                                                    |        |
|      | • displays the order for calculating disbursement amounts for manually prepared additional disbursements on the loan.                                                                                             |        |
|      | Follow the order of the producers and use the calculated shares for manual computations of additional disbursements.                                                                                              |        |

# 373 Recording Manual Additional Disbursements on Farm-Stored Loans

A

Increase in LoanFollow this table to record a manually prepared additional disbursement involving<br/>an increase in loan rate.

| Step | Action                                                                                                    | Result                             |
|------|----------------------------------------------------------------------------------------------------|------------------------------------|
| 1    | On Menu PCA005, ENTER "2" and PRESS "Enter".                                                                                                    | Screen PCA11000 will be displayed. |
| 2    | See paragraph 16 for instructions on completing the producer<br>and loan identification screens. Continue until Menu PLB000<br>is displayed.                                                       | Menu PLB000 will be displayed.     |
|      | <b>Note:</b> On Screen PCA12000, ENTER "Y" to the question,<br>"Is this a recording of a manually made action?"                                                                                    |                                    |
| 3    | On Menu PLB000, ENTER "6", "Additional disbursement for increased loan rate".                                                                                                    | Screen PLB13500 will be displayed. |
|      | See paragraph 343 for completing screens up to Screen PLB13500.                                                                                                    |                                    |
| 4    | On Screen PLB13500, enter the <b>actual</b> assessments and service fees deducted when the additional disbursement was disbursed manually, even if different from those shown on this screen. For: | Screen PLB13505 will be displayed. |
|      | <ul> <li>overcollection or undercollection of assessments, follow<br/>8-LP, Part 4, Section 1</li> </ul>                                                                                           |                                    |
|      | • undercollection of service fees, collect from the producer<br>and deposit through the accounting software according to<br>3-FI, using program code "MISCINC".                                    |                                    |
|      | PRESS "Enter" after completing entries.                                                                                                    |                                    |

# 373 Recording Manual Additional Disbursements on Farm-Stored Loans (Continued)

## A Increase in Loan Rate (Continued)

| Step | Action                                                | Result                             |
|------|-------------------------------------------------------|------------------------------------|
| 5    | Screen PLB13505 displays the following items:         | Screen PLB13510 will be displayed. |
|      | • gross loan amount                                   |                                    |
|      | total loan amount                                     |                                    |
|      | • assessments, if applicable                          |                                    |
|      | • service iees.                                       |                                    |
|      | Note: Review information for accuracy. No entries are |                                    |
|      | allowed on this screen. If information displayed is:  |                                    |
|      | incompati DDESS "Cmd2"                                |                                    |
|      |                                                       |                                    |
|      | • correct, PRESS "Enter".                             |                                    |

## Α **Increase in Loan** Rate (Continued)

| Step | Action                                                                                                    | Result                                                                                                    |
|------|----------------------------------------------------------------------------------------------------|----------------------------------------------------------------------------------------------------|
| 6    | <ul> <li>Screen PLB13510 displays the following computer calculations:</li> <li>mortgaged quantity</li> <li>loan quantity</li> <li>loan amount</li> <li>disbursement amount.</li> </ul> Enter the following information: <ul> <li>actual disbursement date of the manually prepared additional disbursement</li> <li>additional loan amount at the time of the additional disbursement</li> </ul> Note: The additional loan amount must equal the amount of the additional disbursement, plus applicable fees, charges, or both, that were displayed or entered on Screen PLB13500. <ul> <li>additional disbursement amount actually disbursed.</li> </ul> | <ul> <li>Any differences between the calculated amounts and amounts entered will be evaluated. If the calculated loan amount is:</li> <li>greater than the additional loan amount entered, the loan rates will be adjusted downward to reflect the additional loan amount entered</li> <li>less than the additional loan amount entered, an overdisbursement will be created for the difference between the additional loan amount entered and the additional loan amount calculated</li> <li>equal to the additional loan amount entered, no additional action will be taken.</li> <li>PRESS "Enter" after reviewing the entries shown. Menu PLA005 will be displayed.</li> </ul> |
| 7    | <ul> <li>See Section 6 for completing the remainder of the loan.</li> <li>Note: On Menu PLA005, ENTER "1", "Print loan documents and disburse check." This option will not prepare an online CCC-184. This option will require an entry of a manual check number on Screen ANK30010.</li> </ul>                                                                                                    |                                                                                                    |

Page 3-180

# 373 Recording Manual Additional Disbursements on Farm-Stored Loans (Continued)

B

Converting<br/>Certified LoansFollow this table to record a manual certified-to-measured conversion.Converting<br/>Certified LoansFollow this table to record a manual certified-to-measured conversion.LoansFollow this table to record a manual certified-to-measured conversion.

| Step | Action                                                                                                    | Result                             |
|------|----------------------------------------------------------------------------------------------------|------------------------------------|
| 1    | On Menu PCA005, ENTER "2" and PRESS "Enter".                                                                                                 | Screen PCA11000 will be displayed. |
| 2    | See paragraph 16 for instructions on completing the producer<br>and loan identification screens. Continue until Menu PLB000<br>is displayed. | Menu PLB000 will be displayed.     |
|      | <b>Note:</b> On Screen PCA12000, ENTER "Y" to the question,<br>"Is this a recording of a manually made action?"                              |                                    |
| 3    | On Menu PLB000, ENTER "7", "Convert a certified loan to a measured loan".                                                                    | Screen PLB13505 will be displayed. |
|      | See paragraph 343 for completing screens up to Screen PLB13505.                                                                              |                                    |
| 4    | Screen PLB13505 displays the following:                                                                                                    | Screen PLB13510 will be displayed. |
|      | gross loan amount                                                                                                    |                                    |
|      | total loan amount                                                                                                    |                                    |
|      | • assessments, if applicable.                                                                                                    |                                    |
|      | <b>Note:</b> Review information for accuracy. No entries are                                                                                 |                                    |
|      | allowed on this screen. If information displayed is:                                                                                         |                                    |
|      | <ul> <li>incorrect, PRESS "Cmd3"</li> </ul>                                                                                                  |                                    |
|      | • correct, PRESS "Enter".                                                                                                    |                                    |

B Converting Certified Loans to Measured Loans (Continued)

| Step | Action                                                                                                    | Result                                                                                                    |
|------|----------------------------------------------------------------------------------------------------|----------------------------------------------------------------------------------------------------|
| 5    | <ul> <li>Screen PLB13510 displays the following items for the original, additional, and total loan, if applicable:</li> <li>mortgaged quantity <ul> <li>loan quantity</li> <li>loan amount</li> </ul> </li> <li>disbursement amount.</li> </ul> <li>Note: Additional disbursement is not allowed for certified-to-measured conversions.</li> | <ul> <li>Any differences between the calculated amounts and amounts entered will be evaluated. If the calculated loan amount is:</li> <li>greater than the additional loan amount entered, the loan rates will be adjusted downward to reflect the additional loan amount entered</li> <li>less than the additional loan amount entered, an overdisbursement will be created for the difference between the additional loan amount entered and the additional loan amount entered, no additional loan amount entered, no additional loan amount entered and the additional loan amount entered, no additional loan amount entered, no additional loan amount entered,</li></ul> |
| 6    | <ul><li>See Section 6 for completing the remainder of the loan.</li><li>Note: On Menu PLA005, ENTER "1", "Print loan documents and disburse check." This option will not prepare an online CCC-184.</li></ul>                                                                                                    |                                                                                                    |
|      | This option will require an entry of a manual check number on Screen ANK30010.                                                                                                    |                                                                                                    |

#### Part 4 Warehouse-Stored Loanmaking Functions

### Section 1 General Provisions

#### 400 Preparing for Loan Processing

#### **A** Preparation

Before starting a loanmaking activity:

- verify that the County-maintained table files are updated with current data according to Part 1
- have the following available at the workstation, as applicable:
  - warehouse receipts
  - any other documentation needed to disburse the loan.

#### 401 Accessing Loanmaking Functions

#### A Initial Loan Access

Access Menu PCA005 according to paragraph 15. To access the loanmaking functions:

- ENTER "2" on Menu PCA005 and PRESS "Enter"
- complete the series of loan identification screens according to paragraph 16.

After completing the producer and loan identification screens, either of the following menus will be displayed:

- Menu PLA000, if recording data for a new loan; see subparagraph B
- Menu PLC000, if completing a saved loan or making an additional disbursement. See:
  - paragraph 444 for completing a saved loan
  - Section 4 for making an additional disbursement.

Note: See Section 6 for recording manual warehouse-stored loans.

#### 401 Accessing Loanmaking Functions (Continued)

#### **B** Selection of Loan Type on Menu PLA000

After completing the producer and loan identification screens according to paragraph 16, Menu PLA000 will display the type of loans available for processing a new loan.

Select the option to process a warehouse-stored loan according to this table and PRESS "Enter".

| Option | Title                                            | Result                           |
|--------|--------------------------------------------------|----------------------------------|
| 1      | Farm-Stored Regular Certified                    | Screen PLB10000 will be          |
| 2      | Farm-Stored Regular Measured                     | displayed. See<br>paragraph 311. |
| 3      | Farm-Stored Reserve                              | Option is not available.         |
| 4      | Warehouse-Stored Regular                         | Screen PLC10000 will be          |
|        |                                                  | displayed. See                   |
|        |                                                  | paragraph 412.                   |
| 5      | Warehouse-Stored Reserve                         | Option is not available.         |
| 6      | Distress Certified                               | Screen PLB10000 will be          |
| 7      | Distance Management                              | displayed. See                   |
| /      | Distress Measured                                | paragraph 311.                   |
| 8      | Form A Cotton Loans Using Preprocessed Bale Data | See 7-CN.                        |
| *9     | Warehouse Peanut Loans Using Preprocessed Data   | Screen PLC09500 will be          |
|        |                                                  | displayed.                       |

**Note:** If the loan is a warehouse-stored recourse loan according to 8-LP, record the loan as a farm-stored measured loan according to paragraph 311. On Menu PLA000, ENTER "2", "Farm-Stored Regular Measured". User will round to the next lower--\* bushel when the warehouse receipt is in tenths or hundredths.

**Example:** For 100.52 bushels, enter 100 bushels for the measured quantity.

402-411 (Reserved)

# Section 2 Initial Warehouse-Stored Loan Processing

### 412 Common Warehouse-Stored Loan Entries

| Α               |                                                                               |
|-----------------|-------------------------------------------------------------------------------|
| Basic Loan      | If "4" was entered on Menu PLA000 according to paragraph 401,                 |
| Information on  | Screen PLC10000 will be displayed. Screen PLC10000 is for entering basic data |
| Screen PLC10000 | for all warehouse-stored loans.                                               |

| Field                  | Entry                                                                                                    | Explanation                                                                                                    |
|------------------------|----------------------------------------------------------------------------------------------------|----------------------------------------------------------------------------------------------------|
| Commodity (Alpha-code) | Enter applicable commodity code.                                                                                   | PRESS "Help" for applicable commodity codes.                                                                         |
| Class/Variety          | Enter class of the commodity from<br>the warehouse receipt.<br><b>Note:</b> Only 1 class is permitted per<br>loan. | <ul> <li>For applicable class codes:</li> <li>PRESS "Help"</li> <li>see 8-LP, Exhibit 21 for class codes.</li> </ul> |
| Crop Year (Numeric)    | Enter applicable crop year.                                                                                        |                                                                                                    |

Follow this table to complete Screen PLC10000.

**Note:** For warehouse-stored recourse loans according to 8-LP, use option 2, "Farm-Stored Regular Measured", on Menu PLA000, according to paragraph 401.

A Basic Loan Information on Screen PLC10000 (Continued)

412

| Field                                           | Entry                                                                 | Explanation                                                                                                  |
|-------------------------------------------------|-----------------------------------------------------------------------|----------------------------------------------------------------------------------------------------|
| Warehouse<br>Code<br>(Numeric)                  | Enter warehouse code from the warehouse receipt.                      | The warehouse must be on the List of Approved Warehouses provided by KCCO.                                   |
| (rumenc)                                        |                                                                       | The warehouse name, address, and code must be entered in the County name and address file according to 1-CM. |
|                                                 |                                                                       | The offer shipping rate table must be updated for the warehouse according to Part 14.                        |
| Does this                                       | ENTER:                                                                |                                                                                                    |
| loan have<br>multiple<br>producers?<br>(Y or N) | • "Y" if there are additional producers                               |                                                                                                    |
|                                                 | • "N" if there are <b>no</b> additional producers.                    |                                                                                                    |
| Loan<br>Application                             | Enter date the producer requested the loan according to 8-LP, Part 4. |                                                                                                    |

PRESS "Enter" after completing entries. Screen PLC10000 will be redisplayed.

#### Redisplaying Screen PLC10000 will be redisplayed with the additional "Expected Month of Screen PLC10000 Loan Approval (MMYY)" field.

Enter the month and year in which the loan is most likely to be approved in the "Expected Month of Loan Approval (MMYY)" field and PRESS "Enter".

Note: The expected month of loan approval is needed to calculate the:

- loan maturity date, which is based on the loan approval date
- storage deduction, if storage has not been provided through the • calculated maturity date of the loan.

Screen PLA11000 will be displayed if a match is found for the warehouse code and commodity entered. See subparagraph D.

Continued on the next page

B

С

| Completing      | Follow this table to complete Screen | PLC10000. |
|-----------------|--------------------------------------|-----------|
| Screen PLC10000 |                                      |           |

| IF                                                                                             | THEN                                                                                                    |
|------------------------------------------------------------------------------------------------|----------------------------------------------------------------------------------------------------|
| the warehouse<br>code entered<br><b>cannot</b> be found<br>on the offer<br>shipping rate table | <ul> <li>Screen PLC10000 will be redisplayed with a message indicating that the warehouse code was not found. If the code was entered:</li> <li>incorrectly, re-enter the correct code and PRESS "Enter"</li> <li>correctly, PRESS "Enter". Screen PLC10000 will be redisplayed to enter the State and county codes for the county in which the warehouse is located.</li> <li>Note: Update offer shipping rate table according to Part 14 immediately following this process.</li> </ul> |
| there is no loop                                                                               | PRESS Enter and Screen PLATIOU0 will be displayed. See subparagraph D.                                                                                                    |
| rate on the<br>commodity loan                                                                  | rate is not on file.                                                                                                    |
| rate table for the State and county                                                            | Enter the applicable loan rate and PRESS "Enter".                                                                                                    |
| codes entered                                                                                  | <b>Note:</b> Update the commodity loan rate table according to Part 14 immediately following this process.                                                                                                    |
|                                                                                                | Screen PLA11000 will be displayed. See subparagraph D.                                                                                                    |

| D<br>Completing    | Screen PLA11000 provides fields for entering farm numbers where the commodity                                        |
|--------------------|----------------------------------------------------------------------------------------------------|
| Screen<br>PLA11000 | was produced. The question, "Are there additional Farm Numbers?" will be displayed. ENTER:                           |
|                    | • "Y" if there are additional farm numbers, and Screen PLA11000 will be redisplayed to enter additional farm numbers |
|                    | • "N" if there are no more farm numbers.                                                                             |
|                    | <b>Note:</b> This entry is for information purposes and is not validated in any manner.                              |

#### A

**Basic Provisions** Screen PLA12000 will be displayed if multiple producers were indicated on Screen PLC10000 according to paragraph 412.

The following provisions apply when recording multiple producers:

- if multiple producers shared in the production of a commodity for a single loan, each producer and each producer's share must be recorded through loanmaking
- each producer's name and address must be recorded in the name and address file according to 1-CM, Part 9
- for all mailings, 1 producer must be designated on the loan as the contact producer. The contact producer:
  - will automatically be designated as the first producer entered unless 1 of the additional producers is designated
  - cannot be changed once designated and the loan is disbursed.

#### B

Accessing Multiple Producers on Screen PLA12000 Screen PLA12000 will be displayed if multiple producers were indicated on Screen PLC10000 according to paragraph 412. Follow this table to identify additional producers.

| Field                                    | Entry                                                                                                    |
|------------------------------------------|----------------------------------------------------------------------------------------------------|
| Last Name                                | Enter 1 of the following:                                                                                                    |
| ID Number (Numeric)                      | <ul><li>first letter of the last name</li><li>last name</li><li>applicable ID number.</li></ul>                                                                                                    |
| Contact Point for<br>Mailings? (Y or N)  | <ul> <li>ENTER:</li> <li>"Y" if this producer should be designated as the contact producer</li> <li>"N" if another producer is designated as the contact producer.</li> <li>Note: Only 1 producer on the loan can be designated as the contact producer</li> </ul> |
| Are there additional producers? (Y or N) | <ul> <li>ENTER:</li> <li>"Y" if there are additional producers</li> <li>"N" if there are <b>no</b> additional producers.</li> </ul>                                                                                                    |

PRESS "Enter" after completing entries.

## С

Completion and<br/>Results FromThis table provides the next screen displayed based on the information entered on<br/>Screen PLA12000 and a search of the name and address file.Screen PLA12000

| IF in the name and address file                                          | AND                                                                      | THEN                                                                                           |
|--------------------------------------------------------------------------|--------------------------------------------------------------------------|------------------------------------------------------------------------------------------------|
| 1 or more names are found with the same first letter as the name entered |                                                                          | Screen MACR04-01 will be displayed.                                                            |
| <b>no</b> names are found with the first letter as the name entered      |                                                                          | Screen PLA12000 will be redisplayed with the message,                                          |
| there is <b>no</b> match with the ID<br>number entered                   |                                                                          | "Producer not on Name and<br>Address File. Ineligible for loan."<br>See subparagraph A.        |
| there is a match with the ID number<br>entered                           | "Y" was entered to the<br>question, "Are there<br>additional producers?" | Screen PLA12000 will be<br>redisplayed to add the additional<br>producers. See subparagraph B. |
|                                                                          | "N" was entered to the<br>question, "Are there<br>additional producers?" | Screen PLC20000 will be displayed. See Section 3.                                              |

# 414-421 (Reserved)

# Section 3 Warehouse-Stored Loan Processing

# 422 Entering Basic Warehouse Receipt Data

| A<br>Introduction<br>Screen PLC20000 | <ul> <li>Screen PLC20000 will be displayed after recording:</li> <li>farm numbers according to paragraph 412, if there were <b>no</b> additional producers to enter</li> <li>multiple producers according to paragraph 413, if there were additional producers to enter.</li> <li>Screen PLC20000 is for entering data common to most commodities from the</li> </ul> |
|--------------------------------------|----------------------------------------------------------------------------------------------------|
|                                      | Screen PLC20000 is for entering data common to most commodities from the warehouse receipt.  Note: The fields displayed on Screen PLC20000 vary depending on the commodity pledged for loan.  Continued on the next page                                                                                                    |
|                                      | Continued on the next page                                                                                                    |

#### B

WarehouseFollow this table to complete Screen PLC20000 with applicable informationReceipt Data onobtained from warehouse receipts.Screen PLC20000Screen PLC20000

| Field                                         | Entry                                                                                                    | Explanation                                                                                                    |
|-----------------------------------------------|----------------------------------------------------------------------------------------------------|----------------------------------------------------------------------------------------------------|
| Warehouse Receipt<br>Number                   | Enter warehouse receipt number.                                                                                                    |                                                                                                    |
| Date Receipt Issued<br>(MMDDYY)               | Enter date warehouse receipt was issued.                                                                                                    |                                                                                                    |
| Date Commodity<br>Received (MMDDYY)           | Enter date commodity was received.                                                                                                    |                                                                                                    |
| Storage Paid Through<br>(MMDDYY)              | <ul> <li>Enter date storage is paid through.</li> <li>Note: If storage is not provided for through the calculated maturity date, the loan rate on the loan will be reduced to provide storage through the maturity date.</li> </ul> | <ul> <li>If storage has not been paid<br/>through the maturity date, see:</li> <li>2-LP Rice, Part 2, for rice</li> <li>8-LP, Part 4, for all other<br/>commodities.</li> </ul>                                    |
| Net Weight<br>Net Bushels or<br>Hundredweight | Enter net pounds and net bushels or hundredweight.                                                                                                    | If the warehouse receipt is<br>accompanied by a supplemental<br>certificate, a screen will be<br>displayed for entering the net<br>pounds and net bushels or<br>hundredweight from the<br>supplemental certificate |

B Warehouse Receipt Data on Screen PLC20000 (Continued)

| Field                          | Entry                                                                                       |                                                                                                    | Explanation                                                                                                    |
|--------------------------------|---------------------------------------------------------------------------------------------|----------------------------------------------------------------------------------------------------|----------------------------------------------------------------------------------------------------|
| Storage Charge                 | IF storage has                                                                              | THEN                                                                                                    |                                                                                                    |
| Per Bushel or<br>Hundredweight | been paid or<br>provided for<br><b>beyond</b> the date<br>the commodity<br>was received     | <ul> <li>enter either of the following:</li> <li>daily rate charged to the producer if shown on the warehouse receipt</li> <li>approved daily rate for the warehouse if not shown on the warehouse receipt.</li> </ul>                                                          | <ul> <li>The smaller of the rate<br/>entered or the approved rate<br/>on the offer shipping rate<br/>table, if available, will be<br/>used to calculate:</li> <li>any storage deduction if<br/>storage has not been<br/>paid or provided for<br/>through the maturity<br/>date of the loan</li> </ul> |
|                                | <b>not</b> been paid or<br>provided for<br>beyond the date<br>the commodity<br>was received | <ul> <li>leave the field blank if the approved storage rate has been added to the offer shipping rate table.</li> <li>Note: An entry is required if the approved storage for the warehouse has not been added to the offer shipping rate table according to Part 14.</li> </ul> | <ul> <li>storage refund if both of<br/>the following apply:</li> <li>storage charges have<br/>been paid or<br/>provided for beyond<br/>the loan maturity<br/>date</li> <li>the loan collateral is<br/>forfeited to CCC.</li> </ul>                                                                    |

B Warehouse Receipt Data on Screen PLC20000 (Continued)

| Field                | Entr                                                                           | y                                                                   | Explanation                                                                                                    |
|----------------------|--------------------------------------------------------------------------------|---------------------------------------------------------------------|----------------------------------------------------------------------------------------------------|
| Prepaid In           | IF the producer                                                                | THEN                                                                |                                                                                                    |
| Charges              | prepaid in charges                                                             | enter the rate per<br>bushel or<br>hundredweight, as<br>applicable. | The smaller of the following will be<br>used to calculate refunds of prepaid<br>in charges if the loan collateral is<br>forfeited to CCC: |
|                      | did <b>not</b> prepay in charges                                               | leave this field blank.                                             | • prepaid in charges entered                                                                                                    |
|                      |                                                                                |                                                                     | • approved in charges on the offer shipping rate table, if available.                                                                     |
| In<br>Transportation | Enter 1 of the following                                                       | g:                                                                  | The transportation code entered is used to compare:                                                                                       |
| Code<br>(R/B/A or T) | <ul> <li>"R" for rail</li> <li>"B" for barge</li> <li>"A" for truck</li> </ul> |                                                                     | • in charges prepaid, if any                                                                                                    |
|                      | • "T" for truck with transit.                                                  |                                                                     | • approved in charges on the offer shipping rate table, if available.                                                                     |
|                      | Note: Use "T" if t<br>delivered us<br>another type                             | he commodity was<br>ing a truck and<br>e of transportation.         | <b>Note:</b> Unpaid receiving charges will be deducted from loan proceeds.                                                                |

B Warehouse Receipt Data on Screen PLC20000 (Continued)

| Field                                   | Entry                                                                                                    |                                                                     | Explanation                                                                                                    |
|-----------------------------------------|----------------------------------------------------------------------------------------------------|---------------------------------------------------------------------|----------------------------------------------------------------------------------------------------|
| Prepaid Out                             | IF the producer                                                                                                    | THEN                                                                |                                                                                                    |
| Charges                                 | prepaid out charges                                                                                                    | enter the rate per<br>bushel or<br>hundredweight, as<br>applicable. | The smaller of the following<br>will be used to calculate<br>refunds of prepaid out charges<br>if the loan collateral is forfeited<br>to CCC: |
|                                         | did <b>not</b> prepay out<br>charges                                                                                                    | leave this field blank.                                             | • prepaid out charges entered                                                                                                    |
|                                         |                                                                                                    |                                                                     | • approved out charges on<br>the offer shipping rate table,<br>if available.                                                                  |
| Out Transportation<br>Code (R/B/A or T) | <ul> <li>A or T)</li> <li>Enter 1 of the following: <ul> <li>"R" for rail</li> <li>"B" for barge</li> <li>"A" for truck</li> <li>"T" for truck with transit.</li> </ul> </li> <li>Note: Use "T" if the commodity was delivered using a truck and another type of transportation.</li> </ul> |                                                                     | <ul><li>The transportation code<br/>entered is used to compare:</li><li>out charges entered</li></ul>                                         |
|                                         |                                                                                                    |                                                                     | <ul> <li>approved out charges on<br/>the offer shipping rate table,<br/>if available.</li> </ul>                                              |
|                                         | <b>Note:</b> Leave the "Out Transportation<br>Code" field blank if the producer did<br>not prepay the out charges.                                                                                                    |                                                                     |                                                                                                    |
| Is this aromatic rice? (Y or N)         | ENTER "Y" or "N".                                                                                                    |                                                                     | Displays for rice only.                                                                                                    |

PRESS "Enter" after completing entries. The information entered will be validated.

| С               |                                                                                   |
|-----------------|-----------------------------------------------------------------------------------|
| Quantity        | After the information entered on Screen PLC20000 is validated, the net bushels or |
| Validations on  | net hundredweight:                                                                |
| Screen PLC20000 |                                                                                   |
|                 | • will be calculated from the net pounds entered                                  |
|                 |                                                                                   |

• calculated will be compared to the quantity entered to determine whether the net bushels or net hundredweight on the warehouse receipt are calculated correctly.

Follow this table for error messages and action required.

| IF the                                                                                                    | THEN                                                                                                    |
|----------------------------------------------------------------------------------------------------|----------------------------------------------------------------------------------------------------|
| net quantity entered is <b>not</b> within<br>1 bushel or hundredweight of the<br>calculated quantity               | the error message, "The calculated net bushels/cwt does not agree with the net bushels/cwt entered." will be displayed.                                                              |
| net pounds, net bushels, or net<br>hundredweight was <b>not</b> entered<br>correctly from the warehouse<br>receipt | re-enter the correct weight or quantity and PRESS "Enter".                                                                                                    |
| net pounds, net bushels, or net<br>hundredweight was entered as<br>shown on the warehouse receipt                  | <ul> <li>the warehouse receipt:</li> <li>is not eligible for loan</li> <li>shall be returned to the warehouseman for correction.</li> <li>PRESS "Cmd7" to end processing.</li> </ul> |

| D<br>Charge<br>Validations on<br>Screen PLC20000 | <ul> <li>The following charges entered will be compared to the approved charges on the offer shipping rate table, if available:</li> <li>storage charge per bushel or hundredweight</li> <li>prepaid in charges</li> <li>prepaid out charges.</li> <li>If any of the charges entered are higher than the approved charge:</li> <li>the charge entered will automatically be replaced with the approved rate</li> <li>the message, "Prepaid charges are higher than the approved rate. Approved rates shown above." will be displayed.</li> </ul> |
|--------------------------------------------------|----------------------------------------------------------------------------------------------------|
| E<br>Next Screen<br>Displayed                    | <ul> <li>After all entry requirements on Screen PLC20000 have been met, the next screen displayed:</li> <li>depends on the commodity pledged for loan</li> <li>is used to enter the grade and grading factors shown on the warehouse receipt.</li> </ul>                                                                                                    |

E

Next Screen Displayed (Continued) Follow this table to determine the next screen displayed after Screen PLC20000 based on the commodity entered on Screen PLC10000 according to paragraph 412.

| Commodity                   | Screen Displayed |
|-----------------------------|------------------|
| Barley                      | PLC20500         |
| Canola                      | PLC26500         |
| Corn                        | PLC21000         |
| Crambe                      | PLC22000         |
| Flaxseed                    | PLC27500         |
| Grain Sorghum               | PLC24000         |
| Mustard Seed                | PLC28000         |
| Oats                        | PLC22500         |
| Rapeseed                    | PLC27000         |
| Rice                        | PLC23000         |
| Safflower                   | PLC28500         |
| Soybeans                    | PLC24500         |
| Sunflower Seed (Oil type)   | PLC29000         |
| Sunflower Seed (Other type) | PLC29500         |
| Wheat                       | PLC25000         |
| A<br>Entering<br>Grading Factors | The commodity grade and factor screens will be displayed after completing Screen PLC20000 according to paragraph 422.            |
|----------------------------------|----------------------------------------------------------------------------------------------------|
|                                  | Commodity grade and factor screens:                                                                                              |
|                                  | • are provided for each commodity                                                                                                |
|                                  | • are different for each commodity                                                                                               |
|                                  | • display the warehouse receipt number                                                                                           |
|                                  | <ul> <li>display fields for entering grade and factor data that apply to commodity<br/>pledged for loan</li> </ul>               |
|                                  | • are used to record grade and factor data from the warehouse receipt or supplemental certificate.                               |
|                                  | Refer to subparagraph 422 E to determine which screen should be displayed based on the commodity pledged for loan.               |
| B<br>Grade and<br>Factor Entries | <ul><li>Enter the following, as applicable:</li><li>subclass for wheat and barley</li><li>moisture for all commodities</li></ul> |
|                                  | • grade for all commodities, except rapeseed, safflower, mustard seed, and sunflower (other type)                                |
|                                  | • test weight for all commodities, except canola, rapeseed, safflower, mustard seed, and rice                                    |
|                                  | • milling yield for rice.                                                                                                    |

#### B Grade and **Factor Entries** (Continued)

Enter grade and factor data from the warehouse receipt or supplemental certificate according to this table.

| IF the supplemental certificate is     | THEN enter all data from the                                                                                                    |
|----------------------------------------|----------------------------------------------------------------------------------------------------|
| not provided                           | warehouse receipt.                                                                                                    |
| provided with the<br>warehouse receipt | <ul><li>supplemental receipt, except for the following:</li><li>moisture</li><li>infested.</li></ul>                                                                                                    |
|                                        | <ul> <li>Notes: Enter moisture content from the warehouse receipt. If moisture content on the warehouse receipt does not exceed the limits in 2-LP Grains and Oilseeds or 2-LP Rice, the same moisture content must be shown on the supplemental certificate.</li> <li>If the warehouse receipt shows the commodity is infested, ENTER "Y" in the "Infested" field.</li> </ul> |

| C<br>Grade and<br>Factor<br>Validations | <ul> <li>The following validations and calculations will occur:</li> <li>grading factors entered support the grade the warehouseman assigned</li> <li>commodity is eligible for loan based on the grade and grading factors entered</li> <li>premiums or discounts will be applied based on grade and grading factors entered.</li> </ul>                                                                                                    |
|-----------------------------------------|----------------------------------------------------------------------------------------------------|
| D<br>Wheat Example                      | <ul> <li>Enter the grade factors from the warehouse receipt and PRESS "Enter". The screen will be redisplayed if data entered fails the validations.</li> <li>Note: If there are validation errors on the warehouse receipt, return the receipt to the warehouse for correction.</li> <li>If the loan is for hard red winter or hard red spring wheat, and the protein percent entered is 12.0 or more, Screen PLC25000 will be redisplayed with the question, "Was an FGIS Inspection Certificate submitted? (Y or N)". If:</li> <li>"Y" is entered, the protein premium applicable for the percentage entered will be calculated</li> <li>"N" is entered or left blank, <b>no</b> protein premium will be calculated.</li> </ul> |

| E<br>Completing             | After all grade and factor information has been completed, ENTER:                                                      |
|-----------------------------|----------------------------------------------------------------------------------------------------|
| Grade and<br>Factor Screens | • "Y" to the question, "Do you have additional Receipts? (Y or N)" if there are additional warehouse receipts to enter |

• "N" to the question, "Do you have additional Receipts? (Y or N)" if all warehouse receipts have been entered.

PRESS "Enter" after all data has been entered. Follow this table to determine what the next screen will be.

| IF              | THEN                                                                                          |
|-----------------|-----------------------------------------------------------------------------------------------|
| "Y" was entered | Screen PLC20000 will be displayed to record additional warehouse receipts. See paragraph 422. |
| "N" was entered | Screen PLC11000 will be displayed. See paragraph 424.                                         |

| Α                      |                                                                           |
|------------------------|---------------------------------------------------------------------------|
| <b>Receipt Summary</b> | Screen PLC11000 displays summary data for each receipt for which data was |
| Data on                | entered.                                                                  |
| Screen PLC11000        |                                                                           |
|                        | Receipt information displayed includes the following:                     |
|                        |                                                                           |
|                        | receipt number                                                            |

- receipt loan quantity
- receipt loan amount
- basic commodity loan rate
- total premiums amount
- total discounts amount
- storage deductions, if applicable
- net loan rate.

Review information for accuracy. No entries are allowed on this screen. If information displayed is:

- incorrect, PRESS "Cmd3"
- correct, PRESS "Enter". Screen PLC11000 will be redisplayed for each warehouse receipt entered. After all warehouse receipts have been displayed, follow this table to determine what the next screen will be.

| IF                                            | THEN                                                      |
|-----------------------------------------------|-----------------------------------------------------------|
| 1 producer was indicated on the loan          | Screen PLC12000 will be displayed.<br>See subparagraph C. |
| multiple producers were indicated on the loan | Screen PLA12500 will be displayed.<br>See subparagraph B. |

# BIf multiple producers were indicated according to paragraph 412,Producers onScreen PLA12500 will be displayed for entering each producer's share on the loan.Screen PLA12500The percentage or quantity share entered will be used to calculate net proceeds to each producer.

This table describes the field entries on Screen PLA12500.

| Field      | Entry                                                        | Explanation                                                                                                    |
|------------|--------------------------------------------------------------|----------------------------------------------------------------------------------------------------|
| Percentage | Enter either of the following for each producer:             | The total sum of entries in the<br>"Percentage" field must equal<br>100 percent.                                           |
| Quantity   | <ul><li> percentage share</li><li> quantity share.</li></ul> | The total sum of entries in the<br>"Quantity" field must equal the total<br>loan quantity displayed on<br>Screen PLA12500. |

PRESS "Enter" after completing entries. Screen PLC12000 will be displayed.

#### 424 Displaying Calculated Receipt Quantities and Amounts (Continued)

C Loan Summary Data on Screen PLC12000 displays summary data for the entire loan. The loan deductions are calculated and displayed.

This table describes the display and entry fields for Screen PLC12000.

| Field            | Explanation                                                                                                    |
|------------------|----------------------------------------------------------------------------------------------------|
| Loan<br>Quantity | These fields cannot be changed. Review information for accuracy. If information displayed is incorrect, PRESS "Cmd3".        |
| Loan Amount      |                                                                                                    |
| Assessments      | Assessments will be calculated and displayed if there is a rate present on the KCMO-maintained table file for the commodity. |
|                  | If the amount is:                                                                                                    |
|                  | <ul><li>incorrect, enter the correct amount and PRESS "Field Exit"</li><li>correct, leave as displayed.</li></ul>            |
| Service Fees     | If the amount is:                                                                                                    |
|                  | <ul><li>incorrect, enter the correct amount and PRESS "Field Exit"</li><li>correct, leave as displayed.</li></ul>            |

PRESS "Enter" after completing entries. Screen PLC12005 will be displayed.

| D<br>Loan Amounts on<br>Screen PLC12005 | <ul> <li>Screen PLC12005 displays the following items:</li> <li>gross loan amount, which is the county loan rate adjusted for any premiums or discounts, multiplied times the quantity</li> <li>total loan amount, which is the gross loan amount minus any storage deduction</li> <li>assessments, if applicable</li> <li>service fees.</li> <li>Review information for accuracy. No entries are allowed on this screen. If information displayed is:</li> <li>incorrect, PRESS "Cmd3"</li> </ul> |
|-----------------------------------------|----------------------------------------------------------------------------------------------------|
| E<br>Disbursement<br>Amount on          | correct, PRESS "Enter". Screen PLC12010 will be displayed.  Screen PLC12010 displays the following items:                                                                                                    |
| Screen PLC12010                         | <ul> <li>loan quantity</li> <li>loan amount, which is the same as the total loan amount shown on<br/>Screen PLC12005</li> <li>disbursement amount, which is the total loan amount minus the assessments<br/>and service fees, as applicable.</li> <li>Review information for accuracy. No entries are allowed on this screen. If<br/>information displayed is:</li> <li>incorrect_PRESS "Cmd3"</li> </ul>                                                                                          |
|                                         | <ul> <li>incorrect, PRESS "Cmd3"</li> <li>correct, PRESS "Enter".</li> </ul> Menu PLA005 will be displayed for selecting loan completion options. See Section 5.                                                                                                    |

#### 425-431 (Reserved)

#### Section 4 Additional Disbursements

#### 432 Additional Disbursements on Commodity Loans

| A<br>Performing<br>Loanmaking                                    | On Menu PCA005, ENTER "2", "Perform Loan Making Functions".                                              |
|------------------------------------------------------------------|----------------------------------------------------------------------------------------------------|
| B<br>Producer and<br>Loan<br>Identification                      | Complete the producer and loan identification screens for the applicable loan according to paragraph 16. |
| C<br>Resulting<br>Menu PLC000<br>for Additional<br>Disbursements | Menu PLC000 will display options for additional disbursements for warehouse-stored loans.                |

| Α             |                                                                                                    |
|---------------|----------------------------------------------------------------------------------------------------|
| Warehouse-    | Menu PLC000 will be displayed after completing the producer and loan                                                                                |
| Stored Loan   | identification screens according to paragraph 432.                                                                                                  |
| Processing on |                                                                                                    |
| Menu PLC000   | Use Menu PLC000 to:                                                                                                    |
|               | <ul> <li>complete saved warehouse-stored loans</li> <li>process additional disbursements on previously disbursed warehouse-stored loans.</li> </ul> |
|               | Options not applicable to the selected loan cannot be accessed.                                                                                     |
|               |                                                                                                    |

#### B

#### Menu PLC000 Options

Select the option to process an additional disbursement on a warehouse-stored loan according to this table and PRESS "Enter".

| Option | Title                                                   | Result                                                                                                    |
|--------|---------------------------------------------------------|----------------------------------------------------------------------------------------------------|
| 1      | Make corrections to the non-disbursed loan              | These options are used for saved loans. See paragraph 445 for instructions.                                                                                                   |
| 2      | Print loan documents                                    |                                                                                                    |
| 3      | Disburse the loan                                       |                                                                                                    |
| 4      | Additional disbursement for increased loan rate         | Screen PLA10000 will be momentarily displayed with a message indicating a work file is being built.<br>Screen PLC11500 will be displayed. See paragraph 434 for instructions. |
| 5      | Additional disbursement for previously deducted storage | Screen PLA10000 will be momentarily displayed with a message indicating a work file is being built.<br>Screen PLC18000 will be displayed. See paragraph 435 for instructions. |
| 6      | Cancel the saved loan                                   | This option is for saved transactions. See paragraph 445 for instructions.                                                                                                    |

Note: Additional disbursement is not allowed on the rice loan.

Enter the State and county codes for the State and county used to determine the base commodity loan rate for the loan, and PRESS "Enter".

Follow this table to determine what the next screen will be.

| IF the loan rate is                                                                | THEN                                                      |
|------------------------------------------------------------------------------------|-----------------------------------------------------------|
| on the commodity loan rate table for<br>the State and county codes entered         | Screen PLC11600 will be displayed.                        |
| <b>not</b> on the commodity loan rate table for the State and county codes entered | Screen PLC11500 will be redisplayed to enter a loan rate. |
|                                                                                    | Enter the applicable loan rate and PRESS "Enter".         |
|                                                                                    | Screen PLC11600 will be displayed.                        |

| B<br>Receipt Summary<br>Data on<br>Screen PLC11600 | <ul> <li>Screen PLC11600 displays the following summary data for each receipt under loan:</li> <li>receipt number <ul> <li>loan quantity</li> <li>loan rate</li> <li>additional loan amount</li> </ul> </li> <li>total loan amount.</li> </ul> <li>Note: If there are more receipts than can be displayed on 1 screen: <ul> <li>a message indicating there are more receipts will be displayed</li> <li>PRESS "Enter" to display the additional receipts.</li> </ul> </li> <li>Review information for accuracy. No entries are allowed on this screen. If information displayed is: <ul> <li>incorrect, PRESS "Cmd3"</li> </ul> </li> |  |
|----------------------------------------------------|----------------------------------------------------------------------------------------------------|--|
|                                                    | <ul> <li>incorrect, PRESS "Cmd3"</li> <li>Note: PRESS "Enter" after completing any necessary corrections.<br/>Screen PLC12000 will be redisplayed. See paragraph 424 for any applicable entries.</li> </ul>                                                                                                    |  |

• correct, PRESS "Enter". Screen PLC12005 will be displayed.

| C<br>Additional Loan<br>Amount on<br>Screen PLC12005 | Screen PLC12005 displays the following items for the original loan amount, additional loan amount, and total loan amount: |
|------------------------------------------------------|----------------------------------------------------------------------------------------------------|
|                                                      | discounts, multiplied times the quantity                                                                                  |
|                                                      | • total loan amount, which is the gross loan amount minus any storage deduction                                           |
|                                                      | <ul> <li>assessment, if applicable</li> <li>service fees.</li> </ul>                                                      |
|                                                      | <b>Note:</b> Review information for accuracy. No entries are allowed on this screen. If                                   |
|                                                      | information displayed is:                                                                                                 |
|                                                      | <ul> <li>incorrect, PRESS "Cmd3"</li> <li>correct, PRESS "Enter". Screen PLC12010 will be displayed.</li> </ul>           |

| D<br>Disbursement<br>Amount on | Screen PLC12010 displays the following items:                                                                                                    |  |  |
|--------------------------------|----------------------------------------------------------------------------------------------------|--|--|
| Screen PLC12010                | <ul> <li>loan quantity</li> <li>loan amount</li> <li>additional loan amount</li> <li>total loan amount</li> <li>disbursement amount</li> <li>additional disbursement amount</li> <li>total disbursement amount.</li> </ul> Review information for accuracy. No entries are allowed on the second second seco |  |  |

Review information for accuracy. No entries are allowed on this screen. If information displayed is:

- incorrect, PRESS "Cmd3"
- correct, PRESS "Enter".

Menu PLA005 will be displayed for selecting loan completion options. See Section 5.

| A<br>New Storage Paid<br>Through Date on<br>Screen PLC18000 | If "5", "Additional disbursement for previously deducted storage", was entered on Menu PLC000, Screen PLC18000 will be displayed. |  |
|-------------------------------------------------------------|----------------------------------------------------------------------------------------------------|--|
|                                                             | Screen PLC18000 displays the following information for each receipt:                                                              |  |
|                                                             | • warehouse receipt number                                                                                                    |  |
|                                                             | • storage rate for the date grain is received                                                                                     |  |
|                                                             | • storage paid through date                                                                                                    |  |
|                                                             | Note: This field will be blank if <b>no</b> storage has been paid.                                                                |  |
|                                                             | • field for entering new storage paid through date.                                                                               |  |
|                                                             | Enter the new storage paid through date applicable to each warehouse receipt.                                                     |  |
|                                                             |                                                                                                    |  |

**Note:** If there are more receipts than can be displayed on 1 screen:

- a message indicating there are more receipts will be displayed
- PRESS "Enter" to display the additional receipts.

PRESS "Enter" after completing entries. Screen PLC18500 will be displayed.

| B<br>Receipt Summary<br>Data on<br>Screen PLC18500 | <ul> <li>Screen PLC18500 displays the following summary data for each receipt under loan:</li> <li>receipt number <ul> <li>loan rate</li> <li>new storage paid through date</li> <li>additional loan amount</li> </ul> </li> <li>Note: If there are more receipts than can be displayed on 1 screen: <ul> <li>a message indicating there are more receipts will be displayed</li> <li>PRESS "Enter" to display the additional receipts.</li> </ul> </li> <li>Review information for accuracy. No entries are allowed on this screen. If information displayed is</li> <li>incorrect, PRESS "Cmd3"</li> </ul> |
|----------------------------------------------------|----------------------------------------------------------------------------------------------------|
|                                                    | <b>Note:</b> PRESS "Enter" after completing any necessary corrections.<br>Screen PLC12000 will be redisplayed. See paragraph 424 for any applicable entries.                                                                                                    |

• correct, PRESS "Enter". Screen PLC12005 will be displayed.

| C<br>Additional Loan<br>Amount on<br>Screen PLC12005 | <ul> <li>Screen PLC12005 displays the following items for the original loan amount, additional loan amount, and total loan amount:</li> <li>gross loan amount, which is the county loan rate adjusted for any premiums or discounts, multiplied times the quantity</li> <li>total loan amount, which is the gross loan amount minus any storage deduction</li> </ul> |
|------------------------------------------------------|----------------------------------------------------------------------------------------------------|
|                                                      | • assessment, if applicable                                                                                                    |
|                                                      | <ul> <li>service fees.</li> </ul>                                                                                                    |
|                                                      | <b>Note:</b> Review information for accuracy. No entries are allowed on this screen. If information displayed is:                                                                                                    |
|                                                      | <ul> <li>incorrect, PRESS "Cmd3"</li> <li>correct, PRESS "Enter". Screen PLC12010 will be displayed.</li> </ul>                                                                                                    |

#### 435 Additional Disbursements for Previously Deducted Storage (Continued)

| D<br>Disbursement | Screen PLC12010 displays the following items:                                                                                                    |  |  |
|-------------------|----------------------------------------------------------------------------------------------------|--|--|
| Amount on         |                                                                                                    |  |  |
| Screen PLC12010   | <ul> <li>loan quantity</li> <li>loan amount</li> <li>additional loan amount</li> <li>total loan amount</li> <li>disbursement amount</li> <li>additional disbursement amount</li> <li>total disbursement amount.</li> </ul> |  |  |
|                   | Review information for accuracy. No entries are allowed on this screen. If information displayed is:<br>• incorrect PRESS "Cmd3"                                                                                           |  |  |

• correct, PRESS "Enter".

Menu PLA005 will be displayed for selecting loan completion options. See Section 5.

436-440 (Reserved)

#### Section 5 Completing the Loanmaking Process

#### 441 Completing the Loan

| Α           |                                                                           |
|-------------|---------------------------------------------------------------------------|
| Completion  | Menu PLA005 will be displayed for selecting loan completion options after |
| Options on  | recording basic loan data.                                                |
| Menu PLA005 |                                                                           |

Select the applicable option according to this table and PRESS "Enter".

| Option | Title                                                           | Result                                                                                            |  |
|--------|-----------------------------------------------------------------|---------------------------------------------------------------------------------------------------|--|
| 1      | Print loan documents and disburse check.                        | Screen PLA13005 will be displayed. See                                                            |  |
| 2      | Print loan documents, end processing, and save the information. | subparagraph B.                                                                                   |  |
| 3      | Print CCC Cotton A-1 and save the information.                  | This option is not available.                                                                     |  |
| 4      | End processing and save all information.                        | Saves loan information for completion at a later date. Menu PCA005 will be displayed. See Part 1. |  |
| 5      | End processing and delete all information.                      | Deletes all entered loan information.<br>Menu PCA005 will be displayed. See Part 1.               |  |

#### Par. 441

#### B

CompletingScreen PLA13005 will be displayed with different variables of the followingScreeninformation, depending on crop year, type of transaction, and commodity. FollowPLA13005this table to complete Screen PLA13005.

| Field                                                | Entry                                                                                                    | Explanation                                                        |
|------------------------------------------------------|----------------------------------------------------------------------------------------------------|--------------------------------------------------------------------|
| Date of Lien Search                                  | Enter date the lien search was completed.                                                                    |                                                                    |
| Original Loan Approval<br>Date                       | Enter date the loan was approved.<br><b>Exception:</b> If the loan collateral is repleded                    | The loan approval date<br>entered is used to<br>determine the loan |
|                                                      | according to 8-LP, Part 4,<br>Sections 1 through 4, enter the<br>loan approval date of the original<br>loan. | maturity date.                                                     |
| Do you wish to<br>complete this process?<br>(Y or N) | ENTER "Y" to complete the transaction. If the applicable interest rate is:                                   |                                                                    |
|                                                      | • on the interest rate table, see subparagraph D                                                             |                                                                    |
|                                                      | • <b>not</b> on the interest rate table, see subparagraph C.                                                 |                                                                    |
|                                                      | PRESS "Cmd3" to correct information.                                                                         |                                                                    |
|                                                      | PRESS "Cmd7" to end processing without updating.                                                             |                                                                    |

#### C Entering Interest Rate

erest If the interest rate applicable to the transaction is not on the interest rate table, Screen PCA18000 will be displayed with a prompt for entering the interest rate. Enter the applicable rate and PRESS "Enter". Screen PCE55010 will be displayed and CCC-678 will be printed. See subparagraph D.

Note: Update the interest rate table as soon as the transaction is completed.

| D<br>Printing<br>CCC-678                                                                                                    | Screen PCE55010 will be displayed with the message, "Form CCC-678 should now be printing on P?. Do you want to reprint this form?" ENTER: |                                                                                                    |  |  |
|----------------------------------------------------------------------------------------------------|----------------------------------------------------------------------------------------------------|----------------------------------------------------------------------------------------------------|--|--|
|                                                                                                    | print CCC-678                                                                                                    |                                                                                                    |  |  |
|                                                                                                    | Note: CC                                                                                                    | CC-678 will be reprinted and Screen PCE55010 will be redisplayed.                                                                                                    |  |  |
|                                                                                                    | • "N" to not                                                                                                    | reprint CCC-678.                                                                                                    |  |  |
|                                                                                                    | Once "N" is entered, if all receipts and producers:                                                                                       |                                                                                                    |  |  |
|                                                                                                    | • fit on CCC subparagra                                                                                                    | C-678, TSR will print and Screen PCE79010 will be displayed; see aph F                                                                                                  |  |  |
|                                                                                                    | Exception                                                                                                    | <b>1:</b> If option 2, "Print loan documents, end processing, and save the information", was entered on Menu PLA005, TSR will not print. Menu PCA005 will be displayed. |  |  |
|                                                                                                    | <ul> <li>do not fit on CCC-678, CCC-684-1 will print and Screen PCE57010 will<br/>displayed; see subparagraph E.</li> </ul>               |                                                                                                    |  |  |
| EPrinting<br>CCC-684-1<br>ContinuationScreen PCE57010 will be displayed with th<br>printing on P?. Do you want to reprint thisSheet• "Y" to reprint CCC-684-1Note:CCC-684-1 will be reprinted and<br>• "N" to not reprint CCC-684-1. |                                                                                                    | 7010 will be displayed with the message, "CCC-684-1 should now be<br>. Do you want to reprint this form?" ENTER:<br>print CCC-684-1                                     |  |  |
|                                                                                                    |                                                                                                    | CC-684-1 will be reprinted and Screen PCE57010 will be redisplayed.                                                                                                    |  |  |
|                                                                                                    |                                                                                                    | reprint CCC-684-1.                                                                                                    |  |  |
|                                                                                                    | Once "N" is entered, TSR will print and Screen PCE79010 will be displayed. S subparagraph F.                                              |                                                                                                    |  |  |
|                                                                                                    | Exception:                                                                                                    | If option 2, "Print loan documents, end processing, and save the information", was entered on Menu PLA005, TSR will not print. Menu PCA005 will be displayed.           |  |  |
|                                                                                                    | ·                                                                                                    |                                                                                                    |  |  |

| F<br>Printing TSR      | Screen PCE79010 will be displayed with the message, "TSR should now be                                         |
|------------------------|----------------------------------------------------------------------------------------------------|
| and Disbursing<br>Loan | <ul><li>printing on P?. Do you want to reprint this form?" ENTER:</li><li>"Y" to reprint TSR</li></ul>         |
|                        | <b>Note:</b> TSR will be printed and Screen PCE79010 will be redisplayed.                                      |
|                        | • "N" to not reprint TSR.                                                                                      |
|                        | Once "N" is, if:                                                                                               |
|                        | • a disbursement is to be prepared, Screen ABK10001 will be displayed                                          |
|                        | <ul> <li>no disbursement is to be prepared, APSS will update and Menu PCA005 will<br/>be displayed.</li> </ul> |

#### G **Disbursing the** Loan by Check

Loan disbursements may be made by check or EFT. A check may be written to a producer or joint payee even if the producer has previously signed up for EFT. It is not necessary to modify the direct deposit flag.

Checks may be issued to producers by entering the amount due the producer in the "Enter amount due Other Payees" field on Screen ABK10001. Follow the instructions in this table to complete the disbursement process.

| Step | Action                                                                                                    |  |  |
|------|----------------------------------------------------------------------------------------------------|--|--|
| 1    | Screen ABK10001 will be displayed with the producer's payable amount.                                                                                                    |  |  |
| 2    | On Screen ABK10001, enter the amount to be disbursed in the "Enter amount due Other Payees" field.                                                                                                    |  |  |
|      | • If this amount is <b>less</b> than the amount in the "Amount remaining to be disbursed" field, ENTER "Y" to the question, "Are there additional payments to be entered?" and PRESS "Enter". Go to step 3. |  |  |
|      | • If this amount is <b>equal</b> to the amount in the "Amount remaining to be disbursed" field, ENTER "N" to the question, "Are there additional payments to be entered?" and PRESS "Enter". Go to step 4.  |  |  |
|      | <b>Note:</b> When multiple checks are prepared from 1 payable amount, enter the producer's check amount, if any, as the last amount recorded in the "Enter amount due Other Payees" field.                  |  |  |

| Step | Action                                                                                                    |  |  |
|------|----------------------------------------------------------------------------------------------------|--|--|
| 3    | Screen ABK10001 will be redisplayed. Enter the payee's name and address, and PRESS "Enter". For joint checks, enter all payees' names in the "Payee name" field.                                                                                                    |  |  |
|      | Screen ABK10001 will be redisplayed. Repeat step 2 until there are no additional payments to be entered.                                                                                                    |  |  |
| 4    | Screen ABK10001 will be redisplayed. Enter the payee's name and address, and PRESS "Enter". For joint checks, enter all payees' names in the "Payee name" field. Complete check processing according to 1-FI.                                                                                                    |  |  |
|      | <b>Note:</b> If a check is to be issued to the producer, enter the producer's check amount in the "Enter amount due Other Payees" field. The producer's name and address must also be entered in the payee's name and address fields. If "N" is entered to the question, "Are there additional payments to be entered?" and there remains an amount to be disbursed, EFT will be issued to the producer for that amount. |  |  |

#### H

| Processing Loans | If the producer elects to receive the loan or LDP disbursement by EFT, County   |
|------------------|---------------------------------------------------------------------------------|
| or LDP's Before  | Offices shall attempt to complete the loan or LDP transaction before the daily  |
| Direct Deposit   | direct deposit transmission. See 1-FI, Part 3 for more information about direct |
| Transmission     | deposit.                                                                        |

442, 443 (Reserved)

| A<br>Accessing Saved | To access a saved loan:                                                                    |  |
|----------------------|--------------------------------------------------------------------------------------------|--|
| LUalis               | • ENTER "2" on Menu PCA005 and PRESS "Enter"                                               |  |
|                      | Note: See paragraph 401.                                                                   |  |
|                      | • complete the producer and loan identification screens according to paragraph 16.         |  |
|                      | The next menu displayed will be Menu PLC000 for warehouse-stored loans. See paragraph 445. |  |

| Α             |                                                                                |  |  |
|---------------|--------------------------------------------------------------------------------|--|--|
| Warehouse-    | Menu PLC000 is for:                                                            |  |  |
| Stored Loan   |                                                                                |  |  |
| Processing on | <ul> <li>completing saved warehouse-stored loans</li> </ul>                    |  |  |
| Menu PLC000   |                                                                                |  |  |
|               | • processing additional disbursements on previously disbursed warehouse-stored |  |  |
|               | loans.                                                                         |  |  |
|               |                                                                                |  |  |

## BMenu PLC000Select the optionOptions"Enter".

Select the option to process a saved loan according to this table and PRESS "Enter".

| Option | Title                                            | Result                                                                                                    |  |
|--------|--------------------------------------------------|----------------------------------------------------------------------------------------------------|--|
| 1      | Make corrections to<br>the non-disbursed<br>loan | Screen PLA10000 will be displayed with a message that a work file is being built. Screen PLC10000 will be displayed. See subparagraph C.     |  |
|        |                                                  | <b>Note:</b> Use this option to change, delete, or add information on the warehouse-stored loanmaking screens.                               |  |
| 2      | Print loan<br>documents                          | Screen PLA10000 will be displayed with a message that a work file is being built. Screen PLA13005 will be displayed. See subparagraph 441 B. |  |
|        |                                                  | <ul> <li>enter lien search information</li> </ul>                                                                                            |  |
|        |                                                  | print loan documents.                                                                                                    |  |

B Menu PLC000 Options (Continued)

| Option | Title                                                         | Result                                                                                                    |
|--------|---------------------------------------------------------------|----------------------------------------------------------------------------------------------------|
| 3      | Disburse the loan                                             | Screen PLA10000 will be displayed with a message that a work file is being built. Screen PLA13005 will be displayed. See subparagraph 441 B. |
|        |                                                               | Use this option to:                                                                                                    |
|        |                                                               | <ul> <li>enter lien search information</li> <li>print loan documents</li> <li>disburse CCC-184 or issue EFT.</li> </ul>                      |
| 4      | Additional disbursement for increased loan rate               | These options are for additional disbursements on disbursed loans. See Section 4.                                                            |
| 5      | Additional disbursement<br>for previously deducted<br>storage |                                                                                                    |
| 6      | Cancel the saved loan                                         | Screen PLA10000 will be displayed with the message,<br>"Cancellation process is ready to begin".                                             |
|        |                                                               | <b>Note:</b> This process will completely delete saved warehouse-stored loans.                                                               |
|        |                                                               | Verify that the loan was identified correctly. PRESS "Enter" and the loan will be deleted.                                                   |

| C<br>Explanation of<br>Option 1 | If "1" is entered on Menu PLC000, Screen PLC10000 will be displayed.<br>Corrections may be made to the loan before disbursement.                                                                        |  |  |
|---------------------------------|----------------------------------------------------------------------------------------------------|--|--|
|                                 | If the expected approval date previously entered is a different month or year than<br>the actual approval date, ENTER "1" to change the expected month to reflect the<br>month or year of disbursement. |  |  |
|                                 | All warehouse-stored loanmaking screens and processing will be the same except:                                                                                                    |  |  |
|                                 | • Screen PLA12000 will be displayed to delete or add a producer                                                                                                    |  |  |
|                                 | • Screen PLC20000 or Screen PLC26005, as applicable, will be displayed to delete the receipt information and add additional receipt information.                                                        |  |  |
|                                 | After all loan information has been entered, Menu PLA005 will be displayed for loan completion. See paragraph 441.                                                                                      |  |  |

446-451 (Reserved)

#### Section 6 Recording Manually Prepared Loanmaking Transactions

#### 452 General Provisions

#### A Int

Introduction

Loanmaking transactions may be completed manually when the computer is inoperable and recorded later in the computer. For instructions to record a manually prepared:

- warehouse-stored loan, see paragraph 453
- additional disbursement for warehouse-stored loans, see paragraph 454.

#### 453 Recording Manual Warehouse-Stored Loans

#### A

Manual LoanFollow this table to record a manually prepared warehouse-stored loan completedEntrieswhen the computer was inoperable.

| Step | Action                                                                                                    | Result                                |
|------|----------------------------------------------------------------------------------------------------|---------------------------------------|
| 1    | Access Menu PCA005 according to paragraph 15. To access the loanmaking functions, ENTER "2" on Menu PCA005 and PRESS "Enter". | Screen PCA11000 will be displayed.    |
| 2    | On Screen PCA11000:                                                                                                    | Screen PCA12000<br>will be displayed. |
|      | • identify the producer according to paragraph 16                                                                             |                                       |
|      | • enter the crop year and manually assigned loan number from CCC-676.                                                         |                                       |
|      | <b>Note:</b> See 8-LP, paragraph 491 for assigning manual loan numbers.                                                       |                                       |
|      | PRESS "Enter" after completing entries.                                                                                       |                                       |

| Step | Action                                                                                                    | Result                             |
|------|----------------------------------------------------------------------------------------------------|------------------------------------|
| 3    | On Screen PCA12000, if the producer's name and address are correct, ENTER "Y" to the following questions:                                                                                           | Menu PLA000 will be displayed.     |
|      | <ul><li>"Is this the correct producer?"</li><li>"Is this a recording of a manually made action?"</li></ul>                                                                                          |                                    |
|      | PRESS "Enter" after completing entries.                                                                                                    |                                    |
|      | <b>Note:</b> If the producer's name and address displayed are <b>not</b> correct, ENTER "N" to the question, "Is this the correct producer?" PRESS "Enter" and Screen PCA11000 will be redisplayed. |                                    |
| 4    | Menu PLA000 displays the type of loans available when processing a manual loan.                                                                                                    | Screen PLC12000 will be displayed. |
|      | ENTER "4", "Warehouse Stored Regular", and PRESS "Enter".                                                                                                    |                                    |
|      | See Section 2 for completing screens up to Screen PLC12000.                                                                                                    |                                    |
| 5    | On Screen PLC12000, enter the <b>actual</b> assessments and service fees deducted when the loan was disbursed manually, even if different from those shown on this screen. For:                     | Screen PLC12005 will be displayed. |
|      | <ul> <li>overcollection or undercollection of assessments, follow<br/>8-LP, Part 4, Section 1</li> </ul>                                                                                            |                                    |
|      | • undercollection of service fees, collect from the producer<br>and deposit through the accounting software according to<br>3-FI, using program code "MISCINC".                                     |                                    |
|      | PRESS "Enter" after completing entries.                                                                                                    |                                    |

| Step | Action                                                                                                    | Result                                                                                                    |
|------|----------------------------------------------------------------------------------------------------|----------------------------------------------------------------------------------------------------|
| 6    | <ul> <li>Screen PLC12005 displays the following items:</li> <li>gross loan amount</li> <li>total loan amount</li> <li>assessments, if applicable</li> <li>service fees.</li> </ul> Note: Review information for accuracy. No entries are allowed on this screen. If information displayed is: <ul> <li>incorrect, PRESS "Cmd3"</li> <li>correct, PRESS "Enter".</li> </ul>                                                                                                    | Screen PLC12010 will be displayed.                                                                                                    |
| 7    | <ul> <li>Screen PLC12010 displays the following computer calculations:</li> <li>loan quantity</li> <li>loan amount</li> <li>disbursement amount.</li> <li>Enter the following information:</li> <li>actual disbursement date of the manually prepared loan</li> <li>total loan amount at the time of disbursement</li> <li>Note: The total loan amount must equal the amount of the disbursement, plus applicable fees, charges, or both, that were displayed or entered on Screen PLC12000.</li> <li>total disbursement amount actually disbursed.</li> <li>PRESS "Enter" after completing manual entries.</li> </ul> | <ul> <li>Any differences between the calculated amounts and amounts entered will be evaluated. If the calculated loan amount is:</li> <li>greater than the loan amount entered, the loan rates will be adjusted downward to reflect the loan amount entered</li> <li>less than the loan amount entered</li> <li>less than the loan amount entered for the difference between the loan amount entered and the loan amount calculated</li> <li>equal to the loan amount entered, no additional action will be taken.</li> </ul> |

| Step | Action                 |                                    | Result                                                                                                    |
|------|------------------------|------------------------------------|----------------------------------------------------------------------------------------------------|
| 8    | IF there               | THEN                               |                                                                                                    |
|      | is 1 producer          | Menu PLA005 will be displayed.     | See Section 5 for completing the remainder of the loan.                                                                                                    |
|      |                        |                                    | <b>Note:</b> On Menu PLA005, ENTER "1", "Print loan documents and disburse check." This option will require an entry of a manual check number on Screen ANK30010. |
|      | are multiple producers | Screen PLA16000 will be displayed. | Screen PLA16000 is for entering each producer's total disbursement from the manually prepared loan.                                                               |
|      |                        |                                    | <b>Note:</b> The disbursement amount entered will be used to calculate the percentage share of the loan for each producer.                                        |

| Step | Action                                                                                           | Result                                                                                                    |
|------|--------------------------------------------------------------------------------------------------|----------------------------------------------------------------------------------------------------|
| 9    | On Screen PLA16000, enter the total amount disbursed, including all setoff and payee amounts, to | If the sum of the individual disbursement amounts entered on Screen PLA16000:                                                                                                    |
|      | each producer and PRESS<br>"Enter".                                                              | • equals the total loan disbursement amount entered<br>in step 7, Menu PLA005 will be displayed; see<br>step 10                                                                                |
|      | Note: Screen PLA16000 will not<br>be displayed when<br>processing additional<br>disbursements.   | <ul> <li>does not equal the total loan disbursement<br/>amount entered in step 7, a message will be<br/>displayed indicating that disbursement amounts do<br/>not equal.</li> </ul>            |
|      |                                                                                                  | PRESS "Cmd3" to correct entries in step 7 or correct entries on this screen.                                                                                                    |
|      |                                                                                                  | <b>Note:</b> Individual shares of the loan will be determined by the amount disbursed to each producer. These shares will be carried for the life of the loan for all subsequent transactions. |
|      |                                                                                                  | PRESS "Enter" after corrections, if any, are made.<br>Menu PLA005 will be displayed.                                                                                                    |

| Step | Action                                                                                                    | Result |
|------|----------------------------------------------------------------------------------------------------|--------|
| 10   | See Section 5 for completing the remainder of the loan.                                                                                                    |        |
|      | <b>Note:</b> On Menu PLA005, ENTER "1", "Print loan documents and disburse check." This option will require an entry of a manual check number on Screen ANK30010.                                   |        |
| 11   | For loans with multiple producers, see Part 2 to inquire about the loan to determine whether the calculations resulted in a different percentage share for a producer than was manually calculated. |        |
|      | Screen print the loan inquiry Screen PCA12500, which:                                                                                                    |        |
|      | • lists the producers on the loan                                                                                                    |        |
|      | • displays the percentage share calculated for each producer                                                                                                    |        |
|      | • displays the order for calculating disbursement amounts for manually prepared additional disbursements on the loan.                                                                               |        |
|      | Follow the order of the producers and use the calculated shares for manual computations of additional disbursements.                                                                                |        |

A Warehouse-

Stored Loan Processing on Menu PLC000 Follow this table to select an option for recording manual additional disbursements on warehouse-stored loans.

**Note:** Disbursements for additional loan quantity cannot be made on warehouse-stored loans, according to this section. See Part 5, Section 4 for information on processing a warehouse-to-warehouse transfer.

| Option | Title                                                   | Result                                                     |
|--------|---------------------------------------------------------|------------------------------------------------------------|
| 1      | Make corrections to the non-disbursed loan              | These options are used for saved loans. See paragraph 444. |
| 2      | Print loan documents                                    |                                                            |
| 3      | Disburse the loan                                       |                                                            |
| 4      | Additional disbursement for increased loan rate         | See subparagraph B.                                        |
| 5      | Additional disbursement for previously deducted storage | See subparagraph C.                                        |
| 6      | Cancel the saved loan                                   | This option is used for saved loans. See paragraph 444.    |

### 454 Recording Manual Additional Disbursements on Warehouse-Stored Loans (Continued)

#### B

Increase in LoanFollow this table to record a manually prepared additional disbursement involving<br/>an increase in loan rate.

| Step | Action                                                                                                    | Result                                                                 |
|------|----------------------------------------------------------------------------------------------------|------------------------------------------------------------------------|
| 1    | On Menu PCA005, ENTER "2" and PRESS "Enter".                                                                                                    | Screen PCA11000 will be displayed.                                     |
| 2    | See paragraph 16 for instructions on completing the producer<br>and loan identification screens. Continue until Menu PLC000<br>is displayed.                                                       | Menu PLC000 will be displayed.                                         |
|      | <b>Note:</b> On Screen PCA12000, ENTER "Y" to the question,<br>"Is this a recording of a manually made action?"                                                                                    |                                                                        |
| 3    | On Menu PLC000, ENTER "4", "Additional disbursement for increased loan rate".                                                                                                    | Screen PLC12000 will be<br>displayed for oilseed loans.<br>See step 4. |
|      | See paragraph 433 for completing screens up to:                                                                                                    | Screen PL C11500 will be                                               |
|      | <ul><li>Screen PLC12000 for oilseed loans</li><li>Screen PLC11500 for all other loans.</li></ul>                                                                                                   | displayed for all other<br>loans. See step 5.                          |
| 4    | On Screen PLC12000, enter the <b>actual</b> assessments and service fees deducted when the additional disbursement was disbursed manually, even if different from those shown on this screen. For: | Screen PLC12005 will be displayed. See step 7.                         |
|      | <ul> <li>overcollection or undercollection of assessments, follow<br/>8-LP, Part 4, Section 1</li> </ul>                                                                                           |                                                                        |
|      | • undercollection of service fees, collect from the producer<br>and deposit through the accounting software according to<br>3-FI, using program code "MISCINC".                                    |                                                                        |
|      | PRESS "Enter" after completing entries.                                                                                                    |                                                                        |
# B Increase in Loan Rate (Continued)

| Step | Action                                                                                                    | Result                                         |
|------|----------------------------------------------------------------------------------------------------|------------------------------------------------|
| 5    | On Screen PLC11500, enter the State and county code to determine the change in the loan rate.                                       | Screen PLC11600 will be displayed.             |
|      | <b>Note:</b> If the loan rate for the State and county code entered is not on file, the loan rate will have to be entered manually. |                                                |
| 6    | Screen PLC11600 displays the following items:                                                                                       | Screen PLC12000 will be displayed. See step 4. |
|      | • receipt number                                                                                                    |                                                |
|      | loan quantity                                                                                                    |                                                |
|      | Ioan rate     additional loop amount                                                                                                |                                                |
|      | <ul> <li>total loan amount.</li> </ul>                                                                                              |                                                |
|      |                                                                                                    |                                                |
|      | <b>Note:</b> Review information for accuracy. No entries are allowed on this screen. If information displayed is:                   |                                                |
|      | <ul><li>incorrect, PRESS "Cmd3"</li><li>correct, PRESS "Enter".</li></ul>                                                           |                                                |

## Par. 454 454 Recording Manual Additional Disbursements on Warehouse-Stored Loans (Continued)

# B Increase in Loan Rate (Continued)

| Step | Action                                                                                                    | Result                             |
|------|----------------------------------------------------------------------------------------------------|------------------------------------|
| 7    | Screen PLC12005 displays the following items:                                                                     | Screen PLC12010 will be displayed. |
|      | gross loan amount     total loan amount                                                                           |                                    |
|      | <ul> <li>assessments, if applicable</li> </ul>                                                                    |                                    |
|      | <ul> <li>service fees.</li> </ul>                                                                                 |                                    |
|      | <b>Note:</b> Review information for accuracy. No entries are allowed on this screen. If information displayed is: |                                    |
|      | <ul> <li>incorrect, PRESS "Cmd3"</li> </ul>                                                                       |                                    |
|      | • correct, PRESS "Enter".                                                                                         |                                    |

# B Increase in Loan Rate (Continued)

| Step | Action                                                                                                    | Result                                                                                                    |
|------|----------------------------------------------------------------------------------------------------|----------------------------------------------------------------------------------------------------|
| 8    | <ul> <li>Screen PLC12010 displays the following computer calculations:</li> <li>loan quantity</li> <li>loan amount</li> </ul>                                                                                                    | Any differences between the calculated<br>amounts and amounts entered will be<br>evaluated. If the calculated loan amount<br>is:                                                                                                    |
|      | <ul> <li>Ioan amount</li> <li>additional loan amount</li> <li>total loan amount</li> <li>disbursement amount</li> <li>additional disbursement amount</li> <li>total disbursement amount.</li> </ul>                                                                                                    | <ul> <li>greater than the additional loan amount entered, the loan rates will be adjusted downward to reflect the additional loan amount entered</li> <li>less than the additional loan amount</li> </ul>                                                                                                    |
|      | <ul> <li>Enter the following information:</li> <li>actual disbursement date of the manually prepared additional disbursement</li> <li>additional loan amount at the time of the additional disbursement</li> <li>Note: The additional loan amount must equal the amount of the additional disbursement, plus applicable fees, charges, or both, that were displayed or entered on Screen PLC12000.</li> <li>additional disbursement amount actually disbursed.</li> </ul> | <ul> <li>hess than the additional found amount entered, an overdisbursement will be created for the difference between the additional loan amount entered and the additional loan amount calculated</li> <li>equal to the additional loan amount entered, no additional action will be taken.</li> <li>PRESS "Enter" after reviewing the entries shown. Menu PLA005 will be displayed.</li> </ul> |
|      | PRESS "Enter" after completing manual entries.                                                                                                    |                                                                                                    |
| 9    | See Section 5 for completing the remainder of the loan.                                                                                                    |                                                                                                    |
|      | Note: On Menu PLA005, ENTER "1", "Print<br>loan documents and disburse check."<br>This option will require an entry of a<br>manual check number on Screen<br>ANK30010.                                                                                                    |                                                                                                    |

С

PreviouslyFollow this table to record a manually prepared additional disbursement for<br/>previously deducted storage.StorageStorage

| Step | Action                                                                                                    | Result                                                           |
|------|----------------------------------------------------------------------------------------------------|------------------------------------------------------------------|
| 1    | On Menu PCA005, ENTER "2" and PRESS "Enter".                                                                                                    | Screen PCA11000 will be displayed.                               |
| 2    | See paragraph 16 for instructions on completing the producer<br>and loan identification screens. Continue until Menu PLC000 is<br>displayed.                                                                | Menu PLC000 will be displayed.                                   |
|      | <b>Note:</b> On Screen PCA12000, ENTER "Y" to the question, "Is this a recording of a manually made action?"                                                                                                |                                                                  |
| 3    | On Menu PLC000, ENTER "5", "Additional disbursement for previously deducted storage".                                                                                                    | Screen PLC12000 will be displayed for oilseed loans. See step 4. |
|      | See paragraph 433 for completing screens up to:                                                                                                    |                                                                  |
|      | <ul><li>Screen PLC12000 for oilseed loans</li><li>Screen PLC12005 for all other loans.</li></ul>                                                                                                    | displayed for all other<br>loans. See step 5.                    |
| 4    | On Screen PLC12000, enter the <b>actual</b> assessments and service<br>fees deducted when the additional disbursement was disbursed<br>manually, even if different from those shown on this screen.<br>For: | Screen PLC12005 will be displayed.                               |
|      | <ul> <li>overcollection or undercollection of assessments, follow<br/>8-LP, Part 4, Section 1</li> </ul>                                                                                                    |                                                                  |
|      | • undercollection of service fees, collect from the producer<br>and deposit through the accounting software according to<br>3-FI, using program code "MISCINC".                                             |                                                                  |
|      | PRESS "Enter" after completing entries.                                                                                                    |                                                                  |

C Previously Deducted Storage (Continued)

| Step | Action                                                                                                    | Result                                |
|------|----------------------------------------------------------------------------------------------------|---------------------------------------|
| 5    | <ul> <li>Screen PLC12005 displays the following items:</li> <li>gross loan amount</li> <li>total loan amount</li> <li>assessments, if applicable</li> <li>service fees.</li> </ul>               | Screen PLC12010<br>will be displayed. |
|      | <ul> <li>Note: Review information for accuracy. No entries are allowed on this screen. If information displayed is:</li> <li>incorrect, PRESS "Cmd3"</li> <li>correct, PRESS "Enter".</li> </ul> |                                       |

C Previously Deducted Storage (Continued)

| Step | Action                                                                                                    | Result                                                                                                    |
|------|----------------------------------------------------------------------------------------------------|----------------------------------------------------------------------------------------------------|
| 6    | Screen PLC12010 displays the following computer calculations:                                                                                                    | Any differences between the calculated amounts and amounts entered will be evaluated. If the                                                                                                    |
|      | <ul> <li>loan quantity</li> <li>loan amount</li> <li>additional loan amount</li> <li>total loan amount</li> <li>disbursement amount</li> <li>additional disbursement amount</li> <li>total disbursement amount.</li> </ul>                                        | <ul> <li>calculated loan amount is:</li> <li>greater than the additional loan amount entered, the loan rates will be adjusted downward to reflect the additional loan amount entered</li> <li>less than the additional loan</li> </ul> |
|      | <ul> <li>Enter the following information:</li> <li>actual disbursement date of the manually prepared additional disbursement</li> <li>additional loan amount at the time of the additional disbursement</li> </ul>                                                | amount entered, an<br>overdisbursement will be created<br>for the difference between the<br>additional loan amount entered<br>and the additional loan amount<br>calculated                                                             |
|      | <ul> <li>Note: The additional loan amount must equal the amount of the additional disbursement, plus applicable fees, charges, or both, that were displayed or entered on Screen PLC12000.</li> <li>additional disbursement amount actually disbursed.</li> </ul> | <ul> <li>equal to the additional loan<br/>amount entered, no additional<br/>action will be taken.</li> <li>PRESS "Enter" after reviewing the<br/>entries shown. Menu PLA005 will be<br/>displayed.</li> </ul>                          |
|      | PRESS "Enter" after completing manual entries.                                                                                                    |                                                                                                    |
| 7    | See Section 5 for completing the remainder of the loan.                                                                                                    |                                                                                                    |
|      | <b>Note:</b> On Menu PLA005, ENTER "1", "Print loan documents and disburse check." This option will not prepare an online CCC-184.                                                                                                    |                                                                                                    |

# Part 5 Transfer Functions

# Section 1 General Provisions

| 500 General                | ral Transfer Provisions                                                                                                    |  |  |
|----------------------------|----------------------------------------------------------------------------------------------------|--|--|
| A<br>Reminder              | Transfers cannot be processed manually and recorded later into the computer.                                                                                                    |  |  |
|                            | <b>Note:</b> If the system is inoperable:                                                                                                    |  |  |
|                            | <ul> <li>do not process the loan transfer manually</li> <li>wait until the system is operational to process the transfer.</li> </ul>                                                                                                    |  |  |
| B<br>Program<br>Procedures | See 8-LP, the applicable 2-LP, or 6-LP for program procedures <b>before</b> processing loan transfers. Manual authorization forms required by 8-LP are necessary even though the system will be used to record the transfer.                    |  |  |
| C<br>Documents<br>Printed  | <ul> <li>With the exception of bin-to-bin transfers, a new loan is created for the transferred loan quantity and amount. A new loan number is assigned, and the process includes printing:</li> <li>CCC-677 or CCC-678</li> <li>TSR.</li> </ul> |  |  |
|                            |                                                                                                    |  |  |

| D<br>Interest<br>Information               | The disbursement date, interest rate, and accumulated previous interest is updated for:                                                                                                    |
|--------------------------------------------|----------------------------------------------------------------------------------------------------|
|                                            | <ul> <li>each loan principal storage record</li> <li>overdisbursements and receivables created as the result of the transfer.</li> </ul>                                                                                                    |
|                                            | <b>Note:</b> Interest is calculated up to, but not including, the date of the transfer.                                                                                                    |
| E<br>Accumulated<br>Previous Interest      | The total accumulated previous interest is prorated to determine the amount of accumulated previous interest applicable to:                                                                                                    |
|                                            | • the loan principal and any overdisbursement created as the result of the transfer                                                                                                    |
|                                            | • subsequent transactions that require interest calculation on a portion of the loan amount up to the disbursement date shown on TSR.                                                                                                    |
| F<br>Re-Entering<br>Corrected<br>Transfers | When re-entering transfer transactions, change the session date, if needed, to the date the transfer was originally processed by entering "DATE MMDDYY" on Menu PCA005. Replace "MMDDYY" with the numeric month, day, and year the transfer was originally processed, and PRESS "Enter". |

| Α                       |                                                                                                    |
|-------------------------|----------------------------------------------------------------------------------------------------|
| <b>Initial Transfer</b> | To access the transfer functions:                                                                                                    |
| Access                  | • ENTER "3" on Menu PCA005 and PRESS "Enter"                                                                                          |
|                         | <b>Note:</b> Screen PCA11000 will be displayed for identifying the producer and loan.                                                 |
|                         | • complete the series of loan identification screens according to paragraph 16.                                                       |
|                         | After completing the producer and loan identification screens, Screen PTA00500 displays the types of transfers that can be processed. |
|                         | Continued on the next page                                                                                                    |

| B                  |                                                                                                    |
|--------------------|----------------------------------------------------------------------------------------------------|
| Selecting Transfer | Screen PTA00500 displays the types of transfers that can be processed.                                                                                                    |
| Type on            |                                                                                                    |
| Screen PTA00500    | <b>Notes:</b> Some of the options may be disabled with an asterisk to the left of the option number. These options are <b>not</b> available for the loan being transferred. |
|                    | The options that are disabled will vary, depending on the status of the loan being transferred.                                                                             |
|                    | <b>Example:</b> If the loan selected is a warehouse-stored loan, the disabled options are:                                                                                  |
|                    |                                                                                                    |

- bin-to-bin
- farm-to-warehouse.

| Option | Title                                                       | Result                                               |
|--------|-------------------------------------------------------------|------------------------------------------------------|
| 1      | Transfer Bin-to-Bin                                         | Screen PTB10000 will be displayed.<br>See Section 2. |
| 2      | Transfer Farm-to-Warehouse                                  | Screen PTB11000 will be displayed.<br>See Section 3. |
| 3      | Transfer Warehouse-to-Warehouse                             | Screen PTB11020 will be displayed.<br>See Section 4. |
| 4      | Transfer Warehouse-to-Farm                                  | Screen PTB11020 will be displayed.<br>See Section 5. |
| 5      | Transfer Regular-to-Reserve                                 | This option is not available at this time.           |
| 6      | Complete, Cancel, or Reprint a Previously Saved<br>Transfer | Screen PTA11000 will be displayed.<br>See Section 6. |

PRESS "Enter" after selecting an option.

# 502-511 (Reserved)

# Section 2 Bin-to-Bin Transfers

# 512 General Provisions

| A<br>General<br>Information | <ul> <li>The following information applies to bin-to-bin transfers:</li> <li>a new loan number and note are <b>not</b> created</li> <li>the files are updated to reflect the actual bins and quantities under loan</li> <li>interest is accumulated up to the date of the transfer</li> <li>a bin-to-bin transfer summary report will be printed to show the current values</li> </ul> |
|-----------------------------|----------------------------------------------------------------------------------------------------|
|                             | • a bin-to-bin transfer summary report will be printed to show the current values for each bin. Continued on the next page                                                                                                    |

# B Determining Measured

After the commodity has been moved, determine the measured quantity according to this table.

# Quantities

| IF the measured quantity is                                  | THEN                                                            |                                                                                                    |  |
|--------------------------------------------------------------|-----------------------------------------------------------------|----------------------------------------------------------------------------------------------------|--|
| equal to or greater than<br>the transferred loan<br>quantity | record the transfer from bin-to-bin according to paragraph 513. |                                                                                                    |  |
| less than 100 percent,                                       | see 8-LP, Part 6 for COC violation determination.               |                                                                                                    |  |
| but <b>not</b> less than                                     | IF COC determines THEN                                          |                                                                                                    |  |
| transferred loan quantity                                    | <b>no</b> violation occurred                                    | <ul> <li>record the transfer according to<br/>paragraph 513</li> <li>on Screen PTB10020, enter the<br/>transferred loan quantity in the<br/>"MORTGAGED QTY" and "LOAN<br/>QUANTITY" fields according to<br/>paragraph 513.</li> </ul> |  |
|                                                              | a violation occurred                                            | see Part 12.                                                                                                    |  |

# B Determining Measured Quantities (Continued)

| IF the measured quantity is | THEN                                              |                                                                                                    |  |
|-----------------------------|---------------------------------------------------|----------------------------------------------------------------------------------------------------|--|
| less than 90 percent of     | see 8-LP, Part 6 for COC violation determination. |                                                                                                    |  |
| the transferred loan        | IF COC determines THEN                            |                                                                                                    |  |
| quantity                    | no violation occurred                             | <ul> <li>access the repayments software according to Part 7 to determine the amount required to repay principal and interest on the shortage and:</li> <li>send the initial notification letter according to 8-LP</li> <li>send the first demand letter according to 8-LP if not repaid within 30 calendar days of the initial notification letter</li> <li>process the repayment according to Part 7 if received within 30 calendar days of the demand letter</li> <li>transfer the shortage to a claim according to Part 12 if not repaid within 30 calendar days of the demand letter</li> <li>record the transfer from bin-to-bin according to paragraph 513 after the shortage has either been repaid or transferred to claims</li> </ul> |  |
|                             | a violation occurred                              | see Part 12.                                                                                                    |  |

| A<br>Select Bins<br>Transferred on<br>Screen PTB10000 | If "1", "Transfer Bin-to-Bin", was entered on Screen PTA00500 according to paragraph 501, Screen PTB10000 will be displayed.                                                                                                    |                                                                                                    |  |
|-------------------------------------------------------|----------------------------------------------------------------------------------------------------|----------------------------------------------------------------------------------------------------|--|
|                                                       | <b>Exception:</b> If the interest rate applicable to the loan if on the interest rate table, Screen PCA180 a field for entering the applicable interest PRESS "Enter". When all applicable interest entered, Screen PTB10000 will be displated | s not in the loan record or<br>000 will be displayed with<br>rate. Enter the rate and<br>erest rates have been<br>yed. |  |
|                                                       | <b>Note:</b> Update the interest rate table as soon as the transaction is completed.                                                                                                    |                                                                                                    |  |
|                                                       | Screen PTB10000 is for selecting a quantity to be transferred.                                                                                                    |                                                                                                    |  |
|                                                       | <b>Note:</b> The entire quantity or a portion of the mortgaged quantity may be transferred.                                                                                                    | d quantity and loan                                                                                                    |  |
|                                                       | Screen PTB10000 displays the following for each bin under loan:                                                                                                    |                                                                                                    |  |
|                                                       | <ul> <li>bin number</li> <li>current mortgaged quantity</li> <li>current loan quantity</li> <li>maximum loan percentage.</li> </ul>                                                                                                    |                                                                                                    |  |

# A Select Bins Transferred on Screen PTB10000 (Continued)

| Field                               | Entry                                                                                                    |
|-------------------------------------|----------------------------------------------------------------------------------------------------|
| Enter Transfer<br>Quantity or (A)ll | ENTER "A" if the <b>entire</b> farm-stored loan quantity is transferred to different bins.                                         |
|                                     | <b>Note:</b> Leave this field blank if a portion of the loan quantity will be transferred.                                         |
| Transfer<br>Mortgaged Qty           | For partial transfers, enter the mortgaged quantity and loan quantity to be transferred from each bin.                             |
|                                     | <b>Note:</b> Leave these fields blank if "A" was entered to transfer the entire loan quantity.                                     |
| Transfer Loan<br>Quantity           | The entire mortgaged quantity for a bin must be transferred if the entire loan quantity for a bin is transferred.                  |
|                                     | The loan quantity to be transferred for a bin must not exceed the maximum allowed percentage of the liquidated mortgaged quantity. |
|                                     | The loan quantity remaining after the transfer cannot exceed the maximum allowed percentage of the remaining mortgaged quantity.   |

PRESS "Enter" after completing entries. Screen PTB10010 will be displayed.

513

| B<br>Transfer Selection<br>Amount on<br>Screen PTB10010 | <ul> <li>Screen PTB10010 displays the following items:</li> <li>total mortgaged quantity</li> <li>total quantity to be transferred</li> <li>number of bins to be transferred</li> <li>total amount to be transferred.</li> </ul> |
|---------------------------------------------------------|----------------------------------------------------------------------------------------------------|
|                                                         | Review information for accuracy. No entries are allowed on this screen. If information displayed is:                                                                                                    |
|                                                         | <ul> <li>incorrect, PRESS "Cmd3"</li> <li>correct, PRESS "Enter". Screen PTB10020 will be displayed.</li> </ul>                                                                                                    |
| C<br>Norr Bin                                           | Screen PTP 10020 is for entering information applicable to each new him                                                                                                    |
| Information on                                          | Screen PTB10020 is for entering information applicable to each new bin.                                                                                                    |
| Screen PTB10020                                         | The new bin numbers are displayed, beginning with the next consecutive bin<br>number available for the loan.                                                                                                    |
|                                                         | Leave the numbers as displayed or change the number to any number desired.                                                                                                    |
|                                                         | Note: Previously used bin numbers on the loan cannot be used again.                                                                                                    |
|                                                         | Continued on the next page                                                                                                    |

### С

New BinFollow this table for applicable entries for the selected bin numbers.Information onScreen PTB10020(Continued)Image: Continued to the selected bin number of the selected bin number of the selected bin numb

| Field                 | Entry                                               | Explanation                                                     |
|-----------------------|-----------------------------------------------------|-----------------------------------------------------------------|
| Farm Number           | Enter the farm number where the bin is located.     | This entry is optional.                                         |
| Mortgaged<br>Quantity | Enter the mortgaged quantity applicable to the bin. | This entry is required.                                         |
| Loan Quantity         | Enter the loan quantity applicable to the bin.      |                                                                 |
| Storage<br>Location   | Enter the storage location of the bin.              | This field allows alpha/numeric, free-form entry for additional |
|                       | <b>Note:</b> The legal description may be used.     | information. This entry is optional.                            |

**Notes:** The total loan quantity entered must be equal to the selected transfer loan quantity.

For each new bin, the new loan quantity must be within the maximum allowed percentage of the new mortgaged quantity.

PRESS "Enter" after completing entries.

Screen PTB10020 will be redisplayed if there are more additional bins to enter than can be shown on the first screen. Repeat procedure in this subparagraph.

Screen PTB10030 will be displayed after all bins have been entered.

#### D **New Bin Transfer** Screen PTB10030 displays the following transferred amounts: Amount on Screen PTB10030

. total mortgaged quantity

- total transferred quantity .
- number of bins transferred .
- total transferred amount.

Review information for accuracy. No entries are allowed on this screen. If information displayed is:

- incorrect, PRESS "Cmd3" •
- correct, PRESS "Enter". .

The following screens will be momentarily displayed with a message:

- Screen PTB17000 will display the message, "The files are being updated. Please wait."
- Screen PKA10001 will display the message, "Price Support transaction is being updated to Price Support Master files".

A bin-to-bin transfer summary report is printed to show the following current values for each bin:

- seal number .
- . mortgaged quantity
- loan rate .
- loan quantity .
- loan amount. .

Menu PCA005 will be displayed after all the files are updated and the bin-to-bin transfer summary report is printed.

#### (Reserved) 514-521

# 522 Entering Basic Transfer Data

| A<br>Select Bins<br>Transferred on<br>Screen PTB11000 | If "2", "Transfer Farm-to-Warehouse", was entered on Screen PTA00500 according to paragraph 501, Screen PTB11000 will be displayed.<br>Screen PTB11000 is for selecting a quantity to be transferred. |
|-------------------------------------------------------|----------------------------------------------------------------------------------------------------|
|                                                       | <b>Note:</b> The entire quantity or a portion of the mortgaged quantity and loan quantity may be transferred.                                                                                         |
|                                                       | Screen PTB11000 displays the following for each bin under loan:                                                                                                    |
|                                                       | <ul> <li>bin number</li> <li>current mortgaged quantity</li> <li>current loan quantity.</li> </ul>                                                                                                    |

Follow this table to enter the transfer quantity on Screen PTB11000.

| Field                               | Entry                                                                                                    |  |  |
|-------------------------------------|----------------------------------------------------------------------------------------------------|--|--|
| Enter Transfer<br>Quantity or (A)ll | ENTER "A" if the <b>entire</b> farm-stored loan quantity is transferred to the warehouse.                                          |  |  |
|                                     | <b>Note:</b> Leave this field blank if a portion of the loan quantity is transferred to the warehouse.                             |  |  |
| Transfer<br>Mortgaged Qty           | For partial transfers, enter the mortgaged quantity and loan quantity to be transferred from each bin.                             |  |  |
|                                     | <b>Note:</b> Leave these fields blank if "A" was entered to transfer the entire loan quantity to the warehouse.                    |  |  |
| Transfer Loan<br>Quantity           | The entire mortgaged quantity for a bin must be transferred if the entire loan quantity for a bin is transferred.                  |  |  |
|                                     | The loan quantity to be transferred for a bin must not exceed the maximum allowed percentage of the liquidated mortgaged quantity. |  |  |
|                                     | The loan quantity remaining after the transfer cannot exceed the maximum allowed percentage of the remaining mortgaged quantity.   |  |  |

PRESS "Enter" after completing entries. Screen PTB11010 will be displayed.

| B<br>Transfer Selection<br>Amount on<br>Screen PTB11010 | <ul> <li>Screen PTB11010 displays the following items:</li> <li>total mortgaged quantity</li> <li>total quantity to be transferred</li> <li>number of bins to be transferred</li> <li>total amount to be transferred.</li> </ul> Review information for accuracy. No entries are allowed on this screen. If information displayed is: <ul> <li>incorrect, PRESS "Cmd3"</li> <li>correct, PRESS "Enter". Screen PTC10010 will be displayed.</li> </ul> |
|---------------------------------------------------------|----------------------------------------------------------------------------------------------------|
| C<br>Warehouse Code<br>Entry on<br>Screen PTC10010      | Screen PTC10010 is for entering the warehouse code, which is used to determine the applicable loan rate.<br>Enter the warehouse code of the receiving warehouse in the "Warehouse Code" field and PRESS "Enter".                                                                                                    |

# C Warehouse Code Follow this table to determine what the next screen will be. Entry on Screen PTC10010 (Continued)

| IF                                                           | THEN                                                                                                    |  |  |
|--------------------------------------------------------------|----------------------------------------------------------------------------------------------------|--|--|
| the warehouse code<br>is on the offer<br>shipping rate table | <ul> <li>if the interest rate is:</li> <li>in the loan record or on the interest rate table, Screen PLC20000 will be displayed; see paragraph 523</li> </ul>                         |  |  |
|                                                              | <ul> <li>not in the loan record or on the interest rate table, Screen PCA18000 will be displayed. See subparagraph D.</li> </ul>                                                     |  |  |
| the warehouse code<br>entered <b>cannot</b> be               | Screen PTC10010 will be redisplayed with the message, "Warehouse Code is not on file". Fields will be displayed for entering State and county codes.                                 |  |  |
| found on the offer<br>shipping rate table                    | Enter State and county code for the county where the warehouse is located and PRESS "Enter". If the loan rate for the State and county code entered is found on the loan rate table: |  |  |
|                                                              | • Screen PLC20000 will be displayed if the interest rate is in the loan record or on the interest rate table; see paragraph 523                                                      |  |  |
|                                                              | • Screen PCA18000 will be displayed if the interest rate is <b>not</b> in the loan record or on the interest rate table. See subparagraph D.                                         |  |  |
| there is <b>no</b> loan rate<br>on the commodity             | Screen PTC10010 will be redisplayed with a message indicating the loan rate is not on file.<br>Enter the applicable loan rate and PRESS "Enter".                                     |  |  |
| the State and county code entered                            | <b>Reminder:</b> Do <b>not</b> adjust the loan rate entered for any applicable delivery charges, premiums, or discounts.                                                             |  |  |
|                                                              | • Screen PLC20000 will be displayed if the interest rate is in the loan record or on the interest rate table. See paragraph 523.                                                     |  |  |
|                                                              | • Screen PCA18000 will be displayed if the interest rate is <b>not</b> in the loan record or on the interest rate table. See subparagraph D.                                         |  |  |

# D Entering Interest Rate

**terest** Screen PCA18000 will be displayed for entering the interest rate. Enter applicable interest rates. When all interest rates have been entered, Screen PLC20000 will be displayed. See paragraph 523.

Note: Update the interest rate table as soon as the transaction is completed.

Introduction ofScreen PLC20000 is for entering data common to most commodities from theScreen PLC20000warehouse receipt.

**Note:** The fields displayed on Screen PLC20000 vary depending on the commodity pledged for loan.

# B

Warehouse Receipt Data on Screen PLC20000 Follow this table to complete Screen PLC20000 with the applicable information obtained from the warehouse receipt.

| Field                                         | Entry                                                                                                    | Explanation                                                                                                    |
|-----------------------------------------------|----------------------------------------------------------------------------------------------------|----------------------------------------------------------------------------------------------------|
| Warehouse<br>Receipt Number                   | Enter the warehouse receipt number.                                                                                                    |                                                                                                    |
| Date Receipt<br>Issued                        | Enter the date the warehouse receipt was issued.                                                                                                    |                                                                                                    |
| Date Commodity<br>Received                    | Enter the date the commodity was received.                                                                                                    |                                                                                                    |
| Storage Paid<br>Through                       | <ul><li>Enter the date storage is paid through.</li><li>Note: If storage is not provided for through the calculated maturity date, the loan rate on the loan will be reduced to provide storage through the maturity date.</li></ul> | <ul> <li>If storage has not been paid through the maturity date, see:</li> <li>2-LP Rice, Part 2, for rice</li> <li>8-LP, Part 4, for all</li> </ul>                                                                |
| Net Weight<br>Net Bushels or<br>Hundredweight | Enter net pounds and net bushels or net hundredweight.                                                                                                    | other commodities.<br>If the warehouse receipt is<br>accompanied by a<br>supplemental certificate, a<br>screen will be displayed for<br>entering the net pounds<br>and net bushels or net<br>hundredweight from the |
|                                               |                                                                                                    | supplemental certificate.                                                                                                    |

B Warehouse Receipt Data on Screen PLC20000 (Continued)

| Field                                            |                                                                                         | Entry                                                                                                    | Explanation                                                                                                    |
|--------------------------------------------------|-----------------------------------------------------------------------------------------|----------------------------------------------------------------------------------------------------|----------------------------------------------------------------------------------------------------|
| Storage Charge                                   | IF storage has                                                                          | THEN                                                                                                    |                                                                                                    |
| Storage Charge<br>Per Bushel or<br>Hundredweight | been paid or<br>provided for <b>beyond</b><br>the date the<br>commodity was<br>received | <ul> <li>enter either of the following:</li> <li>daily rate charged to the producer if shown on the warehouse receipt</li> <li><b>approved</b> daily rate for the warehouse if <b>not</b> shown on the warehouse receipt.</li> </ul>                                            | <ul> <li>The smaller of the rate<br/>entered or the approved<br/>rate on the offer shipping<br/>rate table, if available, will<br/>be used to calculate:</li> <li>any storage deduction if<br/>storage has not been<br/>paid or provided for<br/>through the maturity<br/>date of the loan</li> </ul> |
|                                                  | <b>not</b> been provided<br>for beyond the date<br>the commodity was<br>received        | <ul> <li>leave the field blank if the approved storage rate has been added to the offer shipping rate table.</li> <li>Note: An entry is required if the approved storage for the warehouse has not been added to the offer shipping rate table according to Part 14.</li> </ul> | <ul> <li>storage refund if both<br/>of the following apply:</li> <li>storage charges<br/>have been paid or<br/>provided for beyond<br/>the loan maturity<br/>date</li> <li>the loan collateral is<br/>forfeited to CCC.</li> </ul>                                                                    |

# B Warehouse Receipt Data on Screen PLC20000 (Continued)

| Field                                  | Entry                                                     |                                                                     | Explanation                                                                                                    |
|----------------------------------------|-----------------------------------------------------------|---------------------------------------------------------------------|----------------------------------------------------------------------------------------------------|
| Prepaid In Charges                     | IF the producer                                           | THEN                                                                |                                                                                                    |
|                                        | prepaid in charges                                        | enter the rate per<br>bushel or<br>hundredweight,<br>as applicable. | The smaller of the following<br>will be used to calculate refunds<br>of prepaid in charges if the loan<br>collateral is forfeited to CCC: |
|                                        | did <b>not</b> prepay in                                  | leave this field                                                    | • prepaid in charges entered                                                                                                    |
|                                        | charges                                                   | blank.                                                              | • approved in charges on the offer shipping rate table, if available.                                                                     |
| In Transportation<br>Code (R/B/A or T) | Enter 1 of the following:                                 |                                                                     | The transportation code entered is used to compare:                                                                                       |
|                                        | <ul> <li>"B" for barge</li> <li>"A" for truck</li> </ul>  |                                                                     | • in charges entered                                                                                                    |
|                                        | • "T" for truck with transit.                             |                                                                     | • approved in charges on the offer shipping rate table, if                                                                                |
|                                        | Note: Use "T" if<br>was delive<br>and anoth<br>transporta | f the commodity<br>ered using a truck<br>er type of<br>ition.       | available.                                                                                                    |

# B Warehouse Receipt Data on Screen PLC20000 (Continued)

| Field                                   | Entr                                                                                                    | у                                                                   | Explanation                                                                                                    |
|-----------------------------------------|----------------------------------------------------------------------------------------------------|---------------------------------------------------------------------|----------------------------------------------------------------------------------------------------|
| Prepaid Out                             | IF the producer                                                                                                    | THEN                                                                |                                                                                                    |
| Charges                                 | prepaid out charges                                                                                                    | enter the rate per<br>bushel or<br>hundredweight,<br>as applicable. | The smaller of the following is<br>used to calculate the refund of<br>prepaid out charges if the loan<br>collateral is forfeited to CCC:                                           |
|                                         | did <b>not</b> prepay out                                                                                                    | leave this field                                                    | • prepaid out charges entered                                                                                                    |
|                                         | charges                                                                                                    | blank.                                                              | • approved out charges on the offer shipping rate table, if available.                                                                                                    |
| Out Transportation<br>Code (R/B/A or T) | <ul> <li>Enter 1 of the following:</li> <li>"R" for rail</li> <li>"B" for barge</li> <li>"A" for truck</li> <li>"T" for truck with transit.</li> <li>Note: Use "T" if the commodity was delivered using a truck and another type of transportation.</li> </ul> |                                                                     | <ul> <li>The transportation code entered is used to compare:</li> <li>out charges entered</li> <li>approved out charges on the offer shipping rate table, if available.</li> </ul> |
|                                         | Leave the "Out Transp<br>field blank if the produ<br>the out charges.                                                                                                    | ortation Code"<br>cer did <b>not</b> prepay                         |                                                                                                    |

PRESS "Enter" after completing entries. The information entered will be validated.

| С               |                                                               |
|-----------------|---------------------------------------------------------------|
| Quantity        | The information entered on Screen PLC20000 will be validated. |
| Validations on  |                                                               |
| Screen PLC20000 | The net bushels or net hundredweight will be:                 |

- calculated from the net pounds entered
- compared to the quantity entered to determine whether the net bushels or net hundredweight on the warehouse receipt is calculated correctly.

Follow this table for error messages and necessary action.

| IF the net                                                                                                  | THEN                                                                                                    |
|----------------------------------------------------------------------------------------------------|----------------------------------------------------------------------------------------------------|
| quantity entered is <b>not</b> within 1 bushel<br>or hundredweight of the calculated<br>quantity            | the error message, "The calculated<br>net bushels/cwt does not agree with<br>the net bushels/cwt entered." will be<br>displayed. |
| pounds, net bushels, or net<br>hundredweight was <b>not</b> entered<br>correctly from the warehouse receipt | re-enter the correct weight or quantity and PRESS "Enter".                                                                       |
| pounds, net bushels, or net                                                                                 | the warehouse receipt:                                                                                                    |
| on the warehouse receipt                                                                                    | • is <b>not</b> eligible for loan                                                                                                |
|                                                                                                    | • shall be returned to the warehouseman for correction.                                                                          |
|                                                                                                    | PRESS "Cmd7" to end processing.                                                                                                  |

| D<br>Charge<br>Validations on<br>Screen PLC20000 | <ul> <li>The following charges entered will be compared to the approved charges on the offer shipping rate table, if available:</li> <li>storage charge per bushel or hundredweight</li> <li>prepaid in charges</li> <li>prepaid out charges.</li> </ul> |
|--------------------------------------------------|----------------------------------------------------------------------------------------------------|
|                                                  | If any of the charges entered are higher than the approved charge:                                                                                                    |
|                                                  | • the charge entered will be replaced with the approved rate                                                                                                    |
|                                                  | • the message, "Prepaid charges are higher than the approved rate. Approved rates shown above." will be displayed.                                                                                                    |
| E<br>Next Screen<br>Displayed                    | <ul> <li>After all entry requirements on Screen PLC20000 have been met, the next screen displayed:</li> <li>depends on the commodity pledged for loan</li> <li>is used to enter the grade and grading factors shown on the warehouse receipt.</li> </ul> |

# E

Next Screen Displayed (Continued) Follow this table to determine the next screen displayed after Screen PLC20000 based on the commodity entered when the original loan was disbursed.

| Commodity                   | Screen Displayed |
|-----------------------------|------------------|
| Barley                      | PLC20500         |
| Canola                      | PLC26500         |
| Corn                        | PLC21000         |
| Crambe                      | PLC22000         |
| Flaxseed                    | PLC27500         |
| Grain Sorghum               | PLC24000         |
| Mustard Seed                | PLC28000         |
| Oats                        | PLC22500         |
| Rapeseed                    | PLC27000         |
| Rice                        | PLC23000         |
| Safflower                   | PLC28500         |
| Soybeans                    | PLC24500         |
| Sunflower Seed (Oil type)   | PLC29000         |
| Sunflower Seed (Other type) | PLC29500         |
| Wheat                       | PLC25000         |

| A<br>Entering<br>Grading Factors | The commodity grade and factor screens will be displayed after completing Screen PLC20000 according to paragraph 523.                                                                                                    |
|----------------------------------|----------------------------------------------------------------------------------------------------|
|                                  | Commodity grade and factor screens:                                                                                                    |
|                                  | • are provided for each commodity                                                                                                    |
|                                  | • are different for each commodity                                                                                                    |
|                                  | • display the warehouse receipt number                                                                                                    |
|                                  | • display fields for entering grade and factor data that apply to commodity pledged for loan                                                                                                    |
|                                  | • are used to record grade and factor data from the warehouse receipt or supplemental certificate.                                                                                                    |
|                                  | See subparagraph 523 E for which screen should be displayed based on the commodity pledged for loan.                                                                                                    |
| B<br>Grade and<br>Factor Entries | <ul> <li>Enter the following, as applicable:</li> <li>subclass for wheat and barley</li> <li>moisture for all commodities</li> <li>grade for all commodities, except rapeseed, safflower, mustard seed, and sunflower seed (other type)</li> <li>test weight for all commodities, except canola, rapeseed, safflower, mustard seed, and rice</li> <li>milling yield for rice.</li> </ul> |

# B Grade and Factor Entries (Continued)

Enter grade and factor data from the warehouse receipt or supplemental certificate according to this table.

| IF a supplemental certificate is    | THEN enter all data from the                                                                                                    |
|-------------------------------------|----------------------------------------------------------------------------------------------------|
| not provided                        | warehouse receipt.                                                                                                    |
| provided with the warehouse receipt | <ul><li>supplemental certificate, except for the following:</li><li>moisture</li><li>infested.</li></ul>                                                                                                    |
|                                     | <ul> <li>Notes: Enter moisture content from the warehouse receipt. If moisture content on the warehouse receipt does not exceed the limits in 2-LP Grains and Oilseeds or 2-LP Rice, the same moisture content must be shown on the supplemental certificate.</li> <li>If the warehouse receipt shows the commodity is infested, ENTER "Y" in the "Infested" field.</li> </ul> |

| C<br>Grade and<br>Factor<br>Validations | <ul> <li>The following validations and calculations will occur:</li> <li>grading factors entered support the grade the warehouseman assigned</li> <li>commodity is eligible for loan based on the grade and grading factors entered</li> <li>premiums or discounts will be applied based on the grade and grading factors entered.</li> </ul>                                                                                                    |
|-----------------------------------------|----------------------------------------------------------------------------------------------------|
| D<br>Wheat Example                      | <ul> <li>Enter the grading factors from the warehouse receipt and PRESS "Enter". Screen PLC25000 will be redisplayed if data entered fails the validations.</li> <li>Note: If there are validation errors on the warehouse receipt, return the warehouse receipt to the warehouse for correction.</li> <li>If the loan is hard red winter wheat or hard red spring wheat, and the protein percent entered is 12.0 or more, Screen PLC25000 will be redisplayed with the question, "Was an FGIS Inspection Certificate submitted? (Y or N)". If:</li> <li>"Y" is entered, the protein premium applicable for the percentage entered will be calculated</li> <li>"N" is entered or left blank, no protein premium will be calculated.</li> </ul> |

# EGrading FactorScreenCompletion• "Y" if there are additional warehouse receipts to enter

"N" if all warehouse receipts have been entered.

PRESS "Enter" after all data has been recorded. Follow this table to determine what the next screen will be.

| IF                                                                     | THEN                                                                                                  |
|------------------------------------------------------------------------|----------------------------------------------------------------------------------------------------|
| "Y" was entered to the question, "Do<br>you have additional Receipts?" | Screen PLC20000 will be redisplayed<br>to record additional warehouse<br>receipts. See paragraph 523. |
| "N" was entered to the question, "Do you have additional Receipts?"    | Screen PLC11000 will be displayed.<br>See paragraph 525.                                              |

| Α                      |                                                                           |
|------------------------|---------------------------------------------------------------------------|
| <b>Receipt Summary</b> | Screen PLC11000 displays summary data for each receipt for which data was |
| Data on                | entered.                                                                  |
| Screen PLC11000        |                                                                           |
|                        | Receipt information displayed includes the following:                     |
|                        |                                                                           |

- receipt number
- receipt loan quantity
- receipt loan amount
- basic commodity loan rate
- total premiums amount
- total discounts amount
- storage deductions, if applicable
- net loan rate.

Review information for accuracy. No entries are allowed on this screen. If information displayed is:

- incorrect, PRESS "Cmd3"
- correct, PRESS "Enter". Screen PLC11000 will be redisplayed for each warehouse receipt entered. Screen PTC17000 will be displayed after all warehouse receipts have been displayed.

 B
 Loan Summary

 Loan Summary
 Screen PTC17000 displays summary data for the entire loan. The loan deductions are calculated and displayed.

 Screen PTC17000
 This table describes the display and entry fields for Screen PTC17000.

This table describes the display and entry fields for Screen PTC17000.

| Field         | Explanation                                                                                                    |
|---------------|----------------------------------------------------------------------------------------------------|
| Loan Quantity | These fields cannot be changed. Review information for accuracy. If information displayed is incorrect, PRESS "Cmd3".                           |
| Assessments   | Assessments will be calculated and displayed only if there is a rate present on the KCMO-maintained table file for the commodity.               |
|               | <ul> <li>If the amount is:</li> <li>incorrect, enter the correct amount and PRESS "Field Exit"</li> <li>correct, leave as displayed.</li> </ul> |
| Service Fees  | If the amount is:                                                                                                    |
|               | <ul><li>incorrect, enter the correct amount and PRESS "Field Exit"</li><li>correct, leave as displayed.</li></ul>                               |

PRESS "Enter" after completing entries. Screen PTB13000 will be displayed.

| C<br>New Loan and<br>Previous Loan<br>Comparison on<br>Screen PTB13000 | Screen PTB13000 displays a side-by-side comparison of the new warehouse-stored loan and the previous farm-stored loan.                                                              |
|------------------------------------------------------------------------|----------------------------------------------------------------------------------------------------|
|                                                                        | <ul> <li>Fields displayed for the previous farm-stored loan include the following:</li> <li>loan number</li> <li>loan quantity</li> <li>loan amount.</li> </ul>                     |
|                                                                        | <b>Note:</b> The loan quantity and loan amount for the previous loan is what was designated to be transferred from the previous loan on Screen PTB11000 according to paragraph 522. |

C New Loan and Previous Loan Comparison on Screen PTB13000 (Continued)

The fields displayed for the new loan determine whether 1 of the following will occur:

- there will be an additional disbursement
- an overdisbursement, receivable, or both will be created
- the new loan amount equals the old loan amount.

Follow this table for the applicable fields that will be displayed for each situation.

| Additional Disbursement    | Overdisbursement and Receivable<br>Created |
|----------------------------|--------------------------------------------|
| Loan Number                | Loan Number                                |
| Loan Quantity              | Loan Quantity                              |
| Additional Loan Quantity   | Additional Loan Quantity                   |
| Total Loan Quantity        | Total Loan Quantity                        |
| Loan Amount                | Loan Amount                                |
| Additional Loan Amount     |                                            |
| Total Loan Amount          | Total Loan Amount                          |
| Service Fees               | Service Fees                               |
| Assessments, if applicable | Assessments, if applicable                 |
| Amount Available           | Amount Available                           |
| Disbursement Amount        | Amount Owed CCC                            |

| С               |                                                                                                    |  |
|-----------------|----------------------------------------------------------------------------------------------------|--|
| New Loan and    | New loan data includes amounts for service fees and assessments, which are in                                                                                          |  |
| Previous Loan   | addition to charges previously deducted on the farm-stored loan.                                                                                                    |  |
| Comparison on   |                                                                                                    |  |
| Screen PTB13000 | The amount available is the loan amount of the new loan, minus any additional                                                                                          |  |
| (Continued)     | service fees and assessments. The amount available is compared to the loan<br>amount of the previous loan to determine the amount of money due CCC or the<br>producer. |  |

Follow this table for the applicable message that will be displayed.

| IF there is                  | THEN                                                                                            |
|------------------------------|-------------------------------------------------------------------------------------------------|
| an amount due CCC            | 1 of the following messages will be displayed:                                                  |
|                              | • "A receivable and an overdisbursement will be created."                                       |
|                              | • "An overdisbursement will be created."                                                        |
|                              | • "A receivable will be created."                                                               |
| an amount due the producer   | the message, "Disbursement(s) will be created, and check(s) will be issued", will be displayed. |
| no change in the loan amount | no message will be displayed.                                                                   |

PRESS "Enter". Screen PTA11000 will be displayed for completing the transfer. See Section 6.

526-531 (Reserved)
# 532 Entering Basic Transfer Data

| A<br>Select Warehouse<br>Receipts<br>Transferred on | If "3", "Transfer Warehouse-to-Warehouse", was entered on Screen PTA0050 according to paragraph 501, Screen PTB11020 will be displayed. |  |
|-----------------------------------------------------|----------------------------------------------------------------------------------------------------|--|
| Screen PTB11020                                     | Screen PTB11020 is for selecting a quantity to be transferred.                                                                          |  |
|                                                     | <b>Note:</b> The entire loan quantity or a portion of the loan quantity may be transferred.                                             |  |
|                                                     | Screen PTB11020 displays the following:                                                                                                 |  |
|                                                     | <ul><li>each receipt number</li><li>current loan quantity for each receipt.</li></ul>                                                   |  |

Follow this table for entries on Screen PTB11020.

| Field                            | Entry                                                                                        |  |
|----------------------------------|----------------------------------------------------------------------------------------------|--|
| Enter Transfer<br>Selections, or | ENTER "A" if the <b>entire</b> loan quantity is transferred to a different warehouse.        |  |
| (A)ll                            | <b>Note:</b> Leave this field blank if a portion of the loan quantity is transferred.        |  |
| Transfer Receipt                 | ENTER:                                                                                       |  |
|                                  | • "Y" for each receipt to be transferred                                                     |  |
|                                  | • "N" or leave the field blank for each receipt that will <b>not</b> be transferred.         |  |
|                                  | <b>Note:</b> Leave this field blank if "A" was entered to transfer the entire loan quantity. |  |

PRESS "Enter" after completing entries. Screen PTB11030 will be displayed.

| B<br>Transfer Selection<br>Amount on<br>Screen PTB11030 | <ul> <li>Screen PTB11030 displays the following items:</li> <li>total quantity to be transferred</li> <li>number of receipts to be transferred</li> <li>total amount to be transferred.</li> </ul>                            |
|---------------------------------------------------------|----------------------------------------------------------------------------------------------------|
|                                                         | <ul> <li>Review information for accuracy. No entries are allowed on this screen. If information displayed is:</li> <li>incorrect, PRESS "Cmd3"</li> <li>correct, PRESS "Enter". Screen PTC10010 will be displayed.</li> </ul> |
| C<br>Warehouse Code<br>Entry on<br>Screen PTC10010      | Screen PTC10010 is for entering the warehouse code, which is used to determine the applicable loan rate.<br>Enter the warehouse code of the receiving warehouse in the "Warehouse Code" field and PRESS "Enter".              |

# C Warehouse Code Follow this table to determine what the next screen will be. Entry on Screen PTC10010 (Continued)

| IF                                                                   | THEN                                                                                                    |
|----------------------------------------------------------------------|----------------------------------------------------------------------------------------------------|
| the warehouse code<br>is on the offer                                | if the interest rate is:                                                                                                    |
| shipping rate table                                                  | • in the loan record or on the interest rate table, Screen PLC20000 will be displayed; see paragraph 533                                                                             |
|                                                                      | • <b>not</b> in the loan record or on the interest rate table, Screen PLA18000 will be displayed. See subparagraph D.                                                                |
| the warehouse code<br>entered <b>cannot</b> be<br>found on the offer | Screen PTC10010 will be redisplayed with the message, "Warehouse Code is not on file".<br>Fields will be displayed for entering State and county codes.                              |
| shipping rate table                                                  | Enter State and county code for the county where the warehouse is located and PRESS "Enter". If the loan rate for the State and county code entered is found on the loan rate table: |
|                                                                      | • Screen PLC20000 will be displayed if the interest rate is in the loan record or on the interest rate table; see paragraph 533                                                      |
|                                                                      | • Screen PLA18000 will be displayed if the interest rate is <b>not</b> in the loan record or on the interest rate table. See subparagraph D.                                         |
| there is <b>no</b> loan rate<br>on the commodity                     | Screen PTC10010 will be redisplayed with a message indicating the loan rate is not on file.<br>Enter the applicable loan rate and PRESS "Enter".                                     |
| the State and county<br>code entered                                 | <b>Reminder:</b> Do <b>not</b> adjust the loan rate entered for any applicable delivery charges, premiums, or discounts.                                                             |
|                                                                      | • Screen PLC20000 will be displayed if the interest rate is in the loan record or on the interest rate table. See paragraph 533.                                                     |
|                                                                      | • Screen PLA18000 will be displayed if the interest rate is <b>not</b> in the loan record or on the interest rate table. See subparagraph D.                                         |

D Entering Interest Rate

Screen PLA18000 will be displayed for entering the interest rate. Enter applicable interest rates. When all interest rates have been entered, Screen PLC20000 will be displayed. See paragraph 533.

Note: Update the interest rate table as soon as the transaction is completed.

#### А

Introduction ofScreen PLC20000 is for entering data common to most commodities from theScreen PLC20000warehouse receipt.

#### B

Warehouse Receipt Data on Screen PLC20000 Follow this table to complete Screen PLC20000 with the applicable information obtained from the warehouse receipt.

| Field                                         | Entry                                                                                                    | Explanation                                                                                                    |
|-----------------------------------------------|----------------------------------------------------------------------------------------------------|----------------------------------------------------------------------------------------------------|
| Warehouse<br>Receipt Number                   | Enter the warehouse receipt number.                                                                                                    |                                                                                                    |
| Date Receipt<br>Issued                        | Enter the date the warehouse receipt was issued.                                                                                                    |                                                                                                    |
| Date Commodity<br>Received                    | Enter the date the commodity was received.                                                                                                    |                                                                                                    |
| Storage Paid<br>Through                       | <ul> <li>Enter the date storage is paid through.</li> <li>Note: If storage is not provided for through the calculated maturity date, the loan rate on the loan will be reduced to provide storage through the maturity date.</li> </ul> | <ul> <li>If storage has <b>not</b> been paid<br/>through the maturity date, see:</li> <li>2-LP Rice, Part 2, for rice</li> <li>8-LP, Part 4, for all other<br/>commodities.</li> </ul>     |
| Net Weight<br>Net Bushels or<br>Hundredweight | Enter net pounds and net bushels or net hundredweight.                                                                                                    | If the warehouse receipt is<br>accompanied by a supplemental<br>certificate, a screen will be<br>displayed for entering the net<br>pounds and net bushels or net<br>hundredweight from the |

**Note:** The fields displayed on Screen PLC20000 vary depending on the commodity pledged for loan.

# B Warehouse Receipt Data on Screen PLC20000 (Continued)

| Field                          | Entry                                                                                   |                                                                                                    | Explanation                                                                                                    |
|--------------------------------|-----------------------------------------------------------------------------------------|----------------------------------------------------------------------------------------------------|----------------------------------------------------------------------------------------------------|
| Storage Charge                 | IF storage has                                                                          | THEN                                                                                                    |                                                                                                    |
| Per Bushel or<br>Hundredweight | been paid or<br>provided for<br><b>beyond</b> the date<br>the commodity<br>was received | <ul> <li>enter either of the following:</li> <li>daily rate charged to the producer if shown on the warehouse receipt</li> <li><b>approved</b> daily rate for the warehouse if <b>not</b> shown on the warehouse receipt.</li> </ul>                                            | <ul> <li>The smaller of the rate<br/>entered or the approved<br/>rate on the offer shipping<br/>rate table, if available, will<br/>be used to calculate:</li> <li>any storage deduction if<br/>storage has not been<br/>paid or provided for<br/>through the maturity<br/>date of the loan</li> </ul> |
|                                | <b>not</b> been provided<br>for beyond the<br>date the<br>commodity was<br>received     | <ul> <li>leave the field blank if the approved storage rate has been added to the offer shipping rate table.</li> <li>Note: An entry is required if the approved storage for the warehouse has not been added to the offer shipping rate table according to Part 14.</li> </ul> | <ul> <li>storage refund if both<br/>of the following apply:</li> <li>storage charges<br/>have been paid or<br/>provided for beyond<br/>the loan maturity<br/>date</li> <li>the loan collateral is<br/>forfeited to CCC.</li> </ul>                                                                    |

# B Warehouse Receipt Data on Screen PLC20000 (Continued)

| Field                                  | Entry                                                                                                    |                                                                     | Explanation                                                                                                    |
|----------------------------------------|----------------------------------------------------------------------------------------------------|---------------------------------------------------------------------|----------------------------------------------------------------------------------------------------|
| Prepaid In Charges                     | IF the producer                                                                                                    | THEN                                                                |                                                                                                    |
|                                        | prepaid in charges                                                                                                    | enter the rate<br>per bushel or<br>hundredweight,<br>as applicable. | The smaller of the following will<br>be used to calculate refunds of<br>prepaid in charges if the loan<br>collateral is forfeited to CCC: |
|                                        | did <b>not</b> prepay in                                                                                                    | leave this field                                                    | • prepaid in charges entered                                                                                                    |
|                                        | charges                                                                                                    | blank.                                                              | • approved in charges on the offer shipping rate table, if available.                                                                     |
| In Transportation<br>Code (R/B/A or T) | <ul> <li>Enter 1 of the following:</li> <li>"R" for rail</li> <li>"B" for barge</li> <li>"A" for truck</li> <li>"T" for truck with transit.</li> </ul> |                                                                     | The transportation code entered is used to compare:                                                                                       |
|                                        |                                                                                                    |                                                                     | • in charges entered                                                                                                    |
|                                        |                                                                                                    |                                                                     |                                                                                                    |
|                                        |                                                                                                    |                                                                     | • approved in charges on the offer shipping rate table, if                                                                                |
|                                        | <b>Note:</b> Use "T" if the commodity                                                                                                    |                                                                     | available.                                                                                                    |
|                                        | was delivered using a truck                                                                                                    |                                                                     |                                                                                                    |
|                                        | transportation.                                                                                                    |                                                                     |                                                                                                    |

B Warehouse Receipt Data on Screen PLC20000 (Continued)

| Field                                   | Entry                                                                                                    |                                                                  | Explanation                                                                                                    |
|-----------------------------------------|----------------------------------------------------------------------------------------------------|------------------------------------------------------------------|----------------------------------------------------------------------------------------------------|
| Prepaid Out Charges                     | IF the producer                                                                                                    | THEN                                                             |                                                                                                    |
|                                         | prepaid out charges                                                                                                    | enter the rate per bushel<br>or hundredweight, as<br>applicable. | The smaller of the<br>following is used to<br>calculate the refund of<br>prepaid out charges if<br>the loan collateral is<br>forfeited to CCC: |
|                                         | did <b>not</b> prepay out charges                                                                                                    | leave this field blank.                                          | <ul> <li>prepaid out<br/>charges entered</li> </ul>                                                                                            |
|                                         |                                                                                                    |                                                                  | • approved out<br>charges on the<br>offer shipping rate<br>table, if available.                                                                |
| Out Transportation<br>Code (R/B/A or T) | <ul> <li>Enter 1 of the following:</li> <li>"R" for rail</li> <li>"B" for barge</li> <li>"A" for truck</li> <li>"T" for truck with transit.</li> </ul> Note: Use "T" if the commodity was delivered. |                                                                  | <ul> <li>The transportation code entered is used to compare:</li> <li>out charges entered</li> <li>approved out</li> </ul>                     |
|                                         | using a truck and another type of<br>transportation.<br>Leave the "Out Transportation Code" field blank if<br>the producer did <b>not</b> prepay the out charges.                                    |                                                                  | charges on the<br>offer shipping rate<br>table, if available.                                                                                  |
|                                         |                                                                                                    |                                                                  |                                                                                                    |

PRESS "Enter" after completing entries. The information entered will be validated.

| C<br>Quantity                     | The information entered on Screen PLC20000 will be validated. |
|-----------------------------------|---------------------------------------------------------------|
| Validations on<br>Screen PLC20000 | The net bushels or net hundredweight:                         |

- will be calculated from the net pounds entered
- calculated will be compared to the quantity entered to determine whether the net bushels or net hundredweight on the warehouse receipt is calculated correctly.

Follow this table for error messages and necessary action.

| IF the net                                                                                                  | THEN                                                                                                    |
|----------------------------------------------------------------------------------------------------|----------------------------------------------------------------------------------------------------|
| quantity entered is <b>not</b> within 1 bushel<br>or hundredweight of the calculated<br>quantity            | the error message, "The calculated<br>net bushels/cwt does not agree with<br>the net bushels/cwt entered." will be<br>displayed.            |
| pounds, net bushels, or net<br>hundredweight was <b>not</b> entered<br>correctly from the warehouse receipt | re-enter the correct weight or quantity and PRESS "Enter".                                                                                  |
| pounds, net bushels, or net<br>hundredweight was entered as shown<br>on the warehouse receipt               | <ul> <li>the warehouse receipt:</li> <li>is not eligible for loan</li> <li>shall be returned to the warehouseman for correction.</li> </ul> |
|                                                                                                    | PRESS "Cmd7" to end processing.                                                                                                    |

| D<br>Charge<br>Validations on<br>Screen PLC20000 | <ul> <li>The following charges entered will be compared to the approved charges on the offer shipping rate table, if available:</li> <li>storage charge per bushel or hundredweight</li> <li>prepaid in charges</li> <li>prepaid out charges.</li> </ul> |
|--------------------------------------------------|----------------------------------------------------------------------------------------------------|
|                                                  | If any of the charges entered are higher than the approved charge:                                                                                                    |
|                                                  | • the charge entered will be replaced with the approved rate                                                                                                    |
|                                                  | • the message, "Prepaid charges are higher than the approved rate. Approved rates shown above." will be displayed.                                                                                                    |
| E<br>Next Screen<br>Displayed                    | <ul> <li>After all entry requirements on Screen PLC20000 have been met, the next screen displayed:</li> <li>depends on the commodity pledged for loan</li> <li>is used to enter the grade and grading factors shown on the warehouse receipt.</li> </ul> |

#### E Next Screen Displayed (Continued)

Follow this table to determine the next screen displayed after Screen PLC20000 based on the commodity entered when the original loan was disbursed.

| Commodity                   | Screen Displayed |
|-----------------------------|------------------|
| Barley                      | PLC20500         |
| Canola                      | PLC26500         |
| Corn                        | PLC21000         |
| Crambe                      | PLC22000         |
| Flaxseed                    | PLC27500         |
| Grain Sorghum               | PLC24000         |
| Mustard Seed                | PLC28000         |
| Oats                        | PLC22500         |
| Rapeseed                    | PLC27000         |
| Rice                        | PLC23000         |
| Safflower                   | PLC28500         |
| Soybeans                    | PLC24500         |
| Sunflower Seed (Oil type)   | PLC29000         |
| Sunflower Seed (Other type) | PLC29500         |
| Wheat                       | PLC25000         |

| A<br>Entering<br>Grading Factors | The commodity grade and factor screens will be displayed after completing Screen PLC20000 according to paragraph 533.                                                                                                    |
|----------------------------------|----------------------------------------------------------------------------------------------------|
|                                  | Commodity grade and factor screens:                                                                                                    |
|                                  | • are provided for each commodity                                                                                                    |
|                                  | • are different for each commodity                                                                                                    |
|                                  | • display the warehouse receipt number                                                                                                    |
|                                  | • display fields for entering grade and factor data that apply to commodity pledged for loan                                                                                                    |
|                                  | • are used to record grade and factor data from the warehouse receipt or supplemental certificate.                                                                                                    |
|                                  | See subparagraph 533 E for which screen should be displayed based on the commodity pledged for loan.                                                                                                    |
| B<br>Grade and<br>Factor Entries | <ul> <li>Enter the following, as applicable:</li> <li>subclass for wheat and barley</li> <li>moisture for all commodities</li> <li>grade for all commodities, except rapeseed, safflower, mustard seed, and sunflower seed (other type)</li> <li>test weight for all commodities, except canola, rapeseed, safflower, mustard seed, and rice</li> <li>milling yield for rice</li> </ul> |
|                                  | • milling yield for rice.                                                                                                    |

# B Grade and Factor Entries (Continued)

Enter grade and factor data from the warehouse receipt or supplemental certificate according to this table.

| IF a supplemental certificate is       | THEN enter all data from the                                                                                                    |
|----------------------------------------|----------------------------------------------------------------------------------------------------|
| not provided                           | warehouse receipt.                                                                                                    |
| provided with the<br>warehouse receipt | <ul><li>supplemental certificate, except for the following:</li><li>moisture</li><li>infested.</li></ul>                                                                                                    |
|                                        | Notes: Enter moisture content from the warehouse receipt. If moisture<br>content on the warehouse receipt does not exceed the limits in<br>2-LP Grains and Oilseeds or 2-LP Rice, the same moisture<br>content must be shown on the supplemental certificate.<br>If the warehouse receipt shows the commodity is infested, |
|                                        | ENTER "Y" in the "Infested" field.                                                                                                    |

| C<br>Grade and<br>Factor<br>Validations | <ul> <li>The following validations and calculations will occur:</li> <li>grading factors entered support the grade the warehouseman assigned</li> <li>commodity is eligible for loan based on the grade and grading factors entered</li> <li>premiums or discounts will be applied based on grade and grading factors entered.</li> </ul>                                                                                                    |
|-----------------------------------------|----------------------------------------------------------------------------------------------------|
| D<br>Wheat Example                      | <ul> <li>Enter the grading factors from the warehouse receipt and PRESS "Enter". Screen PLC25000 will be redisplayed if data entered fails the validations.</li> <li>Note: If there are validation errors on the warehouse receipt, return the warehouse receipt to the warehouse for correction.</li> <li>If the loan is for hard red winter wheat or hard red spring wheat, and the protein percent entered is 12.0 or more, Screen PLC25000 will be redisplayed with the question, "Was an FGIS Inspection Certificate submitted? (Y or N)". If:</li> <li>"Y" is entered, the protein premium applicable for the percentage entered will be calculated</li> <li>"N" is entered or left blank, no protein premium will be calculated.</li> </ul> |

# E<br/>Grading Factor<br/>ScreenAfter all grade and factor data have been entered, the question, "Do you have<br/>additional Receipts? (Y or N)" will be displayed. ENTER:Completion• "Y" if there are additional warehouse receipts to enter

• "N" if all warehouse receipts have been entered.

PRESS "Enter" after all data has been recorded. Follow this table to determine what the next screen will be.

| IF                                                                     | THEN                                                                                                  |
|------------------------------------------------------------------------|----------------------------------------------------------------------------------------------------|
| "Y" was entered to the question, "Do<br>you have additional Receipts?" | Screen PLC20000 will be redisplayed<br>to record additional warehouse<br>receipts. See paragraph 533. |
| "N" was entered to the question, "Do you have additional Receipts?"    | Screen PLC11000 will be displayed.<br>See paragraph 535.                                              |

| Α                      |                                                                           |
|------------------------|---------------------------------------------------------------------------|
| <b>Receipt Summary</b> | Screen PLC11000 displays summary data for each receipt for which data was |
| Data on                | entered.                                                                  |
| Screen PLC11000        |                                                                           |
|                        | Receipt information displayed includes the following:                     |
|                        |                                                                           |

- receipt number
- receipt loan quantity
- receipt loan amount
- basic commodity loan rate
- total premiums amount
- total discounts amount
- storage deductions, if applicable
- net loan rate.

Review information for accuracy. No entries are allowed on this screen. If information displayed is:

- incorrect, PRESS "Cmd3"
- correct, PRESS "Enter". Screen PLC11000 will be redisplayed for each warehouse receipt entered. Screen PTC17000 will be displayed after all warehouse receipts have been displayed.

 B
 Loan Summary

 Loan Summary
 Screen PTC17000 displays summary data for the entire loan. The loan deductions are calculated and displayed.

 Screen PTC17000
 This table describes the display and entry fields for Screen PTC17000.

This table describes the display and entry fields for Screen PTC17000.

| Field         | Explanation                                                                                                    |
|---------------|----------------------------------------------------------------------------------------------------|
| Loan Quantity | These fields cannot be changed. Review information for accuracy. If information                                                   |
| Loan Amount   | displayed is incorrect, PRESS "Cmd3".                                                                                             |
| Assessments   | Assessments will be calculated and displayed only if there is a rate present on the KCMO-maintained table file for the commodity. |
|               | If the amount is:                                                                                                    |
|               | <ul> <li>incorrect, enter the correct amount and PRESS "Field Exit"</li> <li>correct, leave as displayed.</li> </ul>              |
| Service Fees  | If the amount is:                                                                                                    |
|               | <ul><li>incorrect, enter the correct amount and PRESS "Field Exit"</li><li>correct, leave as displayed.</li></ul>                 |

PRESS "Enter" after completing entries. Screen PTB13000 will be displayed.

| C<br>New Loan and<br>Previous Loan<br>Comparison on | Screen PTB13000 displays a side-by-side comparison of the new warehouse-stored loan and the previous warehouse-stored loan.                                                         |
|-----------------------------------------------------|----------------------------------------------------------------------------------------------------|
| Screen PTB13000                                     | <ul> <li>Fields displayed for the previous warehouse-stored loan include the following:</li> <li>loan number</li> <li>loan quantity</li> <li>loan amount.</li> </ul>                |
|                                                     | <b>Note:</b> The loan quantity and loan amount for the previous loan is what was designated to be transferred from the previous loan on Screen PTB11030 according to paragraph 532. |

C New Loan and Previous Loan Comparison on Screen PTB13000 (Continued)

The fields displayed for the new loan determine whether 1 of the following will occur:

- there will be an additional disbursement
- overdisbursement, receivable, or both will be created
- the new loan amount equals the old loan amount.

Follow this table for the applicable fields that will be displayed for each situation.

| Additional Disbursement    | Overdisbursement and/or<br>Receivable Created |
|----------------------------|-----------------------------------------------|
| Loan Number                | Loan Number                                   |
| Loan Quantity              | Loan Quantity                                 |
| Additional Loan Quantity   | Additional Loan Quantity                      |
| Total Loan Quantity        | Total Loan Quantity                           |
| Loan Amount                | Loan Amount                                   |
| Additional Loan Amount     |                                               |
| Total Loan Amount          | Total Loan Amount                             |
| Service Fees               | Service Fees                                  |
| Assessments, if applicable | Assessments, if applicable                    |
| Amount Available           | Amount Available                              |
| Disbursement Amount        | Amount Owed CCC                               |

producer.

| С               |                                                                               |
|-----------------|-------------------------------------------------------------------------------|
| New Loan and    | New loan data includes amounts for service fees and assessments, which are in |
| Previous Loan   | addition to charges previously deducted on the warehouse-stored loan.         |
| Comparison on   |                                                                               |
| Screen PTB13000 | The amount available is the loan amount of the new loan, minus any additional |
| (Continued)     | service fees and assessments. The amount available is compared to the loan    |
|                 | amount of the previous loan to determine the amount of money due CCC or the   |

Follow this table for the applicable message that will be displayed.

| IF there is                  | THEN                                                                                               |
|------------------------------|----------------------------------------------------------------------------------------------------|
| an amount due CCC            | 1 of the following messages will be displayed:                                                     |
|                              | • "A receivable and an overdisbursement will be created."                                          |
|                              | • "An overdisbursement will be created."                                                           |
|                              | • "A receivable will be created."                                                                  |
| an amount due the producer   | the message, "Disbursement(s) will be created,<br>and check(s) will be issued", will be displayed. |
| no change in the loan amount | no message will be displayed.                                                                      |

PRESS "Enter". Screen PTA11000 will be displayed for completing the transfer. See Section 6.

536-541 (Reserved)

# 542 Entering Basic Transfer Data

| A<br>Select Warehouse<br>Receipts<br>Transferred on | If "4", "Transfer Warehouse-to-Farm", was entered on Screen PTA00500 according to paragraph 501, Screen PTB11020 will be displayed. |
|-----------------------------------------------------|----------------------------------------------------------------------------------------------------|
| Screen PTB11020                                     | Screen PTB11020 is for selecting a quantity to be transferred to the farm.                                                          |
|                                                     | <b>Note:</b> The entire loan quantity or a portion of the loan quantity may be transferred.                                         |
|                                                     | Screen PTB11020 displays the following:                                                                                             |
|                                                     | <ul><li>each receipt number</li><li>current loan quantity for each receipt.</li></ul>                                               |

Follow this table for entries on Screen PTB11020.

| Field                            | Entry                                                                                          |
|----------------------------------|------------------------------------------------------------------------------------------------|
| Enter Transfer<br>Selections, or | ENTER "A" if the <b>entire</b> loan quantity is transferred to the farm.                       |
| (A)ll                            | <b>Note:</b> Leave this field blank if a portion of the loan quantity is transferred.          |
| Transfer Receipt                 | ENTER:                                                                                         |
|                                  | • "Y" for each receipt to be transferred                                                       |
|                                  | • "N" or leave the field blank for each receipt that will <b>not</b> be transferred.           |
|                                  | <b>Note:</b> Leave these fields blank if "A" was entered to transfer the entire loan quantity. |

PRESS "Enter" after completing entries. Screen PTB11030 will be displayed.

| B<br>Transfer Selection | Screen PTB11030 displays the following items:                                                                                               |  |
|-------------------------|----------------------------------------------------------------------------------------------------|--|
| Screen PTB11030         | <ul> <li>total quantity to be transferred</li> <li>number of receipts to be transferred</li> <li>total amount to be transferred.</li> </ul> |  |
|                         | Review information for accuracy. No entries are allowed on this screen. If information displayed is:                                        |  |
|                         | <ul> <li>incorrect, PRESS "Cmd3"</li> <li>correct, PRESS "Enter". Screen PTC10000 will be displayed.</li> </ul>                             |  |

#### С

Crop Specific<br/>Questions on<br/>Screen PTC10000The fields displayed on Screen PTC10000 vary, depending on the commodity<br/>pledged for loan.

Enter the appropriate responses to the questions according to this table.

| Field                                                    | Entry             | Explanation            |
|----------------------------------------------------------|-------------------|------------------------|
| Is this high moisture barley, corn, or sorghum? (Y or N) | ENTER "Y" or "N". |                        |
| Is this acid-treated? (Y or N)                           | ENTER "Y" or "N". | Corn and grain sorghum |
| Is a spotcheck required for this loan?<br>(Y or N)       | ENTER "Y" or "N". | All commodities        |
| Is this aromatic rice? (Y or N)                          | ENTER "Y" or "N". | Rice only              |

PRESS "Enter" after completing entries. Screen PTC10500 will be displayed.

**Note:** If the interest rate is not available, Screen PCA18000 will be displayed. Enter the appropriate interest rate and PRESS "Enter". Update the interest rate table as soon as the transaction is completed.

| D                                   |                                                                                                    |  |
|-------------------------------------|----------------------------------------------------------------------------------------------------|--|
| Storage Location<br>of Commodity on | Screen PTC10500 is for entering the location where the commodity is stored.                                             |  |
| Screen PTC10500                     | <b>Notes:</b> The data entered on Screen PTC10500 will be printed in the "Commodity Storage Location" block on CCC-677. |  |
|                                     | Entries are free-form and are not validated in any manner.                                                              |  |
|                                     | Enter a description of where the commodity is stored and PRESS "Enter".                                                 |  |
|                                     | <b>Example:</b> Enter the legal description where the bin is located.                                                   |  |
|                                     | Screen PLB12000 will be displayed.                                                                                      |  |

| A<br>Measurement              | Screen PLB12000 is:                                                                                                 |  |
|-------------------------------|----------------------------------------------------------------------------------------------------|--|
| Entries on<br>Screen PLB12000 | • displayed after entering the location where the commodity is stored on Screen PTC10500 according to paragraph 542 |  |
|                               | • for entering basic measurements from CCC-677-1.                                                                   |  |

Enter either of the following on Screen PLB12000:

- measurements
- weighed quantity.

This table describes the field entries for entering measurements on Screen PLB12000.

| Field                                          | Entry                                                                    |                                                  | Explanation                                                                      |
|------------------------------------------------|--------------------------------------------------------------------------|--------------------------------------------------|----------------------------------------------------------------------------------|
| Seal Number                                    | A seal number is assigned for each loan, beginning with "1".             |                                                  |                                                                                  |
|                                                | IF the assigned seal number is                                           | THEN                                             |                                                                                  |
|                                                | acceptable                                                               | PRESS the "New Line" key.                        |                                                                                  |
|                                                | unacceptable                                                             | enter the desired number and PRESS "Field Exit". |                                                                                  |
| Farm Number<br>Where Stored (if<br>applicable) | Enter applicable farm number for the farm where the commodity is stored. |                                                  | This entry is for information<br>purposes and is not validated in<br>any manner. |
| Measurement Date<br>(MMDDYY)                   | Enter date the bin was measured from CCC-677-1.                          |                                                  | Required entry.                                                                  |
| Length                                         | Enter length of the storage structure from CCC-677-1.                    |                                                  | Required entry for rectangular storage structures.                               |

# A Measurement Entries on Screen PLB12000 (Continued)

| Field                                                                                                | Entry                                                                                                    | Explanation                                                                                                    |
|----------------------------------------------------------------------------------------------------|----------------------------------------------------------------------------------------------------|----------------------------------------------------------------------------------------------------|
| Cubic Foot Deduction                                                                                 | Manually calculate and enter the number of<br>cubic feet that should be deducted from the<br>measured quantity.                                                                                                    | <ul> <li>Examples include the following:</li> <li>false floors</li> <li>unloading augers</li> <li>aeration tubes</li> <li>cones for removed grain.</li> </ul>                               |
| Height                                                                                               | Enter height of the commodity from CCC-677-1.                                                                                                    | Required entry for <b>all</b> storage structures.                                                                                                    |
| Width                                                                                                | Enter width of the storage structure from CCC-677-1.                                                                                                    | Required entry for rectangular storage structures.                                                                                                    |
| Diameter                                                                                             | Enter either of the following from<br>CCC-677-1 for round storage structures:                                                                                                    | Required entry in <b>either</b> of these fields for round storage structures.                                                                                                    |
| or Circumference                                                                                     | <ul><li>diameter</li><li>circumference.</li></ul>                                                                                                    |                                                                                                    |
| If the above<br>measurements are not<br>sufficient to determine<br>the quantity, enter<br>Cubic Feet | Manually calculate the cubic feet that will be added to the measured quantity.                                                                                                    | <ul><li>Examples include the following:</li><li>pits or cones</li><li>peaks or mounds.</li></ul>                                                                                            |
| If the measurement is<br>not used, enter the<br>Weighed Quantity                                     | <ul> <li>Enter either of the following:</li> <li>weighed quantity if COC has<br/>determined that the weighed quantity<br/>more accurately represents the quantity<br/>in the storage structure</li> <li>manually calculated quantity if manual<br/>calculations are required to determine<br/>the quantity in the storage structure.</li> </ul> | <ul> <li>This field allows the user to enter the mortgaged quantity without entering the measurements.</li> <li>Note: Always enter the measurements for structures, if possible.</li> </ul> |

PRESS "Enter" after all applicable entries have been made.

# B

Calculations

The measured quantity will be:

- calculated using the measurement data entered
- adjusted for the combined test weight and pack factor.

Screen PLB12005 will be displayed.

# 544 Establishing Measured Quantities and County Where Stored

| A<br>Displayed<br>Information on | After entering the measurements on Screen PLB12000 according to paragraph 543, the following will be displayed on Screen PLB12005: |
|----------------------------------|----------------------------------------------------------------------------------------------------|
| Screen PLB12005                  |                                                                                                    |
|                                  | • seal number                                                                                                    |
|                                  | measured quantity                                                                                                    |
|                                  | maximum percent eligible for loan                                                                                                  |
|                                  | maximum loan quantity.                                                                                                    |
|                                  | Note: Review information for accuracy. No entries are allowed on this screen. If                                                   |

information displayed is incorrect, PRESS "Cmd3".

# 544 Establishing Measured Quantities and County Where Stored (Continued)

#### B

E

Loan Percentage Follow this table for field entries on Screen PLB12005. and Loan Rates on Screen PLB12005

| Field                   | Entry                                                                                                 | Explanation                                                        |
|-------------------------|----------------------------------------------------------------------------------------------------|--------------------------------------------------------------------|
| Percentage              | Make <b>no</b> entries in this field.                                                                 | Possible reasons for reducing the loan quantity include:           |
|                         |                                                                                                    | • currently under a different loan agreement                       |
| Loan Quantity           | Enter the <b>smaller</b> of the following:                                                            | • ineligible for price support                                     |
|                         | • transferred loan quantity applicable to the bin                                                     | <ul> <li>commingled with another producer's grain.</li> </ul>      |
|                         | • quantity displayed in the "Maximum Loan Quantity" field.                                            |                                                                    |
| State Code (nn)         | Enter State and county codes where<br>commodity is stored <b>if</b> different than the                | State and county codes are used to determine the correct loan rate |
| County Code<br>(nnn)    | county displayed in the header of Screen PLB12005.                                                    | from the commodity loan rate table according to Part 14.           |
| Are there<br>additional | ENTER:                                                                                                |                                                                    |
| (Y or N)                | <ul> <li>If there are additional bins</li> <li>"N" if there are <b>no</b> additional bins.</li> </ul> |                                                                    |

PRESS "Enter" after completing entries.

# 544 Establishing Measured Quantities and County Where Stored (Continued)

#### С

Resulting Screens After Screen PLB12005 This table describes the next screens displayed after Screen PLB12005, based on the information entered and a search of the commodity loan rate table.

| IF                                                                        | THEN                                                                                              |
|---------------------------------------------------------------------------|---------------------------------------------------------------------------------------------------|
| there is <b>no</b> loan rate for the<br>State and county codes<br>entered | Screen PLB12005 will be redisplayed to enter a loan rate. Take the following action:              |
|                                                                           | <ul><li>enter the applicable loan rate</li><li>PRESS "Enter".</li></ul>                           |
|                                                                           | <b>Note:</b> Add the loan rate to the commodity loan rate table according to Part 14.             |
| "Y" was entered to the question, "Are there additional Bins/Lots?"        | Screen PLB12000 will be redisplayed to enter measurements for additional bins. See paragraph 543. |
| "N" was entered to the<br>question, "Are there<br>additional Bins/Lots?"  | Screen PLB13000 will be displayed. See paragraph 545.                                             |

# ABin SummaryAfter entering data for all the bins according to paragraphs 543 and 544,Data onScreen PLB13000 displays the following summary data for each bin for which dataScreen PLB13000was entered:

- seal number
- mortgaged quantity
- loan quantity
- loan rate
- total loan amount.

Note: If there are more bins than can be displayed on 1 screen:

- a message indicating there are more bins will be displayed
- PRESS "Enter" to display the additional bins.

Review information for accuracy. No entries are allowed on this screen. If information displayed is:

- incorrect, PRESS "Cmd3"
- correct, PRESS "Enter". Screen PTC18000 will be displayed.

B Loan Summary Screen PTC18000 displays summary data for the entire loan transferred. The loan deductions are calculated and displayed. Data on Screen PTC18000

This table describes the display and entry fields for Screen PTC18000.

| Field              | Explanation                                                                                                    |
|--------------------|----------------------------------------------------------------------------------------------------|
| Mortgaged Quantity | These fields cannot be changed. Review information for accuracy. If information displayed is incorrect, PRESS "Cmd3".                |
| Loan Amount        |                                                                                                    |
| Assessments        | Assessments will be calculated and displayed only if there is a rate present<br>on the KCMO-maintained table file for the commodity. |
|                    | If the amount is:                                                                                                    |
|                    | <ul><li>incorrect, enter the correct amount and PRESS "Field Exit"</li><li>correct, leave as displayed.</li></ul>                    |
| Service Fees       | If the amount is:                                                                                                    |
|                    | <ul><li>incorrect, enter the correct amount and PRESS "Field Exit"</li><li>correct, leave as displayed.</li></ul>                    |

PRESS "Enter" after completing entries. Screen PTB12000 will be displayed.

| C<br>New Loan and<br>Previous Loan<br>Comparison on | Screen PTB12000 displays a side-by-side comparison of the new farm-stored loan and the previous warehouse-stored loan.                                                              |
|-----------------------------------------------------|----------------------------------------------------------------------------------------------------|
| Screen PTB12000                                     | <ul> <li>Fields displayed for the previous warehouse-stored loan include the following:</li> <li>loan number</li> <li>loan quantity</li> <li>loan amount.</li> </ul>                |
|                                                     | <b>Note:</b> The loan quantity and loan amount for the previous loan is what was designated to be transferred from the previous loan on Screen PTB11030 according to paragraph 542. |

C New Loan and Previous Loan Comparison on Screen PTB12000 (Continued)

The fields displayed for the new loan determine whether either of the following will occur:

- there will be an additional disbursement
- overdisbursement, receivable, or both will be created.

Follow this table for the applicable fields that will be displayed for each situation.

| Additional Disbursement    | Overdisbursement and/or<br>Receivable Created |  |
|----------------------------|-----------------------------------------------|--|
| Loan Number                | Loan Number                                   |  |
| Loan Quantity              | Loan Quantity                                 |  |
| Additional Loan Quantity   | Additional Loan Quantity                      |  |
| Total Loan Quantity        | Total Loan Quantity                           |  |
| Loan Amount                | Loan Amount                                   |  |
| Additional Loan Amount     |                                               |  |
| Total Loan Amount          | Total Loan Amount                             |  |
| Service Fees               | Service Fees                                  |  |
| Assessments, if applicable | Assessments, if applicable                    |  |
| Amount Available           | Amount Available                              |  |
| Disbursement Amount        | Amount Owed CCC                               |  |

| С               |                                                                                                    |
|-----------------|----------------------------------------------------------------------------------------------------|
| New Loan and    | New loan data includes amounts for service fees and assessments, which are in                                                                                          |
| Previous Loan   | addition to charges previously deducted on the warehouse-stored loan.                                                                                                  |
| Comparison on   |                                                                                                    |
| Screen PTB12000 | The amount available is the loan amount of the new loan, minus any additional                                                                                          |
| (Continued)     | service fees and assessments. The amount available is compared to the loan<br>amount of the previous loan to determine the amount of money due CCC or the<br>producer. |

**Note:** The loan quantity on the farm-stored loan **cannot** exceed the quantity on the warehouse-stored loan.

Follow this table for the applicable message that will be displayed.

| IF there is                  | THEN                                                                                            |  |
|------------------------------|-------------------------------------------------------------------------------------------------|--|
| an amount due CCC            | 1 of the following messages will be displayed:                                                  |  |
|                              | • "A receivable and an overdisbursement will be created."                                       |  |
|                              | • "An overdisbursement will be created."                                                        |  |
|                              | • "A receivable will be created."                                                               |  |
| an amount due the producer   | the message, "Disbursement(s) will be created, and check(s) will be issued", will be displayed. |  |
| no change in the loan amount | no message will be displayed.                                                                   |  |

PRESS "Enter". Screen PTA11000 will be displayed for completing the transfer. See Section 6.

546-551 (Reserved)

# Section 6 Completing the Transfer Process

# 552 Completing the Transfer

# A

Screen PTA11000Screen PTA11000 will be displayed for selecting transfer completion options after<br/>recording basic transfer data.

Select the applicable option according to this table and PRESS "Enter".

| Option | Title                                                                                | Result                                                                                                   |
|--------|--------------------------------------------------------------------------------------|----------------------------------------------------------------------------------------------------|
| 1      | Complete This Transfer With Loan<br>Documents Printed (If Any)                       | If there is an:<br>• overdisbursement and receivable created.                                            |
| 2      | Save Transfer for Later Completion With<br>Loan Documents Printed (If Any)           | <ul> <li>Screen PLA13005 will be displayed</li> <li>additional disbursement due the producer,</li> </ul> |
| 3      | Save Transfer Information For Later<br>Completion With Loan Documents Not<br>Printed | Screen PLA13005 will be displayed.<br>See subparagraph C.                                                |
| 4      | Cancel This Transfer                                                                 | Deletes all entered transfer information.<br>Menu PCA005 will be displayed. See Part 1.                  |
| 5      | Reprint The Documents For This Saved<br>Transfer                                     | Used to print loan documents when a saved transfer is accessed. See paragraph 553.                       |
| 6      | Complete This Transfer With Loan<br>Documents Not Printed (Dataload Only)            | Not applicable.                                                                                          |

# B Option 2 or 3

If "2" or "3" was entered to save the transfer information, the following apply:

- the previous loan number selected for the transfer is marked "in use" and is not available for processing other transactions
- if the "Release the In Use Indicator" option is selected on Menu PVA005 according to Part 12, the saved transfer will be automatically canceled.

#### С

Additional Disbursement or Overdisbursement Follow this table to determine what the next screen will be.

| IF there is an                         | THEN                               |  |
|----------------------------------------|------------------------------------|--|
| additional disbursement                | Screen PLA13005 will be displayed. |  |
| overdisbursement or receivable created | See subparagraph D.                |  |

#### D Completing Screen PLA13005

Screen PLA13005 will be displayed with different variables of the following information, depending on crop year, type of transaction, and commodity. Follow this table to complete Screen PLA13005.

| Field                                                | Entry                                                                                                    | Explanation                                                                                      |
|------------------------------------------------------|----------------------------------------------------------------------------------------------------|--------------------------------------------------------------------------------------------------|
| UCC-1 or Chattel<br>Mortgage Filing Date             | Enter date UCC-1 or chattel mortgage was filed according to 8-LP, Part 4.                                                       | This field will <b>only</b><br>be displayed when<br>the resulting loan is a<br>farm-stored loan. |
| Date of Lien Search                                  | Enter date the lien search was completed.                                                                                       |                                                                                                  |
| Do you wish to<br>complete this process?<br>(Y or N) | ENTER "Y" to complete the transaction. If the applicable interest rate is:                                                      |                                                                                                  |
|                                                      | <ul> <li>on the interest rate table, see subparagraph G</li> <li>not on the interest rate table, see subparagraph E.</li> </ul> |                                                                                                  |
|                                                      | PRESS "Cmd3" to correct information.                                                                                            |                                                                                                  |
|                                                      | PRESS "Cmd7" to end processing.                                                                                                 |                                                                                                  |

# EEntering InterestIf the interest rate applicable to the transaction is not on the interest rate table,<br/>Screen PCA18000 will be displayed with a prompt for entering the interest rate.<br/>Enter the applicable rate and PRESS "Enter". See subparagraph F.

#### F

**Screen PCA97000** Screen PCA97000 will display the message, "Price Support procedure to print forms and reports has started."

Enter the following:

- printer ID to be used
- number of copies to print.

PRESS "Enter". See subparagraph G.

# G

**Determining Next** Follow this table to determine what the next screen will be. **Screen** 

| IF                                                                                                    | AND the resulting loan is a | THEN                                                         |
|----------------------------------------------------------------------------------------------------|-----------------------------|--------------------------------------------------------------|
| "1", Complete This Transfer,<br>or "2", Save Transfer<br>Information for Later                                                   | farm-stored loan            | Screen PCE52010 will be displayed. See subparagraph H.       |
| Completion With Loan<br>Documents Printed, was<br>entered on Screen PTA11000                                                     | warehouse-stored loan       | Screen PCE55010 will be<br>displayed. See<br>subparagraph I. |
| "3", "Save Transfer<br>Information for Later<br>Completion With Loan<br>Documents Not Printed, was<br>entered on Screen PTA11000 |                             | Menu PCA005 will be displayed. See Part 1.                   |

| H<br>Printing<br>Farm-Stored<br>Documents on<br>Screen PCE52010      | <ul> <li>Screen PCE52010 will be displayed:</li> <li>if the resulting loan is a farm-stored loan</li> <li>with the message, "CCC-677 should now be printing on P?"</li> </ul>              |
|----------------------------------------------------------------------|----------------------------------------------------------------------------------------------------|
|                                                                      | To the question, "Do you want to reprint this form? (Y or N)", ENTER:                                                                                                    |
|                                                                      | <ul> <li>"Y" if CCC-677 is not printed satisfactorily or if additional copies are needed</li> <li>"N" if CCC-677 is printed satisfactorily and no additional copies are needed.</li> </ul> |
|                                                                      | PRESS "Enter". Screen PCE79010 will be displayed. See subparagraph L.                                                                                                    |
| I<br>Printing<br>Warehouse-Stored<br>Documents on<br>Screen PCE55010 | <ul> <li>Screen PCE55010 will be displayed:</li> <li>if the resulting loan is a warehouse-stored loan</li> <li>with the message, "Form CCC-678 should now be printing on P?"</li> </ul>    |
|                                                                      | To the question, "Do you want to reprint this form? (Y or N)", ENTER:                                                                                                    |

- "Y" if CCC-678 is not printed satisfactorily or if additional copies are needed
- "N" if CCC-678 is printed satisfactorily and no additional copies are needed.

| IF                                                                                                    | AND                                                     | THEN                                                   |
|----------------------------------------------------------------------------------------------------|---------------------------------------------------------|--------------------------------------------------------|
| "1", Complete This Transfer, was<br>entered on Screen PTA11000                                                            | all producers and receipts fit on CCC-678               | Screen PCE79010 will be displayed. See subparagraph L. |
|                                                                                                    | all producers and receipts do <b>not</b> fit on CCC-678 | Screen PCE57010 will be displayed. See subparagraph K. |
| "2", Save Transfer Information for<br>Later Completion With Loan<br>Documents Printed", was entered<br>on Screen PTA11000 |                                                         | Menu PCA005 will be displayed.<br>See Part 1.          |
| J<br>Printing CCC-684<br>Continuation<br>Sheet on | Screen PCE56010 will be displayed with the message, "Form CCC-684 should now be printing on P?" To the question, "Do you want to reprint this form? (Y or N)", ENTER:                          |  |
|---------------------------------------------------|----------------------------------------------------------------------------------------------------|--|
| Screen PCE50010                                   | <ul> <li>"Y" if CCC-684 is not printed satisfactorily or if additional copies are needed</li> <li>"N" if CCC-684 is printed satisfactorily and no additional copies are needed.</li> </ul>     |  |
|                                                   | PRESS "Enter". Once "N" is entered, if transfer is being:                                                                                                    |  |
|                                                   | <ul> <li>completed, TSR will print and Screen PCE79010 will be displayed; see<br/>subparagraph L</li> </ul>                                                                                    |  |
|                                                   | • saved, Menu PCA005 will be displayed.                                                                                                    |  |
| K<br>Printing<br>CCC-684-1<br>Continuation        | Screen PCE57010 will be displayed with the message, "Form CCC-684-1 should now be printing on P?" To the question, "Do you want to reprint this form? (Y or N)", ENTER:                        |  |
| Sheet on<br>Screen PCE57010                       | <ul> <li>"Y" if CCC-684-1 is not printed satisfactorily or if additional copies are needed</li> <li>"N" if CCC-684-1 is printed satisfactorily and no additional copies are needed.</li> </ul> |  |
|                                                   | PRESS "Enter". Once "N" is entered, if transfer is being:                                                                                                    |  |
|                                                   | <ul> <li>completed, TSR will print and Screen PCE79010 will be displayed; see<br/>subparagraph L</li> </ul>                                                                                    |  |
|                                                   | • saved, Menu PCA005 will be displayed.                                                                                                    |  |

| L<br>Printing TSR on<br>Screen PCE79010 | TSR will print when transfer has been selected for completion. Screen PCE79010 will be displayed with the message, "Form TSR should now be printing on P?" To the question, "Do you want to reprint this form? (Y or N)", ENTER: |  |
|-----------------------------------------|----------------------------------------------------------------------------------------------------|--|
|                                         | <ul> <li>"Y" if TSR is not printed satisfactorily or if additional copies are needed</li> <li>"N" if TSR is printed satisfactorily and no additional copies are needed.</li> </ul>                                               |  |
|                                         | PRESS "Enter". Control will be passed to accounting to:                                                                                                    |  |
|                                         | • print checks, if applicable                                                                                                    |  |
|                                         | <b>Note:</b> See 6-FI for instructions on preparing CCC-184 and information about offsets and other payees.                                                                                                    |  |
|                                         | • record receivable or overdisbursement data, if applicable.                                                                                                    |  |
|                                         | When accounting processing is complete, Menu PCA005 will be displayed.                                                                                                    |  |
| M<br>Disbursing the<br>Loan             | Loan disbursements may be made by check or EFT. A check may be written to a producer or joint payee even if the producer has previously signed up for EFT. It is not necessary to modify the direct deposit flag.                |  |

Checks may be issued to producers by entering the amount due the producer in the "Enter amount due Other Payees" field on Screen ABK10001. Follow the instructions in this table to complete the disbursement process.

| Step | Action                                                                                                    |  |
|------|----------------------------------------------------------------------------------------------------|--|
| 1    | Screen ABK10001 will be displayed with the producer's payable amount.                                                                                                    |  |
| 2    | On Screen ABK10001, enter the amount to be disbursed in the "Enter amount due Other Payees" field.                                                                                                    |  |
|      | • If this amount is <b>less</b> than the amount in the "Amount remaining to be disbursed" field, ENTER "Y" to the question, "Are there additional payments to be entered?", and PRESS "Enter". Go to step 3. |  |
|      | • If this amount is <b>equal</b> to the amount in the "Amount remaining to be disbursed" field, ENTER "N" to the question, "Are there additional payments to be entered?", and PRESS "Enter". Go to step 4.  |  |
|      | <b>Note:</b> When multiple checks are prepared from 1 payable amount, enter the producer's check/EFT amount, if any, as the last amount recorded in the "Enter amount due Other Payees" field.               |  |

# M Disbursing the Loan (Continued)

| Step | Action                                                                                                    |  |
|------|----------------------------------------------------------------------------------------------------|--|
| 3    | Screen ABK10001 will be redisplayed. Enter the payee's name and address, and PRESS "Enter". For joint checks, enter all payees' names in the "Payee name" field.                                                                                                    |  |
|      | Screen ABK10001 will be redisplayed. Repeat step 2 until there are no additional payments to be entered.                                                                                                    |  |
| 4    | Screen ABK10001 will be redisplayed. Enter the payee's name and address, and PRESS "Enter". For joint checks, enter all payees' names in the "Payee name" field. Complete check processing according to 1-FI.                                                                                                    |  |
|      | <b>Note:</b> If a check is to be issued to the producer, enter the producer's check amount in the "Enter amount due Other Payees" field. The producer's name and address must also be entered in the payee's name and address fields. If "N" is entered to the question, "Are there additional payments to be entered?" and there remains an amount to be disbursed, EFT will be issued to the producer for that amount. |  |

| A<br>Accessing Saved<br>Transfers                       | <ul> <li>To access a saved transfer:</li> <li>ENTER "3" on Menu PCA005 and PRESS "Enter"</li> <li>complete the producer and loan identification screens according to paragraph 16.</li> <li>After completing the producer and loan identification screens, Screen PTA00500 will display the types of transfers that can be processed.</li> </ul>                                                                                                    |
|---------------------------------------------------------|----------------------------------------------------------------------------------------------------|
| B<br>Saved Transfer<br>Processing on<br>Screen PTA00500 | <ul> <li>Screen PTA00500 is for:</li> <li>completing saved transfers</li> <li>processing transfers on previously disbursed farm-stored and warehouse-stored loans.</li> <li>Note: For saved transfers, all options except the following will be disabled: <ul> <li>"6", "Complete, Cancel, or Reprint a Previously Saved Transfer"</li> <li>"20", "Sign Off".</li> </ul> </li> <li>ENTER "6" to complete, cancel, or reprint a previously saved transfer and PRESS "Enter".</li> </ul> |

Screen PTE10100 will be momentarily displayed with a message indicating a work file is being built. Screen PTA11000 will be displayed next.

| С               |                                                                   |  |
|-----------------|-------------------------------------------------------------------|--|
| Transfer        | Screen PTA11000 provides the transfer completion options.         |  |
| Completion      |                                                                   |  |
| Selection on    | Note: Options not applicable to saved transfers will be disabled. |  |
| Screen PTA11000 |                                                                   |  |
|                 |                                                                   |  |

Select the option for transfer completion according to this table and PRESS "Enter".

| Option | Title                                                                                     | Result                                                                                             |
|--------|-------------------------------------------------------------------------------------------|----------------------------------------------------------------------------------------------------|
| 1      | Complete This Transfer                                                                    | Screen PTA17500 will be displayed. See subparagraph D.                                             |
| 2      | Save Transfer Information for Later<br>Completion With Loan Documents Printed<br>(If Any) | Not applicable.                                                                                    |
| 3      | Save Transfer Information For Later<br>Completion With Loan Documents Not<br>Printed      | Not applicable.                                                                                    |
| 4      | Cancel This Transfer                                                                      | Deletes all entered transfer information.<br>Menu PCA005 will be displayed. See<br>Part 1.         |
| 5      | Reprint The Documents For This Saved<br>Transfer                                          | Screen PCE52010 will be displayed if the resulting loan is a farm-stored loan. See subparagraph F. |
|        |                                                                                           | resulting loan is a warehouse-stored loan.<br>See subparagraph G.                                  |

DCompleting the<br/>Transfer onScreen PTA17500 will be displayed if "1", "Complete This Transfer", was entered<br/>on Screen PTA11000. Screen PTA17500 will display a message indicating the<br/>saved transfer information is updating.

To the question, "Do you want to reprint the forms associated with this transfer?", ENTER:

- "Y" if the transfer was saved without printing documents or if new documents are needed; PRESS "Enter"
- "N" if new documents are **not** needed; PRESS "Enter".

Follow this table to determine what the next screen will be.

Note: These screens will be preceded by Screen PCA97000.

| IF                                                                                                    | THEN                                                                                                    |
|----------------------------------------------------------------------------------------------------|----------------------------------------------------------------------------------------------------|
| "Y" was entered to the question,<br>"Do you want to reprint the forms<br>associated with this transfer?" | • Screen PCE52010 will be displayed if<br>the resulting loan is a farm-stored loan;<br>see subparagraph F |
|                                                                                                    | • Screen PCE55010 will be displayed if the resulting loan is a warehouse-stored loan; see subparagraph G. |
| "N" was entered to the question,<br>"Do you want to reprint the forms<br>associated with this transfer?" | Screen PCE79010 will be displayed. See subparagraph J.                                                    |

#### Е

Screen PCA97000 Screen PCA97000 will display the message, "Price Support procedure to print forms and reports has started." Enter the following: printer ID to be used . number of copies to print. . PRESS "Enter". See subparagraph F. F **Printing** Screen PCE52010 will be displayed: **Farm-Stored** if the resulting loan is a farm-stored loan **Documents on** • Screen PCE52010 with the message, "Form CCC-677 should now be printing on P?" • To the question, "Do you want to reprint this form? (Y or N)", ENTER: "Y" if CCC-677 is not printed satisfactorily or if additional copies are needed "N" if CCC-677 is printed satisfactorily and no additional copies are needed. PRESS "Enter". If all producers and bins: fit on CCC-677, Screen PCE79010 will be displayed; see subparagraph J do not fit on CCC-677, Screen PCE56010 will be displayed; see .

subparagraph H.

| G<br>Printing<br>Warehouse Stared            | Screen PCE55010 will be displayed:                                                                                                    |  |  |
|----------------------------------------------|----------------------------------------------------------------------------------------------------|--|--|
| Documents on<br>Screen PCE55010              | <ul><li>if the resulting loan is a warehouse-stored loan</li><li>with the message, "Form CCC-678 should now be printing on P?"</li></ul>                                                   |  |  |
|                                              | To the question, "Do you want to reprint this form? (Y or N)", ENTER:                                                                                                    |  |  |
|                                              | <ul> <li>"Y" if CCC-678 is not printed satisfactorily or if additional copies are needed</li> <li>"N" if CCC-678 is printed satisfactorily and no additional copies are needed.</li> </ul> |  |  |
|                                              | PRESS "Enter". If all producers and receipts:                                                                                                    |  |  |
|                                              | • fit on CCC-678, Screen PCE79010 will be displayed; see subparagraph J                                                                                                    |  |  |
|                                              | • do <b>not</b> fit on CCC-678, Screen PCE56010 will be displayed; see subparagraph H.                                                                                                    |  |  |
| н                                            |                                                                                                    |  |  |
| Printing CCC-684<br>Continuation<br>Sheet on | Screen PCE56010 will be displayed with the message, "Form CCC-684 should<br>now be printing on P?" To the question, "Do you want to reprint this form?<br>(Y or N)", ENTER:                |  |  |
| Screen PCES0010                              | <ul> <li>"Y" if CCC-684 is not printed satisfactorily or if additional copies are needed</li> <li>"N" if CCC-684 is printed satisfactorily and no additional copies are needed.</li> </ul> |  |  |
|                                              | PRESS "Enter". Once "N" is entered, TSR will print and Screen PCE79010 will be displayed. See subparagraph J.                                                                              |  |  |

| 600-699 (Reserve                        | ed)                                                                                                    |  |
|-----------------------------------------|----------------------------------------------------------------------------------------------------|--|
| 554-599 (Reserve                        | rd)<br>Part 6 (Reserved)                                                                                                    |  |
|                                         | • reprinting loan documents <b>only</b> , Menu PCA005 will be displayed.                                                                                                    |  |
|                                         | <b>Note:</b> When accounting processing is complete, Menu PCA005 will be displayed.                                                                                                    |  |
|                                         | • record receivable or overdisbursement data, if applicable                                                                                                    |  |
|                                         | <b>Note:</b> See 6-FI for instructions on preparing CCC-184 and information about offsets and other payees.                                                                                                    |  |
|                                         | • print checks or EFT's, if applicable                                                                                                    |  |
|                                         | • completing this transfer, control will be passed to accounting to:                                                                                                    |  |
|                                         | PRESS "Enter". If:                                                                                                    |  |
|                                         | <ul> <li>"Y", if TSR is not printed satisfactorily or if additional copies are needed</li> <li>"N", if TSR is printed satisfactorily and no additional copies are needed.</li> </ul>                                             |  |
| J<br>Printing TSR on<br>Screen PCE79010 | TSR will print when transfer has been selected for completion. Screen PCE79010 will be displayed with the message, "Form TSR should now be printing on P?" To the question, "Do you want to reprint this form? (Y or N)", ENTER: |  |
|                                         | PRESS "Enter". Once "N" is entered, TSR will print and Screen PCE79010 will be displayed. See subparagraph J.                                                                                                    |  |
| Sheet on<br>Screen PCE57010             | <ul> <li>"Y" if CCC-684-1 is not printed satisfactorily or if additional copies are needed</li> <li>"N" if CCC-684-1 is printed satisfactorily and no additional copies are needed.</li> </ul>                                   |  |
| Printing<br>CCC-684-1<br>Continuation   | Screen PCE57010 will be displayed with the message, "Form CCC-684-1 should now be printing on P?" To the question, "Do you want to reprint this form? (Y or N)", ENTER:                                                          |  |
| T                                       |                                                                                                    |  |

Par. 553

## Part 7 Repayments

# Section 1 General Repayment Information

## 700 General Information

## A Beginning Repayment Processing

To begin any type of repayment processing:

- have the loan folder at the terminal
- ENTER "4" on Menu PCA005 according to paragraph 15
- select the loan and producer according to paragraph 16.

Screen PCA14000 will be displayed.

\*--Note: Final production evidence should be verified before processing the repayment of a loan. The system will not allow the recording of a violation/shortage for a loan paid in full.--\*

# **B** Viewing Disbursements

On Screen PCA14000, ENTER "N" to the question, "Do you wish to see bin/receipt information for this loan?" Individual disbursements are no longer allowed to be selected for repayment.

# **C** Deleting Repayment Calculations

To delete all repayment calculations and begin the repayment process again, PRESS "Cmd2" at any time.

- Screen PPD00000 will be displayed.
- The producer and loan previously identified will still be marked as "in-use" by the workstation so the repayment process may be restarted.

# 701 Selecting Repayment Options

## **A** Repayment Options

After accessing loan repayments according to paragraph 15, Screen PPD00000 displays the loan repayment options available. Select the option for the type of repayment to be processed, according to this table, and PRESS "Enter".

| Option | Title                 | Result                                            |
|--------|-----------------------|---------------------------------------------------|
| 1      | Regular Repayment     | Screen PPD01000 will be displayed. See Section 2. |
| 2      | Commodity Certificate | Screen PPD01000 will be displayed. See Section 3. |
| 3      | Market Price          | Screen PPD01000 will be displayed. See Section 4. |
| 4      | Receivable            | Screen PPD71000 will be displayed. See Section 5. |
| 5      | Overdisbursement      | Screen PPD72000 will be displayed. See Section 6. |

## **B** Options Displaying Asterisks

An asterisk displayed in front of an option indicates that type of repayment is not applicable to the loan being repaid.

# **C** Required Order of Repayment

Receivables and overdisbursements are no longer required to be repaid before the loan may be repaid.

## 702-711 (Reserved)

# 712 Entering Repayment Data

## A Accessing Repayments

After entering "1" on Screen PPD00000 according to paragraph 701, Screen PPD01000 will be displayed with the regular repayment options. Select the applicable option and PRESS "Enter".

| Option | Title              | Result                                 |
|--------|--------------------|----------------------------------------|
| 1      | Full Repayment     | Screen PPD11200 will be displayed. See |
| 2      | Partial Repayment  | subparagraph B.                        |
| 3      | Lump Sum Repayment | Screen PPD31000 will be displayed. See |
|        |                    | subparagraph C.                        |
| * * *  | * * *              | * * *                                  |

Note: The lump-sum repayment option is not available for:

- warehouse-stored loans
- loans with violations.

# 712 Entering Repayment Data (Continued)

## **B** Full and Partial Repayments

After selecting full or partial repayment from Screen PPD01000, Screen PPD11200 will be displayed. Complete Screen PPD11200 according to this table.

| Field           | Entry                                                                                                    |
|-----------------|----------------------------------------------------------------------------------------------------|
| Repayment       | Enter the following:                                                                                                    |
| Date            | • current date to record a current repayment                                                                                                    |
|                 | • date the repayment will be made to inquire about a future repayment                                                                                                    |
|                 | <b>Note:</b> To calculate a future repayment, ENTER "N" to the question,<br>"Is this the recording of a manually made action?" on Screen<br>PCA12000. The files will not update for a future repayment<br>inquiry. |
|                 | • date the repayment was received to record a manually made repayment.                                                                                                    |
|                 | See instructions beginning in paragraph 776.                                                                                                    |
| Is this a wire  | ENTER "Y" if the repayment is made by wire transfer, or leave the default                                                                                                    |
| transfer?       | "N" if the repayment is made by other means.                                                                                                    |
| Was this loan   | ENTER:                                                                                                    |
| disbursed       |                                                                                                    |
| entirely by     | • "Y" if the loan was directly deposited                                                                                                    |
| direct deposit? | • "N" if the loan was not directly deposited.                                                                                                    |

PRESS "Enter" after completing entries.

If the repayment is a full repayment, Screen PPD13800 will be displayed. See paragraph 714.

If the repayment is a partial repayment, Screen PPD11400 will be displayed. See paragraph 713.

| С          |                                                                          |
|------------|--------------------------------------------------------------------------|
| Lump-Sum   | After selecting lump-sum repayment from Screen PPD01000, Screen PPD31000 |
| Repayments | will be displayed. Complete Screen PPD31000 according to this table.     |
|            |                                                                          |

Notes: The lump-sum option may only be used for inquiry at this time.

Do **not** use the lump-sum option for reserve loan repayments. This option erroneously calculates interest past the regular loan maturity date.

| Field                       | Entry                                                                                                    |
|-----------------------------|----------------------------------------------------------------------------------------------------|
| Repayment                   | Enter:                                                                                                    |
| Date                        | • current date to record a current repayment                                                                                                    |
|                             | • date the repayment will be made to inquire about a future repayment                                                                                                    |
|                             | <b>Note:</b> To calculate a future repayment, ENTER "N" to the question, "Is this the recording of a manually made action?" on Screen PCA12000. The files will not update for a future repayment inquiry. |
|                             | • date the repayment was received to record a manually made repayment. See instructions beginning in paragraph 776.                                                                                       |
| Repayment by wire transfer? | ENTER "Y" if the repayment is made by wire transfer, or leave the default "N" if the repayment is made by other means.                                                                                    |
| Was this loan               | ENTER:                                                                                                    |
| disbursed                   |                                                                                                    |
| entirely by                 | • "Y" if the loan was directly deposited                                                                                                    |
| direct deposit?             | • "N" if the loan was not directly deposited.                                                                                                    |

# C Lump-Sum Repayments (Continued)

| Field              | Entry                                                                         |
|--------------------|-------------------------------------------------------------------------------|
| Bin Seal<br>Number | Enter the number of the bin to which the lump-sum repayment is to be applied. |
| Amount to<br>Repay | Enter the repayment amount received.                                          |

PRESS "Enter" after completing entries.

If the repayment is made on or before the maturity date and the loan has not been called, Screen PPD32500 will be displayed. See paragraph 715.

## 713 Selecting Bins or Receipts for Partial Repayments

# A<br/>Selecting Bin or<br/>Receipt for<br/>RepaymentAfter completing Screen PPD11200 according to paragraph 712,<br/>Screen PPD11400 displays bins or receipts to be selected for repayment.Enter the following:<br/>• "Y" for each bin or receipt to be liquidated in the "Select" field<br/>• the quantity to be liquidated in the "Select Quantity" field for farm-stored loans<br/>only. Partial liquidation of a warehouse receipt is not allowed.

After all bins or receipts to be repaid have been selected, PRESS "Enter" and continue.

## 714 Completing Full and Partial Loan Repayments

## A Summary Screen PPD13800

After entering repayment data according to paragraph 712 for full repayments or paragraph 713 for partial repayments, Screen PPD13800 will be displayed with the following information:

- repayment date
- cost per bushel or hundredweight, as applicable
- quantity remaining
- quantity liquidated
- maturity date or revised maturity date, as applicable
- principal remaining
- principal liquidated
- •\*--interest, as applicable--\*
- total amount
- penalties, if applicable.

# **B** Completing Full and Partial Repayments

At the bottom of Screen PPD13800, the question, "Do you wish to complete this repayment?" will be displayed. ENTER:

- "N" to cancel the repayment
- "Y" to complete the repayment and PRESS "Enter". Screen PPD98000 will be displayed. Follow this table to complete the repayment.

| Step | Action                                                                                                    | Result                     |
|------|----------------------------------------------------------------------------------------------------|----------------------------|
| 1    | Enter the amount received.                                                                                                    |                            |
|      | <b>Note:</b> If the amount received is less than the calculated amount displayed, a receivable will be created for the difference in the amount. |                            |
| 2    | After Screen PCA97000, Screen PCE50010 will be                                                                                                   | Control will be passed to  |
|      | displayed and CCC-500 will be printed. See                                                                                                    | accounting. Record CCC-257 |
|      | paragraph 716.                                                                                                    | data according to 3-FI.    |

## 714 Completing Full and Partial Loan Repayments (Continued)

#### C Processing Repayments When Additional Remittance Is Needed

After control is passed to accounting software to complete CCC-257 data, repayment information may not be modified by using the "Cmd3" or "Cmd7" keys. If, when recording a remittance in cash receipts, it is determined that an additional remittance is needed to complete the repayment and an additional remittance is not available, the repayment must be completed with a dummy remittance that must later be corrected.

**Example:** A single check is used to repay several loans. If, on the last repayment processed, the amount entered as received on Screen PPD98000 is more than the amount available to apply to the loan, the amount received will be passed to cash receipts. Cash receipts will process the remittance and require another remittance to complete the repayment.

| Step | Action                                                      | Result               |
|------|-------------------------------------------------------------|----------------------|
| 1    | When Screen AGK01510 displays the message, "Additional      | Screen AGK01500      |
|      | remittances are required to complete this transaction", and | will be displayed.   |
|      | displays the underpayment amount, note the amount of the    |                      |
|      | underpayment and PRESS "Enter".                             |                      |
| 2    | Enter the same check number as the check number that was    | Screen AGK01500      |
|      | used for the repayment. PRESS "Enter".                      | will be redisplayed. |
| 3    | Enter the amount of the underpayment in the "Amount" field. | Screen AGK01510      |
|      | PRESS "Enter".                                              | will be displayed.   |
| 4    | PRESS "Enter".                                              |                      |
| 5    | Correct the repayment transaction according to Part 11.     |                      |

C Processing Repayments When Additional Remittance Is Needed (Continued)

| Step | Action                                                                                                    | Result |
|------|----------------------------------------------------------------------------------------------------|--------|
| 6    | Adjust the remittance amount downward for the check used to make<br>the repayment by the amount of the underpayment. See 3-FI, Part 3.                                                                                                    |        |
|      | <b>Example:</b> Check #333 for \$1,000 was used to make a repayment, and the repayment amount was actually \$1,100. Another check #334 was recorded to cover the underpayment of \$100. Check #333 for \$1,000 would be modified to show the check amount as \$900. |        |
| 7    | Re-record the repayment <b>as a manual transaction</b> , according to Section 7. On Screen PPD98000, enter the amount received as the amount of the check left to apply to the loan. A receivable will be created for any difference in amounts.                    |        |
|      | <b>Example:</b> The repayment amount due is \$1,100. The check amount left to apply to the loan is \$1,000. \$1,000 is entered as the amount received, and a receivable for \$100 is created for the difference.                                                    |        |

# Α

| Lump-Sum   | After entering lump-sum repayment data according to paragraph 712,       |
|------------|--------------------------------------------------------------------------|
| Repayments | Screen PPD31000 will be displayed. Complete Screen PPD31000 according to |
|            | subparagraph 712 C.                                                      |

# B

| Summary         | Screen PPD32500 will be displayed with the following information: |
|-----------------|-------------------------------------------------------------------|
| Screen PPD32500 |                                                                   |

- repayment date
- bin/receipt number
- quantity remaining
- quantity liquidated for the bin
- total quantity liquidated
- cost per bushel or hundredweight, as applicable
- maturity date
- disbursement date
- principal remaining
- loan principal
- interest amount
- total amount
- grand total due.

Follow this table to answer the question, "Do you wish to repay the above amount? (Y or N)".

| IF              | THEN                                                     |
|-----------------|----------------------------------------------------------|
| "Y" is answered | Screen PPD98000 will be displayed. See paragraph 714.    |
| "N" is answered | the job will be canceled. Menu PCA005 will be displayed. |

| A<br>Reprinting<br>CCC-500   | Screen PCE50010 will be displayed:                                                                                                    |
|------------------------------|----------------------------------------------------------------------------------------------------|
|                              | • after CCC-500 has been printed                                                                                                    |
|                              | • with the message, "Form CCC-500 should now be printing on P?. Do you want to reprint this form?"                                                                                                    |
|                              | • ENTER "Y" to reprint CCC-500. Screen PCE50010 will be redisplayed and CCC-500 may be reprinted again.                                                                                                    |
|                              | • ENTER "N" to not reprint CCC-500. If all bins or receipts that have been repaid:                                                                                                    |
|                              | <ul> <li>fit on CCC-500, control will be passed to accounting; see<br/>subparagraph 714 C</li> </ul>                                                                                                    |
|                              | <ul> <li>do not fit on CCC-500, Screen PCE69010 will be displayed and<br/>CCC-500-1 will be printed. See subparagraph B.</li> </ul>                                                                                                |
| B<br>Printing<br>CCC-500-1   | After CCC-500 has been printed and not selected for reprinting, CCC-500-1 will be printed and Screen PCE69010 will be displayed with the message, "Form CCC-500-1 should now be printing on P?. Do you want to reprint this form?" |
|                              | • ENTER "Y" to reprint CCC-500-1. Screen PCE69010 will be redisplayed and CCC-500-1 may be reprinted again.                                                                                                    |
|                              | • ENTER "N" to not reprint CCC-500-1. Control will be passed to accounting. See subparagraph C.                                                                                                    |
| C<br>Completing<br>Repayment | After all copies of CCC-500 and CCC-500-1, if applicable, are printed, control will be passed to accounting. Complete processing according to 3-FI.                                                                                |

# 717-723 (Reserved)

# Section 3 Commodity Certificate Repayments

|--|

| A<br>Commodity<br>Certificate<br>Calculations  | <ul> <li>Calculate commodity certificate exchanges for commodity loans in the identical manner as regular commodity market loan repayments:</li> <li>at the CCC-determined value</li> <li>Note: The CCC-determined value is PCP, RCP, or AWP adjusted, as applicable, according to 8-LP or 2-LP Rice.</li> </ul>           |
|------------------------------------------------|----------------------------------------------------------------------------------------------------|
|                                                | • without interest.                                                                                                    |
| B<br>Warehouse-<br>Stored Loans                | If a commodity certificate exchange is used to redeem a warehouse-stored commodity loan and a storage deduction is necessary, process an additional disbursement through loanmaking for " <b>previously deducted storage</b> " according to Part 5, Section 4 <b>before</b> processing the commodity certificate exchange. |
| C<br>Limits to<br>Commodity<br>Certificate Use | <ul> <li>Commodity certificate exchanges cannot be processed:</li> <li>after loan maturity</li> <li>for any recourse loans</li> <li>as applications to receivables or overdisbursements.</li> </ul> Attempts to process any of these actions will result in an error message being displayed.                              |

# 725 Selecting Commodity Certificate Repayment

## A Selection Options

After entering "2" on Screen PPD00000 according to paragraph 701, Screen PPD01000 will be displayed with the following options.

| Option | Title                          | Result                                 |
|--------|--------------------------------|----------------------------------------|
| 1      | Full Repayment                 | This option will be displayed with an  |
|        |                                | asterisk and may not be selected.      |
| 2      | Partial Repayment              | Screen PPD61000 will be displayed. See |
|        |                                | paragraph 726.                         |
| 3      | Lump Sum Repayment             | This option will be displayed with an  |
|        |                                | asterisk and may not be selected.      |
| 4      | Record Production Evidence for | This option will be displayed with an  |
|        | Prior Repayments               | asterisk and may not be selected.      |

**Important:** The full repayment option is unavailable on Screen PPD01000. Process a full repayment in APSS when selecting the partial repayment option by entering the entire outstanding loan quantity to be repaid in the "Select Quantity" field on Screen PPD92000. See paragraph 726.

To record a partial repayment, ENTER "2". Screen PPD61000 will be displayed.

# 726 Processing Commodity Certificate Exchanges for Commodity Loans

# A Completing Commodity Certificate Exchanges

Complete commodity certificate exchanges according to this table.

| Step | Action                                                                                                    | Result             |  |
|------|----------------------------------------------------------------------------------------------------|--------------------|--|
| 1    | On Screen PPD61000, enter the following:                                                                                                    | Screen PPD92000    |  |
|      |                                                                                                    | will be displayed. |  |
|      | • repayment date                                                                                                    |                    |  |
|      | <ul> <li>"Y" or "N" to the question, "Is this a wire transfer?"</li> <li>"Y" or "N" to the question, "Was this loan disbursed entirely by direct deposit?"</li> </ul> |                    |  |
|      | •*"Y" or "N" to the question, "Is this market gain repayment a result of a quantity on a CCC-681-1 delivered before loan maturity?".                                  |                    |  |
|      | <b>Note:</b> This question is only displayed for farm-stored loans when the repayment date is after the loan maturity date*                                           |                    |  |
|      | PRESS "Enter".                                                                                                    |                    |  |
| 2    | On Screen PPD92000, enter the following:                                                                                                    | Screen PPD64400    |  |
|      |                                                                                                    | will be displayed. |  |
|      | • CCC-determined value                                                                                                    |                    |  |
|      | *Note: The CCC-determined value is PCP, RCP, NPP, or*<br>AWP adjusted, as applicable, according to 8-LP or<br>2-LP Rice.                                              |                    |  |
|      | • quantity.                                                                                                    |                    |  |
|      | <b>Note:</b> For full repayments, the entire outstanding loan quantity must be entered on a bin-by-bin basis in the "Select Quantity" field.                          |                    |  |
|      | PRESS "Enter".                                                                                                    |                    |  |
| 3    | At this point, PLM is "bypassed" according to subparagraph 724 D.                                                                                                    | 1                  |  |

A

Completing Commodity Certificate Exchanges (Continued)

| Step | Action                                                                                                    |                                                                       | Result                                                                                                    |
|------|----------------------------------------------------------------------------------------------------|-----------------------------------------------------------------------|----------------------------------------------------------------------------------------------------|
| 4    | On Screen PPD64400:                                                                                                    | IF entry was                                                          | THEN                                                                                                    |
|      | • ENTER "Y" or "N" to the question, "Do you wish to complete this repayment?"                                                                                                    | "Y"                                                                   | Screen PPD98000 will be displayed.                                                                                                    |
|      | <ul> <li>PRESS "Enter".</li> </ul>                                                                                                    | "N"                                                                   | Menu PCA005 will be displayed.                                                                                                    |
| 5    | <ul> <li>Screen PPD98000 displays "Total Amount Due"<br/>and requires entry of the "Amount Received" that<br/>must be equal to the amount due.</li> <li>Enter amount received.</li> <li>PRESS "Enter".</li> </ul> | <ul> <li>A series of 2 displayed brie</li> <li>Screen PCA9</li> </ul> | work file screens will be<br>fly.<br>7000 will be displayed.                                                                                           |
| 6    | <ul> <li>On Screen PCA97000:</li> <li>enter printer ID to be used</li> <li>enter number of copies to be printed</li> <li>PRESS "Enter".</li> </ul>                                                                | <ul> <li>CCC-500 will</li> <li>Screen PCE50</li> </ul>                | l be printed.<br>0010 will be displayed.                                                                                                    |
| 7    | On Screen PCE50010, answer the question, "Do                                                                                                    | IF entry was                                                          | THEN                                                                                                    |
|      | <ul><li>you want to reprint this form?"</li><li>Note: The Market Gain Transaction Summary<br/>Report will not be printed.</li></ul>                                                                               | "Y"                                                                   | <ul> <li>CCC-500 will be<br/>reprinted</li> <li>Screen PCE50010<br/>will be redisplayed<br/>until answer is "N".</li> <li>Accounting Screen</li> </ul> |
| 8    | Process deposit information according to subparagr                                                                                                    | aph B.                                                                | AGK00500 will be displayed.                                                                                                    |

## B Processing Deposit Information

After Screen AGK00500 is displayed according to step 8 in subparagraph A, process deposit information according to this table.

| IF repayment is a                          | THEN on Screen AGK00500                                                                                                    |
|--------------------------------------------|----------------------------------------------------------------------------------------------------|
| fully automated action                     | ENTER "1", "Current CCC-257", and follow instructions in 3-FI, paragraph 64.                                                                                                    |
| recording of a <b>manually made</b> action | <ul> <li>ENTER "2", "Manually Prepared CCC-257", and follow instructions in 3-FI, paragraph 65. When recording deposit information, use the original:</li> <li>CCC-257 number used on the collection that was manually deposited</li> <li>producer remittance number from FSA-603.</li> </ul> |

Return to the cash receipts function and prepare CCC-257 according to 3-FI, paragraph 123.

# 727 Modified CCC-500 for Commodity Certificate Repayments

# A

# CCC-500 With System-Assigned Number

APSS repayments allow for processing up to 99 separate repayment transactions per loan where each repayment is numbered in reverse order from 99 down to 1. County Release No. 429 modifies APSS repayments for commodity certificates by printing a system-assigned 11-digit certificate number in the lower left-hand corner of CCC-500, item 13. The 11-digit number is comprised of the following, in this order:

- crop year (2 digits)
- loan number (5 digits)
- repayment sequence (4 digits) where:
  - first 2 digits are always 00
  - second 2 digits can be any number from 99 down to 01.

Example: "Certificate #: 99000940099"

Because the APSS system-assigned certificate number will **not** be the same as the **manual** commodity certificate unique transaction number that was assigned according to 8-LP, Part 9. It is important to reference the 2 numbers on CCC-500.

## Section 4 Market Loan Repayments

# 737 General Provisions

# A Crops Authorized for Market Repayments

Market loan repayments apply to grains, oilseeds, and rice.

## **B** Warehouse-Stored Loans

When making market loan repayments on warehouse-stored loans, an entire receipt **must** be repaid.

## 738 Selecting Market Loan Repayments

#### **A** Selection Options

After entering "3" on Screen PPD00000 according to paragraph 701, Screen PPD01000 will be displayed with the following options.

| Option | Title                          | Result                                            |
|--------|--------------------------------|---------------------------------------------------|
| 1      | Full Repayment                 | This option will be displayed with an             |
|        |                                | asterisk and may not be selected.                 |
| 2      | Partial Repayment              | Screen PPD61000 will be displayed. See            |
|        |                                | paragraph 739.                                    |
| 3      | Lump Sum Repayment             | This option will be displayed with an             |
|        |                                | asterisk and may not be selected.                 |
| 4      | Record Production Evidence for | This option is <b>only</b> available for 1998 and |
|        | Prior Repayments               | prior crop years.                                 |

To record:

- a market price repayment, ENTER "2"
- production evidence for a prior repayment, ENTER "4".

## 739 Entering Market Loan Repayment Data

# A Entering Repayment Date and Wire Transfer Information

After entering "2" on Screen PPD01000, Screen PPD61000 will be displayed to enter the following:

- the repayment date
- whether the repayment was made by wire transfer
- whether the loan was disbursed entirely by direct deposit.

Complete Screen PPD61000 according to this table.

| Field                                                                                                    | Entry                                                                                                    |
|----------------------------------------------------------------------------------------------------|----------------------------------------------------------------------------------------------------|
| Repayment Date                                                                                                    | Enter the following:                                                                                                    |
|                                                                                                    | <ul> <li>current date to record a current repayment</li> <li>Note: A future date inquiry is not allowed for<br/>market price repayments.</li> </ul> |
|                                                                                                    | • date the repayment was received to record a manually made repayment. See paragraph 776.                                                           |
| Is this a wire transfer?                                                                                                    | ENTER "Y" if the repayment is made by wire                                                                                                    |
|                                                                                                    | transfer, or leave the default "N" if the repayment                                                                                                 |
|                                                                                                    | is made by other means.                                                                                                    |
| Was this loan disbursed entirely by direct deposit?                                                                           | ENTER:                                                                                                    |
|                                                                                                    | • "Y" if the loan was disbursed entirely by direct                                                                                                  |
| <b>Note:</b> This question is displayed for 1998 and later crop year loans.                                                   | deposit                                                                                                    |
|                                                                                                    | • "N" if the loan was not disbursed entirely by direct deposit, but by CCC-184.                                                                     |
| *Is this market gain repayment<br>because of a quantity on a CCC-681-1                                                        | ENTER:                                                                                                    |
| delivered before loan maturity?"                                                                                              | • "Y", if the loan was covered by CCC-681-1                                                                                                    |
| Note: This question is only displayed<br>for farm-stored loans when the<br>repayment date is after the loan<br>maturity date. | • "N", if the loan was not covered by CCC-681-1*                                                                                                    |

PRESS "Enter" after completing entries. Screen PPD92000 will be displayed.

## 739 Entering Market Loan Repayment Data (Continued)

## **B** Entering World Market Index or CCC-Determined Value and Quantity

After completing Screen PPD61000 according to subparagraph A, Screen PPD92000 will be displayed. Enter the World Market Index for rice according to 2-LP Rice \* \* \*.

Enter the following:

- "Y" for each bin or receipt to be repaid in the "Sel." field
- the CCC-determined value in the "CCC Value" field for selected bins
- the quantity to be liquidated in the "Select Quantity" field for farm-stored loans only. Partial repayment of a warehouse receipt is not allowed.
- \*--PRESS "Enter". Screen PPD64400 will be displayed for all other farm-stored and--\* warehouse-stored loans. See paragraph 740.
  - **Note:** The principal plus interest amount for the quantity being repaid will be compared to the repayment amount calculated using the World Market Index for rice or the CCC-determined value for all other commodities. The repayment will continue with the lesser amount.

## 740 Repayment Summary

### A Summary Screen

After entering repayment data according to paragraph 739, Screen PPD64400 will be displayed with the following information:

- maturity date
- market gain, if applicable
- repayment date
- denied market gain, if applicable
- cost per bushel or hundredweight, as applicable
- interest amount, if applicable
- quantity remaining
- principal remaining
- quantity liquidated
- principal liquidated
- total amount due.

## **B** Completing Screen PPD64400

Screen PPD64400 displays the question, "Do you wish to complete this repayment?"

- ENTER "N" to cancel the repayment. Menu PCA005 will be displayed. The repayment will **not** be updated.
- •\*--ENTER "Y" to complete the repayment. Screen PPD98000 will be displayed for farm-stored loans. Screen PPD83500 will be displayed for warehouse-stored loans.--\*
  - **Note:** Do **not** release warehouse receipts if the amount received is less than the total amount due.

## 740 Repayment Summary (Continued)

#### **C** Entering Amount Received

On Screen PPD98000, enter the amount received. If the amount received is less than the amount needed to repay the loan, a receivable will be created for the difference. After Screen PCA97000, Screen PCE50010 will be displayed and CCC-500 will print. See subparagraph D.

### **D** Reprinting CCC-500

Screen PCE50010 will be displayed:

- while CCC-500 is being printed
- with the message, "Form CCC-500 should now be printing on P?. Do you want to reprint this form?"
  - ENTER "Y" to reprint CCC-500. Screen PCE50010 will be redisplayed and CCC-500 may be reprinted again.
  - ENTER "N" to not reprint CCC-500. If all bins or receipts that have been repaid:
    - fit on CCC-500, and:
      - final production evidence has not been recorded, control will be passed to accounting

**Note:** See subparagraph F.

• CCC-516-1 must be printed, Screen PCE78010 will be displayed

\* \* \*

- the notification letter must be printed, Screen PPD95500 will be displayed
   \* \* \*
- do **not** fit on CCC-500, Screen PCE69010 will be displayed and CCC-500-1 will be printed. See subparagraph E.

## 740 Repayment Summary (Continued)

## E Printing CCC-500-1

After CCC-500 has been printed and not selected for reprinting, CCC-500-1 will be printed and Screen PCE69010 will be displayed with the message, "Form CCC-500-1 should now be printing on P?. Do you want to reprint this form?"

- ENTER "Y" to reprint CCC-500-1. Screen PCE69010 will be redisplayed and CCC-500-1 may be reprinted again.
- ENTER "N" to not reprint CCC-500-1.

# **F** Completing Collection

After CCC-500 and CCC-500-1 have been printed, control will be passed to accounting to complete the collection. See 3-FI.

## 741 (Withdrawn--Amend. 11)

## 742-750 (Reserved)

| A<br>Accessing<br>Receivable<br>Repayments | <ul> <li>After entering "4" on Screen PPD00000 according to paragraph 701, Screen PPD71000 will be displayed:</li> <li>showing the receivable effective date and total receivable principal outstanding on the loan</li> <li>Note: If there are multiple receivable effective dates, "multiple" will be displayed instead of a specific date.</li> </ul> |
|--------------------------------------------|----------------------------------------------------------------------------------------------------|
|                                            | <ul> <li>to enter the repayment date and whether repayment is being made by wire transfer.</li> <li>Note: To find specific receivable information about a loan before making the repayment, ENTER "1", "Inquire about a Loan/LDP", on Menu PCA005 according to Part 2.</li> </ul>                                                                        |

## B Completing Screen PPD71000

Complete Screen PPD71000 according to this table.

| Field                       | Entry                                                                                                    |  |
|-----------------------------|----------------------------------------------------------------------------------------------------|--|
| Repayment Date              | Enter the following:                                                                                                    |  |
|                             | • current date to record a current day repayment                                                                        |  |
|                             | • date the repayment will be made to inquire about a future repayment                                                   |  |
|                             | • date the repayment was received to record a manual repayment.                                                         |  |
| Is this a Wire<br>Transfer? | ENTER:                                                                                                    |  |
|                             | <ul> <li>"Y" if the repayment is made by wire transfer</li> <li>"N" if the repayment is made by other means.</li> </ul> |  |

PRESS "Enter" after completing entries. Screen PPD73000 will be displayed.

## A Selecting 1 or More Receivables to Repay - select number - effective date

- outstanding principal on this record
- previous interest on this record
- creating application.

The "Creating Application" field displays:

- "Transfers" if the receivable was created by a transfer
- "Other" if the receivable was created by any transaction other than transfers.
# B

MakingComplete the repayment entries on Screen PPD73000 according to this table.Repayments

| Step |                                                                                                    | Action                                                                                                    |
|------|----------------------------------------------------------------------------------------------------|----------------------------------------------------------------------------------------------------|
| 1    | Enter the number of the receivable to be liquidated from the list on Screen PPD73000. This is a required entry. |                                                                                                    |
| 2    | Enter the dollar amount to be lie                                                                               | quidated from this record. This is a required entry.                                                                  |
|      | Note: This entry should be the interest due will be calcu                                                       | principal amount to be liquidated from the receivable. The alated on the principal amount entered on Screen PPD73000. |
| 3    | Enter liquidated damages applicable to this record.                                                             |                                                                                                    |
|      | IF liquidated damages                                                                                           | THEN                                                                                                    |
|      | do <b>not</b> apply                                                                                             | ENTER "0".                                                                                                    |
|      | apply to this repayment                                                                                         | manually calculate the liquidated damages according to 8-LP, Part 6 and enter the dollar amount on quantity:          |
|      |                                                                                                    | <ul> <li>forfeited because of nonpayment of annual warehouse storage</li> </ul>                                       |
|      |                                                                                                    | • applicable to the portion of the receivable being repaid for a partial repayment                                    |
|      |                                                                                                    | • on which liquidated damages have not been collected if part of the receivable was previously repaid.                |
| 4    | IF a demand letter was                                                                                          | THEN                                                                                                    |
|      | sent                                                                                                    | enter the date the letter was mailed.                                                                                 |
|      | not sent                                                                                                    | leave blank.                                                                                                    |

PRESS "Enter" after completing entries. Screen PPD74000 will be displayed.

| C<br>Interest<br>Calculations | Interest will be calculated from the date the receivable was created to the earlier of the following:                                   |  |
|-------------------------------|----------------------------------------------------------------------------------------------------|--|
|                               | <ul><li>date of the repayment</li><li>31st calendar day after the date of the demand letter.</li></ul>                                  |  |
|                               | <b>Note:</b> If a demand letter was mailed and repayment is not received within 30 calendar days from the date the letter was mailed:   |  |
|                               | • repayment must be handled through claims according to 58-FI                                                                           |  |
|                               | <ul> <li>the message, "Cannot Repay. Please Transfer to Claims and Record<br/>Collection." will be displayed.</li> </ul>                |  |
|                               | PRESS "Enter" to return to Menu PCA005, and transfer the receivable to claim according to Part 12.                                      |  |
| D<br>Receivable<br>Summary    | After pressing "Enter" on Screen PPD73000, the next screen displayed will be Screen PPD74000. This screen displays the following items: |  |
|                               | • receivable effective date                                                                                                    |  |
|                               | receivable principal liquidated                                                                                                    |  |
|                               | <b>Note:</b> This includes the principal repaid on all receivables entered during this transaction.                                     |  |
|                               | • interest due                                                                                                    |  |
|                               | liquidated damages, if applicable                                                                                                    |  |
|                               | • total due for this repayment.                                                                                                    |  |

#### D

Receivable Summary (Continued) Complete Screen PPD74000 according to this table.

nmary ntinued)

| Field                          | Entry                                                                                                    |                                                                                                    |
|--------------------------------|----------------------------------------------------------------------------------------------------|----------------------------------------------------------------------------------------------------|
| Enter amount you wish to repay | Enter the amount to be repaid.                                                                                                    |                                                                                                    |
|                                | Note: If less than the total amount<br>amount will be prorated betw<br>amount, interest, and liquida<br>on Screen PPD74000. Reco<br>percent of liquidated damage | due is entered, the<br>ween the receivable<br>ted damages appearing<br>ord in the loan folder the<br>es paid, if applicable. |
| Do you wish to                 | IF another receivable is                                                                                                    | THEN ENTER                                                                                                    |
| repay another                  | to be repaid                                                                                                    | "Y".                                                                                                    |
| Keceivable?                    | not to be repaid                                                                                                    | "N".                                                                                                    |

PRESS "Enter" after completing entries. If the question, "Do you wish to repay another Receivable?" was answered with:

- "Y", Screen PPD73000 will be redisplayed to select another receivable; follow subparagraph B
- "N", Screen PPD76000 will be displayed.

| E<br>Completing<br>Repayments | After all receivable repayments have been entered, Screen PPD76000 displays the following fields:                                                   |  |  |
|-------------------------------|----------------------------------------------------------------------------------------------------|--|--|
|                               | <ul> <li>total receivable principal due</li> <li>total interest due</li> <li>total liquidated damages due</li> <li>grand total received.</li> </ul> |  |  |
|                               | <b>Note:</b> The grand total received is the total amount chosen to repay for all receivables selected.                                             |  |  |
|                               | The question, "Do you wish to complete this Repayment?" will be displayed.                                                                          |  |  |
|                               | • To complete the repayment, ENTER "Y". Screen PCA97000 will be displayed.                                                                          |  |  |
|                               | <ul> <li>To end processing, ENTER "N" or PRESS "Cmd7". Menu PCA005 will be<br/>displayed.</li> </ul>                                                |  |  |
|                               | • To restart the repayment, PRESS "Cmd2". Screen PPD00000 will be redisplayed. See paragraph 701.                                                   |  |  |
| F                             |                                                                                                    |  |  |
| Reprinting<br>CCC-500         | Screen PCE50010 will be displayed:                                                                                                    |  |  |
|                               | • after all CCC-257 data has been recorded and CCC-500 has been printed                                                                             |  |  |
|                               | • with the message, "Form CCC-500 should now be printing on P?. Do you want to reprint this form?"                                                  |  |  |
|                               | • ENTER "Y" to reprint CCC-500. Screen PCE50010 will be redisplayed and CCC-500 may be reprinted again.                                             |  |  |
|                               | • ENTER "N" to not reprint CCC-500. If all bins or receipts:                                                                                        |  |  |
|                               | • fit on CCC-500, see subparagraph H                                                                                                    |  |  |
|                               | <ul> <li>do not fit on CCC-500, Screen PCE69010 will be displayed and<br/>CCC-500-1 will be printed. See subparagraph G.</li> </ul>                 |  |  |

| G<br>Printing<br>CCC-500-1    | After CCC-500 has been printed and not selected for reprinting, CCC-500-1 will be printed and Screen PCE69010 will be displayed with the message, "Form CCC-500-1 should now be printing on P?. Do you want to reprint this form?" |
|-------------------------------|----------------------------------------------------------------------------------------------------|
|                               | • ENTER "Y" to reprint CCC-500-1. Screen PCE69010 will be redisplayed and CCC-500-1 may be reprinted again.                                                                                                    |
|                               | • ENTER "N" to not reprint CCC-500-1. See subparagraph H.                                                                                                    |
| H<br>Completing<br>Collection | After CCC-500 and CCC-500-1 have been printed, control will be passed to accounting to complete the collection. See 6-FI.                                                                                                    |

**753-760** (Reserved)

# Section 6 Overdisbursement Repayments

| A<br>Accessing<br>Overdisbursement | After entering "5" on Screen PPD00000 according to paragraph 701, Screen PPD72000 will be displayed:                                                                            |  |
|------------------------------------|----------------------------------------------------------------------------------------------------|--|
| Kepayments                         | • showing the overdisbursement effective date and total overdisbursement principal outstanding on the loan                                                                      |  |
|                                    | <b>Note:</b> If there are multiple overdisbursement effective dates, "multiple" will be displayed instead of a specific date.                                                   |  |
|                                    | • to enter the repayment date and whether repayment is being made by wire transfer.                                                                                             |  |
|                                    | <b>Note:</b> To find specific overdisbursement information about a loan before making the repayment, ENTER "1", "Inquire about a Loan/LDP", on Menu PCA005 according to Part 2. |  |

# B Completing Screen PPD72000

Complete Screen PPD72000 according to this table.

| Field                       | Entry                                                                                                    |
|-----------------------------|----------------------------------------------------------------------------------------------------|
| Repayment Date              | Enter the following:                                                                                                 |
|                             | • current date to record a current day repayment                                                                     |
|                             | • date the repayment will be made to inquire about a future repayment                                                |
|                             | • date the repayment was received to record a manual repayment.                                                      |
| Is this a Wire<br>Transfer? | ENTER:                                                                                                    |
|                             | <ul><li>"Y" if the repayment is made by wire transfer</li><li>"N" if the repayment is made by other means.</li></ul> |

PRESS "Enter" after completing entries. Screen PPD73000 will be displayed.

| A<br>Selecting 1 or<br>More<br>Overdisburse- | Screen PPD73000 lists the following information for each outstanding overdisbursement on the loan:                                                                               |
|----------------------------------------------|----------------------------------------------------------------------------------------------------|
| ments to Repay                               | <ul> <li>select number</li> <li>effective date</li> <li>outstanding principal on this record</li> <li>previous interest on this record</li> <li>creating application.</li> </ul> |
|                                              | The "Creating Application" field displays:                                                                                                    |
|                                              | • "Transfers" if the overdisbursement was created by a transfer                                                                                                    |

- "Loan Making" if the overdisbursement was created by recording a manual loan
- "Loan Violation" if the overdisbursement was created by recording a loan violation (1993 crop year and later)
- "LIQ Damages" for liquidated damages as a result of recording a loan violation.

### B

MakingComplete the repayment entries on Screen PPD73000 according to this table.Repayments

| Step |                                                                                           | Action                                                                                                    |
|------|-------------------------------------------------------------------------------------------|----------------------------------------------------------------------------------------------------|
| 1    | Enter the number of the overdist<br>This is a required entry.                             | pursement to be liquidated from the list on Screen PPD73000.                                                 |
|      | Note: Overdisbursements with a repaid before overdisburs                                  | a creating application of "LOANVIOLATION" must be sements with a creating application of "LIQDAMAGES".       |
| 2    | Enter the dollar amount to be liq                                                         | uidated from this record. This is a required entry.                                                          |
|      | <b>Note:</b> This entry should be the p<br>The interest due will be c<br>Screen PPD73000. | principal amount to be liquidated from the overdisbursement.<br>alculated on the principal amount entered on |
| 3    | PRESS "Enter" if the creating ap                                                          | oplication for the overdisbursement elected for repayment is:                                                |
|      | • "Transfers" or "Loanmaking"                                                             | '; a field will be displayed for entering the demand date                                                    |
|      | "LOANVIOLATION" or "L date already entered.                                               | IQDAMAGES"; a field will be displayed with the demand                                                        |
| 4    | IF a demand letter was                                                                    | THEN                                                                                                    |
|      | sent                                                                                      | • enter the date the letter was mailed, if the originating application is "Transfers" or "Loanmaking"        |
|      |                                                                                           | • PRESS "Enter" if the originating application is<br>"LOANVIOLATION" or "LIQDAMAGES".                        |
|      | not sent                                                                                  | leave blank.                                                                                                 |

PRESS "Enter" after completing entries. Screen PPD75000 will be displayed.

| C<br>Interest<br>Calculations      | Interest will be calculated from the disbursement date recorded for the overdisbursement up to, but not including, the date of repayment.  |
|------------------------------------|----------------------------------------------------------------------------------------------------|
|                                    | <b>Note:</b> If a demand letter was mailed and repayment is not received within 30 calendar days from the date the letter was mailed:      |
|                                    | • repayment must be handled through claims according to 58-FI                                                                              |
|                                    | • the message, "Cannot Repay. Please Transfer to Claims and Record Collection." will be displayed.                                         |
|                                    | PRESS "Enter" to return to Menu PCA005, and transfer the overdisbursement to claims according to Part 12.                                  |
| D<br>Overdisburse-<br>ment Summary | After pressing "Enter" on Screen PPD73000, the next screen displayed will be<br>Screen PPD75000. This screen displays the following itmes: |
|                                    | <ul> <li>amount previously due, if more than 1 overdisbursement is being repaid</li> </ul>                                                 |
|                                    | <ul> <li>overdisbursement principal liquidated</li> </ul>                                                                                  |
|                                    | <b>Note:</b> This includes the principal repaid on all overdisbursements entered during this transaction.                                  |
|                                    | • interest due                                                                                                    |
|                                    | liquidated damages due, if applicable                                                                                                    |
|                                    | • total due for this repayment.                                                                                                    |

#### D

Overdisbursement Summary (Continued) Complete Screen PPD75000 according to this table.

#### Field Entry Enter amount you Enter the amount to be repaid. wish to repay Note: If less than the total amount due is entered, the amount will be prorated between the overdisbursement amount and interest appearing on Screen PPD75000. Do you wish to IF another overdisbursement is... THEN ENTER... repay another "Y". to be repaid Overdisbursement? "N". not to be repaid

PRESS "Enter" after completing entries. If the question, "Do you wish to repay another Overdisbursement?" was answered with:

- "Y", Screen PPD73000 will be redisplayed to select another overdisbursement; follow subparagraph B
- "N", Screen PPD77000 will be displayed.

#### Е

CompletingAfter all overdisbursement repayments have been entered, Screen PPD77000Repaymentsdisplays the following fields:

- total overdisbursement principal due
- total interest due
- total liquidated damages amount due
- grand total received.

**Note:** The grand total received is the total amount chosen to repay for all overdisbursements selected.

The question, "Do you wish to complete this Repayment?" will be displayed.

- To complete the repayment, ENTER "Y". Screen PCA97000 will be displayed.
- To end processing, ENTER "N" or PRESS "Cmd7". Menu PCA005 will be displayed.
- To restart the repayment, PRESS "Cmd2". Screen PPD00000 will be redisplayed. See paragraph 701.

| F<br>Reprinting               | Screen PCE50010 will be displayed:                                                                                                    |
|-------------------------------|----------------------------------------------------------------------------------------------------|
| CCC-300                       | • while CCC-500 is printing                                                                                                    |
|                               | • with the message, "Form CCC-500 should now be printing on P?. Do you want to reprint this form?"                                                                                                    |
|                               | • ENTER "Y" to reprint CCC-500. Screen PCE50010 will be redisplayed and CCC-500 may be reprinted again.                                                                                                    |
|                               | • ENTER "N" to not reprint CCC-500. If all bins or receipts:                                                                                                    |
|                               | • fit on CCC-500, see subparagraph H                                                                                                    |
|                               | <ul> <li>do not fit on CCC-500, Screen PCE69010 will be displayed and<br/>CCC-500-1 will be printed. See subparagraph G.</li> </ul>                                                                                                |
| G<br>Printing<br>CCC-500-1    | After CCC-500 has been printed and not selected for reprinting, CCC-500-1 will be printed and Screen PCE69010 will be displayed with the message, "Form CCC-500-1 should now be printing on P?. Do you want to reprint this form?" |
|                               | • ENTER "Y" to reprint CCC-500-1. Screen PCE69010 will be redisplayed and CCC-500-1 may be reprinted again.                                                                                                    |
|                               | • ENTER "N" to not reprint CCC-500-1. See subparagraph H.                                                                                                    |
| H<br>Completing<br>Collection | After CCC-500 and CCC-500-1 have been printed, control will be passed to accounting to complete the collection. See 6-FI.                                                                                                    |
|                               |                                                                                                    |

763-775 (Reserved)

•

#### Section 7 Recording Manually Prepared Repayments

# 776 General Provisions

#### **A** Introduction

Repayments must be recorded manually if:

- the repayment is received when the computer is inoperable
- •\*--a loan and/or repayment was corrected and is being re-entered.

**Note:** If this is a correction to a repayment or a loan involving a repayment already deposited, the following will be needed for re-entry of the repayment:

- loan folder
- original check number deposited
- CCC-257 number
- date of deposit.--\*

#### 777 Accessing Loans for Repayment

#### A Selecting the Loan

Follow this table to select a loan for recording a manually prepared repayment.

| Step |                         | Result                                             |                      |
|------|-------------------------|----------------------------------------------------|----------------------|
| 1    | After accessing Menu P  | Screen PCA11000                                    |                      |
|      | ENTER "4".              |                                                    | will be displayed.   |
| 2    | On Screen PCA11000, i   | dentify the loan to be repaid and the              | Screen PCA12000      |
|      | producer making the rep | bayment according to paragraph 16.                 | will be displayed.   |
| 3    | IF the producer         |                                                    |                      |
|      | displayed on            |                                                    |                      |
|      | Screen PCA12000 is      | THEN                                               |                      |
|      | the correct producer    | • ENTER "Y" to the questions:                      | Screen PCA14000      |
|      |                         |                                                    | will be displayed.   |
|      |                         | • "Is this the correct producer?"                  |                      |
|      |                         | • "Is this a recording of a manually made action?" |                      |
|      |                         | • PRESS "Enter".                                   |                      |
|      | <b>not</b> the correct  | ENTER "N" to the question, "Is this the            | Screen PCA11000      |
|      | producer                | correct producer?" and PRESS "Enter".              | will be redisplayed. |
|      |                         |                                                    | Repeat from step 2.  |

# 777 Accessing Loans for Repayment (Continued)

# A Selecting the Loan (Continued)

| Step |                  | Action                         | Result                           |
|------|------------------|--------------------------------|----------------------------------|
| 4    | IF the loan      |                                |                                  |
|      | selected is      | THEN                           |                                  |
|      | the correct loan | • ENTER "Y" to the question,   | Screen PCA14000 will be          |
|      |                  | "Is this the correct loan?"    | redisplayed with the message,    |
|      |                  |                                | "This loan is now marked as      |
|      |                  | • ENTER "N" to the question,   | in-use by your workstation.      |
|      |                  | "Do you wish to see            | PRESS "Enter"."                  |
|      |                  | disbursements on this loan?"   |                                  |
|      |                  |                                | Screen PPD00000 will be          |
|      |                  | • PRESS "Enter".               | displayed. See paragraph 778.    |
|      | not the correct  | ENTER "N" to the question, "Is | Screen PCA11000 will be          |
|      | loan             | this the correct loan?" and    | redisplayed. Repeat from step 2. |
|      |                  | PRESS "Enter".                 |                                  |

# A Receivable and Overdisbursement Repayments

Screen PPD00000 displays the 5 repayment options. Options not applicable to this loan are marked with an asterisk. The process for recording manually prepared receivable and overdisbursement repayments is identical to the automated process. Follow this table to locate the instructions for these repayments.

| Option | Title                      | Instructions |
|--------|----------------------------|--------------|
| 4      | Receivable Repayment       | Section 5    |
| 5      | Overdisbursement Repayment | Section 6    |

## B Regular and Market Price Repayments

The process for recording manually prepared regular and market price repayments is the same as the automated process until the amount collected for the repayment is entered on Screen PPD98000 or Screen PPD32500. Follow this table for processing regular and market price repayments.

| IF recording a                    | THEN follow instructions in                       |
|-----------------------------------|---------------------------------------------------|
| regular full or partial repayment | paragraph 712 until Screen PPD98000 is displayed. |
| regular lump-sum repayment        | paragraph 712 until Screen PPD32500 is displayed. |
| market price repayment            | paragraph 737 until Screen PPD98000 is displayed. |

See paragraph 779 for instructions on:

- entering the amount received
- completing the repayment.

# A Entering Amount Amount Received Screen PPD98000 for full, partial, and market price repayments; see subparagraph B Screen PPD32500 for lump-sum repayments.

These screens provide fields for entering the amount received.

B

Completing Full,<br/>Partial, andFollow this table to complete manual repayment processing for full, partial, and<br/>market price repayments.Market Price<br/>RepaymentsFollow this table to complete manual repayment processing for full, partial, and<br/>market price repayments.

| Step | Action                                  |                                                                       | Result                                                                                                    |
|------|-----------------------------------------|-----------------------------------------------------------------------|----------------------------------------------------------------------------------------------------|
| 1    | IF the amount received is               | THEN                                                                  |                                                                                                    |
|      | equal to or greater than the amount due | enter the amount received on<br>Screen PPD98000 and<br>PRESS "Enter". | Screen PCA97000 will be displayed.<br>See step 3.                                                                                                    |
|      | less than the amount due                |                                                                       | The message, "A receivable will be created for the difference in amounts." will be displayed on Screen PPD98000.                                            |
| 2    | IF the amount displayed is              | THEN                                                                  |                                                                                                    |
|      | correct                                 | PRESS "Enter".                                                        | A receivable will be created. Send the<br>producer an initial notification letter<br>according to 8-LP, paragraph 24.<br>Screen PCE50010 will be displayed. |
|      | incorrect                               | enter the correct amount on<br>Screen PPD98000 and<br>PRESS "Enter".  |                                                                                                    |

# B Completing Full, Partial, and Market Price Repayments (Continued)

| Step | Action                                                                                                    | Result                            |
|------|----------------------------------------------------------------------------------------------------|-----------------------------------|
| 3    | The message, "Form CCC-500 should now be printing on P?. Do you want to reprint this form?" will be displayed on Screen PCE50010. |                                   |
|      | <ul> <li>ENTER "Y" to reprint CCC-500. Screen PCE50010 will be redisplayed.</li> <li>ENTER "N" to not reprint CCC-500.</li> </ul> |                                   |
|      | If all of the bins or receipts selected for repayment:                                                                            |                                   |
|      | • fit on CCC-500, control will be passed to accounting; see step 5                                                                |                                   |
|      | <ul> <li>cannot fit on CCC-500, Screen PCE69010 will be displayed and<br/>CCC-500-1 will be printed. See step 4.</li> </ul>       |                                   |
| 4    | The message, "Form CCC-500-1 should now be printing on P?. Do you want to reprint this form?" will be displayed.                  |                                   |
|      | • ENTER "Y" to reprint CCC-500-1. Screen PCE69010 will be redisplayed.                                                            |                                   |
|      | • ENTER "N" to not reprint CCC-500-1. Control will be passed to accounting. See step 5.                                           |                                   |
| 5    | Process CCC-257 data according to 3-FI.                                                                                           | Menu PCA005<br>will be displayed. |

Par. 779

# 780-785 (Reserved)

# Section 8 Re-Entering Corrected Repayments

# 786 Re-Entering Repayments Not Involving Refunds

A Re-Entering

Repayment

Re-enter all applicable repayment transactions that do not involve refund CCC-184's according to this table.

| IF repayment date is    | THEN process<br>as       | AND follow instructions beginning in                      |
|-------------------------|--------------------------|-----------------------------------------------------------|
| the current date        | an automated transaction | • paragraph 712 for full, partial, or lump-sum repayments |
|                         |                          | • paragraph 737 for market price repayments               |
|                         |                          | • paragraph 751 for receivable repayments                 |
|                         |                          | • paragraph 761 for overdisbursement repayments.          |
| before the current date | a manual transaction     | paragraph 776.                                            |

# A Re-Entering Repayment With Same Refund Amount

Re-enter all applicable repayment transactions that involve refund CCC-184's. The amount of the refund CCC-184 will **not** change according to this table.

| IF repayment date is    | THEN process<br>as       | AND follow instructions beginning in                                   |
|-------------------------|--------------------------|------------------------------------------------------------------------|
| the current date        | an automated transaction | • paragraph 712 for full, partial, or lump-sum repayments              |
|                         |                          | • paragraph 724 for commodity certificate repayments                   |
|                         |                          | <ul> <li>paragraph 737 for market price repayments</li> </ul>          |
|                         |                          | <ul> <li>paragraph 751 for receivable repayments</li> </ul>            |
|                         |                          | <ul> <li>paragraph 761 for<br/>overdisbursement repayments.</li> </ul> |
| before the current date | a manual<br>transaction  | paragraph 776.                                                         |

**Note:** No special processing through accounting is required.

#### B

Re-Entering<br/>Repayment With<br/>Different RefundRe-enter all applicable repayment transactions that involve refund CCC-184's.Repayment With<br/>Different RefundThe amount of the refund CCC-184 will change according to this table.AmountControl of the refund CCC-184 will change according to this table.

| Step |                                                                                                    | Action                                                                     |          | Result                                                                                                    |
|------|----------------------------------------------------------------------------------------------------|----------------------------------------------------------------------------|----------|----------------------------------------------------------------------------------------------------|
| 1    | Re-enter the repayment as a manual transaction according to instructions beginning in paragraph 776. |                                                                            | •        | Screen PPD98000 will be displayed for full, partial, or market price repayments.                                                                  |
|      |                                                                                                    |                                                                            | •        | Screen PPD32500 will be displayed for lump-sum repayments.                                                                                        |
|      |                                                                                                    |                                                                            | •        | Screen PPD76000 will be displayed for receivable repayments.                                                                                      |
|      |                                                                                                    |                                                                            | •        | Screen PPD77000 will be displayed for overdisbursement repayments.                                                                                |
| 2    | IF refund<br>CCC-184 was                                                                             | THEN the repayment amount entered will be the                              |          |                                                                                                    |
|      | canceled in accounting                                                                               | original total remittance.                                                 | Co<br>to | ontrol will be passed to cash receipts record CCC-257 data.                                                                                       |
|      | not canceled in accounting                                                                           | original total remittance minus the amount of the original refund CCC-184. | •        | A receivable will be created if the<br>remittance amount minus the refund<br>CCC-184 is less than the amount<br>needed to complete the repayment. |
|      |                                                                                                    |                                                                            | •        | Control will be passed to cash receipts to record CCC-257 data.                                                                                   |

B Re-Entering Repayment With Different Refund Amount (Continued)

| Step | Action                                                                                                    | Result                                             |
|------|----------------------------------------------------------------------------------------------------|----------------------------------------------------|
| 3    | Record CCC-257 data according to 3-FI, Part 3.                                                               | • A refund CCC-184 will be issued, if applicable.  |
|      | <b>Note:</b> Remember to use the same:                                                                       | <ul> <li>Menu PCA005 will be displayed.</li> </ul> |
|      | <ul><li>producer's check number that was deposited</li><li>CCC-257 number as the original deposit.</li></ul> |                                                    |

**788-799** (Reserved)

# Part 8 (Reserved)

800-899 (Reserved)

# Part 9 Settlements

| 900 General Information                              |                                                                                                    |  |
|------------------------------------------------------|----------------------------------------------------------------------------------------------------|--|
| A<br>No Manual<br>Settlements                        | Loan settlements cannot be processed manually when the computer is not working<br>and recorded later. Wait until the computer is operational to process all<br>settlements.                                                                                                    |  |
| B<br>IRS Reporting                                   | Information processed during settlements will be written to the IRS file to be used<br>at the end of the calendar year.<br>See 62-FI for information about IRS reporting.                                                                                                    |  |
| C<br>Settlement<br>Policies                          | See 8-LP, 2-LP Grains and Oilseeds, and 2-LP Rice for loan settlement policies and procedures.                                                                                                    |  |
| D<br>Issuing CCC-691<br>for Delivery<br>Instructions | <ul> <li>CCC-691:</li> <li>is not automated</li> <li>must be prepared manually</li> <li>must continue to be submitted to KC-ITSDO with CCC-692 and the settlement transmittal document according to Part 17.</li> <li>Note: CCC-691 is not issued for recourse loans.</li> </ul> |  |
| E<br>National<br>Soybean<br>Assessment               | A national soybean assessment applies to all soybean loan settlements. See 2-LP Grains and Oilseeds, Part 4.                                                                                                    |  |

| A<br>Beginning<br>Settlement<br>Process | <ul><li>Before beginning the settlement process:</li><li>have the loan folder, CCC-691, and warehouse receipts at the terminal</li><li>complete all pending actions on the loan being settled</li></ul> |                                                                                                    |  |
|-----------------------------------------|----------------------------------------------------------------------------------------------------|----------------------------------------------------------------------------------------------------|--|
|                                         | Important:                                                                                                    | If this is a partial settlement and the rest of the loan will be<br>entered into the reserve, complete the partial settlement <b>before</b><br>recording the transfer into reserve.                                                                                                    |  |
|                                         | <ul> <li>check FSA-60</li> <li>follow Part 2<br/>loan.</li> </ul>                                                                                                    | 04 and ACS for offsets to inquire whether receivables or overdisbursements apply to the                                                                                                    |  |
| B<br>Loans Delivered<br>to Warehouse    | For loans that are<br>after the warehou<br>computer is not o<br><b>Note:</b> Follow 8-1<br>Process settlemen<br>"Warehouse Stora                                                                        | e delivered to the warehouse, complete the settlement immediately<br>se receipts are received in the County Office, unless the<br>perational.<br>LP, paragraph 1001 for making applicable entries on CCC-691.<br>at of commodities delivered to the warehouse using the<br>age" option on Screen PSA10005. |  |

| A<br>Accessing<br>Menu PCA005 | Access Menu PCA005 according to paragraph 15. |
|-------------------------------|-----------------------------------------------|
| В                             |                                               |

On Menu PCA005, select the option applicable to the type of settlement being processed according to this table.

| IF processing settlement of a | THEN ENTER              | Result                             |
|-------------------------------|-------------------------|------------------------------------|
| farm-stored loan              | "5" and PRESS "Enter".  | Screen PCA11000 will be displayed. |
| loan in claim status          | "14" and PRESS "Enter". | Screen PCA11010 will be displayed. |

# C Producer and Loan Data

Settlement Options

After completing the producer and loan information according to paragraph 16, process the transaction according to the applicable instructions in this table.

| IF processing settlement of a | THEN see       |
|-------------------------------|----------------|
| farm-stored loan              | paragraph 911. |
| loan in claim status          | paragraph 914. |

903-910 (Reserved)

# Section 2 Initial Delivery Information

# 911 Verifying the Loan

| A<br>Loan<br>Verification on<br>Screen PCA14000 | After completing the producer and loan information according to paragraph 16,<br>Screen PCA14000 will be displayed.<br>Screen PCA14000 displays the following information about the selected loan: |
|-------------------------------------------------|----------------------------------------------------------------------------------------------------|
|                                                 | <ul><li>maturity date</li><li>outstanding quantity</li><li>outstanding amount.</li></ul>                                                                                                    |
|                                                 | For the question, "Is this the correct loan?", ENTER:                                                                                                    |
|                                                 | • "Y" if information for the correct loan is displayed                                                                                                    |
|                                                 | • "N" if the incorrect loan was selected. Screen PCA 13000 will be displayed                                                                                                    |

• "N" if the incorrect loan was selected. Screen PCA13000 will be displayed. See paragraph 16.

| A<br>General<br>Information on<br>Screen PSA10000 | After the loan is verified, Screen PSA10000 will be displayed. Screen PSA10000 is a 2-part screen.                                                                                                    |
|---------------------------------------------------|----------------------------------------------------------------------------------------------------|
|                                                   | Screen PSA10000, Part 1:                                                                                                    |
|                                                   | <ul><li> applies to full and partial settlements</li><li> displays the following:</li></ul>                                                                                                    |
|                                                   | <ul> <li>loan amount to be settled</li> <li>maximum quantity for delivery</li> <li>quantity for delivery</li> <li>a field for the final delivery date</li> <li>a question about partial deliveries.</li> </ul> Note: If the delivery is not a partial delivery, ENTER "N". |
|                                                   | Screen PSA10005 will be displayed.                                                                                                    |
|                                                   | <ul> <li>applies only to partial settlements</li> <li>displays a field to select a specific bin.</li> </ul>                                                                                                    |
| B<br>Screen PSA10000,<br>Part 1                   | On Screen PSA10000, Part 1, the values displayed represent the outstanding loan amount, outstanding loan quantity, and maximum quantity for delivery on the loan. Each field is explained in the following subparagraphs.                                                  |

#### С

**Amount To Be** Settled

The "Amount To Be Settled" field displays the outstanding loan amount.

| IF processing a    | THEN                                                                                                    |  |
|--------------------|----------------------------------------------------------------------------------------------------|--|
| full settlement    | do <b>not</b> change the displayed amount.                                                                                                    |  |
| partial settlement | change the displayed amount to the amount recorded on CCC-691.                                                                                                    |  |
|                    | Notes: Enter to 2 decimal places.                                                                                                    |  |
|                    | If the amount is not changed, the amount<br>applicable to the quantity being liquidated will<br>be automatically calculated and displayed after<br>the bins and disbursements have been<br>designated. |  |

# D Maximum **Quantity for** Delivery

The amount displayed in the "Maximum Quantity For Delivery" field cannot be changed. The maximum quantity for delivery on a partial settlement will be automatically calculated after the loan quantity to be delivered is identified.

The maximum quantity for delivery is 110 percent of the outstanding **Policy:** loan quantity, less any quantity disposed of without authorization.

#### Ε Quantity for

Delivery

The "Quantity For Delivery" field displays the outstanding loan quantity.

| IF processing a    | THEN                                                                               |  |
|--------------------|------------------------------------------------------------------------------------|--|
| full settlement    | do <b>not</b> change the displayed amount.                                         |  |
| partial settlement | change the displayed amount to the quantity that will be liquidated from the loan. |  |
|                    | Notes: Enter to 2 decimal places.                                                  |  |
|                    | The quantity entered must be the same as the entry on CCC-691.                     |  |

# F

Completing Screen PSA10000, Part 1

The entry in the "Final Date For Delivery" field shall be the date shown on CCC-691 as the final date for the producer to complete delivery of the commodity.

The question, "Is this a partial delivery?" is provided to designate if a full or partial settlement is to be processed. Answer the question according to this table.

| IF processing a    | THEN ENTER | AND                                                           |
|--------------------|------------|---------------------------------------------------------------|
| partial settlement | "Ү"        | Screen PSA10000, Part 2 will be displayed. See paragraph 913. |
| full settlement    | "N"        | Screen PSA10005 will be displayed.<br>See paragraph 916.      |

# A

Screen PSA10000,Screen PSA10000, Part 2 is displayed only if a partial settlement was indicated onPart 2Screen PSA10000, Part 1. This table provides instructions for completing<br/>Screen PSA10000, Part 2.

| Step | Action                                                                                                    |                                                                                                    |  |
|------|----------------------------------------------------------------------------------------------------|----------------------------------------------------------------------------------------------------|--|
| 1    | Enter the bin number where the commodity being delivered was stored.                                                                           |                                                                                                    |  |
|      | <b>Note:</b> If more than 1 bin will be included in the partial delivery, the order of bin entry does not matter.                              |                                                                                                    |  |
| 2    | ENTER "Y" or "N" in response to the question "Is this unauthorized disposition?" The question will appear only when the first bin is selected. |                                                                                                    |  |
|      | IF THEN                                                                                                    |                                                                                                    |  |
|      | "Y" is entered and an amount is due the                                                                                                    | • the settlement will be calculated in the normal manner                                                     |  |
|      | producer                                                                                                    | • CCC-184 will not be issued to the producer                                                                 |  |
|      |                                                                                                    | • a payable will be created for the loan. Liquidate the payable through loan servicing according to Part 12. |  |
|      | "N" is entered                                                                                                    | the settlement will be processed in the normal manner.                                                       |  |
| 3    | PRESS "Enter". Screen PSA10015 will be displayed.                                                                                              |                                                                                                    |  |

# B **Selecting Bins To**

Screen PSA10015 displays disbursement information for the bin number entered on Screen PSA10000, Part 1. This table contains instructions for completing **Be Liquidated** Screen PSA10015.

| Step | Action                                                                                       |            | Result                                                                                                    |
|------|----------------------------------------------------------------------------------------------|------------|----------------------------------------------------------------------------------------------------|
| 1    | Enter the number corresponding to the disbursement to be liquidated in the applicable field. |            | The number of the disbursement<br>selected is right justified in the field and<br>the cursor advances to the next field.                                                                       |
| 2    | Enter the quantity being liquidated on the selected disbursement.                            |            | The quantity entered will be right<br>justified in the field and the cursor will<br>advance to the next field.                                                                                 |
| 3    | IF                                                                                           | THEN ENTER |                                                                                                    |
|      | more disbursements are to<br>be liquidated for the selected<br>bin                           | "Y".       | All information will be saved and<br>Screen PSA10015 will be redisplayed to<br>allow selection of more disbursements.<br>Repeat procedure from step 1 until all<br>disbursements are selected. |
|      | no more disbursements are involved                                                           | "N".       | Screen PSA10000 will be displayed to designate more bins to be liquidated.                                                                                                    |
| 4    | IF for the question, "Do<br>you have more Bins to<br>liquidate?" on<br>Screen PSA10000       | THEN ENTER |                                                                                                    |
|      | more bins are to be<br>liquidated                                                            | "Y".       | Screen PSA10000, Part 2 will be<br>displayed. Repeat processing from<br>subparagraph A.                                                                                                    |
|      | no more bins are involved                                                                    | "N".       | Screen PSA10005 will be displayed.                                                                                                    |

| A<br>General<br>Information on<br>Loan in Claim<br>Status | Since a loan in claim status has been transferred to claims, no information is available in the price support files.                                                                                                    |  |  |
|-----------------------------------------------------------|----------------------------------------------------------------------------------------------------|--|--|
| B<br>Loan<br>Identification                               | <ul> <li>ENTER "14" on Menu PCA005 to settle a loan in claim status according to paragraph 902. Screen PCA11010 will be displayed. Enter the following and PRESS "Enter":</li> <li>contact producer's last name</li> <li>crop year of the loan</li> <li>loan number.</li> </ul> |  |  |
|                                                           | <ul><li>Note: The crop year and loan number entered must correspond to the loan that was transferred to claims.</li><li>Continue with verification of the producer according to paragraph 16.</li></ul>                                                                         |  |  |

# 914 Initial Delivery Information for Loan in Claim Status (Continued)

С

**Entering Data on** This table describes the entries to be completed on Screen PSC10000. **Screen PSC10000** 

| Field                                   | Entry                                                   |                                                                          |
|-----------------------------------------|---------------------------------------------------------|--------------------------------------------------------------------------|
| Loan Quantity                           | IF offsets on the claim have                            | THEN enter the                                                           |
|                                         | not been taken                                          | quantity represented by the amount that was transferred to claims.       |
|                                         | been taken                                              | adjusted quantity for delivery calculated according to 8-LP, Exhibit 42. |
| Loan Amount                             | IF offsets on the claim have                            | THEN enter the                                                           |
|                                         | not been taken                                          | outstanding principal that was transferred to claims.                    |
|                                         | been taken                                              | adjusted loan principal calculated according to 8-LP, Exhibit 42.        |
| Final Date For Delivery                 | Enter final date for delivery from CCC-691.             |                                                                          |
| Commodity                               | Enter alpha commodity code for the commodity delivered. |                                                                          |
| Maturity Date                           | Enter maturity date of the loan.                        |                                                                          |
| Does this loan have multiple producers? | IF multiple producers were                              | THEN ENTER                                                               |
|                                         | on the original loan                                    | "Y".                                                                     |
|                                         | <b>not</b> on the original loan                         | "N".                                                                     |

PRESS "Enter" after completing entries. Screen PSC10010 will be displayed.
| D                                   |                                                                              |  |  |
|-------------------------------------|------------------------------------------------------------------------------|--|--|
| Entering Farm                       | On Screen PSC10010, enter the farm numbers for the farms where the commodity |  |  |
| Numbers on                          | was produced.                                                                |  |  |
| Screen PSC10010                     |                                                                              |  |  |
|                                     | PRESS "Enter". Screen PSC10015 will be displayed.                            |  |  |
|                                     |                                                                              |  |  |
| E                                   |                                                                              |  |  |
| Completing Loans<br>in Claim Status | Complete Screen PSC10015 according to paragraph 916.                         |  |  |
|                                     | Complete loan settlement in claim status according to Section 5.             |  |  |
| -                                   |                                                                              |  |  |
| F                                   |                                                                              |  |  |
| Multiple                            | If "Y" is entered for multiple producers on Screen PSC10000, Screen PSC10005 |  |  |
| Producers on the                    | will be displayed to identify additional producers.                          |  |  |
| Loan                                |                                                                              |  |  |

# Complete Screen PSC10000 according to this table.

| Step | Action                                                                                                    |  |
|------|----------------------------------------------------------------------------------------------------|--|
| 1    | Enter 1 of the following:                                                                                                    |  |
|      | <ul> <li>first letter of the additional producer's last name</li> <li>additional producer's complete last name</li> <li>additional producer's ID number.</li> </ul> |  |
| 2    | ENTER "Y" or "N" in response to the question, "Are there additional producers?"                                                                                     |  |
|      | <b>Note:</b> Screen PSC10005 will continue to be displayed to enter additional producers until "N" is entered.                                                      |  |
| 3    | When all producers have been recorded:                                                                                                    |  |
|      | <ul> <li>ENTER "N"</li> <li>PRESS "Enter". Screen PSC10015 will be displayed. See paragraph 916.</li> </ul>                                                         |  |

## 915 (Reserved)

| A<br>Delivery Option<br>Screens                                     | The screen that will be displayed for each receipt or lot being processed for farm-stored:                                                                                                    |
|---------------------------------------------------------------------|----------------------------------------------------------------------------------------------------|
|                                                                     | <ul> <li>loans is Screen PSA10005</li> <li>loans in claim status is Screen PSC10015.</li> </ul>                                                                                                    |
| B<br>General<br>Settlement<br>Information                           | <ul> <li>A settlement:</li> <li>may include more than 1 type of delivery if the following delivery options are entered:</li> <li>warehouse storage</li> </ul>                                                             |
|                                                                     | <ul> <li>handling only</li> <li>trackload and truckload</li> <li>local sale - nonrecourse loan</li> <li>cannot include other types of delivery if the delivery option "local sale - recourse loan" is entered.</li> </ul> |
| C<br>Farm-Stored<br>Loan Collateral<br>Purchased by<br>Warehouseman | If farm-stored loan collateral is being purchased by the warehouseman for cash, according to 8-LP, Part 10, ENTER "4", "Local Sales (For Non-recourse Loans)."                                                            |
|                                                                     | Continued on the next page                                                                                                    |

# D Local Sales If a local sale option is selected: Information • a local sale list will be generated • the quantity will not be included when the next transmittal control document is generated.

E Multiple Receipts With Excess Quantity

If there is more than 1 receipt to be processed and the producer has delivered quantity exceeding the maximum quantity for delivery displayed on Screen PSA10000, receipts must be split at producer's expense so only the maximum eligible quantity can be processed.

CCC no longer accepts excess quantity for delivery. See 8-LP, paragraph 1019.

## F Selecting

Delivery Type

For each receipt being processed:

- select the option for the delivery type used
- PRESS "Enter"
- continue processing according to this table.

| Option | Title                                | Result                                                   |
|--------|--------------------------------------|----------------------------------------------------------|
| 1      | Warehouse Storage                    | Screen PSA11000 will be displayed.<br>See paragraph 917. |
| 2      | Handling Only                        | Screen PSA11005 will be displayed.<br>See paragraph 918. |
| 3      | Trackload/Truckload                  | Screen PSA11010 will be displayed.<br>See paragraph 919. |
| 4      | Local Sales (For Non-Recourse Loans) | Screen PSA11015 will be displayed.<br>See paragraph 920. |
| 5      | Local Sales (For Recourse<br>Loans)  | Screen PSA11020 will be displayed.<br>See paragraph 921. |

## A

**Screen PSA11000** Screen PSA11000 is for recording data for deliveries to warehouse storage.

# B

Data Entries

Follow this table for making entries on Screen PSA11000.

| Field                              | Entry                                                                               |                                                                                                    |
|------------------------------------|-------------------------------------------------------------------------------------|----------------------------------------------------------------------------------------------------|
| Warehouse<br>Receipt/Lot<br>Number | Enter warehouse receipt or lot number.                                              |                                                                                                    |
| Moisture When                      | IF the moisture level                                                               | THEN                                                                                                    |
| Received (If<br>Excessive)         | does <b>not</b> exceed the maximum eligible for loan                                | leave blank.                                                                                                    |
|                                    | exceeds the maximum eligible for loan                                               | enter excess moisture before drying if the<br>warehouse receipt is accompanied by a<br>supplemental certificate that shows a moisture<br>content that is less than the moisture shown on<br>the warehouse receipt. |
| Date Commodity<br>Deposited        | Enter 6-position numeric date commodity was deposited from the warehouse receipt.   |                                                                                                    |
| Date Receipt<br>Issued             | Enter 6-position numeric date that the warehouse receipt was issued.                |                                                                                                    |
| Gross Pounds                       | Enter gross pounds before reduction for moisture, shrinkage, or dockage is applied. |                                                                                                    |
| Net Weight                         | Enter net weight in bushels or hundredweight, as applicable.                        |                                                                                                    |
| Warehouse Code<br>Where Delivered  | Enter UGSA or URSA code for the storing warehouse, as applicable.                   |                                                                                                    |

PRESS "Enter" after completing entries.

### С

Warehouse CodeAfter all entries are completed and "Enter" is pressed on Screen PSA11000, the<br/>warehouse code entered on Screen PSA11000 will be validated according to this<br/>table.

| IF the warehouse code<br>entered is         | THEN                                                                                                    |                                                                                      |  |
|---------------------------------------------|----------------------------------------------------------------------------------------------------|--------------------------------------------------------------------------------------|--|
| on the offer shipping rate table            | the grading factor input screen will be displayed. See paragraph 931.                                   |                                                                                      |  |
| <b>not</b> on the offer shipping rate table | Screen PSA11000 will display the error message, "Warehouse code not on file. Press 'Enter' to confirm." |                                                                                      |  |
|                                             | IF the warehouse<br>code entered is THEN                                                                |                                                                                      |  |
|                                             | incorrect                                                                                               | enter the correct warehouse code and PRESS "Enter".                                  |  |
|                                             | correct                                                                                                 | PRESS "Enter". The grading factor input screen will be displayed. See paragraph 931. |  |

| A<br>Screen PSA11005          | Screen PSA11005 is for recording data for handling only deliveries.                                |  |  |
|-------------------------------|----------------------------------------------------------------------------------------------------|--|--|
| B<br>Information<br>Displayed | Screen PSA11005 displays a lot number starting with "1". Enter a different lot number, if desired. |  |  |

C

Data Entries

Follow this table for making entries on Screen PSA11005.

| Field                                                                              | Entry                                                                                                    |
|------------------------------------------------------------------------------------|----------------------------------------------------------------------------------------------------|
| Moisture When Received (If Excessive)                                              | Leave blank.                                                                                                    |
| Date Commodity Deposited                                                           | Enter 6-position numeric date commodity was deposited.                                                             |
| Gross Pounds                                                                       | Enter gross pounds shown on the inspection certificate.                                                            |
| Net Weight                                                                         | Enter net weight in bushels or hundredweight from the inspection certificate.                                      |
| Warehouse Code Where Delivered                                                     | Enter UGSA or URSA code for the warehouse<br>where the commodity was delivered from the<br>inspection certificate. |
| Loading Order Number                                                               | Enter loading order number from CCC-643.                                                                           |
| Is this Identity Preserved?                                                        | ENTER "Y" or "N", as appropriate.                                                                                  |
| <b>Note:</b> The response entered on the first lot will be displayed for each lot. |                                                                                                    |

PRESS "Enter" after completing entries.

#### D

Warehouse CodeAfter all entries are completed and "Enter" is pressed on Screen PSA11000, the<br/>warehouse code entered on Screen PSA11000 will be validated according to this<br/>table.

| IF the warehouse code entered is            | THEN                                                                                                    |                                                                                      |
|---------------------------------------------|----------------------------------------------------------------------------------------------------|--------------------------------------------------------------------------------------|
| on the offer shipping rate table            | the grading factor input screen will be displayed. See paragraph 931.                                   |                                                                                      |
| <b>not</b> on the offer shipping rate table | Screen PSA11000 will display the error message, "Warehouse code not on file. Press 'Enter' to confirm." |                                                                                      |
|                                             | IF the warehouse code<br>entered is                                                                     | THEN                                                                                 |
|                                             | incorrect                                                                                               | enter the correct warehouse code and PRESS "Enter".                                  |
|                                             | correct                                                                                                 | PRESS "Enter". The grading factor input screen will be displayed. See paragraph 931. |

#### A

**Screen PSA11010** Screen PSA11010 is for recording data for trackload and truckload deliveries.

## B

**Data Entries** Follow this table for making entries on Screen PSA11010.

| Field                                           | Entry                                                                             |
|-------------------------------------------------|-----------------------------------------------------------------------------------|
| Truck/Rail Car Number                           | Enter truck or rail car number from the inspection certificate.                   |
| Moisture When Received (If Excessive)           | Leave blank.                                                                      |
| Date Delivery Completed                         | Enter 6-position numeric date the delivery was completed.                         |
| Gross Pounds                                    | Enter gross pounds from the inspection certificate.                               |
| Net Weight                                      | Enter net weight in bushels or hundredweight from the inspection certificate.     |
| State and County Code of Shipping Point         | Enter State and county codes for the county from which the commodity was shipped. |
| Warehouse Code of Nearest Approved<br>Warehouse | Enter UGSA or URSA code of the nearest approved warehouse.                        |
| Loading Order Number                            | Enter loading order number from CCC-643.                                          |

PRESS "Enter" after completing entries.

# C

Warehouse CodeAfter all entries are completed and "Enter" is pressed on Screen PSA11000, the<br/>warehouse code entered on Screen PSA11000 will be validated according to this<br/>table.

| IF the warehouse code entered is            | THEN                                                                                                    |                                                                                      |
|---------------------------------------------|----------------------------------------------------------------------------------------------------|--------------------------------------------------------------------------------------|
| on the offer shipping rate table            | the grading factor input screen will be displayed. See paragraph 931.                                   |                                                                                      |
| <b>not</b> on the offer shipping rate table | Screen PSA11000 will display the error message, "Warehouse code not on file. Press 'Enter' to confirm." |                                                                                      |
|                                             | IF the warehouse code entered is                                                                        | THEN                                                                                 |
|                                             | incorrect                                                                                               | enter the correct warehouse code and PRESS "Enter".                                  |
|                                             | correct                                                                                                 | PRESS "Enter". The grading factor input screen will be displayed. See paragraph 931. |

| A<br>Screen PSA11015                                                                                                    | Screen PSA11015 is for recording data for local sale of nonrecourse loans. |                                              |  |
|----------------------------------------------------------------------------------------------------|----------------------------------------------------------------------------|----------------------------------------------|--|
| B         Information       Screen PSA11015 displays a consecutively assigned lot number, begin         Displayed       "1". |                                                                            | cutively assigned lot number, beginning with |  |
|                                                                                                    | IF                                                                         | THEN                                         |  |
|                                                                                                    |                                                                            | anten a different lat number if desired      |  |

| <b>H</b>                                                        |                                                                                                    |
|-----------------------------------------------------------------|----------------------------------------------------------------------------------------------------|
| CCC inventory is <b>not</b> sold to a warehouseman              | enter a different lot number, if desired.                                                                         |
| recording a sale of farm-stored loan collateral to warehouseman | • do <b>not</b> change the lot number displayed                                                                   |
|                                                                 | • after CCC-692 is printed, manually<br>enter the sale contract number assigned<br>by KCCO beside the lot number. |

## С

**Data Entries** Follow this table for making entries on Screen PSA11015.

| Field                                           | Entry                                                                          |
|-------------------------------------------------|--------------------------------------------------------------------------------|
| Moisture When Received (If Excessive)           | Leave blank.                                                                   |
| Date Delivery Completed                         | Enter 6-position numeric date the delivery was completed.                      |
| Gross Pounds                                    | Enter gross pounds from the inspection certificate.                            |
| Net Weight                                      | Enter net weight in bushels or hundredweight from the inspection certificate.  |
| Warehouse Code of Nearest Approved<br>Warehouse | Enter UGSA or URSA code of the nearest approved warehouse.                     |
| Total Quantity Sold                             | Enter total quantity sold in pounds.                                           |
| Amount Received From Proceeds                   | Enter the proceeds for the entire quantity sold.                               |
| Local Sale Authorization Number                 | Enter:                                                                         |
|                                                 | • local sale authorization number from CCC-639                                 |
|                                                 | • contract sales number assigned by KCCO for sales according to 8-LP, Part 10. |

PRESS "Enter" after completing entries.

Note: The following fields will be displayed only once with the first lot entered:

- "Total Quantity Sold"
- "Amount Received From Proceeds"
- "Local Sale Authorization Number".

# D

Warehouse CodeAfter all entries are completed and "Enter" is pressed on Screen PSA11000, the<br/>warehouse code entered on Screen PSA11000 will be validated according to this<br/>table.

| IF the warehouse code entered is            | THEN                                                                                                    |                                                                                      |
|---------------------------------------------|----------------------------------------------------------------------------------------------------|--------------------------------------------------------------------------------------|
| on the offer shipping rate table            | the grading factor input                                                                                | screen will be displayed. See paragraph 931.                                         |
| <b>not</b> on the offer shipping rate table | Screen PSA11000 will display the error message, "Warehouse code not on file. Press 'Enter' to confirm." |                                                                                      |
|                                             | IF the warehouse code entered is                                                                        | THEN                                                                                 |
|                                             | incorrect                                                                                               | enter the correct warehouse code and PRESS "Enter".                                  |
|                                             | correct                                                                                                 | PRESS "Enter". The grading factor input screen will be displayed. See paragraph 931. |

| A<br>Screen PSA11020          | Screen PSA11020 is for recording data for local sale of loans that were disbursed as recourse loans.                        |
|-------------------------------|----------------------------------------------------------------------------------------------------|
| B<br>Information<br>Displayed | Screen PSA11020 displays a consecutively assigned lot number, beginning with "1". Enter a different lot number, if desired. |

## C Data Entries

Follow this table for making entries on Screen PSA11020.

| Field                                           | Entry                                                                                                    |
|-------------------------------------------------|----------------------------------------------------------------------------------------------------|
| Date Delivery Completed                         | Enter 6-position numeric date the delivery was completed.                                                   |
| Quantity Delivered                              | Enter quantity sold for the corresponding lot.                                                              |
| Amount Received From Proceeds                   | Enter proceeds for the entire quantity sold which will be<br>used as the delivery value for the settlement. |
| Warehouse Code of Nearest<br>Approved Warehouse | Enter UGSA or URSA code of the nearest approved warehouse.                                                  |
| Local Sale Authorization Number                 | Enter local sale authorization number from CCC-639.<br>ENTER "88888" for cash.                              |

PRESS "Enter" after completing entries.

**Notes:** The sum of the quantity entered for all lots sold must equal the entire outstanding loan quantity that will be liquidated.

The following fields will be displayed only once with the first lot entered:

- "Amount Received From Proceeds"
- "Local Sale Authorization Number".

## 921 Local Sale for Loan Collateral Ineligible for Delivery to CCC (Continued)

## D

Warehouse CodeAfter all entries are completed and "Enter" is pressed on Screen PSA11000, the<br/>warehouse code entered on Screen PSA11020 will be validated according to this<br/>table.

| IF the warehouse code<br>entered is         | THEN                                                                                                    |                                                                               |
|---------------------------------------------|----------------------------------------------------------------------------------------------------|-------------------------------------------------------------------------------|
| on the offer shipping rate table            | Screen PSA21000, Part 3, will be displayed. See paragraph 932.                                          |                                                                               |
| <b>not</b> on the offer shipping rate table | Screen PSA11000 will display the error message, "Warehouse code not on file. Press 'Enter' to confirm." |                                                                               |
|                                             | IF the warehouse<br>code entered is THEN                                                                |                                                                               |
|                                             | incorrect                                                                                               | enter the correct warehouse code and PRESS "Enter".                           |
|                                             | correct                                                                                                 | PRESS "Enter". Screen PSA21000, Part 3, will be displayed. See paragraph 932. |

## 922-930 (Reserved)

# Section 4 Determining Settlement Value

| 931 | Settlement | Grade and | Factor | Screens |
|-----|------------|-----------|--------|---------|
|-----|------------|-----------|--------|---------|

| A<br>General<br>Information | A grade and factor screen will be displayed for each receipt or lot received for settlement.                               |
|-----------------------------|----------------------------------------------------------------------------------------------------|
|                             | Commodity grade and factor screens are slightly different for each commodity.<br>There:                                    |
|                             | <ul><li>is 1 screen for each commodity, except wheat and barley</li><li>are 2 screens for both wheat and barley.</li></ul> |
| В                           |                                                                                                    |
| Information<br>Displayed on | The following are displayed on the grade and factor screens:                                                               |
| Grade and<br>Factor Screens | • factors that apply to the commodity being settled                                                                        |
|                             | • the warehouse receipt number entered on Screen PSA11000 if the delivery is for warehouse storage.                        |
| C<br>Whore to Find          | Complete the grade and factor screen using information from the warehouse                                                  |
| Information                 | receipt or the supplemental certificate, as applicable.                                                                    |

# D

Moisture

Enter the moisture content according to this table.

| IF the commodity has | AND excess moisture was                   | THEN enter moisture from the |
|----------------------|-------------------------------------------|------------------------------|
| not been dried       | not entered on the delivery option screen | warehouse receipt.           |
| been dried           | entered on the delivery option screen     | supplemental certificate.    |

# E

Special Grade Factors If special grade factors are shown on the warehouse receipt or supplemental certificate, ENTER "Y" for the special grade factors on the lower half of the first or second screen.

## F Wheat Protein Premium

When processing a settlement for hard red winter or hard red spring wheat and the protein percent entered on the grading factor input Screen PSA18000 was 12.0 or larger, the second grading factor input Screen PSA18005 will be redisplayed with the question, "Was an FGIS Inspection Certificate submitted? (Y or N)". If the question is answered with:

- "Y", the protein premium will be added to the settlement rate
- "N", the protein premium will **not** be applied to the settlement.

## G

Class, Grade, and Subclass Enter the following:

- class, for all commodities except oats
- grade, for all commodities
- subclass, when applicable.

## Η

Gross Pounds and Net Weight Gross pounds and net weight entered on the delivery option screen will be validated if:

- dockage was entered on the grade and factor screen
- excess moisture was entered on the delivery screen and a lower percent of moisture was entered on the grade and factor screen
- conspicuous or inconspicuous admixtures were entered on the grade and factor screen for canola and rapeseed
- excess foreign material was entered on the grade and factor screen for soybeans or sunflower seed (oil type)
- net bushels entered exceed the quantity determined by dividing the gross pounds by the test weight standard for the applicable commodity.

### Par. 931

## I

**Error Messages** If factors are entered for which a discount is not on file, a message will be displayed requiring a discount entry. Obtain the discount entry according to 2-LP Grains and Oilseeds or 2-LP Rice.

If an error message is displayed indicating a discrepancy, County Offices shall:

- review the entries on the grade and factor screen
- PRESS "Cmd3" to review the gross pounds and net weight entries
- make corrections, if applicable
- if entries were correct, review the warehouse receipt for accuracy.

**Note:** Return the warehouse receipt to the warehouseman if a discrepancy is discovered.

When all entries are correct, PRESS "Enter". Screen PSA21000 or PSC21000 will be displayed. See paragraph 932.

| A<br>General<br>Information on                   | Screens PSA21000 and PSC21000 are 3-part screens that are displayed for each warehouse receipt.                                                                                                    |
|--------------------------------------------------|----------------------------------------------------------------------------------------------------|
| and PSC21000                                     | Notes: Screen PSA21000 will be displayed for loan settlements.                                                                                                    |
|                                                  | Screen PSC21000 will be displayed for loan in claim status settlements.                                                                                                    |
| n                                                |                                                                                                    |
| B<br>Screens PSA21000<br>and PSC21000,<br>Part 1 | Screen PSA21000, Part 1 or Screen PSC21000, Part 1 will display the State and county code corresponding to the county selected on Screen FAX09002. The loan rate recorded for that county will be used as the base settlement rate. |
|                                                  | IF the State and county codes                                                                                                    |

| IF the State and county codes<br>displayed for each warehouse<br>receipt or lot are | THEN                                                                                                    |
|-------------------------------------------------------------------------------------|----------------------------------------------------------------------------------------------------|
| incorrect                                                                           | enter the correct State and county<br>codes and PRESS "Enter". Part 2 of<br>the applicable screen will be displayed. |
| correct                                                                             | PRESS "Enter". Part 2 of the applicable screen will be displayed.                                                    |

| C<br>Screens PSA21000<br>and PSC21000,<br>Part 2 | Screen PSA21000, Part 2 or Screen PSC21000, Part 2 displays the following information:                                                                                                    |
|--------------------------------------------------|----------------------------------------------------------------------------------------------------|
| Tart 2                                           | • the calculated settlement rate if the loan rate for the State and county codes entered on Screen PSA21000, Part 1, or Screen PSC21000, Part 1 is on file                                                                                                    |
|                                                  | • zeros for the calculated settlement rate if the:                                                                                                    |
|                                                  | <ul> <li>loan rate for the State and county codes on Screen PSA21000, Part 1 or<br/>Screen PSC21000, Part 1 is not on file</li> </ul>                                                                                                    |
|                                                  | • calculated settlement rate is zero or less than zero                                                                                                    |
|                                                  | • the statement, "If calculated rate shown is not acceptable - enter special rate".                                                                                                    |
| D<br>Entries on Part 2                           | <ul> <li>The settlement rate displayed on Screen PSA21000, Part 2 or Screen PSC21000, Part 2 will be used to compute the settlement. If the settlement rate displayed is incorrect, enter a special rate, including applicable premiums and discounts, for calculating the settlement.</li> <li>For commodities ineligible for delivery, enter a rate determined according to 8-LP, Part 2, Section 2.</li> <li>After making any necessary entries, PRESS "Enter". Screen PSA21000, Part 3 or Screen PSC21000, Part 3 will be displayed.</li> </ul> |
|                                                  |                                                                                                    |

## Е

**Entries on Part 3** Screen PSA21000, Part 3 or Screen PSC21000, Part 3 is for entering information needed for storage calculations. Follow this table for making entries on these screens.

| Field                                                         | Entry                                                                                                    | Explanation                                                                                                    |
|---------------------------------------------------------------|----------------------------------------------------------------------------------------------------|----------------------------------------------------------------------------------------------------|
| Are Storage<br>Charges for<br>early delivery<br>applicable?   | <ul> <li>ENTER:</li> <li>"Y" if storage charges apply according to 8-LP, Part 10</li> <li>"N" if storage charges do <b>not</b> apply.</li> </ul> | This field will be<br>displayed for all types<br>of settlements and<br>delivery options except<br>a loan in claim status. |
| Is Storage<br>Credit over<br>60 days<br>applicable?           | <ul> <li>ENTER:</li> <li>"Y" if storage credit over 60 calendar days applies</li> <li>"N" if storage credit does <b>not</b> apply.</li> </ul>    | This field will be<br>displayed for all types<br>of settlements and<br>delivery options.                                  |
| If loan was<br>called enter<br>required<br>settlement<br>date | If loan was called and the maturity date was accelerated,<br>enter the required settlement date.<br>If loan was <b>not</b> called, leave blank.  |                                                                                                    |

## E Entries on Part 3 (Continued)

| Field                                                     | Entry                                                                                                    | Explanation                                                                                                    |
|-----------------------------------------------------------|----------------------------------------------------------------------------------------------------|----------------------------------------------------------------------------------------------------|
| Do you have<br>additional<br>receipts/lots<br>to process? | ENTER "Y" if more receipts or lots must be processed.<br>PRESS "Enter" and Screen PSA10005 or PSA10515<br>will be displayed for selecting the delivery option for the<br>next receipt or lot. See Section 3.<br>ENTER "N" if all receipts or lots have been processed<br>and PRESS "Enter". | <ul> <li>After all receipts or lots<br/>have been processed, the<br/>screen displayed will be:</li> <li>Screen PSA22000 or<br/>PSA22500, if storage<br/>credit or storage</li> </ul> |
|                                                           |                                                                                                    | charges apply; see<br>paragraph 933                                                                                                    |
|                                                           |                                                                                                    | • Screen PSA23000, if<br>excess quantity was<br>delivered; see<br>paragraph 934                                                                                                    |
|                                                           |                                                                                                    | <ul> <li>Screen PSA24000, if<br/>excess quantity was<br/>not delivered. See<br/>paragraph 935.</li> </ul>                                                                            |

| A<br>General<br>Information on<br>Screens PSA22000<br>and PSA22500 | <ul> <li>After completing settlement rate verification Screen PSA21000 for all receipts or lots being processed, Screen PSA22000 for farm-stored settlements:</li> <li>will be displayed only if storage charges or credits apply</li> <li>is a 2-part screen</li> <li>applies for all delivery options.</li> </ul> |
|--------------------------------------------------------------------|----------------------------------------------------------------------------------------------------|
| B<br>Farm-Stored<br>Settlements                                    | Screen PSA22000, Part 1 displays the statement, "Warehouse Code not on file, enter Warehouse Daily Storage Rate", for farm-stored loans if the:                                                                                                    |
|                                                                    | <ul> <li>approved warehouse code entered on the delivery option screen is not on file</li> <li>warehouse code entered on the delivery option screen is for an unapproved warehouse.</li> </ul>                                                                                                    |
|                                                                    | Enter the daily storage rate for the applicable warehouse and commodity and PRESS "Enter". Screen PSA22000, Part 2 will be displayed. See subparagraph C.                                                                                                    |

| С                |                                                                                  |
|------------------|----------------------------------------------------------------------------------|
| Screens PSA22000 | After entering all applicable rates on Screen PSA22000, Part 1, Screen PSA22000, |
| and PSA22500,    | Part 2 will display calculations of the following storage refunds or credits, as |
| Part 2           | applicable:                                                                      |
|                  |                                                                                  |

- receiving or loadout fees refund
- storage credit beyond 60 calendar days
- storage charges for early delivery
- refund of storage paid past maturity.
- **Note:** Only the first 3 storage calculations will be displayed on the screen although the amount displayed in the "Total" field will include all storage calculations.

| IF                                      | AND                              | THEN PRESS          | AND                                                                  |
|-----------------------------------------|----------------------------------|---------------------|----------------------------------------------------------------------|
| all charges or credits                  | excess quantity was delivered    | "Enter"             | Screen PSA23000 will be displayed. See paragraph 934.                |
| are correct                             | no excess quantity was delivered |                     | Screen PSA24000 will be displayed. See paragraph 935.                |
| any charge<br>or credit is<br>incorrect |                                  | "Cmd3" or<br>"Cmd7" | corrections can be made on previous screens or the job can be ended. |

| A<br>General<br>Information on<br>Screen PSA23000 | <ul> <li>After all storage credits are verified on Screen PSA22000, Part 2,<br/>Screen PSA23000 will be displayed if the:</li> <li>quantity for delivery exceeds the maximum quantity for delivery on<br/>Screen PSA10000 for farm-stored loans</li> <li>delivered quantity exceeds the loan quantity on Screen PSC10000 for a loan<br/>claim status.</li> </ul> |                                                                                          |  |
|---------------------------------------------------|----------------------------------------------------------------------------------------------------|------------------------------------------------------------------------------------------|--|
|                                                   | <b>Note:</b> CCC will no longer accept excess quantity. If delivered quantity exceeds maximum allowed, warehouse receipt must be split at the producer's expense before settlement can be processed. See 8-LP, paragraph 1019.                                                                                                    |                                                                                          |  |
| B<br>Producer<br>Notification                     | For all types of delivery, except loca<br>to receive zero value for the excess                                                                                                    | al sales, the question, "Has the producer agreed quantity delivered?" will be displayed. |  |
|                                                   | IF the answer is                                                                                                    | THEN                                                                                     |  |
|                                                   | yes                                                                                                    | APSS will continue with settlement. Excess quantity will be settled at a zero value.     |  |
|                                                   | no                                                                                                    | PRESS "Cmd7".                                                                            |  |
|                                                   | PRESS "Cmd7". Have the warehouse receipt split at the producer's expense to exclude excess quantity before processing settlement. See 8-LP, paragraph 1019 for instructions on splitting warehouse receipts.                                                                                                    |                                                                                          |  |
| C<br>Local Sale of<br>Nonrecourse<br>Loans        | <ul> <li>For local sale of a nonrecourse loan, the amount equal to the sales value for any quantity sold in excess of the maximum quantity eligible for delivery will be:</li> <li>displayed on Screen PSA23000 or PSC23000</li> <li>applied to any deficiency on the settlement first</li> <li>refunded to the producer</li> </ul>                              |                                                                                          |  |

• refunded to the producer.

PRESS "Enter" to continue with the settlement. Screen PSA24000 or PSC24000 will be displayed. See paragraph 935.

| Sc | reens PSA24000 and PSC24000:                                                                                                    |
|----|----------------------------------------------------------------------------------------------------|
| •  | display some calculated charges and credits that apply to the entire settlement<br>allow for entering other charges and credits. |
| No | <b>otes:</b> The fields displayed for entering charges and credits vary, depending on the loan type and the settlement type.     |

If there is an amount due CCC, and the applicable interest rate is not on file, Screen PCA18000 will be displayed to enter the interest rate before Screen PSA24000 is displayed. Update the interest rate table as soon as transaction is complete.

| B          |
|------------|
| Calculated |

Amounts

Α

General

Information on Screens PSA24000

and PSC24000

Calculated amounts will be displayed for the following fields:

- assessments, if applicable
  - **Note:** The assessment amount is based on the current assessment rate on the KCMO-maintained table file for the commodity. If the calculated amount is incorrect, manually calculate and enter the correct amount.
- amount of loan deficiency, if applicable .
- interest on the loan deficiency, if applicable. .

#### С

CompletingCalculated amounts must be verified and all other applicable charges or creditsScreens PSA24000entered in the applicable fields. When all entries are complete, PRESS "Enter".and PSC24000Proceed with processing farm-stored loans according to this table.

| IF                            | AND a loan violation is | THEN                                                                                                    |
|-------------------------------|-------------------------|----------------------------------------------------------------------------------------------------|
| an amount is due the producer | not involved            | Screen PSA25005 or PSA25505 will be displayed.<br>See paragraph 947.                                         |
|                               | involved                | a payable will be created after Screen PCA97000,<br>Screen PCE60010 will be displayed. See<br>paragraph 947. |
| the producer<br>owes CCC      |                         | Screen PSA25015 will be displayed. See paragraph 946.                                                        |
| no amount is due              |                         | after Screen PCA97000, Screen PCE60010 will be displayed. See paragraph 947.                                 |

## D

Entering MultipleIf processing settlement of a loan in claim status for multiple producers,ProducersScreen PSA24500 will be displayed. On Screen PSA24500:

- enter 1 of the following to be used to calculate the net proceeds for each producer:
  - percentage
  - share of quantity
- PRESS "Enter". Screen PSA25005 or PSA25505 will be displayed. See paragraph 947.

936-945 (Reserved)

# Section 5 Completing Settlements

| 946 Demand Let                                      | 46 Demand Lette <u>r Information</u>                                                                                                    |  |  |
|-----------------------------------------------------|----------------------------------------------------------------------------------------------------|--|--|
| A<br>Amounts Due<br>CCC                             | <ul> <li>After verifying charges and credits according to paragraph 935, Screen PSA25015:</li> <li>will be displayed only if the producer owes CCC as a result of the loan settlement</li> <li>is for information purposes only.</li> </ul>                                                                                                    |  |  |
| B<br>Information<br>Displayed on<br>Screen PSA25015 | <ul> <li>Screen PSA25015 displays the:</li> <li>amount the producer owes CCC for all deliveries included in the settlement of the loan</li> <li>itemized charges and credits</li> <li>outstanding loan principal to be settled</li> <li>value of the commodity delivered.</li> <li>Print this screen to use to prepare a demand letter. See 8-LP, Exhibit 4 for a sample demand letter.</li> </ul> |  |  |

## С

**Updating Files** After printing Screen PSA25015, PRESS "Enter". Processing will continue as follows.

- There will be a short pause to update files.
- CCC-692 will be generated. If more receipts or lots are delivered than will fit on one CCC-692, CCC-692A will be printed to include the additional lots or receipts.
- If the settlement includes a local sale delivery, a local sale list will be generated.
- Screen PCA97000 will be displayed with the message, "Price Support procedure to print forms and reports has started." PRESS "Enter".
- Screen PCE60010 will be displayed with the message, "Do you want to reprint this form? (Y or N)". Use this table to answer this question.

| IF                              | THEN                                                                              |  |
|---------------------------------|-----------------------------------------------------------------------------------|--|
| another CCC-692 is needed       | <ul><li>ENTER "Y"</li><li>PRESS "Enter".</li></ul>                                |  |
|                                 | The option to reprint CCC-692 will continue to be displayed until "N" is entered. |  |
| no additional copies are needed | <ul> <li>ENTER "N"</li> <li>PRESS "Enter".</li> </ul>                             |  |
| <u> </u>                        | Menu PCA005 will be displayed.                                                    |  |

#### D

**Processing**After all files are updated, an outstanding receivable will exist on the loan that was**Receivables**selected. Take action to liquidate the receivable according to this table.

| IF the receivable                                                                           | THEN                                                                                                    |                                                                      |  |
|---------------------------------------------------------------------------------------------|----------------------------------------------------------------------------------------------------|----------------------------------------------------------------------|--|
| plus the remaining<br>balance due on the<br>loan is \$9.99 or less                          | <ul> <li>do not send the producer a demand letter</li> <li>immediately write off the small balance according to Part 12.</li> </ul>                                                                                                    |                                                                      |  |
| is \$9.99 or less, but<br>the remaining<br>balance due on the<br>loan is \$10.00 or<br>more | <ul> <li>do not send the producer a demand letter</li> <li>disregard the small balance until all settlement transactions have been recorded for the loan</li> <li>after all settlement transactions have been recorded, write off the small</li> </ul> |                                                                      |  |
| · #10.00                                                                                    | balance according to Part 12.                                                                                                    |                                                                      |  |
| 1s \$10.00 or more                                                                          | send the producer a demand letter according to 8-LP, Part 1.                                                                                                    |                                                                      |  |
|                                                                                             | IF the repayment is                                                                                                    | THEN                                                                 |  |
|                                                                                             | received within 30 calendar<br>days of the date of the<br>demand letter                                                                                                    | liquidate the receivable through the repayments according to Part 7. |  |
|                                                                                             | not received within 30<br>calendar days of the date of<br>the demand letter                                                                                                    | • transfer the receivable to claims, according to Part 12            |  |
|                                                                                             |                                                                                                    | • establish a claim according to 58-FI and 64-FI.                    |  |

AUpdating FilesScreen PSA25005 or PSA25505 will be displayed with the amount to be disbursed<br/>and Printingand Printingand the question, "Do you wish to complete this process?". ENTER:Forms

- "N" to not complete the process and Menu PCA005 will be displayed
- "Y" to complete the process.

If "Y" is entered:

- files will be updated
- a local sale list will be generated, if applicable
- CCC-692 will be printed
- CCC-692A will be printed, if more receipts or lots are delivered than will fit on one CCC-692.

After CCC-692 and CCC-692A are printed, if applicable, and:

- an amount is due the producer, control will be passed to accounting to print CCC-184 and EFT; see 6-FI for instructions on preparing CCC-184's and for information about offsets and payees
- no amount is due, Menu PCA005 will be displayed.

If processing a purchase agreement settlement:

- the next available number will be automatically assigned
- both the old purchase agreement number and the new number will be printed on CCC-692.

Continued on the next page

B Special Instructions for Purchase Agreement Settlements

## Par. 947

### C Reprinting CCC-692's

Screen PCE60010 will be displayed with the question, "Do you want to reprint this form? (Y or N)". Use this table to answer this question.

| IF                | AND                                                                     | THEN                                                                                                    |
|-------------------|-------------------------------------------------------------------------|----------------------------------------------------------------------------------------------------|
| "Y" is<br>entered |                                                                         | another CCC-692 will be printed.                                                                                                    |
|                   |                                                                         | <b>Note:</b> The option to reprint will continue to be displayed until "N" is entered.                                                                    |
| "N" is<br>entered | all receipts or lot numbers<br>will fit on one CCC-692                  | control will be passed to accounting to prepare<br>CCC-184. See 6-FI for instructions on preparing<br>CCC-184's and information about offsets and payees. |
|                   | there are more receipt or<br>lot numbers than can fit on<br>one CCC-692 | Screen PCE77010 will be displayed and CCC-692A will be printed.                                                                                           |

| D<br>Reprinting                            | Screen PCE77010 will display the option to reprint CCC-692A.                                                                                                    |  |
|--------------------------------------------|----------------------------------------------------------------------------------------------------|--|
| CCC-092A \$                                | • If "Y" is entered, another CCC-692A will be printed. The option to reprint will continue to be displayed until "N" is entered.                                               |  |
|                                            | • If "N" is entered, control will be passed to accounting to prepare CCC-184.<br>See 6-FI for instructions on preparing CCC-184's and information about<br>offsets and payees. |  |
| E<br>Submitting<br>Settlement<br>Documents | Submit settlement documents to KCCO according to 8-LP, Part 10.                                                                                                    |  |
| 948-999 (Reserved                          | I)                                                                                                    |  |
#### Part 10 Forfeitures

## Section 1 Forfeiture Information

## **1000** General Information

## A Computer Not Working

Forfeitures cannot be completed manually when the computer is not working and recorded later into the computer. Wait until the computer is operational to process forfeitures.

## **B** Information for IRS

Information processed through forfeitures will be collected for the IRS file to be reported at the end of the year.

#### C When to Process

Wait 10 calendar days to process the forfeiture of a loan after the maturity date.

#### **D** Before Processing

Before starting the forfeiture process:

- have the loan folder and warehouse receipts at the terminal
- complete all pending actions on the loan being forfeited.

## **E** Accessing the Loan

ENTER "6" on Menu PCA005 to access the loan. Complete the producer and loan identification process according to paragraph 16.

## **1001** Selecting Forfeiture Options

#### **A** Options

After the correct loan has been identified, Screen PFA10000 will be displayed. This screen \*--provides the following forfeiture options.

 197-WRIGHT COUNTY
 PFA10000

 PRICE SUPPORT - LOAN FORFEITURE
 Version: AD32 02-28-06 9:08 Term H5

 DOUGLAS ELLINGSON
 CY 04 LOAN# 123 COMM SOYA

 1. Full forfeiture at maturity.
 \*

 2. Partial forfeiture at maturity.
 \*

 3. Full forfeiture called before maturity.
 \*

 4. Partial forfeiture called before maturity.
 \*

 5. Forfeiture at maturity - immediate purchase by warehouse.
 Enter the number of your selection and Press the "Enter" key.

 Cmd3=Previous Menu
 \*

## **B** Only 1 Receipt

If the loan to be forfeited has only 1 receipt, options to process partial forfeitures will be disabled.

#### **C** Importance of Selection

Selecting the correct option is very important. The option entered will determine the method by which the computer will process the forfeiture.

#### **D** Selection

Enter the option number for the type of forfeiture to be processed on Screen PFA10000 and PRESS "Enter". Screen PFA11000 will be displayed.

| A<br>Displayed<br>Information  | Screen PFA11000 is a 2-part screen that displays information for the receipts to be forfeited. |                                                                                                    |  |  |
|--------------------------------|------------------------------------------------------------------------------------------------|----------------------------------------------------------------------------------------------------|--|--|
| B<br>Partial<br>Forfeitures    | For partial forfeitures, the first receipts to be forfeited. Select                            | part of Screen PFA11000 is for selecting the the receipts to be forfeited according to this table. |  |  |
|                                | IF the receipt is                                                                              | THEN ENTER                                                                                         |  |  |
|                                | to be forfeited                                                                                | "Y" in the "Sel." column.                                                                          |  |  |
|                                | not to be forfeited                                                                            | "N" or leave the "Sel." column blank.                                                              |  |  |
| C<br>CCC Storage<br>Start Date | On Screen PFA11000, Part 2, 1<br>following:                                                    | the CCC storage start date displayed will be 1 of the                                              |  |  |

- the day after the date that storage has been paid or provided through
- the date the grain was deposited if no storage was paid or provided.

## D

Acquisition Date The acquisition date on Screen PFA11000 is needed for storage calculations. For forfeitures:

- at maturity, the date displayed:
  - will be the day after the maturity date
  - cannot be changed
- before maturity:
  - enter the date of acquisition in the field provided
  - answer the question, "Was the loan forfeited at the option of the producer?" according to this table.

| IF                                                                                                    | THEN                                                                  |
|----------------------------------------------------------------------------------------------------|-----------------------------------------------------------------------|
| the loan is being forfeited because the<br>borrower died and the successor does<br>not want to continue the agreement | ENTER "Y".<br>The successor will <b>not</b> receive a storage refund. |
| any other type of forfeiture is being processed                                                                       | ENTER "N".                                                            |

## E Review

Review the information for accuracy. PRESS "Enter" to display either of the following:

- Screen PFA12000, if storage is due CCC or the producer; see paragraph 1003
- Screen PFA13000, if storage is **not** due CCC or the producer; see paragraph 1004.

## A Entering Rate Information

Screen PFA12000 is a 2-part screen for entering information for a storage refund or charge. Enter storage rate information in the field provided on Screen PFA12000, Part 1 according to this table.

| IF the warehouse rate is | THEN the message                                                                                                    |  |
|--------------------------|----------------------------------------------------------------------------------------------------|--|
| not on file              | "Warehouse Rate not on file - enter the lower of<br>the warehouse rate or the rate paid by the<br>producer." will be displayed. |  |
|                          | Enter the lesser of the following:                                                                                              |  |
|                          | <ul><li>approved warehouse daily rate</li><li>daily rate paid by the producer.</li></ul>                                        |  |
| on file                  | "If producer rate is less than the UGSA/URSA rate, please enter." will be displayed.                                            |  |
|                          | Enter the daily rate paid by the producer <b>only</b> if the daily rate is less than UGSA or URSA rate.                         |  |

Verify the information displayed. If:

- information is correct, PRESS "Enter" and Screen PFA12000, Part 2 will be displayed
- any item is incorrect, PRESS "Cmd3" or "Cmd7" and enter correct information.

## B Refund or Charge

Screen PFA12000, Part 2 will display storage refund or charge information. County Offices shall verify the information displayed. If:

- information is correct, PRESS "Enter" and Screen PFA13000 will be displayed
- any item is incorrect, PRESS "Cmd3" or "Cmd7" and enter correct information.

| A<br>Summary      | Screen PFA13000 is a 2-part screen that summarizes amounts due CCC or the producer.                                                                                                    |  |  |  |
|-------------------|----------------------------------------------------------------------------------------------------|--|--|--|
|                   | • Part 1 will display:                                                                                                    |  |  |  |
|                   | • itemized receiving and loadout calculations, as applicable                                                                                                    |  |  |  |
|                   | • total storage refund or amount due                                                                                                    |  |  |  |
|                   | • for soybeans, total assessment amount. County Offices may change the assessment amount if necessary.                                                                                    |  |  |  |
|                   | • Part 2 will display an itemized summary of amounts due CCC or the producer.<br>No entries are allowed. Print this screen and file the printout in the loan folder for future reference. |  |  |  |
| B<br>Final Update | PRESS "Enter" and processing will continue to update the files and:                                                                                                    |  |  |  |
|                   | • liquidate the entire loan, if a full forfeiture is being processed                                                                                                    |  |  |  |
|                   | • liquidate the loan quantity and amount designated, if a partial forfeiture is being processed                                                                                           |  |  |  |
|                   | • display Menu PCA005.                                                                                                    |  |  |  |

1005-1031 (Reserved)

## Section 2 Completing Forfeitures

## 1032 Amounts Due <u>CCC</u>

| Α           |                                                                                  |
|-------------|----------------------------------------------------------------------------------|
| Creating    | For amounts due CCC resulting from a partial or full forfeiture, the file update |
| Receivables | process will create a receivable on the loan for the amount due.                 |

## B

Action

Take action on the receivable according to this table.

| IF the receivable                                                 | THEN                                                                                                    |  |  |
|-------------------------------------------------------------------|----------------------------------------------------------------------------------------------------|--|--|
| plus the remaining balance due<br>on the loan is \$9.99 or less   | <ul> <li>do not send the producer a notification letter</li> <li>immediately write off the small balance according to Part 12.</li> </ul>                                 |  |  |
| is \$9.99 or less and the<br>remaining balance is \$10 or<br>more | <ul> <li>do not send the producer a notification letter</li> <li>disregard the small balance until all forfeiture transactions have been recorded for the loan</li> </ul> |  |  |
|                                                                   | • after all forfeiture transactions have been recorded, write off the small balance according to Part 12.                                                                 |  |  |
| is \$10 or more                                                   | • use the print of Screen PFA13000, Part 2 to send the producer a demand letter according to 8-LP, Exhibit 4                                                              |  |  |
|                                                                   | • liquidate the receivable through the repayment subsystem when the repayment is received                                                                                 |  |  |
|                                                                   | • transfer the receivable to claims according to Part 12 if repayment is not received.                                                                                    |  |  |

| A<br>Refund to<br>Contact<br>Producer    | The refund amount displayed on Screen PFA13000, Part 2 will be disbursed to the contact producer.                                                                                                    |  |  |
|------------------------------------------|----------------------------------------------------------------------------------------------------|--|--|
| B<br>Preparing<br>Refunds                | <ul> <li>Processing will continue to:</li> <li>update the files during a short pause</li> <li>display Menu PCA005 after completing accounting processing.</li> <li>See 6-FI for instructions on preparing CCC-184's and information on offsets and payees.</li> </ul> |  |  |
| 1034 Submitting F                        | orfeiture Documents                                                                                                    |  |  |
| A<br>Documents to<br>Send                | <ul> <li>Send the following documents with the transmittal control document to KCCO, P.O. Box 419205, Kansas City, MO 64141-6205:</li> <li>all warehouse receipts</li> <li>supplemental certificates, if applicable.</li> </ul>                                       |  |  |
| B<br>Entries on<br>Warehouse<br>Receipts | Enter all information required in 8-LP, paragraph 1100 on warehouse receipts.                                                                                                    |  |  |
| 1035-1099 (Reser                         | rved)                                                                                                    |  |  |

## Part 11 Correcting Loan Transactions

## Section 1 General Provisions

## **1100** General Information

#### **A** Introduction

Use the correction process when a loan transaction has been recorded and updated in the price support master file, but later is discovered to be incorrect.

The correction process will reverse or delete the transactions that were incorrect. The same transaction can be re-entered with the correct information, when applicable.

## **B** Getting Started

Before beginning any type of correction processing, the complete loan folder should be at the terminal for reference purposes. If a repayment is involved in the transaction to be reversed, \*--see paragraph 786 for the re-entry of the repayment. In addition, have the following:--\*

- original check number deposited
- CCC-257 number
- date of deposit.

## **1101** Accessing Correction Functions

## A Initial Entry

Access Menu PCA005 according to paragraph 15.

On Menu PCA005, ENTER "7", "Correct a Loan/LDP", to initiate the correction process and PRESS "Enter". Screen PCA11000 will be displayed.

## **B** Producer and Loan Data

Complete the producer and loan information according to paragraph 16. Screen PXA00005 will be displayed.

## 1102-1115 (Reserved)

.

## \*--Section 2 Processing Loan Corrections--\*

## 1116 Selecting Transaction

## A Loan Correction on Screen PXA00005

After the loan \* \* \* is identified, Screen PXA00005 will be displayed with the following:

- producer's name
- crop year
- loan \* \* \* number
- commodity
- transaction types, in order of occurrence
- transaction date
- transaction time
- tape date, if applicable.

This screen will display all the transactions that have taken place on the selected loan \* \* \* . Transactions are listed in sequential order as they occurred. After identifying the transaction that is to be reversed, ENTER "Y" in front of the transaction and PRESS "Enter" to continue.

**Notes:** Only one "Y" is allowed. **All transaction** types **listed after** the selected transaction will **also be reversed** during the correction process.

If a tape date is present for the transaction being reversed, see paragraph 1117 about using history tapes before proceeding.

## 1116 Selecting Transaction (Continued)

#### **B** Loan Reconstruction Process

After pressing "Enter" on Screen PXA00005, Screen PXA10000 will be displayed with the following:

• a prompt for the history tape, if a tape date was present for any transaction involved in the correction

Note: See paragraph 1117 for using history tapes.

- target date of the transaction to be corrected
- a series of messages indicating reversal is in progress for the transaction and any subsequent transactions.

After a short time, the message, "Verify listing to continue error correction process", will be displayed. **Before continuing**:

- review the report titled, "Correction Posting Check-Off List", that was automatically printed on the default printer
- verify that the entries shown on the report **are to be reversed**
- if report is correct, PRESS "Enter" and continue processing according to:
  - paragraph 1118, if CCC-184's or \* \* \* EFT's were involved in correction
  - •\*--paragraph 1119 for transactions involving loan repayments--\*
  - paragraph 1120, if no CCC-184's or \* \* \* EFT's were involved in correction
- if report is incorrect, PRESS "Cmd7" to end processing.

## **1117** Using History Tapes

## **A** Types of History Tapes

Price support start-of-day processing periodically removes loan and LDP data from the history files. The removed data is saved on the 2 \* \* \* tapes listed in the following table.

| Туре                    | Purpose                                            |
|-------------------------|----------------------------------------------------|
| *1 <sup>st</sup> APK205 | Stored on-site and used to correct loans or LDP's. |
| 2 <sup>nd</sup> APK205  | Stored as off-site backup*                         |

## B APK205 Tapes

If correcting 1 or more transactions, APK205 tapes may be needed to restore information necessary for the correction.

According to subparagraph 1116 A, if a tape is needed, the "Tape Date" field on Screen PXA00005 will display the date of APK205 tapes containing the loan or LDP information needed for the correction. Insert tapes into the tape drive, in sequential order, when prompted. After the transaction is restored from the tapes, the correction process will continue.

\*--Note: Depending on the transaction being reversed, more than one APK205 tape may be needed for subsequent transactions that will also be reversed during the correction process.

## C Damaged Tapes

The correction process may reject a damaged APK205 tape and display an error message. If an error message is received, the second APK205 tape stored off-site will be required. If the 2nd tape is also damaged, call the National Help Desk for assistance.--\*

## 1118 Corrections Involving Payables

## A Correcting Loanmaking Transactions

After verifying the correction report and pressing "Enter" on Screen PXA10000 according to subparagraph 1116 B, control will be passed to Accounting to complete the correction. Follow this table to complete corrections in accounting for all transactions **except** transfers, settlements, and forfeitures.

| Note: | See subparagraph B to correct payables resulting from transfers, settlements, o | or |
|-------|---------------------------------------------------------------------------------|----|
|       | orfeitures.                                                                     |    |

| IF the              | AND the     |                                  |                                                                                                    |
|---------------------|-------------|----------------------------------|----------------------------------------------------------------------------------------------------|
| transaction         | payment was |                                  |                                                                                                    |
| is                  | made by     | AND the                          | THEN                                                                                                    |
| to be<br>re-entered | check       | check is <b>not</b><br>available | ENTER "N" to the question, "Is the check to be<br>canceled available?" on Screen ANK52010. A<br>receivable will be system-created in CRS<br>according to 67-FI. Re-enter the loan in APSS.<br>* * * On Interim Payment Process Screen<br>ABKI10001, enter the check amount due to<br>repay the CRS receivable in the "Enter amount<br>due FSA/CCC Receivable" column to make the<br>check payable to CCC. Apply this check to the<br>CRS receivable as a "Receivable Collection".<br>* ** |
|                     |             | check <b>is</b><br>available     | <ul> <li>ENTER "Y" to the question, "Is the check to be canceled available?" on Screen ANK52010.</li> <li>Re-enter the loan as an automated transaction * * *.</li> <li>Note: If a date is required for the loan before the system date, then re-enter as a "manual" 90,000 series number.</li> </ul>                                                                                                    |

## 1118 Corrections Involving Payables (Continued)

| IF the              | AND the |                                                          |                                                                                                    |
|---------------------|---------|----------------------------------------------------------|----------------------------------------------------------------------------------------------------|
| is                  | made by | AND the                                                  | THEN                                                                                                    |
| to be<br>re-entered | EFT     | EFT <b>has</b> been<br>queued for<br>transmission        | a receivable will be system-created for the<br>EFT amount in CRS according to 67-FI. ***<br>On Interim Payment Process Screen<br>ABKI10001, enter the check amount due to                       |
|                     |         |                                                          | repay the CRS receivable in the "Enter amount<br>due FSA/CCC Receivable" column to make<br>the check payable to CCC. Apply this check<br>to the CRS receivable as a "Receivable<br>Collection". |
|                     |         | EFT has <b>not</b><br>been queued<br>for<br>transmission | the EFT record will be canceled. Re-enter the transaction * * *.                                                                                                    |

## A Correcting Loanmaking Transactions (Continued)

- **Note:** When the system establishes a receivable in CRS, Screen ANK52020 will display receivable information. No additional entries are required on Screen ANK52020. PRESS "Enter". Screen ANK52020 will be redisplayed and the question, "Do you want an initial notification letter printed?", will be displayed. ENTER:
  - "Y" to print the letter
  - "N" to **not** print the letter.

.

## 1118 Corrections Involving Payables (Continued)

| IF the                  | AND the     |                                                   |                                                                                                    |
|-------------------------|-------------|---------------------------------------------------|----------------------------------------------------------------------------------------------------|
| transaction             | payment was |                                                   |                                                                                                    |
| is                      | made by     | AND the                                           | THEN                                                                                                    |
| not to be<br>re-entered | check       | check is not<br>available                         | ENTER "N" to the question, "Is the check to be<br>canceled available?" on Screen ANK52010. A<br>receivable will be created in CRS according to<br>*67-FI. Notify the producer of the amount<br>owed* |
|                         |             | check is<br>available                             | ENTER "Y" to the question, "Is the check to be canceled available?" on Screen ANK52010.<br>Loan will be canceled. No further action is required.                                                     |
|                         | EFT         | EFT has been<br>queued for<br>transmission        | a receivable will be created for the EFT amount<br>*in CRS according to 67-FI. Notify the<br>producer of the amount owed*                                                                            |
|                         |             | EFT has not<br>been queued<br>for<br>transmission | the EFT record will be canceled. No further action is required.                                                                                                    |

## A Correcting Loanmaking Transactions (Continued)

**Note:** If a check is inadvertently flagged as:

- "not" being available:
  - a receivable will be system-created in CRS
  - call the National Help Desk for assistance
- "available" and is **not** "available":
  - the system will not create a receivable in CRS
  - call the National Help Desk for assistance.

## 1118 Corrections Involving Payables (Continued)

## **B** Correcting Transfer, Settlement, and Forfeiture Transactions

Transfers, settlements, and forfeitures may not be recorded as manual transactions. When \*--re-entering a corrected transfer, settlement, or forfeiture, contact the National Help Desk for assistance.--\*

| * | * | * |
|---|---|---|
|   |   |   |

| IF the              | AND the     |                                                 |                                                                                                    |
|---------------------|-------------|-------------------------------------------------|----------------------------------------------------------------------------------------------------|
| transaction         | payment was |                                                 |                                                                                                    |
| is                  | made by     | AND the                                         | THEN                                                                                                    |
| to be<br>re-entered | check       | check is not<br>available                       | ENTER "N" to the question, "Is the check to be<br>canceled available?" on Screen ANK52010. A<br>receivable will be created for the check amount<br>*in CRS according to 67-FI. Re-enter as an*<br>automated transaction and make the check payable<br>to CCC. Apply the check as a receivable<br>repayment in CRS as of the date the receivable is |
|                     |             |                                                 | created.                                                                                                    |
|                     |             | check is available                              | ENTER "Y" to the question, "Is the check to be<br>canceled available?" on Screen ANK52010.<br>*Re-enter the transaction as an automated<br>transaction.                                                                                                    |
|                     | EFT         | EFT has been<br>queued for<br>transmission      | a receivable will be created for the EFT amount in<br>CRS according to 67-FI. Re-enter as an<br>automated transaction and make the check payable<br>to CCC. Apply the check as a receivable<br>repayment in CRS as of the date the receivable is<br>created.                                                                                       |
|                     |             | EFT has not been<br>queued for<br>transmission* | the EFT record will be canceled. Re-enter as an automated transaction.                                                                                                    |

B

Correcting Transfer, Settlement, and Forfeiture Transactions (Continued)

| IF the<br>transaction<br>is | AND the<br>payment<br>was made<br>by | AND the                                            | THEN                                                                                                    |
|-----------------------------|--------------------------------------|----------------------------------------------------|----------------------------------------------------------------------------------------------------|
| not to be<br>re-entered     | check                                | check is not<br>available                          | ENTER "N" to the question, "Is the check to be canceled available?" on Screen ANK52010. A *receivable will be created in CRS according to 67-FI.              |
|                             |                                      | check is<br>available                              | ENTER "Y" to the question, "Is the check to be<br>canceled available?" on Screen ANK52010.<br>Transaction will be canceled. No further action is<br>required. |
|                             | EFT                                  | EFT has been<br>queued for<br>transmission         | a receivable will be created for the EFT amount. A receivable will be created in CRS according to 67-FI.                                                      |
|                             |                                      | EFT has not<br>been queued<br>for<br>transmission* | the EFT record will be canceled. No further action is required.                                                                                               |

| A<br>Repayment<br>Corrections  | When correcting a repayment transaction, amounts deposited on CCC-257 during the repayment will be reversed. The correction process will only reverse the program or "PGM" record associated with the repayment on CCC-257.                                   |  |
|--------------------------------|----------------------------------------------------------------------------------------------------|--|
|                                | The remittance or "RMT" record will remain on CCC-257 and cause CCC-257 to be out-of-balance until either the:                                                                                                    |  |
|                                | <ul><li>repayment is re-entered</li><li>"RMT" record is removed from CCC-257.</li></ul>                                                                                                    |  |
| B<br>Handling<br>Corrections   | See 3-FI, Part 3 for instructions on handling CCC-257 corrections.                                                                                                    |  |
| C<br>Re-Entering<br>Repayments | *Re-enter repayments according to Part 7, Section 8*                                                                                                    |  |
| 1120 Completing                | Correction Process                                                                                                    |  |
| A<br>Completing<br>Corrections | When the correction process is complete, Menu PCA005 will be displayed. See subparagraph B for re-entry instructions, if necessary.                                                                                                    |  |
|                                | File the Correction Posting Check-Off List in the loan * * * folder for future reference.                                                                                                    |  |
| B<br>Re-Entry                  | As explained in this part, placing "Y" next to a transaction in the correction<br>process will reverse that transaction and all subsequent transactions. When<br>applicable, the incorrect transaction and all subsequent transactions must be<br>re-entered. |  |
| 11 <b>2</b> 1_1100 (Doco       | rvođ)                                                                                                    |  |

**1121-1199** (Reserved)

## Part 12 Loan and LDP Servicing

## Section 1 General Provisions

## 1200 General Loan Servicing Provisions

| A<br>Loan Servicing<br>Provisions | For loan servicing program procedures, see 8-LP, 7-CN, and 10-SU.                                                                                                |
|-----------------------------------|----------------------------------------------------------------------------------------------------|
| B<br>Accessing<br>Activities      | To access activities described in this part, ENTER "8", "Perform Loan/LDP Servicing Functions", on Menu PCA005 and PRESS "Enter". Menu PVA005 will be displayed. |

## A

**Selecting Options** The Loan/LDP Servicing Main Menu PVA005 is for selecting loan or LDP servicing options.

Select the option according to this table and PRESS "Enter".

| Option | Title                                         | Result                                                 |
|--------|-----------------------------------------------|--------------------------------------------------------|
| 1      | Write Off a Small Loan/LDP Amount             | Screen PAA20000 will be displayed. See paragraph 1210. |
| 2      | Record Primary Contact for Heirs              | Screen PAA30000 will be displayed. See paragraph 1215. |
| 3      | Transfer a Loan or LDP to Claims              | Screen PAA41000 will be displayed. See paragraph 1220. |
| 4      | Add/Change Reconcentration Charges            | Applies to CCC Cotton A loans only. See 7-CN.          |
| 5      | Release the In-Use Indicator                  | Screen PAA09000 will be displayed. See paragraph 1235. |
| 6      | Update Storage Paid Through Date              | Screen PAA80000 will be displayed. See paragraph 1240. |
| 7      | Calculate Prompt Payment Interest             | Screen PVA20000 will be displayed. See paragraph 1245. |
| 8      | Extend a Cotton Loan                          | This option is currently unavailable.                  |
| 9      | Extend a Commodity Loan                       | This option is currently unavailable.                  |
| 10     | Convert Ear Corn Loan to Shelled Corn<br>Loan | Screen PVA05000 will be displayed. See paragraph 1250. |
| 11     | Update Reserve Anniversary Date               | This option is currently unavailable.                  |
| 12     | Process Replacement Receipts                  | Screen PVA40000 will be displayed. See paragraph 1255. |

A Selecting Options (Continued)

| Option | Title                                                        | Result                                                           |
|--------|--------------------------------------------------------------|------------------------------------------------------------------|
| 13     | Liquidate a Payable on a Loan                                | This option is currently unavailable.                            |
| 14     | Notification for Calling a Loan                              | Screen PVA25000 will be displayed. See paragraph 1270.           |
| 15     | Add/Remove Appeal, Bankruptcy, or Litigation Flag            | Screen PVA75000 will be displayed. See paragraph 1275.           |
| 16     | *Record a Loan/LDP Shortage/Violation                        | Screen PCA11000 will be displayed. See paragraphs 1280 and 1950* |
| 17     | Adjust Liquidated Damages on a Loan                          | Screen PVA67000 will be displayed. See paragraph 1290.           |
| 18     | Calculate a Bin Quantity                                     | Screen PVA70000 will be displayed. See paragraph 1296.           |
| 19     | Prepare Marketing Authorization or<br>Repayment Rate Lock-In | Screen PCA11000 will be displayed. See paragraph 1298.           |

B

Producer andExcept for options 7 and 18, specific producer and loan identification are requiredLoanon all options before resulting screens are displayed.IdentificationIdentification

Complete the producer and loan identification screens according to paragraph 16.

1202-1209 (Reserved)

## Section 2 Writing Off Small Loan or LDP Amounts

## **1210 Processing Writeoffs**

#### A In

Instructions

Follow this table to liquidate and write off a loan with a balance or an LDP with an amount due CCC of \$9.99 or less.

| Step | Acti                                                                                | on                                       | Result                                                                                                    |
|------|-------------------------------------------------------------------------------------|------------------------------------------|----------------------------------------------------------------------------------------------------|
| 1    | On Menu PVA005, ENTER "1", "Write Off a Small Loan/LDP Amount", and PRESS "Enter".  |                                          | Screen PCA11000 will be displayed to identify the producer and loan.                                                                                                    |
| 2    | Complete producer and loan or LDP identification screens according to paragraph 16. |                                          | Screen PAA20000 will be<br>displayed after<br>identification screens are<br>completed.                                                                                   |
| 3    | Verify the current outstanding ba<br>due for LDP displayed on Screen                | lance for a loan or the amount PAA20000. |                                                                                                    |
|      | IF current outstanding balance is                                                   | THEN                                     |                                                                                                    |
|      | \$9.99 or less                                                                      | PRESS "Enter" to process the writeoff.   | Screen PAA20005 will be<br>displayed with the<br>message, "The Small<br>Balance Writeoff is now<br>being printed. Would you<br>like to reprint this report?<br>(Y or N)" |
|      | greater than \$9.99                                                                 | writeoff will not be permitted.          | The message, "Cannot<br>write off an amount that<br>exceeds \$9.99", will be<br>displayed. PRESS<br>"Cmd3" or "Enter".<br>Menu PVA005 will be<br>redisplayed.            |

## 1211-1214 (Reserved)

# Section 3 Recording Primary Contact for Heirs

## 1215 Recording Heirs on a Deceased Producer's Loan or LDP

| A<br>Flagging<br>Deceased<br>Producer                      | <ul> <li>Before heirs or an estate can be recorded on a producer's loan or LDP:</li> <li>producer's heirs or estate must meet all eligibility requirements in 8-LP</li> <li>CCC-686 shall be completed according to 8-LP, paragraph 1402</li> <li>producer must be flagged as deceased in the fiduciary file according to 1-CM.</li> </ul> |
|------------------------------------------------------------|----------------------------------------------------------------------------------------------------|
|                                                            | <b>Note:</b> The flag will automatically be transferred to the name and address file.                                                                                                    |
| B<br>Recording Heir's<br>or Estate's Name<br>and ID Number | <ul> <li>Each heir's or estate's name and ID number must be:</li> <li>entered on the county name and address file before recording can be completed</li> <li>added individually to each of the deceased producer's loans if deceased person is recorded on multiple loans.</li> </ul>                                                      |

## 1215 Recording Heirs on a Deceased Producer's Loan or LDP (Continued)

С

**Recording**To complete the process of recording the primary contact on a deceased**Primary Contact**producer's loan, follow this table.

| Step | Action                                                                                                    |                                                                                               | Result                                                                                                    |
|------|----------------------------------------------------------------------------------------------------|-----------------------------------------------------------------------------------------------|----------------------------------------------------------------------------------------------------|
| 1    | On Menu PVA005, ENTER "2", "Record Primary<br>Contact for Heirs", and PRESS "Enter".                                                                                                |                                                                                               | Screen PCA11000 will be displayed.                                                                                                    |
| 2    | Complete producer and la according to paragraph 1                                                                                                    | loan identification screens                                                                   | Screen PAA30000 will be displayed.                                                                                                    |
| 3    | On Screen PAA30000, Part 1, enter the heir's last name<br>or ID number and PRESS "Enter".                                                                                           |                                                                                               | Screen FAX270-01 will be displayed to verify the correct producer.                                                                                                    |
|      | IF the producer's<br>name and ID number<br>displayed are                                                                                                    | THEN                                                                                          |                                                                                                    |
|      | not correct                                                                                                    | PRESS "Cmd7".<br>Screen PAA30000 will be<br>redisplayed.                                      | If the name on Screen PAA30000<br>was correct, PRESS "Cmd7" and<br>Menu PVA005 will be displayed.<br>Add the producer to the county<br>name and address file according<br>to 1-CM.                                                                 |
|      | correct                                                                                                    | enter the appropriate number<br>and PRESS "Enter".<br>Screen PAA30000 will be<br>redisplayed. | After a name is selected on<br>Screen FAX270-01 and<br>Screen PAA30000 is redisplayed,<br>the name cannot be changed. If<br>an incorrect producer was<br>selected, PRESS "Cmd3" to exit.<br>Menu PVA005 will be<br>redisplayed to restart entries. |
| 4    | On Screen PAA30000, Part 2, enter the heir's share of<br>the loan. If there are additional heirs, ENTER "Y" to the<br>question, "Are there additional heirs?" and PRESS<br>"Enter". |                                                                                               | Screen PAA30005 will be<br>displayed. Repeat entries until<br>the total of the heirs' shares<br>equals 100 percent.                                                                                                    |

## 1216-1219 (Reserved)

## Section 4 Transferring a Loan or LDP to Claims

| 1220 Selecting the         | 1220 Selecting the Transfer Option                                                                                                    |                                                                                                    |  |
|----------------------------|----------------------------------------------------------------------------------------------------|----------------------------------------------------------------------------------------------------|--|
| A<br>Program<br>Procedures | For program procedures about transfer to claims, see 8-LP and the applicable 2-LP.                                                                                                    |                                                                                                    |  |
| B<br>Amounts Due<br>CCC    | Amounts due CCC may not be transferred to claims until the 31st calendar day <b>after</b> the first demand letter was issued, or 31st calendar day after the expiration date or extended expiration date of CCC-691, as applicable, according to 8-LP. |                                                                                                    |  |
| C<br>Motured               | Before transferring a matured farm-stored loan to claims, follow this table.                                                                                                    |                                                                                                    |  |
| Farm-Stored                |                                                                                                    |                                                                                                    |  |
| Farm-Stored<br>Loans       | Step                                                                                                    | Action                                                                                                    |  |
| Farm-Stored<br>Loans       | <b>Step</b><br>1                                                                                                    | Action         Access repayments using the full manual repayment option, according to Part 7, and enter the day after maturity as the repayment date. Do not complete the repayment.                                                                                                    |  |
| Farm-Stored<br>Loans       | Step           1           2                                                                                                    | Action         Access repayments using the full manual repayment option, according to Part 7, and enter the day after maturity as the repayment date. Do not complete the repayment.         On Screen PPD13800, PRESS "Print". Save this screen print for future reference, in the event the commodity is delivered to satisfy the claim.                                            |  |
| Farm-Stored<br>Loans       | Step           1           2           3                                                                                                    | Action         Access repayments using the full manual repayment option, according to Part 7, and enter the day after maturity as the repayment date. Do not complete the repayment.         On Screen PPD13800, PRESS "Print". Save this screen print for future reference, in the event the commodity is delivered to satisfy the claim.         PRESS "Cmd7" to end the repayment. |  |

LDP overpayments may be created by:

- recording insufficient production evidence
- manual disbursements exceeding system-calculated amounts
- recording violations according to Part 19.

| E<br>Transfer to<br>Claims Process    | <ul> <li>The transfer to claims process will:</li> <li>liquidate the amount transferred from the loan or LDP record</li> <li>calculate the amount for which a claim should be established</li> <li>generate a transfer to claims report as a record of the loan or LDP amount liquidation</li> <li>not establish a detailed claim record</li> <li>print a report to be used in establishing the claim in ACS.</li> <li>Establish the claim in ACS according to 58-FI.</li> <li>When establishing the claim for loans involving liquidated damages, use the program code "PSLIDACOM".</li> </ul> |
|---------------------------------------|----------------------------------------------------------------------------------------------------|
| F<br>Separate<br>Transfers            | For loans with overdisbursements or receivables, a separate transfer to claims process must be completed for loan principal and the overdisbursement or receivable.                                                                                                    |
| G<br>Accessing the<br>Transfer Option | <ul> <li>To access Transfer to Claims Screen PAA41000:</li> <li>on Menu PVA005, ENTER "3" and PRESS "Enter"</li> <li>complete the producer and loan or LDP identification screens according to paragraph 16.</li> </ul>                                                                                                    |

#### H Selecting the Transfer Optio

Screen PAA41000 is for selecting a transfer option.

# **Transfer Option**

Select the option according to this table and PRESS "Enter".

| Option | Title                            | Result                                                 |
|--------|----------------------------------|--------------------------------------------------------|
| 1      | Full                             | Screen PPD11205 will be displayed. See paragraph 1221. |
| 2      | Partial                          | Screen PPD11205 will be displayed. See paragraph 1221. |
| 3      | Overdisbursement/<br>Overpayment | Screen PPD72500 will be displayed. See paragraph 1224. |
| 4      | Receivable                       | Screen PPD71500 will be displayed. See paragraph 1224. |

## 1221 Full or Partial Transfers to Claims

# A

**Full Transfers** Full transfers are used to transfer the outstanding loan principal, interest, and charges to claims. Transfer to Claims Screen PPD11205 will be displayed for full transfers. On Screen PPD11205:

- enter the claim date, which must be the same as the session date
- PRESS "Enter". Screen PPD13805 will be displayed. See paragraph 1223.

## B

**Partial Transfers** Partial transfers are used to transfer a portion of the outstanding loan principal, interest, and charges to claims and maintain an outstanding loan balance. Transfer to Claims Screen PPD11205 will be displayed for partial transfers. On Screen PPD11205:

- enter the claim date
- PRESS "Enter". Screen PPD11405 will be displayed.

## C Loan Disbursement Information

Screen PPD11405 displays disbursement information for the loan number requested.

Complete Screen PPD11405 according to this table, and PRESS "Enter".

| Field              | Entry        | Explanation                                                              |
|--------------------|--------------|--------------------------------------------------------------------------|
| Select             | "Y"          | Yes, for bin/receipt number to be transferred to claims.                 |
|                    | "N" or blank | No, for bin/receipt number that will not be transferred to claims.       |
| Select<br>Quantity | Quantity     | Enter the quantity to be liquidated for the selected bin/receipt number. |

## D Resulting Screen

After completing entries on Screen PPD11405, Screen PPD13805 will be displayed. See paragraph 1223.

# AInterest RateScreen PCA18000 will be displayed if an interest rate required to calculate the<br/>transfer to claims is not available on the monthly interest rate table.

Enter the applicable interest rate:

- for the month and year the loan was disbursed
- according to the format on Screen PCA18000.

**Example:** (nn.nnn) 00.000.

Entry of the applicable interest rate on Screen PCA18000 does not update the monthly interest rate table.

If there are multiple disbursements, Screen PCA18000 will be redisplayed for each missing interest rate.

If the interest rate has been entered, Screen PPD13805 will be displayed. See paragraph 1223.

#### А

Claims SummaryScreen PPD13805 displays the following transfer details for information only. No<br/>entries or changes can be made on this screen.

| Field                                               | Description                                                                                                    |
|-----------------------------------------------------|----------------------------------------------------------------------------------------------------|
| Claim Date                                          | The date that was entered on Screen PPD11205.                                                                                                    |
| Cost per bushel,<br>hundredweight,<br>pound, or ton | <ul> <li>This amount:</li> <li>is rounded to 7 decimal places</li> <li>includes loan principal and interest</li> <li>applies to the quantity being transferred to claims.</li> </ul> |
| Quantity Remaining                                  | Quantity that remains outstanding on the loan.                                                                                                    |
| Quantity Liquidated                                 | Quantity that was liquidated by transfer to claims.                                                                                                    |
| Maturity Date                                       | <ul><li>Either of the following:</li><li>original maturity date of loan</li></ul>                                                                                                    |
|                                                     | • revised maturity date entered on Screen PPD11205 if the loan is called.                                                                                                    |
| Principal Remaining                                 | Principal that remains outstanding on the loan.                                                                                                    |
| Principal Liquidated                                | Principal that was liquidated by transfer to claims.                                                                                                    |
| Interest Amount                                     | Amount of interest to be transferred to claims. See subparagraph C.                                                                                                    |
| Total Amount                                        | Total amount to be transferred to claims.                                                                                                    |

#### B

CompletingScreen PITransfers toclaims?"Claims

Screen PPD13805 displays the question, "Do you wish to complete this transfer to claims?"

Enter the applicable response according to this table.

| IF             | THEN                                                                                                    |
|----------------|----------------------------------------------------------------------------------------------------|
| "Y" is entered | • Screen PAA40000 will be displayed indicating that the transfer is being processed                                                                         |
|                | • the loan quantity designated and applicable principal will be liquidated from the loan                                                                    |
|                | • for loans flagged under appeal, bankruptcy, or litigation, the flag will be removed from the loan record                                                  |
|                | • Screen PAA45000 will be displayed indicating that a transfer to claims report is being printed                                                            |
|                | • Menu PVA005 will be displayed when the transfer is completed.                                                                                             |
| "N" is entered | <ul> <li>the transfer to claims will not be completed</li> <li>all transfer calculations will be deleted</li> <li>Menu PCA005 will be displayed.</li> </ul> |

## C Establishing a Claim in ACS

After the price support transfer to claims process is completed, establish a claim in ACS according to 58-FI for the amount shown on the Transfer to Claims Report.

# 1224 Transferring Loan and LDP Amounts and Liquidated Damages to Claims

| A<br>Transferring Loan<br>Overdisbursement     | Screen PPD72500 will be displayed to transfer a loan overdisbursement to claims.<br>Screen PPD72550 will be displayed for an LDP overpayment amount. |  |
|------------------------------------------------|----------------------------------------------------------------------------------------------------|--|
| Overpayment to                                 | The applicable screen displays:                                                                                                    |  |
| Claims                                         | • the effective date                                                                                                    |  |
|                                                | <b>Note:</b> If there are multiple overdisbursements or overpayments, the word "multiple" will be displayed.                                         |  |
|                                                | • total overdisbursed principal outstanding on this loan                                                                                             |  |
|                                                | • liquidated damages outstanding, when applicable                                                                                                    |  |
|                                                | • claim date.                                                                                                    |  |
|                                                | PRESS "Enter". Screen PPD73000 will be displayed for loans, or Screen PPD73050 will be displayed for LDP's.                                          |  |
| B<br>Transferring a<br>Receivable to<br>Claims | Screen PPD71500 will be displayed to transfer a loan receivable to claims.<br>The applicable screen displays:                                        |  |
|                                                | • the effective date                                                                                                    |  |
|                                                | <b>Note:</b> If there are multiple receivables, the word "multiple" will be displayed.                                                               |  |
|                                                | • total receivable principal outstanding on this loan                                                                                                |  |
|                                                | <b>Note:</b> If there are multiple receivables, the amount displayed will include all receivables.                                                   |  |
|                                                | • claim date.                                                                                                    |  |
|                                                | PRESS "Enter". Screen PPD73000 will be displayed.                                                                                                    |  |
|                                                | Continued on the next page                                                                                                    |  |
| С               |                                                                                            |
|-----------------|--------------------------------------------------------------------------------------------|
| Selecting a     | Screen PPD73000 will be displayed for all loan overdisbursement or receivable              |
| Record on       | records. Screen PPD73050 will be displayed for LDP's.                                      |
| Screen PPD73000 |                                                                                            |
| or PPD73050     | The following information will be displayed on Screen PPD73000 or PPD73050, as applicable: |
|                 | • select number                                                                            |

- effective date
- outstanding principal on this record
- previous interest on this record
- creating application.

Creating application entries on Screen PPD73000 for loans or Screen PPD73050 for LDP's are displayed according to this table.

| Overdisbursements/Overpayments                                                                                                    | Receivables                                                                   |
|----------------------------------------------------------------------------------------------------|-------------------------------------------------------------------------------|
| Loan "Transfers", if the applicable overdisbursement or                                                                                                    | receivable was created by a transfer process.                                 |
| "Loanmaking", if the overdisbursement was created<br>by recording a manual loan.                                                                                           | "Other", if the receivable was created by any subsystem other than transfers. |
| "LDP Functions", if the overpayment was created by recording a manual LDP.                                                                                                 |                                                                               |
| "Loan Violations" or "LDP Violations" and "Liq<br>Damages" if the overdisbursement or overpayment<br>was created by recording a violation and liquidated<br>damages apply. |                                                                               |

# 1224 Transferring Loan and LDP Amounts and Liquidated Damages to Claims (Continued)

С

| Field                                              | Туре                                           | Entry                                                                                                    |
|----------------------------------------------------|------------------------------------------------|----------------------------------------------------------------------------------------------------|
| Select record you wish to liquidate                | overdisbursement/<br>overpayment<br>receivable | Enter number for<br>overdisbursement/overpayment or receivable<br>to be transferred to claims.            |
| Enter liquidated damages applicable to this record | receivable                                     | ENTER "0" for liquidated damages applicable to this record.                                               |
| If repayment is demanded,<br>enter the demand date | overdisbursement                               | If a violation, the date will display. If not a violation, enter date demand letter was sent to producer. |
|                                                    | receivable                                     | Enter date demand letter was sent to producer.                                                            |

After completing these fields, the following will be displayed:

- Screen PPD75500 for overdisbursements; see subparagraph D
- Screen PPD74500 for receivables; see subparagraph F.

# 1224 Transferring Loan and LDP Amounts and Liquidated Damages to Claims (Continued)

Par. 1224

D Transferring an Overdisbursement or Overpayment Screen PPD75500

Screen PPD75500 displays:

- transfer to claims information for selected overdisbursements or overpayments
- the amount previously transferred to claims
- the question, "Do you wish to transfer another Overdisbursement to Claims?"

| IF                                                                                 | THEN                                                                                                    |
|------------------------------------------------------------------------------------|----------------------------------------------------------------------------------------------------|
| "Y" is entered and there are<br>more overdisbursements to<br>transfer to claims    | Screen PPD73000 will be redisplayed to select another overdisbursement.                                                                       |
| "Y" is entered and there are no<br>more overdisbursements to<br>transfer to claims | the message, "All overdisbursements have<br>been transferred to Claims. Please<br>Reenter", will be displayed. Change the<br>response to "N". |
| "N" is entered                                                                     | Screen PPD77500 will be displayed.                                                                                                    |

#### Par. 1224 1224 Transferring Loan and LDP Amounts and Liquidated Damages to Claims (Continued)

| E                                              |                                                                     |
|------------------------------------------------|---------------------------------------------------------------------|
| Completing the                                 | Screen PPD77500 displays:                                           |
| Overdisbursement<br>or Overpayment<br>Transfer | • the total overdisbursement principal transferred and interest due |
|                                                | • the grand total transferred to claims                             |

• the question, "Do you wish to complete this Transfer to Claims?"

| IF the response entered is | THEN                                                                                                    |
|----------------------------|----------------------------------------------------------------------------------------------------|
| "Y"                        | • the files will be updated and the overdisbursement will be liquidated from the loan or LDP                                                                                              |
|                            | • Screen PAA45600 will be displayed<br>with the message, "Transfer to Claims<br>Report should now be printing on<br>Printer P#", and the question, "Do you<br>want to reprint this form?" |
|                            | • ENTER "Y" to reprint the form, or<br>ENTER "N" if no additional copies are<br>needed                                                                                                    |
|                            | <ul> <li>a Transfer to Claims Report will be<br/>printed and after "N" is entered,<br/>Menu PVA005 will be displayed when<br/>the transfer is complete.</li> </ul>                        |
| "N"                        | the transfer to claims will not be completed<br>and all transfer calculations will be deleted.<br>Menu PCA005 will be displayed.                                                          |

• the message, "Claim must be established in ACS according to 64-FI".

After the transfer to claims process is completed, establish a claim in ACS according to 64-FI for the amount shown on the Transfer to Claims Report.

## Par. 1224 1224 Transferring Loan and LDP Amounts and Liquidated Damages to Claims (Continued)

| F<br>Transferring a<br>Paggiyable | Screen PPD74500 displays:                                                                                                    |                                                                                     |
|-----------------------------------|----------------------------------------------------------------------------------------------------|-------------------------------------------------------------------------------------|
| Kecelvable<br>Screen PPD74500     | <ul> <li>transfer to claims information fo</li> <li>the amount previously transferre</li> <li>the question, "Do you wish to transferre</li> </ul> | r the selected receivable<br>ed to claims<br>cansfer another Receivable to Claims?" |
|                                   | IF                                                                                                    | THEN                                                                                |

| IF                                                                           | THEN                                                                                                    |
|------------------------------------------------------------------------------|----------------------------------------------------------------------------------------------------|
| "Y" is entered and there are<br>more receivables to transfer to<br>claims    | Screen PPD73000 will be displayed to select another receivable.                                                                      |
| "Y" is entered and there are no<br>more receivables to transfer to<br>claims | the message, "All receivables have been<br>transferred to Claims. Please Reenter", will<br>be displayed. Change the response to "N". |
| "N" is entered                                                               | Screen PPD76500 will be displayed.                                                                                                   |

| G                      |                                                               |
|------------------------|---------------------------------------------------------------|
| Completing the         | Screen PPD76500 displays:                                     |
| Receivable<br>Transfer | • the total receivable principal transferred and interest due |

- the total liquidated damages due
- the grand total transferred to claims
- the question, "Do you wish to complete this Transfer to Claims?"

| IF the response entered is | THEN                                                                                                    |
|----------------------------|----------------------------------------------------------------------------------------------------|
| "Y"                        | • the files will be updated and the receivable will be liquidated from the loan                                                                                                    |
|                            | • Screen PAA45600 will be displayed<br>with the message, "Transfer to Claims<br>Report should now be printing on<br>Printer P#", and the question, "Do you<br>want to reprint this form?" |
|                            | • ENTER "Y" to reprint the form, or<br>ENTER "N" if no additional copies are<br>needed                                                                                                    |
|                            | <ul> <li>a Transfer to Claims Report will be<br/>printed and after "N" is entered,<br/>Menu PVA005 will be displayed when<br/>the transfer is complete.</li> </ul>                        |
| "N"                        | the transfer to claims will not be completed<br>and all transfer calculations will be deleted.<br>Menu PCA005 will be displayed.                                                          |

• the message, "Claim must be established in ACS according to 64-FI".

After the transfer to claims process is completed, establish a claim in ACS according to 64-FI for the amount shown on the Transfer to Claims Report.

## 1225-1234 (Reserved)

# Section 5 Releasing the In-Use Indicator

| 1235 | Releasing  | the  | In-Use | Indicator | on a Loan |
|------|------------|------|--------|-----------|-----------|
|      | itereasing | ULLU |        | maicator  | on a Loun |

| A<br>Background                      | The in-use indicator prevents more than 1 person from accessing the same loan at the same time.                                                                                                    |
|--------------------------------------|----------------------------------------------------------------------------------------------------|
|                                      | If, when attempting to access a specific loan, a message is displayed indicating that<br>the loan is in use by another workstation and no one else is using that loan at that<br>time, use the process in this paragraph to release the in-use indicator from that<br>loan. |
| R                                    |                                                                                                    |
| Accessing the<br>Release Option      | To access Release the In-Use Indicator Menu PVA010, on Menu PVA005, ENTER "5" and PRESS "Enter".                                                                                                    |
| C<br>Release the<br>In-Use Indicator | Menu PVA010 displays 2 options:                                                                                                    |
| m-ose multator                       | <ul> <li>option 1 allows the user to "Release In-Use Loan Number for further<br/>processing"; Screen PVA09000 will be displayed if this option is selected</li> </ul>                                                                                                    |
|                                      | • option 2 allows the user to "Release the In-Use Statement Number for further processing"; Screen PVA09500 will be displayed if this option is selected.                                                                                                    |
| D                                    |                                                                                                    |
| Entering Data                        | On Screen PVA09000 or PVA09500, enter the applicable data and PRESS "Enter" to release the loan for processing. Menu PVA010 will be redisplayed to process another release. PRESS "Cmd3".                                                                                   |
|                                      |                                                                                                    |

1236-1239 (Reserved)

# 1240 Updating the Storage Paid Through Date

| A<br>Background                        | Use this section to record revised storage paid through dates on warehouse-stored loans when evidence is presented that storage charges have been paid through maturity. Do <b>not</b> use this section to update the storage paid through date for regular loans with previously deducted storage. |  |
|----------------------------------------|----------------------------------------------------------------------------------------------------|--|
| B<br>Previously<br>Deducted<br>Storage | For regular loans with previously deducted storage, when evidence is presented that storage charges have been paid, process the loan through loanmaking using option 5, "Additional disbursement for previously deducted storage". See Part 4.                                                      |  |
| C<br>Accessing This<br>Option          | <ul> <li>To access Storage Paid Through Date Screen PVA80000:</li> <li>on Menu PVA005, ENTER "6" and PRESS "Enter"</li> <li>complete the producer and loan identification screens according to paragraph 16.</li> </ul>                                                                             |  |
| D<br>Updating Paid<br>Through Date     | On Screen PVA80000, enter the new storage paid through date and PRESS "Enter". Menu PVA005 will be redisplayed.                                                                                                    |  |
| 1241-1244 (Res                         | served)                                                                                                    |  |

# Section 7 Prompt Payment Interest

## 1245 Calculating Prompt Payment Interest

| A           |                                                                           |
|-------------|---------------------------------------------------------------------------|
| Accessing   | To access the calculating prompt payment interest option, on Menu PVA005, |
| Calculating | ENTER "7" and PRESS "Enter".                                              |
| Option      |                                                                           |
|             |                                                                           |
| D           |                                                                           |

#### B

Calculating Procedures Use this table to calculate prompt payment interest without going through loanmaking.

| Step | Action                                                                                                    | Result                                                                      |
|------|----------------------------------------------------------------------------------------------------|-----------------------------------------------------------------------------|
| 1    | <ul> <li>On Screen PVA20000, enter the following:</li> <li>principal</li> <li>interest rate</li> <li>due date</li> <li>paid date.</li> </ul> | Screen PVA20000 will be<br>redisplayed with the<br>calculated interest due. |
|      | PRESS "Enter".                                                                                                    |                                                                             |

## 1246-1249 (Reserved)

# Section 8 Converting Ear Corn Loans to Shelled Corn Loans

| 1250 Converting                                                                                                    | Loans                                                                                                    |                                                                                                    |  |
|----------------------------------------------------------------------------------------------------|----------------------------------------------------------------------------------------------------|----------------------------------------------------------------------------------------------------|--|
| A<br>Background                                                                                                    | When ear corn under loan has been shelled, change the loan type from ear to shell.                                                                         |                                                                                                    |  |
| B<br>Accessing This<br>Option                                                                                                    | <ul> <li>To access the process to convert an ea</li> <li>on Menu PVA005, ENTER "10" a</li> <li>complete the producer and loan ide paragraph 16.</li> </ul> | r corn loan to a shelled corn loan:<br>and PRESS "Enter"<br>entification screens according to                                                 |  |
| CConversionScreen PVA05000 will be displayed with the message, "PRESS "Enter" to contain this ear corn loan to a shelled corn loan." |                                                                                                    |                                                                                                    |  |
|                                                                                                    | IF the selected loan is                                                                                                    | THEN                                                                                                    |  |
|                                                                                                    | an ear corn loan and should be<br>converted to a shelled corn loan                                                                                         | PRESS "Enter" and the loan will be<br>converted to a shelled corn loan.<br>Menu PVA005 will be displayed.                                     |  |
|                                                                                                    | an ear corn loan and should <b>not</b> be converted to a shelled corn loan                                                                                 | PRESS "Cmd7". Menu PCA005 will be displayed.                                                                                                  |  |
|                                                                                                    | not an ear corn loan                                                                                                    | the message, "Loan selected is not an<br>ear corn loan. PRESS 'Enter", will be<br>displayed. PRESS "Enter".<br>Menu PVA005 will be displayed. |  |

# 1251-1254 (Reserved)

# Section 9 Processing Replacement Warehouse Receipts

| 255 General Information                                       |                                                                                                    |  |
|---------------------------------------------------------------|----------------------------------------------------------------------------------------------------|--|
| A<br>Recording<br>Replacement<br>Receipts                     | <ul><li>This section is for recording replacement warehouse receipt data for warehouse receipts:</li><li>that need to be split to accommodate payment limitations according to 8-LP,</li></ul>                                                                                                    |  |
|                                                               | <ul> <li>Part 9, Section 6</li> <li>after the replacement receipts are received in the County Office.</li> </ul>                                                                                                    |  |
| 1256 Recording R                                              | eplacement Receipt Data                                                                                                    |  |
| A<br>Recording<br>Receipt Data and<br>Numbers                 | To record replacement receipt data, ENTER "12" on Menu PVA005 and PRESS "Enter".<br>Screen PVA40000 will be displayed after completing the producer and loan identification screens. On this screen, enter the receipt number of the receipt being replaced and PRESS "Enter". Screen PVA41000 will be displayed.                                                                           |  |
| B<br>Warehouse<br>Receipt<br>Validation on<br>Screen PVA41000 | <ul> <li>Screen PVA41000 is for entering a portion of the receipt data for 1 of the replacement receipts. All entries must be identical to the data on file for the receipt being replaced, except for the:</li> <li>warehouse receipt number</li> <li>date receipt issued</li> <li>net weight</li> <li>net bushels or hundredweight</li> <li>daily storage rate, if applicable.</li> </ul> |  |
|                                                               | Continued on the next page                                                                                                    |  |

| C<br>Grade and | Screens identical to the grade and factor data screens used in the warehouse-stored                                                                                                    |  |
|----------------|----------------------------------------------------------------------------------------------------|--|
| Factor Data    | loanmaking process will be displayed for entering grade and factor data. All entries must be identical to the data entered for the receipt being replaced. An entry is required for all factors to which "Y" or "N" is the response. |  |
|                | Enter the grade and factor data for the receipt number entered on Screen PVA41000 and PRESS "Enter".                                                                                                    |  |

If the receipt being replaced was accompanied by a supplemental certificate, the

If the receipt being replaced was accompanied by a supplemental certificate, the screen used to record the data for the supplemental certificate will be displayed.

Enter the required data according to this table and PRESS "Enter".

| IF                                                             | THEN                                                                                                    |  |
|----------------------------------------------------------------|----------------------------------------------------------------------------------------------------|--|
| the required entries<br>match the receipt data<br>on file      | • Screen PVA41000 and the applicable commodity grading factor screen will be redisplayed for entering data from the second replacement receipt |  |
|                                                                | • repeat the steps in this subparagraph.                                                                                                    |  |
| 1 or more required<br>entries do not match                     | • the fields in error will be highlighted                                                                                                    |  |
| the data on file                                               | • determine whether the data was entered as shown on the replacement receipt.                                                                  |  |
| an error was made in entering the data                         | re-enter the correct data.                                                                                                    |  |
| the data was entered as<br>shown on the<br>replacement receipt | • return the receipt to the warehouse operator for correction before attempting to complete this process                                       |  |
|                                                                | PRESS "Cmd7" to return to Menu PCA005.                                                                                                    |  |

# DReceiptWhen data for both of the replacement receipts has been entered,ValidationScreen PVA48000 will be displayed. The computer will determine whether the<br/>quantities from the 2 replacement receipts are equal to the quantity for the receipt<br/>being replaced.

| IF                                             | AND                     | THEN                                                                                                    |
|------------------------------------------------|-------------------------|----------------------------------------------------------------------------------------------------|
| the replacement<br>quantities are not<br>equal |                         | <ul> <li>the fields in error will be highlighted.</li> <li>PRESS "Cmd3" to back up to the screens where the net weight and net bushels or hundredweight were entered. Determine whether the entries were made properly.</li> <li>Re-enter the correct data or PRESS "Cmd7" to end the</li> </ul> |
|                                                |                         | job and return to Menu PCA005.                                                                                                    |
| the replacement quantities are                 | you want to replace the | ENTER "Y" and PRESS "Enter".                                                                                                    |
| equal                                          | original receipt        | • A message will be displayed indicating that the files are being updated.                                                                                                    |
|                                                |                         | • PRESS "Enter". Menu PVA005 will be redisplayed.                                                                                                    |

Complete receipt validation according to this table.

1257-1269 (Reserved)

# Section 10 Notification for Calling a Loan

| 1270 General Information                     |                                                                                                    |  |
|----------------------------------------------|----------------------------------------------------------------------------------------------------|--|
| A<br>When to Call                            | <ul> <li>When a determination has been made to call a loan for reasons other than loan violations, according to 8-LP, the:</li> <li>accelerated maturity date will be recorded in APSS</li> <li>notification letter will automatically be printed.</li> </ul> |  |
| B<br>Accessing the<br>Notification<br>Option | <ul> <li>To access the notification of calling a loan option on Screen PVA25000:</li> <li>on Menu PVA005, ENTER "14" and PRESS "Enter"</li> <li>complete the producer and loan identification screens according to paragraph 16.</li> </ul>                   |  |

#### A

**Notification Date** On Screen PVA25000, enter the notification date, which will normally be the current date.

If a manual notification letter was sent, the date of the letter should be entered in the "Notification Date" field. If this is the case, do **not** send the system-prepared notification letter.

## B

Revised Maturity Date When "Enter" is pressed after entering the notification date, Screen PVA25000 will be redisplayed with the revised maturity date and the message, "Enter "C" for COC decision or "D" for CED or COC delegated authority decision".

| IF             | THEN                                                                                                    |
|----------------|----------------------------------------------------------------------------------------------------|
| "C" is entered | Screen PVA25000 will be redisplayed with the message,<br>"REFER TO NAD APPEAL PROCEDURES FOR<br>NOTIFYING PRODUCER(S)".<br>PRESS "Enter" and Screen PVA26000 will be displayed |
| "D" is entered | PRESS "Enter" and Screen PVA26000 will be displayed.                                                                                                    |

The revised maturity date will be 30 calendar days from the notification date, unless the original maturity date is less than 30 calendar days from the notification date.

| С                         |                                                                                                    |  |  |
|---------------------------|----------------------------------------------------------------------------------------------------|--|--|
| Called Loan<br>Summary    | Screen PVA26000 displays the following information:                                                                                                    |  |  |
| <i></i>                   | • notification date                                                                                                    |  |  |
|                           | • revised maturity date                                                                                                    |  |  |
|                           | • quantity called                                                                                                    |  |  |
|                           | • principal called                                                                                                    |  |  |
|                           | weighted interest rate                                                                                                    |  |  |
|                           | <ul> <li>interest amount</li> </ul>                                                                                                    |  |  |
|                           | <ul> <li>daily interest amount</li> </ul>                                                                                                    |  |  |
|                           | • total amount                                                                                                    |  |  |
|                           |                                                                                                    |  |  |
|                           | Screen PVA26000 also displays the question, "Do you wish to complete the notification letter for calling this loan?"                                                                                                    |  |  |
|                           | • To complete the notification letter, ENTER "Y" and PRESS "Enter".<br>Screen PVA26010 will be displayed.                                                                                                    |  |  |
|                           | • To change the notification date, PRESS "Cmd3" and see subparagraph A.                                                                                                    |  |  |
|                           | <b>Note:</b> If "C" is entered on Screen PVA25000, the notification letter will not be printed.                                                                                                    |  |  |
| D                         |                                                                                                    |  |  |
| Introduction<br>Paragraph | When typing the introduction paragraph, PRESS "Field Exit" to begin a new line<br>and PRESS "Enter" when the paragraph is complete.                                                                                                    |  |  |
|                           | The introduction paragraph is limited to 5 lines. Screen PVA26010 will be redisplayed to check the paragraph for accuracy. If the introduction paragraph needs to be changed, type in the changes and PRESS "Enter". If no changes are necessary, PRESS "Enter" to print the notification letter. |  |  |

#### E Printing the Letter

g the After "Enter" is pressed on Screen PVA26010, the notification letter will be printed, and Screen PVA27000 will be displayed.

| IF the printed letter | AND another copy of the letter is | THEN                                                                                                    |
|-----------------------|-----------------------------------|----------------------------------------------------------------------------------------------------|
| is satisfactory       | needed                            | ENTER "Y" to the question, "Would you like to print another?"                                                                  |
|                       | not needed                        | ENTER "N" to the question, "Would you like to print another?" The loan will be updated with the revised maturity date.         |
| needs to be changed   |                                   | PRESS "Cmd3". Screen PVA26010 will be<br>displayed to allow the introduction<br>paragraph to be edited. See<br>subparagraph D. |

1272-1274 (Reserved)

## 1275 Flagging Loans in Appeal, Bankruptcy, or Litigation

A

Flagging Loans To flag loans involved in appeal, bankruptcy, or litigation, use this table.

| Step | Action                                                                               | Result                                                                     |
|------|--------------------------------------------------------------------------------------|----------------------------------------------------------------------------|
| 1    | ENTER "15" on Menu PVA005, and PRESS "Enter".                                        | Screen PCA11000 will be displayed.                                         |
| 2    | Complete the producer and loan identification information according to paragraph 16. | Screen PVA75000 will be displayed.                                         |
| 3    | Enter the appropriate alpha character and PRESS "Enter".                             | The loan information will be flagged<br>and Menu PVA005 will be displayed. |
|      | Note: Only 1 type of flag may be recorded on a loan.                                 |                                                                            |

## B

Correcting or<br/>Removing a FlagTo correct or remove a flag type, repeat the procedure in subparagraph A.If a flagged loan is transferred to claims, the flag will be removed when the entire<br/>loan is transferred.C<br/>Display of FlagsThe flags will be displayed on Additional Loan Information Screen PVA30005,<br/>which is accessed through Menu PCA005, option 1, "Loan Inquiry".

1276-1279 (Reserved)

•

#### Section 12 Loan Shortage/Violation

#### **1280** General Information

#### A Modified Process

The process for recording loan and LDP shortages or violations has been modified. These processes are now **loan servicing** functions. Loan and LDP shortages or violations may be caused by the following:

- incorrect certification
- unauthorized removal
- unauthorized disposition.

Record an LDP shortage/violation according to Part 19, Section 5.

#### **B** Liquidated Damages

Liquidated damages apply to loan and LDP violations only.

Note: See 8-LP, Part 6.

\*--Adjustments to liquidated damages after recording in APSS:

- can be done for loan violations according to Part 12, Section 13
- cannot be done for LDP violations. A correction is required. See Part 19, Section 4.5.--\*

#### **C** Recording Manual Transactions

To record a manual transaction, on Screen PCA12020, the question, "Is this a recording of a manually made action(Y or N)", is displayed; ENTER:

- "N" when the transaction requires the current date
- "Y" when the transaction requires a past date.

#### **1280** General Information (Continued)

## D Special Handling Loans Repaid to Zero Quantity

At this time, the software does not allow processing a shortage/violation on a loan with a quantity balance of zero. Until software is enhanced to provide this function, process any loan that has been repaid to a zero quantity according to the following table.

| Step  | Action                                                                                                    |  |  |
|-------|----------------------------------------------------------------------------------------------------|--|--|
| 1     | Reverse repayments to cover the shortage/violation quantity using option 7, "Correct                                                                                                    |  |  |
|       | *a Loan/LDP", on Menu PCA005. All transaction types listed after the selected                                                                                                    |  |  |
|       | transaction will <b>also be reversed</b> during the correction process*                                                                                                    |  |  |
| * * * | * * *                                                                                                    |  |  |
| 2     | Record the shortage/violation according to paragraph 1281.                                                                                                    |  |  |
| 3     | On Menu PCA005, to re-enter the repayment that was reversed in step 1:                                                                                                    |  |  |
|       | <ul> <li>ENTER "4", "Repay a Loan/Refund LDP Amount"</li> </ul>                                                                                                    |  |  |
|       | •*record repayment as a manual transaction*                                                                                                    |  |  |
|       | Enter the system-calculated amount as the repayment amount.                                                                                                    |  |  |
|       | On CCC-257 Deposit Selection Screen AGK00500:                                                                                                    |  |  |
|       | • ENTER "4", "Already Deposited CCC-257"                                                                                                    |  |  |
|       | • enter CCC-257 number the original repayment was deposited on                                                                                                    |  |  |
|       | <ul> <li>enter the original check number</li> <li>enter the original check amount.</li> <li>Note: If the original check amount is:</li> </ul>                                                                                                    |  |  |
|       |                                                                                                    |  |  |
|       |                                                                                                    |  |  |
|       | • correct then the process is complete                                                                                                    |  |  |
|       | <ul> <li>too large, then the process is complete</li> <li>too large, then the system will create a refund check.</li> <li>Note: When the question, "Is this an overpayment that needs to be<br/>*refunded?", and "N" is entered, the check shall be payable to<br/>either of the following:</li> </ul> |  |  |
|       |                                                                                                    |  |  |
|       |                                                                                                    |  |  |
|       | • CCC to apply on the overdisbursement (go to step 4)                                                                                                    |  |  |
|       | • the producer if there is no refund due CCC.                                                                                                    |  |  |
| 4     | Apply the retund to CCC as a repayment on the overdisbursement. Select option 4                                                                                                    |  |  |
|       | to repay a loan from Menu PCA005 and record as a current day repayment. See                                                                                                    |  |  |
| 5     | paragraph /01.                                                                                                    |  |  |
| Э     | If there is any balance remaining, send the producer a demand letter according to                                                                                                    |  |  |
|       | 8-LP, paragraph 23*                                                                                                    |  |  |

#### A

Accessing the Record a loan shortage/violation according to the following. Process

| Step | Action                                                                                                    | Result                                                                  |
|------|----------------------------------------------------------------------------------------------------|-------------------------------------------------------------------------|
| 1    | On Price Support Main Menu PCA005:                                                                              | Price Support Loan/LDP Servicing<br>Main Menu PVA005 will be displayed. |
|      | <ul><li>ENTER "8", "Perform Loan/LDP Servicing Functions"</li><li>PRESS "Enter".</li></ul>                      |                                                                         |
| 2    | On Menu PVA005:                                                                                                 | Screen PCA11000 will be displayed.                                      |
|      | <ul> <li>ENTER "16", "Record a Loan/LDP Shortage/Violation"</li> <li>PRESS "Enter".</li> </ul>                  |                                                                         |
| 3    | On Screen PCA11000, complete producer and loan identification information and verify according to paragraph 16. | Screen PCA14000 will be displayed.                                      |
| 4    | Screen PCA14000 will display loan information. PRESS "Enter".                                                   | Screen PVA64000 will be displayed.                                      |

# B

**Recording a** Record a **shortage** on the selected **loan** according to the following table. **Shortage** 

| Step | Action                                                                                                    | Result                                                                                      |
|------|----------------------------------------------------------------------------------------------------|---------------------------------------------------------------------------------------------|
| 1    | On Screen PVA64000, the question, "Is this the recording of a shortage as a result of a spot check?", will be displayed. ENTER "Y" to record a shortage and PRESS "Enter". | Screen PPD62105 will be displayed.                                                          |
| 2    | On Screen PPD62105, enter the current production evidence and PRESS "Enter".                                                                                               | Screen PPD64705 will be displayed.                                                          |
|      | <b>Note:</b> Shortage quantity cannot be greater than 10 percent.                                                                                                    |                                                                                             |
| 3    | On Screen PPD64705, the following questions will be displayed:                                                                                                    | TSR will print, if applicable.                                                              |
|      | • "Do you wish to complete this repayment?"; ENTER:                                                                                                    | Shortage will be recorded and create an overdisbursement in                                 |
|      | • "Y" to complete                                                                                                    | APSS.                                                                                       |
|      | • "N" to exit with no update                                                                                                    |                                                                                             |
|      | • "Do you wish to print a TSR?"; ENTER:                                                                                                    | On Screen PPD95500, the<br>question, "Do you wish to reprint<br>the Receivable Notification |
|      | • "Y" to print the report                                                                                                    | Letter?", will be displayed.                                                                |
|      | • "N" to not print the report.                                                                                                    |                                                                                             |

# C

Recording aRecord a violation on the selected loan according to the following table.Violation

| Step | Action                                                                                                    |                                                                                  | Result                                                                                                    |
|------|----------------------------------------------------------------------------------------------------|----------------------------------------------------------------------------------|----------------------------------------------------------------------------------------------------|
| 1    | On Screen PVA64000, the question, "Is this the recording of a shortage as a result of a spot check?", will be displayed. ENTER "N" to record a violation and PRESS "Enter".                                                                                                    |                                                                                  | Screen PVA64000 will be redisplayed.                                                                                                    |
| 2    | Enter the demand date (equal to system date unless<br>manually made action) and the discovery date and                                                                                                    | s "Y" answered to PRESS "Enter".                                                 | Screen PPD64000 will be redisplayed.                                                                                                    |
| 3    | On Screen PPD64000, the question, "Was good fair COC?", will be displayed.                                                                                                    | ith determined by                                                                |                                                                                                    |
|      | IF good faith was                                                                                                    | THEN ENTER                                                                       |                                                                                                    |
|      | determined                                                                                                    | "Y".                                                                             | Screen PVA64000 will be redisplayed. Go to step 4.                                                                                                    |
|      | not determined                                                                                                    | "N".                                                                             | Screen PVA65000 will be displayed. Go to step 5.                                                                                                    |
| 4    | <ul> <li>On Screen PVA64000, ENTER:</li> <li>"1" for a first offense</li> <li>"2" for a second offense.</li> </ul>                                                                                                    |                                                                                  | Screen PVA65000 will be displayed.                                                                                                    |
| 5    | On Screen PVA65000, select the bin or receipt inv<br>ENTER "Y" in the "Selection" column, and enter<br>for that bin or receipt in the "Loan Violation Quan<br>"Enter".                                                                                                    | volved in the violation,<br>the violation quantity<br>tity" column. PRESS        | Screen PVA66000 will be displayed.                                                                                                    |
| 6    | <ul> <li>Screen PVA66000 will display the following:</li> <li>demand date</li> <li>maturity date or revised maturity date, if appli</li> <li>loan violation quantity</li> <li>accumulated interest</li> <li>loan violation principal</li> <li>liquidated damages.</li> </ul> The question, "Are the Liquidated Damages correct ENTER: <ul> <li>"N" if liquidated damages have been adjusted National Office</li> <li>"Y" if liquidated damages have not been adjusted the National Office .</li> </ul> | cable<br>ct?", will be displayed.<br>by COC, STC, or the<br>sted by COC, STC, or | <ul> <li>If:</li> <li>"N" is entered,<br/>Screen PVA66000 will be<br/>redisplayed; go to step 7</li> <li>"Y" is entered,<br/>Screen PVA66000 will be<br/>redisplayed and the question,<br/>"Do you wish to complete this<br/>process?", will be displayed.<br/>ENTER "Y" to continue. Go<br/>to step 8.</li> </ul> |

## C Recording a Violation (Continued)

| Step | Action                                                                                                    | Result                                                                                                    |
|------|----------------------------------------------------------------------------------------------------|----------------------------------------------------------------------------------------------------|
| 7    | <ul><li>On Screen PVA66000, enter the following:</li><li>adjusted liquidated damages</li></ul>                                                                                                    | Screen PVA66000 will be<br>redisplayed and the question,<br>"Do you wish to complete this<br>process?", will be displayed. |
|      | <b>Note:</b> Adjusted liquidated damages may not exceed the calculated amount.                                                                                                    | ENTER "Y" to complete the process. Go to step 8.                                                                           |
|      | • waiver authorization code.                                                                                                    |                                                                                                    |
|      | <b>Note:</b> Valid waiver codes are the following:                                                                                                    |                                                                                                    |
|      | <ul><li>"C" for COC</li><li>"S" for STC</li></ul>                                                                                                    |                                                                                                    |
|      | • "W" for the National Office.                                                                                                    |                                                                                                    |
|      | PRESS "Enter".                                                                                                    |                                                                                                    |
| 8    | Select the printer to print the loan shortage/violation report.                                                                                                    | Screen PCE81010 will be displayed.                                                                                         |
| 9    | The Loan Violation Report will be printed, and the question, "Do you want to reprint this form?", will be displayed. ENTER:                                                                                          |                                                                                                    |
|      | <ul> <li>"N" to not reprint the form</li> <li>"Y" to reprint the form.</li> </ul>                                                                                                    |                                                                                                    |
|      | After "N" is entered, an overdisbursement will be established for the loan shortage/violation quantity and liquidated damages, and the outstanding loan quantity will be reduced by the shortage/violation quantity. |                                                                                                    |
|      | <b>Notes:</b> Use the Loan Violation Report to assist in preparing the applicable demand letter according to 8-LP, Part 6.                                                                                           |                                                                                                    |
|      | See Part 7, Section 6 for information for repaying an overpayment.                                                                                                    |                                                                                                    |
|      | See Part 12, Section 4 for information for transferring an overpayment claims. Process is complete.                                                                                                    |                                                                                                    |
|      |                                                                                                    | :                                                                                                    |

A

RecordingRecord the repayment/refund of an overdisbursement resulting from aRepay/Refund inshortage/violation according to the following table.APSS

| Step | Action                                                                                                    | Result                               |
|------|----------------------------------------------------------------------------------------------------|--------------------------------------|
| 1    | On Menu PCA005:                                                                                                    | Screen PCA12000 will be displayed.   |
|      | <ul> <li>ENTER "4", "Repay a Loan/ LDP Refund Amount"</li> <li>PRESS "Enter".</li> </ul>                                                                  |                                      |
| 2    | On Screen PCA12000, complete the producer/loan selection process<br>and producer verification.                                                            | Screen PCA12000 will be redisplayed. |
| 3    | On Screen PCA12000:                                                                                                    | Screen PCA14000 will be displayed.   |
|      | <ul><li>producer information will be displayed</li><li>the following questions will be displayed:</li></ul>                                               |                                      |
|      | • "Is this the correct producer?"; ENTER:                                                                                                    |                                      |
|      | <ul><li>"N" to change producer</li><li>"Y" to verify producer selection</li></ul>                                                                         |                                      |
|      | • "Is this a recording of a manually made action?"; ENTER:                                                                                                |                                      |
|      | <ul> <li>"N" to use current date for repayment/refund</li> <li>"Y" to use a prior date for repayment/refund.</li> </ul>                                   |                                      |
| 4    | On Screen PCA14000:                                                                                                    | Menu PPD00000 will be displayed.     |
|      | <ul><li>loan information will be displayed</li><li>the following questions will be displayed:</li></ul>                                                   |                                      |
|      | • "Is this the correct loan?"; ENTER:                                                                                                    |                                      |
|      | <ul><li> "N" to change loan</li><li> "Y" to verify loan selection</li></ul>                                                                               |                                      |
|      | <ul> <li>"Do you wish to see disbursements on this loan?", or</li> <li>"Do you wish to see bin/receipt information for this loan?";<br/>ENTER:</li> </ul> |                                      |
|      | <ul><li>"N" to not display information</li><li>"Y" to display information.</li></ul>                                                                      |                                      |
| 5    | On Menu PPD00000:                                                                                                    | Screen PPD72000 will be displayed.   |
|      | <ul> <li>ENTER "5", "Overdisbursement Repayment"</li> <li>PRESS "Enter".</li> </ul>                                                                       |                                      |

#### A Recording Repay/Refund in APSS (Continued)

| Step | Action                                                                                                    | Result                                                                                                    |
|------|----------------------------------------------------------------------------------------------------|----------------------------------------------------------------------------------------------------|
| 6    | <ul> <li>On Screen PPD72000:</li> <li>the overdisbursement effective date and amount will be displayed</li> <li>enter the repayment date (MMDDYY)</li> <li>the question, "Is this repayment by wire transfer?", will be displayed.</li> </ul>                                                                                                    | Screen PPD73000 will be displayed.                                                                                                    |
| 7    | <ul> <li>On Screen PPD73000:</li> <li>the effective date, amount, and reason will be displayed</li> <li>enter the record for repayment</li> <li>Note: Violation amounts must be repaid before liquidated damages.</li> <li>enter the repayment amount.</li> </ul>                                                                                                    | Screen PPD73000 will be<br>redisplayed.                                                                                                    |
| 8    | <ul> <li>On Screen PPD73000, the following will be displayed:</li> <li>all information from step 7</li> <li>the date repayment demanded (MMDDYY).</li> <li>PRESS "Enter".</li> </ul>                                                                                                    | Screen PPD75000 will be displayed.                                                                                                    |
| 9    | <ul> <li>On Screen PPD75000:</li> <li>the following will be displayed: <ul> <li>overdisbursement effective date</li> <li>overdisbursement principal liquidated</li> <li>interest due</li> <li>liquidated damages due</li> <li>total due this repayment</li> </ul> </li> <li>enter repayment amount</li> <li>the question, "Do you wish to make another overdisbursement?", will be displayed; ENTER: <ul> <li>"N" to complete this repayment</li> </ul> </li> </ul> | <ul> <li>If the question, "Do you wish to repay another overdisbursement?", is answered:</li> <li>"N", Screen PPD77000 will be displayed; go to step 10</li> <li>"Y", Screen PPD73000 will be displayed; go to step 12.</li> </ul> |
|      | <ul> <li>Note: PRESS "Cmd2", "Return To Repayments Menu", to view total calculated amount due including interest but not apply repayment at this time or PRESS "Cmd7", "End of Job".</li> </ul>                                                                                                    |                                                                                                    |

Page 12-175

A Recording Repay/Refund in APSS (Continued)

| Step | Action                                                                                            | Result                                      |
|------|---------------------------------------------------------------------------------------------------|---------------------------------------------|
| 10   | On Screen PPD77000:                                                                               | If:                                         |
|      | repayment information will be displayed                                                           | • "Y", Screen PCA97000 will<br>be displayed |
|      | • the question, "Do you wish to complete this repayment?", will be displayed; ENTER:              | • "N", the process will end with no update. |
|      | <ul> <li>"Y" to complete the repayment</li> <li>"N" to end the process without update.</li> </ul> | no upuno.                                   |
|      | <b>Note:</b> Allows users to view the total repayment due.                                        |                                             |
| 11   | On Screen PCA97000, enter the following:                                                          | CCC-500 Payment Receipt will be printed.    |
|      | • printer ID to be used                                                                           | CCC-257 passes to accounting.               |
|      | <b>Note:</b> Select an IBM printer to properly print CCC-500.                                     | The process is complete.                    |
|      | • number of copies to print.                                                                      | Screen PPD73000 will be                     |
|      | PRESS "Enter".                                                                                    | displayed.                                  |
| 12   | On Screen PPD73000:                                                                               | Screen PPD73000 will be redisplayed.        |
|      | <ul><li>select a record to liquidate</li><li>enter the amount to liquidate.</li></ul>             |                                             |
| 13   | On Screen PPD73000, the following will be displayed:                                              | Screen PPD75000 will be displayed.          |
|      | <ul><li>all information from step 12</li><li>the date repayment demanded (MMDDYY).</li></ul>      |                                             |
|      | PRESS "Enter".                                                                                    |                                             |

A Recording Repay/Refund in APSS (Continued)

| Step     | Action                                                                                                    | Result                                                          |
|----------|----------------------------------------------------------------------------------------------------|-----------------------------------------------------------------|
| 14       | On Screen PPD75000:                                                                                                    | Screen PPD77000 will be displayed.                              |
|          | • the following will be displayed:                                                                                                    |                                                                 |
|          | <ul> <li>overdisbursement effective date</li> <li>overdisbursement principal liquidated</li> <li>interest due</li> <li>liquidated damages due</li> <li>total due this repayment</li> </ul> |                                                                 |
|          | • enter repayment amount                                                                                                    |                                                                 |
|          | • the question, "Do you wish to repay another overdisbursement?", will be displayed; ENTER "N".                                                                                            |                                                                 |
| 15       | On Screen PPD77000:                                                                                                    | If:                                                             |
|          | • the following will be displayed :                                                                                                    | • "N", the process will end with no update                      |
|          | • total overdisbursement principal due                                                                                                    | r                                                               |
|          | <ul> <li>total interest due</li> <li>total liquidated damages amount due</li> </ul>                                                                                                    | <ul> <li>"Y", Screen PCA97000 will<br/>be displayed.</li> </ul> |
|          | <ul> <li>grand total received</li> </ul>                                                                                                    | ee alsprayea.                                                   |
|          | • the question, "Do you wish to complete this repayment?", will be displayed; ENTER:                                                                                                    |                                                                 |
|          | <ul> <li>"Y" to complete the repayment</li> <li>"N" to end the process without update.</li> </ul>                                                                                          |                                                                 |
|          | <b>Note:</b> Allows users to view the grand total due.                                                                                                    |                                                                 |
| 16       | On Screen PCA97000, enter the following:                                                                                                    | CCC-500 Payment Receipt will be                                 |
|          | • printer ID to be used                                                                                                    | printed.                                                        |
|          | <b>Note:</b> Select an IBM printer to properly print CCC 500                                                                                                    | CCC-257 passes to accounting.                                   |
|          | <ul> <li>number of copies to print.</li> </ul>                                                                                                    | The process is complete.                                        |
|          | DDESS "Enter"                                                                                                    |                                                                 |
| <u> </u> |                                                                                                    | <u> </u>                                                        |

# A When Refund Is Not On Time

After a loan shortage/violation has been recorded, if the shortage/violation amount plus interest and liquidated damages, if applicable, are not refunded, a transfer to claims shall be prepared according to the following table.

| Step | Action                                                                                                    | Result                               |
|------|----------------------------------------------------------------------------------------------------|--------------------------------------|
| 1    | For a <b>good faith</b> determination on the 31st calendar day after the demand date, on:                                                | Menu PAA41000 will be displayed.     |
|      | • Menu PCA005:                                                                                                    |                                      |
|      | <ul> <li>ENTER "8", "Perform Loan/LDP Servicing Function"</li> <li>PRESS "Enter"</li> </ul>                                              |                                      |
|      | • Menu PVA005:                                                                                                    |                                      |
|      | <ul><li>ENTER "3", "Transfer a Loan or LDP to Claims"</li><li>PRESS "Enter"</li></ul>                                                    |                                      |
|      | <ul><li>select the producer and loan for transfer</li><li>verify producer and loan.</li></ul>                                            |                                      |
|      | PRESS "Enter".                                                                                                    |                                      |
| 2    | On Menu PAA41000:                                                                                                    | Screen PPD72500 will be displayed.   |
|      | <ul><li>ENTER "3", "Overdisbursement"</li><li>PRESS "Enter".</li></ul>                                                                   |                                      |
| 3    | On Screen PPD72500, the following will be displayed:                                                                                     | Screen PPD73000 will be displayed.   |
|      | <ul> <li>overdisbursement effective date</li> <li>total overdisbursed principal outstanding on this loan</li> <li>claim date.</li> </ul> |                                      |
|      | Validate and press 1 of the following:                                                                                                   |                                      |
|      | <ul> <li>"Enter" to accept</li> <li>"Cmd 2" to return to previous screen</li> <li>"Cmd 7" to end and not update information.</li> </ul>  |                                      |
| 4    | On Screen PPD73000, enter the record for transfer.                                                                                       | Screen PPD73000 will be redisplayed. |
| 5    | Screen PPD73000 redisplays adding "Date repayment demanded".<br>PRESS "Enter".                                                           | Screen PPD75500 will be displayed.   |
|      |                                                                                                    |                                      |

#### A When Refund Is Not On Time (Continued)

| Step | Action                                                                                                    | Result                                                                                                    |
|------|----------------------------------------------------------------------------------------------------|----------------------------------------------------------------------------------------------------|
| 6    | <ul> <li>On Screen PPD75500, the following will be displayed:</li> <li>transfer information for validation</li> <li>the question, "Do you wish to transfer another Loan<br/>Overdisbursement to Claims?"; ENTER "Y"or "N".</li> <li>PRESS "Enter".</li> </ul>                               | <ul> <li>If:</li> <li>"N", Screen PPD77500 will be redisplayed</li> <li>"Y", allows for transfer of other overdisbursements on the same loan number, if applicable.</li> <li>Complete the process for</li> </ul> |
| 7    | <ul> <li>On Screen PPD77500, the following will be displayed:</li> <li>transfer information in another format</li> <li>a 64-FI reference to establish the claim</li> <li>the question, "Do you wish to complete this transfer to claims?,<br/>(Y or N)".</li> <li>PRESS "Enter".</li> </ul> | <ul> <li>additional overdisbursements.</li> <li>If:</li> <li>"N", process will end with no update</li> <li>"Y", Screen PAA45600 will be displayed.</li> </ul>                                                    |
| 8    | <ul> <li>On Screen PAA45600:</li> <li>indicates printer ID printing claims report</li> <li>the question, "Do you want to reprint this form? (Y or N)"; ENTER:</li> <li>"Y" to print another copy</li> <li>"N" to complete the process of transfer.</li> <li>PRESS "Enter".</li> </ul>       | Transfer from APSS is complete.<br><b>Users must establish</b> the claim in accounting according to 64-FI.                                                                                                    |

## 1284-1289 (Reserved)
#### Section 13 Adjusting Liquidated Damages

#### 1290 Adjusting Liquidated Damages After Loan Violation Has Been Recorded

| A<br>Accessing<br>Adjustment | To access the adjustment of liquidated damages option:                                                                                      |
|------------------------------|----------------------------------------------------------------------------------------------------|
| Option                       | • on Menu PVA005, ENTER "17" and PRESS "Enter"                                                                                              |
|                              | <ul> <li>complete the producer and loan identification screens according to<br/>paragraph 16. Screen PVA67000 will be displayed.</li> </ul> |

B Adjusting Liquidated Damages

Use this table to adjust liquidated damages on a loan violation already recorded in APSS.

| Step | Action                                                                                            | Result                                                                               |
|------|---------------------------------------------------------------------------------------------------|--------------------------------------------------------------------------------------|
| 1    | On Screen PVA67000, enter the adjusted liquidated damages amount and the waiver code.             | The liquidated damages will be<br>adjusted, and Screen PCA97000<br>will be displayed |
|      | PRESS "Enter".                                                                                    | will be displayed.                                                                   |
|      | Valid waiver codes are:                                                                           |                                                                                      |
|      | • "C" for COC                                                                                     |                                                                                      |
|      | • "S" for STC                                                                                     |                                                                                      |
|      | • "W" for the National Office.                                                                    |                                                                                      |
| 2    | Select the printer.                                                                               | Screen PCE81010 will be displayed.                                                   |
| 3    | The Adjusted Liquidated Damages Report will be printed, and the question, "Do you want to reprint | If "Y" is entered, report will be reprinted.                                         |
|      | this form?" will be displayed. ENTER "Y" or "N".                                                  | If "N" is entered, files will be<br>updated. Menu PVA005 will be                     |
|      |                                                                                                   | displayed.                                                                           |

#### 1291-1295 (Reserved)

#### 1296 Calculating Bin Quantity Option

| 1           |                                                                             |
|-------------|-----------------------------------------------------------------------------|
| Accessing   | To access the calculating a bin quantity option, on Menu PVA005, ENTER "18" |
| Calculating | and PRESS "Enter".                                                          |
| Option      |                                                                             |
| —           |                                                                             |

#### B

**Calculating a Bin** Use this table to calculate a bin quantity without going through loan making. **Quantity** 

| Step | Action                                                                                                    | Result                                                                                                    |
|------|----------------------------------------------------------------------------------------------------|----------------------------------------------------------------------------------------------------|
| 1    | On Screen PVA70000, enter the commodity for which a calculation is desired.                                          | Screen PVA70500 will be displayed.                                                                                                    |
|      | For corn, Screen PVA70000 will be redisplayed.<br>ENTER "E" or "S" to indicate whether it is ear or<br>shelled corn. |                                                                                                    |
|      | For peanuts, Screen PVA70000 will be displayed.<br>Enter the class or variety and whether bagged or bulk.            |                                                                                                    |
| 2    | Enter the seal number and other required information according to Part 3.                                            | Screen PVA71000 will be displayed showing the measured quantity.                                                                                                    |
| 3    | On Screen PVA71000, ENTER "Y" or "N" in<br>response to the question, "Are there additional<br>Bins/Lots?"            | <ul> <li>If :</li> <li>"N" is entered, Screen<br/>PVA71500 will be displayed<br/>showing the calculations for all<br/>of the bins/lots entered.</li> <li>"Y" is entered, Screen<br/>PVA75000 will be redisplayed.</li> </ul> |

#### 1297 (Reserved)

#### Section 15 Marketing Authorization and Repayment Rate Lock-In

#### 1298 Preparing Marketing Authorization

| Α             |                                                                    |
|---------------|--------------------------------------------------------------------|
| Accessing     | On Menu PVA005, ENTER "19" and PRESS "Enter" to access the prepare |
| Marketing     | marketing authorization option.                                    |
| Authorization |                                                                    |
|               | Menu PVA015 will be displayed.                                     |
|               |                                                                    |

BPreparingUse this table to prepare CCC-681-1.CCC-681-1

| Step | Action                                                                                                    | Result                                                                                                    |
|------|----------------------------------------------------------------------------------------------------|----------------------------------------------------------------------------------------------------|
| 1    | Select option 1, "Prepare Marketing Authorization Form (CCC-681-1)", on Menu PVA015.                                                                  | Screen PCA11000 will be displayed.                                                                                            |
| 2    | Select producer and loan according to Part 3.                                                                                                    | Screen PVA95000 will be displayed.                                                                                            |
| 3    | Enter the buyer's ID and facility code, <b>or</b> buyer's name and address, and PRESS "Enter".                                                        | Screen PVA95005 will be displayed.                                                                                            |
| 4    | Review summary data displayed. To print CCC-681-1,<br>ENTER "Y" to the question, "Do you wish to complete<br>the CCC-681-1?"                          | Screen PCA97000 will be displayed.                                                                                            |
| 5    | Review printer ID on which CCC-681-1 will be printed.<br>To change the printer, overlay the session printer ID with<br>the correct ID. PRESS "Enter". | CCC-681-1 will print and<br>Screen PCE85010 will be<br>displayed with the question,<br>"Do you want to reprint this<br>form?" |

#### B Preparing CCC-681-1 (Continued)

| Step | Action                                |                                 | Result                                                                                                    |
|------|---------------------------------------|---------------------------------|----------------------------------------------------------------------------------------------------|
| 6    | IF                                    | THEN                            |                                                                                                    |
|      | CCC-681-1 was printed satisfactorily  | ENTER "N" and PRESS<br>"Enter". | <ul> <li>If the selected loan has:</li> <li>4 or less producers,<br/>Menu PVA005 will be<br/>displayed</li> <li>more than 4 producers,<br/>CCC-681-1A will print and<br/>Screen PCE86010 will be<br/>displayed. Go to step 7.</li> </ul> |
|      | CCC-681-1 must be reprinted           | ENTER "Y" and PRESS "Enter".    | Screen PCE85010 will be redisplayed. Repeat this step.                                                                                                    |
| 7    | IF                                    | THEN                            |                                                                                                    |
|      | CCC-681-1A was printed satisfactorily | ENTER "N" and PRESS "Enter".    | Menu PVA005 will be displayed.                                                                                                    |
|      | CCC-681-1A must be reprinted          | ENTER "Y" and PRESS "Enter".    | Screen PCE86010 will be redisplayed. Repeat this step.                                                                                                    |

Print an adequate supply of blank CCC-681-1's and CCC-681-1A's according to paragraph 1420 for occasions when the computer is not working.

CCC-681-1, fields 12, 15, and 16 must be completed manually. See 8-LP, Part 9 for instructions on entering the expiration date and locked in repayment rate.

| Α                         |                                                                    |
|---------------------------|--------------------------------------------------------------------|
| Accessing                 | On Menu PVA005, ENTER "19" and PRESS "Enter" to access the prepare |
| Repayment Rate<br>Lock-In | repayment rate lock-in option.                                     |
|                           | Menu PVA015 will be displayed.                                     |

B

Preparing CCC-697 Use this table to prepare CCC-697.

| Step | Action                                                                                                    | Result                               |
|------|----------------------------------------------------------------------------------------------------|--------------------------------------|
| 1    | Select option 2, "Prepare Repayment Rate Lock-In Form (CCC-697)", on Menu PVA015.                                                                                                    | Screen PCA11000 will be displayed.   |
| 2    | Select producer and loan according to Part 3.                                                                                                    | Screen PVA96000 will be displayed.   |
| 3    | <ul> <li>Enter the following:</li> <li>repayment rate to be "locked in"</li> <li>if CCC-697 can be approved that day</li> <li>quantity to be "locked in".</li> <li>PRESS "Enter".</li> </ul>                                                                                                    | Screen PVA96000 will be redisplayed. |
| 4    | <ul> <li>Screen PVA96000 will be redisplayed with the message,<br/>"A quantity can only be "locked in" on a CCC-697 one<br/>time."</li> <li>To the question, "Is this the first "lock in" for this<br/>quantity? (Y or N)", ENTER:</li> <li>"Y" to display Screen PCA97000; go to step 5</li> <li>"N" and PRESS "Cmd7".</li> </ul> | Screen PCA97000 will be displayed.   |

#### B Preparing CCC-697 (Continued)

| Step | Action                                                                                                    |                              | Result                                                                                                    |
|------|----------------------------------------------------------------------------------------------------|------------------------------|----------------------------------------------------------------------------------------------------|
| 5    | Review printer ID on which CCC-681-1 will be printed.<br>To change the printer, overlay the session printer ID with<br>the correct ID. PRESS "Enter". |                              | CCC-697 will print and<br>Screen PCE52010 will be<br>displayed with the question,<br>"Do you want to reprint this<br>form?" |
| 6    | IF                                                                                                    | THEN                         |                                                                                                    |
|      | CCC-697 was printed satisfactorily                                                                                                    | ENTER "N" and PRESS "Enter". | Menu PVA015 will be displayed.                                                                                              |
|      | CCC-697 must be reprinted                                                                                                    | ENTER "Y" and PRESS "Enter". | Screen PCE52010 will be redisplayed.                                                                                        |

Print an adequate supply of blank CCC-697's according to paragraph 1420 for occasions when the computer is not working.

See 8-LP, Part 9 for completing CCC-697.

#### Part 13 (Reserved)

**1300-1399** (Reserved)

#### Part 14 Administrative Activities for Loans and LDP's

#### Section 1 General Information About Administrative Activities

#### 1400 Accessing Administrative Activities

| A              |                                                                                                    |
|----------------|----------------------------------------------------------------------------------------------------|
| Gaining Access | To access administrative activities, ENTER "9", "Perform Administrative Functions", on Menu PCA005. |

#### B

Procedure

Use this table to select administrative activities from Menu PAA010.

| Option | Title                                                       | Result                                                |
|--------|-------------------------------------------------------------|-------------------------------------------------------|
| 1      | Perform Reserve Interest and Reserve Storage<br>Functions   | This option is not available at this time.            |
| 2      | Print Blank Forms                                           | Menu PAA100 will be displayed.<br>See paragraph 1420. |
| 3      | Perform County-Maintained Table File Functions              | Menu PAA015 will be displayed.<br>See paragraph 1430. |
| 4      | Disburse Warehouse Payments for Extended Cotton<br>Loans    | This option is not available at this time.            |
| 5      | Perform KCMO-Maintained Table File Functions                | Menu PAA030 will be displayed.<br>See paragraph 1450. |
| 6      | Corrections to Warehouse Payments for Extended Cotton Loans | This option is not available at this time.            |
| 7      | Administrative Reports Menu                                 | Menu PAA045 will be displayed.<br>See paragraph 1460. |
| 8      | Price Support Query Menu                                    | Menu PQA015 will be displayed.<br>See paragraph 1480. |

#### 1401-1419 (Reserved)

#### 1420 Maintaining Supplies of Blank Forms

#### A Purpose

Each County Office should maintain a supply of appropriate computer-generated forms to use when the computer is not working.

#### B

**Procedure** From Menu PCA005, print blank forms according to this table for all commodities, including cotton.

| Step | Action                                                     | Result                                                                                                    |
|------|------------------------------------------------------------|----------------------------------------------------------------------------------------------------|
| 1    | ENTER "9" and PRESS "Enter".                               | Menu PAA010 will be displayed.                                                                                                    |
| 2    | ENTER "2" and PRESS "Enter".                               | Menu PAA100 will be displayed.                                                                                                    |
| 3    | For forms other than cotton, ENTER "2" and PRESS "Enter".  | Menu PCA020 will be displayed.<br>See step 5.                                                                                      |
| 4    | For cotton forms, ENTER "1" and PRESS "Enter".             | Menu PCA015 will be displayed.<br>See step 5.                                                                                      |
| 5    | Enter the option for the desired form and PRESS "Enter".   | A screen will be displayed to enter<br>the number of forms to be printed.                                                          |
| 6    | Enter the number of blank forms desired and PRESS "Enter". | The form or forms will print and<br>Menu PCA015, for cotton, or<br>Menu PCA020, for all other<br>commodities, will be redisplayed. |

#### 1421-1429 (Reserved)

•

#### 1430 Accessing Table Files

#### A Purpose

County table files contain the following information:

- monthly interest rate
- commodity loan rate
- offer shipping rate
- cotton gin code
- CMA's exempt from payment limitation.

Do not update these tables separately for each county or cooperative. Additions, changes, and deletions to these tables apply to all counties, including cooperative counties.

#### **B** County Table Functions Menu

County-Maintained Table Functions Menu PAA015 provides the capability to:

- update or print county-maintained tables
- back up or restore county-maintained tables.

Access Menu PAA015 according to paragraph 1431.

#### \*--C 2nd Party Reviews

County Offices shall document in the COC minutes that a 2nd party review was conducted when:

- yearly loan rates are entered into APSS
- interest rates are manually entered in APSS as a result in an incorrect download
- COC maximum yields are entered into APSS.

In addition, County Offices shall include the following information in the COC minutes when the following table files have been updated.

| IF the updating County Office |                                                           |
|-------------------------------|-----------------------------------------------------------|
| maintained table file for     | THEN include the following information in the COC minutes |
| loan rates                    | • crop                                                    |
|                               | • crop year                                               |
|                               | • loan rate.                                              |
| interest rates                | • calendar year                                           |
|                               | correct interest rate                                     |
|                               | <ul> <li>incorrect downloaded interest rate</li> </ul>    |
|                               | • month.                                                  |
| COC maximum yields            | • crop                                                    |
|                               | • irrigated yield                                         |
|                               | • non-irrigated yield.                                    |

--\*

#### **1431** Updating and Printing County Tables

#### A Accessing Tables

From Main Menu PCA005, access the menu used to update and print county-maintained tables according to this table.

| Step | Action                       | Result                         |
|------|------------------------------|--------------------------------|
| 1    | ENTER "9" and PRESS "Enter". | Menu PAA010 will be displayed. |
| 2    | ENTER "3" and PRESS "Enter". | Menu PAA015 will be displayed. |
| 3    | ENTER "1" and PRESS "Enter". | Menu PAA020 will be displayed. |

#### **B** Menu PAA020 Options

Menu PAA020 provides the following options to update or print county-maintained tables.

| Option | Title                         | Result                                     |  |
|--------|-------------------------------|--------------------------------------------|--|
| 1      | Update Monthly Interest Rate  | Screen PAA70000 will be displayed.         |  |
|        | -                             | See paragraph 1432.                        |  |
| 2      | Update Commodity Loan Rate    | Screen PAA78000 will be displayed.         |  |
|        |                               | See paragraph 1433.                        |  |
| 3      | Update Offer Shipping Rate    | Screen PAA79000 will be displayed.         |  |
|        |                               | See paragraph 1434.                        |  |
| 4      | Update Cotton Gin Code        | See 7-CN.                                  |  |
| 5      | Update Liquidated Damages     | This option is not available at this time. |  |
| *6     | Update COC Established Yields | Screen PAA77000 will be displayed.         |  |
|        |                               | See paragraph 1434.5*                      |  |
| 7      | Print Monthly Interest Table  | Screen PAA90000 will be displayed.         |  |
|        |                               | See paragraph 1435.                        |  |
| 8      | Print Commodity Loan Rate     | Screen PAA92900 will be displayed.         |  |
|        |                               | See paragraph 1436.                        |  |
| 9      | Print Offer Shipping Rate     | Screen PAA93500 will be displayed.         |  |
|        |                               | See paragraph 1437.                        |  |
| 10     | Print Cotton Gin Code         | See 7-CN.                                  |  |
| 11     | Print Liquidated Damages Rate | This option is not available at this time. |  |
| *12    | Print COC Established Yields  | Screen PAA97000 will be displayed.         |  |
|        |                               | See paragraph 1437.5*                      |  |

# AGeneralUnder provisions of the Federal Agriculture Improvement and Reform Act of<br/>1996, 1996 and subsequent crop year commodity loans accrue interest at a rate<br/>1 percentage point higher than the CCC borrowing interest rate. This 1 percentage<br/>point higher only applies to 1996 and subsequent crop years.APSS will automatically add 1 percent to the announced CCC borrowing interest<br/>rate for 1996 and subsequent crop year loans. County Offices shall not add the<br/>1 percent to this rate when updating the interest rate table.

## BUpdating the<br/>Interest TableAccess Menu PCA005 according to paragraph 15. Access Menu PAA020<br/>according to paragraph 1431.

From Menu PAA020, add, update, or delete monthly interest rates according to this table.

**Note:** Monthly interest rates are automatically downloaded to each county by KC-ITSDO.

| Step | Action                                                                                                    |                                                                                            | Result                                                                                |                                                                                                    |
|------|----------------------------------------------------------------------------------------------------|--------------------------------------------------------------------------------------------|---------------------------------------------------------------------------------------|----------------------------------------------------------------------------------------------------|
| 1    | ENTER "1" and PRESS "Enter".                                                                                                    |                                                                                            | Screen PAA70000 will be displayed.                                                    |                                                                                                    |
| 2    | Enter month and year of rate to be added, updated, or deleted, and PRESS "Enter".                                                                                                    |                                                                                            | IF the rate is                                                                        | THEN                                                                                                    |
|      |                                                                                                    |                                                                                            | on the<br>table                                                                       | the rate will be displayed<br>with a question asking if<br>you want to change or<br>delete the interest rate.<br>Go to step 3. |
|      |                                                                                                    |                                                                                            | <b>not</b> on the table                                                               | the message, "Interest<br>rate unavailable", will be<br>displayed. Go to step 4.                                               |
| 3    | IF the rate is to be                                                                                                    | THEN                                                                                       | Screen PAA70000 will be redisplayed<br>for additional modifications. Go to<br>step 5. |                                                                                                    |
|      | updated or changed                                                                                                    | <ul> <li>ENTER "C"</li> <li>enter the new interest rate</li> <li>PRESS "Enter".</li> </ul> |                                                                                       |                                                                                                    |
|      | deleted                                                                                                    | <ul><li>ENTER "D"</li><li>PRESS "Enter".</li></ul>                                         |                                                                                       |                                                                                                    |
| 4    | Enter correct monthly<br>"Enter".                                                                                                    | interest rate, and PRESS                                                                   |                                                                                       |                                                                                                    |
| 5    | Enter additional months and years of interest rates to<br>be added, updated, or deleted, as applicable. Once all<br>desired monthly interest rates have been added,<br>updated, or deleted, PRESS "Cmd3". |                                                                                            | Menu PAA                                                                              | 020 will be displayed.                                                                                                    |

#### 1433 Updating Commodity Loan Rates

#### A General Information

The loan rate table shall be updated annually, or as often as necessary:

- on a State, county, and crop year basis
- for each commodity placed under loan by the County Office.

#### **B** Accessing Screen PAA78000

Access Menu PAA020 according to paragraph 1431.

From Menu PAA020, update or delete commodity loan rates by entering "2", "Commodity Loan Rate Table", and PRESS "Enter".

Screen PAA78000 will be displayed.

If loans are often made on commodities stored in other counties, add loan rates to the table for those counties in addition to loan rates for the home county.

#### C Updating Commodity Loan Rate Table

On Screen PAA78000, update or delete commodity loan rates according to this table.

| Step | Action                                                                                                    | Result                                                                          |
|------|----------------------------------------------------------------------------------------------------|---------------------------------------------------------------------------------|
| 1    | Enter:                                                                                                    | If:                                                                             |
|      | <ul> <li>crop year to be added, changed, or deleted, and PRESS "Field Exit"</li> <li>"U" to update or "D" to delete, and PRESS "Enter".</li> </ul> | • "U" was entered,<br>Screen PAA78005<br>will be displayed; go<br>to step 2     |
|      | To update or delete the commodity loan rate table for<br>another State and county, enter those codes.                                              | • "D" was entered, <b>all</b><br>commodity loan rates<br>for the State, county, |
|      | It is not necessary to delete existing rates before<br>changing them.                                                                              | and crop year entered<br>will be deleted.                                       |
|      | Keep the rates for a specific commodity and crop year<br>on the table until all loans for that commodity have been<br>liquidated.                  |                                                                                 |

#### 1433 Updating Commodity Loan Rates (Continued)

| Step | Action                                                                                                    | Result                                                                                     |
|------|----------------------------------------------------------------------------------------------------|--------------------------------------------------------------------------------------------|
| 2    | *A series of 11 screens provide for entering                                                                                                    | After the entries have                                                                     |
|      | commodity loan rates and are displayed in the following                                                                                                    | been made on the                                                                           |
|      | order:                                                                                                    | applicable screens:                                                                        |
|      | <ul> <li>Screen PAA78001, for wheat*</li> <li>Screen PAA78005, for grains</li> <li>Screen PAA78010, for peanuts</li> <li>Screen PAA78015, for ELS and upland cotton</li> <li>Screen PAA78020, for honey</li> <li>Screen PAA78030, for rice</li> <li>Screen PAA78035, for oilseeds</li> <li>Screen PAA78040, for mohair</li> <li>*Screen PAA78045, for pulse crops</li> <li>Screen PAA78055, for sugar cane*</li> </ul> | <ul> <li>the table is updated</li> <li>Screen PAA78000<br/>will be redisplayed.</li> </ul> |
|      | Enter desired entries on each screen, and PRESS "Enter".                                                                                                    |                                                                                            |
| 3    | If the loan rate for any of the commodities displayed is                                                                                                    | If:                                                                                        |
|      | <b>not</b> on the table, a question will be displayed asking if loans are made for the commodities displayed. ENTER "Y" or "N" and PRESS "Enter".                                                                                                    | • "Y" was entered, go to step 4                                                            |
|      |                                                                                                    | • "N" was entered, the<br>next screen in the<br>series will be<br>displayed.               |

#### C Updating Commodity Loan Rate Table (Continued)

#### C Updating Commodity Loan Rate Table (Continued)

| Step | Action                                                                                                    | Result                                                                  |
|------|----------------------------------------------------------------------------------------------------|-------------------------------------------------------------------------|
| 4    | Fields will be provided for entering the loan rates, as applicable, to each commodity. Do either of the following:                | The next screen in the series will be displayed.                        |
|      | • enter the applicable loan rates in the fields provided if the loan rates on the screen are <b>incorrect</b> , and PRESS "Enter" |                                                                         |
|      | • PRESS "Enter" if the loan rates on the screen are correct.                                                                      |                                                                         |
|      | Be sure to enter loan rates applicable to the State and county code displayed, which was selected on Screen PAA78000.             |                                                                         |
| 5    | When Screen PAA78035 is displayed, PRESS "Enter".                                                                                 | The table will be updated,<br>and Screen PAA78000 will<br>be displayed. |

| A<br>General<br>Information | Update the table for offer shipping rates annually when each year's approved offer shipping rates are received from KCCO for each County Office on the system. |
|-----------------------------|----------------------------------------------------------------------------------------------------|
|                             | Cotton loan making requires that the warehouse be entered on the offer shipping rate table.                                                                    |
| B<br>Updating Table         | Access Menu PAA020 according to paragraph 1431.                                                                                                    |
|                             | From Menu PAA020, add, change, or delete basic offer shipping rates according to this table.                                                                   |

\_\_\_\_

| Step | Action                                                                    | Result                             |
|------|---------------------------------------------------------------------------|------------------------------------|
| 1    | ENTER "3" and PRESS "Enter".                                              | Screen PAA79000 will be displayed. |
| 2    | See subparagraph C for instructions on making entries on Screen PAA79000. |                                    |

#### **C** Offer Shipping Rates

Screen PAA79000 provides the capability to update or delete offer shipping rates in the \*--following 6 categories:--\*

- "1. Grain Offer Shipping Rates"
- "2. Honey Offer Shipping Rates"
- "3. Rice Offer Shipping Rates"
- "4. Cotton Offer Shipping Rates"
- "5. Oilseed Offer Shipping Rates"
- •\*--"6. Peanut Offer Shipping Rates".--\*

Update rates from Screen PAA79000 according to this table.

| Step | Action                                                                                                 | Result                                                             |
|------|----------------------------------------------------------------------------------------------------|--------------------------------------------------------------------|
| 1    | Enter:                                                                                                 | If:                                                                |
|      | • desired option in the "Enter Option Number" field, and PRESS<br>"Field Exit"                         | • "U" was<br>entered, go to<br>step 2                              |
|      | • "U" to update, or "D" to delete, and PRESS "Enter".                                                  | I                                                                  |
|      | Screen PAA79000 will immediately be redisplayed for <b>required</b> entry of:                          | • "D" was<br>entered, <b>all</b><br>offer shipping<br>rate options |
|      | • warehouse code                                                                                       | entered will                                                       |
|      | • effective date                                                                                       | be deleted                                                         |
|      | • answer to question, "Is this is a merged warehouse? (Y or N)".                                       | table.                                                             |
|      | After making entries for warehouse code, effective date, and merged warehouse question, PRESS "Enter". |                                                                    |
| 2    | A series of 4 screens for entering shipping rates, according to the                                    | The table will be                                                  |
|      | crop selected in step 1, are displayed in the following order:                                         | updated with the entries made.                                     |
|      | Screen PAA79005, for grains                                                                            |                                                                    |
|      | • Screen PAA79010, for honey                                                                           |                                                                    |
|      | • Screen PAA79015, for rice                                                                            |                                                                    |
|      | • Screen PAA79020, for cotton                                                                          |                                                                    |
|      | • Screen PAA79030, for oilseeds                                                                        |                                                                    |
|      | •*Screen PAA /9035, for peanuts*                                                                       |                                                                    |
|      | Enter desired entries on each screen, and PRESS "Enter".                                               |                                                                    |

#### \*--1434.5 Updating COC-Established Yields

#### A General Information

Update the table for COC-established yields annually when each year's crop yields are established by COC for each County Office on the system according to 8-LP.

#### **B** Updating Table

Access Menu PAA020 according to paragraph 1431.

From Menu PAA020, select the year for which COC-established yields are being updated and PRESS "Enter".

Screens PAA77005, PAA77010, PAA77015, PAA77020, and PAA77025 will provide all the crops, types, and practices for which a COC-established yield may be entered.--\*

#### **1435 Printing the Monthly Interest Rate Table**

#### **A Printing Instructions**

Access Menu PAA020 according to paragraph 1431.

From Menu PAA020, to print the monthly interest rate table, ENTER "7" and PRESS "Enter".

After pressing "Enter":

- Screen PAA90000 will momentarily be displayed with the message, "Monthly Interest Rate Report being processed"
- the table prints on the selected printer
- Menu PAA020 will be redisplayed.

#### 1436 Printing the Commodity Loan Rate Table

#### A Printing Instructions

Access Menu PAA020 according to paragraph 1431.

From Menu PAA020, print the commodity loan rate table according to this table.

| Step | Action                         | Result                                             |
|------|--------------------------------|----------------------------------------------------|
| 1    | *ENTER "8" and PRESS           | Screen PAA92500 will be displayed*                 |
|      | "Enter".                       |                                                    |
| 2    | Enter:                         | The applicable commodity loan rate table will be   |
|      |                                | printed, and Menu PAA020 will be redisplayed.      |
|      | • crop year for table to be    |                                                    |
|      | printed                        | If rates are not on file for the State and county  |
|      |                                | codes entered, the message, "There are no rates    |
|      | • the desired State and county | available for a printed report", will be displayed |
|      | codes to print a table for     | on Screen PAA92500.                                |
|      | another county, PRESS          |                                                    |
|      | "Enter", and PRESS "Cmd3".     |                                                    |

#### **1437** Printing the Offer Shipping Rates

#### **A Printing Instructions**

Access Menu PAA020 according to paragraph 1431.

From Menu PAA020, print the offer shipping rates according to this table.

| Step | Action                       | Result                                             |
|------|------------------------------|----------------------------------------------------|
| 1    | ENTER "8" and PRESS "Enter". | Screen PAA93500 will be displayed and will         |
|      |                              | *provide the following 6 options:                  |
|      |                              |                                                    |
|      |                              | • grain and pulse crop offer shipping rates        |
|      |                              | <ul> <li>honey offer shipping rates</li> </ul>     |
|      |                              | • rice offer shipping rates                        |
|      |                              | • cotton offer shipping rates                      |
|      |                              | • oilseed offer shipping rates                     |
|      |                              | <ul> <li>peanut offer shipping rates*</li> </ul>   |
| 2    | Enter the desired option and | The offer shipping rate table will be printed, and |
|      | PRESS "Enter".               | Screen PAA93500 will be redisplayed.               |
| 3    | PRESS "Cmd3".                | Menu PAA020 will be redisplayed.                   |

#### \*--1437.5 Printing COC-Established Yields

#### A Steps for Printing COC Yields

Access Menu PAA020 according to paragraph 1431.

From Menu PAA020, select option 12. On Screen PAA97000, enter the year for which the employee wishes to print the COC-Established Yield Report and PRESS "Enter".--\*

#### **1438** Backing Up or Restoring County-Maintained Table Files

#### A Backing Up or Restoring Table File

County-maintained tables can be backed up to a tape, or restored from a tape, to manage system space.

Access Menu PAA015 according to paragraph 1431.

From Menu PAA015, back up or restore county-maintained table files according to this table.

Note: This backup is separate from the process of backing up or restoring the entire system.

| Step | Action                                                                  | Result                                                                                                    |
|------|-------------------------------------------------------------------------|----------------------------------------------------------------------------------------------------|
| 1    | ENTER "2" and PRESS "Enter".                                            | Menu PAA025 will be displayed and will                                                                                           |
|      |                                                                         | provide options for backing up or restoring:                                                                                     |
|      |                                                                         | <ul> <li>monthly interest rates</li> <li>commodity loan rates</li> <li>offer shipping rates</li> <li>cotton gin codes</li> </ul> |
|      |                                                                         | <ul> <li>liquidated damages</li> </ul>                                                                                           |
| 2    | Enter desired option to be backed<br>up or restored, and PRESS "Enter". | A series of screens providing instructions for<br>handling the applicable tape will be displayed.                                |
|      |                                                                         | When backing up, label tape according to instructions on Screen PAA99500.                                                        |
|      |                                                                         | More than 1 table can be saved on 1 tape.                                                                                        |

#### 1439-1449 (Reserved)

#### 1450 General Information About KCMO's Table Files

| A<br>General                            | KCMO will maintain the following table files:                                                                                                 |  |  |
|-----------------------------------------|----------------------------------------------------------------------------------------------------|--|--|
| Information                             | <ul> <li>schedule of loan premiums and discounts</li> <li>commodity delivery discounts</li> </ul>                                             |  |  |
|                                         | commodity grade and description                                                                                                    |  |  |
|                                         | <ul> <li>assessment fee register</li> <li>cotton premiums and discounts and micronaire</li> <li>closed crop years and commodities.</li> </ul> |  |  |
|                                         | County Offices:                                                                                                    |  |  |
|                                         | <ul> <li>cannot modify the data in these table files</li> <li>can print some of these tables</li> </ul>                                       |  |  |
|                                         | <ul> <li>can back up these tables to a tape for space management</li> <li>can restore these tables from a tape.</li> </ul>                    |  |  |
| B<br>KCMO<br>Installation<br>Table File | KCMO-maintained table files are initially provided to County Offices and periodically updated by software release installation.               |  |  |

#### С

**Use of Data** The data contained in the KCMO-maintained table files is used to perform various functions in the price support system, such as determining:

- whether commodities are eligible for price support
- when base county loan rate is to be adjusted for a premium or discount
- appropriate discounts to be applied when calculating the settlement value for farm-stored loan deliveries
- when to deduct assessments according to approved Memorandums of Understanding.

#### D

Accessing Table From Menu PCA005, access KCMO-Maintained Table Menu PAA030 according to this table.

| Step | Action                       | Result                         |
|------|------------------------------|--------------------------------|
| 1    | ENTER "9" and PRESS "Enter". | Menu PAA010 will be displayed. |
| 2    | ENTER "5" and PRESS "Enter". | Menu PAA030 will be displayed. |

| Α          |                                                                              |
|------------|------------------------------------------------------------------------------|
| Printing   | Access Menu PAA030 according to paragraph 1450.                              |
| Assessment |                                                                              |
| lable      | From Menu PAA030, print the Assessment Table Report according to this table. |

| Step | Action                       | Result                                                                                                    |
|------|------------------------------|----------------------------------------------------------------------------------------------------|
| 1    | ENTER "1" and PRESS "Enter". | A screen will be displayed with the message,<br>"Assessment Report will now be printed", and the<br>report will print on the session printer. |
| 2    | PRESS "Enter".               | Menu PAA030 will be displayed.                                                                                                    |

A Backing Up Table File Access Menu PAA030 according to paragraph 1450.

From Menu PAA030, back up or restore KCMO-maintained table files according to this table.

**Note:** This backup is separate from the process of backing up or restoring the entire system.

| Step | Action                                       | Result                                                                                                    |
|------|----------------------------------------------|----------------------------------------------------------------------------------------------------|
| 1    | ENTER "3" and PRESS "Enter" to back up file. | Menu PAA040 or PAA041 will be displayed and will provide options for backing up or restoring:                                                                                                    |
|      | ENTER "4" and PRESS "Enter" to restore file. | <ul> <li>commodity premium/discount</li> <li>commodity delivery discount</li> <li>commodity grade and description</li> <li>reserve program</li> <li>cotton premium/discount/micronaire</li> <li>assessment</li> <li>closed crop years and commodities</li> <li>maximum LDP/market repayment rate</li> <li>CMA's exempt from payment limitation.</li> </ul> |
| 2    | Enter desired option to be backed up.        | A series of screens providing instructions for<br>handling the applicable tape will be displayed.<br>Label tape according to instructions on<br>Screen PAA99500. More than 1 table can be saved<br>on 1 tape.                                                                                                    |
| 3    | PRESS "Enter".                               | Menu PAA040 will be redisplayed.                                                                                                    |

#### 1453-1459 (Reserved)

#### Section 5 Administrative Reports

#### 1460 Accessing Administrative Reports

| A<br>Gaining Access | To access Administrative Reports Menu PAA045:                                                                         |  |
|---------------------|----------------------------------------------------------------------------------------------------|--|
|                     | <ul> <li>on Menu PCA005, ENTER "9" and PRESS "Enter"</li> <li>on Menu PAA010, ENTER "7" and PRESS "Enter".</li> </ul> |  |

#### B Procedure

Use this table to select administrative reports from Price Support Administrative Reports Menu PAA045.

| Option | Title                                                 | Result                                                 |
|--------|-------------------------------------------------------|--------------------------------------------------------|
| 1      | Loans Open After Maturity                             | Screen PAA60000 will be displayed. See paragraph 1461. |
| 2      | Loan Maturity                                         | Screen PVA50000 will be displayed. See paragraph 1463. |
| 3      | Spotcheck Processing                                  | See Part 15.                                           |
| 4      | Outstanding Loans by Warehouse                        | Screen PAA69000 will be displayed. See paragraph 1464. |
| 5      | Loans and LDP's with Overdisbursements or Receivables | Screen PAA49000 will be displayed. See paragraph 1465. |
| 6      | Warehouse Receipts for Outstanding Loans by Warehouse | Screen PAA050 will be displayed. See paragraph 1466.   |
| 7      | Cotton Storage Statement Reprint                      | This option is not available at this time. See 7-CN.   |
| 8      | Saved Loan Report                                     | Report will be sent to printer.<br>See paragraph 1467. |

#### B Procedure (Continued)

| Option | Title                                  | Result                                                 |
|--------|----------------------------------------|--------------------------------------------------------|
| 9      | Loan and LDP Summary Reports           | Screen PAA25000 will be displayed. See paragraph 1468. |
| 10     | Extended Maturity Date Report          | This option is not available at this time.             |
| 11     | Outstanding Loan/LDP Violations Report | Screen PAA27000 will be displayed. See paragraph 1469. |
| 12     | Market Gain Reports                    | Screen PAA046 will be displayed. See paragraph 1470.   |

#### 1461 Loans Open After Maturity Report

#### A

**Printing Report** Access Menu PAA045 according to subparagraph 1460 A. To print the Loans Open After Maturity Report, on Menu PAA045, ENTER "1" and PRESS "Enter".

Screen PAA60000 will be displayed. Enter the maturity date in "mmyy" format. The date entered is the basis for selecting open loans to be included in the report. PRESS "Enter". The report will be sent to the session printer.

The report will include loans that have a maturity date that is on or earlier than the maturity date entered.

#### 1462 (Reserved)

| A<br>General<br>Information                                                                                                    | County Offices can pr<br>For a combined Count<br>cooperative counties,<br>cooperative.                                                       | int a list of contact producers on loans approaching maturity.<br>ty Office, or for a county with 1 or more 800-number<br>prepare these lists separately for each county and each |  |
|----------------------------------------------------------------------------------------------------|----------------------------------------------------------------------------------------------------|----------------------------------------------------------------------------------------------------|--|
|                                                                                                    | Use these lists to prepare monthly loan maturity notices at least 45 calendar days, but no more than 60 calendar days, before loan maturity. |                                                                                                    |  |
| B<br>Preparing the<br>ListAccess Menu PAA045 according to subparagraph 1460 A.ListTo prepare the Loan Maturity List, on Menu PAA045, ENTER "2"<br>"Enter". Screen PVA50000 will be displayed.On Screen PVA50000, enter the option and maturity date as applica<br>PRESS "Enter". |                                                                                                    | 5 according to subparagraph 1460 A.<br>Maturity List, on Menu PAA045, ENTER "2" and PRESS<br>50000 will be displayed.<br>), enter the option and maturity date as applicable and  |  |
|                                                                                                    | IF there are                                                                                                    | THEN                                                                                                    |  |
|                                                                                                    | outstanding loans<br>on file                                                                                                    | the lists will be sent to the session printer.                                                                                                    |  |
|                                                                                                    | <b>no</b> outstanding<br>loans on file                                                                                                    | a message will be displayed indicating that there are no loans found for the date entered.                                                                                        |  |
|                                                                                                    |                                                                                                    |                                                                                                    |  |
| *C                                                                                                    |                                                                                                    |                                                                                                    |  |
| Producer<br>Notification                                                                                                    | County Offices shall print loan maturity letters according to paragraph 1489.5 at least 45 days before maturity*                             |                                                                                                    |  |
| Letters                                                                                                    | j                                                                                                    |                                                                                                    |  |

### APreparing theAccess Menu PAA045 according to subparagraph 1460 A.Report

To prepare the Outstanding Loans by Warehouse Report, on Screen PAA045, ENTER "4" and PRESS "Enter". Screen PAA69000 will be displayed.

On Screen PAA69000:

- enter the warehouse code for the desired warehouse
- ENTER "Y" or "N" to the question, "Do you have more warehouse codes to enter?"
- PRESS "Enter".

| IF there are                                                       | THEN                                                               |
|--------------------------------------------------------------------|--------------------------------------------------------------------|
| outstanding loans on file                                          | the list will print on the session printer.                        |
| <b>no</b> outstanding loans on file for the warehouse code entered | the message, "Warehouse Number is not on file", will be displayed. |

#### 1465 Loan and LDP Overdisbursement, Receivable, and Payable Reports

#### A General Information • overdisbursements or overpayments • receivables.

#### B

Printing Reports Access Menu PAA045 according to subparagraph 1460 A.

After accessing Menu PAA045, proceed according to this table.

| Step | Action                                                                                                    | Result                                                                |
|------|----------------------------------------------------------------------------------------------------|-----------------------------------------------------------------------|
| 1    | On Menu PAA045, ENTER "5" and PRESS "Enter".                                                                                                    | Screen PAA49000 will be displayed.                                    |
| 2    | <ul> <li>On Screen PAA49000, there will be 3 options to choose from:</li> <li>loans and LDP's with overdisbursements</li> <li>loans and LDP's with receivables</li> <li>all of the these options.</li> <li>Enter the option number that corresponds to the report that is needed, and PRESS "Enter".</li> </ul> | A report will be printed, and<br>Screen PAA49000 will be redisplayed. |

#### A Accessing Menu PAA050 From Menu PAA045, process activities for outstanding loa

From Menu PAA045, process activities for outstanding loans by warehouse according to this table.

| Step | Action                                                            | Result                                                        |
|------|-------------------------------------------------------------------|---------------------------------------------------------------|
| 1    | ENTER "6" and PRESS "Enter".                                      | Menu PAA050 will be displayed.                                |
| 2    | On Menu PAA050, the following options will be displayed:          | To print the report, see subparagraph B.                      |
|      | <ul><li> print report</li><li> copy report to diskette.</li></ul> | To copy the report to a tape or diskette, see subparagraph C. |

#### B Printing Reports From

**rinting Reports** From Menu PAA050, print a report according to this table.

| Step | Action                                              | Result                                      |                                                                                                    |
|------|-----------------------------------------------------|---------------------------------------------|----------------------------------------------------------------------------------------------------|
| 1    | ENTER "1" and PRESS "Enter".                        | Screen PAA69500 will be displayed.          |                                                                                                    |
| 2    | Enter the desired warehouse code and PRESS "Enter". | IF warehouse code<br>entered                | THEN                                                                                                    |
|      |                                                     | is <b>not</b> on file                       | the message, "Warehouse is not on<br>the Name and Address File", will be<br>displayed. Check the warehouse<br>code entry or update the name and<br>address file according to 1-CM.                           |
|      |                                                     | <b>is</b> on file, but no loans are on file | no report will be generated, and<br>Menu PAA045 will be redisplayed.                                                                                                    |
|      |                                                     | is on file, and loans are on file           | Screen PAA69505 will be displayed<br>with the message, "Warehouse<br>Receipts for Outstanding Loans File<br>is being processed." After the report<br>has been generated, Menu PAA045<br>will be redisplayed. |

#### 1466 Warehouse Receipts for Outstanding Loans by Warehouse (Continued)

#### C Copying Report to Tape or Diskette

From Menu PAA050, copy a report of warehouse receipts for outstanding loans by warehouse to a tape or diskette according to this table.

| Step | Action                          | Result                                                            |                                    |
|------|---------------------------------|-------------------------------------------------------------------|------------------------------------|
| 1    | ENTER "2" and PRESS             | Screen PAA69500 will be displayed.                                |                                    |
|      | "Enter".                        |                                                                   |                                    |
| 2    | Enter the desired               | IF warehouse code                                                 |                                    |
|      | warehouse code and              | entered                                                           | THEN                               |
|      | PRESS "Enter".                  | is <b>not</b> on file                                             | the message, "Warehouse is not on  |
|      |                                 |                                                                   | the Name and Address File", will   |
|      |                                 |                                                                   | be displayed. Check the            |
|      |                                 |                                                                   | warehouse code entry, or update    |
|      |                                 |                                                                   | the name and address file          |
|      |                                 |                                                                   | according to 1-CM.                 |
|      |                                 | is on file, but no                                                | no tape or diskette will be        |
|      |                                 | loans are on file                                                 | generated, and Menu PAA045 will    |
|      |                                 |                                                                   | be redisplayed.                    |
|      |                                 | is on file, and loans                                             | Screen PAA69505 will be            |
|      |                                 | are on file                                                       | displayed with the message,        |
|      |                                 |                                                                   | "Warehouse Receipts for            |
|      |                                 |                                                                   | Outstanding Loans File is being    |
|      |                                 |                                                                   | processed". After a short time,    |
|      |                                 |                                                                   | Screen PAA69700 will be            |
|      |                                 |                                                                   | displayed, which will identify the |
|      |                                 |                                                                   | number of tapes or diskettes       |
|      |                                 | <b></b>                                                           | needed to create the file.         |
| 3    | Insert an initialized tape      | Diskette will be <b>prepared</b> . When the necessary * * *       |                                    |
|      | or diskette in slot S1 and      | tapes or diskettes have been <b>prepared</b> , Screen             |                                    |
|      | PRESS "Enter".                  | PAA69720 will be displayed.                                       |                                    |
| 4    | Insert <b>prepared</b> tapes or | When the copying process is complete, Screen                      |                                    |
|      | diskettes in slot S1 and        | PAA69/30 will be displayed and will provide                       |                                    |
|      | PRESS "Enter".                  | instructions for labeling the <b>prepared</b> tapes or diskettes. |                                    |
| 5    | PRESS "Enter".                  | Menu PAA050 will be redisplayed.                                  |                                    |

#### A General Information

A report of saved loans currently on file can be printed by the County Office.

Saved loans are kept on file for 3 calendar months, at which time they are automatically purged.

#### **B** Generating the Saved Loan Report

Access Menu PAA045 according to subparagraph 1460 A. On Menu PAA045, ENTER "8" and PRESS "Enter" to generate a list of saved loans.
| A<br>General<br>Information | County Offices can print the summary reports in the following table for their ow county for a crop year. |  |
|-----------------------------|----------------------------------------------------------------------------------------------------|--|
|                             | County Offices can also print customized summary reports by making <b>optional</b> entry of:             |  |
|                             | • specific start and stop dates                                                                          |  |

- a specific commodity code
- a specific loan or LDP type
- combinations of these specific entries.

See subparagraph B for instructions on making optional entries.

This table lists the summary reports and their contents.

| Report                                                | Contents<br>Listed in Ascending Numerical Order                                                                                   |
|-------------------------------------------------------|----------------------------------------------------------------------------------------------------|
| Report ID: PAA260-R001,<br>County Loan Summary Report | <ul> <li>loans initially processed in APSS</li> <li>manually prepared loans later entered in APSS</li> <li>saved loans</li> </ul> |
| Report ID: PAA265-R001,<br>County LDP Summary Report  | <ul><li>LDP's initially processed in APSS</li><li>manually prepared LDP's later entered in APSS</li></ul>                         |

#### B

Entries onAccess Menu PAA045 according to subparagraph 1460 A. On Menu PAA045,Screen PAA25000ENTER "9" and PRESS "Enter" to display Screen PAA25000.

Make entries on Screen PAA25000 according to this table.

| Field                                                            | Action                                                                                                    | Result                                                       |  |
|------------------------------------------------------------------|----------------------------------------------------------------------------------------------------|--------------------------------------------------------------|--|
|                                                                  | Required Entries                                                                                               |                                                              |  |
| Select Option To Be Printed                                      | Enter either of the following:                                                                                 |                                                              |  |
|                                                                  | <ul> <li>"1" to print loan report</li> <li>"2" to print LDP report.</li> </ul>                                 |                                                              |  |
| Enter Crop Year To Print                                         | Enter desired crop year, and PRESS "Enter"; <b>or</b> go to optional entry fields.                             | If "Enter" was<br>pressed, the selected<br>report for the    |  |
|                                                                  | Note: When making optional entries,<br>do not PRESS "Enter" until<br>those optional entries have<br>been made. | complete crop year<br>entered will be<br>printed.            |  |
| Optional Customized Entries in Addition to the Preceding Entries |                                                                                                    |                                                              |  |
| Start Date and Stop Date                                         | Enter both the desired "start" and "stop" date in MM-DD-YY format.                                             | Selected report for the crop year entered                    |  |
| Commodity                                                        | Enter desired commodity code in alpha abbreviation format.                                                     | will be printed<br>showing only the<br>information requested |  |
| Loan or LDP Type                                                 | Enter desired type in single letter alpha format.                                                              | by the optional<br>entries.                                  |  |
|                                                                  | PRESS "Enter".                                                                                                 |                                                              |  |

С

County LoanThe County Loan Summary Report will contain the following information.Summary Report

| Column Title                 | Contents                                                                                                    |
|------------------------------|----------------------------------------------------------------------------------------------------|
| LOAN #                       | All loans, in ascending loan number order, including saved loans, purchase agreements, and manually processed loans.                                                                        |
| DISBUR'D                     | First disbursement date or word "Saved" for saved loans.                                                                                                    |
| LOAN TYPE                    | Applicable loan type.                                                                                                    |
| СОММ                         | Applicable commodity code.                                                                                                    |
| NAME                         | Up to 18 characters of name as printed in "Name & Mailing Address of Contact Producer" block of applicable loan agreement.                                                                  |
| LOAN QUANTITY                | Total loan quantity.                                                                                                    |
| LOAN AMOUNT                  | Total loan dollar and cents amount.                                                                                                    |
| OUTSTANDING LOAN<br>QUANTITY | Outstanding loan quantity.                                                                                                    |
| OUTSTANDING LOAN<br>AMOUNT   | Outstanding loan dollar and cents amount.                                                                                                    |
| FNL/PROD EVIDENCE            | One of the following:                                                                                                    |
|                              | <ul> <li>nothing if final evidence has not been recorded</li> <li>date (MM-DD-YY) when final evidence was recorded</li> <li>"N/A" for commodities and situations not applicable.</li> </ul> |

At the bottom of the last page, the County Loan Summary Report will print the total:

- number of currently saved loans
- number of settled purchase agreements
- number of loans disbursed
- amount outstanding.

### D

County LDPThe County LDP Summary Report will contain the following information.Summary Report

| Column Title                 | Contents                                                                                                    |
|------------------------------|----------------------------------------------------------------------------------------------------|
| LDP #                        | All LDP's, in ascending LDP number order, including manually processed LDP's.                                                                                                    |
| INITIAL                      | Initial LDP date.                                                                                                    |
| LDP TYPE                     | Applicable LDP type.                                                                                                    |
| COMM                         | Applicable commodity code.                                                                                                    |
| NAME                         | Up to 18 characters of name as printed in "Name & Mailing Address of Contact Producer" block of applicable CCC-700.                                                                                                    |
| LDP QUANTITY                 | Total LDP quantity, as adjusted over time for additional, reduced, or violation quantities.                                                                                                    |
| LDP AMOUNT                   | Total LDP dollar and cents amount, as adjusted over time for additional, reduced, or violation quantities.                                                                                                    |
| OVERPAYMENT OR<br>RECEIVABLE | <ul> <li>Dollar and cents of LDP:</li> <li>overpayment amount resulting from evidence shortage</li> <li>receivable amount resulting from correction.</li> </ul>                                                            |
| FNL/PROD<br>EVIDENCE         | <ul> <li>One of the following:</li> <li>nothing if final evidence has not been recorded</li> <li>date (MM-DD-YY) when final evidence was recorded</li> <li>"N/A" for commodities and situations not applicable.</li> </ul> |

At the bottom of the last page, the County LDP Summary Report will print the total:

- number of LDP's
- amount of LDP's
- amount to be refunded.

#### 1469 Outstanding Loan and LDP Violations Report

#### A Generating the Outstanding Violations Report

County Offices can begin the process to print a report of outstanding loan and LDP violation amounts by accessing Menu PAA045 according to subparagraph 1460 A.

On Menu PAA045, ENTER "11" and PRESS "Enter" to generate Report ID PAA275-R001, a violation report.

#### **B** Violations Report Contents

Violation reports will list only outstanding loan and LDP violation data under column headings according to this table.

| Column Title       | Contents                                                   |
|--------------------|------------------------------------------------------------|
| PRODUCER           | Contact producer's name.                                   |
| YEAR               | Applicable crop year.                                      |
| NUM                | Applicable loan or LDP number.                             |
| TYPE               | Applicable loan or LDP type.                               |
| COMM               | Applicable commodity code.                                 |
| GOOD FAITH         | Either "Y" or "N", depending on the answer entered for the |
|                    | "good faith determination" question when the violation was |
|                    | recorded.                                                  |
| OCCUR              | Either "1" or "2", depending on the answer entered for the |
|                    | "first or second offense" question when the violation was  |
|                    | recorded.                                                  |
|                    |                                                            |
|                    | Field will display "-" when good faith answer is "N".      |
| QUANTITY           | Violation quantity.                                        |
| AMOUNT             | Violation amount in dollars and cents.                     |
| LIQUIDATED DAMAGES | Liquidated damages amount in dollars and cents.            |
| DISCOVERY          | Discovery date as entered when the violation was recorded. |
| DEMAND             | Demand date as entered when the violation was recorded.    |

#### 1470 Market Gain Reports

# **A** General Information

Four market gain reports are available to account for market gain transactions. Access the following reports by selecting option 12 on Menu PAA045 according to subparagraph 1460 A. Menu PAA046 will display the following report options.

| Report                   | Contents                                                      |
|--------------------------|---------------------------------------------------------------|
| Denied Market Gain       | Prints the total market gain for each producer ID with denied |
| Report                   | market gain for the selected crop year.                       |
| Total Market Gain Report | Prints the total market gain for each producer ID with market |
|                          | gain for the selected crop year.                              |
| Market Gain Report By    | Prints each market gain transaction for each producer on the  |
| Loan or LDP              | selected loan or LDP.                                         |
| Market Gain Report By    | Prints each market gain transaction for the selected producer |
| Producer                 | for the selected crop year.                                   |
| *e-LDP PLM Allocation    | Prints e-LDP PLM allocation by producer for the selected crop |
| Report                   | year*                                                         |

# 1471-1479 (Reserved)

### Section 6 Price Support Queries

# **1480** Price Support Queries

# A Gaining Access to the Query Menu

Queries provide reports of price support information that can be:

- customized for specific records
- viewed on computer screen
- printed.

From Main Menu PCA005, access the price support queries menu according to this table. \*--

| Step | Action                       | Result                                                                                                    |
|------|------------------------------|----------------------------------------------------------------------------------------------------|
| 1    | ENTER "9" and PRESS "Enter". | Menu PAA010 will be displayed.                                                                                                    |
| 2    | ENTER "8" and PRESS "Enter". | Query Menu PQA015 will be displayed. This is<br>an example of Menu PQA015.                                                                                                    |
|      |                              | COMMAND PQA015 H5<br>PRICE SUPPORT - QUERY MENU<br>1. Commodity Loan/LDP Eligibility<br>2. Loan Maturity Letters<br>3. Print CCC-633 E2 Reminder Letters<br>21. Return To Application Selection Screen |
|      |                              | 24. Sign Off<br>Enter the number of your selection and press the "Enter" key.<br>Cmdapravious Menu                                                                                                    |
|      |                              |                                                                                                    |

# **B** Available Queries

From Menu PQA015, the following price support queries can be selected.

| Option | Title                             | Result                |
|--------|-----------------------------------|-----------------------|
| 1      | Commodity Loan/LDP Eligibility    | See paragraph 1488.   |
| 2      | Loan Maturity Letters             | See paragraph 1489.5. |
| 3      | Print CCC-633 EZ Reminder Letters | See paragraph 1489.6. |

# 1481-1487 (Withdrawn--Amend. 10)

--\*

.

### 1488 Commodity Loan or LDP Eligibility Query

#### **A Background**

Annually, PSD's, Automation Branch provides counties with price support eligibility queries developed by a query team to assist in determining a producer's:

- eligibility
- reasonable production
- •\*--total quantity eligible for marketing assistance loans, eLDP's, and LDP's--\*
- commodity loan and LDP eligibility.

#### **B** General Information

There are 2 categories of price support eligibility queries through which various options can be processed:

- **Basic Eligibility** queries that are static, meaning they remain unchanged each time they are run
- **Running Account** queries that continually change.
- \*--Note: Each time a loan, eLDP, or LDP is processed, the total actual quantity under loan, eLDP, or LDP is reduced from the projected eligible quantity the next time the--\* Running Account query is run.

Running Account and Basic Eligibility queries for farms will report data based on **reported** or **determined** acres which ever is available and/or applicable using the following formats:

- initial projected eligible crop quantity (for Running and Basic)
- •\*--actual crop quantity processed for loan, eLDP, or LDP to date (for Running only)--\*
- remaining projected eligible quantity (for Running only).

### 1488 Commodity Loan or LDP Eligibility Queries (Continued)

#### C COC-Established Yields

Before running current year queries, counties must enter current crop year COC-established yields according to the following table.

| Step | Action                                        | Result                             |
|------|-----------------------------------------------|------------------------------------|
| 1    | ENTER "9" from the Main Menu and PRESS        | Menu PAA010 will be displayed.     |
|      | "Enter".                                      |                                    |
| 2    | ENTER "3" and PRESS "Enter".                  | Menu PAA015 will be displayed.     |
| 3    | ENTER "1" and PRESS "Enter".                  | Menu PAA020 will be displayed.     |
| 4    | ENTER "6" and PRESS "Enter".                  | Screen PAA77000 will be            |
|      |                                               | displayed.                         |
| 5    | Enter State and County Code and crop year and | Screen PAA77005 will be            |
|      | PRESS "Enter".                                | displayed.                         |
| 6    | Enter COC-established yields for all          | Table will be updated with current |
|      | *commodities that will have loans and LDP's   | year's COC-established yields      |
|      | made for the current year and PRESS "Enter".  | which are necessary for Running    |
|      |                                               | Eligibility Queries.               |

#### **D** Contact

State Offices shall direct questions about price support eligibility queries to **Laura Schlote**, Automation Branch Specialist, PSD by:

- telephone at 202-720-7785
- e-mail to Laura.Schlote@wdc.usda.gov.--\*

# A Accessing Queries

Access queries according to this table.

| *    |                                               |                             |
|------|-----------------------------------------------|-----------------------------|
| Step | Action                                        | Result                      |
| 1    | On Menu FAX07001, ENTER "13", "Price          | Menu PCA005 will be         |
|      | Support", and PRESS "Enter".                  | displayed.                  |
| 2    | On Menu PCA005, ENTER "9", "Perform           | Administrative Main Menu    |
|      | Administrative Functions", and PRESS "Enter". | PAA010 will be displayed.   |
| 3    | On Menu PAA010, ENTER "8", "Price Support     | Price Support Query Menu    |
|      | Query Menu", and PRESS "Enter".               | PQA015 will be displayed.   |
| 4    | On Menu PQA015, ENTER "1", "Commodity         | Price Support Query Menu    |
|      | Loan/LDP Eligibility", and PRESS "Enter".     | PQA020 will be displayed.   |
| 5    | On Menu PQA020, ENTER "Crop Year" and         | Query Type Selection Screen |
|      | PRESS "Enter".                                | PQA01104 will be displayed. |

--\*

#### B Menu PQA020

\*\_\_

This is an example of Menu PQA020.

```
COMMAND PQA020 H5
PRICE SUPPORT - CROP YEAR SELECTION MENU
1. 2005
2. 2006
3. 2007
21. Return to Application Selection Screen
22. Return to Office Selection Menu
23. Return to Primary Selection Menu
24. Sign Off
Enter the Number of your selection and press the "Enter" key.
Cmd3=Previous Menu
```

#### --\*

#### C Query Options Screen PQA01104

This is an example of Screen PQA01104.

```
073-WRIGHT COUNTY
PRICE SUPPORT
                                                            PQA01104
QUERY TYPE SELECTION SCREEN
                         VERSION: AD33 03-22-06 10:48 TERM H5
_____
1. Running Account - Eligibility Queries
2. eLDP Cotton LDP Queries
3. Cotton Loans/LDP Queries
4. Basic Eligibility Queries
5. Commodity Loan/LDP Eligibility Flag Queries
6. Wool and Mohair Loan/LDP Queries
Enter the Number of your selection and press the "Enter" key.
                                                      .
                  Cmd7=End of Job
Cmd3=Previous Menu
```

# C Query Options Screen PQA01104 (Continued)

County Offices shall follow this table to run query-selected reports.

| IF the user selects option                            | THEN                                                         |
|-------------------------------------------------------|--------------------------------------------------------------|
| "1" for <b>Running Account</b> on                     | • Screen PQA01105 will be displayed to allow the user to     |
| Screen PQA01104 and presses                           | display or print the queries, see subparagraph D             |
| "Enter"                                               |                                                              |
|                                                       | • after a selection is made, Screen PQA01106 will be         |
|                                                       | displayed, see subparagraph E.                               |
| *"2" for eLDP Cotton on                               | Screen PQA01111 will be displayed, see                       |
| Screen PQA01104 and presses                           | subparagraph F*                                              |
| "Enter"                                               |                                                              |
|                                                       | <b>Note:</b> This option only allows for printing the query. |
| "3" for <b>Cotton</b> on Screen                       | Screen PQA01103 will be displayed, see subparagraph G.       |
| PQA01104 and presses                                  |                                                              |
| "Enter"                                               | <b>Note:</b> This option only allows for printing the query. |
| "4" for <b>Basic</b> on Screen                        | • Screen PQA01105 will be displayed to allow the user to     |
| PQA01104 and presses                                  | display or print the queries, see subparagraph D             |
| "Enter"                                               |                                                              |
|                                                       | • after a selection is made, Screen PQA01109 will be         |
|                                                       | displayed, see subparagraph H.                               |
| "5" for <b>Commodity</b>                              | • Screen PQA01133 will be displayed to allow the user to     |
| Loan/LDP Eligibility on                               | print the queries by:                                        |
| Screen PQA01104 and presses                           |                                                              |
| "Enter"                                               | Total Certified List                                         |
|                                                       |                                                              |
|                                                       | • specific producer                                          |
|                                                       |                                                              |
|                                                       | •*all multi-county PLM                                       |
|                                                       |                                                              |
|                                                       | • specific multi-county producer PLM                         |
|                                                       |                                                              |
|                                                       | • user must enter identification number of producer if       |
|                                                       | Specific Producer was selected, see subparagraphs K          |
| * "C?" f XX7 - 1 1 M - 1                              | and L*                                                       |
| O IOF WOOI and WIONAIF                                | a series of queries will run.                                |
| Loan/LDF Quantities on<br>Sereen DOA01104 and presses | Note: This option only allows for printing the supervert     |
| "Enter"                                               | <b>Note:</b> This option only allows for printing the query* |
| Enter                                                 |                                                              |

#### **D** Print or View Screen PQA01105

This is an example of Screen PQA01105 that allows the user to select to print or display applicable query.

```
PRICE SUPPORT 073-ORLEANS
OUTPUT DEVICE SELECTION SCREEN VERSION: AA02 05-13-02 10:48 TERM #1
1. Print Query
2. Display Query
Enter the number of your selection and press the "Enter" key.
Cmd3=Previous Menu Cmd7=End Of Job
```

#### E Running Account Screen PQA01106

This is an example of Screen PQA01106 for crop year 2002 Running Account queries.

```
      PRICE SUPPORT
      073-ORLEANS
      PQA01106

      RUN REPORT SCREEN
      VERSION: AA02
      05-13-02
      10:48
      TERM #1

      1. Running Account - Reasonable Eligibility by Crop
      2. Running Account - Reasonable Eligibility by Producer ID
      Producer ID

      Enter the Number of your selection and press the "Enter" key.
      Cmd3=Previous Menu
      Cmd1 - Resume job
```

Based on the user selection on Screen PQA01105, the applicable query will be printed or displayed.--\*

--\*

#### 1489 Processing Current Crop Year Price Support Eligibility Queries (Continued)

#### F eLDP Cotton Screen PQA01111

\*--This is an example of Screen PQA01111.

```
      PRICE SUPPORT
      197-WRIGHT COUNTY
      PQA01111

      ELDP COTTON LDP MENU
      VERSION: AD33 03-22-06 08:09 TERM H5

      .
      eLDP Cotton LDP's by Producer - All Bales

      2.
      eLDP Cotton LDP's by Producer - Specific Bales

      3.
      eLDP Cotton LDP's by Producer - Range of Bales
```

According to user selection on this screen, the applicable query report will print only.

#### G Cotton Screen PQA01103

This is an example of existing Screen PQA01103.

| PRICE SUPPORT<br>COTTON LOAN/LDP MENU                                                                                                    | 73-ORLEANS<br>VERSION: AA                                                                                                    | PQA01103<br>02 05-13-02 10:48 TERM #1 |
|----------------------------------------------------------------------------------------------------|----------------------------------------------------------------------------------------------------|---------------------------------------|
| <ol> <li>Upland Cotton LDP's</li> <li>Upland Cotton LDP's</li> <li>Upland Cotton LDP's</li> <li>Upland Cotton Loans</li> <li>Upland Cotton Loans</li> <li>Upland Cotton Loans</li> <li>ELS Cotton Loans by</li> <li>ELS Cotton Loans by</li> <li>ELS Cotton Loans by</li> </ol> | by Producer - All Bales<br>by Producer - Specific Bales<br>by Producer - Range of Bales<br>by Producer<br>by Specific Receipt Number<br>by Range of Receipt Numbers<br>Producer<br>Specific Receipt Numbers<br>Range of Receipt Numbers |                                       |
| Please enter your sele                                                                                                    | ction                                                                                                    |                                       |
| Cmd3=Previous Menu                                                                                                    | Cmd7=End of Job                                                                                                    |                                       |

According to user selection on this screen, the applicable query report will print only.

### \*--H Basic Query Screen PQA01109

If option 4, "Basic Eligibility Queries", is selected on Screen PQA01104 according to subparagraphs C and D, Screen PQA01109 will be displayed.

This is an example of existing Screen PQA01109.

| PRICE SUPP | ORT          | 197-WRIGHT COUNTY  |             |         | PQf       | 01109 |      |    |
|------------|--------------|--------------------|-------------|---------|-----------|-------|------|----|
| PRINTED RE | PORT FORMAT  | SELECTION SCREEN   | VERSION:    | AD11    | 02-11-05  | 16:37 | TERM | но |
|            |              |                    |             |         |           |       |      |    |
|            |              |                    |             |         |           |       |      |    |
| 1.         | Select All   | Producers bu Crop  | Tupe in Pr  | oducer  | Order     |       |      |    |
| 2.         | Select All   | Producers by Crop  | Type in Fa  | rm Numl | ber Order |       |      |    |
| З.         | Select Ind   | ividual Producer b | y ID Number | by Cro  | op Type   |       |      |    |
|            |              |                    |             |         |           |       |      |    |
|            |              |                    |             |         |           |       |      |    |
|            |              |                    |             |         |           |       |      |    |
|            |              |                    |             |         |           |       |      |    |
|            |              |                    |             |         |           |       |      |    |
|            |              |                    |             |         |           |       |      |    |
|            |              |                    |             |         |           |       |      |    |
|            |              |                    |             |         |           |       |      |    |
|            |              |                    |             |         |           |       |      |    |
|            |              |                    |             |         |           |       |      |    |
|            |              |                    |             |         |           |       |      |    |
| Enter the  | number of ya | our selection and  | press the " | Enter"  | key. 📕    |       |      |    |
| Cmd3=Previ | ous Menu     | Ci                 | md7=End Of  | Job     |           |       |      |    |

The user selects option:

- 1 to print or view, based on the selection made on Screen PQA01105 (subparagraph D), the applicable **Basic** query by crop, in producer order
- 2 to print or view, based on the selection made on Screen PQA01105 (subparagraph D), the applicable **Basic** query in FSN order
- 3 to print or view, based on the selection made on Screen PQA01105 (subparagraph D), the applicable **Basic** query by the individual producer's ID Number.
- **Note:** Select query by entering producer's ID number according to subparagraph J. The results for the producer and crop will then be displayed.--\*

\* \* \*

# \*--I Commodity Loan/LDP Eligibility Screen--\*

Users may select the commodities to be queried for selected crop year from Screen PQA01130 as shown in this example.

| COMMAND<br>PRICE SUPPORT - COMMODITY I | <b>PQA01130</b><br>MENU    | XX                                     |
|----------------------------------------|----------------------------|----------------------------------------|
|                                        |                            |                                        |
| 1. BARLEY                              | 16. SUNFLOWER SEE          | D (OIL TYPE)                           |
| 2. CANOLA                              | 17. SUNFLOWER SEE          | D (OTHER TYPE)                         |
| 3. CORN                                |                            | `````````````````````````````````````` |
| 4. COTTON, ELS                         | WHEAT                      |                                        |
| 5. COTTON, UPLAND                      |                            |                                        |
|                                        | (Enter types according to  | o 2-LP)                                |
| 7. FLAXSEED                            |                            |                                        |
| 8. GRAIN SORGHUM                       | 18. DUM                    |                                        |
| 9. MUSTARD SEED                        | 19. HRS                    |                                        |
| 10. OATS                               | 20. HRW                    |                                        |
| 11. RAPESEED                           | 21. HWW                    |                                        |
| 12. RICE                               | 22. SRW                    |                                        |
| 13. SAFFLOWER                          | 23. SWW                    |                                        |
|                                        | 24. More Crops (Next Scree | en)                                    |
| 15. SOYBEANS                           |                            |                                        |
| Enter the Number of your selection _   | -                          |                                        |
| Cmd3=Previous Menu                     | Cmd 7=End of Job           |                                        |

After the user selects the applicable commodity from this screen or subsequent Screen PQA01131 and presses "Enter", the system will calculate and run the applicable query report.

# J Entering Producer's ID Number

After selecting option 3 on Screen PQA01109 \* \* \*, the user must enter the producer's ID in the field according to this example.

**Note:** Enter the ID number of the producer where the value "9999999999" is displayed in this example.

\*\_\_

|                    |             | SELECT RECORDS             |                   | ALL |
|--------------------|-------------|----------------------------|-------------------|-----|
| Oueru: F           | BE04T       | Libraru: ORPRICE4          |                   |     |
| Tupe comparied     | one proce   | Enter Specify OP to start  | each new group of |     |
| igpe compariso     |             | Enter, specing or to start |                   |     |
| comparisons.       | Tests: EQ,  | NE, LE, GE, LI, GI, KHNGE, | LIST, and LIKE.   |     |
|                    |             |                            |                   |     |
| AND/OR FIELD       | D TEST      | VALUE (FIELD, NUMBER, or   | [characters]      |     |
| <u>A</u> .IDN      | NUM EQ      | 999999999                  |                   |     |
|                    |             |                            |                   |     |
|                    |             |                            |                   |     |
|                    |             |                            |                   |     |
|                    |             |                            |                   |     |
|                    |             |                            |                   |     |
| Cmd1=Incert        | Cmd1        | 2=Peorganize Poll=         | Page              |     |
| <u>omai-insert</u> | Cilla       |                            | i age             |     |
|                    |             |                            |                   |     |
|                    |             |                            |                   |     |
| A.IDNUM A.         | CRUSED F    | 1. DTACRE                  |                   |     |
| A.STATE A.         | .TYPEPA A   | A. DETACG                  |                   |     |
| A.CNTYCD A.        | . PRCTCD    |                            |                   |     |
| B.FORMAT A.        | .MMBPMT     |                            |                   |     |
| A.FARMNO A.        | . CCYEAR    |                            |                   |     |
|                    |             |                            |                   |     |
| Cmd4=Show comm     | ments       | Cmd6=Fast roll             | Roll=Page         |     |
| Enter=Select r     | records and | d run report               | Cmd7=End          |     |
|                    |             | ·······                    |                   |     |
|                    |             |                            |                   |     |

\* \* \*

--\*

#### K Commodity Loan/LDP Eligibility Flag Queries

Commodity loan/LDP eligibility flag queries were developed to assist County Offices in making producer eligibility determinations. The queries identify a flag setting by producer for either of the following:

- all producers in the county (Total Certified List)
- specific producer inquiry.

The query prints the customer's control county current flag settings for all of the following:

- certified cropland indicator by farm
- controlled substance
- AD-1026
- 6-CP
- actively engaged
- person determination
- adjusted gross income
- **Note:** This query provides the user with the customer's subsidiary and compliance certified flag settings and does **not** prevent a customer that may be ineligible from obtaining marketing assistance loans or LDP's. **County Offices shall use the query as a reference only.** Further determinations as to a customer's eligibility may be necessary.

Access queries according to this table.

| Step | Action                                               | Result              |
|------|------------------------------------------------------|---------------------|
| 1    | On Price Support Main Menu PCA005, ENTER "9",        | Administrative Main |
|      | "Perform Administrative Functions", and PRESS        | Menu PAA010 will be |
|      | "Enter".                                             | displayed.          |
| 2    | On Administrative Main Menu PAA010, ENTER "8",       | Query Menu PQA015   |
|      | "Price Support Query Menu", and PRESS "Enter".       | will be displayed.  |
| 3    | *On Query Menu PQA015, ENTER"1",*                    | Query Menu PQA020   |
|      | "Commodity Loan/LDP Eligibility", and PRESS "Enter". | will be displayed.  |

| Step | Action                                          | Result                       |
|------|-------------------------------------------------|------------------------------|
| 4    | On Query Menu <b>PQA020</b> , ENTER "Crop Year" | Query Type Selection Screen  |
|      | and PRESS "Enter".                              | PQA01104 will be displayed.  |
| 5    | On Query Type Selection Screen PAQ01104,        | Query Flag Selection Screen  |
|      | ENTER "5", "Commodity Loan/LDP Eligibility      | PQA01133 will be displayed.  |
|      | Flag Queries".                                  |                              |
| 6    | On Query Menu PQA01133, ENTER either:           | A series of queries will run |
|      |                                                 | and print a report on the    |
|      | • "1", "all producers in a county"              | system printer.              |
|      | • "2", "a specific producer".                   |                              |

#### K Commodity Loan/LDP Eligibility Flag Queries (Continued)

# L Multi-County Producer PLM Queries

County Offices may only establish a maximum PLM based on what is recorded in the payment limitation file.

Queries have been developed to assist County Offices when establishing current crop year customer profiles for multi-county producers. County Offices can print an:

- entire multi-county producer list
- individual multi-county producer list.

County Offices shall follow the steps in this table to access the Multi-County Producer Query Report.

| Step | Action                                          | Result              |
|------|-------------------------------------------------|---------------------|
| 1    | On Price Support Main Menu PCA005, ENTER "9",   | Administrative Main |
|      | "Perform Administrative Functions", and PRESS   | Menu PAA010 will be |
|      | "Enter".                                        | displayed.          |
| 2    | On Administrative Main Menu PAA010, ENTER "8",  | Query Menu PQA015   |
|      | "Price Support Query Menu", and PRESS "Enter".  | will be displayed.  |
| 3    | *On Query Menu <b>PQA015</b> , ENTER "1",*      | Query Menu PQA020   |
|      | "Commodity Loan/LDP Eligibility" PRESS "Enter". | will be displayed.  |

| Step | Action                                                                                                    | Result               |
|------|----------------------------------------------------------------------------------------------------|----------------------|
| 4    | On Query Menu <b>PQA020:</b>                                                                                                    | Query Type Selection |
|      |                                                                                                    | Screen PQA01104      |
|      | • select "Crop Year"                                                                                                    | will be displayed.   |
|      | • PRESS "Enter".                                                                                                    |                      |
| 5    | On Query Type Selection Screen PAQ01104, select option                                                                                                    | Query Flag Selection |
|      | "5", "Commodity Loan/LDP Eligibility Flag Queries".                                                                                                    | Screen PQA01133      |
|      |                                                                                                    | will be displayed.   |
| 6    | On Query Menu PQA01133 select either:                                                                                                    | A series of queries  |
|      |                                                                                                    | will run and print a |
|      | • "3", "all producers in a county"                                                                                                    | report on the system |
|      | • "4", "a specific producer's PLM".                                                                                                    | printer.             |
|      | be displayed. County Offices shall change<br>"9999999999" in the "VALUE" field to the<br>producer's tax identification number and PRESS<br>"Enter".                                                                                                    |                      |
|      | SELECT RECORDS ALL                                                                                                    |                      |
|      | Query: PLMMULI5 Library: QRTEMP Option: REVISE<br>Type comparisons, press Enter. Specify OR to start each new group of<br>comparisons. Tests: EQ, NE, LE, GE, LT, GT, RANGE, LIST, and LIKE.<br>AND/OR FIELD TEST VALUE (FIELD, NUMBER, or 'characters')<br>A.IDNUM EQ. 999999999<br>AND B.STATUS EQ |                      |
|      | Cmd1=Insert Cmd12=Reorganize Roll=Page                                                                                                    |                      |
|      | NHME LUMMENI LEN DEC PUS<br>B.LAST Last Name 20<br>B.EDMAT Example for Mailing 33                                                                                                    |                      |
|      | A.IDNUM ID Number 9 0<br>B.IDTYPE ID Tupe Code 1                                                                                                    |                      |
|      | A.STATE State Code 2 0<br>Cmd4=Show names only Cmd6=Fast roll Roll=Page                                                                                                    |                      |
|      | Cmd3=Go back Cmd5=Show report Cmd7=End Cmd10=Show files<br>Cmd13=Show report layout                                                                                                    |                      |
|      |                                                                                                    | <u> </u>             |

# \*--L Multi-County Producer PLM Queries (Continued)

# \*--M Wool and Mohair Loan/LDP Quantities

Queries have been developed to assist County Offices with determining reasonable quantity for wool and mohair producers.

The report combines LDP and loan information from the previous 3 years for all wool and mohair producers.

County Offices shall print this report before establishing customer profiles according to 15-PS, Section 2.--\*

#### 1489.5 Processing Loan Maturity Letters

#### A General Information

County Offices may process letters notifying customers of loans that are maturing. Letters are processed using queries that select outstanding loans by the following:

- type of loan
- maturity date.

#### **B** Accessing Queries

Access queries according to the following table.

| Step | Action                                        | Result                         |
|------|-----------------------------------------------|--------------------------------|
| 1    | On Menu FAX07001, ENTER "13", "Application    | Menu PCA005 will be displayed. |
|      | Selection Menu", and PRESS "Enter".           |                                |
| 2    | On Menu PCA005, ENTER "9", "Perform           | Menu PAA010 will be displayed. |
|      | Administrative Functions", and PRESS "Enter". |                                |
| 3    | On Menu PAA010, ENTER "8", "Price Support     | Menu PQA015 will be displayed. |
|      | Query Menu", and PRESS "Enter".               |                                |
| 4    | *On Menu PQA015, ENTER "2", "Loan*            | Menu PQA1150 will be           |
|      | Maturity Letters", and PRESS "Enter".         | displayed.                     |

#### C Loan Type

From Menu PQA01150, select 1 the following options:

- "1", "Non-Recourse Farm-Stored Loan Maturity Letter"
- "2", "Non-Recourse Warehouse-Stored Loan Maturity Letter"
- "3", "Recourse Loan Maturity Letter"
- "4", "Cotton Loan Maturity Letter"
- "5", "Sugar Loan Maturity Letter"
- "6", "Distress Loan Maturity Letter".

#### 1489.5 Processing Loan Maturity Letters (Continued)

#### **D** Changing Query Date Information

After the type of loan has been selected according to subparagraph C, the user shall change **only** the maturity date and then PRESS "Enter" to print the loan maturity letters that have a maturity date that corresponds with the date that was entered. The date should be entered in the following format:

#### "YYYYMMDD".

Example: For loans maturing on May 31, 2003, the user would enter "20030531".

#### **E** Example of Query Screen

The following is an example of the Query Screen where the user will need to change the date to print letters for a requested date.

\*--

|                                                                                                    |                                                                            |                               | SELECT RECO                                                              | RDS                            | <u>ALL</u> |
|----------------------------------------------------------------------------------------------------|----------------------------------------------------------------------------|-------------------------------|--------------------------------------------------------------------------|--------------------------------|------------|
| Que                                                                                                 | ery: MATLTF                                                                | RA                            | Library: QRPI                                                            | RICE4                          |            |
| Type com                                                                                            | parisons, p                                                                | press Ei                      | nter.Specify OR                                                          | to start each new group        | of         |
| comparis                                                                                            | ons. Teste                                                                 | s: EQ <i>,</i> I              | NE, LE, GE, LT, G                                                        | Γ, RANGE, LIST, and LIKE       |            |
|                                                                                                    |                                                                            | тест                          |                                                                          | IMPED on 'changetong')         |            |
| HND/UK                                                                                              |                                                                            | 1E31<br>E0                    | VHLUE (FIELD, NU<br>20040821                                             | JMBER, or characters J         |            |
|                                                                                                    |                                                                            | EQ                            | 20040831                                                                 |                                |            |
|                                                                                                    |                                                                            |                               |                                                                          |                                |            |
|                                                                                                    |                                                                            |                               |                                                                          |                                |            |
|                                                                                                    |                                                                            |                               |                                                                          |                                |            |
|                                                                                                    |                                                                            |                               |                                                                          |                                |            |
|                                                                                                    |                                                                            |                               |                                                                          |                                |            |
| <u>Cmd1=Ins</u>                                                                                     | ert                                                                        | Cmd12:                        | =Reorganize                                                              | Roll=Page                      |            |
| <u>Cmd1=Ins</u>                                                                                     | ert                                                                        | Cmd12:                        | <u>=Reorganize</u><br>LIST OF FIE                                        | Roll=Page<br>_DS               | ALL        |
| <u>Cmd1=Ins</u>                                                                                     | ert<br>NAME                                                                | Cmd12:                        | <u>=Reorganize</u><br>LIST OF FIE                                        | Roll=Page<br>_DS               | ALL        |
| <u>Cmd1=Ins</u><br>NAME<br>A.MALND <sup>-</sup>                                                     | NAME                                                                       | <u>Cmd12</u> :                | <u>=Reorganize</u><br>LIST OF FIE                                        | Roll=Page<br>_DS               | ALL        |
| Cmd1=Ins<br>NAME<br>A.MALND<br>A.IDNUM                                                              | NAME<br>NAME<br>F A.CMDFL<br>A.CLASS                                       | <u>Cmd12</u> :<br>LN<br>S     | =Reorganize<br>LIST OF FIE                                               | Roll=Page<br>_DS               | ALL        |
| Cmd1=Inso<br>NAME<br>A.MALND<br>A.IDNUM<br>A.LOANNO                                                 | NAME<br>NAME<br>A.CMDFL<br>A.CLASS                                         | Cmd12:<br>LN<br>S             | =Reorganize<br>LIST OF FIE                                               | Roll=Page<br>_DS               | ALL        |
| Cmd1=Inse<br>NAME<br>A.MALND<br>A.IDNUM<br>A.LOANNO<br>A.CMDTY                                      | NAME<br>NAME<br>F A.CMDFL<br>A.CLASS                                       | <u>Cmd12</u> :<br><br>LN<br>S | <u>=Reorganize</u><br>LIST OF FIE                                        | Roll=Page<br>_DS               | ALL        |
| Cmd1=Inso<br>NAME<br>A.MALND<br>A.IDNUM<br>A.LOANNO<br>A.CMDTY<br>A.CRYEAI                          | Prt<br>NAME<br>FA.CMDFL<br>A.CLASS<br>D                                    | <u>Cmd12</u> :<br>LN<br>S     | <u>=Reorganize</u><br>LIST OF FIE                                        | Roll=Page<br>_DS               | <u>ALL</u> |
| Cmd1=Inse<br>NAME<br>A.MALND<br>A.IDNUM<br>A.LOANNO<br>A.CMDTY<br>A.CRYEAI                          | Prt<br>NAME<br>TA.CMDFL<br>A.CLASS<br>D<br>R                               | Cmd12:<br>LN<br>S             | <u>=Reorganize</u><br>LIST OF FIE                                        | Roll=Page<br>_DS               | <u>ALL</u> |
| Cmd1=Inso<br>NAME<br>A.MALND<br>A.IDNUM<br>A.LOANNO<br>A.CMDTY<br>A.CRYEAI<br>Cmd4=Shou             | NAME<br>NAME<br>A.CMDFL<br>A.CLASS<br>O<br>R<br>J comments                 | Cmd12:<br>LN<br>S             | <u>=Reorganize</u><br>LIST OF FIE                                        | Roll=Page<br>_DS<br>_Roll=Page | ALL        |
| Cmd1=Inse<br>NAME<br>A.MALND<br>A.IDNUM<br>A.LOANNU<br>A.CMDTY<br>A.CRYEAU<br>Cmd4=Shou<br>Enter=Se | NAME<br>F A.CMDFL<br>A.CLASS<br>C<br>R<br><u>v comments</u><br>lect record | <br>LN<br>S                   | <u>EReorganize</u><br>LIST OF FIE<br><u>Cmd6=Fast roll</u><br>run report | <u>Roll=Page</u><br>_DS<br>    | ALL        |

#### 1489.6 Processing CCC-633 EZ Reminder Letters

#### A General Information

The queries will select producers who reported or were determined to have had a share in an eligible loan commodity from the previous crop year.

**Note:** A CCC-633 EZ reminder letter will not print for eligible commodities that are not reported on an FSA-578 (such as wool, mohair, and pelts).

#### B Accessing CCC-633 EZ Reminder Letter Option

County Offices shall follow this table to run CCC-633 EZ reminder letters (Exhibit 15).

| Step | Action                                                                 |  |  |  |  |
|------|------------------------------------------------------------------------|--|--|--|--|
| 1    | On Price Support Main Menu PCA005, ENTER "9", "Perform Administrative  |  |  |  |  |
|      | Functions".                                                            |  |  |  |  |
| 2    | On Menu PAA010, ENTER "8", "Price Support Query Menu".                 |  |  |  |  |
| 3    | *On Menu PQA015, ENTER "3", "Print CCC-633-EZ Reminder Letters"*       |  |  |  |  |
| 4    | On Menu PQA100, ENTER 1 of the following print options:                |  |  |  |  |
|      |                                                                        |  |  |  |  |
|      | • "1", "All Producers", to print letters for all producers             |  |  |  |  |
|      | • "2", "Range of Producers", to print letters for a range of producers |  |  |  |  |
|      | • "3", "Specific Producer", to print a letter for a specific producer. |  |  |  |  |

# C Option "1", "Print All Producers"

This option will print letters for all producers who reported or were determined to have had a share in an eligible loan commodity from the previous crop year. Print time depends on the size of the county; larger counties will see a significant delay in printing. Large counties may want to print their letters in sections according to subparagraph D.

# D Option "2", "Print A Range of Producers"

This option will allow County Offices to print a reminder letter for a range of producers. When option 2 is selected, the following screen will be displayed. County Offices shall change the "VALUE" field, as applicable. County Offices using this option will have to repeat the process until all letters have printed.

#### \*--1489.6 Processing CCC-633 EZ Reminder Letters (Continued)

#### D Option "2", "Print A Range of Producers" (Continued)

**Examples:** To run a range of producers with last names that range from "Adams" **through** "King", the "VALUE" field would be entered according to the following screen print.

|                      |                          |                   | SELECT RECORDS                                     |                                             | ALL |
|----------------------|--------------------------|-------------------|----------------------------------------------------|---------------------------------------------|-----|
| Qu                   | ery: C633B               |                   | Library: QRPRICE5                                  | Option: REVISE                              |     |
| Type com<br>comparis | parisons, p<br>ons. Test | press E<br>s: EQ, | nter. Specify OR to sta<br>NE, LE, GE, LT, GT, RAN | rt each new group of<br>GE, LIST, and LIKE. |     |
| AND/OR               | FIELD<br>LAST            | TEST<br>RANGE     | VALUE (FIELD, NUMBER,<br>'A' 'L <u>'</u>           | or 'characters')                            |     |
|                      |                          |                   |                                                    |                                             |     |
|                      |                          |                   |                                                    |                                             |     |
|                      |                          |                   |                                                    |                                             |     |
|                      |                          |                   |                                                    |                                             |     |
| Cmd1=Ins             | ert                      | Cmd1              | 2=Reorganize R                                     | oll=Page                                    |     |
|                      |                          |                   | LIST OF FIELDS                                     |                                             | TOP |
| NAME                 | COMMEN                   | Т                 |                                                    |                                             | POS |

To run the next set of ranges, the first "VALUE" field will contain the last letter entered from the previous ran "RANGE" query; 'A' 'L' changed to 'L' 'S'.

The next range query may look like the following:

|          |            |             | SELECT RE      | CORDS      |                  | ALL |
|----------|------------|-------------|----------------|------------|------------------|-----|
| Qu       | ery: C633B |             | Library: Q     | RPRICE5    | Option: REVIS    | E   |
| Type com | parisons,  | press Enter | r. Specify O   | R to start | each new group o | f   |
| comparis | ons. Test  | s: EQ, NE,  | LE, GE, LT,    | GT, RANGE, | LIST, and LIKE.  |     |
|          |            |             |                |            |                  |     |
| AND/OR   | FIELD      | TEST VA     | ALUE (FIELD,   | NUMBER, or | 'characters')    |     |
|          | LAST       | RANGE L     | _'_'S <u>'</u> |            |                  |     |
|          |            |             |                |            |                  |     |
|          |            |             |                |            |                  |     |
|          |            |             |                |            |                  |     |
|          |            |             |                |            |                  |     |
|          |            |             |                |            |                  |     |
| Cmd1=Ins | ert        | Cmd12=Re    | eorganize      | Roll       | =Page            |     |
|          |            |             | LIST OF F      | TELDS      |                  | то  |

This range would run all producers whose last name begins with "L" through names that begin with "**R**".--\*

# \*--1489.6 Processing CCC-633 EZ Reminder Letters (Continued)

# E Option 3, "Print a Specific Producer"

This option will allow County Offices to print a reminder letter for a specific producer. When option 3 is selected, the following screen will be displayed. County Offices shall change "999999999" in the "VALUE" field to the producer's tax identification number and PRESS "Enter".

|                                               |               | SELECT RECORDS     |                       | ALL |
|-----------------------------------------------|---------------|--------------------|-----------------------|-----|
| Query: C633C                                  | ;             | Library: QRPRICE5  | Option: REVISE        |     |
| Type comparisons,                             | press Enter.  | Specify OR to sta  | art each new group of |     |
| comparisons. Test                             | s: EQ, NE, LI | E, GE, LT, GT, RAN | NGE, LIST, and LIKE.  |     |
|                                               |               |                    |                       |     |
| AND/OR FIELD                                  | TEST VAL      | UE (FIELD. NUMBER. | or 'characters')      |     |
|                                               | FO 999        | 999999             |                       |     |
|                                               |               |                    |                       |     |
|                                               |               |                    |                       |     |
|                                               |               |                    |                       |     |
|                                               |               |                    |                       |     |
|                                               |               |                    |                       |     |
| المتحديد والمترجين                            |               |                    |                       |     |
| <u>Cmd1=Insert Cmd12=Reorganize Roll=Page</u> |               |                    |                       |     |
|                                               |               | LIST OF FIELDS     |                       | TOP |

--\*

# \*--1489.6 Processing CCC-633 EZ Reminder Letters (Continued)

# F Printing CCC-633 EZ Reminder Letters

After the queries have run, the following screen will be displayed. Enter the "Printer" ID (such as P1, P2, Q1, etc.) to print the reminder letters.

| C633LTR, DWPRICE PRINT OP                                       | TIONS Page 1 of 3                                                                                                    |
|-----------------------------------------------------------------|----------------------------------------------------------------------------------------------------|
| Type choices, press Enter.<br>ITEM<br>From page<br>Through page | CHOICE       POSSIBLE CHOICES         1       1-9999         9999       1-9999         1       1-99         1       1=Printer       2=Display         3=Disk file       Printer ID, 6670, 6580         QP       Output file name         2       1=Yes       2=No |
| Delay printing to group output<br>Draft spacing                 | 21=Yes2=No21=Yes2=No21=Yes2=No11=Yes2=No11=Letter2=Text3=Draft00-99Cmd5=Print QueueCmd7=EndRoll up=Additional print options                                                                                                    |

\_\_\*

#### 1490 Additional Information About Price Support Queries

#### A Solving Problems

County Offices that encounter problems when running new price support queries shall:

- link unlinked files according to the general instructions in subparagraph B
- request assistance from PSD through their State Office according to subparagraph 1488 D.

#### **B** Linking Files

Queries "run" only when the applicable files are linked to the correct file definitions in the current data dictionary. \*\*\*

If users receive a message that a particular file is not "linked" to the file definition, users can link any unlinked query file with the correct file definition in the correct data dictionary by typing on APSS Main Menu PCA0005 command line, "**PQE011,PD.PRICE**".--\*

\* \* \*

#### 1491-1499 (Reserved)

.

# Part 15 (Withdrawn--Amend. 11)

# 1500-1506 (Withdrawn--Amend. 11)

1507-1599 (Reserved)

Part 16 (Reserved)

1600-1699 (Reserved)

..

# Part 17 System Control Functions

# Section 1 General Information About System Control

# 1700 System Control Capabilities

| <ul> <li>The system control software provides the following 3 main functions:</li> <li>normal start-of-day and end-of-day processes</li> <li>the capability to queue and transmit files to the State Office</li> <li>creation and maintenance of history files and tapes.</li> </ul>                                                                                                    |
|----------------------------------------------------------------------------------------------------|
| The system control functions are not accessed solely through Price Support Main<br>Menu PCA005 like most other functions. Some functions can be accessed<br>through:                                                                                                    |
| "Start-of-Day Processing" on Telecommunication Functions Menu FAX271                                                                                                    |
| "End-of-Day Processing" on Telecommunication Functions Menu FAX271                                                                                                    |
| <ul> <li>option 7, "Queue Files for Transmission", on Application Selection<br/>Menu FAX07001.</li> </ul>                                                                                                    |
| <ul> <li>The transmission process for accounting and price support data files will:</li> <li>balance accounting and price support summary records before queuing transmission files</li> <li>queue accounting and price support transmission files</li> <li>complete the balancing and queuing process on the designated transmission night.</li> <li>Note: While the balance and queue process is running, no other users should be working on price support or accounting transactions.</li> </ul> |
|                                                                                                    |

#### A

Balancing andUse this table to access the balancing and queuing process.Queuing

| Step | Action                                                                                                    | Result                              |
|------|----------------------------------------------------------------------------------------------------|-------------------------------------|
| 1    | On Menu FAX250, ENTER "3", "Application Processing (Headquarters Office)", and PRESS "Enter". Go to step 3.        | Menu FAX07001 will be displayed.    |
|      | On Menu FAX250, ENTER "4", "Application Processing (Office Selection)", and PRESS "Enter".                         | Menu FAX09002<br>will be displayed. |
| 2    | On Menu FAX09002, select the County Office or CMA to be processed and PRESS "Enter", if "4" was entered in step 1. | Menu FAX07001<br>will be displayed. |
| 3    | On Menu FAX07001, ENTER "7", "Queue Files for Transmission", and PRESS "Enter".                                    | Menu FMA901 will be displayed.      |

B

Communications<br/>and Transmission<br/>Menu FMA901Menu FMA901 provides access to:• queuing all weekly transmission files, which includes balancing and queuing<br/>accounting and price support files

- additional menus for queuing the following individual transmission files:
  - Accounting/Price Support/COE Menu
  - Production Adjustment Menu
  - Conservation Menu
  - Soil Conservation Service Menu
  - Dairy Menu
  - Configuration Management Menu
  - Network Management Menu
  - Generic File Requests Menu
  - FCIC Menu.

| С                      |                                                                           |
|------------------------|---------------------------------------------------------------------------|
| Accounting and         | Menu FMA902 will be displayed if "2", "Accounting/Price Support Menu", is |
| Price Support<br>Files | entered on Menu FMA901.                                                   |
|                        | Menu FMA902 provides for:                                                 |

- balancing and queuing the following accounting and price support files by entering "1":
  - AE6, cotton inventory
  - AE7, accounting transmission
  - AE8, warehouse inventory
  - AU2, claims transmission data
  - PK8, loans detail activity file
  - PK9, county price support summary file
- queuing the IRS Reporting CCC-1099-A file separately by entering "2", see 62-FI.

1702-1709 (Reserved)
#### 1710 Balancing Accounting and Price Support Files

A

**Balancing Files** Balance accounting and price support files according to this table.

| Step | Action                                                                                                    |                                                                                                    | Result                                                                                                    |  |  |
|------|----------------------------------------------------------------------------------------------------|----------------------------------------------------------------------------------------------------|----------------------------------------------------------------------------------------------------|--|--|
| 1    | On Menu FMA902, ENT                                                                                                    | ER "1" and PRESS "Enter".                                                                                                    | Price support file balancing process<br>will run first. The message, "LOANS<br>Balancing Active", will be displayed. |  |  |
| 2    | <ul> <li>The price support balance</li> <li>an internal balance of</li> <li>a balancing routine balance of</li> <li>a balancing routine balance of</li> <li>summary records.</li> </ul> Note: If another user if the option to balance of the option to balance of the optio | ing process includes:<br>of records<br>between price support detail records and<br>s currently working in price support when<br>ance and queue price support and<br>lected, Screen PKE51000 will be                                                                                                    | If the price support files are in balance,<br>the accounting files will be balanced.                                 |  |  |
| 3    | transaction being run by                                                                                                    | run by other users, PRESS "Enter".                                                                                                    |                                                                                                    |  |  |
| 3    | IF<br>either balancing<br>routine detects an<br>out-of-balance<br>condition                                                                                                    | <ul> <li>THEN</li> <li>the message, "LOANS - Out-of-balance - Job CANCELED. Pause - when ready, enter 0 to continue.", will be displayed.</li> <li>ENTER "0" and PRESS "Enter".</li> <li>Either of the following reports will automatically print: <ul> <li>Price Support Summary Validation Report</li> <li>Price Support Summary and Detail Out-of-Balance Report.</li> </ul> </li> <li>KC-ITSDO, NHD will use the printed report to determine the reason for the out-of-balance condition.</li> <li>Review the transmission problem determination checklist to correct the</li> </ul> |                                                                                                    |  |  |

#### A Balancing Files (Continued)

| Step | Action                                                                                                    |                                                                                                    |  |  |  |  |
|------|----------------------------------------------------------------------------------------------------|----------------------------------------------------------------------------------------------------|--|--|--|--|
| 4    | When the procedure for balancing the accounting files begins, the message, "ACCOUNTING Balancing Active", will be displayed. |                                                                                                    |  |  |  |  |
|      | IF the files<br>are                                                                                                    | ne files<br>                                                                                                    |  |  |  |  |
|      | in balance                                                                                                    | the message, "BALANCED", will be displayed.                                                                                                    |  |  |  |  |
|      | out-of-balance<br>with the price                                                                                             | Screen AEA10001 will display the following out-of-balance data:                                                                                    |  |  |  |  |
|      | support files                                                                                                    | • the application (price support) outstanding balance for quantity and amount                                                                      |  |  |  |  |
|      |                                                                                                    | • the accounting outstanding balance for quantity and amount                                                                                       |  |  |  |  |
|      |                                                                                                    | • the difference between the price support and accounting outstanding amounts.                                                                     |  |  |  |  |
|      |                                                                                                    | As a result of the out-of-balance:                                                                                                    |  |  |  |  |
|      |                                                                                                    | <ul> <li>the transmission request will be denied; PRESS "Cmd7" to end<br/>processing</li> </ul>                                                    |  |  |  |  |
|      |                                                                                                    | • out-of-balance reports will automatically be printed                                                                                             |  |  |  |  |
|      |                                                                                                    | <ul> <li>review the out-of-balance checklist to correct the condition (see Exhibit 35)</li> </ul>                                                  |  |  |  |  |
|      |                                                                                                    | • notify NHD of the out-of-balance condition.                                                                                                    |  |  |  |  |
|      |                                                                                                    | <b>Note:</b> If requested, send files to NHD to correct the out-of-balance condition according to paragraph 1744.                                  |  |  |  |  |
| 5    | After the price sup summary file will b                                                                                      | port and accounting files have been successfully balanced, the price support<br>be queued to be transmitted during the next end-of-day processing. |  |  |  |  |

| A<br>County Office<br>Summary File | A County Office summary file should always be queued for transmission even if price support transactions have not been entered since the last transmission.                     |
|------------------------------------|----------------------------------------------------------------------------------------------------|
| B<br>Queuing Options               | Screen PDL02500 provides the following for queuing a price support County                                                                                                    |
| Quoting options                    | Office summary file for transmission:                                                                                                    |
|                                    | <ul> <li>County Office summary transactions created since the last transmission</li> <li>entire County Office summary file, which is also called a full file upload.</li> </ul> |
| С                                  |                                                                                                    |
| Normal Queuing<br>Process          | To continue with the normal queuing process, PRESS "Enter" on Screen PDL02500.                                                                                                  |
|                                    | <ul> <li>The message, "File SSCCCPK1 has been queued for transmission", will be<br/>displayed.</li> </ul>                                                                       |
|                                    | • Do <b>not</b> PRESS "Cmd1" unless the State Office specifically requests the entire file.                                                                                     |

| IF the County Office summary file                                                           | THEN                                                                                                    |
|---------------------------------------------------------------------------------------------|----------------------------------------------------------------------------------------------------|
| has already been<br>queued to be<br>transmitted during the<br>next end-of-day<br>processing | <ul> <li>Screen PDL02502 will be displayed.</li> <li>The price support County Office summary file that is already queued for transmission must be transmitted before another price support County Office summary file can be queued.</li> </ul> |
|                                                                                             | • PRESS "Enter" to continue with the transmission file queuing process.                                                                                                    |
| contains no records                                                                         | Screen PDL05501 will be displayed.                                                                                                    |
|                                                                                             | • The summary file contains zero records.                                                                                                    |
|                                                                                             | • The balancing process between price support and accounting will probably detect an out-of-balance condition.                                                                                                    |
|                                                                                             | Notify the State Office for further instructions.                                                                                                    |

#### С

Normal QueuingThe session date report transmission file will be queued for transmission during the<br/>next end-of-day processing.(Continued)

| IF                                                                                | THEN                                                                                                    |
|-----------------------------------------------------------------------------------|----------------------------------------------------------------------------------------------------|
| session date changes have<br>been entered since the last<br>transmission          | • the message, "File SSCCCPK5 has been queued for transmission", will be displayed, and Screen PKE82000 will be displayed                                       |
|                                                                                   | • PRESS "Enter"                                                                                                    |
|                                                                                   | <b>Note:</b> An empty file will be queued for transmission and will be deleted during end-of-day processing. A negative report will be sent to the State Office |
|                                                                                   | • the message, "File SSCCCPK5 has been queued for transmission", will be displayed.                                                                             |
| session date report file has                                                      | Screen PDL02503 will be displayed.                                                                                                    |
| already been queued to be<br>transmitted during the next<br>end-of-day processing | • The session date report file that is already queued for transmission must be transmitted before another session date report file can be queued.               |
|                                                                                   | • PRESS "Enter".                                                                                                    |

#### D

Accounting Files After the price support files have been queued, the following accounting files will be queued for transmission:

- SSCCCAE4, the accounting summary, check, and cash receipts transmission file
- SSCCCAP2, the CCC check transmission file
- SSCCCAU1, the claims transmission file
- SSCCCAE5, the grain warehouse receipt detail transmission file, if grain forfeitures or settlements have been entered
- SSCCCAE6, the cotton warehouse receipt detail transmission file, if cotton forfeitures have been entered.

After the queuing process is completed, Menu FMA900 will be displayed.

Par. 1712

| A<br>Generated<br>Transmittal<br>Control | When the price support and accounting files are balanced and queued, a transmittal control document will be generated automatically if the files are not out-of-balance and the files are successfully queued for transmission for: |
|------------------------------------------|----------------------------------------------------------------------------------------------------|
| Document                                 | <ul> <li>all settlements, except local sales, if any settlements have been processed since<br/>the last successful balance and queue process</li> </ul>                                                                             |
|                                          | • forfeitures, if any forfeitures have been processed since the last successful balance and queue process.                                                                                                    |
|                                          | <b>Notes:</b> The document will include a document number that is assigned to the transmittal control document and recorded in the transmission file.                                                                               |
|                                          | The document number will be used by KCCO to cross-reference transmittal control documents and transmission files.                                                                                                    |
|                                          | See 8-LP, Part 10 for submitting documents to KC-ITSDO and KCCO.                                                                                                    |
|                                          |                                                                                                    |

## 1713-1729 (Reserved)

#### Section 3 Price Support Start-of-Day and End-of-Day Processes

#### 1730 Start-of-Day Process

#### A Background

The start-of-day process that is done after the initial program load when the computer is first turned on or when start-of-day is selected from Menu FAX250 includes a price support process for each County Office or cooperative on the computer.

• The price support start-of-day process reviews the size of the online transaction history file to determine whether creating the APK205 tape cartridge, the permanent backup of the transaction history file to tape, is necessary.

Notes: If no APK205 tape will be created, no additional action is necessary.

If an APK205 tape will be created, 1 day's warning is given before creating the APK205 tape. The process identifies the number of tapes needed and allows for those tapes to be initialized.

- The price support start-of-day process will only be executed for County Offices where price support activity has been entered since the last start-of-day.
  - **Note:** If there was no price support activity, the price support start-of-day process will be bypassed.
- No price support activity may be entered during the price support start-of-day process.
- If the unattended end-of-day process does not run the night before, the process will be done during the start-of-day process.
- During start-of-day, the following reminders or lists will be displayed or printed:

\* \* \*

- to process farmer-owned reserve storage payments
- a report of overdisbursements, receivables, and payables according to paragraph 1465.

#### 1730 Start-of-Day Process (Continued)

#### **B** Backup Characteristics

The backup of the online transaction history file to tape has the following characteristics:

- 1 day's advance warning will be given when it becomes necessary to create the permanent backup
- the number of blank, initialized tapes necessary to complete the backup will be identified
- if additional blank initialized tapes are needed, tapes can be initialized during the process
- the APK205 tape will be created once every 6 months regardless of file size.

#### C Access During Start-of-Day Process

If another user tries to access price support while the start-of-day process is being run, Screen PKA71050 will be displayed.

**Note:** Price support transactions may not be entered while the price support start-of-day process is being run. PRESS "Enter" to continue.

#### **D** Before an APK205 Tape Is Created

During the start-of-day process on the day before an APK205 tape is to be created, Screen PKA70000 will be displayed.

**Note:** The next time the start-of-day process is run, APK205 and APK208 tapes will be created. PRESS "Enter" to continue.

#### A Screen Displays Th

This paragraph provides a sequential display of start-of-day screens for price support **tape cartridge** migration.

#### B

Example of Screen PKA70000 This example of Screen PKA70000 will be displayed when the "APK202" record count exceeds 200,000 records.

|                      | 067-E@FLOYD          |                    | PKA         | 70000        |
|----------------------|----------------------|--------------------|-------------|--------------|
| PRICE SUPPORT - STAR | T OF DAY             | Version: AA02      | 07-21-00    | 8:08 Term #4 |
|                      |                      |                    |             |              |
|                      |                      |                    |             |              |
|                      |                      |                    |             |              |
|                      |                      |                    |             |              |
|                      |                      |                    |             |              |
| 1 normona            | nt Drias Support Tr  | operation Histor   | a filo will |              |
| A permane            | and saved to tops th | ansaction Histor   | ry me win   |              |
| be created           | and saved to tape in | The next time Star | rt-OI-Day   |              |
| is performe          |                      | .0., IOWA          |             |              |
|                      |                      |                    |             |              |
|                      |                      |                    |             |              |
|                      |                      |                    |             |              |
|                      |                      |                    |             |              |
|                      |                      |                    |             |              |
|                      |                      |                    |             |              |
|                      |                      |                    |             |              |

## С

Example ofThis example of Screen PKA71000 will be displayed when the migration process isScreen PKA71000apportioning oldest price support activity to "APK202".

| 067-E@FLOYD                   |                   |           | PKA71000     |
|-------------------------------|-------------------|-----------|--------------|
| PRICE SUPPORT - START OF DAY  | Version: AA02     | 07-21-00  | 8:09 Term #4 |
|                               |                   |           |              |
|                               |                   |           |              |
|                               |                   |           |              |
|                               |                   |           |              |
|                               |                   |           |              |
| The Drice Support Transaction | History file is r | ow boing  | built        |
| The Flice Support Hansaction  | ristory me is i   | low being | built.       |
| Please                        | wait              |           |              |
| 1 10450                       | wait              |           |              |
|                               |                   |           |              |
|                               |                   |           |              |
|                               |                   |           |              |
|                               |                   |           |              |
|                               |                   |           |              |
| Enter=Continue                |                   |           |              |
|                               |                   |           |              |

### D

Example ofThis example of Screen PKA70500 will be displayed and advise the user of the<br/>number of tape cartridges needed to migrate history to tape.

| PRICE SUPPORT - START                             | 067-E@FLOYD<br>OF DAY | Version: AA02                         | PKA        | 70500<br>8:10 Term #4 |
|---------------------------------------------------|-----------------------|---------------------------------------|------------|-----------------------|
| PRICE SUPPORT - START OF DAY                      |                       | version: AA02                         | 07-21-00   | 8:10 Term #4          |
|                                                   |                       |                                       |            |                       |
| Two tape ca<br>Price Suppo                        | rtridges will be rec  | quired to save the story for this cou | ie<br>intv |                       |
| The Support Transaction Thistory for this county. |                       |                                       |            |                       |
| You will be<br>appropriate                        | rt/remove tapes       | at the                                |            |                       |
| Press "Ente                                       | r" to begin.          |                                       |            |                       |
|                                                   |                       |                                       |            |                       |
|                                                   |                       |                                       |            |                       |
| Enter=Continue                                    |                       |                                       |            |                       |

#### Е

Example ofThis example of Screen PKA71005 will be displayed and prompt the user to insertScreen PKA71005the tape cartridge to be initialized for the tape migration.

**Important:** This price support start-of-day process uses the word "PRICE" as the unique VOLID of the tape cartridge being initialized. This prevents unintentional initialization of a price support tape cartridge by this start-of-day or any other process attempting to initialize a tape.

| 067-E@FLOYD                         | PKA71005          |            |              |
|-------------------------------------|-------------------|------------|--------------|
| PRICE SUPPORT - INITIALIZE TAPES    | Version: AA02     | 07-21-00   | 8:12 Term #4 |
|                                     |                   |            |              |
|                                     |                   |            |              |
|                                     |                   |            |              |
|                                     |                   |            |              |
|                                     |                   |            |              |
| Insert the tape cartridge to be ini | tialized into the | e tape dri | ve.          |
| Press "Enter" to begin.             |                   |            |              |
|                                     |                   |            |              |
|                                     |                   |            |              |
|                                     |                   |            |              |
|                                     |                   |            |              |
|                                     |                   |            |              |
| Enter=Continue Cmd7=End             |                   |            |              |

## F

Example of<br/>Screen PKA71007This example of Screen PKA71007 will be displayed and inform the user that the<br/>tape cartridge is being initialized.

|                       | 067-E@FLOYD        |                     | PKA7     | 1007         |
|-----------------------|--------------------|---------------------|----------|--------------|
| PRICE SUPPORT - INITI | ALIZE TAPES        | Version: AA02       | 07-21-00 | 8:14 Term #4 |
|                       |                    |                     |          |              |
|                       |                    |                     |          |              |
|                       |                    |                     |          |              |
|                       |                    |                     |          |              |
|                       |                    | • 1 • • •,• 1•      | 1        |              |
|                       | The tape cartridge | is being initialize | a.       |              |
|                       | Please             | wait                |          |              |
|                       |                    |                     |          |              |
|                       |                    |                     |          |              |
|                       |                    |                     |          |              |
|                       |                    |                     |          |              |
| Enter=Continue        |                    |                     |          |              |

#### G

Example ofThis example of Screen PKA71020 will be displayed when applicable and informScreen PKA71020the user that the tape cartridge already contains price support history.

**Important:** This is detected if the VOLID of the tape cartridge equals the unique word "PRICE" that should only be applied by this price support start-of-day process. The user is instructed to do the following, "Please remove the tape cartridge and replace it with another one".

| 067-E@FLOYD<br>PRICE SUPPORT - START OF DAY                                                                    | Version: AA02                                  | PKA<br>07-21-00        | 71020<br>8:18 Term #4 |
|----------------------------------------------------------------------------------------------------|------------------------------------------------|------------------------|-----------------------|
|                                                                                                    |                                                |                        |                       |
|                                                                                                    |                                                |                        |                       |
| This tape cartridge already contai<br>Transaction History file. Please r<br>from the tape drive and insert and | ns a permanent<br>emove the tape<br>other one. | Price Suj<br>cartridge | oport                 |
| DO NOT REINITIALIZE THIS TAPE                                                                                  | CARTRIDGE FC                                   | OR ANY RI              | EASON.                |
| Enter=Continue                                                                                                 |                                                |                        |                       |

| 1731 | Creating Backups of Price Support History Files Tape Cartridges in Start-of-Day |
|------|---------------------------------------------------------------------------------|
|      | (Continued)                                                                     |

| H                             |                                                                    |                                                                                                    |                                   |  |
|-------------------------------|--------------------------------------------------------------------|----------------------------------------------------------------------------------------------------|-----------------------------------|--|
| Example of<br>Screen PKA71021 | This example of Screen PKA71021 will be displayed when applicable. |                                                                                                    |                                   |  |
|                               | Important:                                                         | Software is sent to County Offices through a tape cartridge that<br>contains a unique VOLID beginning with the characters "KO".<br>Screen PKA71021 will be displayed when the VOLID begins with<br>those characters and instruct the user to do the following, "Please<br>remove the tape cartridge from the tape drive and insert another<br>one". |                                   |  |
|                               | PRICE SUPPO                                                        | 067-E@FLOYD<br>RT - START OF DAY Version: AA02                                                                                                    | PKA71021<br>07-21-00 8:21 Term #4 |  |
|                               |                                                                    | This tape cartridge contains County Release<br>Please remove the tape cartridge from the ta<br>and insert another one.<br>Press "Enter" to continue.                                                                                                    | Software.<br>pe drive             |  |
|                               | ,                                                                  | THIS TAPE CARTRIDGE CANNOT BE F                                                                                                    | REINITIALIZED.                    |  |
|                               | Enter=Contin                                                       | ue                                                                                                    |                                   |  |

#### I

Example ofThis example of Screen PKA71008 will be displayed after the initialization hasScreen PKA71008successfully completed.

**Important:** Screen PKA71008 indicates that price support history is being migrated to tape and that the process is continuing normally. There may be some time delay during the initialization process while the tape cartridge is being tensioned by the tape drive.

| 067-E@FLOYD                  |               | PKA      | A71008       |
|------------------------------|---------------|----------|--------------|
| PRICE SUPPORT - START OF DAY | Version: AA02 | 07-21-00 | 8:33 Term #4 |

Price Support History is being saved to tape.

Please wait . . .

## J

Example ofThis example of Screen PKA71030 will be displayed and inform the user that theScreen PKA71030first tape migration has completed successfully.

| 067-E@FLOYD<br>PRICE SUPPORT - START OF DAY                                                                                     | Version: AA02                                      | PKA<br>07-21-00                | A71030<br>8:40 Term #4 |
|----------------------------------------------------------------------------------------------------|----------------------------------------------------|--------------------------------|------------------------|
| Remove the tape cartridge from<br>"APK205, 072100" for E@FLO<br>This tape cartridge is a permanen<br>retain in a safe location. | the tape drive a<br>YD Co., IOW<br>nt record. Plea | and label i<br>A<br>se label a | it<br>nd               |
| Press "Enter" to continue.                                                                                                    |                                                    |                                |                        |
| DO NOT REINITIALIZE THIS TAPE                                                                                                   | CARTRIDGE FO                                       | OR ANY RI                      | EASON.                 |
| Enter=Continue                                                                                                    |                                                    |                                |                        |

#### K

**Example of** This example of Screen PKA71035 will be displayed and instruct the user to insert another tape cartridge to create a second tape backup in the event that the first 1 is damaged or lost.

**Important:** At this point control is again directed to the initialization process. Accordingly, screens will again display in the sequence described in subparagraphs E through I.

| 067-E@FLOYD                                                                                                    |                                    | PKA                      | A71035             |
|----------------------------------------------------------------------------------------------------|------------------------------------|--------------------------|--------------------|
| PRICE SUPPORT - START OF DAY                                                                                                  | Version: AA02                      | 07-21-00                 | 8:44 Term #4       |
|                                                                                                    |                                    |                          |                    |
| Please insert another tape cartridge<br>a second backup of the Price Suppo<br>county.                                         | into the tape d<br>ort Transaction | lrive and o<br>History f | create<br>for this |
| This tape cartridge will be used as a backup in the event of damage to the "APK205, 072100" permanent history tape cartridge. |                                    |                          | cartridge.         |
| Press "Enter" to continue.                                                                                                    |                                    |                          |                    |
|                                                                                                    |                                    |                          |                    |
|                                                                                                    |                                    |                          |                    |
| Enter=Continue                                                                                                    |                                    |                          |                    |
|                                                                                                    |                                    |                          |                    |

#### L

Example ofThis example of Screen PKA71040 will be displayed and instruct the user to labelScreen PKA71040the tape cartridge and maintain the copy at an offsite location.

**Important:** This tape cartridge contains a duplicate of the first "APK205" and should be labeled as such.

| 067-E@FLOYD                                                                                                    | Varcion, AA02          | PKA      | A71040       |
|----------------------------------------------------------------------------------------------------|------------------------|----------|--------------|
| PRICE SUPPORT - START OF DAY                                                                                                    | version: AA02          | 07-21-00 | 8:50 Term #4 |
|                                                                                                    |                        |          |              |
| Remove the tape cartridge and labe                                                                                                    | l it "APK205           | 072100"  |              |
| for E@FLOYD Co., IOWA                                                                                                    | <i>in 1</i> 1 1 1 200, | 072100   |              |
| This tape cartridge is a PERMANENT record. Please label and retain in an offsite location. This tape cartridge is a backup copy of Price Support Transaction History. |                        |          | and          |
| Press "Enter" to continue.                                                                                                    |                        |          |              |
|                                                                                                    |                        |          |              |
|                                                                                                    |                        |          |              |
| Enter=Continue                                                                                                    |                        |          |              |

When the user PRESSES "Enter" to continue on the above screen, the start-of-day process will continue with other in the normal manner.

| M<br>Permanent Tape<br>Storage | Keep the tapes containing the permanent backup of the price support transaction log files for the following reasons:                                                             |  |  |
|--------------------------------|----------------------------------------------------------------------------------------------------|--|--|
|                                | • if any of the transactions on the tape need to be corrected, the backup tape will be needed in the correction process                                                          |  |  |
|                                | • if any computer failures occur, the backup tapes can be used to reapply the transactions.                                                                                      |  |  |
|                                | Keep APK205 onsite and store the APK208 permanent backup of the price support transaction log files in an offsite location.                                                      |  |  |
|                                | When notified of a specific crop year being closed out, APK tapes prepared before<br>the start of the earliest crop year remaining on APSS may be re-initialized and<br>re-used. |  |  |
|                                | <b>Example:</b> If the 1996 crop year was closed out, the APK tapes prepared before the beginning of the 1997 crop year may be re-initialized and re-used.                       |  |  |

## A

Background

The end-of-day process allows for processes to be run during non-office hours without intervention from the County Office. It also includes several price support processes that perform the following file maintenance activities:

- reviews the price support files for incomplete transactions; if incomplete transactions are detected:
  - the Incomplete Transaction Report will automatically print showing the reversal status of the transaction
  - inquire about the loan and verify that the loan is in the same status as before entry of the incomplete transaction
  - **Note:** If the Incomplete Transaction Report indicates the reversal processed status is:
    - "Yes" and the loan inquiry indicates the loan is in the same status before the incomplete transaction, the loan records are correct
    - "No", notify NHD through the State Office for assistance.
- keysorts price support master files
- creates a temporary tape backup of price support history files
- moves records from the daily transaction file to the online transaction history file
- on the 5th, 15th, and 25th day of each month, reorganizes and reallocates price support master files.

| B<br>End-of-Day  | The end-of-day process will be run every day for each County Office or                                                                                                    |  |
|------------------|----------------------------------------------------------------------------------------------------|--|
| Frequency        | 800-number cooperative county on the system that has price support activity unless the County Office selects the option to do a full file backup during the unattended mode processing; then the price support end-of-day processing will b run during the start-of-day process. |  |
| C<br>Tape Backup | The tape used to back up the price support history files during the unattended end-of-day process may be used over again.                                                                                                    |  |
|                  | <b>Note:</b> Do not maintain the tape cartridge containing the backup of the price support history files.                                                                                                    |  |
|                  |                                                                                                    |  |

| A<br>Background           | <ul> <li>During the price support start-of-day or end-of-day process, hardware, software, or user errors can occur. To determine where the error has occurred, the price support process keeps track of each step in the file maintenance processes.</li> <li>If an error occurs during the start-of-day or end-of-day process:</li> <li>the price support log file maintenance error report is automatically printed</li> <li>the user will not be able to access APSS</li> <li>NHD must be notified for assistance.</li> </ul> |
|---------------------------|----------------------------------------------------------------------------------------------------|
| B<br>Error Types          | <ul> <li>Several types of errors can cause the price support file maintenance processes to end without completing all processes. These errors include:</li> <li>job cancellation</li> <li>power failure.</li> </ul>                                                                                                    |
| C<br>When Errors<br>Occur | <ul> <li>When an error occurs during the price support file maintenance process,<br/>Screen PKA71045 will be displayed. The Price Support Log File Maintenance<br/>Error Report will print automatically on the session printer. PRESS "Enter" to<br/>continue.</li> <li>If there are:</li> <li>no more counties or cooperative counties on the computer to process, other<br/>start-of-day or end-of-day processes will run</li> </ul>                                                                                          |

• more counties or cooperative counties with price support activity since the last start-of-day on the computer to process, the process will continue.

| D<br>Maintenance<br>Error Report | The Price Support Log File Maintenance Error Report PKA220-R001, provides information on the price support file maintenance steps completed:                                                             |
|----------------------------------|----------------------------------------------------------------------------------------------------|
|                                  | • NHD will use the report to evaluate the status of the price support start-of-day process                                                                                                    |
|                                  | • mail a copy of the report to NHD                                                                                                    |
|                                  | • maintain a copy of the report in the County Office.                                                                                                    |
|                                  | <b>Note:</b> Notify NHD through the State Office for instructions to continue the price support file maintenance process.                                                                                |
| Е                                |                                                                                                    |
| Accessing Price<br>Support       | Until NHD provides recovery procedures, when option 13, "Price Support", is selected from Menu FAX07001, Screen PKA71045 will be displayed. PRESS "Enter" to continue and Menu PKA025 will be displayed. |
|                                  | <b>Note:</b> Retrieve the Price Support File Maintenance Error Report and contact the State Office immediately.                                                                                          |
| F                                |                                                                                                    |
| Log File<br>Recovery             | System Control Log File Recovery Menu PKA025, provides for:                                                                                                    |
| Keevery                          | <ul> <li>unlocking APSS after a start-of-day or end-of-day failure</li> <li>running the price support start-of-day process for the applicable county.</li> </ul>                                         |
|                                  | <b>Notes:</b> Do not select any option from Menu PKA025 unless directed to do so by NHD.                                                                                                    |
|                                  | Upon instructions from NHD, select an option to recover from the price support start-of-day failure.                                                                                                    |
|                                  |                                                                                                    |

## 1734-1740 (Reserved)

## 1741 Accessing System Control Options Menu PKA000

| A<br>Menu PKA000<br>Canabilities | Menu PKA000 provides for:                                                                                                    |
|----------------------------------|----------------------------------------------------------------------------------------------------|
| Capabilities                     | • preparing a report of all permanent backups of the price support history tape                                                                                                    |
|                                  | • making copies of price support history tapes                                                                                                    |
|                                  | • saving file groups on tape if requested by NHD; see paragraph 1744                                                                                                    |
|                                  | • allowing the override for transmitting the loan detail transmission file when it is necessary to select a data transmission starting with a date before the date of last transmission |
|                                  | • reactivates a previously removed price support loan                                                                                                    |
|                                  | • process cotton bale data files; see 7-CN                                                                                                    |
|                                  | • balancing price support and accounting loan summary data without queuing the files.                                                                                                   |

## B System Control Options

On Menu PCA005, ENTER "11", "Perform System Control Functions", and PRESS "Enter". Menu PKA000 will be displayed.

On Menu PKA000, select an option according to this table and PRESS "Enter".

| Option | Title                                                       | Result                                                                                                    |
|--------|-------------------------------------------------------------|----------------------------------------------------------------------------------------------------|
| 1      | Prepare Report of Permanent Price<br>Support History Tapes  | Prepares a report of permanent price support history tapes. See paragraph 1742.                                                               |
| 2      | Copy Permanent Price Support<br>History Tapes               | Makes tape copies of permanent price support history tapes. See paragraph 1743.                                                               |
| 3      | KCMO/SUAB Instructed file Save                              | Saves files on tape for submission to KCMO. See paragraph 1744.                                                                               |
| 4      | Control Price Support Transmission Data                     | Allows an override of the activity selection date for<br>the price support loan detail file. See paragraph 1745.                              |
| 5      | Re-activate a Previously Archived<br>Price Support Loan/LDP | Re-activates a previously removed price support loan.<br>See paragraph 1746.                                                                  |
| 6      | Process Cotton Bale Data Files                              | See 7-CN.                                                                                                    |
| 7      | Balance Accounting and Price<br>Support Loan Summary Data   | Balances accounting and price support loan summary<br>data without queuing files for transmission to the<br>State Office. See paragraph 1747. |

#### A

**Printing Report** To print the permanent price support history tapes, on Menu PKA000, ENTER "1" and PRESS "Enter". A message will be displayed stating that the report is being prepared.

The report lists:

- the APK205 tapes by the date the tapes were created
- dates of transactions on loans that are contained on each APK205 tape.

**Note:** Use the report to determine whether any permanent price support history tapes are missing.

| A<br>Permanent<br>Backups | Price support start-of-day processing periodically creates the following 2 types of permanent backup tapes of the price support transaction log file: |  |  |
|---------------------------|----------------------------------------------------------------------------------------------------|--|--|
|                           | <ul><li>APK205 tapes for correcting loans</li><li>APK208 tapes as offsite backups to the APK205 tapes.</li></ul>                                      |  |  |
|                           | <b>Note:</b> If more than 1 county is in the system, select the appropriate county for the APK205 or APK208 tape to be copied.                        |  |  |
| B<br>Copying Tapes        | To make additional backup copies of the APK205 tapes or to convert APK208 tapes to APK205 tapes, on Menu PKA000:                                      |  |  |
|                           | • ENTER "2" "Copy permanent Price Support history tapes"                                                                                              |  |  |

ENTER "2", "Copy permanent Price Support history tapes"
PRESS "Enter", and Screen PKA26000 will be displayed.

To complete the copying process on Screen PKA26000, follow the steps in this table.

| Step | Action                                                                                                    | Result                                                                                                    |
|------|----------------------------------------------------------------------------------------------------|----------------------------------------------------------------------------------------------------|
| 1    | On Screen PKA26000, enter the date of the APK205 or APK208 tape to be copied and PRESS "Enter".                                                                                                    | Screen PKA26010 will be displayed.                                                                                                    |
| 2    | <ul> <li>On Screen PKA26010:</li> <li>insert the tape to be copied, and PRESS "Enter"</li> <li>Note: If there is more than 1 tape, as each tape is restored to disk, a message prompting for entry of the next tape will be displayed until all tapes are restored to disk.</li> </ul> | <ul> <li>After all tapes are restored,<br/>Screen PKA26020 will be displayed.</li> <li>If an incorrect tape is inserted,<br/>Screen PKA26015 will be displayed.</li> <li>remove the incorrect tape</li> <li>insert the correct tape, and PRESS<br/>"Enter".</li> </ul> |
|      | • insert next tape and answer message.                                                                                                    | The copy process will continue.                                                                                                    |

#### B Copying Tapes (Continued)

| Step | Action                                                                                                    | Result                                                              |
|------|----------------------------------------------------------------------------------------------------|---------------------------------------------------------------------|
| 3    | Screen PKA26020 provides for entry of a blank tape on which to copy the APK205 or APK208 file:                                 | After the APK205 or<br>APK208 tape has been<br>successfully copied, |
|      | <ul> <li>insert a blank, initialized tape into slot S1, and PRESS<br/>"Enter"</li> </ul>                                       | Screen PKA26030 will be displayed.                                  |
|      | <ul> <li>as additional blank, initialized tapes are required, the<br/>message will be displayed on Screen PKA26020.</li> </ul> |                                                                     |
| 4    | Screen PKA26030 provides instructions for removing and labeling the tapes.                                                     | The tape copying process is complete.                               |
|      | • Remove the tape from the tape drive.                                                                                         |                                                                     |
|      | • Label the tape according to the message displayed.                                                                           |                                                                     |
|      | • PRESS "Enter".                                                                                                    |                                                                     |

#### A

**Background** If an out-of-balance condition occurs during the process of balancing and queuing price support and accounting files, County Offices shall notify the following in this order:

- State Office
- NHD.

When NHD requests County Offices to provide their files by diskette or tapes, follow the KCMO/SUAB file save process.

NHD may request that the file groups be sent to them for review. This process saves those files on tape.

Notes: This process should only be run at the instruction of KC-ITSDO, SUAB.

A dedicated system is required.

# **B** Saving Files To save the file groups, on Screen PKA30000:

- ENTER "3", "KCMO/SUAB Instructed File Save"
- PRESS "Enter", and Screen PKA30000 will be displayed.

To continue with the file save process on Screen PKA30000, follow the steps in this table.

| Step | Action                                                                                                    | Result                             |
|------|----------------------------------------------------------------------------------------------------|------------------------------------|
| 1    | Enter crop year of loan or LDP in question if known, otherwise leave blank. PRESS "Enter".                                               | Screen PKA30001 will be displayed. |
| 2    | Insert a tape to initialize in the tape<br>drive. ENTER "Y" or "N" to the<br>question, "Is the tape drive ready to<br>proceed? (Y or N)" |                                    |

#### B Saving Files (Continued)

| Step   | Action                                                                                                    | Result                                                                                                    |
|--------|----------------------------------------------------------------------------------------------------|----------------------------------------------------------------------------------------------------|
| 2      | IF the response is                                                                                                    | THEN                                                                                                    |
| (CNTD) | "Y"                                                                                                    | Screen PKA30003 will display the following:                                                               |
|        |                                                                                                    | • Price Support/Accounting files are being saved to tape                                                  |
|        |                                                                                                    | • a message that the tape is being cataloged and will print on the system printer                         |
|        |                                                                                                    | • mailing instructions to Kansas City by either regular or express mail.                                  |
|        | "N"                                                                                                    | Screen PKA30001 will remain displayed until<br>"Y" is entered to continue or "Cmd7" is pressed<br>to end. |
| 3      | Labeling and mailing instructions will<br>be displayed when the file save<br>process is complete. PRESS "Enter"<br>to continue. | Menu PKA000 will be displayed.                                                                            |
|        | IF sending tapes by                                                                                                    | THEN mail to                                                                                              |
|        | regular mail                                                                                                    | USDA, CSACD, SUAB<br>Attention: (name of technician)<br>P.O. Box 419205<br>Kansas City, MO 64141-6205.    |
|        | express mail                                                                                                    | USDA, CSACD, SUAB<br>Attention: (name of technician)<br>8930 Ward Parkway<br>Kansas City, MO 64114-3363.  |

# C Additional In addition to the files on tapes, County Offices shall also supply NHD with: • catalog printout showing files saved

- any incomplete transaction reports
- out-of-balance report
- applicable permanent start-of-day diskettes if loan or LDP number is known
- following start-of-day diskette
- all start-of-day diskettes since last transmission.

| A<br>Background                          | When controlling the price support transmission data, it allows:                                                                                                    |
|------------------------------------------|----------------------------------------------------------------------------------------------------|
|                                          | <ul> <li>an override to the loan detail transmission file</li> <li>a full file upload of the PK9 loan summary data.</li> </ul>                                                                                                    |
|                                          | <b>Notes:</b> Authorization is needed from either NHD or the State Office before selecting these options.                                                                                                    |
|                                          | When a crop year is closed out of APSS, a full file upload will<br>automatically be transmitted by those County Offices once having activity<br>for that crop year. State Offices are not required to do any special<br>processing; they transmit to Kansas City as normal. |
| B<br>Loan Detail<br>Transmission<br>File | A loan and LDP detail transmission file (PK8) transmits automatically with the transmission of the weekly balance and queue of price support and accounting files.                                                                                                    |
|                                          | This file contains master and detail data for all warehouse loans, farm-stored and warehouse-stored LDP's, and producer and market gain information for farm-stored loans, for which some form of activity has taken place since the last transmission.                     |
|                                          | This information is merged at the State Office and transmitted to KC-ITSDO. No data is retained in the State Office.                                                                                                    |

#### C Eile

File Override

To allow an override to the loan detail transmission file, when notified by the State Office or NHD, follow this table.

| Step | Action                                                                                         | Result                                                                               |
|------|------------------------------------------------------------------------------------------------|--------------------------------------------------------------------------------------|
| 1    | On Menu PKA000, ENTER "4", "Control<br>Price Support Transmission Data", and<br>PRESS "Enter". | Menu PKA015 will be displayed.                                                       |
| 2    | ENTER "1" and PRESS "Enter".                                                                   | Screen PKD15000 will be displayed.                                                   |
| 3    | Enter the override date specified, and PRESS "Enter".                                          | • If the override date was accepted,<br>Screen PKD15010 will be displayed.           |
|      |                                                                                                | If date entered has no transmission<br>record, Screen PDK15020 will be<br>displayed. |

## D

**Full File Upload** To schedule a full file upload of PK9 loan summary data, use this table.

| Step | Action                                                                                                    | Result                             |
|------|----------------------------------------------------------------------------------------------------|------------------------------------|
| 1    | On Menu PKA000, ENTER "4" and PRESS "Enter".                                                                  | Menu PKA015 will be displayed.     |
| 2    | ENTER "2" and PRESS "Enter".                                                                                  | Screen PKE16000 will be displayed. |
| 3    | PRESS "Enter" to schedule the summary to detail balance to process during the next balance and queue process. | Screen PKE16010 will be displayed. |
| 4    | PRESS "Enter".                                                                                                | Menu PKA015 will be displayed.     |

**Note:** A full file upload of PK9 data will be prepared during the next balance and queue accounting and price support and loan summary data process.

#### Α Background Loans or LDP's that have not been accessed for a period of 1 year or more are automatically archived in the system.

This process allows a loan or LDP that has been previously archived to be re-activated.

Note: If an older loan or LDP is selected during this process, the message, "The crop year selected is a Closed Crop Year. Access denied." will be displayed. If this is the case, the loan or LDP cannot be restored.

## B

Process

**Re-Activating** To re-activate a previously archived price support loan or LDP, follow this table.

| Step | Action                                                              | Result                                                                                                    |
|------|---------------------------------------------------------------------|----------------------------------------------------------------------------------------------------|
| 1    | On Menu PKA000, ENTER "5" and PRESS "Enter".                        | Screen PKA45000 will be displayed.                                                                                                    |
| 2    | Enter the crop year and loan or LDP number you want to re-activate. | The loan or LDP will be re-activated and<br>Menu PKA000 will be displayed.                                                              |
|      |                                                                     | <b>Note:</b> It may be necessary to insert APK205 diskettes prepared according to paragraph 1730 to complete the re-activation process. |

## 1747 Balancing Accounting and Price Support Summary Loan and LDP Data

## A

**Balancing Files** 

To balance accounting and price support summary loan data without queuing the files for transmission, follow this table.

| Step | Action                                                                                                    |                                                                                                    | Result                                                                                                    |
|------|----------------------------------------------------------------------------------------------------|----------------------------------------------------------------------------------------------------|----------------------------------------------------------------------------------------------------|
| 1    | On Menu PKA000, ENT                                                                                                    | ER "7" and PRESS "Enter".                                                                                                    | Price support file balancing process<br>will run first. The message, "LOANS<br>Balancing Active", will be displayed. |
| 2    | <ul> <li>The price support balance</li> <li>an internal balance of</li> <li>a balancing routine balance of</li> <li>a balancing routine balance of</li> <li>a balancing routine balance of</li> <li>Note: If another user in the option to balaccounting is set displayed.</li> </ul> | ing process includes:<br>of records<br>between price support detail records and<br>s currently working in price support when<br>ance and queue price support and<br>lected, Screen PKE51000 will be<br>odate process is complete on the<br>other wors. PPESS "Enter"                                                                                                    | If the price support files are in balance,<br>the accounting files will be balanced.                                 |
| 3    | IF                                                                                                    | THEN                                                                                                    |                                                                                                    |
|      | either balancing<br>routine detects an<br>out-of-balance<br>condition                                                                                                    | <ul> <li>THEN</li> <li>the message, "LOANS - Out-of-balance - Job CANCELED. Pause - when ready, enter 0 to continue." will be displayed.</li> <li>ENTER "0" and PRESS "Enter".</li> <li>Either of the following reports will automatically print: <ul> <li>Price Support Summary Validation Report</li> <li>Price Support Summary and Detail Out-of-Balance Report.</li> </ul> </li> <li>The printed report will be used by KC-ITSDO, NHD to determine the reason for the out-of-balance condition.</li> <li>Review the transmission problem determination checklist to correct the</li> </ul> |                                                                                                    |
# A Balancing Files (Continued)

| Step | Action                                                                                                    |                                                                                                    |  |
|------|----------------------------------------------------------------------------------------------------|----------------------------------------------------------------------------------------------------|--|
| 4    | When the procedure for balancing the accounting files begins, the message, "ACCOUNTING Balancing Active", will be displayed. |                                                                                                    |  |
|      | IF the files<br>are                                                                                                    | THEN                                                                                                    |  |
|      | in balance                                                                                                    | the message, "BALANCED", will be displayed.                                                                                                    |  |
|      | out-of-balance with<br>the price support<br>files                                                                            | <ul> <li>Screen AEA10001 will display the following out-of-balance data:</li> <li>the application (price support) outstanding balance for quantity and amount</li> <li>the accounting outstanding balance for quantity and amount</li> <li>the difference between the price support and accounting outstanding amounts.</li> <li>As a result of the out-of-balance:</li> </ul>                                            |  |
|      |                                                                                                    | <ul> <li>the transmission request will be denied, PRESS "Cmd7" to end processing</li> <li>out-of-balance reports will automatically be printed</li> <li>review the out-of-balance checklist to correct the condition (see Exhibit 35)</li> <li>notify NHD of the out-of-balance condition.</li> <li>Note: If requested, send files to NHD to correct the out-of-balance condition according to paragraph 1744.</li> </ul> |  |
| 5    | After the price suppo<br>will be queued to be t                                                                              | rt and accounting files have been successfully balanced, the price support summary file ransmitted during the next end-of-day processing.                                                                                                    |  |

# 1748-1799 (Reserved)

# Part 18 (Reserved)

**1800-1899** (Reserved)

# Part 19 Loan Deficiency Payments

# Section 1 General LDP Provisions

# **1900 Basic LDP Information**

| A<br>General<br>Eligibility<br>Information | To be eligible to receive LDP for a commodity, producers and the commodity itself must meet all requirements for receiving a price support loan on that commodity. See 8-LP and the applicable 2-LP's for loan and LDP eligibility requirements.                                                                                                    |  |  |
|--------------------------------------------|----------------------------------------------------------------------------------------------------|--|--|
| В                                          |                                                                                                    |  |  |
| Commodities<br>Covered by This             | This part provides instructions for processing LDP's for:                                                                                                    |  |  |
| Part                                       | <ul> <li>barley</li> <li>canola</li> <li>corn</li> <li>crambe</li> <li>flaxseed</li> <li>grain sorghum</li> <li>honey</li> <li>mustard seed</li> <li>oats</li> <li>rapeseed</li> <li>rice</li> <li>safflower</li> <li>soybeans</li> <li>sunflower seed, oil type</li> <li>sunflower seed, other type</li> <li>wheat.</li> </ul> Notes: See 7-CN for processing cotton LDP's. |  |  |
|                                            | Peanuts and sugar are ineligible for LDP's.                                                                                                    |  |  |

| С                                |                                                                                                    |
|----------------------------------|----------------------------------------------------------------------------------------------------|
| General LDP                      | LDP transactions:                                                                                                    |
| Processing                       |                                                                                                    |
| Information                      | • can be processed by County Offices, according to paragraph 1901, for:                                                                                                   |
|                                  | • <b>producer's</b> farm-stored, warehouse-stored, and load summary sheet quantities                                                                                      |
|                                  | • CMA's farm-stored, warehouse-stored, and load summary sheet quantities                                                                                                  |
|                                  | <b>Note:</b> Before processing LDP's for approved CMA's, a cooperative county must first be established on the county automated system according to 1-CM, Part 16.        |
|                                  | • can be completed manually by County Offices when APSS is not working, and later recorded in APSS                                                                        |
|                                  | <b>Note:</b> If an underpayment is detected when a manually made LDP making action is recorded in APSS, CCC-184/EFT for the underpayment amount will be system-generated. |
|                                  | • cannot be processed by State Offices except for training purposes.                                                                                                    |
| D<br>Printing Blank<br>LDP Forms | Before completing manually made LDP actions, print blank forms for that purpose according to Part 14.                                                                     |
|                                  | -                                                                                                    |

# **1901** Preparing to Process LDP's

# A Preparing for LDP-Making

Before starting an LDP-making activity:

• verify that the County-maintained table files are updated with the current data according to paragraph 12

**Note:** Before processing LDP's, the applicable commodity loan rates must be installed on the Commodity Loan Rate table file.

- have at the workstation the completed:
  - CCC-709

•\*--CCC-633 EZ--\*

- warehouse receipts, when applicable
- load summary sheets, when applicable
- acceptable production evidence, when applicable
- manually prepared LDP forms, when applicable.

#### **1902** Accessing LDP Processing Functions

#### A Accessing LDP Processing

Access Menu PCA005 according to paragraph 15. To access LDP processing functions, ENTER "13" and PRESS "Enter". Screen PCA11020, the first in a series of identification screens, will be displayed.

Complete this series of LDP identification screens according to paragraph 16.

After completing the producer and LDP information screens, LDP processing Menu PGA000 will be displayed and provide options for processing **initial** LDP's.

Notes: See Section 3 for processing initial LDP's.

See Section 4 for recording LDP production evidence for 1998 crop years and prior, and processing **additional** LDP's or establishing **overpayments**.

See Section 5 for recording LDP violations.

See Section 6 for **refunding** LDP overpayment and violation amounts.

# **1902** Accessing LDP Processing Functions (Continued)

# **B** Selecting LDP Type on Menu PGA000

After completing the producer and LDP identification screens according to paragraph 16, Menu PGA000 will display the types of **initial** LDP's that can be processed.

| Option | Title                                                | Result               |
|--------|------------------------------------------------------|----------------------|
| 1      | FS/WS CER LDP, Farm-Stored & Warehouse-Stored        | Screen PGA10000 will |
|        | Certified Quantities                                 | be displayed. See    |
| 2      | FS MEA LDP, Farm-Stored Measured Quantities          | Section 2.           |
| 3      | WS LDP, Receipted Warehouse-Stored Quantities        |                      |
| 4      | LS LDP, Load Summary Sheet & Scale Ticket Quantities |                      |
| 5      | Regular Cotton LDP                                   | See 7-CN.            |
| 6      | Cotton LDP Using Pre-Processed Bale Data             |                      |
| 7      | FD CER/PE LDP, Field-Direct Certified & Production   |                      |
|        | Evidence Quantities                                  |                      |
| *8     | Peanut LDP Using Pre-Processed EWR Receipt Data      | Screen PGA09500 will |
|        |                                                      | be displayed*        |

Select LDP making options according to this table and PRESS "Enter".

Notes: Option 1 is available only for honey.

Options 1, 2, 3, 4, and 7 are **not** available for cotton.

Options 5 and 6 are available only for cotton.

\*--Option 8 is available only for peanuts.--\*

--\*

#### **1902** Accessing LDP Processing Functions (Continued)

#### C Example of Menu PGA000

Following is an example of Menu PGA000.

```
COMMAND
                                                                    Η4
PRICE SUPPORT - LOAN DEFICIENCY PAYMENT MAKING MENU
                                                _ _ _ _ _ _ _ _
    1. FS/WS CER LDP, farm-stored & warehouse-stored certified quantites
                                                         (Except Cotton)
    2. FS MEA LDP, farm-stored measured quantities
                                                        (Except Cotton)
    3. WS LDP, receipted warehouse-stored quantities
                                                       (Except Cotton)
    4. LS LDP, load summary sheet & scale ticket quantities (Except Cotton)
   5. Regular Cotton LDP
 ж
    6. Cotton LDP Using Pre-processed Bale Data
    7. FD CER/PE LDP, field-direct certified & production evidence quantities
                                                        (Except Cotton)
    8. Peanut LDP using Pre-processed EWR Receipt Data
Enter the number of your selection and press 'Enter' key.
Cmd3=Previous Menu
```

#### 1903-1905 (Reserved)

\*\_\_

# **1906** Common Entries for Initial LDP's

| A<br>Initial LDP<br>Types | From Menu PGA000, which is accessed according to paragraph 1902, the following types of <b>initial</b> LDP's can be processed: |
|---------------------------|----------------------------------------------------------------------------------------------------|
|                           | • "FS/WS CER LDP", meaning farm-stored or warehouse-stored certified quantities, by entering "1"                               |
|                           | • "FS MEA LDP", meaning farm-stored quantities calculated from measurements, by entering "2"                                   |
|                           | • "WS LDP", meaning warehouse receipt quantities, by entering "3"                                                              |
|                           | • "LS LDP", meaning load summary sheet or 100 percent producer packer quantities, by entering "4"                              |
|                           | • "FD CER/PE LDP", meaning field direct certified and production evidence quantities, by entering "7".                         |
|                           | Continued on the next rea                                                                                                    |

# B

Basic LDPIf "1", "2", "3", "4", or "7" was entered on Menu PGA000 according toInformation onparagraph 1902, Screen PGA10000 will be displayed. Enter basic data for initialScreen PGA10000LDP's on Screen PGA10000 according to this table.

| Field                                                                | Entry                                                                                                    | Explanation                                                                                                    |
|----------------------------------------------------------------------|----------------------------------------------------------------------------------------------------|----------------------------------------------------------------------------------------------------|
| Commodity<br>(Alpha-Code)                                            | Enter commodity code.                                                                                                    | PRESS "Help" key for applicable commodity codes.                                                                                                    |
| Class/Variety                                                        | Enter 1-, 2-, or 3-letter class<br>code depending on<br>commodity.                                                                                           | For class codes, PRESS "Help" key. See 8-LP, Exhibit 39.                                                                                                    |
| Crop Year<br>(Numeric)                                               | Enter last 2 digits of the applicable crop year.                                                                                                    |                                                                                                    |
| Does this LDP have<br>multiple producers?<br>(Y or N)                | ENTER "Y" or "N" and<br>PRESS "Enter".                                                                                                    | <ul> <li>This field is for entering additional producers.</li> <li>If there are: <ul> <li>additional producers, see paragraph 1907</li> <li>no additional producers, see subparagraph C.</li> </ul> </li> </ul> |
| St/Cty Code<br>(nn nnn)<br>Note: Field does not<br>display for rice. | Leave blank, or to process<br>LDP for a commodity stored<br>in another county enter State<br>and county code for<br>applicable county, and<br>PRESS "Enter". | <ul> <li>If field:</li> <li>is blank, Screen PGA10010 will be displayed</li> <li>has code entered, but applicable loan rate is not on table file, a field displays for entering loan rate.</li> </ul>           |
| Loan Rate (nn.nnnn)                                                  | Enter applicable loan rate,<br>and PRESS "Enter".                                                                                                    | Screen PGA10010 or Screen PGA10005<br>will display. See subparagraph C or D.                                                                                                    |

| С                  |                                                                                                    |
|--------------------|----------------------------------------------------------------------------------------------------|
| Specific LDP       | Screen PGA10010 displays fields for entering specific information for initial                            |
| Information for    | farm-stored certified LDP's.                                                                             |
| Certified LDP's on |                                                                                                    |
| Screen PGA10010    | <b>Note:</b> For <b>rice</b> , Screen PGA10010 displays the question, "Is this Aromatic Rice? (Y or N)". |

| Field                                                            | Entry                                                                                    | Explanation                                                                                   |
|------------------------------------------------------------------|------------------------------------------------------------------------------------------|-----------------------------------------------------------------------------------------------|
| CCC Determined Value (nn.nnnn)                                   | Enter announced repayment<br>rate from "MARKET.RATES"<br>folder, adjusted as applicable. | See 8-LP, Part 9, Section 7 for<br>information about determining<br>the CCC-determined value. |
| Note: For rice, this field is<br>titled "World Market<br>Index". | For <b>rice</b> , enter world market<br>index from "RICEPRICES"<br>folder.               | For <b>rice,</b> see 2-LP Rice, Part 5.                                                       |
| LDP Approval Date<br>(MMDDYY)                                    | Enter date the request was approved by CCC.                                              | For <b>rice</b> , see 2-LP Rice, Part 5.                                                      |
| LDP Percentage (nnn)                                             | Enter LDP percentage as a whole number from 1 to 100.                                    | For all other commodities, see LDP provisions in 8-LP, Part 4.                                |

Make entries on Screen PGA10010 according to this table.

PRESS "Enter" after completing entries and Screen PGA10500 will be displayed.

| D               |                                                                               |
|-----------------|-------------------------------------------------------------------------------|
| Specific LDP    | Screen PGA10005 displays fields for entering specific information for initial |
| Information on  | LDP's for quantities that are:                                                |
| Screen PGA10005 |                                                                               |
|                 | calculated from measurements                                                  |
|                 | • from a warehouse receipt                                                    |
|                 | • from a load summary sheet.                                                  |

**Note:** For **rice**, Screen PGA10005 displays the question, "Is this Aromatic Rice? (Y or N)".

| Field                                                            | Entry                                                                                    | Explanation                                                                                   |
|------------------------------------------------------------------|------------------------------------------------------------------------------------------|-----------------------------------------------------------------------------------------------|
| CCC Determined Value (nn.nnnn)                                   | Enter announced repayment<br>rate from "MARKET.RATES"<br>folder, adjusted as applicable. | See 8-LP, Part 9, Section 7 for<br>information about determining<br>the CCC-determined value. |
| Note: For rice, this field is<br>titled "World Market<br>Index". | For <b>rice</b> , enter world market<br>index from "RICEPRICES"<br>folder.               | For <b>rice</b> , see 2-LP Rice, Part 5.                                                      |
| LDP Approval Date<br>(MMDDYY)                                    | Enter date the request was approved by CCC.                                              | For <b>rice</b> , see 2-LP Rice, Part 5.                                                      |
| LDP Percentage (nnn)                                             |                                                                                          | For all other commodities, see LDP provisions in 8-LP, Part 4.                                |
| <b>Note:</b> This field defaults to "100" and cannot be changed. |                                                                                          |                                                                                               |
| Warehouse Code                                                   | Enter applicable warehouse code.                                                         |                                                                                               |
| <b>Note:</b> This field displays only for WS LDP.                |                                                                                          |                                                                                               |

Make entries on Screen PGA10005 according to this table.

PRESS "Enter" after completing entries and Screen PGA10500 will be displayed.

**Exception:** Screen PGA11000 will be displayed for WS LDP.

# 1906 Common Entries for Initial LDP's (Continued)

# Е **Specific LDP**

Screen PGA10015 displays fields for entering specific information for initial LDP's for field direct quantities. Information on Screen PGA10015

Make entries on Screen PGA10015 according to this table.

| Field                                                          | Entry                                                                                                    | Explanation                                      |
|----------------------------------------------------------------|----------------------------------------------------------------------------------------------------|--------------------------------------------------|
| 709 Approval Date<br>(MMDDYY)                                  | Enter approval date for the completed CCC-709.                                                               | See 8-LP, Part 3 for information about approving |
| Date of Certification or<br>Documentation Received<br>(MMDDYY) | Enter the date the producer<br>certified or provided<br>documentation for the<br>requested field direct LDP. | CCC-709.                                         |
| Is this a certified Field Direct<br>LDP? (Y or N)              | ENTER "Y" or "N" as applicable to LDP.                                                                       |                                                  |
| Should "Gross" quantity be<br>adjusted for moisture? (Y or N)  | ENTER "Y" or "N" as applicable to LDP.                                                                       |                                                  |

PRESS "Enter" after completing entries and Screen PGA11000 will be displayed.

| F                        |                                                                                |
|--------------------------|--------------------------------------------------------------------------------|
| <b>Entering Location</b> | Screen PGA10500 is for entering the location where the commodity is stored.    |
| Where                    |                                                                                |
| Commodity Is             | Note: APSS stores the storage location information entered on                  |
| Stored on                | Screen PGA10500 for program purposes; however, that information is not         |
| Screen PGA10500          | printed on the LDP statement.                                                  |
|                          | After all information has been entered, PRESS "Enter" and Screen PGA11000 will |
|                          | be displayed.                                                                  |

| G               |                                                                               |
|-----------------|-------------------------------------------------------------------------------|
| Entering Farm   | Screen PGA11000 is for entering the farm numbers where the commodity for LDP  |
| Numbers Where   | was produced. At least 1 farm number must be entered.                         |
| Commodity Was   |                                                                               |
| Produced on     | If answer to the question, "Are there additional Farm Numbers? (Y or N)", is: |
| Screen PGA11000 |                                                                               |
|                 | • "Y", Screen PGA11000 will be redisplayed                                    |
|                 | • "N", Screen PCA42000 will be displayed.                                     |

**1907** Recording Multiple Producers for LDP's

# A

**Basic Provisions** Screen PGA12000 will be displayed if multiple producers were indicated on Screen PGA10000 according to paragraph 1906.

The following provisions apply when recording multiple producers:

- if multiple producers shared in the production of a commodity for a single LDP, each producer and each producer's share must be recorded through LDP processing
- each producer's name and address must be recorded in the name and address file according to 1-CM, Part 9
- for all mailings, 1 producer must be designated on LDP as the "contact" producer. The contact producer:
  - will automatically be designated as the first producer entered unless 1 of the additional producers is designated
  - cannot be changed once designated and the **initial** LDP is processed.

Note: When applicable, record heirs according to Part 12.

# B

IdentifyingScreen PGA12000 will be displayed if multiple producers were indicated onAdditionalScreen PGA10000 according to paragraph 1906. Follow this table to identify<br/>additional producers.Screen PGA12000Screen PGA12000

| Field                                    | Entry                                                                                                    |
|------------------------------------------|----------------------------------------------------------------------------------------------------|
| Last Name                                | Enter 1 of the following:                                                                                                    |
| ID Number<br>(Numeric)                   | <ul> <li>first letter of the last name</li> <li>last name</li> <li>applicable ID number.</li> </ul>                                                                                                    |
| Contact Point for<br>Mailings? (Y or N)  | <ul> <li>ENTER:</li> <li>"Y" if this producer should be designated as the contact producer</li> <li>"N" if another producer is designated as the contact producer.</li> </ul> Note: Only 1 producer on LDP can be designated as the contact producer. |
| Are there additional producers? (Y or N) | <ul> <li>ENTER:</li> <li>"Y" if there are additional producers</li> <li>"N" if there are <b>no</b> additional producers.</li> </ul>                                                                                                    |

PRESS "Enter" after completing entries.

# С

Completion and<br/>Results FromThis table provides the next screen displayed based on the information entered on<br/>Screen PGA12000 and a search of the name and address file.Screen PGA12000

| IF in the name and address file                                          | AND                                                                         | THEN                                                                                                    |
|--------------------------------------------------------------------------|-----------------------------------------------------------------------------|----------------------------------------------------------------------------------------------------|
| 1 or more names are found with the same first letter as the name entered |                                                                             | Screen MACR04-01 will be displayed. See subparagraph D.                                                                                            |
| <b>no</b> names are found with the first letter as the name entered      |                                                                             | Screen PGA12000 will be<br>redisplayed with the message,<br>"Producer not on Name and<br>Address File. Ineligible for LDP."<br>See subparagraph A. |
| there is <b>no</b> match with the ID entered                             | "Y" was entered to<br>the question, "Are<br>there additional<br>producers?" | Screen PGA12000 will be displayed<br>to add the additional producers.<br>See subparagraph B.                                                       |
|                                                                          | "N" was entered to<br>the question, "Are<br>there additional<br>producers?" | Screen PGA12000 will be displayed<br>to add the <b>original</b> additional<br>producer. See subparagraph B.                                        |

| D<br>Name Selection<br>on Screen<br>MACR04-01 | If a name is found in the name and address file that matches the name entered,<br>Screen MACR04-01 will be displayed. |  |
|-----------------------------------------------|----------------------------------------------------------------------------------------------------|--|
|                                               | Names displayed on Screen MACR04-01 are selected from the name and address file in the following order.               |  |
|                                               | • If there is a match, same spelling as the last name entered on Screen PGA12000.                                     |  |
|                                               | • If there is <b>no</b> match:                                                                                        |  |
|                                               | • similar spelling to the last name entered on Screen PGA12000                                                        |  |
|                                               | • last names that start with the same letter as the first letter of the last name entered on Screen PGA12000.         |  |
|                                               | Each producer's name, ID number, and ID type will be displayed.                                                       |  |
|                                               | Note: Use the Roll up or Roll down keys if the desired producer is not displayed.                                     |  |
|                                               | Select the correct producer by entering the applicable number in the "Select                                          |  |

Select the correct producer by entering the applicable number in the "Select number for desired Name" field.

If a name is:

- selected, PRESS "Enter"
- not selected, PRESS "Cmd3".

#### Е

| IF on<br>Screen MACR04-01 | AND on<br>Screen PGA12000                                                | THEN                                                                               |
|---------------------------|--------------------------------------------------------------------------|------------------------------------------------------------------------------------|
| "Enter" is pressed        | "Y" was entered to the<br>question, "Are there<br>additional producers?" | Screen PGA12000 will be displayed to add additional producers. See subparagraph B. |
|                           | "N" was entered to the<br>question, "Are there<br>additional producers?" | Screen PCA42000 will be displayed for LDP types:                                   |
|                           |                                                                          | • FS CER LDP                                                                       |
|                           |                                                                          | FS MEA LDP     ISIDP                                                               |
|                           |                                                                          | • WS LDP.                                                                          |
| "Cmd3" is pressed         |                                                                          | Screen MACR04 will be displayed. See subparagraph F.                               |

# FIf "Cmd3" was pressed on Screen MACR04-01 according to subparagraph D,Search onScreen MACR04Screen MACR04This table describes the entries on Screen MACR04.

| Field                | Entry                                                                                                    |
|----------------------|----------------------------------------------------------------------------------------------------|
| Last 4 digits of ID  | Enter 1 of the following:                                                                                                    |
| ID Number<br>ID Type | <ul> <li>last 4 digits of the applicable producer's ID number</li> <li>ID number and ID type for the applicable producer</li> </ul> |
| Last Name            | • last name for the applicable producer.                                                                                            |

Take 1 of the following options:

- if information is entered, PRESS "Enter"
- if information is **not** entered, PRESS "Cmd3".

# G

Completion and<br/>Results FromThis table describes the next screen displayed based on information entered on<br/>Screen MACR04 and the completion option taken.Screen MACR04Screen MACR04

| IF                                     | AND there is                                                                                                   | THEN                                                                                                    |
|----------------------------------------|----------------------------------------------------------------------------------------------------|----------------------------------------------------------------------------------------------------|
| "Enter" is pressed on<br>Screen MACR04 | <ul><li>no match in the name and address file to the:</li><li>ID number entered</li><li>name entered</li></ul> | Screen PGA12000 will be displayed with<br>the message, "Producer not on Name &<br>Address File. Ineligible for LDP." See<br>subparagraph A. |
|                                        | a match in the name and<br>address file to the ID number<br>entered                                            | Screen PGA12000 will be displayed if<br>there are additional producers to enter.<br>See subparagraph B.                                     |
|                                        |                                                                                                    | Screen PCA42000 will be displayed for LDP types:                                                                                            |
|                                        |                                                                                                    | <ul> <li>FS CER LDP</li> <li>FS MEA LDP</li> <li>LS/PP LDP</li> <li>WS LDP.</li> </ul>                                                      |
|                                        | a match in the name and<br>address file to the last name<br>or first letter of last name<br>entered            | Screen MACR04-01 will be displayed. See subparagraph D.                                                                                     |
| "Cmd3" is pressed on<br>Screen MACR04  |                                                                                                    | Screen PGA12000 will be displayed with<br>the message, "Producer not on Name &<br>Address File. Ineligible for LDP." See<br>subparagraph A. |

### A

**Screen PCA42000** Screen PCA42000 verifies the percent of cropland factors for all applicable producers.

Answer the question, "Is the percent of cropland factor correct for each producer? (Y or N)" and PRESS "Enter". Follow this table to determine the next screen displayed.

| IF on Screen PCA42000                                                                              | THEN                                                                                                    |  |
|----------------------------------------------------------------------------------------------------|----------------------------------------------------------------------------------------------------|--|
| "Y" was entered to the question, "Is the percent<br>of cropland factor correct for each producer?" | <ul> <li>either of the following screens will be displayed:</li> <li>Screen PGB12000 for LDP types:</li> <li>FS CER LDP</li> <li>FS MEA LDP</li> <li>LS LDP</li> <li>Screen PGC20000 for type WS LDP</li> </ul> |  |
|                                                                                                    | • Screen PGA13000 for honey LDP's.                                                                                                    |  |
| "N" was entered to the question, "Is the percent<br>of cropland factor correct for each producer?" | Screen PCA42000 will be redisplayed. Enter the applicable cropland factor (n.nnn) for each producer.                                                                                                    |  |
|                                                                                                    | If percent of cropland is correct, ENTER "Y" to<br>the question, "Is the percent of cropland factor<br>correct for each producer?" See corresponding<br>results.                                                |  |

Note: Percent of cropland field defaults to .0000.

1909 (Reserved)

# **1910** Initial LDP for Farm-Stored Certified Quantity

| Α                 |                                                                               |
|-------------------|-------------------------------------------------------------------------------|
| Screen PGB12000   | If "1" was entered on Menu PGA000 to process an initial LDP for a farm-stored |
| for Certified LDP | certified quantity, Screen PGB12000 will be displayed after:                  |
| Quantity          |                                                                               |
|                   | • making common LDP entries according to paragraph 1906                       |
|                   | • recording multiple producers according to paragraph 1907.                   |

**Important:** Record production evidence for 1998 and prior crop years for farm-stored **certified** LDP, and process additional LDP or establish overpayment according to Section 4.

For a **certified** quantity, make entries on Screen PGB12000 according to this table.

| Field                                       | Entry                                                                       | Explanation                                                                                                    |
|---------------------------------------------|-----------------------------------------------------------------------------|----------------------------------------------------------------------------------------------------|
| Lot Number                                  | Enter number to<br>manually assign a new<br>number, when applicable.        | Lot numbers are system assigned and<br>displayed, 1 number per screen. The<br>displayed number can be manually replaced<br>by entering a new number when applicable. |
| Farm Number Where<br>Stored (If applicable) | Enter farm number were commodity is stored.                                 | Optional entry. Field allows for 1 farm number entry, up to "99999999".                                                                                              |
| Certified Quantity                          | Enter the certified<br>quantity in units<br>applicable to the<br>commodity. | Required entry. Field allows for 1 quantity<br>entry, which can be either as a whole<br>number <b>or</b> as a number with up to 2 decimal<br>places.                 |

**Note:** Review information for accuracy. If displayed and entered information is correct, PRESS "Enter". Screen PGB12005 will be displayed.

| В                  |                                                                                |  |  |
|--------------------|--------------------------------------------------------------------------------|--|--|
| Displayed          | After completing the entries according to subparagraph A, the following        |  |  |
| Quantity           | information will be displayed and <b>cannot</b> be changed on Screen PGA12005: |  |  |
| Information and    |                                                                                |  |  |
| Additional Lots on | • seal number                                                                  |  |  |
| Screen PGB12005    | certified quantity for LDP                                                     |  |  |
|                    | maximum percent eligible for LDP                                               |  |  |
|                    | maximum LDP quantity.                                                          |  |  |
|                    |                                                                                |  |  |

**Note:** If information displayed on Screen PGB12005 is incorrect, PRESS "Cmd3" to return to Screen PGA12000 to correct entries.

Screen PGA120005 also requires an entry concerning additional lots. Make entry on Screen PGA12005 according to this table.

| Question                                 | IF              | THEN                                                                                                    |
|------------------------------------------|-----------------|----------------------------------------------------------------------------------------------------|
| Are there additional Bins/Lots? (Y or N) | "Y" was entered | Screen PGA12000 will be<br>redisplayed for entries for additional<br>lots, according to subparagraph A. |
|                                          | "N" was entered | Screen PGA14000 will be displayed.<br>See paragraph 1916.                                               |

| Α                      |                                                                                                    |
|------------------------|----------------------------------------------------------------------------------------------------|
| Screen PGB12000        | If "2" was entered on Menu PGA000 to process an <b>initial</b> LDP for a farm-stored                                                         |
| for Quantity           | measured quantity, Screen PGB12000 will be displayed after:                                                                                  |
| <b>Calculated From</b> |                                                                                                    |
| Measurements           | <ul> <li>making common LDP entries according to paragraph 1906</li> <li>recording multiple producers according to paragraph 1907.</li> </ul> |

**Important:** Record production evidence for 1998 crop years and prior, when applicable, for farm-stored **measured** LDP, and process additional LDP or establish overpayment according to Section 4.

For a **measured** quantity, make entries on Screen PGB12000 according to this table.

| Field                                    | Entry                                                                                                    | Explanation                                                                                                    |
|------------------------------------------|----------------------------------------------------------------------------------------------------|----------------------------------------------------------------------------------------------------|
| Lot Number                               | Enter number to manually assign new number, when applicable.                                                       | Numbers are system assigned,<br>1 number per screen, but can be<br>manually replaced.                                                           |
| Farm Number Where Stored (If applicable) | Enter farm number were commodity is stored.                                                                        | Optional entry. Field allows 1 farm number up to "99999999".                                                                                    |
| Measurement Date<br>(MMDDYY)             | Enter measurement date.                                                                                            | Required entry.                                                                                                    |
| Length                                   | Enter length of storage structure.                                                                                 |                                                                                                    |
| Cubic Foot<br>Deduction                  | Manually calculate and enter the<br>number of cubic feet that should be<br>deducted from the measured<br>quantity. | <ul> <li>Examples include:</li> <li>false floors</li> <li>unloading augers</li> <li>aeration tubes</li> <li>cones for removed grain.</li> </ul> |
| Height                                   | Enter height of commodity.                                                                                         | Always a numerical entry.                                                                                                    |

# A Screen PGB12000 for Quantity Calculated From Measurements (Continued)

| Field                                                             | Entry                                                                | Explanation                                                |
|-------------------------------------------------------------------|----------------------------------------------------------------------|------------------------------------------------------------|
| Width                                                             | Enter width of the storage structure.                                | Numerical entry for rectangular storage structures.        |
| Diameter                                                          | Enter either of the following for round storage structures:          | Numerical entry.                                           |
| or Circumference                                                  | <ul><li>diameter</li><li>circumference.</li></ul>                    |                                                            |
| Test Weight                                                       | Enter determined test weight from sample taken at storage structure. | Numerical entry.                                           |
| For additional<br>quantity <b>not</b> included<br>in measurements | Enter cubic feet of the additional quantity.                         | Examples are:<br>• pits<br>• cones<br>• peaks<br>• mounds. |

After making all applicable entries, PRESS "Enter".

| В                    |                                                                                                    |
|----------------------|----------------------------------------------------------------------------------------------------|
| Calculations         | The measured quantity will be:                                                                                                   |
| From<br>Measurements | <ul><li>system-calculated from the measurement data entered</li><li>adjusted for combined test weight and pack factor.</li></ul> |

Screen PGB12005 will be displayed.

| After completing the entries according to subparagraph A, the following |
|-------------------------------------------------------------------------|
| information will be displayed on Screen PGA12005:                       |
|                                                                         |
| • seal number                                                           |
| certified quantity for LDP                                              |
| maximum percent eligible for LDP                                        |
| maximum LDP quantity.                                                   |
|                                                                         |

# For measured LDP's, Screen PGA120005 also allows for:

- reducing the measured quantity
- entering scale weights
- additional lots.

Make these entries on Screen PGA12005 according to this table.

| Field                                       | Entry                                                   |                                                                                                    | Explanation                                                                                                    |
|---------------------------------------------|---------------------------------------------------------|----------------------------------------------------------------------------------------------------|----------------------------------------------------------------------------------------------------|
| To reduce the measured quantity             | Enter <b>either</b> new:<br>• percentage<br>• quantity. | Only 1 entry                                                                                                    | y is allowed.                                                                                                  |
| To enter scale weights                      | Enter scale<br>weights.                                 | If authorized by COC, scale weights can replace<br>measured quantity, if weighed quantity does <b>not</b><br>exceed 125 percent of measured quantity. |                                                                                                    |
| Are there additional<br>Bins/Lots? (Y or N) | Enter either:<br>• "Y"<br>• "N".                        | IF<br>"Y" was<br>entered                                                                                                    | THEN<br>Screen PGA12000 will be redisplayed<br>for entries for additional lots according<br>to subparagraph A. |
|                                             |                                                         | "N" was<br>entered                                                                                                    | Screen PGA14000 will be displayed.<br>See paragraph 1916.                                                      |

| Α            |                                                                           |
|--------------|---------------------------------------------------------------------------|
| Screen       | If "1" was entered on Menu PGA000 to process honey LDP, Screen PGA13000   |
| PGA13000 for | will be displayed after:                                                  |
| Honey LDP    |                                                                           |
|              | <ul> <li>making common LDP entries according to paragraph 1906</li> </ul> |

• recording multiple producers according to paragraph 1907.

| Field                   | Entry                                                                                                    | Explanation                                                                                                    |
|-------------------------|----------------------------------------------------------------------------------------------------|----------------------------------------------------------------------------------------------------|
| Lot Number              | Enter number to manually assign a new number, when applicable.                                                                              | Lot numbers are system-assigned<br>and displayed, 1 number per<br>screen. The displayed number can<br>be manually replaced by entering a<br>new number when applicable. |
| Floral Source           | Enter the applicable alpha-code from the predominant floral source.                                                                         | Required entry.                                                                                                    |
|                         | <b>Note:</b> "Help" is available to determine the corresponding code for the applicable floral source.                                      |                                                                                                    |
| Estimated Quantity      | Enter the estimated quantity of honey in pounds.                                                                                            |                                                                                                    |
|                         | <b>Note:</b> "Estimated quantity" is determined by multiplying the results of the "size of containers" x 18 pounds x "number of containers. |                                                                                                    |
| Number of<br>Containers | Enter the number of containers containing the honey for which this LDP is requested.                                                        |                                                                                                    |
| Size of Containers      | Enter the size of containers containing the honey for which this LDP is requested in gallons.                                               |                                                                                                    |

For honey LDP's, make entries on Screen PGA13000 according to this table.

A Screen PGA13000 for Honey LDP (Continued)

- The question, "Are there additional Lots/Receipts? (Y or N)" will be displayed. If:
- "Y" is entered, Screen PGA13000 will be redisplayed and allow for data entries for additional lots
- "N" is entered, Screen PGA14000 will be displayed in sequence for each lot, when applicable.

| Α                       |                                                                           |
|-------------------------|---------------------------------------------------------------------------|
| Screen PGC20000         | If "3" was entered on Menu PGA000 to process LDP for a warehouse receipt  |
| for Warehouse           | quantity, Screen PGC20000 will be displayed after:                        |
| <b>Receipt Quantity</b> |                                                                           |
|                         | <ul> <li>making common LDP entries according to paragraph 1906</li> </ul> |
|                         | • recording multiple producers according to paragraph 1907.               |

Important:Warehouse receipt quantity LDP's are processed initially at<br/>100 percent. Production evidence cannot be recorded and an<br/>additional LDP cannot be processed. Reaccess is allowed only to<br/>record violations according to Section 5.

For a **warehouse receipt** quantity, make entries on Screen PGC20000 according to this table.

| Field                                                                                                    | Entry                                                                            | Explanation                                                                                                    |
|----------------------------------------------------------------------------------------------------|----------------------------------------------------------------------------------|----------------------------------------------------------------------------------------------------|
| Receipt Number                                                                                                    | Enter warehouse receipt number.                                                  | Required entry.                                                                                                    |
| Date Receipt Issued<br>(MMDDYY)                                                                                                    | Enter date the warehouse receipt was issued.                                     |                                                                                                    |
| Net Bushels<br><b>Note:</b> This field applies to<br>barley, corn, oats,<br>soybeans, and wheat.                                                           | Enter the warehouse receipt<br>quantity in units applicable to<br>the commodity. | Field allows for 1 quantity entry,<br>which can be either as a whole<br>number <b>or</b> as a number with up to<br>2 decimal places. |
| Net Hundredweight                                                                                                    |                                                                                  |                                                                                                    |
| <b>Note:</b> This field applies to<br>grain sorghum, rice,<br>canola, crambe,<br>flaxseed, mustard<br>seed, rapeseed,<br>safflower, and<br>sunflower seed. |                                                                                  |                                                                                                    |

PRESS "Enter" after completing entries and a screen for entering applicable grading factors will be displayed.

# BThe commodity grade and factor screens will be displayed after completingGrading FactorsScreen PGC20000 according to subparagraph A.

Commodity grade and factor screens:

- are provided for each commodity
- are different for each commodity
- display the warehouse receipt number
- display fields for entering grade and factor data that apply to the commodity for LDP
- are used to record grade and factor data from either a **warehouse receipt** or **supplemental certificate**.

Enter the following on grade and factor screens, as applicable:

- subclass for wheat and barley
- moisture for all commodities
- grade, for all commodities except mustard seed, rapeseed, safflower, and sunflower seed (other type)
- test weight, for all commodities except canola, mustard seed, rapeseed, and safflower
- milling yield for rice.

# B Grade and Grading Factors (Continued) • depends on the commodity for LDP

• is for entering grade and grading factors on the warehouse receipt.

Grading factor screens display according to this table.

| Commodity                   | Screen Displayed |
|-----------------------------|------------------|
| Barley                      | PGC22500         |
| Canola                      | PGC21000         |
| Corn                        | PGC20500         |
| Crambe                      | PGC26500         |
| Flaxseed                    | PGC23000         |
| Grain Sorghum               | PGC24500         |
| Mustard Seed                | PGC24000         |
| Oats                        | PGC23500         |
| Rapeseed                    | PGC22000         |
| Rice                        | PGC28000         |
| Safflower                   | PGC25000         |
| Soybeans                    | PGC29000         |
| Sunflower Seed (Oil type)   | PGC26000         |
| Sunflower Seed (Other type) | PGC27000         |
| Wheat                       | PGC21500         |

| C<br>Grade and<br>Factor | The following validations will occur:                                                                                                    |  |  |
|--------------------------|----------------------------------------------------------------------------------------------------|--|--|
| Validations              | • grading factors entered support grade the warehouseman assigned                                                                                                    |  |  |
|                          | <b>Note:</b> If the grading factors shown on the warehouse receipt do not support the grade shown, the warehouse receipt is invalid. Return the receipt to the producer for correction by the warehouseman. |  |  |
|                          | • commodity is eligible for LDP based on the grade and grading factors entered.                                                                                                    |  |  |
| D                        |                                                                                                    |  |  |
| Completing               | After all grade and factor information has been entered on applicable grading                                                                                                    |  |  |
| Grade and                | factors input screen, follow this table to determine what screen will be displayed                                                                                                    |  |  |
| Factor Screens           | next.                                                                                                    |  |  |

**Factor Screens** 

| Question                                     | IF              | THEN                                                                                                    |
|----------------------------------------------|-----------------|----------------------------------------------------------------------------------------------------|
| Do you have additional Receipts?<br>(Y or N) | "Y" was entered | Screen PGC20000 will be displayed<br>for entering information from next<br>warehouse receipt according to<br>subparagraph A. |
|                                              | "N" was entered | Screen PGA14000 will be displayed.<br>See paragraph 1916.                                                                    |

| Α               |                                                                           |
|-----------------|---------------------------------------------------------------------------|
| Screen PGB12000 | If "4" was entered on Menu PGA000 to process LDP for a load summary sheet |
| for Load        | quantity, Screen PGB12000 will be displayed after:                        |
| Summary Sheet   |                                                                           |
| Quantity        | • making common LDP entries according to paragraph 1906                   |
| - •             | • recording multiple producers according to paragraph 1907.               |
|                 |                                                                           |

Important:Load summary sheet quantity LDP's are processed initially at<br/>100 percent. Production evidence cannot be recorded and an<br/>additional LDP cannot be processed. Reaccess is allowed only to<br/>record violations according to Section 5.

Follow this table to make entries on Screen PGB12000 for **load summary sheet** quantities.

| Field                                          | Entry                                                                | Explanation                                                                                                    |
|------------------------------------------------|----------------------------------------------------------------------|----------------------------------------------------------------------------------------------------|
| Lot Number                                     | Enter number to manually assign a new number, when applicable.       | Lot numbers are system assigned and displayed,<br>1 number per screen. The displayed number can<br>be manually replaced by entering a new number. |
| Farm Number<br>Where Stored (If<br>applicable) | Enter farm number were commodity is stored, if applicable.           | Optional entry. Field allows for 1 farm number entry, up to "99999999".                                                                           |
| Certified<br>Quantity                          | Enter certified quantity in<br>units applicable to the<br>commodity. | Required entry. Field allows for 1 quantity entry, which can be either as a whole number <b>or</b> as a number with up to 2 decimal places.       |

**Note:** Review information for accuracy. If displayed and entered information is correct, PRESS "Enter". Screen PGB12005 will be displayed.

| B                  |                                                                                |  |
|--------------------|--------------------------------------------------------------------------------|--|
| Displayed          | After completing the entries according to subparagraph A, the following        |  |
| Quantity           | information will be displayed and <b>cannot</b> be changed on Screen PGA12005: |  |
| Information and    |                                                                                |  |
| Additional Lots on | • seal number                                                                  |  |
| Screen PGB12005    | certified quantity for LDP                                                     |  |
|                    | maximum percent eligible for LDP                                               |  |
|                    |                                                                                |  |

• maximum LDP quantity.

**Note:** If information displayed on Screen PGB12005 is incorrect, PRESS "Cmd3" to return to Screen PGA12000 to correct entries.

Screen PGA120005 also requires an entry concerning additional lots. Make entry on Screen PGA12005 according to this table.

| Question                                    | IF              | THEN                                                                                              |
|---------------------------------------------|-----------------|---------------------------------------------------------------------------------------------------|
| Are there additional<br>Bins/Lots? (Y or N) | "Y" was entered | Screen PGB12000 will be<br>redisplayed for entries for<br>additional lots. See<br>subparagraph A. |
|                                             | "N" was entered | Screen PGA14000 will be displayed. See paragraph 1916.                                            |

A Screen PGA10000 If "7" was entered on Menu PGA000 to process an initial LDP for a field direct quantity, Screen PGA10000 will be displayed after: LDP Quantity

- making common LDP entries according to paragraph 1906
- recording multiple producers according to paragraph 1907.

For a field direct quantity, make entries on Screen PGB12500 according to this table.

| Field                   | Entry                                                                                                    | Explanation                                                                                                    |
|-------------------------|----------------------------------------------------------------------------------------------------|----------------------------------------------------------------------------------------------------|
| Delivery Date           | Enter date LDP quantity is<br>delivered directly from the field<br>to a processor, buyer,                                                                              | See 8-LP, Part 3 for information about field direct LDP's.                                                                       |
|                         | warehouse, or cooperative.                                                                                                    | <b>Note:</b> Delivery date must be after CCC-709<br>approval date and before date of<br>certification or documentation received. |
| CCC Determined<br>Value | Enter announced repayment<br>rate from "MARKET.RATES"<br>folder, adjusted as applicable.<br>For <b>rice</b> , enter world market<br>index from "RICEPRICES"<br>folder. | See 8-LP, Part 9 for information about determining the CCC-determined value.<br>For <b>rice</b> , see 2-LP Rice, Part 5.         |
| Delivery Quantity       | Enter quantity delivered<br>directly from the field to a<br>processor, buyer, warehouse,<br>or cooperative.                                                            | See 8-LP, Part 3 for information about field direct LDP's.                                                                       |

If the answer to the question, "Do you have more deliveries to enter? (Y or N)" is:

- "Y", Screen PGB12500 will be redisplayed
- "N", Screen PGB12505 will be displayed.
## 1915 Initial LDP for Field Direct Certified/Production Evidence Quantity (Continued)

| B<br>Calculations for<br>Field Direct<br>LDP's on<br>Screen PGB12505               | <ul> <li>After completing the entries on Screen PGB12500, the following information will be displayed and cannot be changed on Screen PGB12505:</li> <li>delivery date</li> <li>CCC-determined value</li> <li>delivery quantity</li> <li>LDP rate</li> <li>LDP amount.</li> </ul> Note: If information displayed on Screen PGB12505 is: <ul> <li>correct, screen print and save with delivery information</li> <li>incorrect, PRESS "Cmd3" to return to Screen PGB12500 to correct entries.</li> </ul> |
|------------------------------------------------------------------------------------|----------------------------------------------------------------------------------------------------|
| C<br>Additional<br>Calculations for<br>Field Direct<br>LDP's on<br>Screen PGA15000 | <ul> <li>The following information will be displayed and cannot be changed on Screen PGA15000:</li> <li>total LDP quantity</li> <li>total LDP amount</li> <li>weighted average LDP rate.</li> </ul>                                                                                                    |

Review displayed information and PRESS "Enter". Screen PGA15005 will be displayed.

## A

**Screen PGA14000** For **initial** LDP's, Screen PGA14000 displays information according to this table. **for Displaying LDP Calculations** 

| For                                                           | Screen PGA14000 displays                                                                                                    |
|---------------------------------------------------------------|----------------------------------------------------------------------------------------------------|
| each lot or receipt                                           | the following information that <b>cannot</b> be changed on this screen:                                                        |
|                                                               | <ul> <li>lot or receipt number</li> <li>total quantity</li> <li>LDP quantity</li> <li>LDP rate</li> <li>LDP amount.</li> </ul> |
| <b>rice</b> , when a rice marketing certificate is applicable | the message, "LDP RATE and LDP AMOUNT include marketing certificate payment". See 2-LP Rice.                                   |
| more lots or receipts than can be displayed on 1 screen       | the message, "There are more Lots/Receipts to be displayed.<br>Please press 'Enter'".                                          |

#### B Reviewing Screen PGA14000

Review information displayed on Screen PGA14000 for accuracy. If information is:

- incorrect, PRESS "Cmd3" to applicable screen to correct entries
- correct, PRESS "Enter" to continue.

Follow this table to determine what the next screen will be.

| IF                                       | THEN                                                   |
|------------------------------------------|--------------------------------------------------------|
| 1 producer was indicated on LDP          | Screen PGA15005 will be displayed. See subparagraph D. |
| multiple producers were indicated on LDP | Screen PGA12500 will be displayed. See subparagraph C. |

CProducer's Share<br/>of LDP onIf multiple producers were indicated according to paragraph 1907,<br/>Screen PGA12500 is displayed for entering each producer's share of this LDP.<br/>Entries on Screen PGA12500 will be used to calculate net proceeds to each<br/>producer.

This table describes entries on Screen PGA12500.

| Field      | Entry                                                        | Explanation                                                                                          |
|------------|--------------------------------------------------------------|----------------------------------------------------------------------------------------------------|
| Percentage | Enter either of the following for each producer:             | Sum of entries in "Percentage" field must equal 100 percent.                                         |
| Quantity   | <ul><li> percentage share</li><li> quantity share.</li></ul> | Sum of entries in "Quantity" field<br>must equal total LDP quantity<br>displayed on Screen PGA12500. |

PRESS "Enter" after completing entries on Screen PGA12500. Screen PGA15005 will be displayed.

## D

LDP Summary on F Screen PGA15005 s

For **initial LDP's**, Screen PGA15005 will be displayed with the following summary information, which the user cannot change on this screen:

- initial LDP quantity
- LDP amount
- denied market gain, if applicable
- net LDP amount.

The question, "Do you wish to print a TSR Report? (Y or N)" will be displayed. If:

- "N" is entered, Screen PGA17005 will be displayed
- "Y" is entered, Screen PCE83010 will be displayed.

| Α                         |                                                                                                    |
|---------------------------|----------------------------------------------------------------------------------------------------|
| Screen PCE83010           | Screen PCE83010 will display the message, "Market Gain TSR should now be printing on P?"                                                                      |
|                           | The question, "Do you want to reprint this form? (Y or N)" will be displayed. If:                                                                             |
|                           | <ul> <li>"Y" is entered, the form will reprint and Screen PCE83010 will be redisplayed</li> <li>"N" is entered, Screen PGA17005 will be displayed.</li> </ul> |
| В                         |                                                                                                    |
| Completing the            | For initial LDP's, Screen PGA17005 will be displayed with the question, "Do you                                                                               |
| Initial LDP<br>Process on | wish to complete this process? (Y or N)".                                                                                                    |
| Screen PGA17005           | On Screen PGA17005, ENTER:                                                                                                    |
|                           | • "Y" and PRESS "Enter" to complete processing                                                                                                    |
|                           | • "NI" and DDECC "Enter" to notion to an anomy some one                                                                                                    |

• "N" and PRESS "Enter" to return to summary screens.

Follow this table to determine what the next screen will be.

| IF answer to, "Do you<br>wish to complete this<br>process? (Y or N)", is | THEN after pressing "Enter"                                                                                                    |  |
|--------------------------------------------------------------------------|----------------------------------------------------------------------------------------------------|--|
| "Y"                                                                      | the following sequence occurs:                                                                                                    |  |
|                                                                          | • system control displays a series of 3 brief verification messages, each of which asks the user to "Please wait"                     |  |
|                                                                          | • Screen PCA97000 will be displayed with the message, "Price Support procedure to print forms and reports has started"; PRESS "Enter" |  |
|                                                                          | • Screen PCE72010 will be displayed; see subparagraph C                                                                               |  |
|                                                                          | • CCC-700 will be printed.                                                                                                    |  |
|                                                                          | For additional information about CCC-700, see paragraph 1918.                                                                         |  |
| "N"                                                                      | Screen PGA15005 will be redisplayed; see subparagraph 1916 D.                                                                         |  |

| С               |                                                                               |
|-----------------|-------------------------------------------------------------------------------|
| Printing and    | For <b>initial</b> LDP's, Screen PCE72010 will be displayed with the message, |
| Reprinting      | "CCC-700 should now be printing on P?"                                        |
| CCC-700 on      |                                                                               |
| Screen PCE72010 | To the question, "Do you want to reprint this form? (Y or N)", ENTER:         |
|                 |                                                                               |

- "Y" if CCC-700 did **not** print satisfactorily or if additional copies are needed, and PRESS "Enter"
- "N" if CCC-700 printed satisfactorily and no additional copies are needed, and PRESS "Enter".

Follow this table to determine what the next screen will be.

| IF answer to, "Do you<br>want to reprint this<br>form? (Y or N)", is | THEN after pressing "Enter"                                                                                                    |
|----------------------------------------------------------------------|----------------------------------------------------------------------------------------------------|
| "Y"                                                                  | CCC-700 is reprinted.                                                                                                    |
| "N"                                                                  | <ul> <li>when CCC-700A is applicable<br/>Screen PCE73010 will be displayed; see<br/>subparagraph D</li> <li>Note: For additional information about<br/>CCC-700A, see paragraph 1918.</li> <li>accounting screens will be displayed for:         <ul> <li>checkwriting</li> <li>recording offsets and other payees</li> </ul> </li> </ul> |
|                                                                      | updating accounting records. See 6-FI for accounting instructions.                                                                                                    |

| D               |                                                                               |
|-----------------|-------------------------------------------------------------------------------|
| Printing and    | For <b>initial</b> LDP's, Screen PCE73010 will be displayed with the message, |
| Reprinting      | "CCC-700A should now be printing on P?"                                       |
| CCC-700A on     |                                                                               |
| Screen PCE73010 | To question, "Do you want to reprint this form? (Y or N)", ENTER:             |
|                 |                                                                               |

- "Y" if CCC-700A did **not** print satisfactorily or if additional copies are needed, and PRESS "Enter"
- "N" if CCC-700A printed satisfactorily and no additional copies are needed, and PRESS "Enter".

Follow this table to determine what the next screen will be.

| IF answer to, "Do you want to reprint this form? (Y or N)", is | THEN after pressing "Enter"                                                                                        |
|----------------------------------------------------------------|----------------------------------------------------------------------------------------------------|
| "Y"                                                            | CCC-700A is reprinted.                                                                                             |
| "N"                                                            | accounting screens will be displayed for:                                                                          |
|                                                                | <ul> <li>checkwriting</li> <li>recording offsets and other payees</li> <li>updating accounting records.</li> </ul> |
|                                                                | See 6-FI for accounting instructions.                                                                              |

#### 1918 CCC-700 and CCC-700A for LDP's

#### A Conditions When CCC-700 Is Printed

CCC-700 will be printed upon the completion of:

- processing an automated LDP
- recording a manually prepared LDP.

## **B** Conditions When CCC-700A Is Printed

CCC-700A will be printed, in addition to CCC-700 according to subparagraph A, whenever the number of:

- farm numbers where the commodity was produced entered on Screen PGA11000 is greater than 15; see paragraph 1906
- multiple producers is greater than 17; see paragraph 1907.

## C Examples of CCC-700 and CCC-700A

For detailed examples of CCC-700 and CCC-700A for:

- rice, see 2-LP Rice, paragraph 158
- all other commodities, see 8-LP, Part 4.

## 1919 Recording Manually Prepared LDP's

#### A Manually Prepared Initial LDP's

\*--County Offices **must** request authorization from their State Price Support Specialist before processing a manually disbursed LDP. Manual LDP's may be authorized if all of the following exist:

- the system is inoperable for more than 30 calendar days
- an alternate system is not available
- delays would present a hardship to the customer.--\*

Access Menu PCA005 according to paragraph 15.

Follow the steps in this table to record manually prepared LDP's.

| Step | Acti                                                | on                                  | Result                       |
|------|-----------------------------------------------------|-------------------------------------|------------------------------|
| 1    | ENTER "13" and PRESS "Enter".                       |                                     | Screen PCA11020 will be      |
|      |                                                     |                                     | displayed. Go to step 2.     |
| 2    | Enter:                                              |                                     | Screen PCA12020 will be      |
|      |                                                     |                                     | displayed. Go to step 3.     |
|      | • producer name; see paragraph 16                   |                                     |                              |
|      | • crop year                                         |                                     |                              |
|      | <ul> <li>manually assigned LDP number; s</li> </ul> | see 8-LP, paragraph 491.            |                              |
|      | PRESS "Enter".                                      |                                     |                              |
| 3    | On Screen PCA12020, if the producer'                | 's name and address are correct,    | Menu PGA000 will be          |
|      | ENTER:                                              |                                     | displayed. This menu         |
|      |                                                     |                                     | displays the types of        |
|      | • "Y" to the question, "Is this the co              | prrect producer?"                   | LDP's for which manual       |
|      | • "Y" to the question, "Is this a reco              | ording of a manually made action?"  | actions can be recorded.     |
|      | • "N" to the question, "Is this the re              | -entry of a corrected LDP?"         | Go to step 4.                |
|      | DDESS "Enter"                                       |                                     |                              |
|      | PRESS Enter .                                       |                                     |                              |
|      | <b>Note:</b> If name and address displayed          | are <b>not</b> correct ENTER "N" to |                              |
|      | question. "Is this the correct p                    | roducer?" and PRESS "Enter".        |                              |
| 4    | IF recording a manually                             | THEN follow instructions            |                              |
|      | made initial LDP for a                              | in this part as follows             |                              |
|      | farm-stored certified quantity                      | Section 2: paragraph 1910: and      | After completing the         |
|      |                                                     | paragraph 1916.                     | applicable instructions, the |
|      | quantity calculated from                            | Section 2; paragraph 1911; and      | following screens will be    |
|      | measurements                                        | paragraph 1916.                     | displayed:                   |
|      | warehouse receipt quantity                          | Section 2; paragraph 1913; and      |                              |
|      |                                                     | paragraph 1916.                     | • Screen PGA15005 for        |
|      | load summary sheet quantity                         | Section 2; paragraph 1914; and      | single producers; go to      |
|      | field divert contified amountites                   | paragraph 1916.                     | step 5                       |
|      | neia anect certified quantity                       | perception 2; paragraph 1915; and   | • Screen PGA16500 for        |
|      |                                                     | paragraph 1910.                     | multiple producers: 90       |
|      |                                                     |                                     | to step 6.                   |

A Manually Prepared Initial LDP's (Continued)

| Step | Action                                                                                                    | Result                                                                                                    |
|------|----------------------------------------------------------------------------------------------------|----------------------------------------------------------------------------------------------------|
| 5    | <ul> <li>Screen PGA15005 displays the following computer calculations in fields in the "CALCULATED" column:</li> <li>LDP quantity</li> <li>LDP amount</li> <li>denied market gain.</li> <li>Enter the following in the 3 blank fields in the "MANUAL" column:</li> <li>"Transaction Date", which is payment date of the manual action</li> <li>"LDP Amount", which is the amount that was manually calculated</li> </ul> | Any differences between the<br>"CALCULATED" amounts that are<br>displayed, and the "MANUAL" amounts<br>entered will be evaluated. If the<br>calculated "LDP Amount" is:<br>greater than "LDP Amount"<br>entered, APSS will issue CCC-184<br>or EFT for the underpayment<br>amount, divided among producers<br>according to shares when applicable<br>less than "LDP Amount" entered,<br>APSS will establish an overpayment<br>for the difference between calculated<br>LDP amount and LDP amount |
|      | <ul> <li>"Net LDP Amount", which is amount actually paid during the manual action.</li> <li>To answer the question, "Do you wish to print a TSR Report? (Y or N)", see subparagraph 1916 D.</li> </ul>                                                                                                    | <ul> <li>equal to "LDP Amount" entered,<br/>APSS will simply update records and<br/>print applicable forms.</li> </ul>                                                                                                    |
|      | PRESS "Enter" after making the 3 required entries in the "MANUAL" column.                                                                                                    | Go to step 7.                                                                                                    |
| 6    | Enter total LDP amount disbursed on Screen PGA16500.<br>PRESS "Enter".                                                                                                    | Screen PGA16000 will be displayed. Go to step 7.                                                                                                    |

A Manually Prepared Initial LDP's (Continued)

| Step | Action                                                                                                    |                                                                                              | Result                                                                                                    |
|------|----------------------------------------------------------------------------------------------------|----------------------------------------------------------------------------------------------|----------------------------------------------------------------------------------------------------|
| 7    | IF there                                                                                                  | THEN                                                                                         |                                                                                                    |
|      | is 1 producer                                                                                             | Screen PGA17005 will<br>be displayed. Go to<br>step 9.                                       |                                                                                                    |
|      | are multiple producers                                                                                    | Screen PGA16000 will be displayed.                                                           | Screen PGA16000 is for entering each producer's total payment amount.                                                                                                    |
|      |                                                                                                    |                                                                                              | Amounts entered will be used to calculate percentage share of LDP for each producer; <b>and</b> for this same LDP number these shares are subsequently applicable to either:                                                                                                    |
|      |                                                                                                    |                                                                                              | <ul> <li>an automated additional LDP</li> <li>a manually prepared additional LDP; see Section 4.</li> </ul>                                                                                                    |
|      | On Screen PGA16<br>paid to each produ<br>and additional pay<br>PRESS "Enter" af                           | 000, enter total amount<br>cer, including all offsets<br>ree amounts.<br>ter making entries. | <ul> <li>If sum of individual payments entered on Screen PGA16000:</li> <li>equals "Net LDP Amount" entered in step 5,<br/>Screen PGA12500 will be displayed; go to step 8</li> <li>does not equal "Net LDP Amount" entered in step 5, the<br/>message, "Producers' shares exceed the Total Disbursement<br/>amount. Please reenter", is displayed; PRESS "Cmd3" to<br/>correct entries in step 5 or correct entries on this screen.</li> <li>PRESS "Enter" after completing entries and Screen PGA12500<br/>will be displayed. Go to step 8.</li> </ul> |
| 8    | On Screen PGA12500, enter the producer's share in either the percentage or quantity field. PRESS "Enter". |                                                                                              | <ul> <li>If sum of producer's shares entered on Screen PGA12500:</li> <li>equals "Total LDP Quantity", Screen PGA15005 will be displayed</li> <li>does not equal "Total LDP Quantity", the message, "Producer's Shares exceed the Total Loan Quantity. Please reenter", will be displayed. Correct entries on this screen.</li> <li>PRESS "Enter" after completing entries and Screen PGA15005</li> </ul>                                                                                                    |

A Manually Prepared Initial LDP's (Continued)

| Step | Action                                   | Result                                                                                                    |                                                                                                    |  |
|------|------------------------------------------|----------------------------------------------------------------------------------------------------|----------------------------------------------------------------------------------------------------|--|
| 9    | Screen PGA17005 di<br>on Screen PGA17005 | lisplays the question, "Do you wish to complete this process? (Y or N)". Make entries<br>5 according to subparagraph 1917 B. Go to step 10. |                                                                                                    |  |
| 10   | IF answer is                             | THEN                                                                                                    |                                                                                                    |  |
|      | "N"                                      | Screen PGA15005 will be re                                                                                                    | displayed. Go back to step 5.                                                                                                    |  |
|      | "Ү"                                      | IF there is                                                                                                    | THEN                                                                                                    |  |
|      |                                          | no overpayment<br>an overpayment<br>established                                                                                             | <ul> <li>CCC-700 will be printed and Screen PCE72010 will be displayed; complete process according to, in following order:         <ul> <li>subparagraphs 1917 C and D</li> <li>paragraph 1918</li> </ul> </li> <li>accounting screens will be displayed; see 6-FI.</li> <li>notification letter will be printed and Screen PGA19600 will be displayed; see</li> </ul>                                   |  |
|      |                                          | established                                                                                                    | <ul> <li>Screen PGA19600 will be displayed; see<br/>subparagraph B to reprint and see<br/>paragraph 1920 for contents</li> <li>CCC-700 will be printed and Screen PCE72010<br/>will be displayed; complete process according to,<br/>in the following order: <ul> <li>subparagraphs 1917 C and D</li> <li>paragraph 1918</li> </ul> </li> <li>accounting screens will be displayed; see 6-FI.</li> </ul> |  |

| B<br>Printing and<br>Reprinting                | Screen PGA19600 displays the:                                                                                                    |
|------------------------------------------------|----------------------------------------------------------------------------------------------------|
| Notification<br>Letter on<br>Screen PC A 19600 | <ul> <li>message, "The Overpayment Notification Letter is now being printed"</li> <li>question, "Would you like to reprint this letter? (Y/N)".</li> </ul> |
| Screen I GA15000                               | ENTER:                                                                                                    |

- "Y" if letter did **not** print satisfactorily or if additional copies are needed, and PRESS "Enter"
- "N" if letter printed satisfactorily and no additional copies are needed, and PRESS "Enter".

Follow this table to determine what the next screen will be.

| IF answer to, "Would<br>you like to reprint this<br>letter? (Y/N)", is | THEN after pressing "Enter"                                                                                                    |
|------------------------------------------------------------------------|----------------------------------------------------------------------------------------------------|
| "Y"                                                                    | letter is reprinted.                                                                                                    |
| "N"                                                                    | <ul> <li>CCC-700 will be printed and Screen PCE72010 will be displayed; complete process according to, in the following order:</li> <li>subparagraphs 1917 C and D</li> </ul> |
|                                                                        | <ul> <li>paragraph 1918</li> <li>accounting screens will be displayed; see 6-FI.</li> </ul>                                                                                   |

| A<br>Manual LDP<br>Version of<br>Notification<br>Letter | When the recording of a manually made <b>initial</b> LDP action determines that the manual LDP was overpaid, an overpayment notification letter will be printed at the end of the recording process. |
|---------------------------------------------------------|----------------------------------------------------------------------------------------------------|
|                                                         | The information printed on the manual LDP version of the overpayment notification letter includes:                                                                                                   |
|                                                         | <ul> <li>overpayment amount due CCC</li> <li>interest start date</li> <li>interest rate.</li> </ul>                                                                                                  |
|                                                         | <b>Note:</b> Another version of the overpayment notification letter is printed when insufficient production evidence is recorded, see paragraph 1935.                                                |

1921-1929 (Reserved)

•

## Section 4 (Withdrawn--Amend. 3)

## **1930-1937** (Withdrawn--Amend. 3)

## \*--Section 4.5 Correcting LDP Transactions

## 1938 General Information

| A<br>Introduction    | Use the correction process when an LDP transaction has been recorded and updated in the price support master file, but later is discovered to be incorrect.                        |
|----------------------|----------------------------------------------------------------------------------------------------|
|                      | On LDP Correction Control Menu PXA12000:                                                                                                    |
|                      | • manual LDP's with 90,000 series number <b>shall not</b> be corrected using option 1, "Modify the initial LDP transaction and remove any subsequent transactions"                 |
|                      | • 90,000 series LDP numbers must use option 2, "Remove the initial LDP transaction and all subsequent transactions".                                                               |
|                      | The LDP correction process allows for correcting and updating 1 or more LDP "data fields". The system will calculate the corrected LDP amount and:                                 |
|                      | <ul> <li>create a receivable in CRS, if the original LDP was overpaid</li> <li>system-generate a payment, if the original LDP was underpaid.</li> </ul>                            |
|                      | If the initial LDP should not have been processed, LDP can be completely canceled. A receivable will be created in CRS, if the original LDP payment check or EFT is not available. |
| B<br>Getting Started | Before beginning any type of correction processing, the complete LDP folder should be at the terminal for reference purposes.                                                      |
| 1939 Accessing I     | LDP Correction Functions                                                                                                    |
| A<br>Initial Entry   | Access Menu PCA005 according to paragraph 15.                                                                                                    |
|                      | On Menu PCA005, ENTER "7", "Correct a Loan/LDP", to initiate the correction process and PRESS "Enter". Screen PCA11000 will be displayed*                                          |
|                      | Continued on the next page                                                                                                    |

| B<br>Producer and<br>LDP Data | Complete the producer and LDP information according to paragraph 16.<br>Screen PXA00005 will be displayed.                                                                                                    |  |  |
|-------------------------------|----------------------------------------------------------------------------------------------------|--|--|
| C<br>Screen<br>PXA00005       | After the LDP is identified, Screen PXA00005 will be displayed with the following:                                                                                                    |  |  |
|                               | <ul> <li>producer's name</li> <li>crop year</li> <li>LDP number</li> <li>commodity</li> <li>transaction types, in order of occurrence</li> <li>transaction date</li> <li>transaction time</li> <li>tape date, if applicable.</li> </ul>                                                    |  |  |
|                               | Screen PXA00005 will display all the transactions that have taken place on the selected LDP. Transactions are listed in sequential order as they occurred. After identifying the transaction that is to be corrected, ENTER "Y" in front of the transaction and PRESS "Enter" to continue. |  |  |
|                               | <b>Notes:</b> Only one "Y" is allowed. <b>All transaction</b> types <b>listed after</b> the selected transaction will <b>also be reversed</b> during the correction process.                                                                                                    |  |  |
|                               | If a tape date is present for the transaction being reversed, see paragraph 1940 before proceeding*                                                                                                    |  |  |

## \*--1940 Using History Tapes

## **A** Types of History Tapes

Price support start-of-day processing periodically removes loan and LDP data from the history files. The removed data is saved on the 2 tapes listed in the following table.

| Туре                   | Purpose                                            |
|------------------------|----------------------------------------------------|
| 1 <sup>st</sup> APK205 | Stored on-site and used to correct loans or LDP's. |
| 2 <sup>nd</sup> APK205 | Stored as off-site backup.                         |

## B APK205 Tapes

If correcting 1 or more transactions, APK205 tapes may be needed to restore information necessary for the correction.

According to subparagraph 1939 C, if a tape is needed, the "Tape Date" field on Screen PXA00005 will display the date of APK205 tapes containing the loan or LDP information needed for the correction. Insert tapes into the tape drive, in sequential order, when prompted. After the transaction is restored from the tapes, the correction process will continue.

**Note:** Depending on the transaction being reversed, more than one APK205 tape may be needed for subsequent transactions that will also be reversed during the correction process.

#### C Damaged Tapes

The correction process may reject a damaged APK205 tape and display an error message. If an error message is received, the second APK205 tape stored off-site will be required. If the  $2^{nd}$  tape is also damaged, call the National Help Desk for assistance.--\*

## **1941 LDP Corrections**

## A LDP Correction Control Menu PXA12000

\*--This handbook provides correction instructions for **all** LDP commodities **except** cotton and peanuts. Instructions for cotton LDP corrections are provided in 7-CN.

County Offices shall use the following tables to determine the course of action to take when correcting LDP's resulting in a different payment.

| Instructions for Handling LDP Corrections Involving EFT Disbursements |                                        |                              |                                                                                                    |  |
|-----------------------------------------------------------------------|----------------------------------------|------------------------------|----------------------------------------------------------------------------------------------------|--|
| IF                                                                    | AND                                    | THEN                         | Result                                                                                                    |  |
| corrected payment is greater than initial payment                     | payment has <b>not</b> been queued for | take option 1 to modify LDP. | A supplemental LDP payment will be processed.                                                                               |  |
| corrected payment is less<br>than initial payment                     | transmission                           | take option 2 to remove LDP. | A new LDP will have to be<br>processed in APSS. The initial<br>EFT will be deleted from the<br>Direct Deposit Pending file. |  |
| corrected payment is greater than initial payment                     | payment <b>has</b> been queued for     | take option 1 to modify LDP. | A supplemental LDP payment will be processed.                                                                               |  |
| corrected payment is less<br>than initial payment                     | transmission                           |                              | A receivable will be created<br>for the overdisbursement.<br>Follow 67-FI.                                                  |  |

| Instructions for Handling LDP Corrections Involving Check Disbursements                                   |                                  |                                 |                                                                                                    |  |
|----------------------------------------------------------------------------------------------------|----------------------------------|---------------------------------|----------------------------------------------------------------------------------------------------|--|
| IF                                                                                                    | AND                              | THEN                            | Result                                                                                                    |  |
| corrected payment is<br>greater than initial payment<br>corrected payment is less<br>than initial payment | check is<br>available            | take option 2 to<br>remove LDP. | A new LDP will have to be<br>processed in APSS. The check<br>will automatically be canceled<br>in Accounting. |  |
| corrected payment is greater than initial payment                                                         | check is <b>not</b><br>available | take option 1 to modify LDP.    | A supplemental LDP payment will be processed.                                                                 |  |
| corrected payment is less than initial payment                                                            |                                  |                                 | A receivable will be created.<br>Follow 67-FI.                                                                |  |
|                                                                                                    |                                  |                                 | *                                                                                                    |  |

LDP Correction Control Menu PXA12000 provides the following:

- option 1, "Modify the initial LDP transaction and remove any subsequent transactions"
- option 2, "Remove the initial LDP transaction and all subsequent transactions".

## A LDP Correction Control Menu PXA12000 (Continued)

**Option 1** will "correct" (meaning change) any 1 "field entry", or combination of "field entries", for the following:

•\*--certified LDP's, see subparagraph C

- farm-stored measured LDP's, see subparagraph D
- LDP's for receipted warehouse-stored quantities, see subparagraph E
- loan summary sheet and scale ticket quantities, see subparagraph F
- field direct LDP's, see subparagraph G
- eLDP's, see 15-PS, Part 6.
- **Note:** When option 1 is selected on Menu PXA12000, the process **must be completed**. If no changes are desired, complete the process by entering through all screens without making changes. Canceling the job at the console will require files to be sent to Kansas City for correction. The following warning message, **"Do not cancel this job"**, will be displayed when option 1 is selected.

**Option 2** will "delete" an entire transaction when deletion is the **only** desired action.

**Note:** Option 2 will be used to correct any LDP disbursed by EFT when the corrected payment will be less than the initial payment.--\*

\* \* \*

## **B** Add/Delete Producer

When LDP is paid to an incorrect producer ID, users must delete and/or add producers by answering the multiple producer indicator "Y". Once "Y" is entered, change the incorrect producer share to "0" and add the correct producer ID indicating "100" share. If LDP already had multiple producers and shares are incorrect, enter the correct shares and continue through the process to complete the transaction.

## C Certified LDP's

Correcting **certified LDP's** allows for changes on the following:

- Screen PGA10000:
  - "Class/Variety" field
  - "Multiple Producers" field
  - "St/Cty Code Where the Commodity Is Stored" field
  - "Different Loan Rate Due to Storage Location" field

## C Certified LDP's (Continued)

- Screen PGA10010:
  - "CCC Determined Value (nn.nnnn)" field
  - "LDP Approval Date" field
  - "LDP Percentage (nnn)" field
- Screen PGA10500, "Free Form Entry of Location Where the Commodity Is Stored" field
- Screen PGA11000, "Farm Number(s) Where the Commodity Was Produced" field
- Screen PGA12500, "Producer Share" field
- Screen PCA42000, "Percent of Cropland Factor" field
- Screen PGB12000:
  - "Seal Number" field
  - "Certified Quantity for LDP" field
- Screen PGB12005, "Are There Additional Bins/Lots? (Y or N)" field.

## **D** Farm-Stored Measured LDP's

Correcting **farm-stored measured LDP's** allows for changes on the following:

- Screen PGA10000:
  - "Class/Variety" field
  - "Multiple Producers" field
  - "St/Cty Code Where the Commodity Is Stored" field
  - "Different Loan Rate Due to Storage Location" field
- Screen PGA10005:
  - "CCC Determined Value (nn.nnnn)" field
  - "LDP Approval Date" field
  - "Should 'Gross' Quantity be Adjusted for Moisture? (Y or N)" field
  - "Is it Ear or Shelled Corn? (E or S)" field

## **D** Farm-Stored Measured LDP's (Continued)

- Screen PGA10500, "Free Form Entry of Location Where the Commodity Is Stored" field
- Screen PGA11000, "Farm Number(s) Where the Commodity Was Produced" field
- Screen PGA12500, "Producer Share" field
- Screen PCA42000, "Percent of Cropland Factor" field
- Screen PGB12000:
  - "Farm Number Where Stored (if applicable)" field
  - "Seal Number" field
  - "Measurement Date" field
  - "Length" field
  - "Height" field
  - "Diameter" field
  - "Moisture" field
  - "Is this settled ear corn? (Y or N)" field
  - "Test Weight" field
  - "Moisture" field
  - "(for Corn) Is This Settled Ear Corn? (Y/N)" field
  - "Cone Diameter" field
  - "Cubic Foot Deduction" field
  - "Width or Circumference" field
  - "Cone Height" field
  - "Cone Depth" field
  - "Cubic Feet of Additional Quantity" field
- Screen PGB12005:
  - to reduce the "Measured Quantity" field, enter the following:
    - new percentage or new LDP quantity
    - scale weights quthorized by COC
  - "Are There Additional Bins/Lots? (Y or N)" field
  - "Do you want to delete this bin/lot from the LDP? (Y/N)" field.

10-3-05

## E LDP's for Receipted Warehouse-Stored Quantities

Correcting **LDP's for receipted warehouse-stored quantities** allows for changes on the following:

- Screen PGA10000:
  - "Class/Variety" field
  - "Multiple Producers" field
  - "St/Cty Code Where the Commodity Is Stored" field
  - "Different Loan Rate Due to Storage Location" field
- Screen PGA10005:
  - "CCC Determined Value (nn.nnnn)" field
  - "LDP Approval Date" field
  - "Warehouse Code" field
- Screen PGA11000, "Farm Number(s) Where the Commodity Was Produced" field
- Screen PCA42000, "Percent of Cropland Factor" field
- Screen PGC20000:
  - "Receipt Number" field
  - "Date Receipt Issued" field
  - "Net Bushels" field
  - "Do you wish to delete this receipt? (Y or N)" field
- Screen PGCxxxxx (screen number varies by commodity):
  - "Receipt Number" field
  - "Grade" field
  - "Any Grading Factors" field
  - "Additional Receipts? (Y or N)" field
- Screen PGA12500, "Producer Share" field.

## F Load Summary Sheet and Scale Ticket Quantities

Correcting **LDP's for load summary sheet and scale ticket quantities** allows for changes on the following:

- Screen PGA10000:
  - "Class/Variety" field
  - "Multiple Producers" field
  - "St/Cty Code Where the Commodity Is Stored" field
  - "Different Loan Rate Due to Storage Location" field
- Screen PGA10005:
  - "CCC Determined Value (nn.nnnn)" field
  - "LDP Approval Date" field
  - "Should 'Gross' Quantity be Adjusted for Moisture? (Y or N)" field; if "Y", then Screen PGB12200 will be displayed with the following:
    - "Quantity" field
    - "Moisture" field
- Screen PGA10500, "Free Form Entry of Location Where the Commodity Is Stored" field
- Screen PGA11000, "Farm Number(s) Where the Commodity Was Produced" field
- Screen PGA12500, "Producer Share" field
- Screen PCA42000, "Percent of Cropland Factor" field
- Screen PGB12000, "Load Summary Sheet Quantity in Applicable Units" field
- Screen PGB12005:
  - "Are There Additional Bins/Lots? (Y or N)" field
  - "Do you want to delete this bin/lot from LDP? (Y or N)" field.

## Par. 1941

## **G** Field Direct LDP's

Correcting field direct LDP's allows for changes on the following:

- Screen PGA10000:
  - "Class/Variety" field
  - "Multiple Producers" field
- Screen PGA100015:
  - "709 Approval Date" field
  - "Date of Certification or Documentation Received" field
  - "Is this a Certified Field Direct LDP? (Y or N)" field
  - "Should 'Gross' Quantity be Adjusted for Moisture? (Y or N)" field
- Screen PGA11000, "Farm Number Where the Commodity Was Produced" field
- Screen PGA12500, "Producer Share" field
- Screen PCA42000, "Cropland Factors" field
- Screen PGB12500:
  - "Delivery Dates" field
  - "CCC Determined Values" field
  - "Delivery Quantities" field.

## **H** Updating

According to subparagraph 2 A, apply any "Corrections" to the re-accessed LDP so as to, in 1 function:

- correct applicable fields
- update changes
- establish receivables in CRS when applicable
- issue additional system-generated payments when applicable
- create a correction verification report
- print a corrected CCC-700 showing the date of the:
  - original transaction
  - correction.

#### \*--1942 Special Instructions for LDP Corrections

#### A Corrective Actions to Take When Option 1 Was Taken Instead of Option 2

For EFT's issued, County Offices shall:

• queue and transmit the initial LDP

**Note:** A receivable will be created for the difference between the initial LDP amount and the corrected LDP amount.

• follow 67-FI to collect the difference.

For LDP's issued with a check, County Offices shall:

- issue a supplemental check for any additional payments
- re-enter LDP into APSS if check is available
- establish a receivable when corrected payments are less than initial payments
- issue a new LDP payable to CCC to repay the receivable.--\*

## **\*--1942** Special Instructions for LDP Corrections (Continued)

## **B** Corrective Actions to Take When Option 2 Was Taken Instead of Option 1

| Type of | Situation and Result   | County Office        |                               |
|---------|------------------------|----------------------|-------------------------------|
| Payment | of Incorrect Action    | Action               | Result                        |
| EFT     | Not Queued – initial   | Re-enter as a new    | No further action.            |
|         | EFT has been deleted   | LDP in APSS with     |                               |
|         | from pending direct    | correct information. |                               |
|         | deposit file           |                      |                               |
|         | Queued – a receivable  |                      | Issue payment to CCC and      |
|         | for the initial EFT    |                      | apply to receivable.          |
|         | amount will be created |                      | Remaining funds will be       |
|         |                        |                      | issued as a refund check to   |
|         |                        |                      | the producer. See 67-FI.      |
| Check   | Available              |                      | Check will be deleted from    |
|         |                        |                      | the Accounting files.         |
|         | Not Available          |                      | A receivable will be created. |
|         |                        |                      | Issue payment to CCC and      |
|         |                        |                      | pay off receivable.           |

County Offices shall use the following table to correct the situation.

**Note:** If a check is inadvertently flagged as:

- "not" being available:
  - a receivable will be system-created in CRS
  - call the National Help Desk for assistance
- "available" and is **not** "available":
  - the system will not create a receivable in CRS
  - call the National Help Desk for assistance.--\*

1943-1949 (Reserved)

## Section 5 LDP Shortage/Violation

#### **1950** General Information

## A Modified Information

The process for recording loan and LDP shortages or violations has been modified. These processes are now **loan servicing** functions. Loan and LDP shortages or violations may be caused by the following:

- incorrect certification
- unauthorized removal
- unauthorized disposition.

Only a farm-stored certified LDP can have a shortage recorded. The shortage as a result of a spotcheck question defaults to "N" for any other type LDP and can **not** be changed.

Record a loan shortage/violation according to Part 12, Section 12.

## **B** Liquidated Damages

Liquidated damages apply to loan and LDP violations only.

Note: See 8-LP, Part 6.

\*--Adjustments to liquidated damages after recording in APSS:

- can be done for loan violations according to Part 12, Section 13
- cannot be done for LDP violations. A correction is required. See Section 4.5--\*

## **C** Recording Manual Transactions

To record a manual transaction, on Screen PCA12020, the question, "Is this a recording of a manually made action? (Y or N)", is displayed; ENTER:

- "N" when the transaction requires the current date
- "Y" when the transaction requires a past date.

## A Accessing the Process

Record an LDP shortage/violation according to the following table.

| Step | Action                                                                                         | Result                             |
|------|------------------------------------------------------------------------------------------------|------------------------------------|
| 1    | On Price Support Main Menu PCA005:                                                             | Menu PVA005 will be displayed.     |
|      | <ul> <li>ENTER "8", "Perform Loan/LDP Servicing Functions"</li> <li>PRESS "Enter".</li> </ul>  |                                    |
| 2    | On Price Support Loan/LDP Servicing Main Menu PVA005:                                          | Screen PCA11000 will be displayed. |
|      | <ul> <li>ENTER "16", "Record a Loan/LDP Shortage/Violation"</li> <li>PRESS "Enter".</li> </ul> |                                    |
| 3    | On Screen PCA11000, complete producer and loan                                                 | Screen PCA14010 will be displayed. |
|      | identification information and verify according to paragraph 16.                               |                                    |
| 4    | Screen PCA14010 will display loan information. PRESS                                           | Screen PVA64000 will be displayed. |
|      | "Enter".                                                                                       |                                    |

## **B** Recording a Shortage

Record a **shortage** on the selected **LDP** according to the following table.

| Step | Action                                                           | Result                             |
|------|------------------------------------------------------------------|------------------------------------|
| 1    | On Screen PGA30100, the question, "Is this the recording of a    | Screen PGA13700 will be            |
|      | shortage as a result of a spot check?", will be displayed. ENTER | displayed.                         |
|      | "Y" to record a shortage and PRESS "Enter".                      |                                    |
| 2    | On Screen PGA13700, enter the actual production quantity         | Screen PGA14100 will be            |
|      | available and PRESS "Enter".                                     | displayed with the calculated      |
|      |                                                                  | reduced quantity for refund and    |
|      |                                                                  | refund amount.                     |
|      |                                                                  |                                    |
|      |                                                                  | Verify this information and        |
|      |                                                                  | PRESS "Enter".                     |
|      |                                                                  |                                    |
|      |                                                                  | Screen PGA15005 will be            |
|      |                                                                  | displayed.                         |
| 3    | On Screen PGA15005:                                              | Screen PGA15005 will be            |
|      |                                                                  | redisplayed with the message,      |
|      | • the refund amount will be displayed                            | "Correct entries, or overpayment   |
|      |                                                                  | will be created for amount shown". |
|      | • the question, "Do you wish to print a TSR Report?", will be    |                                    |
|      | displayed; ENTER:                                                | PRESS "Enter" to continue. TSR     |
|      |                                                                  | will print, if applicable.         |
|      | • "Y" to print the report                                        |                                    |
|      | • "N" to not print the report.                                   | Screen PGA17005 will be            |
|      | 1 1                                                              | displayed.                         |

--\*

## B Recording a Shortage (Continued)

| Step | Action                                                                                                    | Result                                                                                   |
|------|----------------------------------------------------------------------------------------------------|------------------------------------------------------------------------------------------|
| 4    | On Screen PGA17005, the question, "Do you wish to complete this process?", will be displayed. ENTER:                     | Screen PCA97000 will be<br>displayed with the printer<br>selection for all forms printed |
|      | <ul><li>"Y" to complete</li><li>"N" to exit with no update.</li></ul>                                                    | for this transaction.                                                                    |
| 5    | On Screen PCA97000, enter the following:                                                                                 | Screen PCE72010 will be displayed.                                                       |
|      | • printer ID to be used                                                                                                  |                                                                                          |
|      | <b>Note:</b> Select an IBM printer to properly print forms.                                                              |                                                                                          |
|      | • the number of copies to print.                                                                                         |                                                                                          |
|      | PRESS "Enter".                                                                                                    |                                                                                          |
| 6    | On Screen PCE72010, the following messages will be displayed:                                                            | Screen PCE83010 will be displayed.                                                       |
|      | <ul> <li>"CCC-700 should now be printing on Px."</li> <li>"Do you want to reprint this form?"; ENTER:</li> </ul>         |                                                                                          |
|      | <ul> <li>"Y" to reprint</li> <li>"N" to not reprint.</li> </ul>                                                          |                                                                                          |
|      | PRESS "Enter".                                                                                                    |                                                                                          |
| 7    | On Screen PCE83010, the following messages will be displayed:                                                            | The process is completed.                                                                |
|      | <ul> <li>"Market gain TSR should now be printing on Px."</li> <li>"Do you want to reprint this form?"; ENTER:</li> </ul> |                                                                                          |
|      | <ul> <li>"Y" to reprint</li> <li>"N" to not reprint.</li> </ul>                                                          |                                                                                          |
|      | PRESS "Enter".                                                                                                    |                                                                                          |

# C

Recording aRecord a violation on the selected LDP according to the following table.Violation

| Step | Act                                                                                                    | ion                                                                         | Result                             |
|------|----------------------------------------------------------------------------------------------------|-----------------------------------------------------------------------------|------------------------------------|
| 1    | On Screen PGA30100, the question, "Is this the recording of a shortage as a result of a spot check?", will be displayed. ENTER "N" to record a violation and PRESS "Enter". |                                                                             | Screen PGA46000 will be displayed. |
|      | <b>Note:</b> To record a violation the use                                                                                                    | er <b>must</b> answer " <b>N</b> ".                                         |                                    |
| 2    | On Screen PGA46000, the question, "Is this the recording of a violation?", will be displayed. ENTER "Y" and PRESS "Enter".                                                  |                                                                             | Screen PGA10105 will be displayed. |
| 3    | <ul> <li>On Screen PGA10105, the following will be displayed:</li> <li>producer name, CY, and LDP number</li> </ul>                                                         |                                                                             | Screen PGA30000 will be displayed. |
|      | • the question, is this the recordin                                                                                                    | ig of. 1. A violation                                                       |                                    |
|      | • ENTER "Y"                                                                                                    |                                                                             |                                    |
|      | CCC determined value (nn.nnnn)                                                                                                    |                                                                             |                                    |
|      | • LDP approval date (MMDDYY)                                                                                                    |                                                                             |                                    |
|      | LDP percentage                                                                                                    |                                                                             |                                    |
|      | • "Should 'gross' quantity be adjus                                                                                                    |                                                                             |                                    |
|      | • ENTER "N".                                                                                                    |                                                                             |                                    |
|      | Verify the information and PRESS "E                                                                                                    |                                                                             |                                    |
| 4    | On Screen PGA30000, the question, "Was good faith determined by COC? (Y or N)", will be displayed.                                                                          |                                                                             | Screen PGA31000 will be displayed. |
|      | IF the answer is                                                                                                    | THEN                                                                        |                                    |
|      | "ү"                                                                                                    | Screen PGA30000 will be redisplayed.                                        |                                    |
|      |                                                                                                    | ENTER:                                                                      |                                    |
|      |                                                                                                    | <ul><li>"1" for a first offense</li><li>"2" for a second offense.</li></ul> |                                    |
|      | "N"                                                                                                    | PRESS "Enter".                                                              |                                    |

## C Recording a Violation (Continued)

| Step | Action                                                                                                    | Result                             |
|------|----------------------------------------------------------------------------------------------------|------------------------------------|
| 5    | On Screen PGA31000, enter the following:                                                                                                    | Screen PGA35000 will be displayed. |
|      | <ul> <li>demand date</li> <li>discovery date</li> <li>LDP violation quantity.</li> </ul>                                                                                                    |                                    |
|      | PRESS "Enter"                                                                                                    |                                    |
| 6    | On Screen PGA35000:                                                                                                    | Screen PGA35500 will be displayed. |
|      | <ul> <li>violation information will be displayed</li> <li>adjustment of liquidated damages may be adjusted</li> <li>the question, "Do you wish to print a TSR Report?", will be displayed.</li> </ul> |                                    |
|      | ENTER:                                                                                                    |                                    |
|      | <ul> <li>"Y", TSR will print</li> <li>"N", TSR will not print.</li> </ul>                                                                                                    |                                    |
|      | PRESS "Enter".                                                                                                    |                                    |
| 7    | On Screen PGA35500, the question, "Do you wish to complete this process? (Y or N)", will be displayed. ENTER:                                                                                         | Screen PCA97000 will be displayed. |
|      | <ul> <li>"N" to terminate the process with no update</li> <li>"Y" to continue the process.</li> </ul>                                                                                                 |                                    |
| 8    | On Screen PCA97000, enter the following:                                                                                                    | Screen PCE72010 will be displayed. |
|      | • printer ID number                                                                                                    |                                    |
|      | <b>Note:</b> Select an IBM printer to properly print forms.                                                                                                    |                                    |
|      | • number of copies to print.                                                                                                    |                                    |
|      | PRESS "Enter" .                                                                                                    |                                    |

## C Recording a Violation (Continued)

| Step | Action                                                                                                    | Result                             |
|------|----------------------------------------------------------------------------------------------------|------------------------------------|
| 9    | On Screen PCE72010:                                                                                                    | Screen PCE84010 will be displayed. |
|      | <ul><li>CCC-700 will print</li><li>the question, "Do you want to reprint this form?", will be displayed.</li></ul>                     |                                    |
| 10   | On Screen PCE84010:                                                                                                    | Screen PCE83010 will be displayed. |
|      | <ul> <li>the LDP Violation Report will print</li> <li>the question, "Do you want to reprint this form?", will be displayed.</li> </ul> |                                    |
| 11   | On Screen PCE83010:                                                                                                    | The process is complete.           |
|      | <ul> <li>the Market Gain TSR will print</li> <li>the question, "Do you want to reprint this form?", will be displayed.</li> </ul>      |                                    |
|      | <b>Notes:</b> An overpayment will be established for the LDP shortage/violation quantity and liquidated damages.                       |                                    |
|      | Use the Loan Violation Report to assist in preparing the applicable demand letter according to 8-LP, Part 6.                           |                                    |
|      | See Part 7, Section 6 for repaying an overpayment.                                                                                     |                                    |
|      | See Part 12, Section 4 for transferring an overpayment to claims.                                                                      |                                    |
|      |                                                                                                    | *                                  |

Α

RecordingRecord the repayment/refund of an overpayment resulting from aRepay/Refund in<br/>APSSshortage/violation according to the following table.

| Step | Action                                                                                                    | Result                                |
|------|----------------------------------------------------------------------------------------------------|---------------------------------------|
| 1    | <ul> <li>On Menu PCA005:</li> <li>ENTER "4", "Repay a Loan/Refund LDP Amount"</li> <li>PRESS "Enter".</li> </ul>                                                                                                    | Screen PCA12000 will be displayed.    |
| 2    | Complete the producer/LDP selection process and producer verification.                                                                                                    | Screen PCA12020 will be displayed.    |
| 3    | <ul> <li>On Screen PCA12020:</li> <li>producer information will be displayed</li> <li>the following questions will be displayed:</li> <li>"Is this the correct producer?"; ENTER: <ul> <li>"N" to change producer</li> <li>"Y" to verify producer selection</li> </ul> </li> <li>"Is this a recording of a manually made action?"; ENTER: <ul> <li>"N" to use current date for repayment/refund</li> <li>"Y" to use a prior date for repayment/refund.</li> </ul> </li> </ul> | Screen PCA14010 will be<br>displayed. |
| 4    | <ul> <li>On Screen PCA14010:</li> <li>LDP information will be displayed</li> <li>the following questions will be displayed: <ul> <li>"Is this the correct LDP?"; ENTER:</li> <li>"N" to change LDP</li> <li>"Y" to verify LDP selection</li> </ul> </li> <li>"Do you wish to see disbursements on this LDP?"; ENTER: <ul> <li>"N" to not display disbursement information</li> <li>"Y" to display disbursement information.</li> </ul> </li> </ul>                            | Menu PPD00000 will be<br>displayed.   |
| 5    | On Menu PPD00000, ENTER "2", "Overpayment Refund", and PRESS "Enter".                                                                                                    | Screen PPD72050 will be displayed.    |

## \*--1952 Recording Repay/Refund of an LDP Overpayment (Continued)

A Recording Repay/Refund in APSS (Continued)

| 6       On Screen PPD72050:       Screen PPD73050 will displayed.         •       the overpayment effective date and outstanding amount will be displayed       Screen PPD73050 will displayed.         •       enter the refund date (MMDDYY)          •       the question ,"Is this refund by wire transfer?", will be displayed.         7       On Screen PPD73050: | be |
|----------------------------------------------------------------------------------------------------|----|
| <ul> <li>enter the refund date (MMDDYY)</li> <li>the question ,"Is this refund by wire transfer?", will be displayed.</li> <li>7 On Screen PPD73050: Screen PPD73050 will</li> </ul>                                                                                                    |    |
| • the question ,"Is this refund by wire transfer?", will be displayed.         7       On Screen PPD73050:         Screen PPD73050:                                                                                                    |    |
| 7 On Screen PPD73050: Screen PPD73050 will                                                                                                    |    |
| • the effective date, amount, and reason will be displayed                                                                                                    | be |
| • select the record for refund                                                                                                    |    |
| <b>Note:</b> Violation amounts must be repaid before liquidated damages.                                                                                                    |    |
| • enter the refund amount.                                                                                                    |    |
| 8 On Screen PPD73050, the following will now be displayed: Screen PPD75050 will displayed.                                                                                                    | be |
| <ul> <li>all information from step 7</li> <li>date refund demanded (MMDDYY).</li> </ul>                                                                                                    |    |
| PRESS "Enter".                                                                                                    |    |

A Recording Repay/Refund in APSS (Continued)

| Step | Action                                                                                                    | Result                                                                                                    |
|------|----------------------------------------------------------------------------------------------------|----------------------------------------------------------------------------------------------------|
| 9    | <ul><li>On Screen PPD75050:</li><li>the following will be displayed:</li></ul>                                                                                                    | If the question, "Do you wish to<br>make another refund?", is<br>answered:                                                               |
|      | <ul> <li>overpayment effective date</li> <li>overpayment amount refunded</li> <li>interest due</li> <li>liquidated damages amount refunded</li> <li>total due for this refund</li> </ul>                                                    | <ul> <li>"N", Screen PPD77050 will be displayed; go to step 10</li> <li>"Y" Screen PPD73050 will be displayed; go to step 12.</li> </ul> |
|      | <ul> <li>enter amount to refund</li> <li>the question, "Do you wish to make another refund?", will be displayed; ENTER:</li> <li>"N" to complete this refund</li> <li>"Y" to calculate liquidated damages refund, if applicable.</li> </ul> |                                                                                                    |
|      | <b>Note:</b> PRESS "Cmd 2", "Return To Refunds Menu", to calculate the amount due including interest but not apply repayment at this time or PRESS "Cmd7", "End of Job".                                                                    |                                                                                                    |
| 10   | On Screen PPD77050:                                                                                                    | If:                                                                                                    |
|      | <ul> <li>refund information will be displayed</li> <li>the question, "Do you wish to complete this refund?", will be displayed; ENTER:</li> <li>"Y" to complete the repayment</li> <li>"N" to end the process without update.</li> </ul>    | <ul> <li>"N", process will end with no update</li> <li>"Y", Screen PCA97000 will be displayed.</li> </ul>                                |
|      | <b>Note:</b> Allows users to view the total refund amount.                                                                                                    |                                                                                                    |
| 11   | On Screen PCA97000, enter the following:                                                                                                    | CCC-500 Payment Receipt will be printed.                                                                                                 |
|      | <ul> <li>printer ID to be used</li> <li>Note: Select an IBM printer to properly print CCC-500.</li> </ul>                                                                                                    | Deposit passes to accounting.                                                                                                    |
|      | • number of copies to print.                                                                                                    | The process is complete.<br>Screen PPD73050 will be                                                                                      |
|      | PRESS "Enter".                                                                                                    | displayed.                                                                                                    |

## A Recording Repay/Refund in APSS (Continued)

| Step     | Action                                                                                                    | Result                                                                                                    |
|----------|----------------------------------------------------------------------------------------------------|----------------------------------------------------------------------------------------------------|
| 12       | On Screen PPD73050:                                                                                                    | Screen PPD73050 will be redisplayed.                                                                      |
|          | <ul><li>select a record to liquidate</li><li>enter the amount to liquidate.</li></ul>                                                                                                    |                                                                                                    |
| 13       | <ul> <li>On Screen PPD73050, the following will be displayed:</li> <li>all information from step 12</li> <li>the date refund demanded (MMDDYY).</li> </ul>                                                                                                    | Screen PPD75050 will be displayed.                                                                        |
|          | PRESS "Enter".                                                                                                    |                                                                                                    |
| 14       | <ul><li>On Screen PPD75050:</li><li>the following is displayed:</li></ul>                                                                                                    | Screen PPD77050 will be displayed.                                                                        |
|          | <ul> <li>overdisbursement effective date</li> <li>overdisbursement principal liquidated</li> <li>interest due</li> <li>liquidated damages due</li> <li>total due for this refund</li> <li>enter refund amount</li> <li>the question "Do you wish to make another refund?" will be</li> </ul>                                  |                                                                                                    |
|          | displayed; ENTER "N".                                                                                                    |                                                                                                    |
| 15       | On Screen PPD77050:                                                                                                    | If:                                                                                                    |
|          | <ul> <li>the refund information, including the grand total will be displayed</li> <li>the question, "Do you wish to complete this refund?", will be displayed; ENTER:</li> <li>"Y" to complete the refund</li> <li>"N" to end the process without update.</li> </ul> Note: Allow users to view the grand total refund amount. | <ul> <li>"N", process will end with no update</li> <li>"Y", Screen PCA97000 will be displayed.</li> </ul> |
| 16       | On Screen PC A97000 enter the following:                                                                                                    | CCC-500 Payment Receipt will be                                                                           |
| 10       | <ul> <li>printer ID to be used</li> <li>Note: Select an IBM printer to properly print CCC-500.</li> <li>number of copies to print.</li> </ul>                                                                                                    | Deposit passes to accounting.<br>The process is complete.                                                 |
| <u>I</u> |                                                                                                    | l                                                                                                    |
#### A

When Refund IsAfter an LDP shortage/violation has been recorded, if the shortage/violationNot On Timeamount plus interest and liquidated damages, if applicable, are not refunded, a<br/>transfer to claims shall be prepared according to the following table.

| Step | Action                                                                                                    | Result                                                                                                    |
|------|----------------------------------------------------------------------------------------------------|----------------------------------------------------------------------------------------------------|
| 1    | For a <b>good faith</b> determination on the 31st calendar day after the demand date, on Menu:                     | Menu PAA41000 will be displayed.                                                                                       |
|      | <ul> <li>PCA005, ENTER "8", "Perform Loan/LDP Servicing Function", and<br/>PRESS "Enter"</li> </ul>                |                                                                                                    |
|      | • PVA005:                                                                                                    |                                                                                                    |
|      | • ENTER "3", "Transfer a Loan or LDP to Claims", and PRESS "Enter"                                                 |                                                                                                    |
|      | • select the producer and LDP for transfer                                                                         |                                                                                                    |
|      | • verify producer and loan.                                                                                        |                                                                                                    |
|      | PRESS "Enter".                                                                                                    |                                                                                                    |
| 2    | On Menu PAA41000, ENTER "3", "Overpayment", and PRESS "Enter".                                                     | Screen PPD72550 will be displayed.                                                                                     |
| 3    | On Screen PPD72550, either:                                                                                        | If:                                                                                                    |
|      | <ul> <li>validate loan information and PRESS "Enter"</li> </ul>                                                    | • "Enter" is pressed,<br>Screen PPD73050 will be                                                                       |
|      | <b>Note:</b> See paragraph 1283 on loans.                                                                          | aispiayed                                                                                                    |
|      | • PRESS "Cmd 2" to return to Menu PAA41000 or PRESS "Cmd 7" to end job.                                            | <ul> <li>"Cmd 2" or "Cmd 7" is<br/>pressed, there is no update<br/>and process ends.</li> </ul>                        |
| 4    | On Screen PPD73050, select the record for transfer to claims and PRESS "Enter".                                    | Screen PPD75500 will be displayed.                                                                                     |
| 5    | On Screen PPD75500:                                                                                                | If:                                                                                                    |
|      | • transfer information for validation will be displayed                                                            | • "N", Screen PPD77500 will<br>be redisplayed                                                                          |
|      | • the question, "Do you wish to transfer another LDP Overpayment to Claims?", will be displayed; ENTER "Y" or "N". | • "Y", allows for transfer of                                                                                          |
|      | PRESS "Enter".                                                                                                    | other overdisbursements on<br>the same loan number. Go<br>through the process for any<br>additional overdisbursements. |

# A When Refund Is Not On Time (Continued)

| 6 | Tretton .                                                                                                    | Kesult                                                                  |
|---|----------------------------------------------------------------------------------------------------|-------------------------------------------------------------------------|
|   | On Screen PPD77500, the following will be displayed:                                                                                                    | If:                                                                     |
|   | <ul> <li>transfer information in another format</li> <li>a 64 El reference to establish the claim will be</li> </ul>                                                               | • "N", process ends with no update                                      |
|   | <ul> <li>a 64-FI reference to establish the claim will be</li> <li>the question, "Do you wish to complete this transfer to claims?<br/>(Y or N)".</li> </ul>                       | • "Y", Screen PAA45600 will be displayed.                               |
|   | PRESS "Enter".                                                                                                    |                                                                         |
| 7 | On Screen PAA45600:                                                                                                    | Transfer from APSS is complete.                                         |
|   | <ul> <li>the printer on which the claims report is printing will be displayed</li> <li>the question, "Do you want to reprint this form? (Y or N)", is displayed, ENTER:</li> </ul> | <b>Users must establish</b> the claim in accounting according to 64-FI. |
|   | <ul> <li>"Y" prints another copy</li> <li>"N" the process of transfer is complete.</li> </ul>                                                                                      |                                                                         |

# **1954-1956** (Withdrawn--Amend. 2)

1957-1959 (Reserved)

# Section 6 Refunding LDP Receivables and Overpayments

# **1960** General LDP Refund Information

#### A Basic Facts

LDP amounts to be refunded are classified as being either of the following:

- receivables
- overpayments.

This table explains these 2 terms.

| Term        | Explanation                                                                                                    |  |  |
|-------------|----------------------------------------------------------------------------------------------------|--|--|
| Receivable  | An amount due CCC that was created in APSS by a correction, where a payable is <b>not</b> canceled, for either an:          |  |  |
|             | <ul><li>initial LDP</li><li>additional LDP for 1998 and prior crop year.</li></ul>                                          |  |  |
|             | <b>Note:</b> Receivables created by corrections are automatically passed to Accounting. See 67-FI for further instructions. |  |  |
| Overpayment | An amount due CCC that was created in APSS by recording 1 of the following:                                                 |  |  |
|             | • net final production evidence that is <b>less</b> than initial LDP quantity for 1998 and prior crop year                  |  |  |
|             | • a violation                                                                                                    |  |  |
|             | • quantity shortage                                                                                                    |  |  |
|             | • a manually made action, which is overpaid, for either an:                                                                 |  |  |
|             | <ul><li>initial LDP</li><li>additional LDP.</li></ul>                                                                       |  |  |

| B<br>Starting Refund<br>Process | <ul> <li>To begin processing either type of LDP refund:</li> <li>have the complete LDP folder at the terminal</li> <li>ENTER "4" on Menu PCA005 according to paragraph 15</li> <li>select LDP and producer according to paragraph 16.</li> </ul> Screen PCA14010 will be displayed. |  |
|---------------------------------|----------------------------------------------------------------------------------------------------|--|
| C<br>Viewing<br>Payments        | On Screen PCA14010, ENTER "N" to the question, "Do you wish to see<br>disbursements on this LDP? (Y or N)".<br>After completing entries on Screen PCA14010, PRESS "Enter" and<br>Screen PPD00000 will be displayed.                                                                 |  |

# 1961 Selecting LDP Refund Options

#### A Dofun

**Refund Options** 

Screen PPD00000 displays LDP refund options. Select the type of LDP refund to be processed, according to this table, and PRESS "Enter".

| Option | Title              | Result                                                 |
|--------|--------------------|--------------------------------------------------------|
| 1      | Receivable Refund  | Option is not available at this time.                  |
| 2      | Overpayment Refund | Screen PPD72050 will be displayed; see paragraph 1962. |

# B Unavailable Options

An asterisk displayed in front of an option indicates that it is unavailable.

| After entering "2" on Screen PPD00000 according to paragraph 1961,                                                                                                    |  |  |
|----------------------------------------------------------------------------------------------------|--|--|
| Screen PPD72050 will:                                                                                                    |  |  |
|                                                                                                    |  |  |
| • display the:                                                                                                    |  |  |
| <ul> <li>overpayment effective date</li> <li>overpayment amount outstanding</li> <li>liquidated damages amount outstanding, when applicable</li> <li>allow for entry of refund date</li> </ul> |  |  |
|                                                                                                    |  |  |

**Notes:** If there are multiple overpayment effective dates, "MULTIPLE" will be displayed instead of 1 specific date.

To find specific overpayment information about LDP before making the refund, ENTER "1", "Inquire about a Loan/LDP", on Menu PCA005 according to Part 2.

Complete Screen PPD72050 according to this table.

| Field       | Entry                                                           |  |
|-------------|-----------------------------------------------------------------|--|
| Refund Date | Enter the:                                                      |  |
|             | • current date to record a current day refund                   |  |
|             | • date the refund will be made to inquire about a future refund |  |
|             | • date the refund was received to record a manual refund.       |  |

PRESS "Enter" after completing entries. Screen PPD73050 will be displayed.

| B                                      |                                                                      |  |
|----------------------------------------|----------------------------------------------------------------------|--|
| Selecting the                          | Screen PPD73050 lists the following information for each outstanding |  |
| <b>Overpayment</b> overpayment on LDP: |                                                                      |  |
| <b>Record to</b>                       |                                                                      |  |
| Refund on                              | • select number                                                      |  |
| Screen PPD73050                        | • effective date                                                     |  |
|                                        | outstanding amount on this record                                    |  |
|                                        | • creating application for this record.                              |  |
|                                        |                                                                      |  |

Depending on the condition that created the overpayment, the creating application field will display 1 of the following:

- "LDP MAKING", for a manually prepared LDP that was overpaid
- "LDP VIOLATION", for a violation
- "LIQ DAMAGES", relative to the violation quantity.
- **Note:** When LDP violation and liquidated damages creating applications are displayed, the "LDP VIOLATION" record **must** be refunded before the "LIQ DAMAGES" record is refunded.

| B               |                                                                           |
|-----------------|---------------------------------------------------------------------------|
| Selecting the   | Screen PPD73050 also requires 2 entries, and allows for 1 optional entry. |
| Overpayment     |                                                                           |
| Record to       | Complete Screen PPD73050 according to this table.                         |
| Refund on       |                                                                           |
| Screen PPD73050 |                                                                           |
| (Continued)     |                                                                           |
|                 |                                                                           |

| Step | Action                                                                                                    |                                       |  |
|------|----------------------------------------------------------------------------------------------------|---------------------------------------|--|
| 1    | Enter the number of the overpayment to be refunded from those listed on the screen. This is a required entry.                                                                                                    |                                       |  |
| 2    | Enter dollar amount to be refunded for this record. This is a required entry. Entry must be amount of outstanding amount to be refunded in this transaction. <b>Interest</b> will be calculated on amounts entered for "LDP MAKING" and "LDP VIOLATION" from date of initial LDP up to, but not including, refund date. Interest is <b>not</b> calculated on "LIQ DAMAGES" amounts. |                                       |  |
|      | PRESS "Enter" and for creating applications:                                                                                                    |                                       |  |
|      | • "LDP MAKING", the message, "If refund is demanded enter the demand date", will be displayed; see step 3                                                                                                    |                                       |  |
|      | • "LDP VIOLATION" and "LIQ DAMAGES", the message, "Date refund demanded", will be displayed showing demand date from the violation recording.                                                                                                    |                                       |  |
| 3    | IF a demand letter was                                                                                                    | THEN                                  |  |
|      | sent                                                                                                    | enter the date the letter was mailed. |  |
|      | not sent                                                                                                    | leave the field <b>blank</b> .        |  |

**Note:** When a demand letter is sent according to step 3, overpayment cannot be refunded through APSS if more than 30 calendar days have passed from demand date. Transfer overpayment to claims according to Part 12. Establish a claim and refund through ACS according to 64-FI.

After making entries, PRESS "Enter" and Screen PPD75050 will be displayed.

| С                                 |                                                                                            |
|-----------------------------------|--------------------------------------------------------------------------------------------|
| Selecting Another                 | Screen PPD75050:                                                                           |
| Overpayment on<br>Screen PPD75050 | • <b>displays</b> a summary of information for the record already selected, including the: |

- overpayment effective date
- overpayment amount refunded
- interest due
- liquidated damages amount refunded, when applicable
- total due for this refund
- allows for:
  - entering the amount of the record you want to refund
  - selecting another overpayment to refund.

Complete Screen PPD75050 according to this table.

| Field                           | Entry                            |                                                                                        |
|---------------------------------|----------------------------------|----------------------------------------------------------------------------------------|
| Enter amount you wish to refund | Enter the amount to be refunded. |                                                                                        |
| Do you wish to make             | Answe                            | er question and PRESS "Enter".                                                         |
| another refund?                 | IF                               | THEN                                                                                   |
|                                 | "Y"                              | Screen PPD73050 will be redisplayed to select another overpayment; see subparagraph B. |
|                                 | "N"                              | Screen PPD77050 will be displayed; see subparagraph D.                                 |

| D                                    |                                                                      |  |  |  |
|--------------------------------------|----------------------------------------------------------------------|--|--|--|
| Completing                           | After all LDP receivable refunds have been entered, Screen PPD77050: |  |  |  |
| Overpayment                          |                                                                      |  |  |  |
| Refund Process on<br>Screen PPD77050 | • <b>displays</b> the:                                               |  |  |  |
|                                      | <ul> <li>total overpayment amount due</li> </ul>                     |  |  |  |
|                                      | • total interest due                                                 |  |  |  |

- total liquidated damages amount due, when applicable
- grand total received

**Note:** Grand total received is total amount to be refunded for all overpayments selected.

• requires an **entry** according to this table.

| Field                 | Entry                              |                                                        |  |  |
|-----------------------|------------------------------------|--------------------------------------------------------|--|--|
| Do you wish to        | Answer question and PRESS "Enter". |                                                        |  |  |
| complete this refund? | IF THEN                            |                                                        |  |  |
|                       | "Y"                                | Screen PCE50010 will be displayed; see subparagraph E. |  |  |
|                       | "N"                                | Main Menu PCA005 will be displayed.                    |  |  |

#### E Reprinting CCC-500

Screen PCE50010 displays the message, "Form CCC-500 should now be printing on P?", and asks if you want to reprint this form.

Complete Screen PCE50010 according to this table.

| Field              |                                    | Entry                                                                                                    |  |  |
|--------------------|------------------------------------|----------------------------------------------------------------------------------------------------|--|--|
| Do you want to     | Answer question and PRESS "Enter". |                                                                                                    |  |  |
| reprint this form? | IF                                 | THEN                                                                                                    |  |  |
|                    | "Y"                                | CCC-500 will be reprinted, and                                                                                              |  |  |
|                    |                                    | Screen PCE50010 will be redisplayed.                                                                                        |  |  |
|                    | "N"                                | a series of accounting screens will be displayed<br>for entry of CCC-257 data. Complete these<br>screens according to 3-FI. |  |  |
|                    |                                    | <b>Note:</b> If LDP refund involves more<br>overpayments than can be printed on<br>CCC-500, CCC-500-1 will be printed and   |  |  |
|                    |                                    | Screen PCE69010 will be displayed; see subparagraph F.                                                                      |  |  |

#### F Reprinting CCC-500-1

Screen PCE69010 displays the message, "Form CCC-500-1 should now be printing on P?", and asks if you want to reprint this form.

Complete Screen PCE69010 according to this table.

| Field              | Entry                              |                                                                                                    |  |  |  |
|--------------------|------------------------------------|----------------------------------------------------------------------------------------------------|--|--|--|
| Do you want to     | Answer question and PRESS "Enter". |                                                                                                    |  |  |  |
| reprint this form? | IF THEN                            |                                                                                                    |  |  |  |
|                    | "Y"                                | CCC-500-1 will be reprinted, and<br>Screen PCE69010 will be redisplayed.                                                    |  |  |  |
|                    | "N"                                | a series of accounting screens will be displayed<br>for entry of CCC-257 data. Complete these<br>screens according to 3-FI. |  |  |  |

#### А

RecordingFollow this table to record LDP refunds that were manually calculated and<br/>collected when the computer was not operational.

| Step | Action                                                                                                    | Result                                                                                                    |
|------|----------------------------------------------------------------------------------------------------|----------------------------------------------------------------------------------------------------|
| 1    | ENTER "4" on Menu PCA0005 and PRESS "Enter".                                                                                                    | Screen PCA11000 will be displayed.                                                                                                    |
| 2    | <ul> <li>Enter the:</li> <li>producer's last name</li> <li>crop year</li> <li>LDP number for which the manual action was made.</li> <li>PRESS "Enter".</li> </ul>                                                                                                    | Screen PCA12020 will be displayed.<br><b>Note:</b> If only <b>crop year</b> and <b>LDP</b><br><b>number</b> were entered,<br>Screen PCA11500 displays<br><b>all</b> producers on LDP, and<br>allows for selecting the<br>desired producer.                                              |
| 3    | <ul> <li>Screen PCA12020 displays the 2 questions:</li> <li>"Is this the correct producer? (Y or N)"</li> <li>"Is this a recording of a manually made action? (Y or N)".</li> <li>Identify correct producer; see paragraph 16.</li> <li>ENTER "Y" to question, "Is this a recording of a manually made action? (Y or N)", and PRESS "Enter".</li> </ul>                                                    | Screen PCA14010 will be displayed.                                                                                                    |
| 4    | <ul> <li>Screen PCA14010 allows for verifying chosen LDP by displaying general information for LDP number entered on Screen PCA11000 and displays these 2 questions:</li> <li>"Is this the correct LDP? (Y or N)"</li> <li>"Do you wish to see disbursements on this LDP? (Y or N)".</li> <li>Note: ENTER "N" to the question regarding disbursements.</li> <li>Make entries and PRESS "Enter".</li> </ul> | <ul> <li>If answer to, "Is this the correct<br/>LDP? (Y or N)", is:</li> <li>"Y", Screen PPD0000 will be<br/>displayed; go to step 5</li> <li>"N", Screen PCA13000 will be<br/>displayed listing all LDP's for<br/>the producer and allow for<br/>selecting the desired LDP.</li> </ul> |
| 5    | Select refund option according to paragraph 1961.                                                                                                    |                                                                                                    |
| 6    | Continue the recording process for a manually prepared<br>overpayment refund according to paragraph 1962.                                                                                                    |                                                                                                    |

# 1964-1974 (Reserved)

# \*--Section 7 Payments "in Lieu of LDP" for Grazed Acreage

| 1975 Eligibility                          |                                                                                                    |
|-------------------------------------------|----------------------------------------------------------------------------------------------------|
| A<br>Basic Payment<br>Information         | To be eligible to receive a payment "in lieu of an LDP" for grazed acres, producers<br>and the grazed commodity must meet all requirements for receiving a price support<br>loan on that commodity. See 8-LP for applicable eligibility requirements.                                   |
| B<br>Commodities<br>Eligible              | <ul> <li>The following commodities are eligible for a payment "in lieu of an LDP":</li> <li>wheat</li> <li>barley</li> <li>oats</li> <li>triticale.</li> </ul>                                                                                                    |
| C<br>General<br>Processing<br>Information | <ul> <li>Payments "in lieu of an LDP" for grazed acres shall be processed by the County Office in APSS, according to paragraphs 1976 through 1980.</li> <li>Note: Software does not allow for recording manual payments. County Offices shall issue all payments using APSS*</li> </ul> |

| Α                 |                                                                                                    |  |  |  |
|-------------------|----------------------------------------------------------------------------------------------------|--|--|--|
| Preparing for "in | Before starting "in lieu of an LDP" activity:                                                                                                    |  |  |  |
| Lieu of an LDP"   |                                                                                                    |  |  |  |
| for Grazed Acres  | • verify that the county-maintained table files are updated with the current data according to paragraph 12                                            |  |  |  |
|                   | <b>Note:</b> Before processing "in lieu of an LDP" activity, the applicable commodity loan rate must be entered on the Commodity Loan Rate table file. |  |  |  |
|                   | <ul> <li>have at the workstation the manually completed CCC-633 Grazing*</li> </ul>                                                                    |  |  |  |

#### A

Accessing "In Lieu of an LDP" Processing Functions Access the "in lieu of an LDP" functions according to the following.

# StepAction1Access Menu PCA005 according to subparagraph 15 A.2On Menu PCA005, ENTER "10", "Perform Special Functions", and<br/>PRESS "Enter".3On Menu PCA000, ENTER "6", "Perform Grazing Payment<br/>Functions" and PRESS "Enter".

On Menu PGG000, select an option according to the following table.

| IF                                                                      | THEN                                                                                     |
|-------------------------------------------------------------------------|------------------------------------------------------------------------------------------|
| a new GRAZE-OUT application is to be entered                            | ENTER "1", "Entering GRAZE-OUT<br>Application and Issue Payment". See<br>paragraph 1978. |
| cancelling a previously entered<br>GRAZE-OUT payable                    | ENTER "4", "Canceling GRAZE-OUT Payables". See paragraph 1979.                           |
| recording a previously entered<br>GRAZE-OUT<br>overpayment/underpayment | ENTER "5", "Recording GRAZE-OUT<br>Overpayments/Underpayments". See<br>paragraph 1980.   |

--\*

#### Α Selecting

On Menu PGA000, ENTER "1", "Entering GRAZE-OUT Application and Issue Payment", and PRESS "Enter". Customers' Selection Screen PCA11000 will be Customer displayed.

On Screen PCA11000:

- select a customer according to the 1 of the following: .
  - customers' last name and crop year .
  - customers' ID, ID Type, and crop year •
  - crop year .
- PRESS "Enter". .

The following is an example of Screen PCA11000.

| PAYMENTS 131-                  | Northhampton PSD QRY         | PCA11000                   |
|--------------------------------|------------------------------|----------------------------|
| GRAZE OUT PAYMENTS             | Version: A                   | AC53 10-15-02 9:04 Term K4 |
| Enter Contact Producer's La    | ast Name <b>SMITH</b>        | or                         |
| Producer's ID (Numeric)        | and (Optional) Type (        | (S, I, or E)               |
| Program Year <b>02</b> Graze-C | Out Number <b>NEW</b> (nnnn) | n) or (N)ew                |
| Press "Enter" To Continue      | Cmd3=Previous Menu           | Cmd7=End Of Job            |

\*

#### B

EnteringOn Commodity Information Screen PGG10000, enter the required data for the<br/>following:

- Commodity (Alpha Code)
- Class/Variety
- Application Date (mmddyy)
- Approval Date (mmddyy)
- answer the question, "Does this GRAZE-OUT application have multiple Producers (Y or N)".

PRESS "Enter".

The following is an example of Screen PGG10000.

| GRAZE-OUT PAYMENTS 131-North        | hampton PSD QRY            | PGG10000      |  |  |
|-------------------------------------|----------------------------|---------------|--|--|
| GRAZE-OUT PAYMENT APPLICATION       | Version: AC53 10-15-02     | 9:29 Term K4  |  |  |
| BERNICE L SMITH                     | PY 02 GRAZE #NEW           | СОММ          |  |  |
| Enter for this 2002 Crop Year GRAZE | -OUT:                      |               |  |  |
| Commodity (Alpha Code) WH           | Г                          |               |  |  |
| Class / Variety SRW                 |                            |               |  |  |
| Application Date (mmddyy) 101502    |                            |               |  |  |
| Approval Date (mmddyy) 1015         | 02                         |               |  |  |
| Does this GRAZE-OUT Application ha  | ve Multiple Producers (Y o | r N) <b>N</b> |  |  |
| Press "Enter" to Continue Cmd7=E    | nd of Job Help=Help Te     | ext           |  |  |
|                                     |                            | :             |  |  |

 C
 Entering Data
 Enter the following required information for calculating a GRAZE-OUT payment:

 for Calculating
 • acres

- yield
- payment (LDP) rate for the commodity.

Note: Only enter whole acres.

PRESS "Enter".

The following is an example of the required information on GRAZE-OUT Payment Application Screen PGG13000.

| GRAZE-OUT PA<br>GRAZE-OUT PA                                   | YMENTS 131<br>YMENT APPLIC | -Northham<br>CATION | npton PSD<br>Versio | QRY<br>n: AC53 1 | PGG13000<br>0-15-02 10:54 Term K4 |
|----------------------------------------------------------------|----------------------------|---------------------|---------------------|------------------|-----------------------------------|
| BERNICE L SMITH PY 02 GRAZE # 2 COMM WHT                       |                            |                     |                     |                  |                                   |
| Program Year                                                   | Commodity                  | Acres               | Yield               | Pymt (LI         | DP) Rate                          |
| 2002                                                           | WHT                        | 100                 | 30                  | .10              |                                   |
|                                                                |                            |                     |                     |                  |                                   |
| Press "Enter" To Continue Cmd3=Previous Screen Cmd7=End Of Job |                            |                     |                     |                  |                                   |

Continued on the next page

--\*

# DDisplayedScreen PGG14000 will be displayed with the question, "Complete GRAZE-OUTCalculated DataPayment?". ENTER "Y" or "N".

The following is an example of GRAZE-OUT Payments Summary Screen PGG14000.

| GRAZE-OUT PAYMENTS131-NorthhamptonPSD QRYPGG14000GRAZE-OUT PAYMENTSSUMMARYVersion: AC5310-15-0211:02Term K4 |          |                             |            |  |
|----------------------------------------------------------------------------------------------------|----------|-----------------------------|------------|--|
| BERNICE L SMITH                                                                                             |          | PY 02 GRAZE # 2             | COMM WHT   |  |
| Acres                                                                                                    | 100      | Date                        | 10-15-02   |  |
| Yield                                                                                                    | 30       | Graze-Out Amt               | 300.00     |  |
| Quantity                                                                                                    | 3,000.00 | Denied Pymt<br>Refused Pymt | .00<br>.00 |  |
| Pymt (LDP) Rat                                                                                              | te .1000 | Net Payment                 | 300.00     |  |
| Do you want to Compete this GRAZE-OUT Payment? Y                                                            |          |                             |            |  |
| Press "Enter" To Continue Cmd3=Previous Screen Cmd7=End Of Job                                              |          |                             |            |  |

#### E Completing and Issuing Payment

After entering "Y" to the question, "Do you want o Complete this GRAZE-OUT Payment", accounting screens will follow that allow for:

- setoffs
- assignments
- issuing the check or direct deposit.

Note: If "N" is entered, Screen PGG10000 will be redisplayed.--\*

| A<br>Accessing<br>Cancellation<br>Option | <ul> <li>To cancel a payable generated from entering an application according to paragraph 1978:</li> <li>on Menu PGG000: <ul> <li>ENTER "4", "Canceling GRAZE-OUT Payables"</li> <li>PRESS "Enter"</li> </ul> </li> <li>follow the instructions in subparagraphs B and C.</li> </ul>                                                                                                    |
|------------------------------------------|----------------------------------------------------------------------------------------------------|
|                                          | GRAZE-OUT ID Entry Screen PCA11000 will be displayed.                                                                                                    |
| B<br>Selecting<br>Customer               | <ul> <li>On Screen PCA11000, select a customer according to the 1 of the following:</li> <li>customers' last name, crop year, and GRAZE-OUT application number</li> <li>a customer's ID, ID Type, crop year, and GRAZE-OUT application number</li> <li>crop year and GRAZE-OUT application number.</li> <li>PRESS "Enter" and select a customer.</li> <li>The following is an example of Screen PCA11000.</li> </ul> |

| 131-Northhampton PSD QRY<br>GRAZE-OUT ID ENTRY                                                                            | PCA11000<br>Version: AC53 10-15-02 14:11 Term K4           |
|----------------------------------------------------------------------------------------------------|------------------------------------------------------------|
| Enter Contact Producer's Last Name<br>Producer's ID (Numeric) and (Op<br>Program Year <b>02</b> Graze-Out Number <b>0</b> | or<br>otional) Type (S, I, or E)<br>00003 (nnnnn) or (N)ew |
|                                                                                                    |                                                            |
|                                                                                                    |                                                            |
| Press "Enter" To Continue Cmd3=Prev                                                                                       | vious Menu Cmd7=End Of Job                                 |
|                                                                                                    | *                                                          |

#### C Canceling Payables

After selecting a customer, GRAZE-OUT Cancel Process Screen PGG50000 will be displayed showing the following:

- payment date
- payment amount
- warning to the user that all payments will be cancelled and a receivable will be established if the payable is not available
- the question, "Do you wish to cancel this GRAZE-OUT application? (Y or N)"; ENTER "Y" if this is the correct application to cancel.

**Note:** If "N" is entered, Menu PGG000 will be redisplayed.

The following is an example of Screen PGG50000.

| GRAZE-OUT CANCEL 131-Nort<br>GRAZE-OUT CANCEL PROCESS                                                          | thhampton PSD QRY<br>Version: AC53 10 | PGG50000<br>0-15-02 14:32 Term K |  |  |
|----------------------------------------------------------------------------------------------------|---------------------------------------|----------------------------------|--|--|
| BERNICE L SMITH                                                                                                | PY 02 GRAZE #                         | 2 COMM WHT                       |  |  |
| Payment Date 10-15-02                                                                                          | Payment Amount                        | 300.00                           |  |  |
| This process will cancel ALL payments (CCC-184 and EFT) issued to ALL producers on this GRAZE-OUT application. |                                       |                                  |  |  |
| Cancellation will create receivables if EFTs were queued or if the CCC-184s have been mailed.                  |                                       |                                  |  |  |
| Do you wish to cancel this GRAZE-OUT application? (Y or N) Y                                                   |                                       |                                  |  |  |
| Press "Enter" To Continue Cmd7=End Of Job                                                                      |                                       |                                  |  |  |

--\*

| D<br>Confirming<br>Availability of<br>Payment | <ul> <li>Screen ANK52010 will display the following:</li> <li>application amounts</li> <li>the question, "Do you have the check in your office? (Y or N)".</li> <li>If:</li> <li>"Y", check or direct deposit will be cancelled in Accounting</li> </ul> |
|-----------------------------------------------|----------------------------------------------------------------------------------------------------|
|                                               | • "N", a receivable will be established.                                                                                                    |
|                                               | The following is an example of Amount Due Screen ANK52020.                                                                                                    |
|                                               | Accounting131 Northhampton PSD QRYCancelANK52020Amount Due ScreenVersion: AC5310-15-200214:40 Term K4                                                                                                    |
|                                               | 300.00 is still outstanding from DAVID A SANDERS                                                                                                    |
|                                               | Producer/Non-producer ID 238 08 3195 S Program Code 02GRAZEWHT<br>Reference Application Number 00004                                                                                                    |
|                                               | Enter a Basis of Debt Code 10341 See Handbook 67-FI Exhibits 6 & 7                                                                                                    |
|                                               | Enter interest start date and program code if interest is due.Interest Start DateInterest Program CodeEnter charge(s) program code and amount if due.Charge Program Code 1Amount DueCharge Program Code 2Amount Due                                      |
|                                               | Enter=Continue Cmd6=Show Payments Help=Help Text                                                                                                    |
|                                               | *                                                                                                    |

#### 1980 Recording GRAZE-OUT Overpayment/Underpayment

#### A Recording Overpayments/Underpayments

If it is discovered an application data is in error, the user may change the following in a customer's application:

- add additional customers
- change acres for payment
- change yield for payment
- change a payment rate.

**Note:** To change the commodity, the application must be canceled according to paragraph 1979 and a new application entered. A receivable may be established if

\*--the customer has been paid; therefore, the new application's payment will be used to satisfy all or part of the receivable or, if applicable, an additional disbursement will--\* be made.

#### **B** Accessing Customer

To access the customer application, on Menu PGG000, ENTER "5", "Recording GRAZE-OUT Overpayments/Underpayments". Select the customer by program year and GRAZE-OUT application number. After selecting the customer, GRAZE-OUT Correction Screen PGG13000 will be displayed to make necessary changes.

The following is an example of Screen PGG13000.

| GRAZE-OUT PAYMENTS                                             |           | 131-Northhampton PSD QRY |               | PGG13000           |                 |
|----------------------------------------------------------------|-----------|--------------------------|---------------|--------------------|-----------------|
| GRAZE-OUT CORRECTION                                           |           |                          | Vers          | sion: AC53 10-15-0 | 2 15:15 Term K4 |
| DAVID A SANI                                                   |           | PY 02 0                  | GRAZE # 5 COM | M WHT              |                 |
| Program Year                                                   | Commodity | Acres                    | Yield         | Pymt (LDP) Rate    |                 |
| 2002                                                           | WHT       | 100                      | 30            | .1000              |                 |
|                                                                |           |                          |               |                    |                 |
| Press "Enter" To Continue Cmd3=Previous Screen Cmd7=End Of Job |           |                          |               |                    |                 |

# \*--1980 Recording GRAZE-OUT Overpayment/Underpayment (Continued)

# **C** Recording Changes

After recording changes to previously entered data, the newly entered data will recalculate the payment and either disburse an additional payment or set up a receivable.--\*

# **Reports, Forms, Abbreviations, and Redelegations of Authority**

# Reports

None

# Forms

This table lists the forms referenced in this handbook.

|                 |                                           | Display   |                |
|-----------------|-------------------------------------------|-----------|----------------|
| Number          | Title                                     | Reference | Reference      |
| CCC Cotton A    | Cotton Producers Note and Security        |           | 1201           |
|                 | Agreement                                 |           |                |
| CCC Cotton A-1  | Schedule of Pledged Cotton                |           | 356, 441       |
| CCC-184         | CCC Check                                 |           | Text           |
| CCC-257         | Schedule of Deposit                       |           | Text           |
| CCC-500         | Loan Repayment Receipt                    |           | Part 7, 1282,  |
|                 |                                           |           | 1952, 1962     |
| CCC-500-1       | Loan Repayment Receipt Continuation Sheet |           | 716, 740, 752, |
|                 |                                           |           | 762, 779, 1962 |
| CCC-516-1       | Authorization for Additional Market Gain  |           | 740            |
|                 | Payment                                   |           |                |
| CCC-633 EZ      | Loan Deficiency Payment (LDP) Agreement   |           | 1480, 1489.5,  |
|                 | and Request                               |           | 1901, Ex. 15   |
| CCC-633 Grazing | Grazing Payment Program Application       |           | 1976           |
| CCC-639         | Competitive Bid Pricing Worksheet         |           | 920, 921       |
| CCC-643         | Request for Shipping Instructions         |           | 918, 919       |
| CCC-666         | Farm Stored Loan Quantity Certification   |           | 300, 320       |
| CCC-676         | LDP and Loan Number Register              |           | 372, 453, 724  |
| CCC-677         | Farm Storage Note and Security Agreement  |           | 311, 356, 500, |
|                 |                                           |           | 542, 552, 553  |
| CCC-677-1       | Farm Storage Loan Worksheet               |           | 300, 331, 344, |
|                 | _                                         |           | 543            |
| CCC-678         | Warehouse Storage Note and Security       |           | 441, 500, 552, |
|                 | Agreement                                 |           | 553            |

# Reports, Forms, Abbreviations, and Redelegations of Authority (Continued)

# Forms (Continued)

|            |                                           | Display   |                  |
|------------|-------------------------------------------|-----------|------------------|
| Number     | Title                                     | Reference | Reference        |
| CCC-681-1  | Authorization for Delivery of Loan        |           | 726, 739, 1298,  |
|            | Collateral for Sale                       |           | 1299             |
| CCC-681-1A | CCC-681-1 Continuation Sheet              |           | 724, 1298        |
| CCC-684    | Note and Security Agreement Continuation  |           | 356, 552, 553    |
|            | Sheet Schedule of Commodity (for          |           |                  |
|            | CCC-677)                                  |           |                  |
| CCC-684-1  | Note and Security Agreement Continuation  |           | 441, 552, 553    |
|            | Sheet Schedule of Commodity (for          |           |                  |
|            | CCC-678)                                  |           |                  |
| CCC-686    | Application for Loan or Loan Deficiency   |           | 1215             |
|            | Payment by Heirs (On a Commodity          |           |                  |
|            | Produced by a Person Who Has Died)        |           |                  |
| CCC-691    | Commodity Delivery Notice                 |           | 900, 901, 912,   |
|            |                                           |           | 914, 1220        |
| CCC-692    | Settlement Statement                      |           | 900, 920, 946,   |
|            |                                           |           | 947              |
| CCC-692A   | Settlement Statement (Continuation Sheet) |           | 946, 947         |
| CCC-697    | Request to Lock in a Market Loan          |           | 1299             |
|            | Repayment Rate                            |           |                  |
| CCC-700    | Loan Deficiency Payment Statement         |           | 1468, Part 19    |
| CCC-700A   | Loan Deficiency Payment Statement         |           | 1917, 1918,      |
|            | (Continuation of CCC-700)                 |           |                  |
| CCC-709    | Direct Loan Deficiency Payment Agreement  |           | 1901, 1906, 1915 |
| CCC-1099-A | Producer Forfeiture, Settlement, and      |           | 1701             |
|            | Abandonment Record                        |           |                  |
| FSA-578    | Report of Acreage                         |           | 1489.6           |
| FSA-603    | Collection Register for State and County  |           | 726              |
|            | Offices                                   |           |                  |
| FSA-604    | Debt Register                             |           | 901              |
| UCC-1      | Financing Statement                       |           | 356, 552         |

# Reports, Forms, Abbreviations, and Redelegations of Authority (Continued)

# Abbreviations Not Listed in 1-CM

| Approved     |                                                         |                 |
|--------------|---------------------------------------------------------|-----------------|
| Abbreviation | Term                                                    | Reference       |
| ATHM         | acid treated high moisture                              | 301, 311, 323,  |
|              |                                                         | 331, 333, 344   |
| COE          | County Office expense                                   | 1701            |
| CRS          | Common Receivable System                                | 1118, 1941,     |
|              |                                                         | 1942            |
| CSACD        | Customer Service and Acceptance Certification Division, | 1744            |
|              | SUAB, KC-ITSDO                                          |                 |
| EFT          | electronic funds transfer                               | Text            |
| EWR          | electronic warehouse receipt                            | 1902            |
| HM           | high moisture                                           | 301, 311, 320,  |
|              |                                                         | 323, 331, 333   |
| NHD          | National Help Desk, KC-ITSDO                            | Part 17         |
| NPP          | national posted price                                   | 726             |
| PCP          | posted county price                                     | 724, 726        |
| PLM          | payment limitation                                      | 724, 726, 1470, |
|              |                                                         | 1489            |
| RCP          | regionally calculated price                             | 724, 726        |
| SUAB         | SCOAP User Assistance Branch, KC-ITSDO                  | 1741, 1744      |
| TSR          | Transaction Summary Report                              | Text            |

The following abbreviations are not listed in 1-CM.

# **Redelegations of Authority**

Redelegation authority is provided in 8-LP, paragraph 3.

.

| Discrepancy                                          | A <u>discrepancy</u> exists when spot-check results reveal that the measured quantity is<br>less than the outstanding loan or LDP quantity or the storability and sanitary<br>conditions are unacceptable. Based on these spot-check results, COC may<br>determine that a violation has occurred and the producer will be notified of the<br>discrepancy. |
|------------------------------------------------------|----------------------------------------------------------------------------------------------------|
| Excessive<br>Discrepancies                           | Excessive discrepancies exist when 20 or more percent of recorded spot checks completed for total random selections result in discrepancies.                                                                                                    |
| Expanded<br>Sample                                   | An <u>expanded sample</u> is the automated process of selecting and printing a list of additional random selections for any of the 6 spot-check categories when there are excessive discrepancies.                                                                                                    |
| Loans<br>Transferred to<br>Claims but Not<br>Settled | Loans transferred to claims but not settled are all loans transferred to claims software, but for which collateral remains on farm and a full settlement has not been processed through APSS using Main Menu PCA005, option 14, "Settle a Loan In Claims Status".                                                                                         |
| Market Loan<br>Repayment                             | <u>Market loan repayment</u> is the process of repaying a nonrecourse loan at the CCC-determined repayment rate that is less than the announced loan rate, or at a rate higher than the loan rate when repayment amount is less than principal plus interest.                                                                                             |
|                                                      | <b>Note:</b> Market loan repayments, in part or in full, require that final production or disposition evidence be recorded in APSS.                                                                                                    |
| Other Required<br>Check Selections                   | Other required check selections occur in spot-check categories 1 through 4 only and are the result of multiplying all of the required checks remaining after random selections are made by 33 1/3 percent.                                                                                                    |
| Random<br>Selections                                 | <u>Random selections</u> are a result of multiplying all outstanding farm-stored loans in applicable category, including required checks, loans repaid in part or in full by market loan repayment without final evidence, and LDP's for which final evidence is not recorded, by a variable selection percentage.                                        |
|                                                      | Continued on the next page                                                                                                    |

# Definitions of Terms <u>Used in This Handbook (Continued)</u>

| Related Loans<br>and LDP's | <u>Related loans and LDP's</u> are <b>all</b> other outstanding farm-stored loans and LDP's, identified by producer ID number, including:                                                                                                    |
|----------------------------|----------------------------------------------------------------------------------------------------|
|                            | <ul> <li>loans repaid to zero by market loan repayment but without final disposition or<br/>production evidence</li> </ul>                                                                                                    |
|                            | • loans open after maturity more than 30 calendar days                                                                                                    |
|                            | loans transferred to claims but not settled                                                                                                    |
|                            | • all other LDP's without final disposition or production evidence for <b>each</b> producer on a loan or LDP selected for spot-check.                                                                                                    |
| Required Check             | A <u>required check</u> is the mandatory spot-check requirement for a loan of a COC or STC member, FSA employee, or producer otherwise so designated by COC. Required check flags are set in loanmaking according to Part 3. LDP processing does not have the capability to add required check flag. |
| Session Printer            | Session printer is the printer to which the user's terminal defaults.                                                                                                    |
| Spot Check                 | A <u>spot check</u> of a loan or LDP is the onsite measuring and quality determination of<br>a farm-stored commodity in its storage structure for total random selections, or the<br>visual inspection of a commodity in its storage structure for related loans and<br>LDP's.                       |
| Total Random<br>Selections | <u>Total random selections</u> are all random selections, plus all other required check selections when they apply, as in categories 1 through 4.                                                                                                    |

# Menu and Screen Index

| Menu or  |                                                     |               |
|----------|-----------------------------------------------------|---------------|
| Screen   | Title                                               | Reference     |
|          | Select Records                                      | 1489, 1489.5, |
|          |                                                     | 1489.6        |
|          | Print Options                                       | 1489.6        |
| ANK52020 | Amount Due Screen                                   | 1979          |
| PCA005   | Price Support - Main Menu                           | 1             |
| PCA11000 | GRAZE OUT Payments Screen                           | 1978          |
| PCA11000 | GRAZE-OUT ID Entry Screen                           | 1979          |
| PFA10000 | Price Support – Loan Forfeiture                     | 1001          |
| PGA000   | Price Support - Loan Deficiency Payment Making Menu | 1902          |
| PGG1000  | GRAZE-OUT Payment Application Screen                | 1978          |
| PGG13000 | GRAZE-OUT Correction Screen                         | 1980          |
| PGG13000 | GRAZE-OUT Payment Application Screen                | 1978          |
| PGG14000 | GRAZE-OUT Payments Summary Screen                   | 1978          |
| PGG50000 | GRAZE-OUT Cancel Process Screen                     | 1979          |
| PQA01103 | Cotton Loan/LDP Menu                                | 1489          |
| PQA01104 | Query Type Selection Screen                         | 1489          |
| PQA01105 | Output Device Selection Screen                      | 1489          |
| PQA01106 | Run Reports Screen                                  | 1489          |
| PQA01109 | Printed Report Format Selection Screen              | 1489          |
| PQA01111 | ELDP Cotton LDP Menu                                | 1489          |
| PQA01130 | Price Support - Commodity Menu                      | 1489          |
| PQA015   | Price Support - Query Menu                          | 1480          |
| PQA020   | Price Support - Crop Year Selection Menu            | 1489          |
| PVA30000 | Display Loan Information                            | 200           |

The following menus and screens are displayed in this handbook.

# Menu and Screen Index (Continued)

| Menu or  |                                                    |           |
|----------|----------------------------------------------------|-----------|
| Screen   | Title                                              | Paragraph |
| PVA30005 | Additional Loan Information                        | 201       |
| PVA30100 | General LDP Information                            | 202       |
| PVA30105 | LDP Amount Calculations                            | 203       |
| PVA31000 | Display of Farm Numbers Where Produced             | 201, 203  |
| PVA32000 | Display of Previous Loan Numbers                   | 201       |
| PVA33300 | Display of Bin Information                         | 201       |
| PVA33400 | Display of LDP Bin/Lot/Receipt Information         | 203       |
| PVA33501 | Receipt Information                                | 201       |
| PVA36000 | Display of Disbursement Information/Producer Share | 201       |
| PVA37000 | Display of Liquidated Information                  | 201       |
| PVA37010 | Display of LDP Refund Information                  | 203       |
| PVA38000 | Display of Receivables/Overdisbursements           | 201       |
| PVA38100 | Display of LDP Overpayments                        | 203       |
| PVA39000 | Display of Market Gain Information                 | 201, 203  |

# CCC-633 EZ Reminder Letter

Following is an example of the CCC-633 EZ reminder letter.

| United States Department of Agriculture<br>Farm Service Agency                                                                                                    |  |  |  |  |
|----------------------------------------------------------------------------------------------------|--|--|--|--|
| (Date)                                                                                                    |  |  |  |  |
| Michael Robinson<br>12 Shortledge Drive<br>Anytown USA                                                                                                    |  |  |  |  |
| Dear Michael Robinson:                                                                                                    |  |  |  |  |
| In July 2005, the CCC-633-EZ, Loan Deficiency Payment Agreement and Request form was made available to producers to request LDP benefits. The CCC-633-EZ is a 2-part form available to producers to request LDP benefits. The CCC-633-EZ is a 2-part form consisting of multiple pages. The CCC-633 EZ;                                                                                                    |  |  |  |  |
| <ul> <li>page 1 includes terms and conditions, and serves as your intention to request and receive LDP<br/>benefits</li> </ul>                                                                                                    |  |  |  |  |
| • page 2 is applicable to feed grains, minor oilseeds, rice, and pulses                                                                                                    |  |  |  |  |
| • page 3 is applicable to cotton                                                                                                    |  |  |  |  |
| • page 4 is applicable to wool, mohair, and unshorn pelts.                                                                                                    |  |  |  |  |
| Depending on your commodity, Pages 2 through 4 of the CCC-633-EZ must be completed to request the actual LDP benefit.                                                                                                    |  |  |  |  |
| The CCC-633-EZ will be the only LDP form accepted. Both parts of the form must be submitted in order to receive your loan deficiency payment. You are reminded that the CCC-633-EZ, Page 1 MUST be filed before losing beneficial interest in the applicable crop.                                                                                                    |  |  |  |  |
| Producers with level 2 eAuthentication, who wish to submit their LDP requests through eLDP, will be required to submit a completed CCC-633 EZ, Page 1 to their County FSA Office prior to loss of beneficial interest. Upon receipt of an approved CCC-633-EZ, Page 1, the County Office will update the customer's eLDP profile to reflect that the CCC-633-EZ, Page 1 was received in the County Office. |  |  |  |  |
| Enclosed with this letter is a CCC-633-EZ. Please complete Page 1 and submit to your local FSA Office.                                                                                                    |  |  |  |  |
| Sincerely,                                                                                                    |  |  |  |  |
| County Executive Director                                                                                                    |  |  |  |  |

.

| A<br>Introduction             | <ul> <li>An out-of-balance condition can occur when balancing and queuing price support and accounting files for transmission.</li> <li>This condition results from:</li> <li>price support files being internally out-of-balance, as described in paragraph 1310</li> </ul> |  |  |  |
|-------------------------------|----------------------------------------------------------------------------------------------------|--|--|--|
|                               |                                                                                                    |  |  |  |
|                               |                                                                                                    |  |  |  |
|                               | <b>Note:</b> For this situation, contact the State Office for further instructions, and <b>do not</b> continue with the out-of-balance checklist described in subparagraph D.                                                                                                |  |  |  |
|                               | • price support files being out-of-balance when compared with the accounting files.                                                                                                    |  |  |  |
|                               | <b>Note:</b> For this situation, follow the checklist in subparagraph D to identify the transactions that caused the condition.                                                                                                    |  |  |  |
| B<br>Out-of-Balance<br>Report | In the process of balancing and queuing, if an out-of-balance condition exists, an out-of-balance report will be automatically printed on the session printer. This report lists:                                                                                            |  |  |  |
|                               | <ul> <li>crop year</li> <li>commodity by a numeric code; see subparagraph C</li> <li>loan transaction type</li> <li>difference between the price support and accounting files for:</li> </ul>                                                                                |  |  |  |
|                               | <ul><li> quantity</li><li> amount.</li></ul>                                                                                                    |  |  |  |
|                               | <b>Note:</b> Review out-of-balance reports according to the checklist in subparagraph D.                                                                                                    |  |  |  |

#### C Commodity Codes

Out-of-balance reports list commodities by their numeric code. Numeric commodity codes are listed in this table.

| Item | Commodity            | Abbreviation | Code |
|------|----------------------|--------------|------|
| 1    | Wheat                | WHT          | 1000 |
| 2    | Corn                 | CORN         | 2000 |
| 3    | Barley               | BRLY         | 2200 |
| 4    | Oats                 | OATS         | 2300 |
| 5    | Rye                  | RYE          | 2400 |
| 6    | Flaxseed             | FLAX         | 2500 |
| 7    | Soybeans             | SOYA         | 2600 |
| 8    | Grain Sorghum        | SORG         | 2700 |
| 9    | Quota Peanuts        | QPNTS        | 4271 |
| 10   | Additional Peanuts   | APNTS        | 4272 |
| 11   | ELS Cotton           | ELS          | 6000 |
| 12   | Upland Cotton        | UP           | 6100 |
| 13   | Seed Upland Cotton   | SUP          | 6300 |
| 14   | Seed ELS Cotton      | SELS         | 6600 |
| 15   | Sesame               | SEME         | 6900 |
| 16   | Sunflower Seed (Oil) | SUNO         | 7100 |
| 17   | Canola               | CANO         | 7200 |
| 18   | Rapeseed             | RAPS         | 7300 |
| 19   | Safflower            | SAFF         | 7400 |

**Note:** Table listings are in ascending numeric code order.
## **Out-of-Balance Conditions, Reports, and Checklist (Continued)**

C Commodity Codes (Continued)

| Item | Commodity              | Abbreviation | Code |
|------|------------------------|--------------|------|
| 20   | Mustard Seed           | MUSD         | 7600 |
| 21   | Sunflower Seed (Other) | SUNF         | 7800 |
| 22   | Crambe                 | CRAM         | 8000 |
| 23   | Honey                  | HONY         | 8204 |
| 24   | Cane Sugar             | CSUG         | 8311 |
| 25   | Beet Sugar             | BSUG         | 8312 |
| 26   | Rough Rice             | RRICE        | 9500 |

## D Out-of-Balance Checklist

Review out-of-balance reports to determine the cause of the problem, and take action according to instructions in this table.

| Step | Action                                                        | Result                                                                   |                                           |  |
|------|---------------------------------------------------------------|--------------------------------------------------------------------------|-------------------------------------------|--|
| 1    | Identify the:<br>• crop year                                  |                                                                          |                                           |  |
|      | <ul><li> commodity</li><li> loan transaction type.</li></ul>  |                                                                          |                                           |  |
| 2    | Review all price support                                      | IF                                                                       | THEN                                      |  |
|      | transactions since last successful balance and queue process. | positive identification of<br>problem causing transaction<br>is possible | go to step 3.                             |  |
|      |                                                               | problem causing transaction cannot be identified                         | call State Office for further assistance. |  |

Continued on the next page

## **Out-of-Balance Conditions, Reports, and Checklist (Continued)**

## D Out-of-Balance Checklist (Continued)

| Step | Action                                                                                                    | Result                            |                                           |  |  |
|------|----------------------------------------------------------------------------------------------------|-----------------------------------|-------------------------------------------|--|--|
| 3    | Answer the following applicable questions.                                                                                |                                   |                                           |  |  |
|      | 1. Was CCC check issued through loanmaking subsystem?                                                                     | IF                                | THEN                                      |  |  |
|      |                                                                                                    | yes                               | go to step 4.                             |  |  |
|      |                                                                                                    | no                                | go to question 2.                         |  |  |
|      | 2. Was CCC check issued through transfers, settlements, or forfeitures subsystems?                                        | IF                                | THEN                                      |  |  |
|      |                                                                                                    | yes                               | go to step 4.                             |  |  |
|      |                                                                                                    | no                                | go to question 3.                         |  |  |
|      | 3. Was a collection recorded on an automated CCC-257?                                                                     | IF                                | THEN                                      |  |  |
|      |                                                                                                    | yes                               | go to step 4.                             |  |  |
|      |                                                                                                    | no                                | go to question 4.                         |  |  |
|      | 4. Was a collection recorded on a manually prepared CCC-257?                                                              | IF                                | THEN                                      |  |  |
|      |                                                                                                    | yes                               | go to step 4.                             |  |  |
|      |                                                                                                    | no                                | go to question 5.                         |  |  |
| 4    | Through corrections subsystem, delete<br>transactions on loans that caused<br>out-of-balance condition, and go to step 5. |                                   |                                           |  |  |
| 5    | After successfully completing step 4,<br>balance and queue price support and<br>accounting files.                         | IF                                | THEN                                      |  |  |
|      |                                                                                                    | system is in-balance              | no further action is required.            |  |  |
|      |                                                                                                    | system is still<br>out-of-balance | call State Office for further assistance. |  |  |